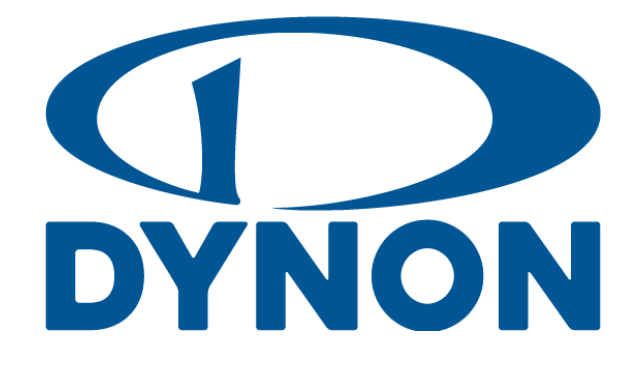

# SkyView SE SkyView Classic SkyView Touch SkyView HDX

**System Installation Guide** 

Document 101320-039101320-040, Revision ANAO

For use with software version 16.56

JuneNovember 2023

#### **Contact Information**

Dynon Avionics, Inc. 19825 141<sup>st</sup> Place NE Woodinville, WA 98072

**Technical Support** 

Phone: +1 (425) 224-6736, 8:00 AM – 5:00 PM (Pacific Time) Monday – Friday Email: <u>support@dynon.com</u>

Sales

Phone: +1 (425) 650-1269, 8:00 AM – 5:00 PM (Pacific Time) Monday – Friday Email: sales@dynon.com

# Find Us on the Web

<u>dynon.com</u> – Dynon homepage <u>dynon.com/docs</u> – Product documentation <u>dynon.com/download</u> – Software updates for products <u>dynon.com/support</u> – Support resources <u>dynon.com/register</u> – Register your Dynon Avionics product <u>shop.dynon.com</u> – Dynon's secure online store

#### **Stay in Touch**

<u>dynon.com/newsletter</u> – Sign up to receive Dynon's newsletter <u>forum.flydynon.com</u> – Dynon-hosted forum for customers and pilots <u>preflight.dynon.com</u> – Dynon's blog <u>facebook.com/dynonavionics</u> <u>instagram.com/dynonavionics</u> <u>twitter.com/dynon</u>

# **Videos and Training**

voutube.com/DynonAvionics – Training, events, and other videos on YouTube

# Copyright

©2023 Dynon Avionics, Inc. All rights reserved. No part of this manual may be reproduced, copied, transmitted, disseminated or stored in any storage medium, for any purpose without the express written permission of Dynon Avionics. Dynon Avionics hereby grants permission to download a single copy of this manual and of any revision to this manual onto a hard drive or other electronic storage medium to be viewed for personal use, provided that such electronic or printed copy of this manual or revision must contain the complete text of this copyright notice and provided further that any unauthorized commercial distribution of this manual or any revision hereto is strictly prohibited.

Information in this document is subject to change without notice. Dynon Avionics reserves the right to change or improve its products and to make changes in the content without obligation to notify any person or organization of such changes. Visit the Dynon Avionics website (<u>dynon.com</u>) for current updates and supplemental information concerning the use and operation of this and other Dynon Avionics products.

#### **Limited Warranty**

Dynon Avionics warrants this product to be free from defects in materials and workmanship for three years from date of shipment. Dynon Avionics will, at its sole option, repair or replace any components that fail in normal use. Such repairs or replacement will be made at no charge to the customer for parts or labor performed by Dynon Avionics. The customer is, however, responsible for any transportation cost and any costs that are incurred while removing, reinstalling, or troubleshooting the product. This warranty does not cover failures due to abuse, misuse, accident, improper installation or unauthorized alteration or repairs.

THE WARRANTIES AND REMEDIES CONTAINED HEREIN ARE EXCLUSIVE, AND IN LIEU OF ALL OTHER WARRANTIES EXPRESSED OR IMPLIED, INCLUDING ANY LIABILITY ARISING UNDER WARRANTY OF MERCHANTABILITY OR FITNESS FOR A PARTICULAR PURPOSE, STATUTORY OR OTHERWISE. THIS WARRANTY GIVES YOU SPECIFIC LEGAL RIGHTS, WHICH MAY VARY FROM STATE TO STATE AND IN COUNTRIES OTHER THAN THE USA.

IN NO EVENT SHALL DYNON AVIONICS BE LIABLE FOR ANY INCIDENTAL, SPECIAL, INDIRECT OR CONSEQUENTIAL DAMAGES, WHETHER RESULTING FROM THE USE, MISUSE OR INABILITY TO USE THIS PRODUCT OR FROM DEFECTS IN THE PRODUCT. SOME STATES AND COUNTRIES DO NOT ALLOW THE EXCLUSION OF INCIDENTAL OR CONSEQUENTIAL DAMAGES, SO THE ABOVE LIMITATIONS MAY NOT APPLY TO YOU.

Dynon Avionics retains the exclusive right to repair or replace the instrument or Software or offer a full refund of the purchase price at its sole discretion. SUCH REMEDY SHALL BE YOUR SOLE AND EXCLUSIVE REMEDY FOR ANY BREACH OF WARRANTY.

These instruments are not intended for use in type certificated aircraft at this time. Dynon Avionics makes no claim as to the suitability of its products in connection with FAR 91.205.

Dynon Avionics' products incorporate a variety of precise, sensitive electronics. SkyView products do not contain any field/user-serviceable parts. Units found to have been taken apart may not be eligible for repair under warranty. Additionally, once a Dynon Avionics unit is opened up, it is not considered airworthy and must be serviced at the factory.

Dynon Avionics Returns and Warranty web page can be found at dynon.com/warranty.

# Changes in this Revision

| Revision                                                        | Revision Date  | Description                                                                                                    |
|-----------------------------------------------------------------|----------------|----------------------------------------------------------------------------------------------------|
| Revision History for provinus revisions is in                   |                |                                                                                                    |
| Appendix K: SkvView System Installation Guide Revision History. |                |                                                                                                    |
|                                                                 |                |                                                                                                    |
|                                                                 |                | Updated for Software Version 16.5:                                                                                               |
| AO Nove                                                         |                | Opdated AOA calibration subsection of section 5 to include AOA calibration for hap     nocitions                                 |
|                                                                 |                | Added SV-COM-760 Software Undates subsection to Section 16.                                                                      |
|                                                                 | November, 2023 | Other changes:                                                                                                    |
|                                                                 |                | Revised and renamed Additional Instructions for SkyView Engine Monitoring using ECU                                              |
|                                                                 |                | Data via a CAN BUS subsection of Section 7.                                                                                      |
|                                                                 |                | Fixed data error in subsection DYNON SYSTEM Serial Data Format of Section 26.                                                    |
|                                                                 |                | Updated for Software Version 16.5:                                                                                               |
|                                                                 |                | Updated several subsections of Section 8 for Rotax 91515 and ULPower 5201 engine     support                                     |
|                                                                 |                | Added notification of new software in SV-ADSB-472 Software Updates subsection of                                                 |
| AN                                                              | June 2023      | Section 14.                                                                                                    |
|                                                                 |                | Other changes:                                                                                                    |
|                                                                 |                | Updated verbiage and drawings in Example SkyView Systems subsection of Section 2.                                                |
|                                                                 |                | Updated verbiage and drawings in Serial Data Connection subsection of Section 8.                                                 |
|                                                                 |                | Updated for Software Version 16.4:                                                                                               |
|                                                                 |                | Revised document for inclusion of SV-COM-760 COM radio and repackaging of the SV-     COM X2E /X82 and SV COM C2E COM radio kits |
|                                                                 |                | Bemoved content specific to configuring third-party equipment to communicate with                                                |
|                                                                 |                | SkyView. That information now available in the <i>Third-Party Configuration Reference Guide</i> .                                |
|                                                                 |                | <ul> <li>Updated outdated HDX1100 and HDX800 dimensions and panel cut-out figures in System</li> </ul>                           |
|                                                                 |                | Planning and SkyView Display Installation and Configuration sections.                                                            |
|                                                                 |                | Updated Fuel Flow Transducer subsection to correct possible placement of component.                                              |
|                                                                 |                | Updated GPS Installation subsection with note about not painting GPS device.                                                     |
|                                                                 | C              | Added a note in GPS Configuration subsection about configuring GPS Data integrity level                                          |
| AM                                                              | September 2022 | for regions where higher levels are disallowed.                                                                                  |
|                                                                 |                | Added a note about Lost Motion Compensation to the Autophot In-Flight Tuning Procedures subsection                               |
|                                                                 |                | <ul> <li>Updated Transponder Configuration section for new SIL/SDA=0 setting for SV-GPS-2020</li> </ul>                          |
|                                                                 |                | and added a note about configuring GPS Data integrity level for regions where higher                                             |
|                                                                 |                | levels are disallowed.                                                                                                    |
|                                                                 |                | Updated Transponder Errors (Transponder Self Diagnostics) subsection to provide more                                             |
|                                                                 |                | information.                                                                                                    |
|                                                                 |                | Updated SV-ARINC-429 Related Settings subsection to further detail the Fight Plan     Source to HSL Source configuration sotting |
|                                                                 |                | Added OANP to the Wifi and Ethernet subsection.                                                                                  |
|                                                                 |                | Updated for Software Version 16.3:                                                                                               |
|                                                                 | May 2022       | New: Reference to FastTrack Essentials in Section 2.                                                                             |
|                                                                 |                | Updated Table 5 with new weights for SkyView HDX units.                                                                          |
| AL                                                              |                | Updated verbiage about General Purpose contacts in Section 7.                                                                    |
|                                                                 |                | • Updated Section 10 with new screenshots of updated AP-related alerts and messages.                                             |
|                                                                 |                | Updated screenshots throughout doc for updated alerts and messages.                                                              |
| ٨K                                                              | December 2021  | Updated verblage about Fuel Computer In Section 29.     Devised desument for SV UADNESS D27 undets to remove USD port            |
| AK                                                              | December 2021  | Added information about Dynon's Installation Aids to Section 2                                                                   |
|                                                                 |                | Added information about WiFi ChartData download to Section 6                                                                     |
|                                                                 |                | Added information about twin-engine monitoring to Section 7.                                                                     |
|                                                                 | November 2021  | Updated information about ADS-B traffic filtering in Section 14.                                                                 |
| AJ                                                              |                | Added information about SV-AP-TRIMAMP to Section 18.                                                                             |
|                                                                 |                | Added Section: 21: SV-AP-TRIMAMP Installation and Configuration to document.                                                     |
|                                                                 |                | Subsequent sections renumbered.                                                                                                  |
|                                                                 |                | Added SV-AP-TRIMAMP specifications to Appendix B.                                                                                |
|                                                                 | Fobruce: 2021  | Added AvPlan FED to Aviation Data list of databases in Section C                                                                 |
| AI                                                              | reprudry 2021  | AUUEU AVPIAII EFB LU AVIALION DALA IISL OI UATADASES IN SECTION 6.                                                               |

| Revision | Revision Date  | Description                                                                                                    |  |
|----------|----------------|----------------------------------------------------------------------------------------------------|--|
|          |                | Updated GPS Data section in SV-XPNDR-261/262 Settings.                                                                                                    |  |
|          |                | <ul> <li>Added new Flight ID subsection to SV-XPNDR-261/262 Settings.</li> </ul>                                                                                                |  |
|          |                | Added new Other ADS-B Settings for Ghost Targets.                                                                                                    |  |
| AH       | January, 2021  | Added Trim Motor Pulse Rate configuration info to SkyView Configuration for SV-AP-                                                                                              |  |
|          |                | PANEL (Trim Motor Control) section.                                                                                                    |  |
|          |                | Updated Appendix E: Serial Data Output to include Serial Data Stream.                                                                                                    |  |
|          |                | Updated Section7: SV-EMS-220/221 Installation and Configuration with new Kavlico Oil                                                                                            |  |
|          | A              | Pressure Sensors, Fuel Pressure Sensors, and Coolant & Other Pressure Sensors.                                                                                                  |  |
| AG       | April, 2020    | Updated Section 27: Kavlico Pressure Sensor Part Numbers with new Kavlico Oil Pressure                                                                                          |  |
|          |                | Sensors, Fuel Pressure Sensors, and Coolant & Other Pressure Sensors.                                                                                                    |  |
|          |                | <ul> <li>Updated Section 1, Introduction (component list) to include SV-COM-X25.</li> </ul>                                                                                     |  |
|          |                | • Updated Section 2, System Planning, Table 4, 5, 6 to include SV-COM-X25 / SV-COM-T25.                                                                                         |  |
|          |                | • Updated Section 17: SV-COM-X83 Installation and Configuration to include SV-COM-X25.                                                                                          |  |
|          |                | <ul> <li>Changed all instances of SV-COM-X83 to 'SV-COM-X25/X83' or 'and SV-COM-X25'.</li> </ul>                                                                                |  |
|          |                | <ul> <li>Changed all instances of SV-COM-T8 to 'SV-COM-T25/T8' or 'and SV-COM-T25'.</li> </ul>                                                                                  |  |
|          |                | <ul> <li>Updated Figures 187, 191, 192, and 193 to include SV-COM-X25 / SV-COM-T25.</li> </ul>                                                                                  |  |
| AF       | November, 2019 | Updated Section 22, Appendix B: Specifications:                                                                                                    |  |
|          |                | <ul> <li>Added new Table 107, SV-COM-X25 (TY91LA VHF Radio Unit) Technical Specifications.</li> </ul>                                                                           |  |
|          |                | <ul> <li>Following tables renumbered accordingly.</li> </ul>                                                                                                    |  |
|          |                | <ul> <li>Updated renumbered Table 109 to include SV-COM-125.</li> </ul>                                                                                                    |  |
|          |                | Updated Section 23, Appendix C: Wiring and Electrical Connections:     Changed all instances of SV COM V22 to IGV COM V25 (V22) or land SV COM V25                              |  |
|          |                | <ul> <li>Changed all instances of SV-COM-X83 to SV-COM-X25/X83 or and SV-COM-X25.</li> <li>Changed all instances of SV-COM-T8 to 'SV-COM-T2E/T8' or 'and SV-COM-T2E'</li> </ul> |  |
|          |                | Changed an instances of SV-COW-18 to SV-COW-125/18 of and SV-COW-125.                                                                                                    |  |
|          |                | Added capability to update SV-GPS-2020                                                                                                    |  |
|          |                | Added multiple gear down indicators                                                                                                    |  |
|          | April, 2019    | Added The Flight Plan Source to HSI Source conliguration setting                                                                                                    |  |
|          |                | Removed dual C25 radio wiring diagrams. Dual radio installations should use addio pariels                                                                                       |  |
| AE       |                | Corrected incorrect revision level in some rooters                                                                                                    |  |
|          |                | Corrected type in VP. Y licensing discussion                                                                                                    |  |
|          |                | Corrected VP-X HDX compatibility statement                                                                                                    |  |
|          |                | Corrected transponder co-ax adapter gender error                                                                                                    |  |
|          |                | Indated Custom Document Properties for part number and revision level changes                                                                                                   |  |
|          |                | Added canability to undate SV-ADSB-472 software                                                                                                    |  |
|          | February, 2018 | Added Vo maneuvering speed to airspeed limitations.                                                                                                    |  |
|          |                | Updated EMS Sensor Configuration file:                                                                                                    |  |
| AD       |                | <ul> <li>Added: Both polarities of amp shunt are available</li> </ul>                                                                                                    |  |
|          |                | <ul> <li>Changed: Main voltage supports up to 34 volts</li> </ul>                                                                                                    |  |
|          |                | <ul> <li>Added: CO Guardian support</li> </ul>                                                                                                    |  |
|          |                | Added airspeed limitations for multi-engine airplanes                                                                                                    |  |
|          | December, 2017 | Added yaw damper support                                                                                                    |  |
|          |                | Added metric support to weight and balance                                                                                                    |  |
| AC       |                | Added Rotax 912iS faults                                                                                                    |  |
| AC       |                | Added VPX support to HDX                                                                                                    |  |
|          |                | <ul> <li>Updated transponder software in v15.2 corrects glider auto ALT airspeed</li> </ul>                                                                                     |  |
|          |                | Updated pitot/static test instructions to reflect new pitot/static test mode                                                                                                    |  |
|          |                | Updated Rotax 914 tachometer connection instructions to use high voltage rpm input                                                                                              |  |
| ΔR       | March 2017     | Corrected dimensions and weight of HDX800                                                                                                    |  |
| ~0       |                | Added SV-ADSB-472 installation information                                                                                                    |  |
|          |                | Improvements:                                                                                                    |  |
| A۵       | December 2016  | <ul> <li>Corrected table of contents missing links</li> </ul>                                                                                                    |  |
| AA       | December, 2010 | <ul> <li>Corrected misc. formatting issues</li> </ul>                                                                                                    |  |
|          | 1              | <ul> <li>Updated Table 75 adding missing transponder harness wire colors</li> </ul>                                                                                             |  |

Table 1 – Changes in this Revision of SkyView Classic / SkyView SE / SkyView HDX System Installation Guide

# **Table of Contents**

| 1. Introduction                                                      | 1-1                       |
|----------------------------------------------------------------------|---------------------------|
| Warning                                                              | 1-2                       |
| Dynon Avionics Product Registration                                  | 1-2                       |
| About this Guide                                                     | 1-3                       |
| Semantics of "Firmware" vs "Software"                                | 1-4                       |
| SkyView Classic, SkyView Touch, SkyView SE, and SkyView HDX          | 1-4                       |
| Special Light Sport Aircraft (S-LSA) Considerations with SkyView     | 1-5                       |
| Getting Started                                                      | 1-5                       |
| 2. System Planning                                                   | 2-1                       |
| SkyView units cannot / should not be mixed                           | 2-1                       |
| 9-pin D9F and D9M Connectors are SkyView Network (not RS-232 Serial) | 2-2                       |
| SkyView Network is a "Party Line"                                    | 2-2                       |
| External Switches and Indicators                                     | 2-3                       |
| SkyView Display Resolution                                           | 2-3                       |
| SkyView System Maximum Number of Displays                            | 2-3                       |
| Power Specifications                                                 | 2-4                       |
| Major Unit Physical Specifications                                   | 2-6                       |
| Temperature Specifications                                           | 2-7                       |
| General System Installation Tips                                     | 2-8                       |
| Skyvlew System Can Be On During Engine Start                         | 2-8                       |
| Installing Skyview in an IFR-Equipped Aircraft                       |                           |
| Installation Aids                                                    | 2-10                      |
| Avionics Trave                                                       | 2-10                      |
| Module Stacking Kits                                                 | 2-10<br>2_24              |
| Radio Stack Module Mounting Kit                                      | 2-24<br>2 <sub>-</sub> 26 |
| SkuView System Construction                                          | 2-30<br>2-30              |
| Example SkyView Systems                                              | 2-34                      |
| HSI Requirements                                                     | 2-38                      |
| 2 Basic Skulliow Display Operation                                   | 2 1                       |
|                                                                      | 3-1                       |
| Screen Synchronization                                               | 3-1                       |
| Display Bezel Layout                                                 |                           |
| Joystick and Button Operation                                        |                           |
| Skyview Touch – Touch interface reduires Not Osed in Setup Menus     | -3-3<br>ع د               |
| Racia Dicalay Operation Procedures                                   | ס-כ<br>ד כ                |
| In Elight Setup Menu                                                 | 2_0                       |
|                                                                      | 2 <sub>-</sub> 10         |
|                                                                      | 3_10                      |
| SYSTEM SOFTWARE Menu                                                 | 2_11                      |
| SYSTEM SETUP Menu                                                    | ۲<br>۲_12                 |
|                                                                      |                           |
| PFD SETUP Menu                                                       |                           |
|                                                                      |                           |

| Software Updates and File Operations                                  | 3-17         |
|-----------------------------------------------------------------------|--------------|
| USB Flash Drive Considerations                                        | 3-17         |
| How to Update Software                                                | 3-18         |
| How to Export System Settings                                         | 3-19         |
| How to Load and Delete Files                                          | 3-19         |
| How to Export Data Logs and Waypoints                                 | 3-19         |
| 4. SkyView Display Installation and Configuration                     | 4-1          |
| Physical Installation                                                 | 4-2          |
| Location Requirements for SkyView Displays                            | 4-2          |
| Electrical Installation                                               | 4-11         |
| Power Input                                                           | 4-11         |
| Grounding                                                             | 4-11         |
| Airplane Master Contactor / Relay Considerations                      | 4-11         |
| SV-BAT-320 Connection and Operation Rules                             |              |
| SkyView Network Connectors                                            |              |
| Network Setup and Status                                              |              |
| Ethernet Connection                                                   |              |
| Internal Time Keeping                                                 |              |
| RS-232 Serial Devices                                                 | 4-15         |
| USB Usage and Accessibility                                           |              |
| External Dim Control (Dimming) Connections                            |              |
| Contact Inputs                                                        |              |
| Reserved Connections for Future Use                                   |              |
| Display Setup                                                         |              |
| How to Access Display Hardware Information                            |              |
| Serial Port Configuration                                             |              |
| Englithess Setup                                                      |              |
| Top Bar Selup                                                         |              |
| Shullion Classic Shullion SE Scroon Layout Satur                      |              |
| Skyview Classic, Skyview SE Screen Layout Setup                       | 4-20<br>4_28 |
| Skyview HDX Display Setup / Layout                                    |              |
| Glide Ring Setun                                                      | 4-28<br>1_29 |
| Weight and Balance Setun                                              |              |
| Maintenance Log Setup                                                 |              |
|                                                                       |              |
| 5. SV-ADAHRS-200/201 Installation and Configuration                   | 5-1          |
| Optional Components for Easier Installation of your SV-ADAHRS-200/201 | 5-2          |
| Physical Installation                                                 | 5-5          |
| SV-ADAHRS-200/201 Location Requirements                               | 5-5          |
| SkyView Network Connection                                            | 5-10         |
| Pneumatic Ports                                                       | 5-10         |
| Compass Calibration                                                   | 5-11         |
| On-ground Compass Calibration Procedure:                              | 5-12         |
| In-Tilght Compass Calibration Procedure:                              | 5-13         |
| SV-UA1-34U Location and Installation                                  | 5-15         |
| PFD-Related Settings                                                  | 5-17         |
| Utiler ADAHKS Calibrations                                            | 5-20         |
| Performing Pitot/Static Unecks                                        | 5-21         |
| 6. SV-MAP-270 Navigation Mapping License Purchase and Setup           | 6-1          |
| License Information                                                   | 6-1          |

| Databases                                             | 6-3  |
|-------------------------------------------------------|------|
| Viewing Information about Installed Databases         | 6-3  |
| Terrain Database                                      | 6-6  |
| Aviation/Obstacle Databases                           | 6-7  |
| US SkyView Pilots – Stadium TFR Database              | 6-8  |
| Charts and Airport Diagrams                           | 6-9  |
| Loading Databases                                     | 6-10 |
| Using Wi-Fi to Download Seattle Avionics ChartData    | 6-11 |
| Removing Databases                                    | 6-12 |
| 7. SV-EMS-220/221 Installation and Configuration      | 7-1  |
| Physical Installation                                 | 7-2  |
| SkyView Network Connection                            | 7-4  |
| SkyView EMS Sensor Definition and Configuration Files | 7-4  |
| Engine Sensor and Transducer Planning                 | 7-4  |
| Example Engine Sensor and Transducer Installations    | 7-18 |
| Lycoming/Continental 4-cylinder Carbureted            | 7-18 |
| Lycoming/Continental 4-cylinder Fuel Injected         | 7-21 |
| Lycoming/Continental 6-cylinder Carbureted            | 7-23 |
| Lycoming/Continental 6-cylinder Fuel Injected         | 7-25 |
| Jabiru 2200                                           | 7-27 |
| Jabiru 3300                                           | 7-29 |
| Rotax 912 ULS Carbureted                              | 7-31 |
| Rotax 912 iS / 915 iS (with CAN Bus)                  | 7-33 |
| ULPower (with CAN Bus)                                | 7-37 |
| Example 9-cylinder Radial                             | 7-39 |
| Twin-engine Support Using Dual SV-EMS-220/221         | 7-44 |
| Engine Sensor and Transducer Installation             | 7-45 |
| Engine Sensor Accuracy and Grounding                  | 7-45 |
| Tools and Equipment Required                          | 7-46 |
| Voltmeter Inputs                                      | 7-46 |
| Exhaust Gas Temperature (EGT) Sensors                 | 7-46 |
| Cylinder Head Temperature (CHT) Sensors               | 7-48 |
| Tachometer                                            | 7-49 |
| Manifold Pressure Sensor                              | 7-51 |
| Oil Pressure Sensors                                  | 7-52 |
| Oil Temperature Sensors                               | 7-57 |
| Fuel Pressure Sensors                                 | 7-57 |
| Fuel Flow Transducer                                  | 7-62 |
| Fuel Level Sensor                                     | 7-64 |
| Ammeter Shunt                                         | 7-66 |
| Rotax CHT Sensors                                     | 7-70 |
| Trim and Flaps Position Potentiometers                | 7-70 |
| Coolant & Other Fluid Pressure Sensors                | 7-72 |
| Coolant Temperature Sensor                            | 7-74 |
| General Purpose Temperature Sensor                    | 7-75 |
| Rotax 914 Air Box Temperature                         | 7-75 |
| Contacts                                              | 7-75 |
| Carburetor Temperature Sensor                         | 7-77 |
| General Purpose Thermocouple                          | 7-77 |
| External EMS Warning Light                            | 7-78 |
| Engine Information                                    | 7-78 |
| EMS Sensor Definitions, Mapping, and Settings         | 7-80 |

| EMS Sensor Definitions                                                                                 | 7-80       |
|----------------------------------------------------------------------------------------------------|------------|
| EMS Sensor Input Mapping                                                                               | 7-81       |
| EMS Sensor Settings                                                                                    | 7-82       |
| EMS Sensor Calibration                                                                                 | 7-91       |
| EMS Screen Layout Editor                                                                               | 7-91       |
| Example Widget Configuration                                                                           | 7-92       |
| Specific Widget and Info Item Data Requirements                                                        | 7-94       |
| CHT and EGT Widgets                                                                                    | 7-94       |
| Twin-engine Widgets                                                                                    | 7-94       |
| Synchroscope                                                                                           | 7-95       |
| Example Engine Page Layouts                                                                            | 7-96       |
| 8. SV-GPS-250/2020 GPS Receiver Installation and Configuration                                         | 8-1        |
| WAAS Data Reception                                                                                    | 8-2        |
| Use of the SV-GPS-2020 outside the US                                                                  |            |
| Considerations for converting an SV-GPS-250 to an SV-GPS-2020 in Special Light Sport Aircraft (S-LSAs) | 8-3        |
| Physical Installation                                                                                  |            |
| Considerations for installing an SV-GPS-2020 in an aircraft with an installed SV-GPS-250               | ب ۵<br>۶-۶ |
| Serial Data Connection                                                                                 | 8-0<br>8-7 |
| Configuration - SV-CDS-2020 only Serial Port 5                                                         | ۲-۵        |
| Configuration – SV-GPS-2020 Only, Serial Port 5) and SV-GPS-250 (Serial Port 4)                        | 2-0        |
| Lindating SV/ GPS 2020 Software                                                                        | 0 10       |
| Testing / troublesheating installation of the SV CDS 2E0 and/or SV CDS 2020                            | 0 11       |
| Dest 1 Desis Serial Dest Experimentian                                                                 | 0-11       |
| Part 2 CPS Dessive Portermanse                                                                         |            |
| Part 2 – GPS Receive Performance                                                                       |            |
| US-Only – Configuration for SV-GPS-250 Required for Continued Reception of ADS-B Traffic               | 8-15       |
| OS-ONIY - Configuration Required for Compliance with FAA 2020 ADS-B Out Manuale                        |            |
| Other Regions – Configuration for SV-XPNDR-261/262 Required for Transmission of ADS-B Out.             | 8-16       |
| 9. SV-BAT-320 Backup Battery Installation                                                              | 9-1        |
| Physical Installation                                                                                  | 9-2        |
| SV-BAT-320 Location                                                                                    | 9-3        |
| Electrical Connection                                                                                  | 9-3        |
| Charging the SV-BAT-320                                                                                | 9-4        |
| SV-BAT-320 is Automatically Charged in Flight                                                          | 9-4        |
| Charging the SV-BAT-320 on Ground or During Aircraft Construction                                      | 9-4        |
| Battery Status Icon                                                                                    | 9-5        |
| Detailed Battery Status Check                                                                          | 9-5        |
| Initial SV-BAT-320 Test                                                                                | 9-6        |
| In the Event of Initial SV-BAT-320 Test Failure                                                        | 9-8        |
| SV-BAT-320 Specifications                                                                              | 9-8        |
| Returning an SV-BAT-320 to Dynon Avionics for Exchange (Warranty Replacement)                          | 9-8        |
| 10. AP Servo Installation, Configuration, and Calibration                                              | 10-1       |
| Dynon Avionics Autopilot Servo Models                                                                  |            |
| Compass Calibration Requirement                                                                        |            |
| Additional Resources                                                                                   |            |
| Servo Mechanical Installation                                                                          |            |
| Autopilot Servo Calibration and Test Procedures                                                        |            |
| Autopilot Servo Initial Setup                                                                          |            |
| Autopilot In-Flight Tuning Procedures                                                                  |            |
| Lost Motion Compensation                                                                               |            |
| Continued Airworthiness and Maintenance                                                                |            |
|                                                                                                    |            |

| 11. SV-XPNDR-261/262 Installation and Configuration                                           | 11-1  |
|-----------------------------------------------------------------------------------------------|-------|
| Physical Installation                                                                         | 11-2  |
| Electrical Connections                                                                        | 11-4  |
| Antenna Installation                                                                          | 11-11 |
| Transponder-Related SkyView Display Settings                                                  | 11-15 |
| Altitude Encoder Calibration                                                                  | 11-24 |
| US-Only – Configuration Required for SDA/SIL=1 for Continued Reception of ADS-B Traffic       | 11-25 |
| SkyView Systems with a Primary SV-GPS-250 and Software is Updated to v14.0 (or later)         | 11-25 |
| US-Only – Equipping for Compliance with FAA 2020 ADS-B Out Mandate                            | 11-28 |
| Installation of Dynon Avionics SV-GPS-2020 for compliance with FAA 2020 ADS-B Out mandate     | 11-29 |
| Other – Configuration for SV-XPNDR-261/262 Required for Transmission of ADS-B Out             | 11-32 |
| SV-XPNDR-261/262 Software Updates                                                             | 11-33 |
| SV-XPNDR-261/262 Software Update SW02.09                                                      | 11-38 |
| SV-XPNDR-261/262 Software Update SW02.09                                                      | 11-39 |
| SV-XPNDR-261/262 Software Update SW02.11 Quick Decision Points                                | 11-39 |
| Deprecated SV-XPNDR-261/262 Software Update Instructions and notes                            | 11-41 |
| SkyView Software v12.2 – v13.0.3 SV-XPNDR-261/262 Software SW02.06 Update                     | 11-42 |
| SV-XPNDR-261/262 Software Version (SW) v2.02/v2.04/v2.06 Labeling Requirements (US Registered | /     |
| Operated Aircraft Only)                                                                       | 11-43 |
| SkyView Software v14.0 – v14.1 SV-XPNDR-261/262 Software Update SW02.08                       | 11-44 |
| SV-XPNDR-261/262 Software Update SW02.08 Quick Decision Points                                | 11-44 |
| SV-XPNDR-261/262 Post Installation Checks                                                     | 11-45 |
| Transponder Errors (Transponder Self Diagnostics)                                             | 11-46 |
| Performing Transponder Checks                                                                 | 11-47 |
| Dynon Avionics SV-GPS-250 and SV-GPS-2020 Compliance Statements                               | 11-48 |
| 12. SV-ARINC-429 Installation and Configuration                                               | 12-1  |
| Skyling Network Connection                                                                    | 12 1  |
| APINC 420 Device Connection                                                                   | 12.2  |
| SV ARING 429 Device connection                                                                | 12 5  |
|                                                                                               | 12-5  |
| 13. Vertical Power VP-X Integration and Configuration                                         | 13-1  |
| 14. SV-ADSB-470/472 Installation and Configuration                                            | 14-1  |
| Physical Installation                                                                         | 14-2  |
| Upgrading from SV-ADSB-470 to SV-ADSB-472                                                     | 14-3  |
| Physical Installation                                                                         | 14-3  |
| Electrical Installation                                                                       | 14-6  |
| Antenna Selection and Installation                                                            | 14-9  |
| Configuring the SV-ADSB-470                                                                   | 14-12 |
| Configuring the SV-ADSB-472                                                                   | 14-12 |
| SkyView Display Settings                                                                      | 14-12 |
| Other ADS-B Settings:                                                                         | 14-12 |
| Post Installation Checks                                                                      | 14-13 |
| SV-ADSB-472 Software Updates                                                                  | 14-14 |
| SkyView Software v16.5, SV-ADSB-472 Software Update v2.4.58                                   | 14-15 |
| 15. Accessory Installation and Configuration                                                  | 15-1  |
| SkyView System Angle of Attack Pitot Probe                                                    | 15-1  |
| Encoder Serial-to-Gray Code Converter                                                         | 15-4  |
| Capacitance to Voltage Converter for Van's Capacitive Plates                                  | 15-6  |
| SkyView Video Input Adapter                                                                   | 15-7  |
| SkyView Wi-Fi Adapter                                                                         | 15-11 |

| Advanced Flight Systems (AFS) ADVANCED Control Module (ACM)                |      |
|----------------------------------------------------------------------------|------|
| SV-BUTTON-LEVEL                                                            |      |
| Pitot/Static/AOA Pneumatic Installation Kit                                |      |
| Recommended Tools & Installation Accessories                               |      |
| Installation                                                               |      |
| Panel Module Faceplate Blank                                               |      |
| SV-KNOB-DIMMER                                                             |      |
| 16. SV-COM-760, SV-COM-T25/T8, SV-COM-PANEL Installation and Configuration | 16-1 |
| ECC Part 15 Regulatory Notices                                             | 16-2 |
| Considerations for SV-COM-T25 and SV-COM-T8 Transceivers                   | 16-2 |
| Physical Installation                                                      |      |
| SV-COM-PANEI                                                               |      |
| SV-COM-760                                                                 |      |
| SV-COM-T25/T8                                                              |      |
| Electrical Installation                                                    |      |
| Power Input                                                                |      |
| Audio Signal Grounding                                                     |      |
| Audio Shielding                                                            |      |
| SkyView Network Connectors                                                 |      |
| Electrical Connections                                                     |      |
| SV-COM-PANEL – D15M Pinout                                                 |      |
| SV-COM-760, T25/T8 – D25M Pinout                                           |      |
| Single SV-COM-760T25/T8 to SV-INTERCOM-2S Harness Construction             |      |
| Dual SV-COM-T25/T8 to SV-INTERCOM-2S Harness Construction                  |      |
| Phones / Headset Connections                                               |      |
| Optional Flip / Flop Button                                                |      |
| Antenna Installation                                                       |      |
| Antenna Ground Plane                                                       |      |
| Antenna Cable                                                              |      |
| TNC Connector (SV-COM-T25/T8 Only)                                         |      |
| SkyView System Settings for SV-COM-760, -T25/T8                            |      |
| Network Setup                                                              |      |
| COM RADIO Setup                                                            |      |
| Displayed COM (Top Bar)                                                    |      |
| SV-COM-T8 – 8.33 kHz / 25 kHz Tuning Steps                                 |      |
| Post Installation Checks                                                   |      |
| SV-COM-760 Software Updates                                                |      |
| Continued Airworthiness and Maintenance                                    |      |
| 17. SV-COM-425, SV-COM-PANEL Installation and Configuration                | 17-1 |
| Physical Installation                                                      |      |
| ,<br>SV-COM-PANEL                                                          |      |
| SV-COM-425                                                                 |      |
| Electrical Installation                                                    |      |
| Power Input                                                                |      |
| Audio Signal Grounding                                                     |      |
| Audio Shielding                                                            |      |
| SkyView Network Connectors                                                 |      |
| Electrical Connections                                                     |      |
| SV-COM-PANEL – D15M Pinout                                                 |      |
| SV-COM-425 – D15M Pinout                                                   |      |
| Single SV-COM-425 to SV-INTERCOM-2S Harness Construction                   |      |

| Phones / Headset Connections                                                |       |
|-----------------------------------------------------------------------------|-------|
| Optional Flip / Flop Button                                                 | 17-12 |
| Antenna Installation                                                        | 17-12 |
| Antenna Ground Plane                                                        | 17-12 |
| Antenna Cable                                                               | 17-13 |
| SkyView System Settings for SV-COM-425                                      | 17-13 |
| Network Setup                                                               | 17-13 |
| COM RADIO Setup                                                             |       |
| Displayed COM (Top Bar)                                                     | 17-15 |
| Post Installation Checks                                                    |       |
| Continued Airworthiness and Maintenance                                     |       |
| 18. SV-AP-PANEL Installation                                                | 18-1  |
| Physical Installation                                                       |       |
| Electrical Installation                                                     |       |
| Autopilot Auto-trim                                                         |       |
| In-Flight Auto-Trim Tuning                                                  |       |
| Post Installation Checks                                                    |       |
| 19. SV-KNOB-PANEL Installation                                              | 19-1  |
| Physical Installation                                                       |       |
| Electrical Installation                                                     |       |
| Post Installation Checks                                                    | 19-3  |
| 20. SV-MAG-236 Installation and Configuration                               | 20-1  |
| Physical Installation                                                       |       |
| ,<br>Optional SV-OAT-340 Connected to SV-MAG-236                            | 20-4  |
| SkyView Network Connection                                                  | 20-5  |
| Compass Calibration                                                         | 20-5  |
| On-ground Compass Calibration Procedure:                                    | 20-6  |
| In-flight Compass Calibration Procedure:                                    | 20-7  |
| Restoring Use of the SV-ADAHRS-200/201 Internal Magnetometer                | 20-9  |
| 21. SV-AP-TRIMAMP Installation and Configuration                            | 21-1  |
| Physical Installation                                                       | 21-1  |
| Electrical Installation                                                     | 21-3  |
| SV-AP-TRIMAMP Wire Harness                                                  | 21-4  |
| SV-AP-PANEL Wire Harness                                                    | 21-6  |
| Configuration                                                               | 21-7  |
| Post Installation Checks                                                    | 21-8  |
| Continued Airworthiness and Maintenance                                     | 21-8  |
| 22. Appendix A: Maintenance and Troubleshooting                             | 22-1  |
| Cleaning a SkyView Display                                                  | 22-1  |
| Saving a Screenshot of a Specific Screen                                    | 22-2  |
| Savings a Settings File (Configuration of your SkyView system)              | 22-2  |
| Saving a Dynon Diagnostic File                                              | 22-2  |
| SkyView Displays Error: SYS EVENT 5: SEE SETUP                              | 22-3  |
| Returning SkyView Components to Service after Repair                        | 22-3  |
| In a Multi-display SkyView System, Continuing to Fly with a Missing Display | 22-6  |
| Operational Status                                                          | 22-7  |
| Instructions for Continued Airworthiness                                    | 22-9  |
| Annual SV-BAT-320 Test                                                      | 22-10 |

| Troubleshooting                                               | 22-12 |
|---------------------------------------------------------------|-------|
| 23. Appendix B: Technical Specifications                      | 23-1  |
| SkyView / Dynon Avionics Minor Equipment Weights              | 23-1  |
| SkyView Compatible Engine Sensors (sold by Dynon Avionics)    | 23-2  |
| SV-BAT-320 Specifications                                     | 23-3  |
| SV-XPNDR-261 Specifications                                   | 23-4  |
| SV-XPNDR-262 Specifications                                   | 23-5  |
| SV-XPNDR-261/262 ADS-B Information                            | 23-8  |
| SV-COM-760 Specifications                                     | 23-10 |
| SV-COM-T25 (TY91LA VHF Radio Unit) Specifications             | 23-11 |
| SV-COM-T8 (TY91L VHF Radio Unit) Specifications               | 23-12 |
| SV-COM-425 Specifications                                     | 23-14 |
| SV-GPS-250 Specifications                                     | 23-15 |
| SV-GPS-2020 Specifications                                    | 23-16 |
| SV-AP-TRIMAMP Specifications                                  | 23-17 |
| 24. Appendix C: Wiring and Electrical Connections             | 24-1  |
| Wire Gauge                                                    |       |
| Grounding                                                     |       |
| DSUB Crimp Contacts and Tools                                 | 24-2  |
| Non-Dynon Avionics Wire Harness Considerations                | 24-2  |
| SkyView Equipment Electrical Connections                      | 24-4  |
| SkyView Equipment Electrical Connector Pinout Tables          | 24-6  |
| Servo Pinout (SV-NET-SERVO)                                   | 24-6  |
| SkyView Display D37 Pinout (SV-HARNESS-D37)                   | 24-7  |
| SkyView D37M Block Diagram                                    |       |
| SV-EMS-220/221 Pinouts (EMS Harnesses)                        |       |
| SV-ARINC-429 Pinout                                           |       |
| SV-XPNDR-261/262 Pinout (SV-HARNESS-XPNDR)                    |       |
| SV-AP-PANEL and SV-AP-TRIMAMP Pinout (D15M connector)         |       |
| SV-COM-PANEL Pinout (D15M)                                    |       |
| SV-COM-760, -T25, -T8 Pinout                                  |       |
| SV-COM-425 Pinout                                             |       |
| 25. Appendix D: SV-EMS-220/221 Sensor Input Mapping Worksheet | 25-1  |
| 26. Appendix E: Serial Data Output                            | 26-1  |
| Serial Port                                                   |       |
| WiFi and Ethernet                                             |       |
| DYNON ADAHRS Serial Data Format                               |       |
| DYNON SYSTEM Serial Data Format                               |       |
| DYNON EMS Serial Data Format                                  |       |
| DYNON ADAHRS / SYSTEM / EMS Serial Data Output Combinations   |       |
| NMEA OUT Serial Data Formats                                  |       |
| 27. Appendix F: User Data Logs                                | 27-1  |
| User Data Log                                                 | 27-1  |
| Recent Flight Data Log                                        |       |
| Alert Data Log                                                |       |
| History Data Log                                              |       |
| Data Logging Recording Options                                |       |
| Exporting Data Logs                                           | 27-3  |

| 28. Appendix G: Kavlico Pressure Sensor Part Numbers               | 28-1 |
|--------------------------------------------------------------------|------|
| 29. Appendix H: Sensor Debug Data                                  | 29-1 |
| 30. Appendix I: Checklists                                         | 30-1 |
| Saving Your Checklist with "UTF-8 Character Encoding"              |      |
| Example Checklist                                                  |      |
| Example Checklist Formatting Notes:                                |      |
| Excel Checklist Generation Tool                                    |      |
| Loading a Checklist                                                |      |
| Displaying Your Checklist on your SkyView Display                  |      |
| 31. Appendix J: Switches, etc. External to SkyView Units           | 31-1 |
| 32. Appendix K: SkyView System Installation Guide Revision History | 32-1 |

# 1. Introduction

It is the installer's responsibility to conform to industry standards as applicable.

This guide provides information about the physical (mechanical), electrical, and pneumatic installation and configuration of the following SkyView major system components:

- Advanced Flight Systems (AFS) ADVANCED Control Module (included as part of an ADVANCED Quick Panel System)\*
- Angle-of-Attack (AOA) / Pitot Probe (details specific to the SkyView system)
- Encoder Serial-to-Gray Code Converter
- Capacitance to Voltage Converter
- Engine and environmental sensors purchased from Dynon Avionics (and selected other sensors)
- SkyView Video Input Adapter
- SkyView Wi-Fi Adapter
- SV32 Autopilot servo (all variations, generic installation details)
- SV42 Autopilot servo (all variations, generic installation details)
- SV52 Autopilot servo (all variations, generic installation details)
- SV-AP-PANEL Expert Autopilot Control Panel / Trim Controller\*\*
- SV-AP-TRIMAMP Trim Motor Adapter
- SV-ADAHRS-200 ADAHRS Module
- SV-ADAHRS-201 ADAHRS Module
- SV-ADSB-470/472 ADS-B Receiver Module\*
- SV-ADSB-472 Dual Band ADS-B Receiver Module\*
- SV-ARINC-429 ARINC 429 Interface Module\*
- SV-BAT-320 Backup Battery
- SV-COM-760, SV-COM-T25, SV-COM-T8, and SV-COM-425 COM Radios
- SV-D600 SkyView SE Display
- SV-D700 SkyView Classic Display
- SV-D900 SkyView SE Display
- SV-D1000 SkyView Classic Display
- SV-D1000T SkyView Classic Display
- SV-HDX800 SkyView HDX Display
- SV-HDX1100 SkyView HDX Display
- SV-EMS-220 Engine Monitoring Module
- SV-EMS-221 Engine Monitoring Module
- SV-GPS-250 GPS Receiver Module
- SV-GPS-2020 GPS Receiver Module
- SV-KNOB-PANEL Knob Control Panel
- SV-COM-PANEL COM Radio Control Panel

D

- SV-MAG-236 Remote Magnetometer
- SV-XPNDR-261 Transponder
- SV-XPNDR-262 Transponder

\* Not applicable to a SkyView SE system

\*\* SV-AP-PANEL buttons not applicable to a SkyView SE system (trim control subsystem does function in a SkyView SE system.)

The following (optional) units have their own Installation and/or Operating manuals, also available at <u>dynon.com/docs</u>:

- Dynon Avionics AOA/Pitot Probes
- SV-INTERCOM-2S
- SV32, SV42, and SV52 (all variants) installation kits for specific aircraft

This guide deals with setting up installation-dependent Software options. Because you may not have purchased all of the components mentioned above, you need only read through the relevant sections of this guide

When a SkyView system is connected to products not manufactured or provided by Dynon Avionics (such as NAV radios and GPS receivers), it is often necessary to refer to *those product's technical / installation manuals* to configure *their* settings and *their* wiring to be compatible with your SkyView system. While this guide provides some information about some popular products not manufactured by Dynon Avionics, the information provided in this guide is not comprehensive. Thus, for any third-party products that you intend to connect to your SkyView system, we recommend that the installer obtain the full technical / installation manuals available for reference.

If you are converting to a SkyView or SkyView SE system from an earlier Dynon Avionics D10/D100 series system, we have written the **D10/D100 Series to SkyView Conversion Guide**, which details the changes required to convert between the two product families. It is available as a downloadable PDF document at <u>dynon.com/docs</u>.

# Warning

Dynon Avionics' products incorporate a variety of precise, sensitive electronics. SkyView products do not contain any field/user-serviceable parts such as fuses. Units found to have been taken apart may not be eligible for repair under warranty. Additionally, once a Dynon Avionics unit has been opened, it is not considered airworthy and must be serviced at the factory.

# **Dynon Avionics Product Registration**

Please take a moment to register your Dynon Avionics SkyView Classic / SkyView SE / SkyView HDX system at <u>dynon.com/register</u>. Registering your product with Dynon Avionics ensures that your contact information is up-to-date. This helps verify product ownership, can expedite warranty claims, and allows us to notify you in the event a service bulletin is published for your

product. You can also optionally sign up to receive other Dynon Avionics news and product announcements. Dynon Avionics will not share your contact information with third parties or send you announcements without your explicit consent.

# About this Guide

This guide – the SkyView Classic / SkyView SE / SkyView HDX System Installation Guide (hereafter, "this guide") contains information for the installation and initial / basic configuration of the SkyView Classic, SkyView SE, and SkyView HDX Systems. Separate guides – the *SkyView Pilot's User Guide*, and *SkyView HDX Pilot's User Guide* explain the use, configuration, and flying the respective SkyView systems that are not considered part of the installation.

This guide is revised, at a minimum, several times per year, usually coinciding with the release of a new version of SkyView Software, or introduction of new SkyView-related products from Dynon Avionics or partner companies.

#### **Printing This Guide**

To reduce waste and confusion resulting from outdated information in print, Dynon Avionics no longer provides this guide in printed form. The latest, most up-to-date, most complete version of this guide (and all Dynon Avionics documentation, including the various Pilot's User Guides) is always available at <u>dynon.com/docs</u>. We recommend that you download the most recent version and print out sections as necessary for your build. If you prefer to print out the entire guide, rather than printing it out on a home printer (typically, with relatively expensive inkjet printing) we recommend that you have this take the PDF file of this guide to be printed at a large office supply retailer that provides printing services. The statement on the cover of this guide: **Permission to print this manual is granted to third parties.** should be sufficient permission to do so.

It is also handy to have the electronic version on your tablet computer as reference as you can perform keyword searches, and the electronic version includes figures and diagrams that contain important color information. We have found that the free "iBooks" application that can be installed on Apple iPad tablet computers can import this guide's PDF file for easy reference.

In the electronic (.PDF) version of this guide, page and section references in the Table of Contents and elsewhere act as hyperlinks taking you to the relevant location in the guide.

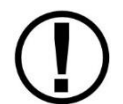

This icon denotes information that merits special attention.

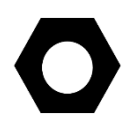

This icon denotes a helpful installation tip.

If your aircraft was built using components not provided by Dynon Avionics (such as harnesses), some information provided in this guide may not be applicable. For example, some

manufacturers prefer to build harnesses that do not adhere to the wire color codes of harnesses manufactured by Dynon Avionics. Some configuration menus described in this guide may not be accessible as a manufacturer may have restricted access to certain menus.

# Semantics of "Firmware" vs "Software"

In a typical personal computer, the "Firmware" is the (seldom-changed) low-level software that boots up the computer and then proceeds to loads the "operating system (OS)" (typically Windows, or Mac OS, or Linux), which then loads the "application software (apps)". In a SkyView system, because the "Firmware", "OS", and "apps" functions are embedded into a single unit with a single function, the "Firmware", "OS", and "software" distinctions aren't relevant to the builder or pilot. So, for clarity, in this guide, for clarity, the term "Software" is used (most of the time) as an encompassing term for "Firmware", "OS", and "app" functions.

# SkyView Classic, SkyView Touch, SkyView SE, and SkyView HDX

SkyView SE is a streamlined, simplified edition of SkyView. Although the two editions are within the same family of products, the two editions cannot interoperate. For example, you cannot install a SkyView SE display (SV-D600 or SV-D900) into an existing SkyView (non-SE) system and vice versa. Most notably, SkyView SE does not support the MAP function of SkyView, Synthetic Vision (SynVis) or the Expert AP mode. The following SkyView features / units are not supported in SkyView SE:

- Alternative languages (US English only)
- Charts (not supplied by Dynon Avionics)
- SV-ADSB-470/472/472
- SV-AP-PANEL (buttons; Trim Control Subsystem is supported in SkyView SE)
- SV-ARINC-429
- SV-D1000T (SkyView Touch)
- SV-EMS-220 (a second unit, for supporting dual engines)
- Vertical Power VP-X (not supplied by Dynon Avionics)
- Video Input Adapter
- Wi-Fi Adapter

SkyView HDX, the newest product in the SkyView family, is a successor to SkyView Classic, including SkyView Touch. Just as many features of SkyView Classic are not supported in SkyView SE, many features in SkyView HDX are not supported in the older SkyView Classic. The "feature progression" of the three products are:

SkyView SE  $\rightarrow$  SkyView Classic, Touch  $\rightarrow$  SkyView HDX

The installation details for all three products families are largely the same, thus this manual (originally written for SkyView [now SkyView Classic and Touch]) has been updated to incorporate the details of SkyView SE and SkyView HDX installation. The individual sections are noted if that product is not supported in SkyView SE or SkyView Classic.

# Special Light Sport Aircraft (S-LSA) Considerations with SkyView

Modifications / configuration changes to S-SLA aircraft generally require a Letter of Authorization (LOA) from the aircraft manufacturer or authorized dealer. This includes modifications as minor as adding a new SkyView component, such as a panel unit, or, in some cases, updating SkyView's Software. If you have an S-LSA, it is recommended that you consult your aircraft's Pilot Operating Handbook and aircraft's Maintenance Manual. These will guide you in what modifications, including whether Software updates, are permitted. Please consult your authorized dealer, or your manufacturer, if you have questions.

Some aircraft manufacturers, notably Van's Aircraft (the RV-12), and Flight Design, provide customized versions of SkyView Software in "packages". Such customized packages provide Software updates and settings specific to those aircraft, and is available from the aircraft manufacturer's website (not Dynon Avionics). Some manufacturers choose to "lock" certain SkyView settings, including not being able to update a SkyView system using "generic" SkyView Software. Such restrictions are at the discretion of the aircraft manufacturer, and Dynon Avionics cannot "override" such restrictions.

SkyView documentation, including this guide, generally does not address specific aircraft types, options, and specific SkyView configurations.

Generally, we recommend that you update your SkyView system to the latest available Software as released by Dynon Avionics several times per year, available at <u>dynon.com/download</u>. This revision of the SkyView System Installation Guide includes features, functions, improvements, and new products coinciding with the Software version stated on the cover page. Updating your system Software ensures that you have access to the latest features, functions, and improvements SkyView has to offer.

# Go Fly!

#### **Getting Started**

This "getting started" section contains a minimal information that can be used to check out your SkyView system on the bench, or immediately after SkyView has been installed in the plane. This section is not a substitute for reading this entire guide, which provides instructions for wiring and configuring SkyView to the unique requirements of your particular airplane.

- A SkyView display requires 10-30 VDC. You must connect BOTH of the (long) Red wires to POWER and BOTH of the (long) black wires to Ground. Current for each display can be up to 3.5A @ 12V (add 1.5A if the SV-BAT-320 battery is connected and being charged), so use a big battery or power supply.
- 2. To power on or power off a SkyView display manually, push and hold Button #1 (the leftmost button).
- 3. Any devices connected to SkyView that do not receive their power fr om the SkyView Network (such as SV-XPNDR-261/262 and Dynon Avionics Autopilot servos) must also be powered ON to communicate with SkyView.

- 4. To finish the installation of the SV-NET-10CP (10 foot) and longer cables, the diagram you need to insert the pins is SkyView Network inAppendix C: Wiring and Electrical Connections.
- 5. The EMS 37-pin Main Sensor Harness includes a 9-pin connector that is wired to pins 11 (Orange wire), 12 (Yellow wire), and 30 (Black wire). This connector is used for other Dynon Avionics products, but is not used in SkyView installations. Thus, the 9-pin connector should be removed to use these wires for connecting sensors to the SV-EMS-220. Remove the connector by cutting the three wires close to the 9-pin connector.
- 6. SkyView SETUP MENU is accessed by pushing and holding Buttons 7+8 together for 2-3 seconds.
- 7. Setting the Tail Number is required for before you can configure your SkyView Network (described below): SETUP > AIRCRAFT INFORMATION > TAIL NUMBER. If Tail Number has not yet been issued for your plane, set TAIL NUMBER to something other than DYNON AVIONICS. Note that for US planes, the leading N is a required part of the TAIL NUMBER. TAIL NUMBER should not include dashes (-) or spaces. Examples: Correct: N12AB

Incorrect: N-12AB or N 12AB

- 8. SkyView displays and modules communicate over a common set of wires the SkyView Network that terminates at the D9 connectors on the back of your SkyView display(s). Getting all modules and displays "talking" on SkyView Network is done by going to SETUP MENU > SYSTEM SETUP > SKYVIEW NETWORK SETUP > CONFIGURE > (click right one more time). If a module is noted as "requires update", press the UPDATE button. Otherwise, press the FINISH button. Note that you will not see any flight instruments or engine instruments before a network configuration is performed, even if the SV-ADAHRS-200/201 and SV-EMS-220/221 have been wired properly and are connected.
- 9. Devices that do not utilize SkyView Network are connected via RS-232 serial port connections. Dynon Avionics devices that use RS-232 serial ports include the SV-ADSB-470/472/472, SV-GPS-250/2020, SV-XPNDR-261/262, and various third-party devices. As RS-232 serial devices are not part of the SkyView Network, they will not be seen on the list of devices seen as you configure SkyView Network above. Instead, configuring SkyView to communicate with SV-GPS-250/2020 and SV-XPNDR-261/262 is done via a more manual process in SETUP MENU > SYSTEM SETUP > SERIAL PORT SETUP.
- 10. If you have installed an SV-GPS-250/2020, its SERIAL IN FUNCTION must be set to POS 1.
- 11. After you've configured SkyView Network, have properly configured any serial devices, exit SETUP MENU. Your SkyView display should now display EMS, PFD, and MAP (SkyView SE does not include MAP as a feature). Map will not display without a GPS fix (the airplane symbol on the Map page will also flash with "?" if it does not have a GPS fix.
- 12. Your SkyView System may require various updates such as system Software, databases, and Sensor Definitions. See <u>dynon.com/download</u> for more details on the updates available for SkyView. If you are a non-US customer, the display of aviation and obstacle data on your SkyView system requires a database purchase from Jeppesen or PocketFMS. Note that Software on each SkyView display must be updated individually.
- 13. Common issues for setting up SkyView engine monitoring:

- a. The configuration of sensors installed on SkyView at the factory is generic; therefore "Red X's" on the EMS for various sensors are normal until sensor configuration for your particular engine sensor configuration is complete.
- b. The layout of which sensor "widgets" are shown on the screen, sizes, styles, etc. is completely configurable: SETUP > EMS SETUP > SCREEN LAYOUT EDITOR
- 14. Common issues for setting up SV-XPNDR-261/262:
  - a. Ensure that there is a valid tail number set (see above)
  - Ensure that a valid HEX CODE is set: SETUP > TRANSPONDER SETUP > TRANSPONDER HEX CODE. A caution message – XPNDR HEX CODE NOT SET will appear if a transponder is configured in SkyView, but the HEX CODE is not set to a valid number.
  - c. Traffic will not be displayed unless you are in an area covered by an TIS radar site (US only)
- 15. Common issues for setting up Dynon Avionics Autopilot
  - a. Servos must be powered ON
  - b. Servos must be recognized on SkyView Network (above)
  - c. AIRSPEED LIMITATIONS must be set (at least one must be actively adjusted from the defaults) before the Autopilot can be configured: SETUP > PFD SETUP > AIRSPEED.
  - d. AP SERVO CALIBRATION must be performed: SETUP > HARDWARE CALIBRATION > AP SERVO CALIBRATION > CALIBRATION.
  - e. After AP SERVO CALIBRATION is successfully completed, AP status will now be displayed on the SkyView display top bar.

This page intentionally left blank.

# 2. System Planning

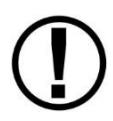

Installers should read and understand this section before proceeding with physical installation. SkyView equipment installed contrary to the requirements outlined in this section may not operate within specifications.

The purpose of this section is to familiarize you with important SkyView system information and concepts including the following:

- SkyView units cannot / should not be mixed
- 9-pin D9F and D9M Connectors are SkyView Network (not RS-232 Serial)
- Operating specifications
- SkyView systems

When SkyView components are used together, they are referred to as a SkyView system. This section also explains what a SkyView system is and how to build one.

#### SkyView units cannot / should not be mixed

For planning your SkyView system, or upgrades, Dynon Avionics recommends planning / budgeting for installing the same "family" of SkyView displays, not to "mix" displays from different SkyView families.

SkyView SE displays cannot interoperate in a SkyView system that includes SkyView Classic or SkyView HDX displays. For example, if you plan to use a SkyView SE display, your SkyView system should only use SkyView SV-D600 or SkyView SV-900 displays.

SkyView HDX product line will eventually add features and products that are not compatible with SkyView Classic. Thus, Dynon Avionics does not recommend depending on "mixing and match" SkyView Classic and SkyView HDX displays in the same SkyView system. A future version of SkyView Software will remove the ability to interoperate between SkyView Classic and SkyView HDX.

For planning your panel for the first time, or planning to upgrade displays, the displays should be "all SkyView Classic" or "all SkyView HDX" displays.

# 9-pin D9F and D9M Connectors are SkyView Network (not RS-232 Serial)

SkyView displays and SkyView modules use D9M connectors for "SkyView Network" connections between SkyView displays and SkyView modules<sup>1,2</sup>. This initially causes some confusion because the same type of connector is used for "RS-232 serial" on PCs and other (non-SkyView) devices such as GPS units. The 9-pin SkyView Network connectors on the back of a SkyView display is shown in Figure 1 at right.

The specific use of the various pins within the 9-pin SkyView Network connectors in a SkyView system is unique to SkyView. *It is important to understand that in SkyView, the 9-pin connectors are not electrically compatible with RS-232 serial connections found on PCs and other devices. One critical difference is that in a SkyView Network 9-pin D9F or D9M connector, 3 of the 9 pins provide power, which, if connected to a RS-232 serial device, could damage it, or damage the SkyView display.* For example, if you wish to connect a GPS unit that has an RS-232 output, it will not work... and may damage SkyView or the GPS... to connect the two units directly by plugging in the GPS' 9-pin connector the 9-pin connectors on the SkyView display.

RS-232 serial devices *can* be connected to a SkyView system; this is done via specific pins / wires of the SV-HARNESS-D37 37-pin connector / harness on the SkyView display. Details of connecting RS-232 serial devices are explained in SkyView Display Installation and Configuration, RS-232 Serial Devices, and Appendix C: Wiring and Electrical Connections, SkyView Display D37 Pinout (SV-HARNESS-D37).

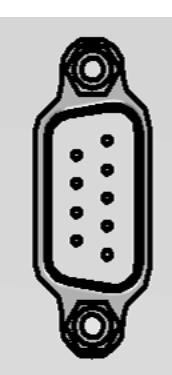

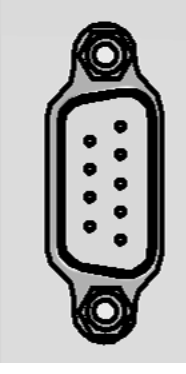

Figure 1 SkyView Display SkyView Network Connectors

#### SkyView Network is a "Party Line"

SkyView Network communicates between the displays and modules as a modern, multi-drop (serial BUS) network, similar to an old-fashioned telephone party line. A more modern example of a multi-drop serial network is Ethernet. SkyView Network wiring is electrically common between all SkyView Network devices. In SkyView Network each Pin 1 of the 9-pin SkyView Network connectors and cables are electrically connected to every SkyView Network 9-pin connector Pin 1.

The "physical" method of each connection doesn't matter – electrical connections can be made with splitters, hubs, multiple SkyView Network connectors on the back of a device (both connectors are electrically common), etc. All SkyView Network devices "listen" on the SkyView Network. A SkyView display manages (controls) all communications over SkyView Network. For

<sup>&</sup>lt;sup>1</sup> The SV-ADSB-470/472 ADS-B receiver uses a D9F connector *that is not compatible with SkyView Network*; see the section SV-ADSB-470/472 Installation and Configuration for details.

<sup>&</sup>lt;sup>2</sup> Dynon Avionics AP servos (wired with the SV-NET-SERVO kit) use a D9F and D9M connectors (at the servo) *that is not compatible with SkyView Network*; see the section AP Servo Installation, Configuration, and Calibration for details.

example, if there are two SV32 servos installed, the SkyView display "talks" to only one SV32 at a time. The SkyView display distinguishes between the two SV32s by their unique (electronic) Serial Number.

If there is more than one SkyView display, for controlling SkyView Network communications, one display is automatically elected as "Master", and the other display has a "Standby" role. If the "Master" display fails, the "Standby" display automatically becomes "Master" (failover) and begins managing SkyView Network communications.

#### **External Switches and Indicators**

9

Some SkyView units provide inputs or outputs for switches and indicators that are installed external to the SkyView unit. Some of these are required, others provide optional functionality. Appendix J: Switches, etc. External to SkyView Units provides a comprehensive listing of all external switches or indicators for reference in planning a SkyView system panel, stick grip, hat switches, etc.

# **SkyView Display Resolution**

SkyView displays feature high resolution displays with non-reflective screens that are viewable in direct sunlight.

| SkyView Display | Resolution        |
|-----------------|-------------------|
| SV-D600         |                   |
| SV-D700         | 800 x 480 pixels  |
| SV-D900         |                   |
| SV-D1000        | 1024 x 600 pixels |
| SV-D1000T       |                   |
| SV-HDX800       | 1280 x 800 pixels |
| SV-HDX1100      |                   |

Table 2 - SkyView Displays Resolution

# SkyView System Maximum Number of Displays

A SkyView Classic system can include as many as three SkyView Classic and SkyView Touch displays in any combination of SV-D700s, SV-D1000s, and SV-D1000Ts.

A SkyView SE system can include as many as three SkyView SE displays in any combination of SV-D600s and SV-D900s.

A SkyView HDX system can include as many as three SkyView displays in any combination of SV-HDX800s and SV-HDX1100s.

#### **Power Specifications**

Table 3 contains SkyView displays and devices that are powered by SkyView displays. 5A circuit protection is recommended for SkyView displays in common configurations; 5A is the smallest circuit breaker that is commonly available in certified versions.

| SkyView Displays:                                                                                                    |                  |             |                |  |
|----------------------------------------------------------------------------------------------------|------------------|-------------|----------------|--|
| No SV-BAT-320 (see below)                                                                                                    | Current          | Current     | Circuit        |  |
| No SkyView Network modules (see below)                                                                                                    | requirement      | requirement | Brotection     |  |
| No SV-GPS-250                                                                                                    |                  |             | Recommendation |  |
| No USB devices                                                                                                    | @ 12V DC         | @ 24V DC    | Recommendation |  |
| Display brightness at maximum                                                                                                    |                  |             |                |  |
| SV-D600 all S/N                                                                                                    | 2.10A            | 1.00A       | 5A             |  |
| SV-D700 S/N below 4000                                                                                                    | 2.60A            | 1.30A       | 5A             |  |
| SV-D700 S/N above 4000                                                                                                    | 2.10A            | 1.00A       | 5A             |  |
| SV-D900 all S/N                                                                                                    | 2.00A            | 1.00A       | 5A             |  |
| SV-D1000 S/N below 6000                                                                                                    | 2.70A            | 1.40A       | 5A             |  |
| SV-D1000 S/N above 6000                                                                                                    | 2.00A            | 1.00A       | 5A             |  |
| SV-D1000T all S/N                                                                                                    | 2.40A            | 1.20A       | 5A             |  |
| SV-HDX800 all S/N                                                                                                    | 2.10A            | 1.00A       | 5A             |  |
| SV-HDX1100 all S/N                                                                                                    | 2.40A            | 1.20A       | 5A             |  |
| Devices powered from SkyView Displays<br>These devices are directly connected to an individual SkyView display and are powered by the display. Add the<br>current consumption of these devices to the current consumption of the SkyView display they are connected to.                                                                                                    |                  |             |                |  |
| SV-BAT-320 (while charging)                                                                                                    | 1.00A            | 0.50A       | N/A            |  |
| SV-GPS-250                                                                                                    | 0.10A            | 0.10A       | N/A            |  |
| SV-GPS-2020                                                                                                    | 0.10A            | 0.05A       | N/A            |  |
| Video Adapter for SkyView (USB)                                                                                                    | 0.15A            | 0.08A       | N/A            |  |
| SkyView Wi-Fi Adapter (USB)                                                                                                    | 0.10A            | 0.05A       | N/A            |  |
| Devices powered                                                                                                    | via SkyView Netw | ork         |                |  |
| These devices are connected to SkyView Network, which is powered by the SkyView display(s). If you have two or three displays, the current requirements of these devices are shared equally between the displays. If you have one display, add 100% of a SkyView Network device's current to the display's current requirement. If you have two displays, add 50% of SkyView Network device's current to each display's current requirement. If you have three displays, add 33% of SkyView Network device's current to each display's current requirement. |                  |             |                |  |
| SV-ADAHRS-200/201                                                                                                    | 0.15A            | 0.08A       | N/A            |  |
| SV-AP-PANEL (not including trim motor loads)                                                                                                    | 0.05A            | 0.03A       | N/A            |  |
| SV-ARINC-429                                                                                                    | 0.10A            | 0.05A       | N/A            |  |
| SV-EMS-220 (maximum number of sensors)                                                                                                    | 0.11A            | 0.06A       | N/A            |  |
| SV-KNOB-PANEL                                                                                                    |                  |             |                |  |
|                                                                                                    | 0.07A            | 0.04A       | N/A            |  |

Table 3 – Power Specifications for SkyView Displays, Units Powered by SkyView Displays

Example, a SV-D1000T @ 12V with the following will require 3.76A when charging the battery, 2.76A when the battery is fully charged.

- 1 SV-BAT-320 (1.00A)
- 1 SV-GPS-2020 (0.10A)
- 1 SV-ADAHRS-200 (0.15A)
- 1 SV-EMS-220 (0.11A)

Table 4 contains power specifications for SkyView units that are powered from aircraft power (not powered by SkyView Network). The circuit protection recommendations are suitable for most installations and assume that you are using Dynon Avionics harnesses and/or are following the wiring advice in this Installation Guide. It may be possible to use different sized circuit protection if the protective device has suitable load overhead for the device(s) connected to it. It is important that circuit protection devices be appropriately sized to protect the *wiring* connected to them. 5A circuit protection is recommend in most cases because that is the smallest circuit breaker that is commonly available in certified versions, and Dynon Avionics wiring harnesses specify wire of at least 22 AWG.

|                               | Current                | Current          | Circuit                     |  |
|-------------------------------|------------------------|------------------|-----------------------------|--|
| Unit                          | requirement            | requirement      | Protection                  |  |
|                               | @ 12V DC               | @ 24V DC         | Recommendation              |  |
| SV-ADSB-470                   | 0.20A                  | 0.10A            | 5A                          |  |
| SV-ADSB-472                   | 0.1A                   | 0.05A            | 5A                          |  |
| SV-AP-PANEL                   | Current requirement    | Not Applicable   | 5A                          |  |
| (Trim motor control section)  | depends on trim motor. | 12V only         |                             |  |
| SV-COM-425 - Receive          | 0.20A                  | 0.10A            | 5.0                         |  |
| SV-COM-425 – Transmit         | 3.00A                  | 1.50A            | - SA                        |  |
|                               | 0.254                  | Not Applicable   |                             |  |
| SV-COIVI-760 - Receive        | 0.35A                  | 12V only         | 5.0                         |  |
| SV COM 760 Transmit           | 2 00 4                 | Not Applicable   | 5A                          |  |
| SV-COIVI-760 – Transmit       | 3.00A                  | 12V only         |                             |  |
| SV-COM-T25/T8 – Receive       | 0.20A*                 | 0.20A*           |                             |  |
| SV-COM-T25/T8 – Transmit      | 2.00A*                 | 2.00A*           | 5A                          |  |
| SV/ INITEDCOM 25              | 0.104*                 | 0 104*           | 5A                          |  |
| SV-INTERCOIVI-23              | 0.104                  | 0.10A (Or add to | (Or add to another circuit) |  |
| SV-XPNDR-261/262              | 0.40A                  | 0.20A            | 5A                          |  |
| SV-AP-TRIMAMP                 | 5.00A**                | 5.00A**          | 5A                          |  |
| Servos (All) – Not Engaged    | 0.13A                  | 0.07A            |                             |  |
| SV32 (all variants)           | 1 20 4                 | 0 70 0           |                             |  |
| Moving @ 100% torque          | 1.50A                  | 0.70A            |                             |  |
| SV42 (all variants)           | 2 004                  | 1 004            | 5A                          |  |
| Moving @ 100% torque          | 2.00A                  | 1.00A            |                             |  |
| SV52 (all variants)           | 2 804                  | 1 /04            |                             |  |
| Moving @ 100% torque          | 2.00A                  | 1.407            |                             |  |
| Heated AOA / Pitot Probe      | 10.004                 | Not Applicable   | 104                         |  |
| @ Maximum Heat                | 10.007                 | 12V only         | 107                         |  |
| Serial to Gray Code Converter | 0.014*                 | 0.014*           | 5A                          |  |
| Module                        | Module 0.01A* 0.01A*   |                  | (or add to another circuit) |  |

\* Same current @12V and @24V – does not incorporate a switching power supply.

\*\* Maximum-may be less depending on trim motor requirements.

Table 4 – Power Specifications for SkyView Units Powered by Aircraft Power

 $\bigcirc$ 

# **Major Unit Physical Specifications**

Table 5 contains physical specifications of major units. Note that dimensions listed in this table are approximate—see the installation sections of each unit for installation drawings with precise dimensions.

For physical specifications of minor units such as sensors, see Appendix B: Technical Specifications, Table 99 – SkyView Minor Equipment Weights.

| Unit                                         | Dimensions                                                       | Weight                          |
|----------------------------------------------|------------------------------------------------------------------|---------------------------------|
| SV32                                         | 2.47" W x 4.20" H x 3.98" D                                      | 2.00 lb. (0.90 kg)              |
| SV42                                         | 2.47" W x 5.13" H x 3.98" D<br>(63mm W x 130mm H x 101mm D)      | 3.00 lb. (1.40 kg)              |
| SV52                                         | 2.47" W x 6.05" H x 3.98" D<br>(63mm W x 154mm H x 101mm D)      | 4.00 lb. (1.80 kg)              |
| SV-ADAHRS-200/201                            | 4.71" W x 1.22" H x 2.61" D<br>(120mm W x 31mm H x 66mm D)       | 0.50 lb. (0.20 kg)              |
| SV-ADSB-470                                  | 7.00" W x 1.19" H x 4.63" D<br>(177.8mm W x 30.1mm H x 117.6 D)  | 0.80 lb. (0.36 kg)              |
| SV-ADSB-472                                  | 4.10" W x 0.97" H x 2.79" D<br>(104.2mm W x 24.7mm H x 70.8 D)   | 0.3 lb. (0.12 kg)               |
| SV-AP-PANEL                                  | 3.53" x 1.80" x 1.27" D<br>(89.7mm x 45.7mm H x 32.4mm D)        | 0.30 lb. (0.15 kg)              |
| SV-ARINC-429                                 | 4.75" W x 1.09" H x 2.61" D<br>(121mm W x 28mm H x 66mm D)       | 0.40 lb. (0.18 kg)              |
| SV-BAT-320                                   | 3.30" W x 2.10" H x 3.90" D<br>(84mm W x 53mm H x 99mm D)        | 0.80 lb. (0.40 kg)              |
| SV-COM-760                                   | 7.96" W x 1.02" H x 3.50 D"<br>(202.2mm W x 25.9mm H x 88.9mm D) | 0.56 lb. (0.25 kg)              |
| SV-COM-T25/T8<br>(w/mounting tray)           | 6.32" W x 2.11" H x 2.72" D<br>(160.6mm W x 53.5mm H x 69.1mm D) | 0.77 lb. (0.35 kg)              |
| SV-COM-425                                   | 7.35" W x 1.56" H x 2.78" D<br>(186.6mm x 39.5mm x 70.5mm)       | 0.75 lb. (0.34 kg)              |
| SV-COM-PANEL                                 | 3.53" x 1.80" x 1.27" D<br>(89.7mm x 45.7mm H x 32.4mm D)        | 0.38 lb. (0.17 kg)              |
| SV-D600/D700                                 | 7.64" W x 5.51" H x 2.14" D<br>(194mm W x 140mm H x 54mm D)      | 2.40 lb. (1.10 kg)              |
| SV-D1000<br>(through S/N 8082)               | 10.32" W x 7.06" H x 2.14" D<br>(262mm W x 179mm H x 54mm D)     | 3.00 lb. (1.40 kg)              |
| SV-D900<br>SV-D1000 (S/N 8083+)<br>SV-D1000T | 10.32" W x 7.06" H x 2.33" D<br>(262mm W x 179mm H x 59mm D)     | 3.30 lb. (1.50 kg)              |
| SV-EMS-220/221                               | 6.35" W x 1.09" H x 2.99" D<br>(161mm W x 28mm H x 76mm D)       | 0.63 lb. (0.29 kg)              |
| SV-GPS-250                                   | 2.19" W x 0.75" H x 3.44" D                                      | 0.44 lb. (0.20 kg)              |
| SV-GPS-2020                                  | (56mm W x 19mm H x 87mm D)                                       | 0.47 lb. (0.21 kg)              |
|                                              | 7.64" W 5.59" H x 3.21" D                                        | 2.6 ±0.2 lb.                    |
| 34-407000                                    | (194mm W x 142mm H x 82mm D)                                     | (1.18 ±0.09 kg)                 |
| SV-HDX1100                                   | 10.31" W x 7.1" H x 3.1" D<br>(262mm W x 180mm x 79mm D)         | 3.3 ±0.2 lb.<br>(1.50 ±0.09 kg) |

| Unit              | Dimensions                       | Weight              |
|-------------------|----------------------------------|---------------------|
|                   | 3.53" x 1.80" x 1.27" D          | 0.40  lb (0.18  kg) |
| SV-KNOB-PAINEL    | (89.7mm x 45.7mm H x 32.4mm D)   |                     |
|                   | 4.71" W x 1.22" H x 2.61" D      |                     |
| SV-MAG-236        | (120mm W x 31mm H x 66mm D) (not | 0.46 lb. (0.21 kg)  |
|                   | including cable - 18" (457mm)    |                     |
| SV-XPNDR-261/262  | 2.5" W x 1.9"H x 6.3" D          | 0.77  lb (0.25  kg) |
| (w/mounting tray) | (66mm W x 48mm H x 160mm D)      | 0.77 lb. (0.33 kg)  |
|                   | 3.77" W x 1.18"H x 3.56" D       | 0.40 lb (0.18 kz)   |
| SV-AP-TRIMAMP     | (96mm W x 30mm H x 90mm D)       | 0.40 lb. (0.18 kg)  |

Table 5 – SkyView System Component Physical Specifications

# **Temperature Specifications**

Table 6 contains environmental specifications for major SkyView units.

| Environmental Specifications | Storage Temperature                 | Operating Temperature               |
|------------------------------|-------------------------------------|-------------------------------------|
| SV32 (all variants)          | 22° E to 167° E                     | 22° E to 140° E                     |
| SV42 (all variants)          | -22 F to 107 F<br>( 20° C to 75° C) | -22 F to 140 F<br>( 20° C to 60° C) |
| SV52 (all variants)          | (-30 C to 73 C)                     | (-50 C to 80 C)                     |
| SV-ADAHRS-200                | -40° F to 158° F                    | -22° F to 140° F                    |
| SV-ADAHRS-201                | (-40° C to 70° C)                   | (-30° C to 60° C)                   |
|                              | -40° F to 158° F                    | -22° F to 140° F                    |
| SV-ADSB-4707472              | (-40° C to 70° C)                   | (-30° C to +60° C)                  |
|                              | -40° F to 158° F                    | -22° F to 140° F                    |
| SV-AP-PANEL                  | (-40° C to 70° C)                   | (-30° C to 60° C)                   |
|                              | -40° F to 158° F                    | -22° F to 140° F                    |
| SV-ARINC-429                 | (-40° C to 70° C)                   | (-30° C to +60° C)                  |
| CV/ DAT 220                  | -4° F to 140° F                     | -4° F to 140° F                     |
| SV-BA1-320                   | (-20° C to 60 °C)                   | (-20° C to 60° C)                   |
| SV COM 700                   | -4° F to 140° F                     | -4° F to 140° F                     |
| SV-CUIVI-760                 | (-20° C to 60 °C)                   | (-20° C to 60° C)                   |
|                              | -67° F to 185° F                    | -4° F to 158° F                     |
| SV-CUIVI-125/18              | (-55° C to 85° C)                   | (-20° C to 70° C)                   |
| SV/ CON4 425                 | -40° F to 158° F                    | -22° F to 140° F                    |
| 50-00101-425                 | (-40° C to 70° C)                   | (-30° C to 60° C)                   |
| SV-D600                      |                                     |                                     |
| SV-D700                      |                                     |                                     |
| SV-D900                      | 40° E to 158° E                     | 22° E to 140° E                     |
| SV-D1000                     | $-40^{\circ}$ F to 158 F            | -22 F to 140 F                      |
| SV-D1000T                    | (-40 C to 70 C)                     | (-50 C (0 60 C)                     |
| SV-HDX800                    |                                     |                                     |
| SV-HDX1100                   |                                     |                                     |
| SV-EMS-220                   | -40° F to 158° F                    | -22° F to 140° F                    |
| SV-EMS-221                   | (-40° C to 70° C)                   | (-30° C to 60° C)                   |
| SV-GPS-250                   | -40° F to 158° F                    | -40° F to 140° F                    |
| SV-GPS-2020                  | (-40° C to 70° C)                   | -40° C to 60° C                     |
| SV KNOR DANEL                | -40° F to 158° F                    | -22° F to 140° F                    |
| SV-KINUB-PAINEL              | (-40° C to 70° C)                   | (-30° C to 60° C)                   |
| SV MAC 226                   | -40° F to 158° F                    | -22° F to 140° F                    |
| SV-MAG-236                   | (-40° C to 70° C)                   | (-30° C to 60° C)                   |

| <b>Environmental Specifications</b> | Storage Temperature | Operating Temperature |
|-------------------------------------|---------------------|-----------------------|
| SV-XPNDR-261                        | -67° F to 185° F    | -4° F to 158° F       |
| SV-XPNDR-262                        | (-55° C to 85° C)   | (-20° C to 70° C)     |
|                                     | -40° F to 158° F    | -22° F to 140° F      |
| SV-AP-TRIMAMP                       | (-40° C to 70° C)   | (-30° C to +60° C)    |

Table 6 – SkyView System Component Environmental Specifications

#### **General System Installation Tips**

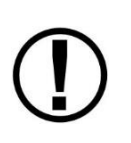

Aircraft construction involves a variety of processes that create debris that can damage Dynon Avionics components. Metalwork, in particular, will produce metallic shavings and dust that may damage or destroy the electronics in Dynon Avionics products if they are contaminated with this debris. Care should be taken to ensure that Dynon Avionics products are kept away from aircraft construction debris. Damage caused by the introduction of outside particulates into the interior of a Dynon Avionics unit will not be repaired under warranty.

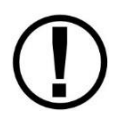

Do not physically modify SkyView displays or SkyView modules in any way that is not specified in this manual. Damage caused to Dynon Avionics products due to physical modifications will not be repaired under warranty.

# SkyView System Can Be On During Engine Start

All Dynon Avionics units in a SkyView system incorporate robust power protection that allows them to be powered on during engine start for full engine monitoring. SkyView displays require a minimum of 10V, and during engine start, it's common for the electrical system to temporarily drop below 10V. If an SV-BAT-320 Backup Battery is not installed, SkyView may shut off / reboot. If you wish to monitor your engine prior to engine start, an SV-BAT-320 should be installed so that the SkyView display can switch to the SV-BAT-320 when its power inputs are not receiving at least 10V. The SkyView display will switch from SV-BAT-320 to aircraft power when its power inputs receive voltage above 10V.

# Installing SkyView in an IFR-Equipped Aircraft

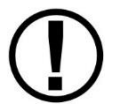

*SkyView SE does not integrate with any IFR navigation sources, and excludes features and components commonly used in an aircraft equipped for IFR flight.* 

If you are equipping an aircraft that is capable of being flown in IFR/IMC conditions, Dynon Avionics makes the following recommendations:

The entirety of the instrument panel and supporting avionics systems and instrumentation should be designed so that the display of information essential for continued safe flight and landing will remain available to the pilot after any single failure or probable combination of failures. In other words, a usable "partial-panel" of primary flight instruments should be

preserved in the event of the failure of a SkyView display, systems that support it, or other instruments in the aircraft.

This level of redundancy can be obtained in different ways. For example, one could utilize multiple SkyView displays (with SV-BAT-320 backup batteries attached) including multiple ADAHRS units connected to protect against the failure of any single display, ADAHRS, or the electrical system. Flight instrument redundancy could also be preserved by using other separate and independent systems such as the Dynon Avionics EFIS-D6. Some builders may elect to combine SkyView with other more conventional "steam" gauges such as mechanical airspeed, altitude, and attitude indicators.

To protect against aircraft electrical failures and anomalies, Dynon Avionics STRONGLY RECOMMENDS that each SkyView display has an SV-BAT-320 Backup Battery connected to it.

SkyView's attitude algorithm normally uses airspeed to provide superior accuracy. If a problem develops with your airspeed reading due to mechanical blockage of pitot, disconnection of pitot, or other pitot/static issues, a properly connected and configured GPS source acts as a substitute. SkyView systems typically have one or more GPS sources connected to enable Synthetic Vision and Mapping capabilities, but a primary and backup GPS connection is especially important to preserve the attitude indication in the event of loss of airspeed information in IFR aircraft.

In order to provide the most reliable airspeed (and therefore attitude) performance, Dynon Avionics STRONGLY RECOMMENDS the installation of a heated pitot probe in aircraft equipped for IFR to prevent loss of airspeed data due to icing.

# **Mounting Requirements**

Some SkyView modules include mounting fasteners, while some do not. Mounting fasteners are included as a convenience and installers are not required to use them. Use sensible mounting techniques when installing equipment in suitable locations. You should reference individual equipment sections for information regarding installation instructions.

# **Installation Aids**

Dynon Avionics offers several installation aids, including avionics equipment trays, module stacking kits, and a radio stack module mounting kit. These aids help installers with instrument panel design, space planning, and equipment installation and connection. See

Table 7 for a list of available installation aids, specifications, and usage.

D

Avionics trays provide orderly mounting of SkyView HDX display units and SkyView components. They have strategically-located nutplates for easy mounting of components and pre-drilled holes for easy riveting to an instrument panel.

Module stacking kits allow installers to combine EMS, ADAHRS, and ARINC modules, or a combination thereof, into one installable unit. Stacked modules maximize space and reduce installation and electrical connection efforts.

The radio stack module mounting tray provides orderly mounting of SkyView COM transceivers and transponders. It attaches to the avionics radio stack in most airplanes. This allows the SkyView radios to be installed in a location near the original radio equipment. Using the radio mounting tray simplifies the installation because it positions the new equipment near existing power and ground wires and antenna cables.

Dynon also offers module mounting trays pre-assembled with SkyView modules for VFR and IFR system designs. See the FastTrack Essentials packages on <u>shop.dynon.com</u> for more information.

| NAME                                                                                                | PART<br>NUMBER | DIMENSIONS<br>(W x H x L)                    | WEIGHT                | ATTACHABLE<br>COMPONENTS / NOTES                                                                                                    |
|----------------------------------------------------------------------------------------------------|----------------|----------------------------------------------|-----------------------|----------------------------------------------------------------------------------------------------|
| 7" Avionics Tray for<br>SV-HDX800<br>(See Figure 2 for<br>example.)                                 | 104067-000     | 8 x 5.5 x 8.2 in.<br>[203 x 140 x 208 mm]    | 0.77 lb.<br>[0.35 kg] | <ul> <li>SV-HDX800 Display</li> <li>SV-BAT-320 Backup Battery</li> <li>SV-COM-T25/T8 COM Radio<br/>Transceiver, or</li> <li>SV-XPNDR-261 Transponder</li> </ul>                                                                                                    |
| 10" Avionics Tray for<br>SV-HDX1100<br>(See Figure 3 for<br>example.)                               | 104068-000     | 11.1 x 6.7 x 8.4 in.<br>[281 x 170 x 212 mm] | 0.80 lb.<br>[0.36 kg] | <ul> <li>SV-HDX1100 Display</li> <li>SV-BAT-320 Backup Battery</li> <li>SV-ADSB-472 Receiver</li> <li>SV-EMS-220/221 EMS<br/>Module</li> <li>SV-ADAHRS-200/201<br/>ADAHRS Module</li> <li>SV-ARINC-429 Interface<br/>Module</li> </ul>                                 |
| SV-HDX1100<br>Universal Module<br>Mounting Tray Kit<br>(See Figure 4 for<br>example.)               | 104071-000     | 10.6 x 5.9 x 7.6 in<br>[268 x 150 x 193 mm]  | 0.78 lb.<br>[0.35 kg] | <ul> <li>SV-HDX1100 Display</li> <li>SV-BAT-320 Backup Battery</li> <li>SV-NET-HUB Network Hub</li> <li>SV-ADSB-472 Receiver</li> <li>SV-EMS-220/221 EMS<br/>Module</li> <li>SV-ADAHRS-200/201<br/>ADAHRS Module</li> <li>SV-ARINC-429 Interface<br/>Module</li> </ul> |
| COM/XPNDR Radio<br>Stack Module<br>Mounting Kit<br>(See Figure 5 for<br>example.)                   | 104031-000     | 6.3 x 2.6 x 9.5 in<br>[160 x 65 x 241 mm]    | 0.31 lb.<br>[0.14 kg] | <ul> <li>SV-COM-T25/T8 COM Radio<br/>Transceiver</li> <li>SV-XPNDR-261 Transponder</li> </ul>                                                                                                    |
| EMS to<br>ADAHRS/ARINC<br>Module Stacking Kit<br>(See Figure 3 and<br>Figure 4 for<br>examples.)    | 103917-000     | 5.3 x .09 x 2.6 in<br>[135 x 2 x 66 mm]      | 0.06 lb.<br>[0.02 kg] | Allows an ADAHRS or ARINC<br>module to be mounted on top of<br>an EMS module.                                                                                                    |
| ADAHRS to<br>ADAHRS/ARINC<br>Module Stacking Kit<br>(See Figure 3 and<br>Figure 4 for<br>examples.) | 102532-000     | 4.7 x .08 x 2.6 in<br>[119 x 2 x 66 mm]      | 0.06 lb.<br>[0.02 kg] | Allows an ARINC module to be<br>mounted on top of an ADAHRS<br>module.                                                                                                    |

| Table | 7 – | Available | Installatio | n Aids |
|-------|-----|-----------|-------------|--------|
| Tuble |     | Available | motanatio   | i Alus |

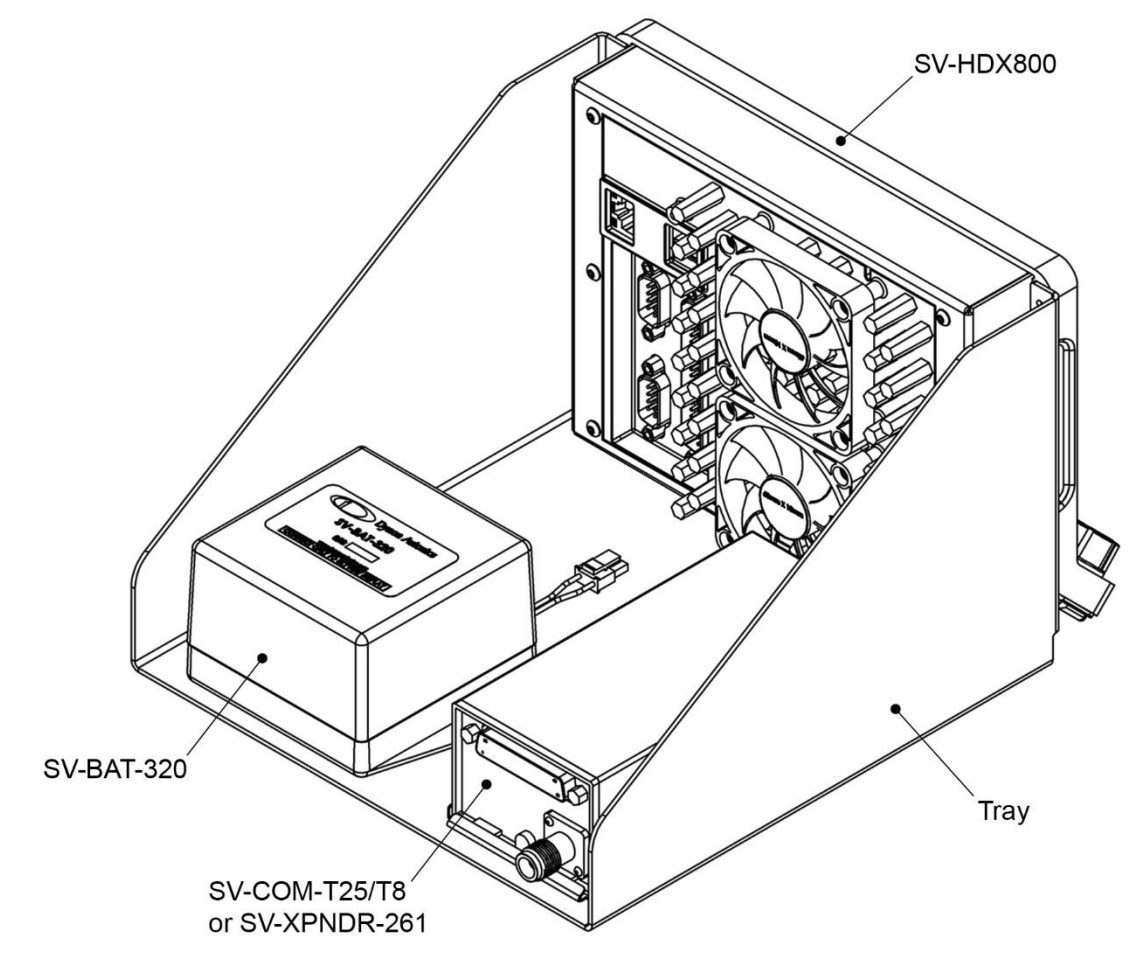

Figure 2 – Typical Usage of a 7" Avionics Tray for SV-HDX800

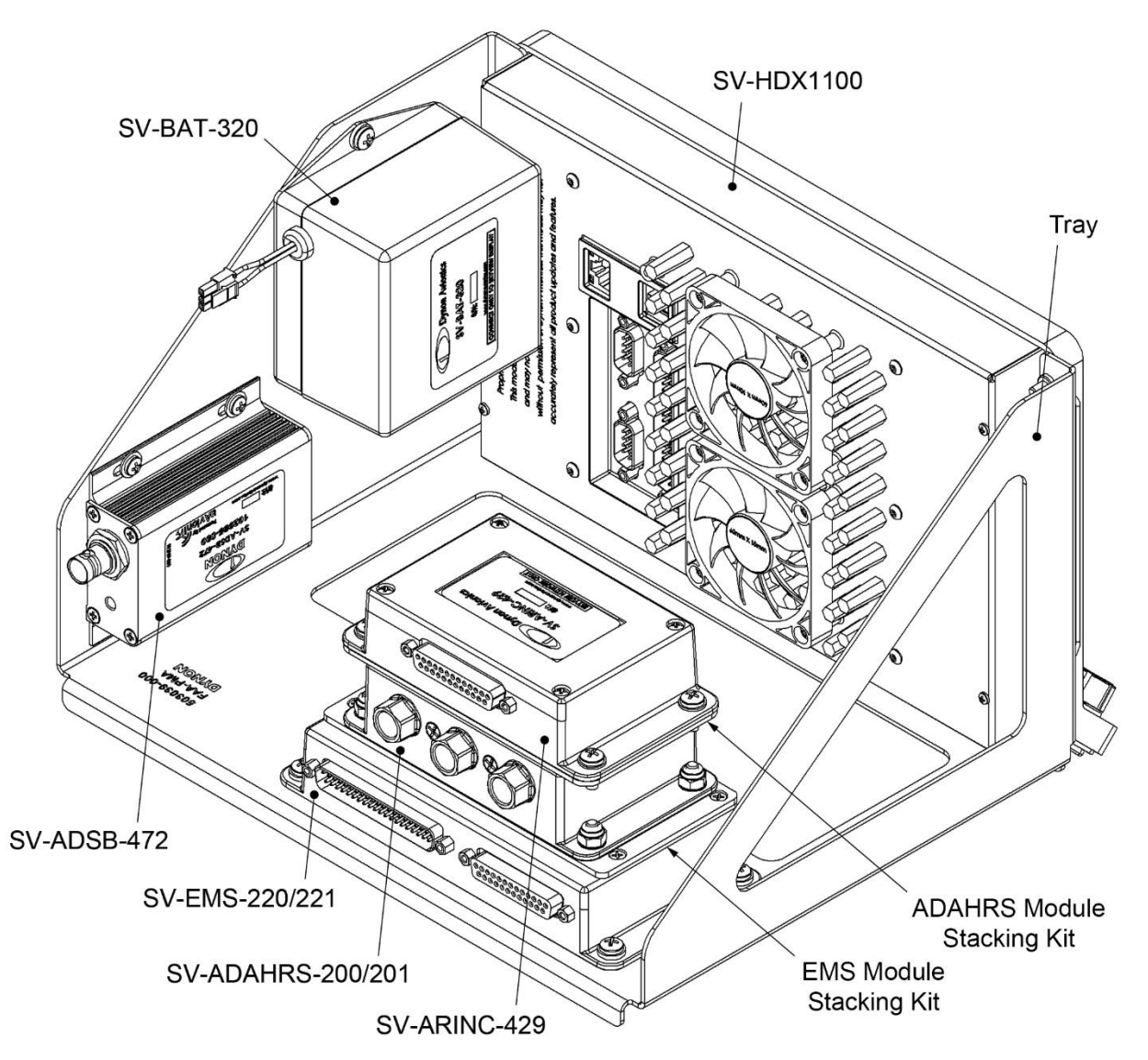

Figure 3 – Typical Usage of a 10" Avionics Tray for SV-HDX1100
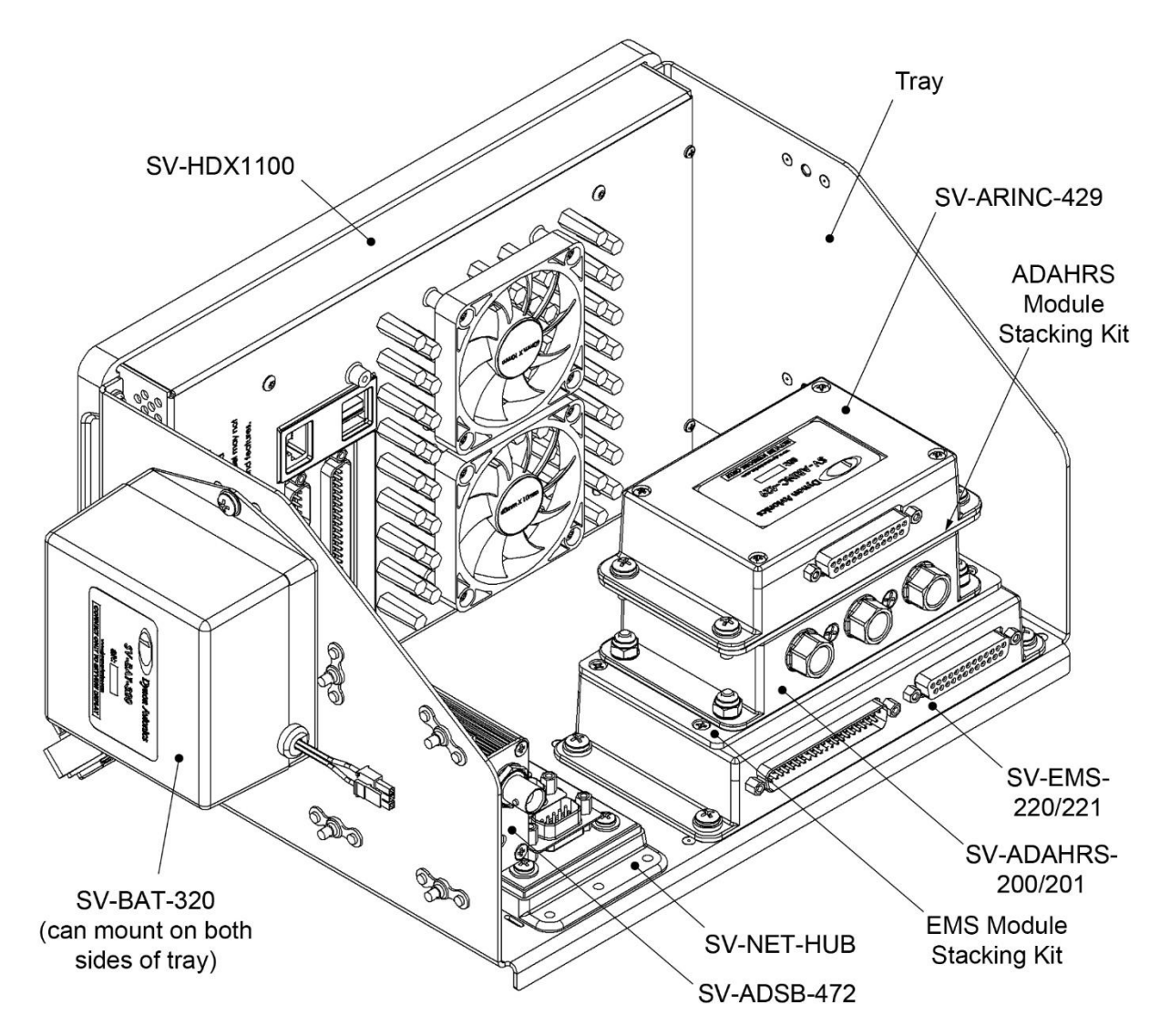

Figure 4 – Typical Usage of an SV-HDX1100 Universal Module Mounting Tray Kit

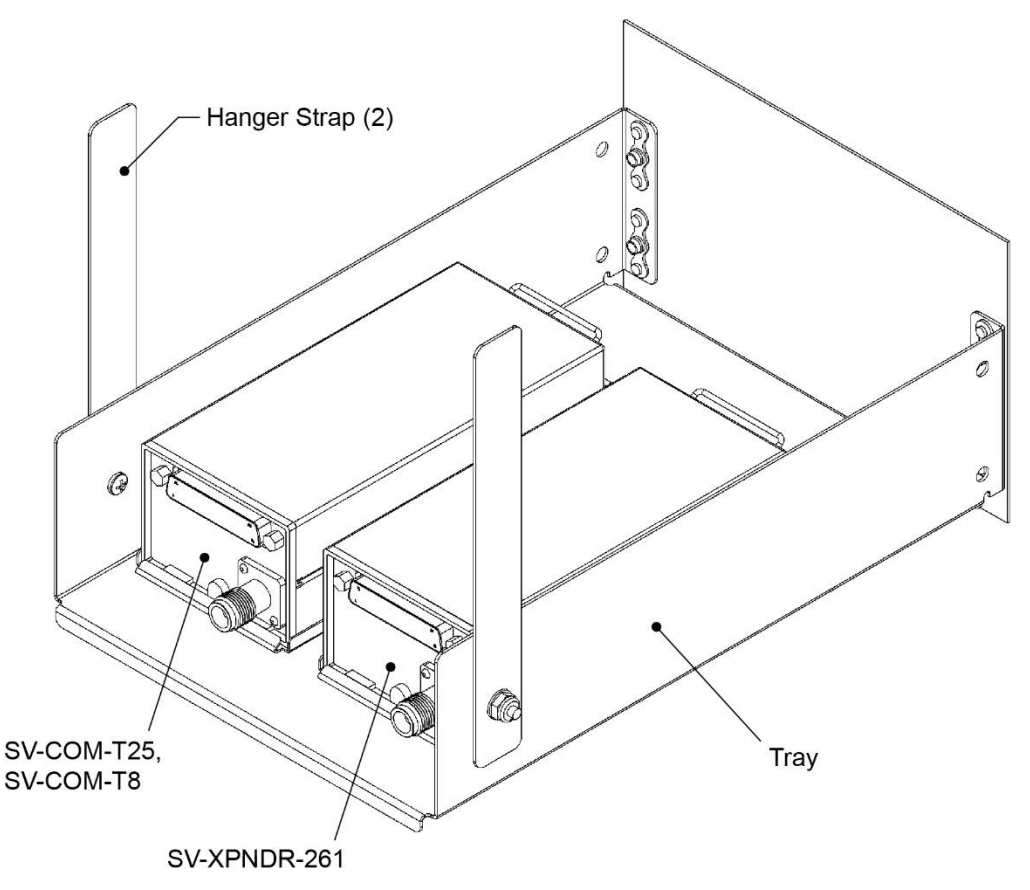

Figure 5 – Typical Usage of a COM/XPNDR Radio Stack Module Mounting Kit

## **Avionics Trays**

This section provides instructions and drawings for attaching Dynon avionics trays to an instrument panel.

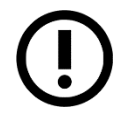

Due to differing instrument panel material thicknesses, installers need to source appropriate AN/MS standard 3/32" rivets for tray attachment to instrument panel.

The SV-HDX1100 Universal Module Mounting Tray Kit includes all hardware required to mount the components shown in Figure 4. Installers need to source similar hardware to mount components to the 7" and 10" Avionics Trays for SkyView HDX.

 $\bigcirc$ 

#### Table 8 – Materials for All Avionics Trays

| DESCRIPTION                             | QTY |
|-----------------------------------------|-----|
| STABILIZING STRAP                       | 1   |
| PHILLIPS HEAD MACHINE SCREW #8-32, 1/4" | 1   |
| FLAT WASHER #8                          | 1   |
| LOCK NUT #8-32                          | 1   |

#### Table 9 – Materials for SV-HDX1100 Universal Module Mounting Tray Kit

| DESCRIPTION                              | APPLICATION                                    | QTY |
|------------------------------------------|------------------------------------------------|-----|
| PHILLIPS HEAD MACHINE SCREW #8-32, 7/16" | SV-EMS-220/221,<br>SV-ARINC-429,<br>SV-BAT-320 | 8   |
| FLAT WASHER #8                           | SV-EMS-220/221,<br>SV-ARINC-429,<br>SV-BAT-320 | 8   |
| PHILLIPS HEAD MACHINE SCREW #6-32, 3/4"  | SV-NET-HUB                                     | 4   |
| PHILLIPS HEAD MACHINE SCREW #6-32, 7/16" | SV-ADSB-472                                    | 4   |
| FLAT WASHER #6                           | SV-NET-HUB,<br>SV-ADSB-472                     | 8   |

#### To attach an avionics tray to an instrument panel:

- 1. Prepare instrument panel for cutting using physical and panel cut-out dimensions in the following:
  - 7" Avionics Tray for SV-HDX800 Display Figure 6 and Figure 7.
  - 10" Avionics Tray for SV-HDX1100 Display Figure 8 and Figure 10.
  - SV-HDX1100 Universal Module Mounting Tray Kit Figure 9 and Figure 10.
- 2. Cut an opening for display unit in instrument panel. Make sure instrument panel opening includes necessary margins for paint or other applied finishes.
- 3. Clamp avionics tray into position around opening.
- 4. Use avionics tray as template to mark rivet hole and screw hole locations. Remove avionics tray when done.
- 5. Drill and deburr mounting holes. Use #40 drill for rivets and #16 drill for screws.

- 6. Countersink rivet holes on pilot-facing side of instrument panel. This allows rivets to be flush with face of instrument panel.
- 7. Secure avionics tray to instrument panel with 3/32" rivets.
- 8. If required, install a stabilizing strap to further support tray (see Figure 6, Figure 8, and Figure 9 for tray attachment points; see Figure 11 for tray attachment examples).

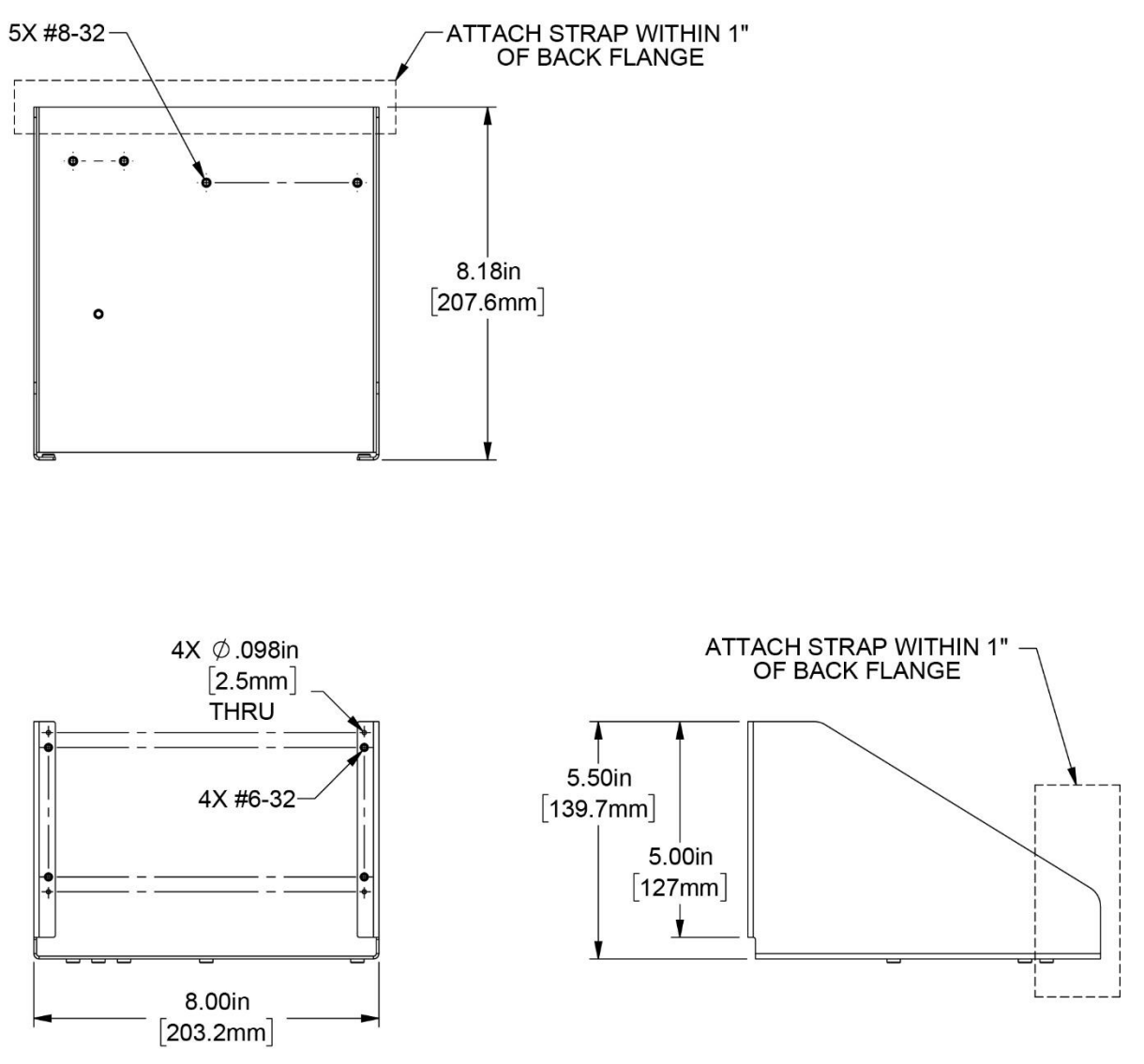

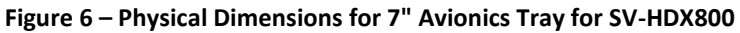

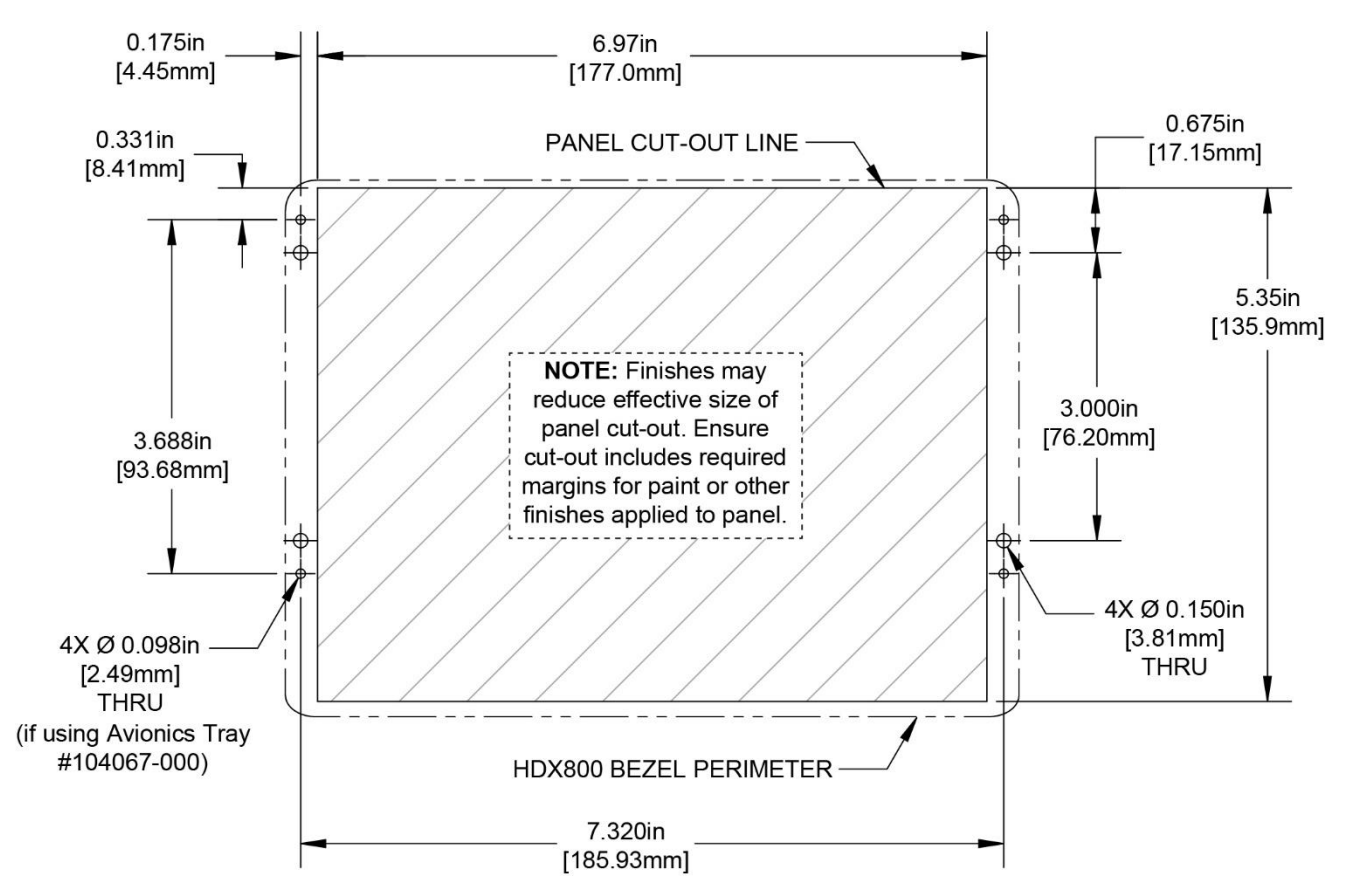

Figure 7 – Panel Cut-out Dimensions for SV-HDX800 Display

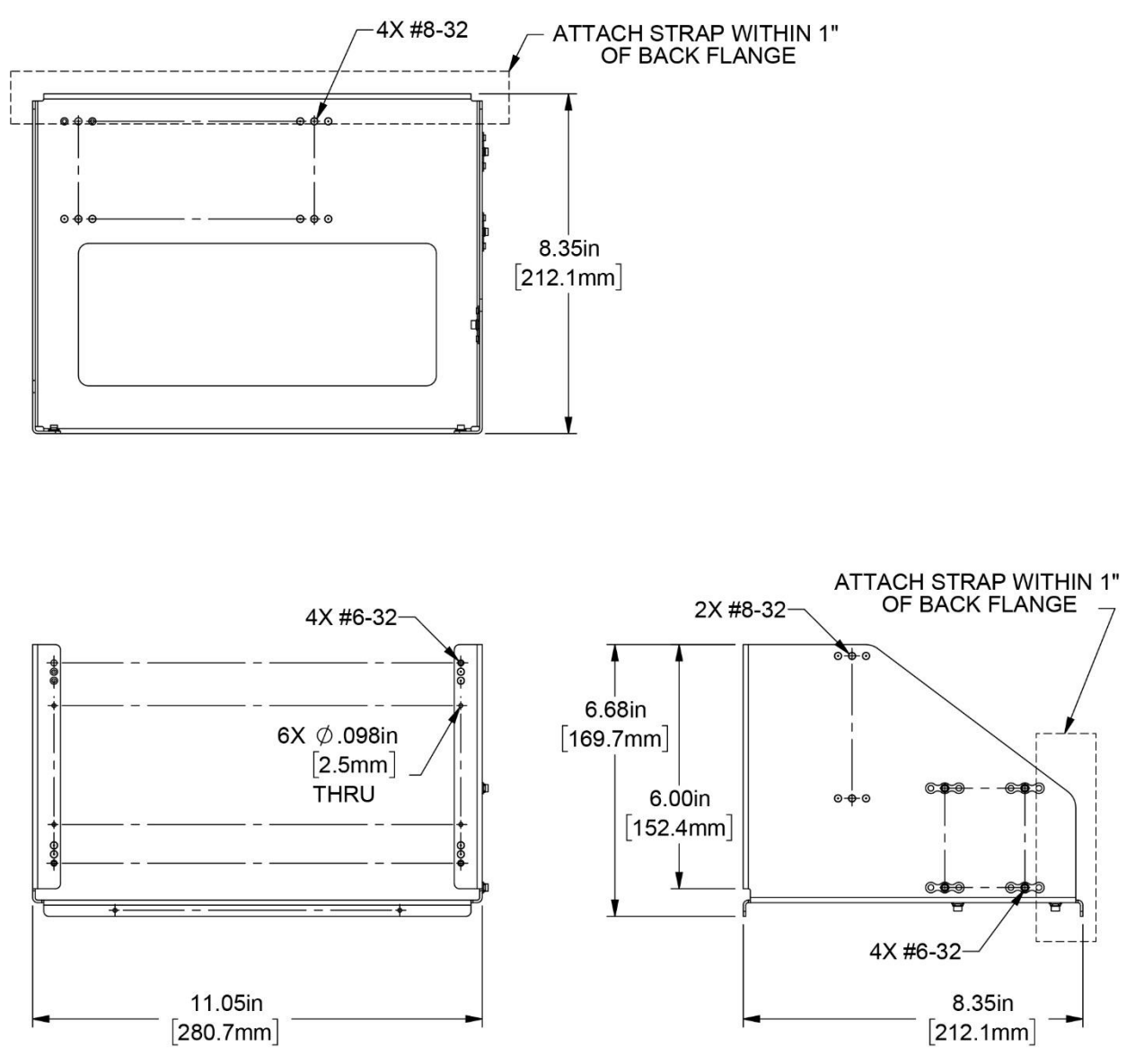

Figure 8 – Physical Dimensions for 10" Avionics Tray for SV-HDX1100

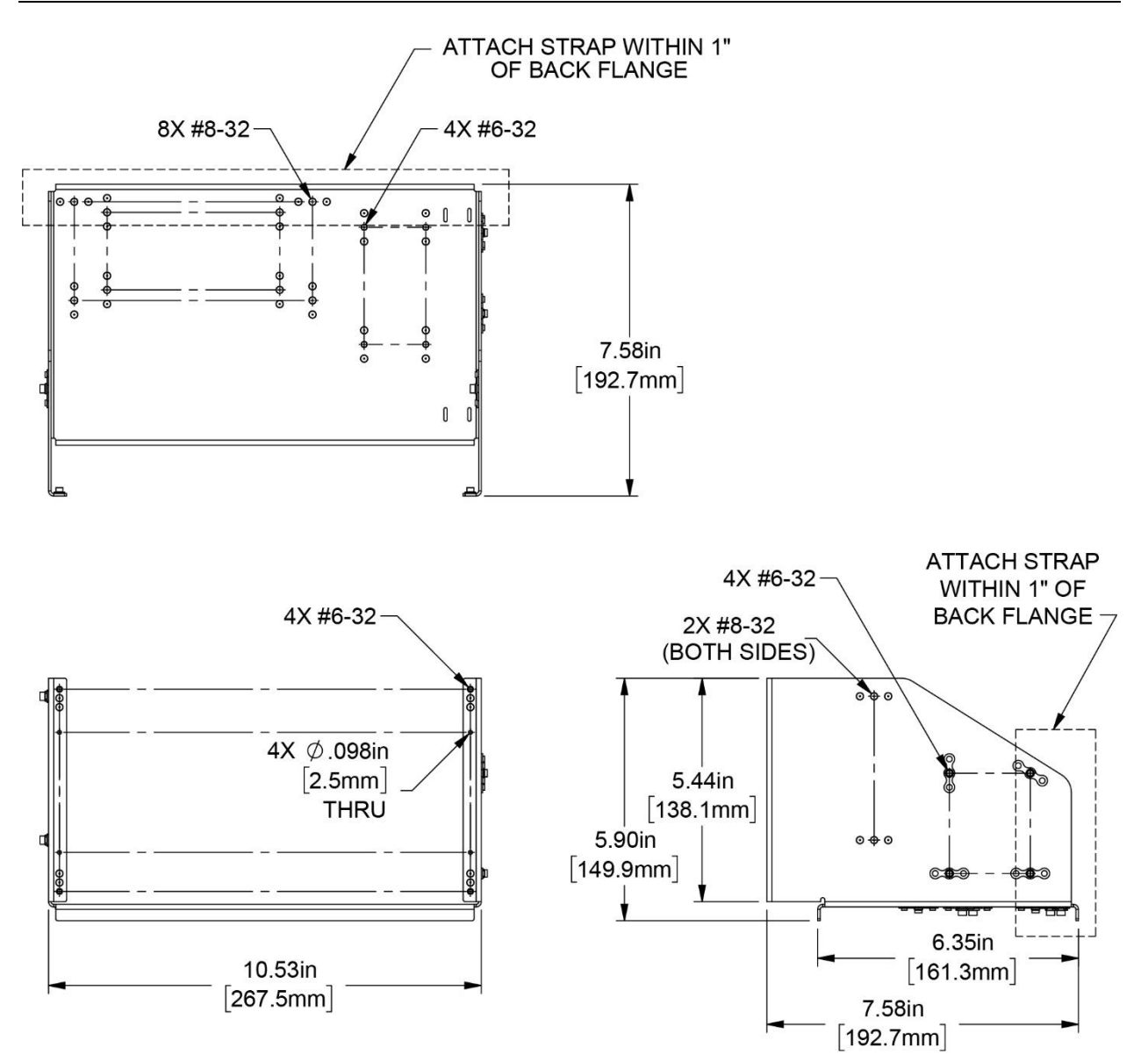

Figure 9 – Physical Dimensions for SV-HDX1100 Universal Module Mounting Tray Kit

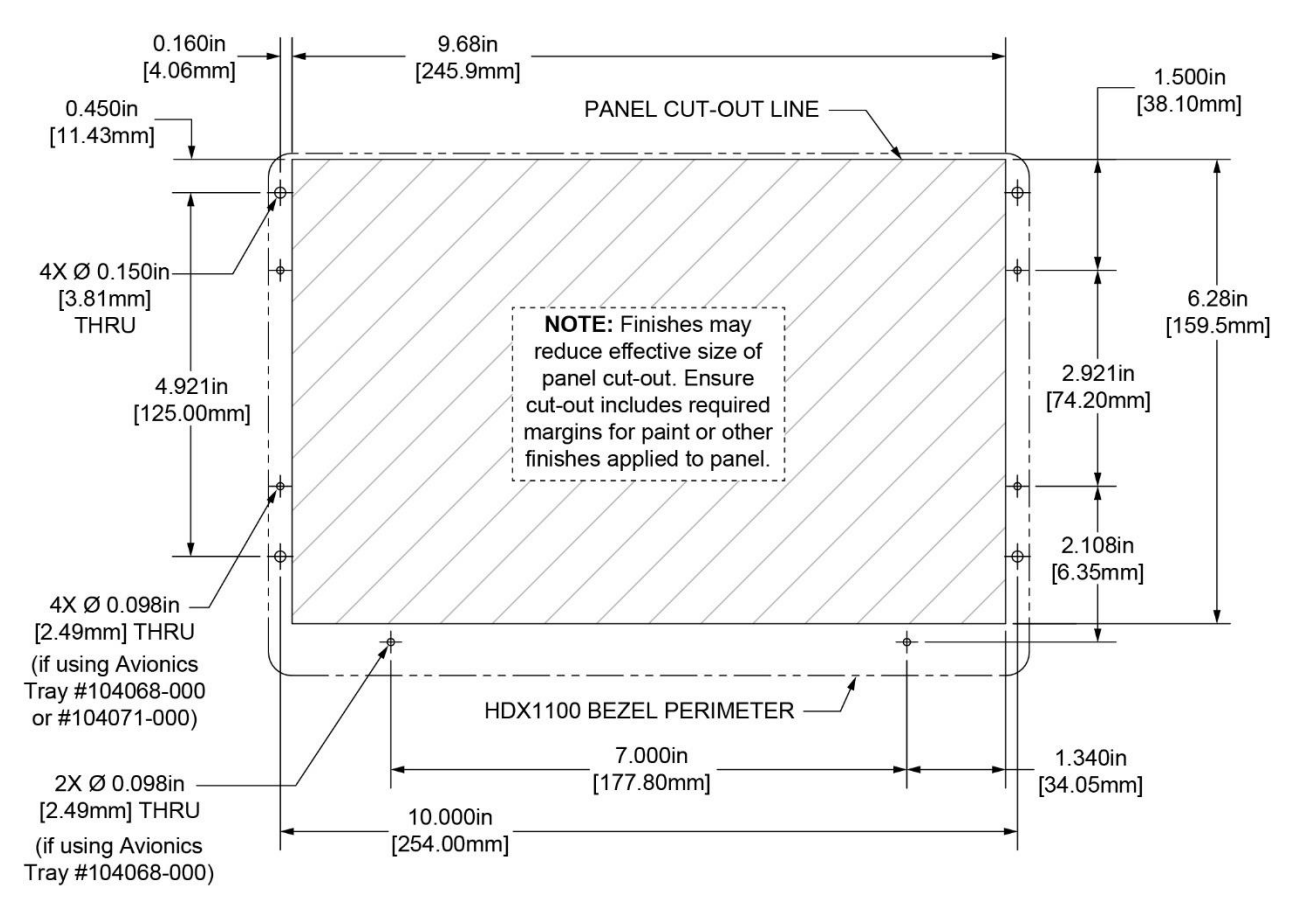

Figure 10 – Panel Cut-out Dimensions for SV-HDX1100 Display

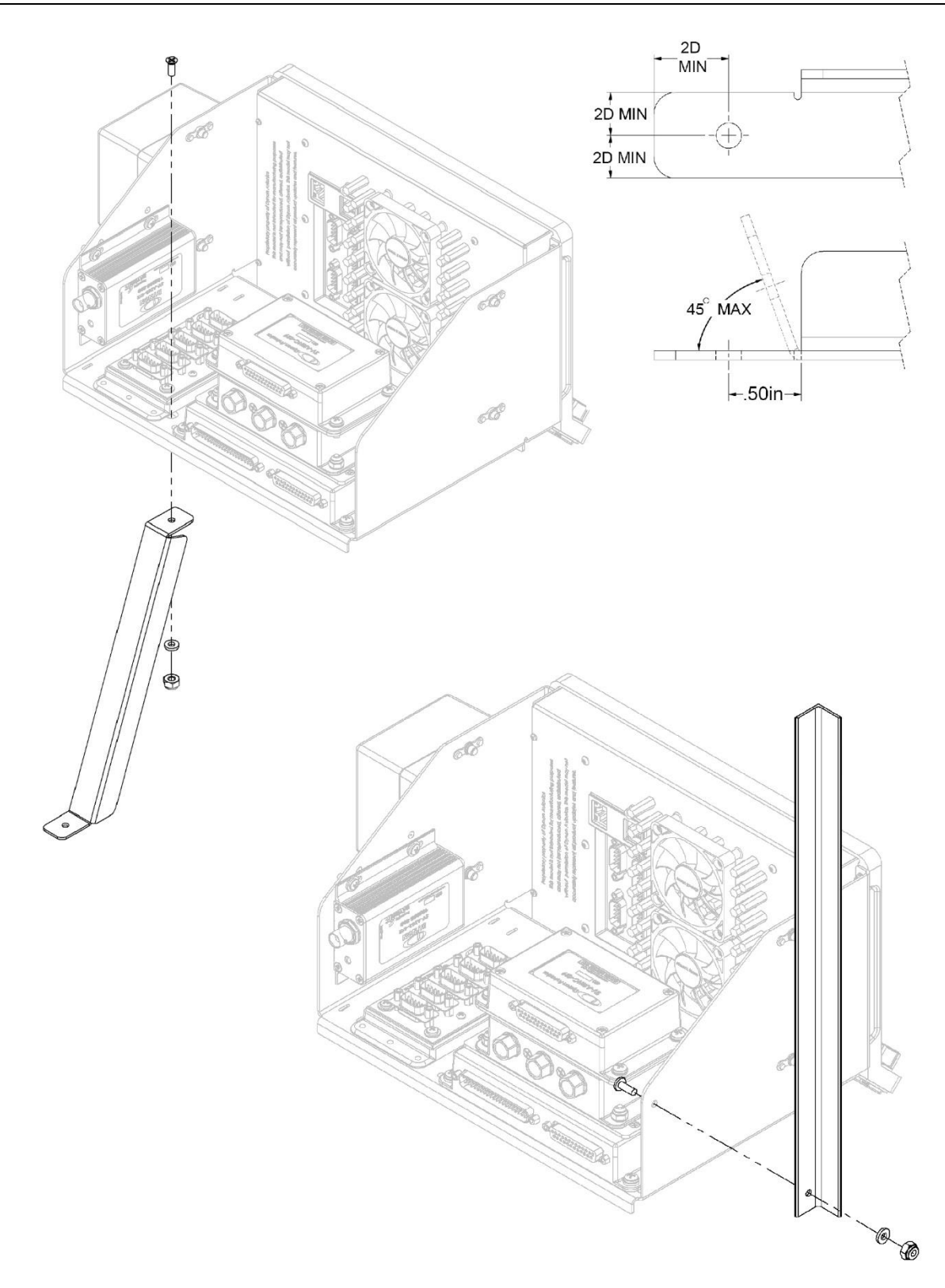

Figure 11 – Stabilizer Strap Attachment Examples

## Module Stacking Kits

This section provides instructions and drawings for using Dynon module stacking kits. Each kit includes a stacking plate and the required hardware. The EMS kit is used to attach an ADAHRS or ARINC module to an EMS module; the ADAHRS" kit is used to attach an ARINC module to an ADAHRS module.

The materials identified in Table 10 are provided with the EMS to ADAHRS/ARINC Module Stacking Kit and the ADAHRS to ARINC Module Stacking Kit. ITEM numbers call-out parts in Figure 12.

| ITEM | DESCRIPTION                                                                             | QTY |
|------|-----------------------------------------------------------------------------------------|-----|
|      | EMS to ADAHRS/ARINC Module Stacking Kit                                                 |     |
| 1    | PHILLIPS COUNTERSUNK MACHINE SCREW #4-40, NYLOK<br>(Dynon Part # 101040-000)            | 3   |
| 2    | FLAT WASHER #8                                                                          | 4   |
| 3    | LOCK NUT #8-32                                                                          | 4   |
|      | ADAHRS to ARINC Module Stacking Kit                                                     |     |
| 4    | PHILLIPS COUNTERSUNK MACHINE SCREW #4-40, STAINLESS, NYLOK<br>(Dynon Part # 102544-000) | 3   |
| 5    | PHILLIPS PAN HEAD MACHINE SCREW #8-32, 3/8", STAINLESS                                  | 4   |
| 6    | STAR WASHER INTERNAL #8, STAINLESS                                                      | 4   |

#### Table 10 – Materials for Module Mounting Kits

## To attach a module to another module using a stacking kit:

1. Remove 3 of 4 screws that secure module housing cover to housing body.

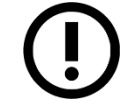

DO NOT remove housing cover or tamper label! Doing so will void warranty on module.

2. Use provided screws to secure stacking plate to module (see Figure 12).

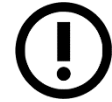

DO NOT over tighten screws! Doing so may strip threads in module housing.

3. Attach module to stacking plate using provided fasteners, as shown in Figure 12.

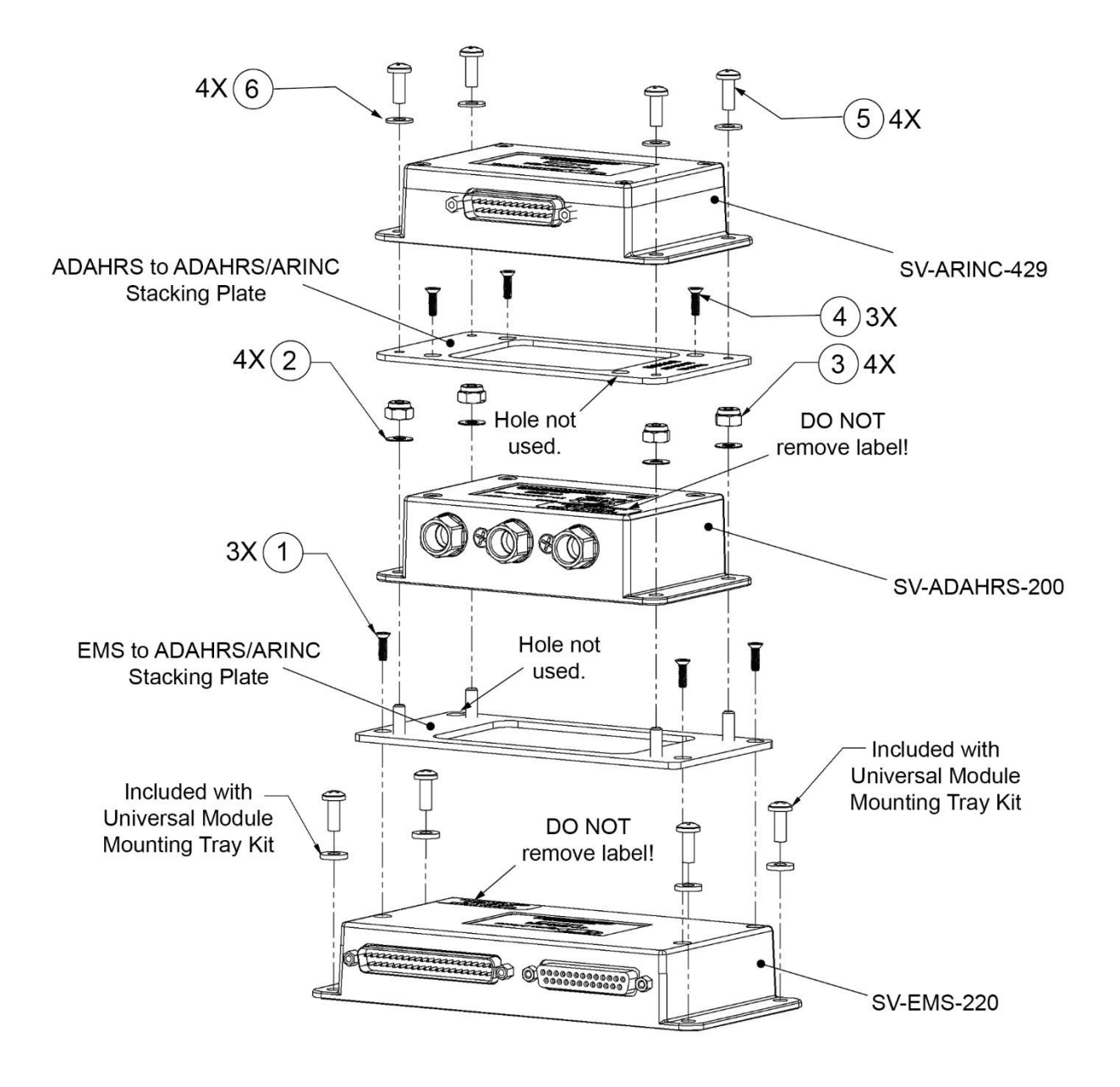

Figure 12 – Usage Example of Module Stacking Kits

## Radio Stack Module Mounting Kit

This section provides instructions and detailed drawings for attaching a COM/XPNDR Radio Stack Module Mounting Kit to an avionics stack.

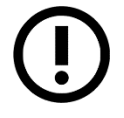

The radio stack module mounting kit includes hanger straps and most fasteners. Due to differing space requirements, installers need to source standard fasteners for hanger strap attachment to radio stack structure.

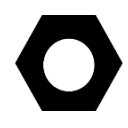

The radio stack module mounting kit can be mounted inverted (see Figure 15), provided it is located on the bottom of the avionics stack. This allows access to equipment from underneath in airplanes that provide such access.

The materials identified in Table 11 are provided with the Radio Stack Module Mounting Kit. ITEM numbers call-out parts in Figure 14 and Figure 15.

| ITEM | DESCRIPTION                              | QTY |
|------|------------------------------------------|-----|
| 1    | PHILLIPS HEAD MACHINE SCREW #6-32, 7/16" | 6   |
| 2    | FLAT WASHER #6                           | 6   |
| 3    | LOCK NUT #6-32                           | 6   |

#### Table 11 – Materials for Radio Stack Module Mounting Kit

## To attach the radio stack module mounting kit to an avionics stack:

1. If needed, cut an opening in instrument panel using Figure 13 as a guide.

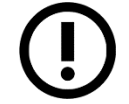

Reference Figure 14 and Figure 15 for remaining steps.

2. Position and clamp tray to existing structure.

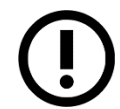

Allow least 2.5" above/below radio modules. Radio modules cannot be secured or released from their brackets without a minimum clearance of 2.5".

- 3. Temporarily fasten hanger straps to both sides of tray.
- 4. Position and clamp hanger straps so they are centered over available holes in existing radio stack structure.

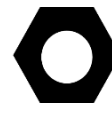

Other hanger straps may need to be fabricated if those provided are not ideal for the installation.

5. Match drill holes through existing radio stack structure using holes in tray as guides, and then temporarily fasten.

- 6. Match drill holes through hanger straps using holes in existing radio stack structure as guides, and then temporarily fasten.
- 7. Trim hanger straps as needed for installation.
- 8. Disassemble and deburr all holes and cuts.
- 9. Reassemble with provided fasteners.
- 10. If needed, trim cover to fit opening in instrument panel.
- 11. Attach cover to instrument panel.

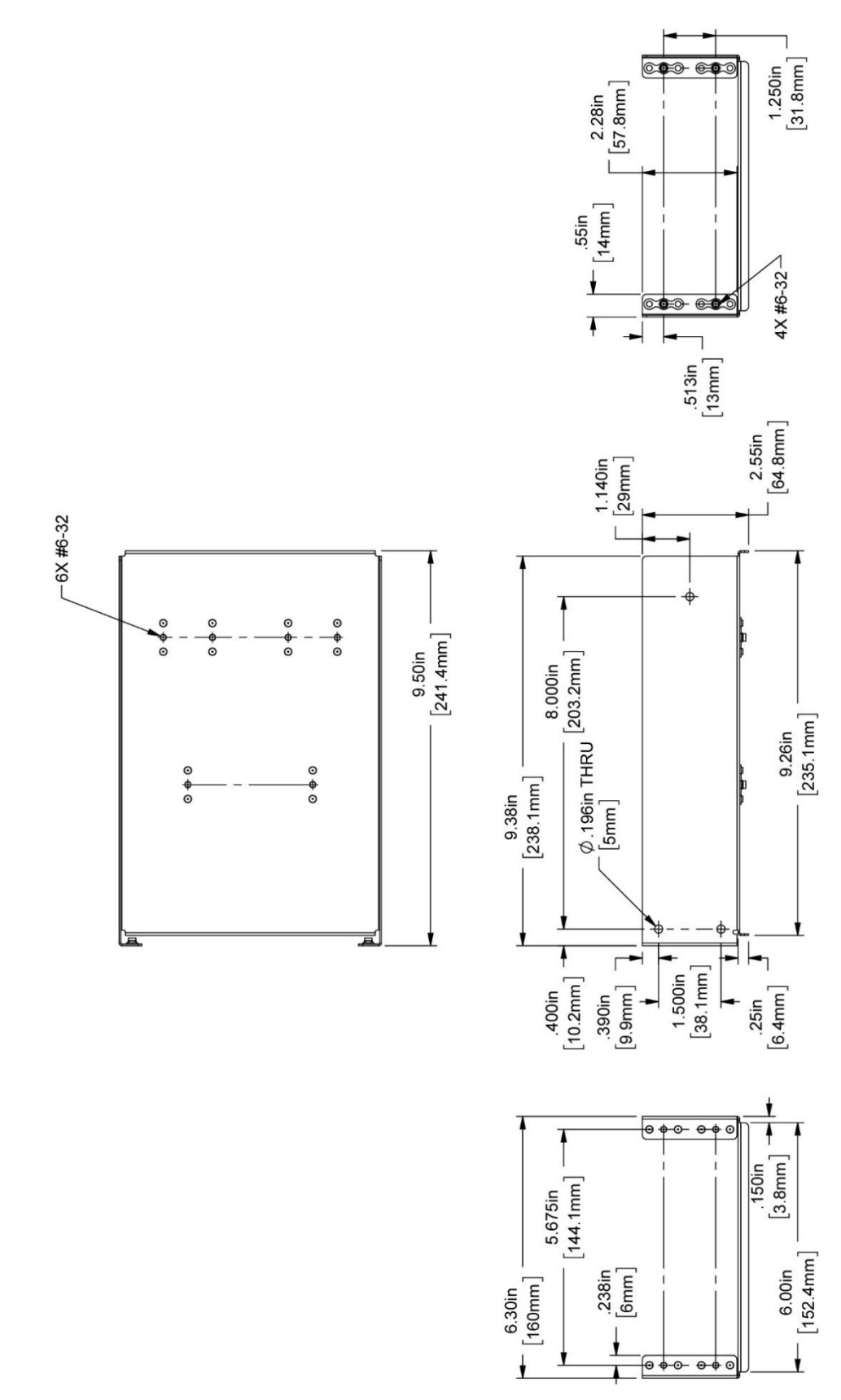

Figure 13 – Physical Dimensions for COM/XPNDR Radio Stack Module Mounting Kit

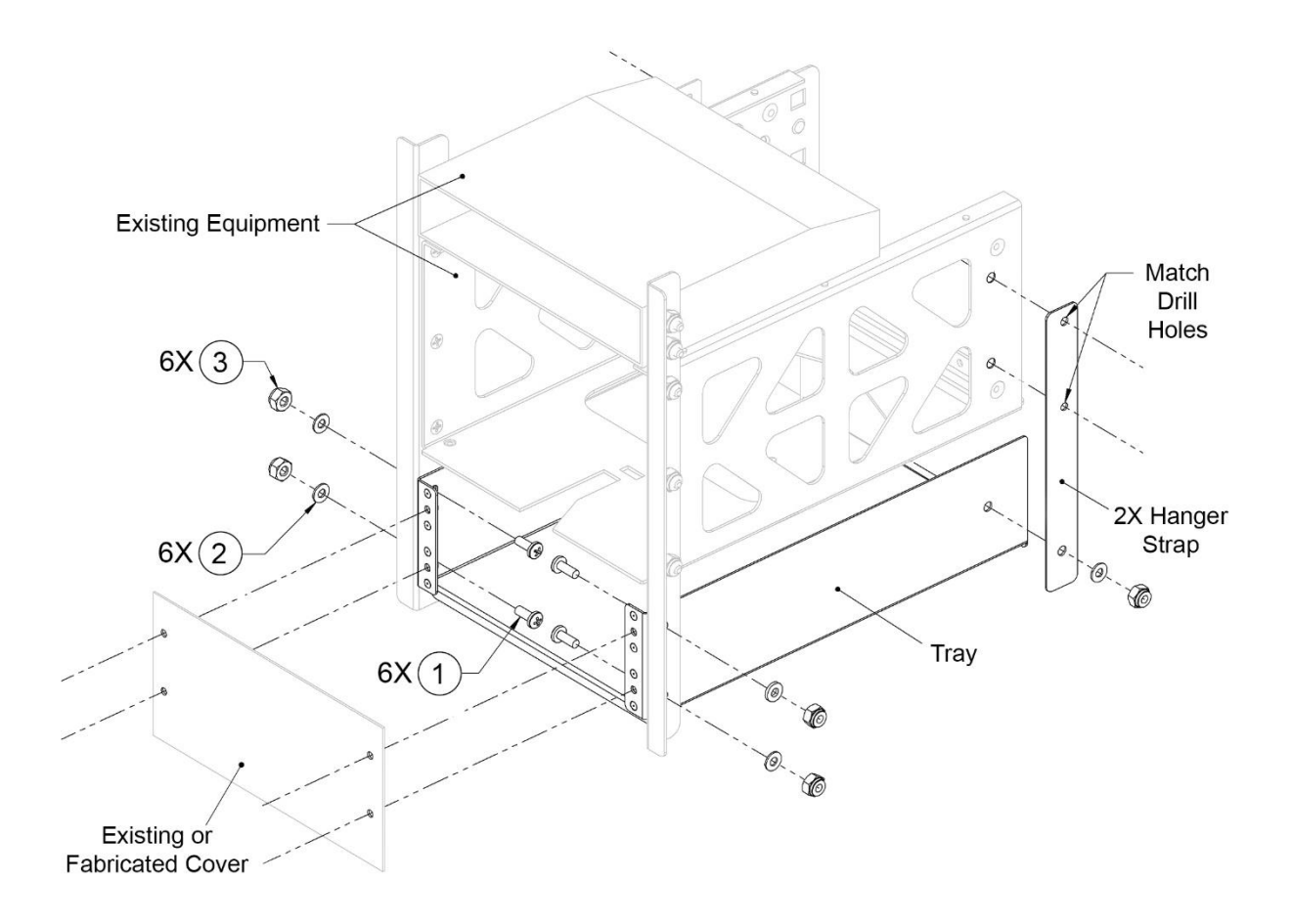

Figure 14 – Example of Installing Radio Stack Module Mounting Kit in Upright Position

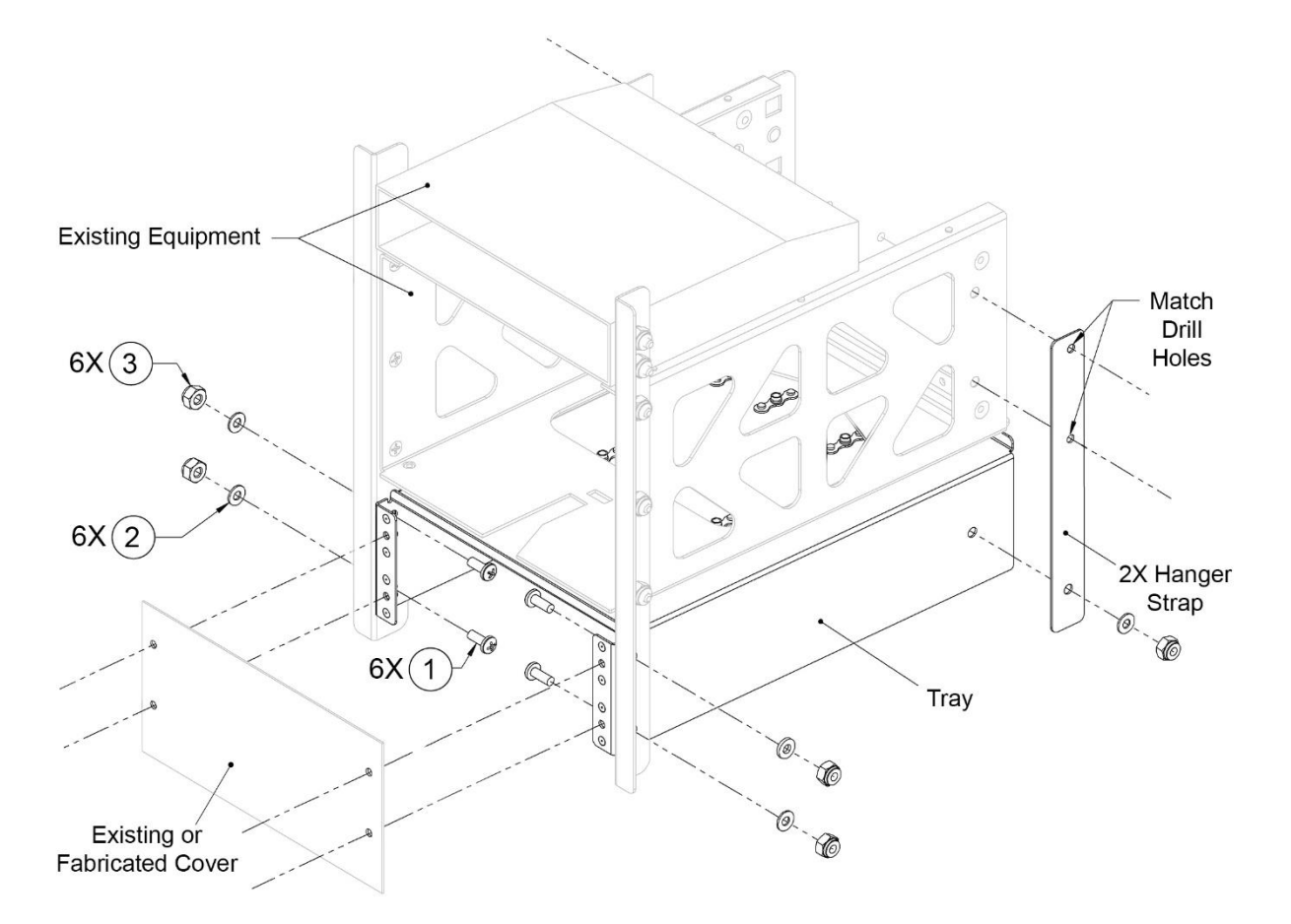

Figure 15 – Example of Installing Radio Stack Module Mounting Kit in Inverted Position

## **SkyView System Construction**

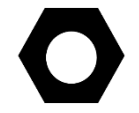

Appendix C: Wiring and Electrical Connections contains complete details regarding pinouts of all SkyView system component connectors and wire harness colors.

#### **Overview**

A SkyView system consists of displays, modules, and connection hardware. Displays manage power for modules (not servos) and control communication between devices. Modules provide data to the displays. The connection between displays and modules is referred to as SkyView Network.

#### SkyView Network

SkyView displays, SkyView modules, and the SV-NET-HUB use Male DSUB 9-pin (henceforth referred to as "D9M") connectors. SkyView Network cables use Female DSUB 9-pin (henceforth referred to as "D9F") connectors. Servos have unterminated wires and we recommend the use

of one servo cabling kit (SV-NET-SERVO) per servo. All of this connection hardware is available from Dynon Avionics.

## Harnesses and Cables

Dynon Avionics SkyView harnesses and Skyview Network cables use aircraft-grade Tefzel<sup>®</sup> wiring. The SV-HARNESS-D37 breaks out power, serial, and other important pins from the back of the display. SkyView Network cables are available in a variety of lengths. The 3 and 6 foot cables have D9F connectors on both ends. The longer cables have a D9F connector on one end and open pins on the other end. The open end allows installers to run the cable in and through areas that would not be possible if a connector was present. The connector is installed after the cable has been run.

The SV-NET-SERVO (one kit per servo) makes it easy to connect the SkyView system to Dynon Avionics servos and includes 20 feet of pre-twisted wire (twisted pair 22 AWG wire for data; 20 AWG wires for power), D9 connectors, connector shells, crimp contacts, an insertion tool, heat shrink, and zip ties. It is recommended that you read and understand Appendix C: Wiring and Electrical Connections before working with this kit.

# Splitter (SV-NET-SPL)

The SV-NET-SPL uses aircraft-grade Tefzel® wiring, consist of a D9M input connector and two D9F output connectors, with a length of 1 foot. The primary use for the SV-NET-SPL is the connection of primary and backup ADAHRS in a SkyView network from one network cable coming from a display. For connecting multiple SkyView modules from a SkyView Network cable, using the SkyView Network Hub (SV-NET-HUB) is recommended.

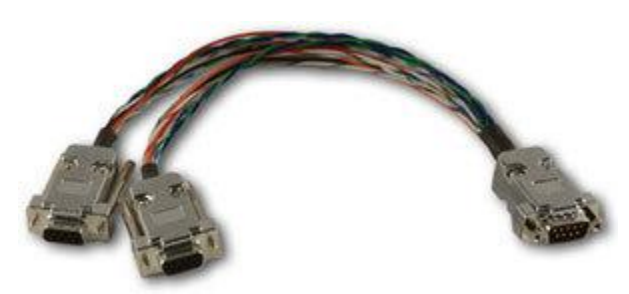

Figure 16 - SV-NET-SPL

Note that SkyView systems installed prior to March 2012 are likely to have SV-NET-SPLs for all SkyView network expansion needs. SkyView systems installed more recently are likely to have fewer splitters (usually, just one at a dual ADAHRS installation), and one SV-NET-HUB.

In SkyView systems installed prior to March 2012, connector gender changers (SV-NET-CHG) allowed SkyView network cables to connect to the output connector of a splitter. This allows a cable split to occur in the middle of a long run of cable.

## SkyView Network Hub (SV-NET-HUB)

The SV-NET-HUB SkyView Network hub contains 5 SkyView Network ports. All 5 ports are identical, thus any of the 5 ports can be used to connect to your displays, modules, and/or autopilot servos. Servo power should be broken out, as is normally done. See the Autopilot Servo Installation section of this manual for more information about Servo wiring. The SkyView Network Hub is designed to ease the distribution of SkyView Network connections to multiple

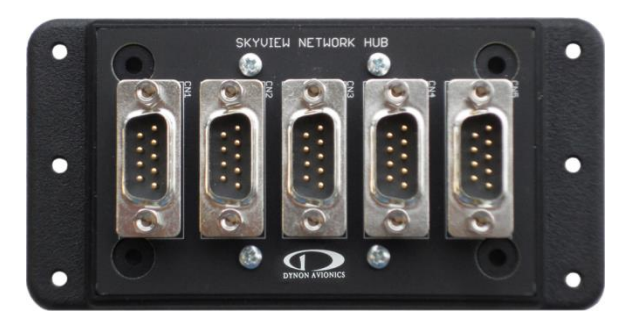

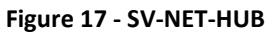

SkyView Network components by allowing easy expansion of a SkyView network without relying on a more expensive network of individual splitters. It also allows for fewer overall connections over the splitter-only method that was primarily used prior to March 2012 as the hub-based method requires no gender changer connectors.

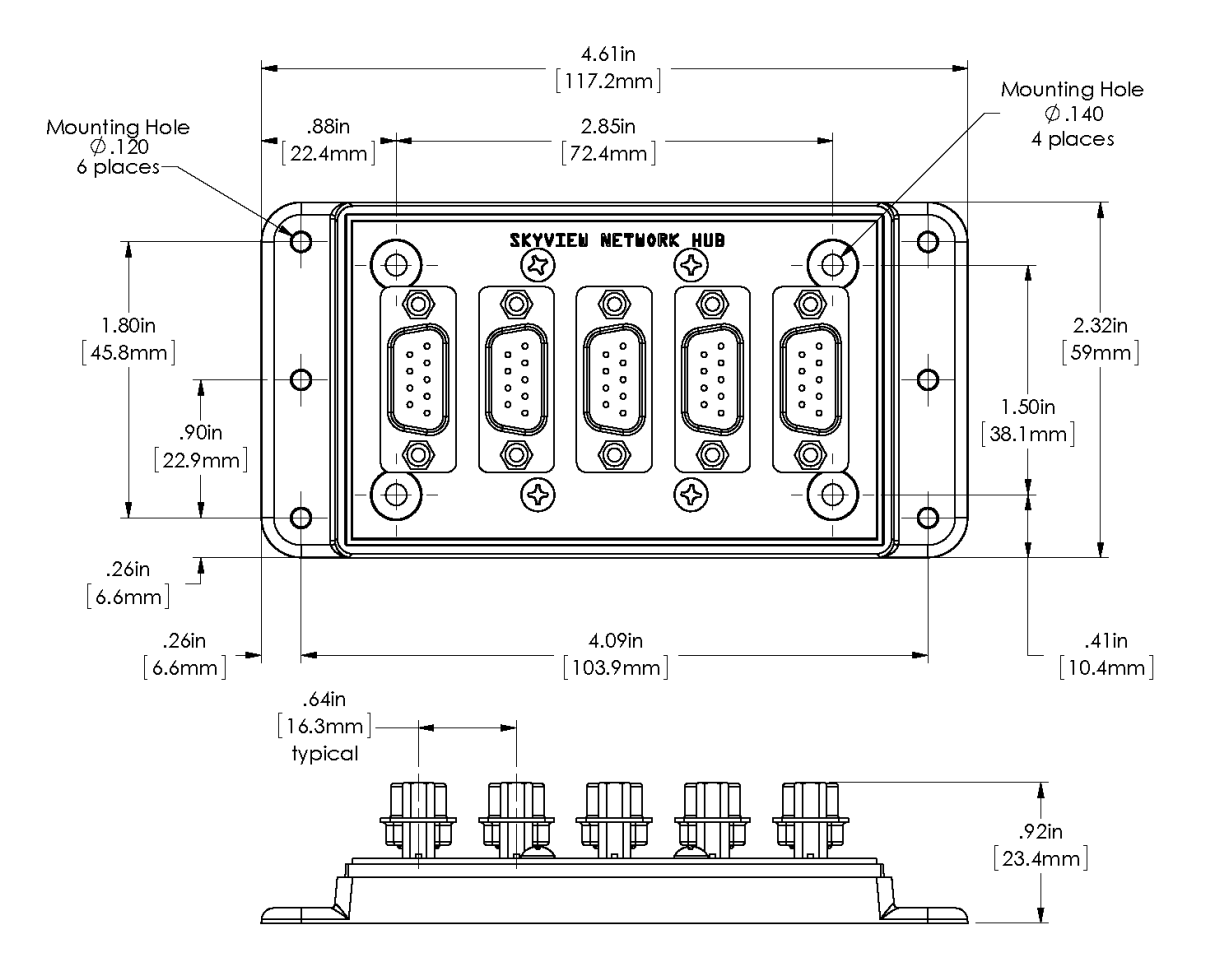

Figure 18 – SV-NET-HUB Dimensions

## Test SkyView Network Cable

SkyView displays are supplied with a test SkyView network cable that is intended for bench top testing only. The test network cable is not built with aircraft-grade Tefzel<sup>®</sup> wiring and should not be permanently installed in an aircraft.

## **Ethernet Connection**

SkyView systems that have more than one display should have their Ethernet ports permanently connected together. Though not a required connection, it allows aviation and obstacle databases to be transferred to all displays in a SkyView system when they are loaded on any one of them. If Ethernet is not connected, aviation and obstacle databases will need to be loaded on each display in the system individually.

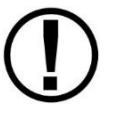

Future SkyView functionality may require Ethernet to be connected as described in this section. Therefore, Dynon Avionics strongly recommends connecting all Ethernet ports together at this time.

The Ethernet connection between SkyView displays is *in addition to* the SkyView Network connections and should be connected on a permanent basis like other SkyView wiring. Dynon Avionics strongly recommends "Low Smoke Zero Halogen" Ethernet cables for use in aircraft, but any Ethernet cable – whether it is a "crossover" or normal "straight" type Ethernet cable - will technically work. Low Smoke Zero Halogen Ethernet cables are available from Dynon Avionics (SV-ETHERNET-3CC). Aircraft containing more than two SkyView displays will need an Ethernet switch with enough ports to connect all SkyView displays together. Contact Dynon Avionics for Ethernet switch recommendations if your aircraft has more than two displays.

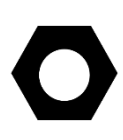

There are indicator lights on the Ethernet port that are usually indicative of data transfer on traditional Ethernet devices. In SkyView, they are used instead for display troubleshooting purposes. See the Maintenance and Troubleshooting section for more information about what these lights indicate.

## Available Cables and Harnesses

The following table contains Dynon Avionics part numbers and descriptions for the components that will typically be used to test and build a SkyView system. Note: network cables with the "CP" suffix include the second connector—it just is not installed on the cable to facilitate easy routing through tight areas of an aircraft.

| Dynon Avionics P/N | Description                                                                             |  |
|--------------------|-----------------------------------------------------------------------------------------|--|
| SV-ETHERNET-3CC    | SkyView Ethernet Cable - Low Smoke Zero Halogen – 3 ft. (0.92 m)                        |  |
|                    | SkyView Network Test Cable – 10 ft. (3.05 m)                                            |  |
| SV-NET-TEST        | One SV-NET-TEST is shipped with each SkyView display.                                   |  |
|                    | <b>Not</b> Aircraft-Grade Wiring – used for test only!                                  |  |
| All harnesses and  | SkyView Network Cables <b>below</b> made with Aircraft-Grade Tefzel <sup>®</sup> Wiring |  |
| SV-HARNESS-ADSB    | Wiring harness for SV-ADSB-470/472/472 – 15 ft. (4.6 m)                                 |  |
| SV-HARNESS-D37     | Primary Harness for SV-D600/SV-D700/SV-D900/SV-D1000/SV-D1000T                          |  |
| SV-HARNESS-XPNDR   | Wiring Harness for SV-XPNDR-261/262 – 15 ft. (4.6 m)                                    |  |
| SV-NET-1.5CC       | SkyView Network Cable, both ends with connectors – 1.5 ft. (0.46 m)                     |  |
| SV-NET-3CC         | SkyView Network Cable, both ends with connectors – 3 ft. (0.91 m)                       |  |
| SV-NET-6CC         | SkyView Network Cable, both ends with connectors – 6 ft. (1.82 m)                       |  |
| SV-NET-10CP        | SkyView Network Cable, 1 end connector, 1 end pins only – 10 ft. (3.05 m)               |  |
| SV-NET-15CP        | SkyView Network Cable, 1 end connector, 1 end pins only – 15 ft. (4.60 m)               |  |
| SV-NET-20CP        | SkyView Network Cable, 1 end connector, 1 end pins only – 20 ft. (6.10 m)               |  |
| SV-NET-25CP        | SkyView Network Cable, 1 end connector, 1 end pins only – 25 ft. (7.62 m)               |  |
| SV-NET-30CP        | SkyView Network Cable, 1 end connector, 1 end pins only – 30 ft. (9.10 m)               |  |
|                    | SkyView Network Hub (5 SkyView Network connections)                                     |  |
| SV-INET-HUD        | (Does not include a SkyView Network Cable – purchase separately)                        |  |
|                    | SkyView Network Cabling Kit for Autopilot Servos – 20 ft. (6.10 m)                      |  |
| SV-INET-SERVU      | One SV-NET-SERVO is used for each servo in most installations.                          |  |
| SV-NET-SPL         | SkyView Network Splitter – 1 ft. (0.30 m)                                               |  |

Table 12 – Dynon Avionics SkyView Harnesses and SkyView Network Cables

# **Example SkyView Systems**

SkyView systems are easily scalable and can accommodate a wide variety of components ranging from a single display with one module to multiple displays with multiple modules. The following diagrams illustrate several example SkyView systems, and the components needed to build them. Diagrams do not show a connection to aircraft power and do not imply an installation location. Additionally, cable lengths and models pictured below should not be blindly used as a "prescription". Always consider your aircraft's particular geometry and module installation locations before purchasing harnesses, hubs, and splitters.

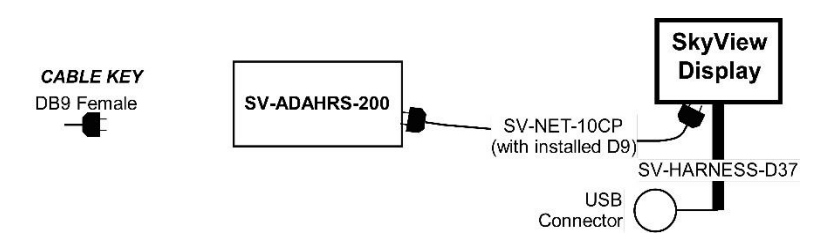

Figure 19 – SkyView System with One Display and One ADAHRS

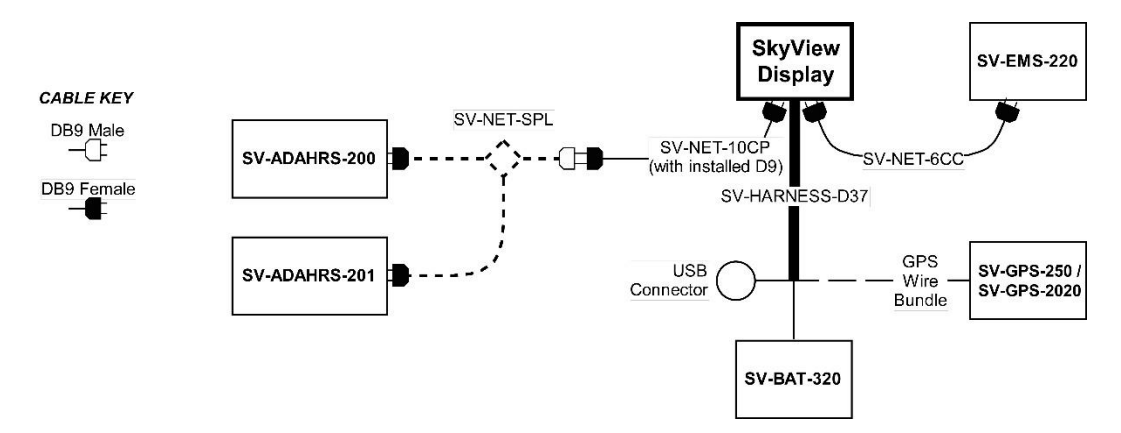

Figure 20 – SkyView System with One Display, One EMS, One GPS, One SV-BAT-320, and Two Redundant ADAHRS

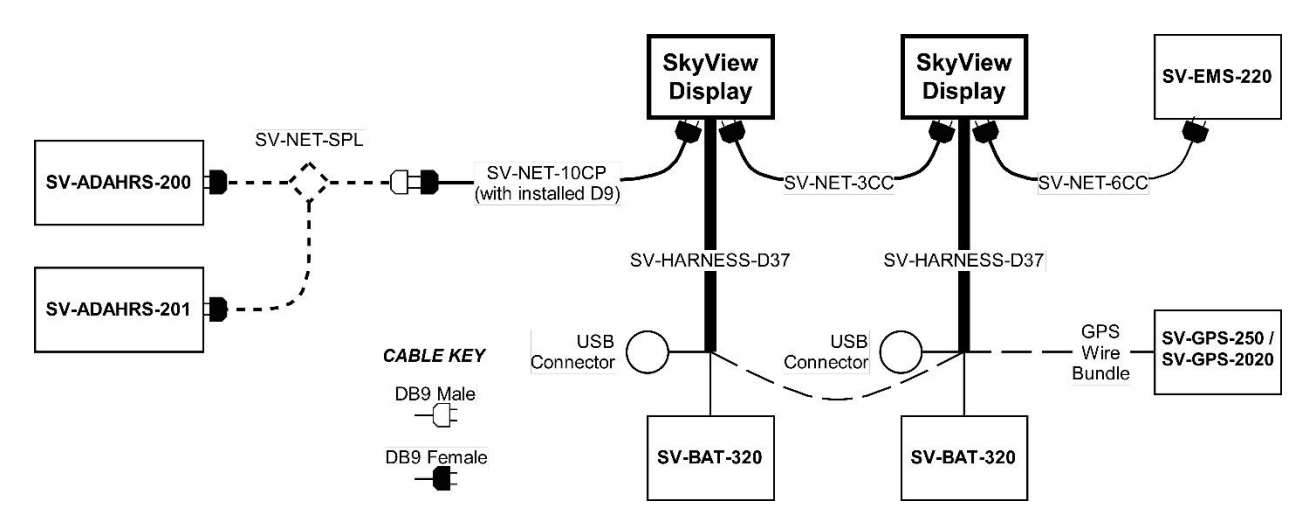

Figure 21 – SkyView System with Two Redundant Displays, One EMS, Two Backup Batteries (One per Display), One GPS, and Two Redundant ADAHRS

Note, that in Figure 21, all four wires of the SV-GPS-250 and/or SV-GPS-2020 must be connected to *all displays*.

The following diagrams show two different ways to lay out a more complex system in which there are more SkyView Network modules than available SkyView Network ports.

The first diagram reflects the way that one would typically build a network when purchasing components prior to March 2012 before the SV-NET-HUB was available. It uses splitters to create all additional SkyView Network connections. This connection methodology is still valid and supported, although the use of an SV-NET-HUB is preferred going forward.

The second diagram reflects the way one can build a network utilizing the SV-NET-HUB to expand the number of available SkyView Network ports instead of splitters. It is both less expensive and utilizes fewer total connections (and no gender changers) when compared with the splitter-based method. Note that a splitter is still useful for wiring two co-located redundant ADAHRS modules. In most installations, this is the only application of the SV-NET-SPL that is necessary when utilizing the SV-NET-HUB to build a SkyView Network.

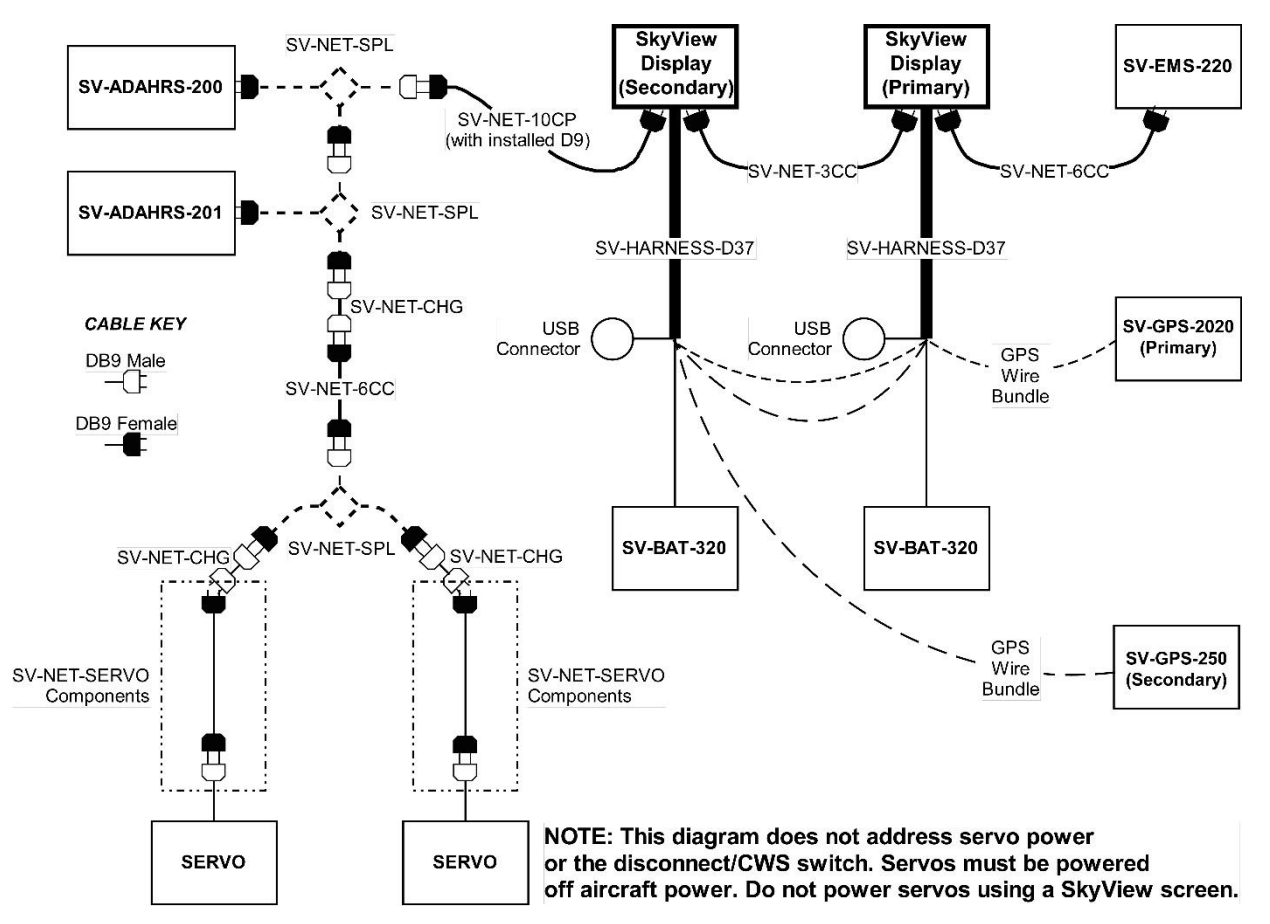

Figure 22 – SkyView System with Two Redundant Displays, One EMS, Two Backup Batteries (One per Display), Two Redundant GPS, Two Redundant ADAHRS, and Two Servos (legacy installation method)

Note, that in Figure 22, all four wires of the SV-GPS-250 and/or SV-GPS-2020 must be connected to both the *primary and secondary displays*. Reference the SV-GPS-250/2020 GPS Receiver Installation and Configuration Section for more information on this configuration.

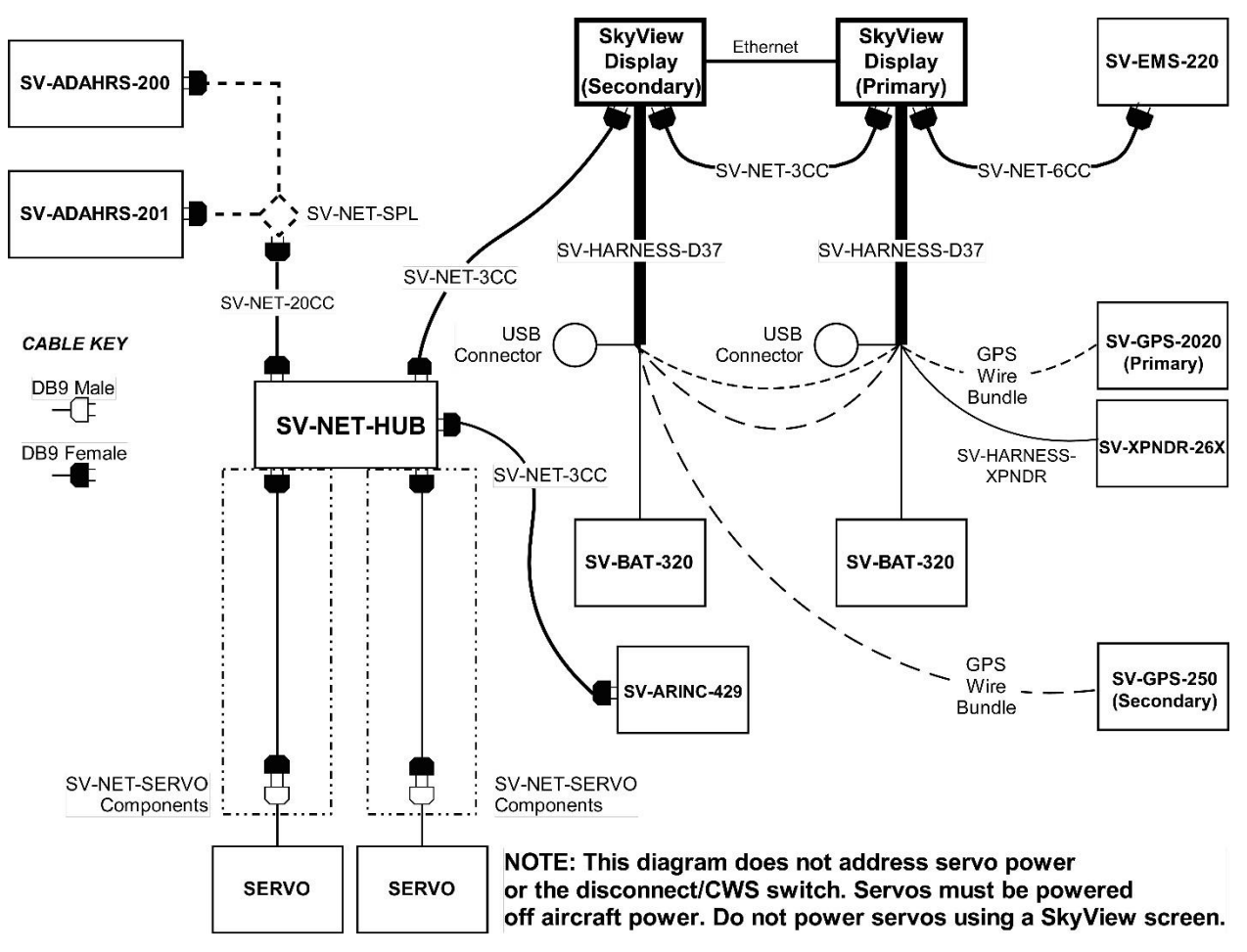

Figure 23 – SkyView System with Two Redundant Displays, One EMS, Two Backup Batteries (One per Display), Two Redundant GPS, Two Redundant ADAHRS, Two Servos, and one Transponder (recommended installation method)

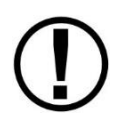

Note, that in Figure 23, all four wires of the SV-GPS-250 and/or SV-GPS-2020 must be connected to both the *primary and secondary displays*. Reference the SV-GPS-250/2020 GPS Receiver Installation and Configuration Section for more information on this configuration.

# **HSI Requirements**

SkyView's HSI overlay on the PFD DG can be driven by its own built-in Navigation Mapping system. Additionally, external GPS and NAV radio sources can be used as well. Reference the RS-232 Serial Devices and SV-ARINC-429 Installation and Configuration sections of this guide for more information regarding external data sources.

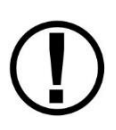

The SV-GPS-250/2020 provides only a position source (a subset of the data provided by other third-party GPS devices). The SV-GPS-250/2020 cannot provide navigation without the Navigation Mapping system and appropriate aviation databases installed.

| Data                              | SkyView<br>SV-GPS-250<br>SV-GPS-<br>2020 | SkyView<br>Map<br>System | Generic<br>NMEA<br>GPS | Generic<br>Aviation<br>GPS | ARINC-429<br>GPS via SV-<br>ARINC-429 <sup>3</sup> | ARINC-429 /<br>Serial (SL30)<br>NAV <sup>4</sup> | SkyView<br>SV-ADAHRS-200<br>SV-ADAHRS-201 | SkyView<br>SV-MAG-<br>236 |
|-----------------------------------|------------------------------------------|--------------------------|------------------------|----------------------------|----------------------------------------------------|--------------------------------------------------|-------------------------------------------|---------------------------|
| 4-5 Hz GPS<br>Updates             | ~                                        |                          |                        |                            |                                                    |                                                  |                                           |                           |
| Bearing Pointers                  |                                          | ✓                        | ✓                      | ✓                          | ✓                                                  | ✓                                                |                                           |                           |
| Course Deviation                  |                                          | ✓                        | ✓                      | ✓                          | ✓                                                  | ✓                                                |                                           |                           |
| Course Direction                  |                                          | ✓                        | ✓                      | ✓                          | ✓                                                  | ✓                                                |                                           |                           |
| Distance to<br>Waypoint           |                                          | ✓                        | ~                      | ✓                          | ~                                                  |                                                  |                                           |                           |
| Glideslope                        |                                          |                          |                        |                            |                                                    | $\checkmark$                                     |                                           |                           |
| GPS Altitude                      | $\checkmark$                             |                          | $\checkmark$           | $\checkmark$               | √5                                                 |                                                  |                                           |                           |
| Ground Speed                      | ~                                        |                          | ✓                      | ✓                          | ✓                                                  |                                                  |                                           |                           |
| Ground Track                      | ✓                                        |                          | ✓                      | ✓                          | ✓                                                  |                                                  |                                           |                           |
| Latitude<br>Longitude             | ~                                        |                          | ~                      | ~                          | ~                                                  |                                                  |                                           |                           |
| LPV/VNAV GPS<br>Approaches        |                                          |                          |                        |                            | √6                                                 |                                                  |                                           |                           |
| Magnetic Heading                  |                                          |                          |                        |                            |                                                    |                                                  | ✓                                         | ✓                         |
| SkyView Time<br>Source            | ~                                        |                          | ~                      |                            | ~                                                  |                                                  |                                           |                           |
| To/From Flag                      |                                          | ✓                        | ✓                      | ✓                          | ✓                                                  | ✓                                                |                                           |                           |
| Tuned Frequency                   |                                          |                          |                        |                            |                                                    | ✓                                                |                                           |                           |
| True Airspeed                     |                                          |                          |                        |                            |                                                    |                                                  | √7                                        |                           |
| VFR Vertical<br>Guidance          |                                          |                          | <b>√</b> <sup>8</sup>  |                            |                                                    |                                                  |                                           |                           |
| Virtual-DME                       |                                          | ✓                        |                        |                            |                                                    |                                                  |                                           |                           |
| Waypoint or<br>Station Identifier |                                          | ✓                        | ~                      | ✓                          | ✓                                                  | ~                                                |                                           |                           |
| Winds <sup>9</sup>                | $\checkmark$                             |                          | ✓                      | ✓                          | ✓                                                  |                                                  | $\checkmark$                              | $\checkmark$              |

Table 13 outlines the functionality enabled by each source of data.

Table 13 – HSI Requirements

<sup>&</sup>lt;sup>3</sup> SkyView SE does not support SV-ARINC-429.

<sup>&</sup>lt;sup>4</sup> SkyView SE does not support external navigation devices.

<sup>&</sup>lt;sup>5</sup> Requires additional Aviation format serial input into SV-ARINC-429 module.

<sup>&</sup>lt;sup>6</sup> Approach-certified WAAS GPS units only.

<sup>&</sup>lt;sup>7</sup> True Airspeed calculation requires a connected OAT sensor.

<sup>&</sup>lt;sup>8</sup> Some models (including Garmin X96 series).

<sup>&</sup>lt;sup>9</sup> Winds calculation specifically requires GPS, a connected OAT sensor, IAS, and magnetic heading.

# 3. Basic SkyView Display Operation

After reading this section, you should be familiar with basic SkyView display operation including how to use joysticks, knobs, and buttons, how to turn displays on and off, how to access and navigate menus, how to configure the SkyView network, and how to perform Software updates and other file operations.

The SkyView SV-D700 and SV-D1000/D1000T displays are identical in functionality and presentation. Other than the Touch features of the SV-D1000T (not present on the SV-D700 or the SV-D1000), the only difference is in the size and resolution of the screen.

 $(\mathbf{I})$ 

The SkyView SE SV-D600 and SV-D900 displays are identical in functionality and presentation. The only difference is in the size and resolution of the screen.

The SkyView SV-HDX800 and SV-HDX1100 displays are identical in functionality and presentation. The only difference is in the size of the screen.

# **Screen Synchronization**

SkyView is designed to operate as an integrated system. SkyView configurations with more than one display automatically share and synchronize settings on all displays. In-flight settings such as baro and bugs are synchronized in real time as they are adjusted. Setup menu items are synchronized when the user exits the setup menu and also at boot up. Aviation and obstacle databases are synchronized when they are loaded on any screen if Ethernet is connected.

It is not possible to have displays on the same network that do not share configurations, settings, and real time items. Even if a unit is off when settings are adjusted, they will be synchronized when they boot up.

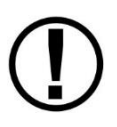

For displays to properly synchronize settings their tail numbers must be the same and SkyView Network must be configured correctly. See the Network Setup and Status Section of this manual for information about these required setup steps.

Only one setup menu in the network may be open at once. If you try to open a setup menu on a display while it is open on another display, you will see OTHER SCREEN IN SETUP on the screen and thus cannot open the setup menu. There is no "master" in the system; changes made on any screen in the system will be automatically reflected on all other screens.

Some things are purposefully not synchronized on displays: Software, sensor configuration files (.sfg), and local display settings. You must ensure that each display is running the appropriate Software, up-to-date databases, and sensor configuration file. All of these files are available for download at <u>dynon.com/download</u>. Also ensure that each display's local settings are appropriately configured.

# **Display Bezel Layout**

The following diagram illustrates the front of an SV-D1000 display and its important parts.

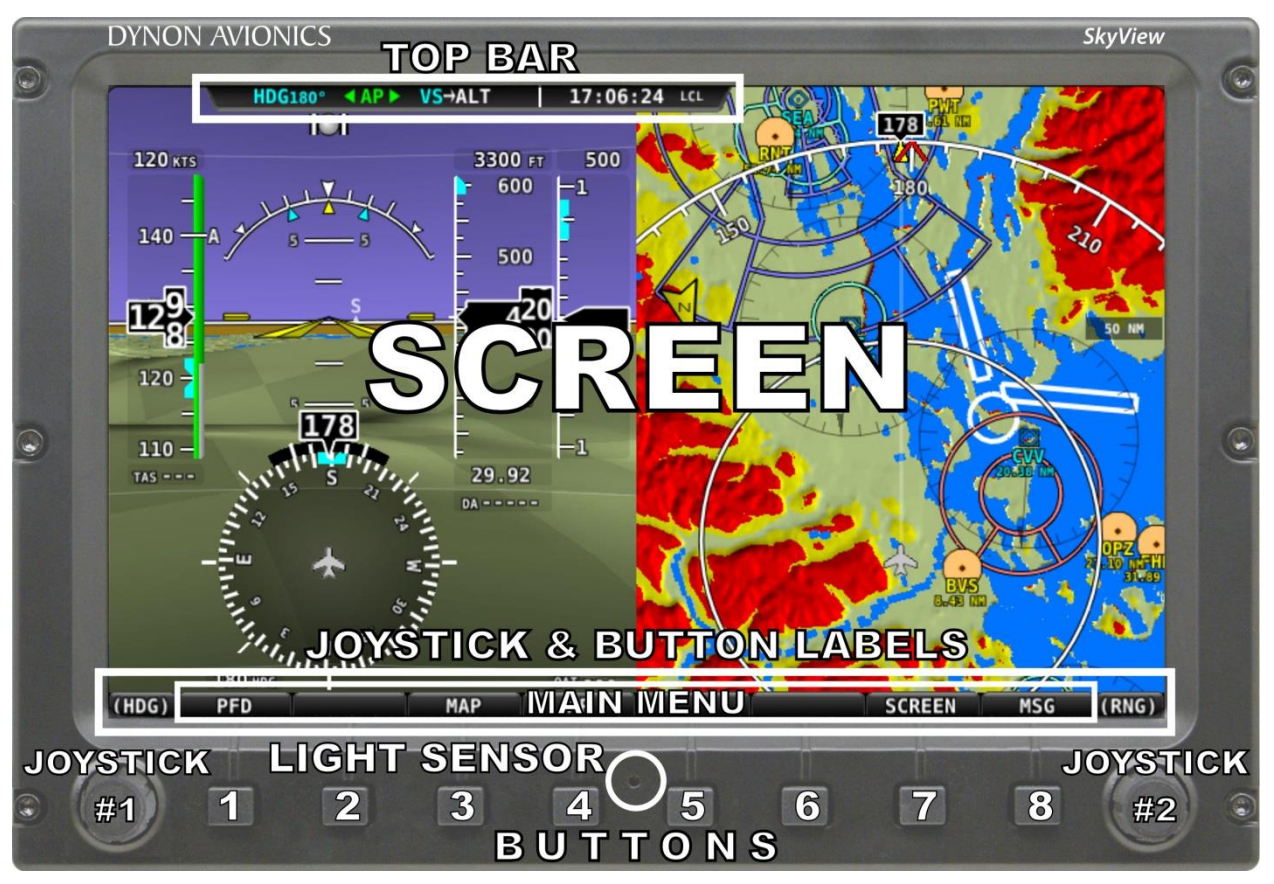

Figure 24 – SkyView Display Front Bezel Layout

Note the top bar, screen, joystick and button labels, light sensor, two joysticks and eight buttons.

The top bar displays important textual information. The top bar shows time, autopilot status, and transponder status (SV-XPNDR-261/262 or other third-party devices). Reference the LOCAL DISPLAY SETUP Menu Section of this guide for details on how to configure the top bar.

The screen shows PFD, Engine, and Moving Map data, configuration information, and system alerts. Its layout is user-configurable. Reference the SkyView Pilot's User Guide for instructions on how to configure the layout of your screen.

Joystick and button labels are also on the screen. *Joystick and button functionality is contextual based on what is onscreen and these labels show the user the current function.* For example, the (RNG) label above joystick 2 in Figure 24 shows that turning that joystick will either increase or decrease the range shown on the Moving Map.

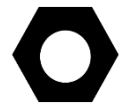

The set of button labels displayed immediately after the display turns on is referred to as the *Main Menu*.

Each SkyView display has an integrated light sensor in the bezel. This light sensor can be used for automatic backlight level management. Reference the Display Setup Section of this guide for instructions on how to configure the display for automatic backlight level management.

## **Joystick and Button Operation**

Joysticks and buttons are used for various functions including powering the unit on and off, entering and navigating menus, and adjusting values.

## **Operation Basics**

*SkyView Classic and SkyView SE joysticks can be turned and moved.* Specific joystick behavior is addressed in subsequent sections of this guide when necessary.

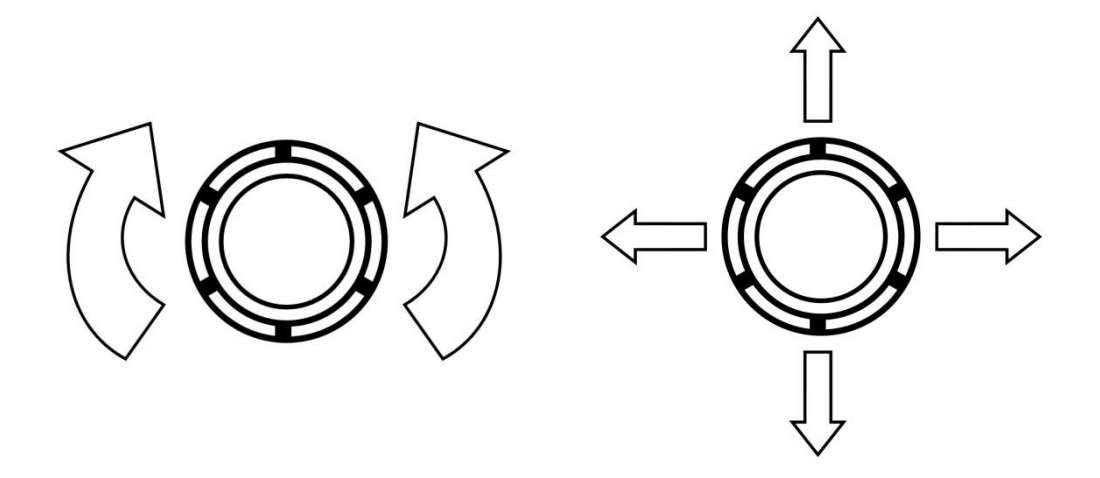

Figure 25 – SkyView Classic and SkyView SE Joystick Turn (left) and Movement (right) Directions (Pushbutton Function Not Shown)

Because it incorporates an advanced touch screen interface, SkyView HDX knobs (unlike SkyView Classic and SkyView SE) do not move (click) up, down, left, or right – they only rotate clockwise and counter-clockwise. Like SkyView Classic and SkyView SE's knobs, SkyView HDX knobs incorporate a pushbutton function.

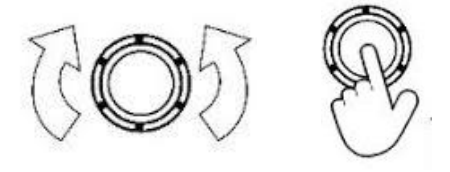

Figure 26 – SkyView HDX Knob Rotation and Pushbutton Action

A keypad button has a function if there is a label above it. If there is no label, there is no function. The figure below shows an example button label.

| 00:26:44 LCL                                                                                                    |
|----------------------------------------------------------------------------------------------------|
| CONFIGURE                                                                                                    |
| NETWORK CONFIGURATION                                                                                                    |
| THE FOLLOWING DEVICES WERE SUCCESFULLY DETECTED AND CONFIGURED:                                                                                                    |
| SV-D700/SV-D1000 - SERIAL: 000000 - SW VERSION: 0.3.A13.147 - STATUS: READY                                                                                                    |
| SV-ADAHRS-200 - SERIAL: 000000 - SW VERSION: 0.3.A13.147 - STATUS: READY                                                                                                    |
| THIS LIST SHOULD CONTAIN ALL SCREENS, HODULES, SERVOS, AND OTHER DYNON AVIONICS PRODUCTS INSTALLED IN THE AIRCRAFT.<br>IF ANY ARE MISSING, RE-CHECK ALL POWER AND DSAB WIRING CONNECTIONS AND RUN THE CONFIGURATION PROCESS AGAIN. |
|                                                                                                    |
|                                                                                                    |
|                                                                                                    |
|                                                                                                    |
|                                                                                                    |
| PRESS TO EXIT                                                                                                    |
| CURSR FINISH CURSR                                                                                                    |

Figure 27 – Example Button Label

When you press a button, its label is highlighted. When you let go, that button's action is invoked.

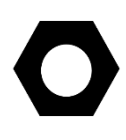

Button labels are called out in all capital letters such as BACK, EXIT, FINISH, and CLEAR. This guide directs users to press a button by using its label. For example, when this guide asks you to press FINISH, it is asking you to press the button with the FINISH label above it.

## SkyView Classic and SkyView SE Joystick and Button Operation Example

When a parameter needs to be adjusted, the SkyView Classic and SkyView SE's joystick controls are used to change the parameter. When setting values with the joystick, each character (symbol, letter or digit) must be selected and adjusted successively.

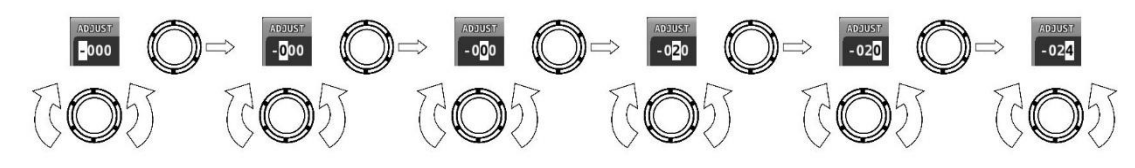

Figure 28 – Adjusting Successive Characters in SkyView Classic and SkyView SE

In this example, the first time you turn the joystick, you toggle between the "-" and "+" symbols. To change the succeeding characters, you must move the cursor joystick to the right. In this example, you first adjust the "-" or "+" character, move the joystick right, then adjust the one hundreds digit, and so forth. Once you have adjusted the value appropriately, press ACCEPT or move the joystick to the right again.

At times, the next item in the menu path in this guide may be a joystick selection OR a button push—the correct choice will be apparent.

## SkyView Touch – Touch Interface Features Not Used in Setup Menus

Touch interface features are not enabled in the SV-D1000T's Setup Menu; touch interface features are not generally used during installation and initial setup.

In normal operation, in addition to using the conventional buttons and joystick knobs, many of the on-screen elements can be touched to control SkyView. Details about how touch is used in normal operation are covered in the SkyView Classic Pilot's User Guide.

## SkyView HDX Knob and Button Operation Example

When a parameter needs to be adjusted, the SkyView HDX's knob / button is used to change the parameter. When setting values with the knob, each character (symbol, letter or digit) must be selected and adjusted successively.

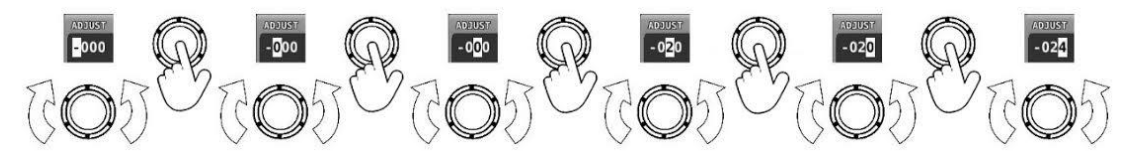

Figure 29 – Adjusting Successive Characters in SkyView HDX

When the parameter is first displayed, the most significant (left-most) field is highlighted. Rotate the knob clockwise to increment the parameter, or counter-clockwise to decrement the parameter. In this example, the first time you rotate the knob, you toggle between the "-" and "+" symbols.

After changing the parameter to the desired value, push the knob (pushbutton) to accept the desired value. The cursor will automatically change to the next field (to the right). Once you have adjusted the value appropriately (finished entering the desired data), pushing the knob will generally accept the entire value and return to the menu. Occasionally, it is necessary to press ACCEPT button (on the keypad).

When in a list of menu items, to move up and down the menu, simply rotate the knob *clockwise* to move *down* the menu, and *counter-clockwise* to move *up* the menu. When the desired menu is highlighted, push the knob (pushbutton) to enter the desired menu.

## **Menu Navigation**

After the display turns on, you will see a screen similar to the one in Figure 24. This guide refers to the label bar at the bottom of the screen as the *Main Menu*.

Throughout this guide, the ">" character is used to indicate a sequence of menu selections or other actions you would take as you navigate the menu system. Menu selections which are followed by "..." indicate full-screen wizard interfaces which guide you through the appropriate steps. These wizard interfaces are not described in detail in this guide, as the on-screen instructions provide adequate information.

SkyView menus follow this structure: SETUP MENU > MENU > ... > MENU > PAGE or WIZARD. The setup menus (In Flight Setup or Setup) are the root of most menu navigation. Each nested menu is more specific than the previous one and there is no set limit for the number of nested menus before reaching a page. A page or wizard is at the end of the chain and it is where the user can perform a specific action such as change a specific setting, configure a SkyView network, or set up the layout of the onscreen engine gauges. Wizards employ easy-to-follow onscreen instructions.

For example, SETUP MENU > SYSTEM SETUP > MEASUREMENT UNITS > BAROMETER indicates entering the SETUP MENU, then selecting SYSTEM SETUP, then selecting MEASUREMENT UNITS, and then entering the BAROMETER Menu to select INHG, MBAR, or MMHG.

| Desired Menu Action            | User Action                                           |
|--------------------------------|-------------------------------------------------------|
|                                | Simultaneously press and hold buttons 7 and 8         |
| Enter the Setup Menu           | (if airspeed is greater than zero, you will enter the |
|                                | In Flight Setup Menu)                                 |
|                                | Rotate joystick or knob                               |
| Scroll through different menus | OR                                                    |
|                                | SkyView Classic / SE: Move either joystick up or down |
| Enter menu                     | SkyView Classic /SE: Move joystick toward the right   |
|                                | SkyView HDX: Push the knob (pushbutton)               |
|                                | SkyView Classic / SE: Move joystick toward the left   |
|                                | (saves settings)                                      |
| Boturn to providus monu        | OR                                                    |
| Return to previous menu        | Press BACK (saves settings)                           |
|                                | OR                                                    |
|                                | Press CANCEL (does not save settings)                 |
| Save adjusted value            | Press ACCEPT                                          |

Table 14 is a summary of menu navigation.

| Desired Menu Action                      | User Action   |
|------------------------------------------|---------------|
| Reset adjustable value                   | Press DEFAULT |
| Save settings and return to Main<br>Menu | Press EXIT    |

Table 14 – Menu Navigation Summary

## **Basic Display Operation Procedures**

This subsection covers basic operation procedures for displays. Detailed instructions for various menus and individual menu items are described later in this guide.

## How to Turn the System On or Off

Table 15 summarizes the procedures for toggling SkyView system power states.

| SkyView System Displays | Toggle SkyView System Power                           |
|-------------------------|-------------------------------------------------------|
|                         | Toggle primary power state                            |
| One display             | OR                                                    |
|                         | Toggle display power by pressing and holding button 1 |
| Multiple displays       | Toggle primary power state                            |
|                         | OR                                                    |
|                         | Toggle all displays off or on by pressing and holding |
|                         | button 1 on each display.                             |

Table 15 – How to Toggle SkyView System Power State

## Loss of Aircraft Power with SV-BAT-320 Connected

If external power is lost to a display that is connected to a SV-BAT-320 Backup Battery, it will either stay on for an additional 30 seconds or stay on indefinitely depending on whether or not the aircraft is in flight. This feature minimizes SV-BAT-320 discharge when on the ground and master/external power is shut off normally while simultaneously reducing pilot workload during an actual in-flight power loss.

If the aircraft is not in flight, SkyView displays the message "POWERING DOWN IN xx SECONDS" while counting down from 30 seconds. During this countdown, the menu displays the buttons STAY ON and PWR OFF at the bottom of the screen. Press PWR OFF to turn off the SkyView display immediately. Press STAY ON to keep the SkyView display on via the connected SV-BAT-320. If STAY ON is pressed, the display will continue to use the SV-BAT-320 to power itself until the battery's charge is depleted or the display is turned off manually pressing and holding button 1. Finally, if neither button is pressed before the countdown expires, the display will automatically turn off after 30 seconds to conserve the SV-BAT-320 charge.

If the aircraft is in flight, SkyView displays the message "AIRCRAFT POWER LOST" with no additional count down. This ensures that active pilot action is required to turn off a display when power is lost in-flight and SV-BAT-320 power is available. The STAY ON and PWR OFF buttons are still offered, but the display will stay on indefinitely unless PWR OFF is pressed.

## How to Reboot the Display

Press and hold buttons 1, 2 and 5 simultaneously to instantly reboot the system. This may be helpful if you need to cycle power after changing certain settings and for general troubleshooting.

## How to Manually Adjust the Screen Brightness (Dim)

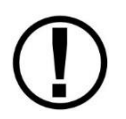

Manual control of screen brightness (SCREEN > DIM button) is not supported in SkyView SE. Screen brightness in SkyView SE can changed with automatic brightness control using the ambient light sensor, or using an external dim control signal.

A SkyView display's backlighting (brightness) is primarily controlled by its ambient light sensor. If you have more than one SkyView display, each display's ambient light sensor is incorporated. You can adjust the brightness / dimming to your preference by SCREEN > DIM to access the DIM Menu. To decrease or increase the backlight brightness press DEC- or INC+, respectively or simply rotate the knob labeled DIM – clockwise to brighten, counter-clockwise to dim. To set the backlight brightness to 100%, press FULL. SkyView will not allow you to dim the display(s) to a level that would cause it to be illegible for the ambient lighting conditions.

Reference the Display Setup Section of this guide for instructions on specifying the display's backlight brightness control method.

## How to Enter the Joystick / Knob Function Menu

The Joystick / Knob Function menus are used to specify which bug that knob or joystick adjusts if rotated. For example, knob or joystick 1 could be set to adjust the Heading bug and knob or joystick 2 could be set to adjust the Altitude bug.

If you have a SkyView Classic or SkyView SE display, move the joystick up, down, left, or right to enter its Function Menu.

If you have a SkyView HDX display, push the knob (pushbutton) to enter its Function Menu. Figure 30 illustrates the Joystick / Knob menu.

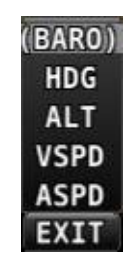

Figure 30 – Joystick / Knob Menu

To set the function of a SkyView Classic or SkyView SE joystick:

- 1. Move a joystick up, down, left, or right to enter the Joystick's function Menu.
- 2. Choose the joystick function by moving the joystick up or down.
- 3. Confirm the highlighted function by moving the joystick left or right.

To set the function of a SkyView HDX knob:

- 1. Push the knob (pushbutton) to enter the knob's Function Menu.
- 2. Choose the joystick function by rotating the knob clockwise or counter-clockwise.
- Confirm the highlighted function by pushing the knob (pushbutton) OR

Wait approximately 7 seconds; the Function Menu will close and the highlighted function will be selected.

If the Map Page is onscreen, the joystick or knob closest to the Moving Map is labeled (RNG) and is used to adjust the map's range. It cannot be assigned a different function.

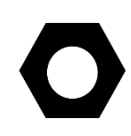

If the Joystick / Knob Function menu does not display all of the Bugs that you wish to select from, some of the Bugs are disabled. To enable the desired Bugs, go to the PFD menu and select BUGS. In the BUGS menu, enable the desired bugs. Then the desired Bugs will be selectable in Joystick / Knob menu.

## How to Enter the Setup Menus

There are two setup menus: the *Setup Menu* and the *In Flight Setup Menu*. Simultaneously pressing and holding buttons 7 and 8 will open one of these menus. If airspeed is zero, the Setup Menu opens. If airspeed is greater than zero, the In Flight Setup Menu opens.

You may also access the Setup Menu from the In Flight Setup Menu by using the ENTER FULL SCREEN SETUP MENU... option.

## How to Adjust Time Zone Offset

First, configure the Top Bar to display time in SETUP MENU > LOCAL DISPLAY SETUP > TOP BAR SETUP > TIME: ZULU | LOCAL.

Then, adjust your preferred offset from the time currently displayed on the Top Bar – SETUP MENU > SYSTEM SETUP > TIME.

## How to Configure Units of Measure

Displayed units can be configured for altitude, distance and speed, temperature, barometer, pressure, and volume. Displayed units are configured on the Measurement Units Page (SETUP MENU > SYSTEM SETUP > MEASUREMENT UNITS).

## In Flight Setup Menu

This menu contains links that may be useful during flight:

- ADAHRS SOURCE SELECTION...
- FLIGHT ANGLE PITCH ADJUST...
- COMPASS CALIBRATION....
- AOA CALIBRATION...
- AUTOPILOT SETUP...
- ENTER FULL SCREEN SETUP MENU...

 $\bigcirc$ 

Note that *this menu occupies only half of the screen* and that all of the links in the In Flight Setup Menu are accessible via the SETUP MENU.

## SETUP MENU

This menu contains links to system configuration options:

- SYSTEM EVENT
- SYSTEM SOFTWARE
- SYSTEM SETUP
- LOCAL DISPLAY SETUP
- PFD SETUP
- EMS SETUP
- MAP SETUP (Not supported in SkyView SE)
- AUTOPILOT SETUP
- TRANSPONDER SETUP
- TRAFFIC SETUP (Not supported in SkyView SE)
- VP-X SETUP (Not supported in SkyView SE or SkyView HDX [as of Software v15.0])
- ACM SETUP (Not supported in SkyView SE)
- ADS-B STATUS (Not supported in SkyView SE)
- COM RADIO SETUP
- HARDWARE CALIBRATION

*Note that this menu occupies the entire screen.* The menus above have menus of their own. The information in this section contains information on the purposes of each of the above menus as well as a list of each menu's respective menus and their functions.

Pages and wizards that require users to do something have explicit onscreen instructions. Most actions are simple enough and onscreen instructions are more than adequate. In these cases, explicit instructions are not contained in this guide. In cases where onscreen instructions are not present, instructions are included in this guide.

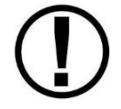

The menu options descriptions in *this* section are intended to be *introductory / overview*, not comprehensive. Comprehensive explanations of menu options can be found *onscreen, in* the SkyView system, in the installation instructions in the specific section of this manual for each subsystem, such as SV-EMS-220/221 or SV-XPNDR-261/262.

# SYSTEM EVENT Menu

The SYSTEM EVENT menu will only appear if the SkyView display detects that a "system event" has occurred on (one of your) SkyView display(s).

| 18:47:24 u                                                                                                    |                                                                                                    |  |
|----------------------------------------------------------------------------------------------------|----------------------------------------------------------------------------------------------------|--|
| SETUP MENU<br>SYSTEM EVENT<br>SYSTEM SOFTWARE<br>SYSTEM SETUP<br>LOCAL DISPLAY SETUP<br>PFD SETUP<br>EMS SETUP<br>MAP SETUP<br>AUTOPILOT SETUP (SERVOS NOT INSTALLED)<br>TRANSPONDER SETUP (DYNON SV-XPNDR-26X)<br>TRAFFIC SETUP (NOT CONFIGURED)<br>VP-X SETUP (NOT LICENSED) | SYSTEM EVENT<br>Your SkyView system has recorded an important event that<br>should be reported to Dynon Avionics:<br>SYSTEM EVENT 5<br>When it is convenient, please go to dynon.aero/event5 to<br>provide further information.<br>Note that this event does not represent an emergency<br>situation and does not make your system unairworthy. |  |
|                                                                                                    |                                                                                                    |  |
| CURSR EXIT                                                                                                    |                                                                                                    |  |

If no critical system events have occurred on your SkyView display, "SYSTEM EVENT" will not appear as a menu item.

If SYSTEM EVENT does appear, it contains instructions on what to do next.

## SYSTEM SOFTWARE Menu

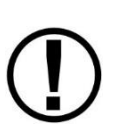

You must have a USB flash drive that is recognizable by the display in one of the USB slots to open this menu. All of the functions under this menu either write to or read from the flash drive.

Detailed instructions for all of the menus listed below are included in the Software Updates and File Operations Section of this guide.

The SYSTEM SOFTWARE Menu contains links to the following wizards:

- UPGRADE SYSTEM SOFTWARE... Use this wizard to update Software on your SkyView system.
- LOAD FILES... Use this wizard to load files such as settings or configuration files or delete files from the USB flash drive.
- EXPORT SETTINGS... Use this wizard to export the settings on your SkyView system to a USB flash drive. Note that (as of V6.0) calibration settings are not exported, including servo calibrations, fuel tank calibrations, and compass calibrations.
- EXPORT USER DATA LOGS... Use this wizard to export user data logs in human-readable CSV format. See Appendix F: User Data Logs for further information about user data logs.
- EXPORT USER WAYPOINTS... Use this wizard to export all of the User Waypoints that are currently stored in your SkyView system.

 EXPORT DYNON DIAGNOSTIC FILE... – This specialized data log can only be interpreted by Dynon Avionics personnel; there is no data in it that can be interpreted by SkyView pilots. Dynon Avionics Technical Support may request this log in the course of troubleshooting, especially for issues related to AP performance. Note that this log is very big – over 500 MB – and takes minutes to save to a USB flash drive. Unless directed to export this log by Dynon Avionics, there is no reason to do so.

If you have more than one SkyView display in your system, you may be requested to save the Dynon Avionics Diagnostic File from each of your SkyView displays as each display can sometimes contain different diagnostic data. If you save the Dynon Avionics Diagnostic File from multiple displays onto the same USB flash drive, use the 33-character name field to distinguish the two files, such as naming one "LEFT" and the other one "RIGHT".

## SYSTEM SETUP Menu

This menu contains menus and pages related to the entire SkyView system. When a setting is changed in one of these menus, it is synchronized to other SkyView displays.

- SKYVIEW NETWORK SETUP Enter this menu to configure your SkyView network or to check on network status (i.e., display important SkyView module information).
- WI-FI SETUP Enter this menu to configure the Wi-Fi system password, etc.
- SERIAL PORT SETUP Enter this menu to configure the five general purpose serial ports on all displays.
- AUDIO SETUP Enter this menu to configure the options and volume for SkyView's audio output capability.
- AIRCRAFT INFORMATION Enter this page to record important information regarding your aircraft. Specifically, enter the tail number of your aircraft—it is used to create unique SkyView configuration files. It is also used for other purposes. Note that for US planes, the leading N is a required part of the TAIL NUMBER. TAIL NUMBER should not include dashes (-) or spaces. Examples:
  Correct: N12AB

Incorrect: N-42SV or N 42SV

- MEASUREMENT UNITS Enter this page to configure displayed units (e.g., feet or meters).
- TIME First, configure the Top Bar to display time in SETUP MENU > LOCAL DISPLAY SETUP > TOP BAR SETUP > TIME: ZULU | LOCAL. Then, in this menu, adjust your preferred offset from the time currently displayed on the Top Bar.
- ARINC-429 Enter this page to set up ARINC-429 devices connected to SV-ARINC-429 modules.
- SCREEN LAYOUT SETUP Enter this page to configure the availability of the PDF Page, Engine Page, and Map Page on this display and throughout the system (when more than one display is installed).
- PRIMARY COM Selects the COM radio to be displayed on the Top Bar and receive a frequency setting when the APT→COM button is pushed in the MAP MENU. If only one COM radio is installed, this must be set. If two COM radios are installed, only one can be displayed on the Top Bar and receive a frequency setting when the APT→COM button is pushed in the MAP MENU.
- DISPLAY COM IN TOP BAR Selects whether, or not, frequencies, PTT status, etc. from the COM radio (selected in PRIMARY COM, above) is displayed.
- DATA LOG SETUP Enter this page to configure the recording frequency of SkyView's internal data logging feature, or to clear recorded data. See the User Data Logs Appendix for further information about user data logs.

## LOCAL DISPLAY SETUP Menu

This menu contains menus and pages related to the individual SkyView display on which this menu is displayed. These settings can be different on one display from another display.

- INSTALLED DATABASES Shows the various databases that are installed on this display and their respective versions.
- DISPLAY HARDWARE INFORMATION Shows important hardware status information such as the "Edition" of your SkyView display (SKYVIEW, or SKYVIEW SE), serial number of your display and the voltage of the attached SV-BAT-320. Reference the Returning SkyView Components to Service after Repair Section of this guide for more information about the Display Hardware Information Page.
- BRIGHTNESS SETUP Choose between manual, automatic, or external screen backlight control. Manual screen backlight control is managed by the user in the DIM Menu with the DEC-, INC+, and FULL buttons. Automatic screen backlight control is managed by a default dimming profile in the display. A compatible external control signal is required for external backlight control. Reference the Brightness Setup Section for more information.
- TOP BAR SETUP Configure the top bar on the SkyView display's screen.
- GPS FIX STATUS Shows fix quality information for the GPS source that is being used as the active position source for SkyView's moving map and synthetic vision. Note that this does not show information about other GPS sources that may be available for HSI and backup position use.
- BATTERY BACKUP (SV-BAT-320) STATUS Shows the status of automated tests of the SV-BAT-320.
- LICENSE This page shows the status of Software products that can be purchased and licensed to add features to SkyView. This page is also the place where license codes can be redeemed to activate features on your SkyView System.
- DISPLAY LANGUAGE ENGLISH (ENGLISH) | (alternate language). If a language pack is
  installed, you can configure this display to display the alternate language. If a language pack
  has not been loaded, this option will be grayed out and not accessible. Language packs can
  be downloaded from <u>dynon.com/download</u>.

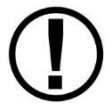

Alternate languages are not supported in SkyView SE – SkyView SE will display only in US English. If you intend to install and use SkyView SE, do not install an alternate language pack.

• VIDEO INPUT SETUP – If a SkyView Video Input Adapter (USB) is connected to this display, options such as video input format and orientation can be selected. If a SkyView Video Input Adapter (USB) is not installed, this selection is grayed out and not accessible.

### PFD SETUP Menu

This menu contains menus and pages related to Primary Flight Display page and data source (ADAHRS module).

- ADAHRS SOURCE SELECTION—This page has a list of all configured SkyView ADAHRS modules and their respective status. The ADAHRS module used as the PFD's source of data can be selected.
- FLIGHT ANGLE PITCH ADJUST This page allows you to adjust the displayed pitch of the waterline symbol (aircraft reference on the attitude indicator) to compensate for the aircraft's attitude in level flight. That attitude can change depending on aircraft loading. This setting is not intended to compensate for an ADAHRS module that is not installed correctly.
- AIRSPEED LIMITATIONS Enter this menu to configure the V-speeds and specify optimal flight parameters such as best angle of climb speed, best rate of climb speed, and maneuvering speed.
- VERTICAL SPEED SCALE Enter this page to configure the vertical speed tape's scale.
- G METER Enter this page to configure G values that will cause the G Meter to be automatically displayed when exceeded; to set the yellow/red cautionary color ranges of the G meter; and whether or not the max/min recorded Gs are reset at each SkyView bootup.
- FLIGHT PATH MARKER Enter this page to enable/disable display of the flight path marker.
- EXTREME PITCH WARNING Enter this page to enable/disable display of the extreme pitch warning indicators.
- ANGLE OF ATTACK Enter this page to enable/disable display of the Angle of Attack indicator.
- ALTITUDE BUG ALERTER Enter this page to configure the altitude alerter, an audible alert when you are approaching or departing the altitude set in the ALT bug.
  - CAPTURE BAND: When the altitude of the aircraft flies within this amount of feet/meters of the altitude bug (when displayed), SkyView will announce "approaching altitude" aurally (if audio output is configured)
  - DEVIATION BAND: When the altitude of the aircraft climbs above or descends below the altitude bug by the amount of feet or meters set here, SkyView will announce "departing altitude" aurally (if audio output is configured).
- PFD MODE
  - LAYOUT
    - ALWAYS EFIS The EFIS layout will always be displayed. The EFIS / SIX-PACK button is *not* present in the PFD > MODE menu.
    - ALWAYS SIX-PACK The SIX-PACK layout is always displayed. The EFIS / SIX-PACK button is *not* present in the PFD > MODE menu.
    - SELECTABLE the EFIS / SIX-PACK button *is* present in the PFD > MODE menu, allowing either EFIS or SIX-PACK layout on PFD.

- WIDE ANGLE VIEW
  - ALWAYS NORMAL The NORMAL view of the horizon on the PFD will always be displayed. The WIDE ON / OFF button is *not* present in the PFD > MODE menu.
  - ALWAYS WIDE The WIDE view of the horizon on the PFD will always be displayed. The WIDE ON / OFF button is *not* present in the PFD > MODE menu.
  - SELECTABLE The WIDE ON / OFF button is present in the PFD > MODE menu, allowing either WIDE or NORMAL views of the horizon on the PFD.
- BARO MISMATCH WARNING Enables / disables a warning message when the current SkyView BARO setting and nearest valid ADS-B METARS report barometric pressure are significantly different.

#### EMS SETUP Menu

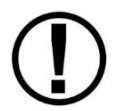

This menu is not accessible if a SV-EMS-220/221 is not installed. Reference the Autopilot Servo Calibration and Test Procedures Section of this guide for more information.

This menu contains menus and pages related to Engine Monitoring System page and data source (EMS module).

- ENGINE INFORMATION Set important information regarding the engine in your aircraft such as engine type and horsepower. The user-entered information here is used to calculate quantities such as % power and special operating limitations.
- SENSOR INPUT MAPPING... This wizard configures the individual multipurpose pins of the SV-EMS-220/221(s) to specific engine and environmental sensors. Reference the EMS Sensor Input Mapping Section of this guide for instructions on how to navigate and use this menu to map sensors.
- SCREEN LAYOUT EDITOR This wizard configures the placement and style of the onscreen EMS gauges on EMS pages. Reference the EMS Screen Layout Editor Section of this guide for instructions on how to use this wizard.
- SENSOR SETUP Configures the ranges, alarm conditions, and graphical display properties of sensors. Reference the EMS Sensor Setting Section of this guide for more information regarding sensor setup.
- DUAL EMS SETUP If a second SV-EMS-220/221 is installed, configures how the pins (inputs) of the second SV-EMS-220/221 are used. (Note: Support for dual SV-EMS-220/221 modules is supported only in SkyView Classic; this feature is not available in SkyView SE or SkyView HDX (as of Software v15.0).
- SENSOR DEBUG DATA Displays diagnostic / troubleshooting data for engine sensors. Also displays the version of the EMS Sensor Definitions file loaded on this SkyView display. See Appendix H: Sensor Debug Data for how to interpret the information displayed on this page.

### MAP SETUP Menu

This menu contains menus and pages related to MAP page and data sources.

- TERRAIN WARNING COLORS Sets whether Red and Yellow terrain warning are provided on the Map Page
- RED AND YELLOW START When the above setting is set to "YES", these settings how far above or below the aircraft's current altitude the red and yellow colors persist.

### AUTOPILOT SETUP Menu

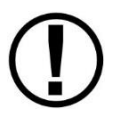

This menu is not accessible until the autopilot servos in the system have been successfully calibrated and tested. Reference the Autopilot Servo Calibration and Test Procedures Section of this guide for more information.

This menu configures various aspects of the Dynon Avionics Autopilot system.

- STATUS Displays diagnostic / troubleshooting information for the AP system.
- AUTOPILOT CONTROLS Chooses the EXPERT or SIMPLIFIED mode. Note that the EXPERT mode must be selected for the Dynon Avionics SV-AP-PANEL to be active.
- ROLL AXIS Roll axis setup and tuning parameters.
- PITCH AXIS Pitch axis setup and tuning parameters.
- DISENGAGE BUTTON Configure disengage button options such as hold to engage, enable broken line detect, and control wheel steering mode.
- FLIGHT DIRECTOR Chooses the SINGLE CUE (INVERTED V) or DUAL CUE (CROSS BARS) mode of flight director to be displayed on the PFD.

#### TRANSPONDER SETUP Menu

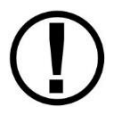

This menu is not accessible unless a SV-XPNDR-261/262 is setup and configured. Reference the SV-XPNDR-261/262 Installation and Configuration Section of this guide for more information.

This menu contains options that are used to set up and configure the SV-XPNDR-261/262 module.

#### HARDWARE CALIBRATION Menu

This menu contains links to the following menus:

- ADAHRS CALIBRATION Enter this menu to make altitude adjustments (e.g., baro and altitude offset) and access the compass and AOA calibration wizards.
- EMS CALIBRATION Enter this menu for EMS sensor calibration. You will have options to calibrate fuel tanks and position potentiometers that have been mapped in the Sensor Input Mapping Wizard. Calibration wizards contain onscreen instructions.
- AP SERVO CALIBRATION Enter this menu for autopilot servo calibration. Reference the AP Servo Installation, Configuration, and Calibration Section of this guide for more details.

 TRIM MOTOR CONFIGURATION – Enter this menu to configure one or two trim motors (connected to / powered by the Dynon Avionics SV-AP-PANEL 15-pin connector) for automatic trim control (Autopilot Auto-trim) during AP operation. Reference the Autopilot Auto-trim Section of the SV-AP-PANEL Installation section of this guide for more details.

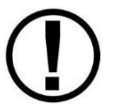

Note that if an ADAHRS, EMS, or Servos are not present on the SkyView network, this menu will note the absence by displaying "(EMS NOT DETECTED)", "(ADAHRS NOT DETECTED)", or "(SERVOS NOT INSTALLED)"

# **Software Updates and File Operations**

Dynon Avionics continually provides new functionality and capabilities to your SkyView system via Software updates. Use the resources mentioned in the Contact Information Section of this document to stay current on Software availability for SkyView.

Software updates and file operations are performed using a USB flash drive. In order to open the SYSTEM SOFTWARE Menu, you must have a USB flash drive plugged in to your SkyView display.

Updating the Software on a SkyView display automatically updates all of the modules connected on the same SkyView network, except for other SkyView displays. Each display must be updated individually.

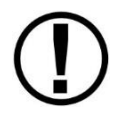

Prior to updating Software, all SkyView Network devices must be powered on and online. If all previously configured SkyView Network devices are not detected, a warning screen will appear. The most common cause for this error that power is off to the autopilot servos (AP switch not ON). As soon as the offline module(s) resume communicating with SkyView, the Software update will automatically proceed. (SkyView Network devices do not include SV-ADSB-470/472/472 and SV-XPNDR-261/262 – those devices are connected via serial ports).

### **USB Flash Drive Considerations**

A USB flash drive is shipped with each SkyView display. There is nothing unique about this USB flash drive, including the data included on it. Dynon Avionics recommends that you have a variety of USB flash drives available for various purposes, to dedicate to a specific task. For example, maintain a separate USB flash drive for EXPORT SETTINGS files; another for updating Software, and another for updating Aviation / Obstacle databases, etc. While a highresolution terrain database may require as much as 4 GB, a SkyView Software update may require only 50 MB. To display Seattle Avionics charts, a 16 GB USB flash drive is required. For most purposes, such as saving datalogs and typical updates, A 4GB USB flash drive will be adequate. Dynon Avionics recommends the use of "name brand" USB flash drives. If it is ever necessary to reformat a USB flash drive, the format that is compatible with SkyView is "FAT32"

### *How to Update Software*

- 1. Download the latest SkyView Software file from <u>dynon.com/download</u>.
- 2. Copy the Software file onto your USB flash drive. *The Software file must be in the root directory of the drive in order to be recognizable by the SkyView display.*
- 3. Insert the USB flash drive into one of the SkyView display's USB ports.
- SETUP MENU > SYSTEM SOFTWARE > UPGRADE SYSTEM SOFTWARE...) > (one more right click).

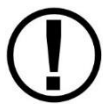

If some SkyView Network modules (or other displays) are not powered on or connected to the SkyView network, you will see a screen that is similar to Figure 31 below.

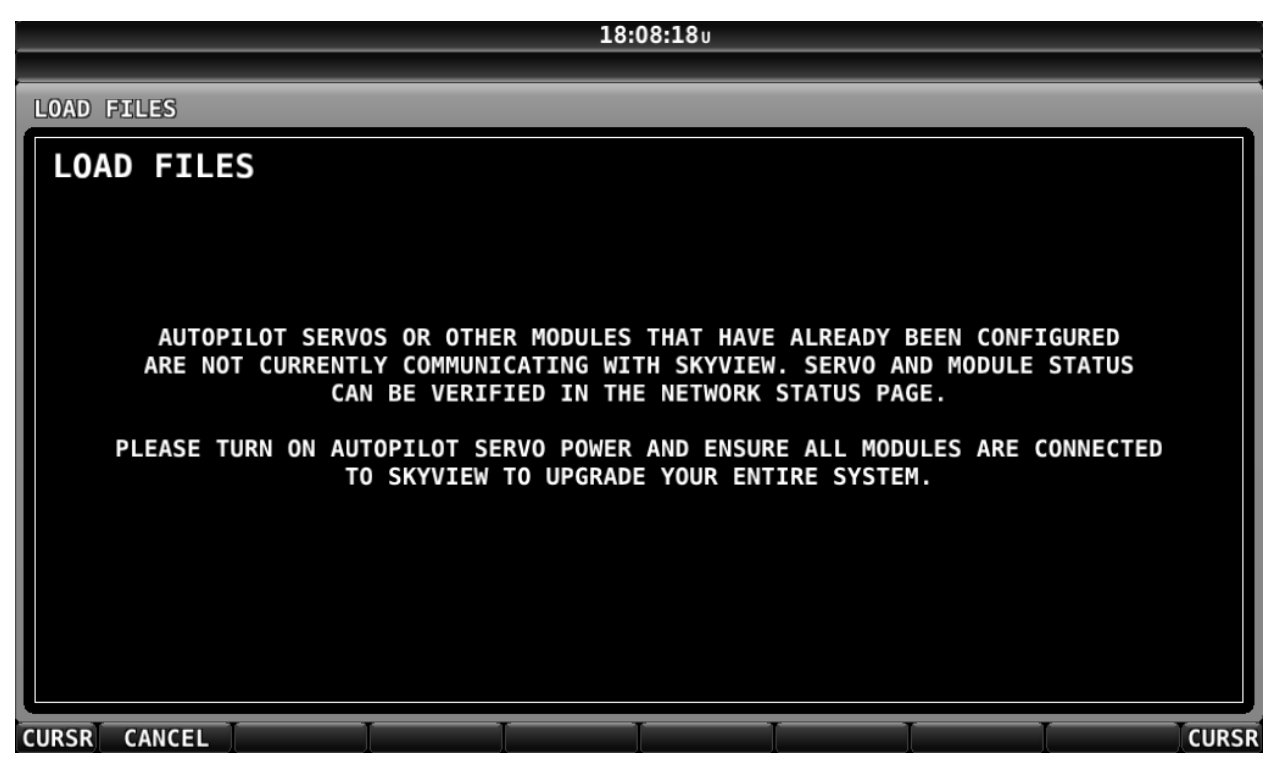

Figure 31 – Some SkyView Network devices not online, cannot update

If you see a screen similar to the one in Figure 31 above, power on or reconnect all SkyView Network devices. This error is typically caused by Autopilot servos or SV-COM-760/T25/T8/425 radio not being powered on.

- 5. Update the Software on the unit by pressing UPDATE or press CANCEL to return to the SYSTEM SOFTWARE Menu.
- To aid in troubleshooting, during the Software update process, your SkyView system's previous configuration files are automatically written to the USB flash drive in a subdirectory (folder) called "settings\_archive": TAILNUMBER\_SNXXXX\_SOFTWAREVERSION\_SENSORS\_SW\_UPGRADE.sfg TAILNUMBER\_SNXXXX\_SOFTWAREVERSION\_SW\_UPGRADE.sfg

### How to Export System Settings

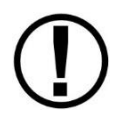

This operation creates a set of files on the USB flash drive that contain display settings, equipment settings, and important calibration information. All of the filenames contain the tail number and the Software version.

- 1. Insert the USB flash drive into one of the display's USB sockets.
- Go to the Export Settings Wizard (SETUP MENU > SYSTEM SOFTWARE > EXPORT SETTINGS...).
- 3. Create a file name for the settings file.
- 4. Save the settings file onto the flash drive by pressing EXPORT or press CANCEL to return to the SYSTEM SOFTWARE menu.

#### How to Load and Delete Files

- 1. Download file from <u>dynon.com/download</u>, such as terrain or EMS files or use another source for the SkyView file.
- 2. Copy the file onto your USB flash drive. *The file must be in the root directory of the drive in order to be recognizable by the display.*
- 3. Insert the USB flash drive into one of the display's USB sockets.
- 4. Go to the Load Files Wizard (SETUP MENU > SYSTEM SOFTWARE > LOAD FILES...).
- 5. Select a file and press:
  - a. LOAD to load the file onto the system.
  - b. CANCEL to return to the SYSTEM SOFTWARE menu.
  - c. REMOVE to delete the file from the USB flash drive.

#### How to Export Data Logs and Waypoints

#### **EXPORT DATA LOGS**

Data logging, and how to export datalogs is discussed in depth in Appendix F: User Data Logs.

#### **EXPORT USER WAYPOINTS**

This option exports all of the User Waypoints that are currently stored in your SkyView system.

#### **EXPORT DYNON DIAGNOSTIC FILE**

This specialized data log can only be interpreted by Dynon Avionics Engineers; there is no data in it that can be interpreted by SkyView pilots. Dynon Avionics Technical Support may request this log in the course of troubleshooting, especially for issues related to AP performance. Note that this log is very big – over 500 MB – and takes minutes to save to a USB flash drive. Unless directed to export this log by Dynon Avionics, there is no reason to do so. This file is too large to send in an email message.

If you have more than one SkyView display in your system, you may be requested to save the Dynon Avionics Diagnostic File from each of your SkyView displays as each display can sometimes contain different diagnostic data. If you save the Dynon Avionics Diagnostic File from multiple displays onto the same USB flash drive, use the 33-character name field to distinguish the two files, such as naming one "LEFT" and the other one "RIGHT".

If Dynon Avionics Technical Support has requested that you send a Dynon Diagnostic File, go to <u>dynon.com/datalogs</u> to transmit the file to Dynon Avionics. Please reference any previous communications with Dynon Avionics Technical Support such as Case number, RMA number, etc.

# 4. SkyView Display Installation and Configuration

This section contains information and diagrams that specifically apply to installation of SkyView Classic, SkyView SE, and SkyView HDX displays. After reading this section, you should be able to determine how to prepare a panel for display installation, how to mount a display, how to make all necessary electrical connections, and also how to configure a display.

Figure 32 is a high-level overview of a suggested installation and configuration procedure for SkyView displays and their associated components.

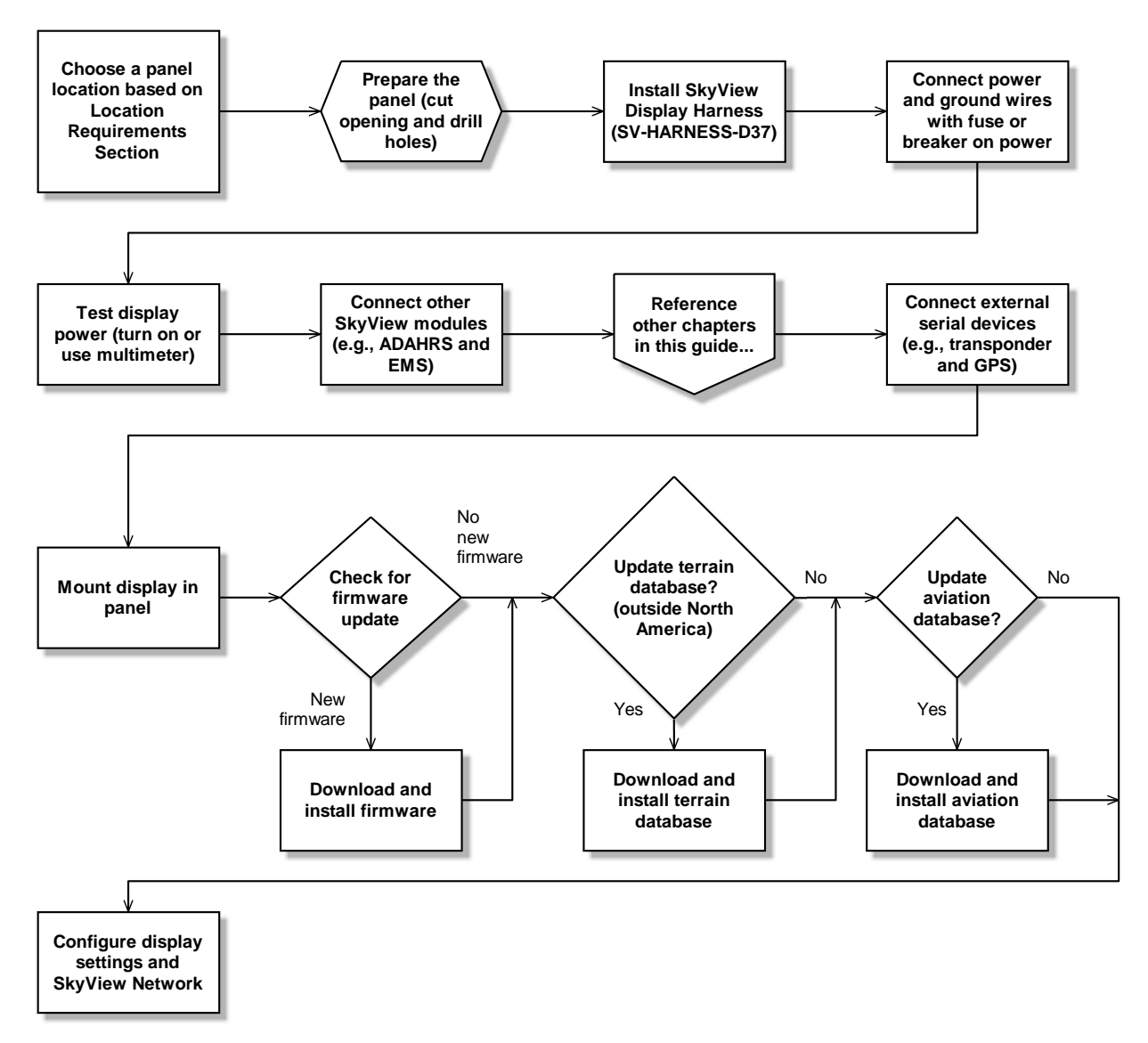

Figure 32 – Suggested SkyView Display Installation Procedure

| Display    | Panel Cutout            | Bezel Outline           |
|------------|-------------------------|-------------------------|
| SV-D600    | 6.97" x 5.35"           | 7.636" x 5.512"         |
| SV-D700    | (177.038mm x 135.890mm) | (193.954mm x 140.005mm) |
| SV-D900    | 0.69" x 6.00"           | 10 220" x 7 06 4"       |
| SV-D1000   | 9.08 X 0.90             | 10.320 X 7.064          |
| SV-D1000T  | (245.872mm x 175.260mm) | (262.128mm x 179.426mm) |
| SV-HDX800  | 6.97" x 5.35"           | 7.64" x 5.59"           |
|            | (177.0mm x 136.0mm)     | (194.0 mm x 142.0mm)    |
| SV-HDX1100 | 9.68" x 6.28"           | 10.31" x 7.10"          |
|            | (245.9mm x 159.5mm)     | (262mm x 179.5mm)       |

# **Physical Installation**

Table 16 – SkyView Displays Installation Dimensions Quick Overview

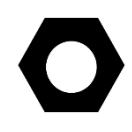

If you are converting your panel from a Dynon Avionics EFIS-D100, EMS-D120, or FlightDEK-D180, note that the SV-D600, SV-D700, and SV-HDX800 displays have a slightly larger panel cutout than those products and the existing panel cutout for those products must be slightly enlarged.

### Location Requirements for SkyView Displays

Observe the following guidelines when choosing a location for a SkyView display:

- SkyView displays require about 2.4" (61mm) of free space behind the panel, depending on mounting surface thickness.
- Consider the ease, or difficulty of disconnecting multiple connectors when removing a SkyView display from the panel. Plan for either:
  - Providing sufficient slack in the cables so that the SkyView display can be removed from the panel and *then* the cables disconnected, or...
  - Disconnecting (and reconnecting) the cables from behind the panel prior to removing the SkyView display from the panel.
- The SkyView Display Harness (SV-HARNESS-D37) extends about 3" (76mm) from the back of the display.
- Add a 1.0" (25.4 mm), minimum, beyond the physically required volume for the SkyView display's heat sinks and fans to operate.
- Avoid placing the display near heater vents or any source of extremely hot air.

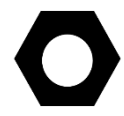

While SkyView displays do not (normally) require a forced cooling air, if the aircraft is to be operated in hot climates, the builder should ensure that the stated operating temperature range for SkyView displays is not exceeded.

- The display should be easily viewable without any obstructions.
- SkyView Displays have no internal inertial sensors and *do not need to be mounted in the same orientation as the ADAHRS or other modules*.

• Displays only support a landscape viewing orientation; do not mount in portrait orientation.

There are two USB connectors (ports) on the back of a SkyView display (see Figure 35 – SV-D600 and SV-D700 Dimensions and Figure 37 – SV-D900, SV-D1000 and SV-D1000T Dimensions).

The two USB ports on the rear of the SkyView display are used for:

- SkyView Wi-Fi Adapter, P/N 201211-000
- SkyView Video Input Adapter, P/N 102211-000
- (Third party) Panel mount USB extension cable

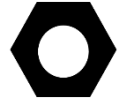

If you will not be installing both of these options, you may want to install a "panel mount USB extension cable" as shown in Figure 33 at right (excerpted from the Advanced Flight Systems [AFS] Quick Panel System). A USB connector installed on the panel provides convenient access to a USB port for your SkyView display, used updating Software, updating databases, and displaying electronic charts (for which the USB flash drive is semi-permanently connected).

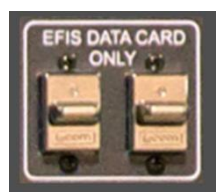

Figure 33 Panel Mount USB

Thus if panel space allows, we recommend that you install at least one panel mount USB connector for each SkyView display. Suitable panel mount USB cables can be found by searching on the Internet for "panel mount USB".

The figures on the following pages show the mechanical dimensions of the SkyView displays. Use the dimensions (in inches) found in the appropriate diagram to plan for the space required by the display.

To mount a SkyView display, cut an appropriately sized rectangular opening in your panel, drill out the mounting holes, and use the included mounting screws to fasten the display to the panel.

SkyView Classic and SkyView SE displays are shipped with #6-32 hex-drive round head fasteners. Fasteners are 5/8" in length and require a 5/64" hex drive tool. Dynon Avionics recommends fastening the included mounting screws to nut plates installed behind the panel. If access behind the panel allows, standard #6-32 lock nuts or nuts with lock washers can be used. *Do not rivet SkyView displays to the panel as this will hinder future removal if necessary.* 

### SkyView Classic and SkyView SE Display / Panel Unit Screws

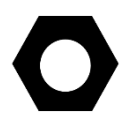

A package of 30 black button head #6-32 5/64" hex screws that are included with SkyView Classic and SkyView SE displays and SkyView panel units can be purchased from Dynon Avionics – P/N 102487-000. Note that these screws are not intended for use with SkyView HDX displays.

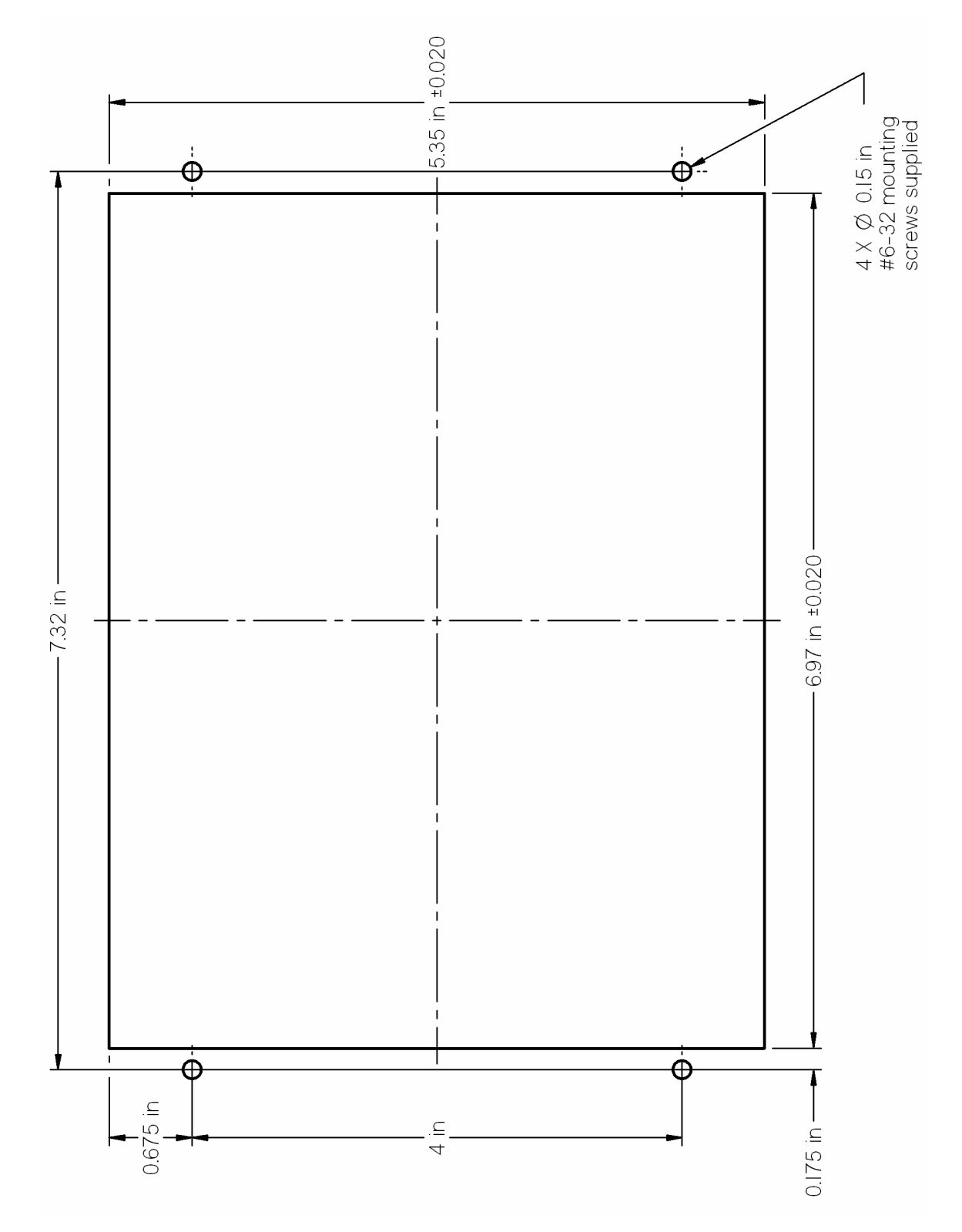

Figure 34 – SV-D600 and SV-D700 Panel Cutout and Mounting Hole Dimensions - NOT ACTUAL SIZE

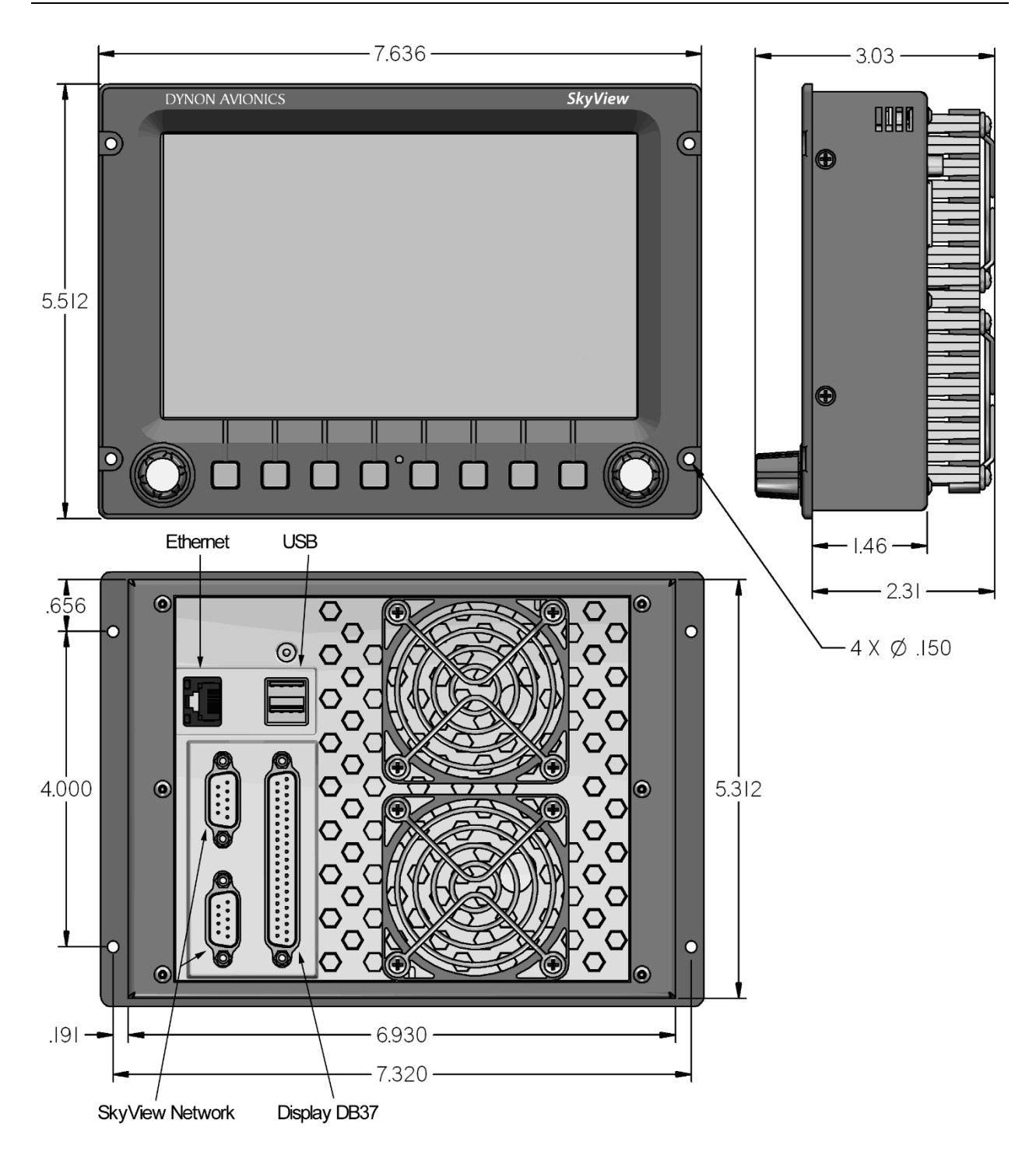

Figure 35 – SV-D600 and SV-D700 Dimensions

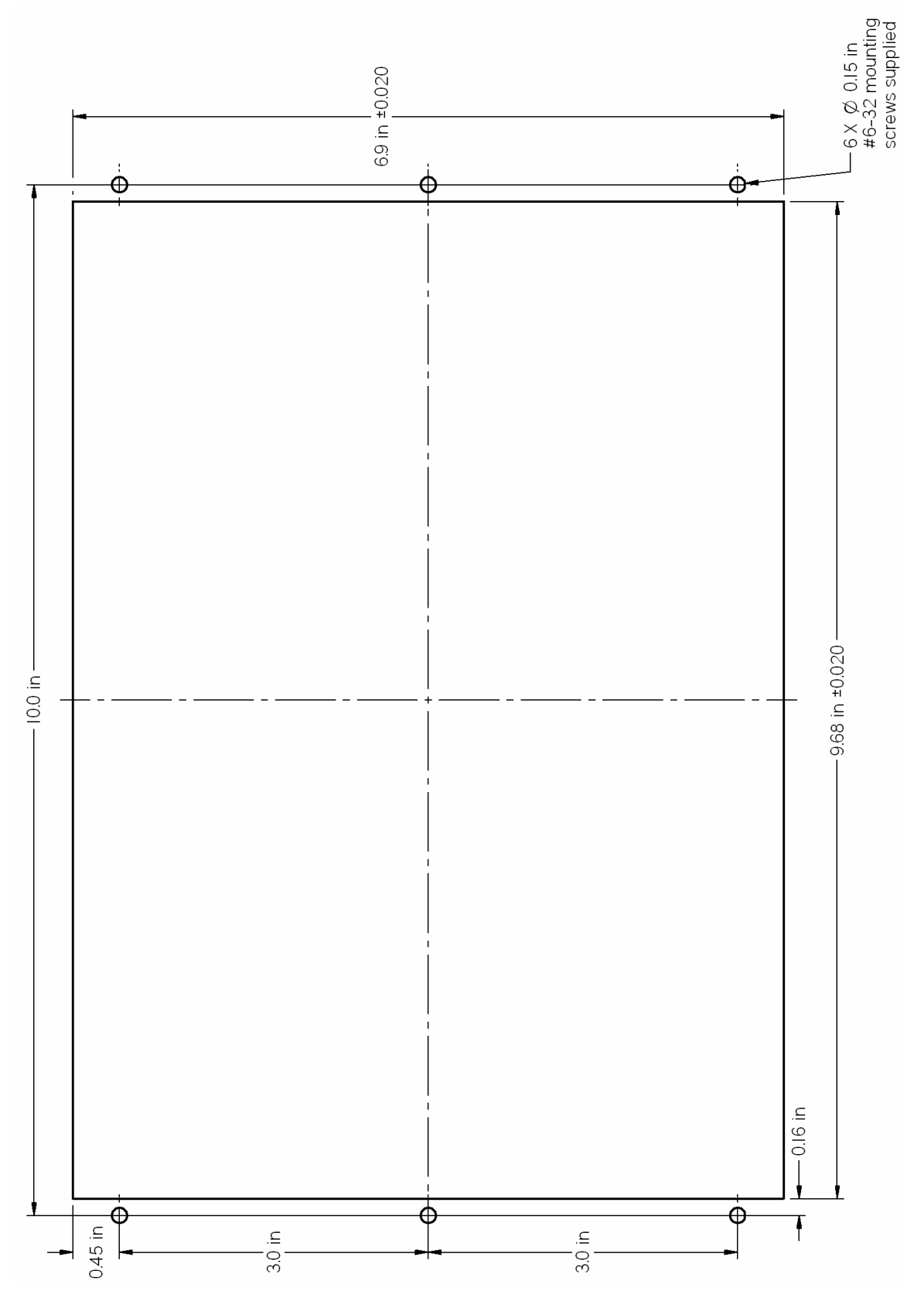

Figure 36 – SV-D900, SV-D1000 and SV-D1000T Panel Cutout and Mounting Hole Dimensions – NOT ACTUAL SIZE

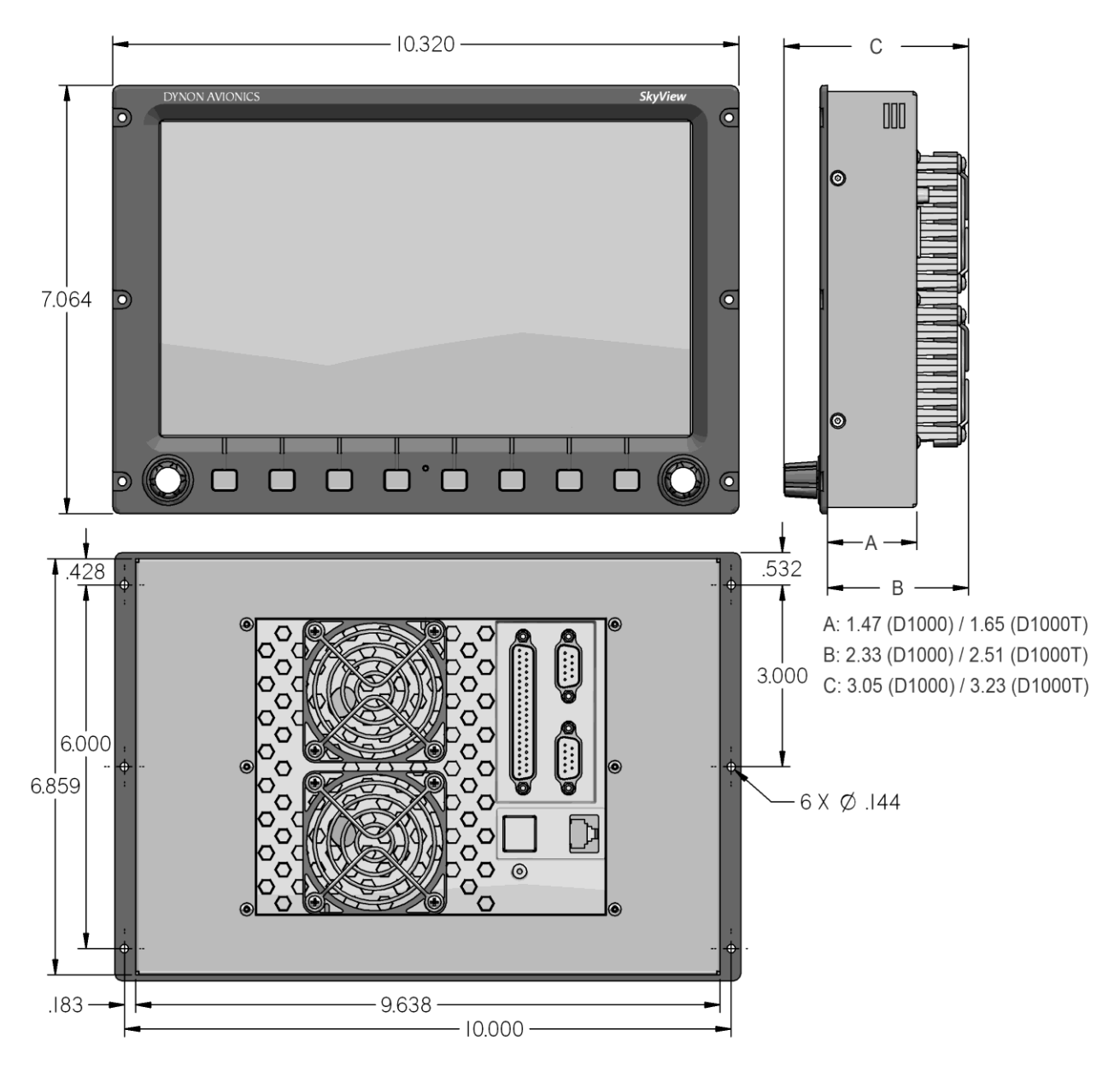

Figure 37 – SV-D900, SV-D1000 and SV-D1000T Dimensions

For SV-D1000 units S/N 8082 and earlier, the depth dimension of the enclosure (Dimension **A:** above) is 1.47 inches as stated above.

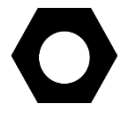

For SV-D900 units (all S/Ns) and SV-D1000 units S/N 8083 and later, and the depth dimension of the enclosure (Dimension **A:** above) is 1.65 inches (same enclosure as the SV-D1000T).

All other dimensions for all SV-D1000s, all S/Ns, are unaffected.

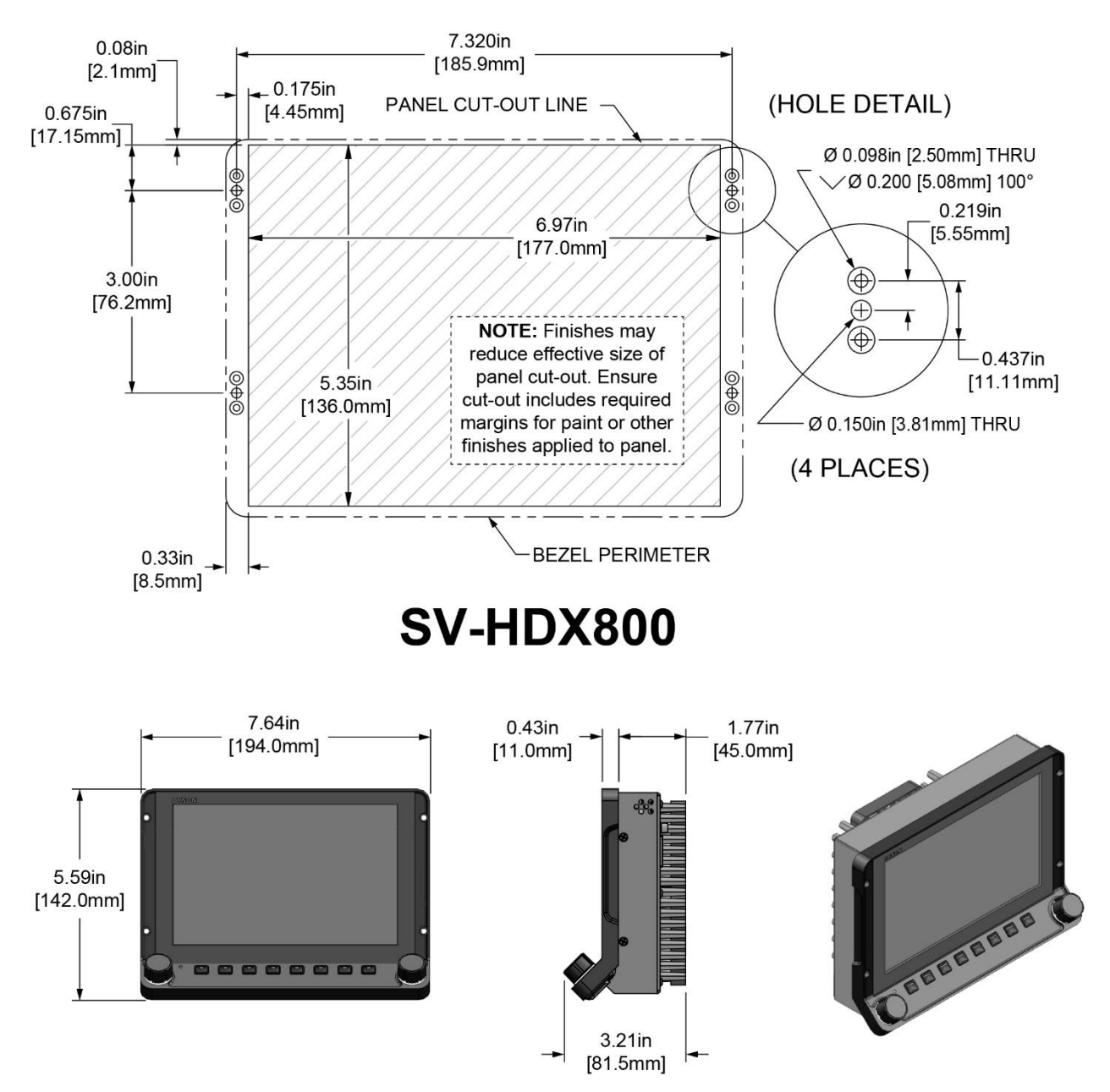

Figure 38 – Panel Cutout and Mounting Hole Dimensions – NOT ACTUAL SIZE

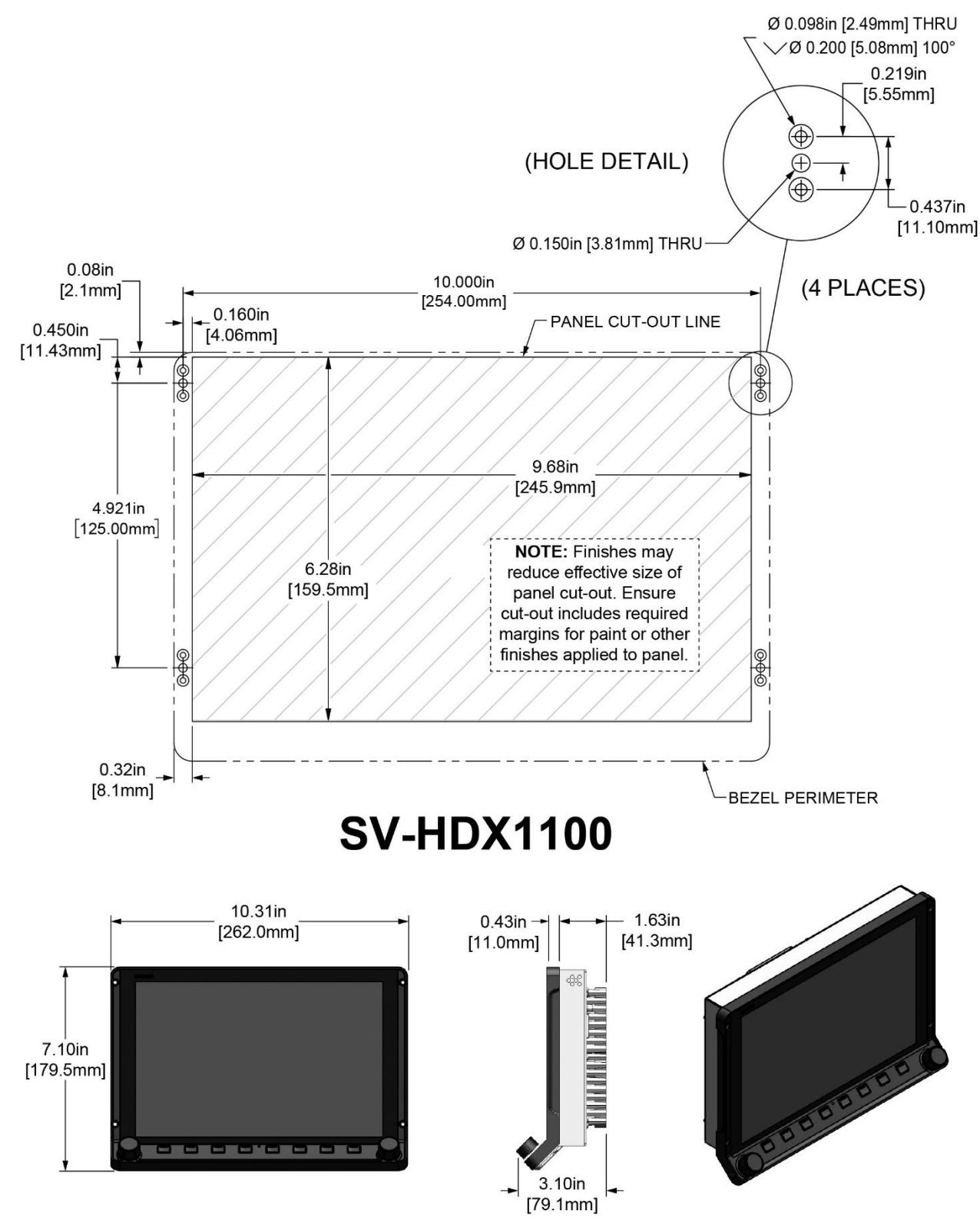

Figure 39 – SV-HDX1100 Panel Cutout and Mounting Hole Dimensions - NOT ACTUAL SIZE

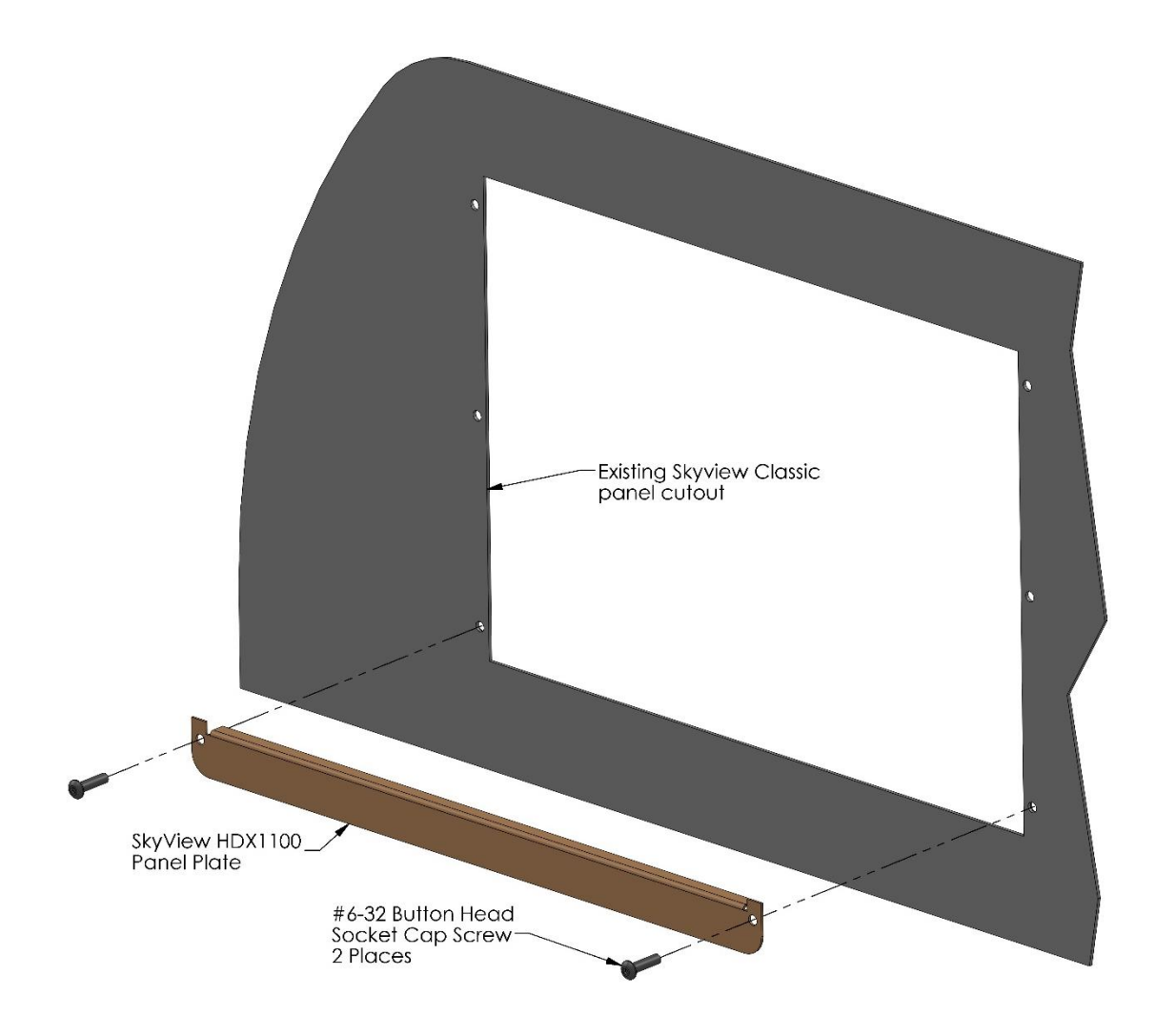

Figure 40 – HDX1100 Panel Plate

If the SkyView SV-HDX1100 display will be installed into a panel with existing (larger) cutouts and screw holes for a SkyView SV-D900, SkyView SV-D1000, or SkyView SV-D1000 Touch display (initial installation or upgrade), a "filler" Panel Plate, and two SkyView Classic / Panel Unit (black button-head) screws are included with each SkyView SV-HDX1100.

As Figure 40 illustrates, the Panel Plate should be installed from the front of the panel, at the bottom of the panel cutout where it will be largely covered by the "chin" of the SV-HDX1100.

The Panel Plate is included with SV-HDX1100 units shipped during the first year of production of the SV-HDX1100 (approximately through year end 2017). If a Panel Plate was not included with your SV-HDX1100, you can request one from Dynon Avionics Sales – P/N 102897-000.

# **Electrical Installation**

Use this section in conjunction with the information contained in Appendix C: Wiring and *Electrical Connections (notably Figure 244 on page 24-9).* The wires and wire colors in this section refer to the wires on the included SkyView Display Harness (SV-HARNESS-D37).

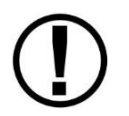

Some wires that are used in SkyView harnesses are identified with secondary color stripes. Exposing these striped wires to solvents or abrasives can cause the stripe color to wear off. Handle these wires with care.

## Power Input

SkyView displays have a primary power input that is compatible with 12 volt and 24 volt electrical systems (10 to 30 volts DC). There are two unterminated solid red primary power input wires (to reduce current loading in each wire—these are not for redundancy and both must be connected to the same power source) and two unterminated solid black primary ground wires.

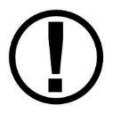

Ensure that there is an appropriately rated circuit breaker or replaceable fuse on the primary power input. Reference the Power Section of the System Planning Section for more information.

## Grounding

Ensure that all external devices that interface with SkyView have a common ground with SkyView. If a device does not share ground with SkyView, it may not communicate properly.

## Airplane Master Contactor / Relay Considerations

If your aircraft is equipped with a master contactor or a relay that is operated by the master switch, it is imperative that the coil of the contactor or relay is protected by a diode to reduce the voltage spike seen when the contactor is turned off. Without this diode, the aircraft system can see spikes above 100V, which can damage Dynon Avionics equipment and other avionics.

While some contactors have this diode internally, many do not. Please verify the existence of this diode before operating your Dynon Avionics equipment. Any diode that is rated for more than 1A and more than 50V is suitable. Vans Aircraft part number ES DIODE MASTER is also a suitable option.

## SV-BAT-320 Connection and Operation Rules

SkyView displays have the option of an external backup battery - SV-BAT-320. The SV-HARNESS-D37 harness has a connector that mates with the connector on the SV-BAT-320. Simply connecting the display to the battery enables the use of the SV-BAT-320; no additional configuration is required.

In the event of an electrical failure that causes SkyView to run on the SV-BAT-320, the SV-BAT-320 supplies power to the SkyView display it is connected to, along with any devices powered

by the SkyView display – see System Planning, Power . A fully charged SV-BAT-320 can keep most SkyView systems operating for at least 60 minutes. The SV-BAT-320 does not supply (backup) power to the following SkyView system devices:

- Autopilot servos
- Heated AOA/Pitot Probe
- SV-ADSB-470/472/472
- SV-COM-760
- SV-COM-T25/T8
- SV-COM-425
- SV-XPNDR-261/262
- Trim control servos controlled / powered through the SV-AP-PANEL
- Any non-Dynon Avionics device

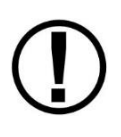

SkyView displays are only compatible with a Dynon Avionics SV-BAT-320 Backup Battery. Do not connect a lead-acid battery or any other battery to the connection reserved for the SV-BAT-320 as the charging algorithm and charging circuitry, voltages, etc. are optimized for the SV-BAT-320. Connecting any other battery may have detrimental consequences. Damage caused by connecting such a battery will not be repaired under warranty.

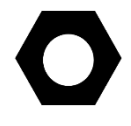

See the Non-Dynon Avionics Wire Harness Considerations section for important specifications that must be adhered to for the SV-BAT-320 to charge properly when used with a non-Dynon Avionics harness.

## SkyView Network Connectors

The two D9 connectors on the back of a SkyView display are SkyView network connectors. They have identical pinouts and are electrically connected inside the display (i.e., they are completely interchangeable). Installers may use either connector or both connectors in SkyView installations. Reference Table 118 on page 24-10 for SkyView Network Connector pinout information.

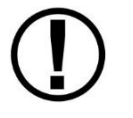

Note that these connectors are not "RS-232" Serial Port connectors.

## Network Setup and Status

Once all SkyView modules are connected in a network, either in a bench top test or permanent installation, turn the display(s) on. You will see the display boot up and the status LEDs on the modules light up.

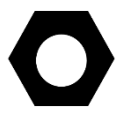

A tail number on the Aircraft Information Page (SETUP MENU > SYSTEM SETUP > AIRCRAFT INFORMATION) is required for network configuration.

If you have more than one display in your SkyView system, the tail number only needs to be set on the display that you initially perform the Network Configuration on. At network configuration time, all other displays that are set to the default tail number of DYNON will automatically have their settings and tail number synchronized with the display the configuration is performed from. After configuration, all displays' tail numbers and settings will be synchronized, and further setup tasks can be performed from any display.

When you first power up your SkyView display, it will look similar to the screen below (SkyView HDX and SkyView SE displays will be slightly different). *This is normal* – you have not yet performed a SkyView Network Configuration for the SkyView display(s) to recognize your ADAHRS, EMS, and other SkyView Network modules.

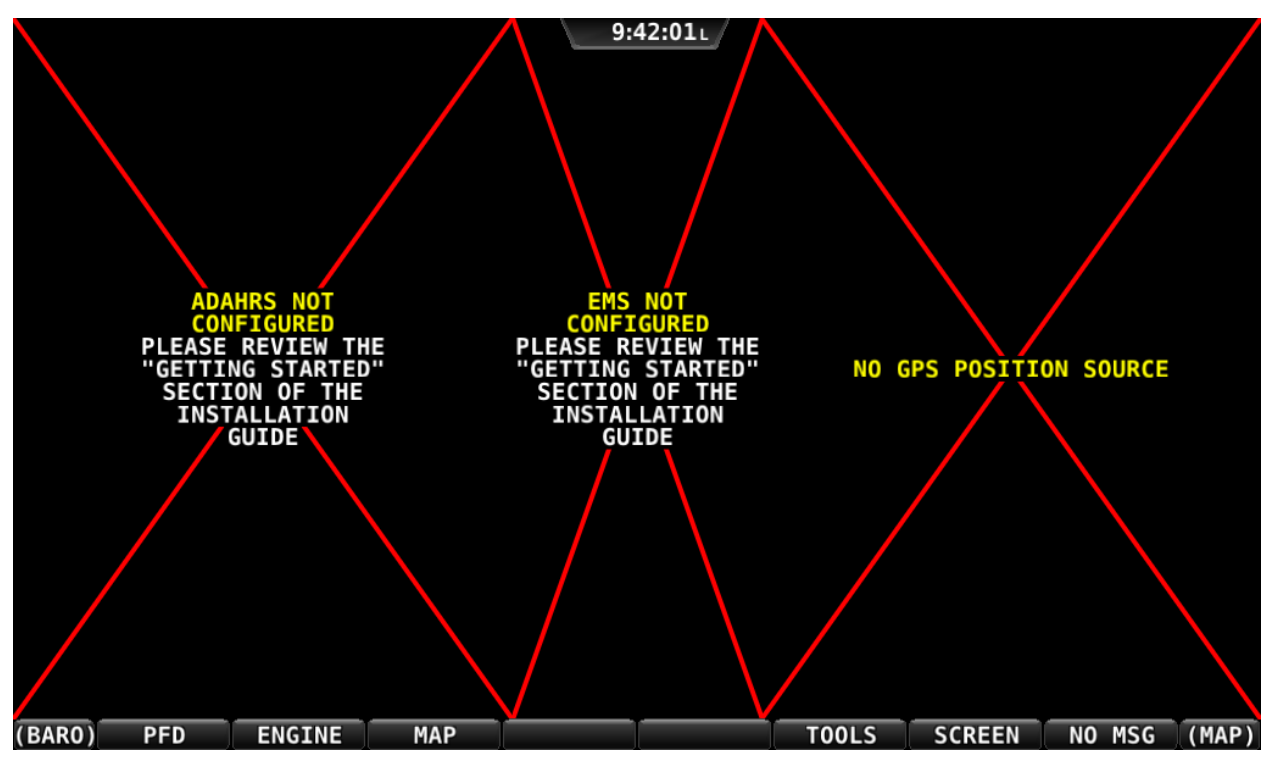

Figure 41 – New SkyView Classic display, SkyView Network not yet configured

Use the following procedure to configure a SkyView network:

- 1. Push buttons 7+8 to access the SETUP MENU.
- 2. *Navigate to the CONFIGURE... Page* (SETUP MENU > SYSTEM SETUP > SKYVIEW NETWORK SETUP > CONFIGURE...).
- 3. *Press DETECT.* A successful network configuration yields the screen in Figure 42 (depending on the units installed, your SkyView system's network devices will look different and display different Software versions).
- 4. *Press FINISH* to close the screen and return to the Network Setup Menu.

| <b>17:11:19</b> υ                                                                                                    |  |  |  |  |
|----------------------------------------------------------------------------------------------------|--|--|--|--|
|                                                                                                    |  |  |  |  |
| CONFIGURE                                                                                                    |  |  |  |  |
| NETWORK CONFIGURATION                                                                                                    |  |  |  |  |
| THE FOLLOWING 13 DEVICES WERE SUCCESSFULLY DETECTED AND CONFIGURED:                                                                                                    |  |  |  |  |
| 1: SV32/SV42/SV52 - SERIAL: 001017 - SW VERSION: 11.0.B2.2430 - STATUS: READY                                                                                                    |  |  |  |  |
| 2: SV32/SV42/SV52 - SERIAL: 001344 - SW VERSION: 11.0.B2.2430 - STATUS: READY                                                                                                    |  |  |  |  |
| 3: SV-ADAHRS-200 - SERIAL: 000087 - SW VERSION: 11.0.B2.2430 - STATUS: READY                                                                                                    |  |  |  |  |
| 4: SV-ADAHRS-200 - SERIAL: 002325 - SW VERSION: 11.0.B2.2430 - STATUS: READY                                                                                                    |  |  |  |  |
| 5: SV-EMS-220 - SERIAL: 002137 - SW VERSION: 11.0.B2.2430 - STATUS: READY                                                                                                    |  |  |  |  |
| 6: * SV-D700/SV-D1000 - SERIAL: 001261 - SW VERSION: 11.0.B2.2430 - STATUS: READY                                                                                                    |  |  |  |  |
| 7: SV-D700/SV-D1000 - SERIAL: 001492 - SW VERSION: 11.0.B2.2430 - STATUS: READY                                                                                                    |  |  |  |  |
| THIS LIST SHOULD CONTAIN ALL DISPLAYS, MODULES, AND AUTOPILOT SERVOS INSTALLED<br>ON THE SKYVIEW NETWORK. IF ANY ARE MISSING, RE-CHECK ALL POWER AND NETWORK<br>WIRING CONNECTIONS AND RUN THE CONFIGURATION PROCESS AGAIN. |  |  |  |  |
|                                                                                                    |  |  |  |  |

Figure 42 – Successful SkyView Network Configuration Screen

If the SkyView network is successfully configured, but Software versions on equipment are not synchronized, you will see a screen that is similar to Figure 43.

| <b>17:39:04</b> υ                                                                                                    |  |  |  |  |
|----------------------------------------------------------------------------------------------------|--|--|--|--|
|                                                                                                    |  |  |  |  |
| CONFIGURE                                                                                                    |  |  |  |  |
| NETWORK CONFIGURATION                                                                                                    |  |  |  |  |
| THE FOLLOWING 13 DEVICES WERE SUCCESSFULLY DETECTED AND CONFIGURED:                                                                                                    |  |  |  |  |
| 1: SV32/SV42/SV52 - SERIAL: 001017 - SW VERSION: 11.0.B2.2430 - STATUS: READY                                                                                                    |  |  |  |  |
| 2: SV32/SV42/SV52 - SERIAL: 001344 - SW VERSION: 11.0.B2.2430 - STATUS: READY                                                                                                    |  |  |  |  |
| 3: SV-ADAHRS-200 - SERIAL: 000087 - SW VERSION: 6.0.0.1641 - STATUS: NEEDS UPDATE                                                                                                    |  |  |  |  |
| 4: SV-ADAHRS-200 - SERIAL: 002325 - SW VERSION: 11.0.B2.2430 - STATUS: READY                                                                                                    |  |  |  |  |
| 5: SV-EMS-220 - SERIAL: 002137 - SW VERSION: 6.0.0.1641 - STATUS: NEEDS UPDATE                                                                                                    |  |  |  |  |
| 6: * SV-D700/SV-D1000 - SERIAL: 001261 - SW VERSION: 11.0.B2.2430 - STATUS: READY                                                                                                    |  |  |  |  |
| 7: SV-D700/SV-D1000 - SERIAL: 001492 - SW VERSION: 11.0.B2.2430 - STATUS: READY                                                                                                    |  |  |  |  |
| THIS LIST SHOULD CONTAIN ALL DISPLAYS, MODULES, AND AUTOPILOT SERVOS INSTALLED<br>ON THE SKYVIEW NETWORK. IF ANY ARE MISSING, RE-CHECK ALL POWER AND NETWORK<br>WIRING CONNECTIONS AND RUN THE CONFIGURATION PROCESS AGAIN. |  |  |  |  |
| CURSR UPDATE CURSR                                                                                                    |  |  |  |  |

Figure 43 – SkyView Network Configuration with Software Update

If you see a screen similar to the one in Figure 43, simply press the button labeled UPDATE to update the Software running on the equipment in the SkyView network.

To check on SkyView network status, enter the NETWORK STATUS... Menu in the Network Setup Menu (SETUP MENU > SYSTEM SETUP > SKYVIEW NETWORK SETUP > NETWORK STATUS...).

The Network Status Page shows all displays, modules, servos, and other Dynon Avionics products installed on the SkyView network via the D9 SkyView Network connectors. This includes the following devices: SV-D700 / SV-D1000 / SV-D1000T displays (SkyView) or SV-D600 / SV-D900 displays (SkyView SE), SV-ADAHRS-200/201 modules, SV-EMS-220/221 modules, SV-ARINC-429 modules (*not supported in SkyView SE*), SV-COM-PANEL for SV-COM-760, SV-COM-T25/T8, and SV-COM-425 COM radios, SV-AP-PANEL (*not supported in SkyView SE*) / SV-KNOB-PANEL control panels, and Dynon Avionics Autopilot Servos. It does NOT include any non-Dynon Avionics devices or any of the following Dynon Avionics devices that connect via a method other than SkyView Network: SV-XPNDR-261/262 transponders, SV-ADSB-470/472/472 ADS-B receiver (*not supported in SkyView SE*), SV-GPS-250/2020 GPS receiver, OAT(s), or individual engine sensors.

SkyView Network has redundancy and error detection features which allow it to detect and annunciate module and SkyView Network wiring faults. In the event that SkyView reports a problem with an ADAHRS, EMS module, autopilot servo, or a problem with the "standby network", this NETWORK STATUS page will provide more information about the nature of the problem.

## **Ethernet Connection**

SkyView systems containing more than one display should ideally have their Ethernet ports connected together for best operation. See the SkyView System Construction section in this manual for further information about Ethernet.

## Internal Time Keeping

Zulu/GMT time is initially obtained from a GPS source. Time is displayed as "--:--"--"until a GPS fix is received. When a display is turned off, a connected SV-BAT-320 backup battery enables the display to retain accurate time. To display time, a SkyView display that is not connected to a SV-BAT-320 must obtain a GPS fix each time it is powered on.

## **RS-232** Serial Devices

RS-232 serial communication to non-Dynon Avionics devices and interfacing of other devices in general can be involved and detailed. This installation guide is intended to provide general installation advice for the most common devices and situations.

A SkyView display includes five general purpose RS-232 serial ports available for use with compatible equipment. Serial port transmit (TX) and receive (RX) wire sets are twisted together. Connected RS-232 serial devices must share a common power ground with the SkyView display(s).

Dynon Avionics devices that use RS-232 serial ports for communication include the SV-GPS-250/2020, SV-XPNDR-261 and-262, and SV-ADSB-470/472/472. Devices from other manufacturers that are commonly used with SkyView include transponders (with serial port inputs), NAV radios, COM radios, GPS devices, Vertical Power VP-X, and Emergency Location Transmitters (ELTs). Reference the appropriate sections of this manual for detailed instructions for installing the SV-GPS-250/2020, SV-XPNDR-261 and -262, SV-ADSB-470/472/472, and Vertical Power VP-X. Additionally, an external serial device such as a PC or external serial data logger can be connected and used to record real-time ADAHRS and EMS data that can be output by SkyView.

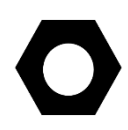

Serial port 5 is recommended for the SV-GPS-250/2020 connection. Its wire bundle includes serial transmit, receive, ground, and power, and its wires are color-matched to the wire colors on the SV-GPS-250/2020.

Transponders with serial altitude input can be directly connected to a display. To interface a SkyView display to a gray code transponder, the use of a Dynon Avionics Encoder Serial-to-Gray Code Converter Module (Dynon Avionics P/N 100362-000) is required. Reference the Encoder Serial-to-Gray Code Converter Section of this guide for more information.

If you have more than one SkyView display, each external serial device's serial TX wire needs to be connected to each screen so that it can send information to each display individually. Information that is received via serial connection is not automatically shared between multiple SkyView displays in an aircraft. Additionally, if the serial device you are connecting to your SkyView system can receive information from SkyView, that device's RX wire must be connected to all SkyView displays as well. SkyView has special hardware to allow multiple TX lines to be connected together for redundancy. It is required that all connections to/from a particular serial device be connected to the same SkyView display serial port on every display in the SkyView system.

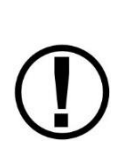

The instructions above specify that both the TX and RX lines from external serial devices be connected to multiple screens in parallel. SkyView systems that were installed before SkyView Software v2.6 may require wiring changes to accommodate this. Specifically, if your system has multiple SkyView displays and your transponder is utilizing the serial altitude encoder output, the transponder would have only been connected to one screen when you configured your SkyView system. As of v2.6, transponders (and other serial devices) must be connected to *all* SkyView displays to work correctly.

It is the installer's responsibility to determine how to connect external serial devices to the display using the included wire harness. Installers should reference serial device documentation for serial port specifications. The basic order for installing an external serial device is as follows.

- 1. Specify a serial port for the device.
- 2. Make the serial port electrical connection. If you have more than one SkyView display, make the same connection to all SkyView displays.

- 3. Configure the serial port (under SETUP MENU > SYSTEM SETUP > SERIAL PORT SETUP) according to the device's documentation.
- 4. When serial port configuration is complete, perform a final check by doing the following:
  - a. Power down all displays except #1. Verify all serial port devices are working transponder, GPS, radios, etc.
  - b. Power down all displays except #2. Verify all serial port devices are working transponder, GPS, radios, etc.
  - c. Power down all displays except #3. Verify all serial port devices are working transponder, GPS, radios, etc.

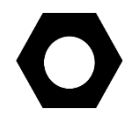

A SkyView Display serial port can be configured to communicate with one device on its TX and a different device on its RX, but when doing so, the TX and RX speeds must be the same.

| Serial Port | Wire Function  | SkyView Display Harness<br>Wire Colors |
|-------------|----------------|----------------------------------------|
| 1           | ТХ             | Brown with Orange stripe               |
| Ţ           | RX             | Brown with Violet stripe               |
| n           | ТХ             | Yellow with Orange stripe              |
| 2           | RX             | Yellow with Violet stripe              |
| 2           | ТХ             | Green with Orange stripe               |
| 5           | RX             | Green with Violet stripe               |
| Δ           | ТХ             | Blue with Orange stripe                |
| 4           | RX             | Blue with Violet stripe                |
|             | ТХ             | Gray with Orange stripe                |
|             | RX             | Gray with Violet stripe                |
|             | SV-GPS-        | Solid Orango                           |
| 5           | 250/2020 Power | Solid Orange                           |
|             | SV-GPS-        |                                        |
|             | 250/2020       | Solid Black                            |
|             | Ground         |                                        |

Table 17 contains serial port wire functions and wire harness colors.

Table 17 – SkyView Serial Port Connections

D

### Traffic Devices

SkyView can receive and display aircraft traffic data from:

- Dynon Avionics SV-XPNDR-261/262 (from TIS)
- Dynon Avionics SV-ADSB-470/472/472 (from ADS-B)
- Garmin GTX 300 Series (from TIS)
- Other devices that output traffic data that emulates "Garmin TIS format" including Garrecht / AIR Avionics TRX-1500 (set to TIS output), NavWorx ADS-B receiver, and Zaon XRX (set to "Garmin" output).

See the *Third-Party Device Connection and Configuration Reference Guide* document for information about connecting and configuring third-party traffic devices.

### Dynon Avionics SV-XPNDR-261/262 Transponder

See the SV-XPNDR-261/262 Installation and Configuration section for detailed instructions on how to set up the serial connection to the SV-XPNDR-261/262.

Note that if you are using a Dynon Avionics SV-XPNDR-261/262 Transponder, none of the encoder options in the below sections should be set for the Dynon Avionics SV-XPNDR-261/262 module to receive pressure altitude. Instead, when the SV-XPNDR-261/262 is set up as described in the SV-XPNDR-261/262 Installation and Configuration section, it is automatically configured to receive pressure altitude from SkyView. Alternatively, systems that require the use of an external altitude encoder can be configured per the following section to have SkyView pass along an external pressure altitude source.

#### Dynon Avionics SV-ADSB-470/472/472

See Section 14 - SV-ADSB-470/472 Installation and Configuration for detailed instructions on how to set up the serial connection to the SV-ADSB-470/472/472.

#### **Non-Dynon Traffic Devices**

See the *Third-Party Device Connection and Configuration Reference Guide* document for information about connecting and configuring third-party devices to enabling ADS-B traffic.

#### **External Serial Altitude Encoder Support**

Some locales may require the use of a certified altitude encoder with the Dynon Avionics SV-XPNDR-261/262 Transponder. SkyView supports external serial altitude encoders that use Icarus/Garmin format. When one is connected, the SV-XPNDR-261/262 uses the external altitude encoder data source instead of SkyView's own ADAHRS-generated pressure altitude. However, the altitude displayed by SkyView on the PFD page is ALWAYS sourced from SkyView ADAHRS data.

To have SkyView use an external altitude serial encoder as the pressure altitude source for the SV-XPNDR-261/262:

• Wire a SkyView serial receive line to the respective serial transmit connection from the serial altitude encoder. If you have more than one SkyView display, make the same connection to all SkyView displays.

- Ensure there is a shared ground between the SkyView display and the serial altitude encoder. If you have more than one SkyView display, make the same connection to all SkyView displays.
- Configure this serial port on each display under SETUP MENU > SYSTEM SETUP > SERIAL PORT SETUP. The SERIAL IN device for this serial port should be set to ICARUS/GARMIN ALTITUDE.

### **Gray-Code Transponder Installation**

To use SkyView's altitude encoder functionality with your Gray Code transponder:

- Follow the installation instructions in the Gray-Code Transponder Installation Section. If you have more than one SkyView display, make the same connection(s) to all SkyView displays.
- Configure the serial port on each display according to the instructions on page 15-6.

Reference the Serial Port Configuration Section of this guide for serial port configuration information.

### Non-Dynon Transponder Serial Altitude Encoder Output

See the *Third-Party Device Connection and Configuration Reference Guide* document for information about connecting and configuring third-party altitude encoders.

### **Other Non -Dynon Devices**

See the *Third-Party Device Connection and Configuration Reference Guide* document for information about connecting and configuring other third-party devices like NAV / COM radios portable GPS devices, and Emergency Location Transmitter (ELT) devices.

### USB Usage and Accessibility

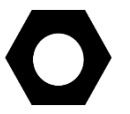

It is useful to have the USB socket on the display's wire harness accessible after installation for file uploads and downloads.

The USB connector is used during the following operations:

- System Software updates
- Configuration file uploads and downloads
- Database updates

### External Dim Control (Dimming) Connections

DIM INPUT (Pin 25) The backlight level on a SkyView display can be increased or decreased using a varying DC voltage of 0 to 36 volts DC, such as provided by the Dynon Avionics SV-KNOB-DIMMER – see Accessory Installation and Configuration, SV-KNOB-DIMMER for details. See Display Setup, External Brightness Management later in this section to configure brightness levels for specific voltages.

DIM OUTPUT (Pin 26) The DIM OUTPUT signal is an approx. 120 Hz (may change in future Software revisions) Pulse Width Modulation (PWM) signal directly proportional to the screen

SkyView System Installation Guide - Revision AO

brightness – 100% to 0.02%. This output is designed to directly control the dim level of devices such as LEDs; a common use is for the back-lighting of switches in a panel so that they dim at night in conjunction with SkyView's automatic dim levels.

The DIM OUTPUT (Pin 26) signal is an open collector to ground - it acts as a switch to ground, and does not source any power itself. Pin 26 can sink a maximum current of 120mA and a maximum voltage of 40V. The DIM OUTPUT signal is not analog and cannot be used to control the dim level of devices that expect 0-5V, 0-12V, or a resistance as their dimming input.

Do not connect the DIM OUTPUT (Pin 26) signal from multiple SkyView screens in parallel. The DIM OUTPUT signals from each display is not synchronous, and this will lead to inconsistent behavior.

### **Audio Output Electrical Connections**

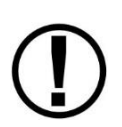

Dynon Avionics recommends that SkyView's audio outputs be connected to an unmuted input on your audio panel or intercom. When connected this way, critical audio alerts generated by SkyView are not muted by ATC transmissions or other audio events that could cause SkyView's audio to be suppressed if it were connected to a muting input.

SkyView's audio output cannot be connected in parallel with a radio to a headset. Doing so will significantly reduce the volume of the radio output, possibly to the level that it is not usable. An intercom such as the SV-INTERCOM-2S, audio mixer, or audio panel is required to utilize this output.

If you are converting a Dynon Avionics D10/D100 product installation to a SkyView installation, you should remove the variable resistor that is connected to the existing audio output wiring: SkyView's audio output (volume) is adjustable.

The audio outputs on pins 13 and 31 (left and right, respectively) of the display's D37 connector can drive audio panel or intercom auxiliary inputs. When interfaced with such devices, they can generally be used with any input designated as an auxiliary input without any external resistors or other components needed between the SkyView and the intercom.

Use left and right audio outputs for stereo mode. If the audio panel or intercom only supports mono input, short the left and right audio outputs together and connect them to the mono input on the device. To minimize noise, ensure that your SkyView audio ground and intercom or audio panel ground are *directly connected together*, even though they nominally share a common ground via other aircraft wiring (audio ground is pin 30 on the D37).

If there is more than one display on a SkyView network, you MUST connect all displays' audio outputs to the same audio panel input to ensure that audio is always heard. Electrically short the respective left and right outputs together for stereo mode (i.e., left-to-left and right-to-right) or connect all audio outputs together for mono mode. The same rule applies for audio grounds.

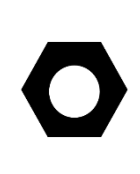

To minimize the possibility of audio "humming", a 16 AWG wire may optionally be connected between the ground point for the intercom/audio panel/radio(s) and SkyView display case(s). To attach the wire to the rear of the SkyView display, a 4-40 x 3/16" long screw may be screwed into the threaded boss above the USB ports on the back of the SkyView display.

Audio output volume will be controlled via the interface on a SkyView display, so no external hardware components are required. The audio output from SkyView has a maximum output of 10V p-p with 50  $\Omega$  (50 ohms) of source impedance.

SkyView systems with more than one display normally only output audio alerts from one display to minimize audio distortion. In a SkyView system that has more than one display and dual SV-EMS-220s/221s to monitor dual engines, EMS audio alerts are enabled from two displays. At moments when two displays are outputting EMS audio alerts, there may be minor "doubling" of audio alerts heard in the audio system.

### **SkyView Audio Output Settings**

Go to SETUP MENU > SYSTEM SETUP > AUDIO SETUP to configure audio output settings. Most of the items in this menu control whether the audio output for a particular alert or alert category is played or not. The settings that can be adjusted here that are not voice alert toggles are:

- VOLUME CONTROL / TEST Sets the volume level. While in this menu, sound is played continuously so that proper audio connectivity and volume levels can be confirmed.
  - In this menu only, audio is only outputted from the actual display that is in the setup menu. This allows one to troubleshoot the physical audio connections. In actual operation, only one of the displays transmits audio at a time. Which display happens to be transmitting is automatically managed by SkyView. Since all displays' audio outputs are connected together (and to the intercom or audio panel), this is transparent in actual use.
- BOOT SOUND When set to ON, the system will say "Dynon Avionics SkyView" when it first starts up.
- ANGLE OF ATTACK This sets a pulsing, progressive tone that increases in frequency, similar in nature to a conventional reed type aircraft stall warning sound to a reed-type stall warning sound, although it is much more predictable in its progression. It can be set to start its pulsing tones at either the border of the yellow/green marks on the AOA bars, the middle of the yellow, or the yellow/red border. The pulsing tones start at the level selected and get progressively quicker and closer together until a solid tone is played at critical AOA (in the red.)
  - INHIBIT AOA BELOW AIRSPEED Allows you to set an airspeed below which no AOA tones are played. This helps prevent nuisance alarms while on the ground and taxiing, especially in tail draggers.

## **Contact Inputs**

Contact Input #1 – (Optional) External LEVEL Button. See the Autopilot section for detailed explanation.

Contact Input #2 – (Optional) External GO AROUND Button. See the Autopilot section for detailed explanation.

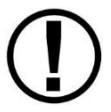

External GO AROUND Button is not supported in SkyView SE. If you intend to install and use SkyView SE, do not purchase or install an External GO AROUND Button.

Contact Input #3 and #4 are currently not supported. A future Software update may enable this functionality. Do not connect anything to these pins at this time.

### **Reserved Connections for Future Use**

Do not connect anything to unspecified D37 connector pins (directly or using the display harness). These pins are reserved for future use.

### **Display Setup**

You can access important information about a SkyView display as well as configure serial ports, characterize your display backlight behavior, and specify other display-specific settings.

### How to Access Display Hardware Information

Enter the Display Hardware Information Page (SETUP MENU > LOCAL DISPLAY SETUP > DISPLAY HARDWARE INFORMATION) to access important display hardware information. This menu contains status information only—nothing on it is configurable. Reference the Operation Section of this guide for more information about this menu.

### Serial Port Configuration

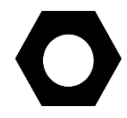

Reference serial device documentation for serial communication specifications.

SkyView serial ports are configured in the Serial Port Setup Menu (SETUP MENU > SYSTEM SETUP > SERIAL PORT SETUP). SkyView serial ports have four parameters that must be defined:

- Input Device
- Input Function
- Baud Rate
- Output Device

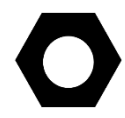

Note that sometimes a parameter will be defined as NONE on the screen. For example, when a serial port is configured as only an output, the input device and input function will both be set to NONE.

### Input Device

Set the input device to the data format the SkyView display should expect from an input device. The configurable options list contains equipment by brand and model and also generic data formats such as NMEA and aviation. NMEA is the standard format for most GPS units (including the SV-GPS-250). Aviation is used by some Garmin and Bendix/King panel mount equipment. *If your specific equipment is listed by brand and model, we recommend you configure SkyView to use this option instead of a generic data format.* 

If you have any ARINC-429 devices, these are configured separately. See the SV-ARINC-429 Installation and Configuration Section of this guide for more information.

#### **Input Function**

SkyView has several options for input functions: NONE, GPS, NAV, or POS. Set the device's input function to NONE if it does not have an input function.

- **GPS devices** provide GPS position and navigational information. These devices are generally "moving maps" that depict airports, airspaces, etc., and can generate flight plans. They provide source data for the moving map, HSI, autopilot, synthetic vision, and the clock in the Top Bar.
- **NAV devices** provide radio-based navigational information from a VOR or ILS. They provide source data for the HSI and autopilot.
- **POS devices** provide only positional information. These are generally simple GPS receivers which cannot do flight planning. They provide source data for the moving map, synthetic vision, and the clock in the Top Bar. *Note that a POS device does not provide any data for the HSI and will not appear in the HSI NAVSRC rotation.* An example POS device is the Dynon Avionics SV-GPS-250/2020.

### **Input Function Considerations and Priorities**

SkyView's Moving Map Page uses POS and GPS sources for its data. Regardless of the number of data sources in your system, this page prioritizes these sources and fails over to them as follows:

#### POS 1 GPS 1 GPS 2 GPS 3 GPS 4 POS 2 POS 3 POS 4

For example, if your system has one SV-GPS-2020 configured as POS 1 and a Garmin device configured as GPS 1, the Moving Map will always use the SV-GPS-2020 as its primary data source. If the SV-GPS-2020 fails or you configure its input function to NONE, the Moving Map Page will use the Garmin device (or other GPS source) configured as GPS 1 as its primary data source.

The SkyView HSI uses GPS and NAV sources for its overlays and the user must choose the source during operation.

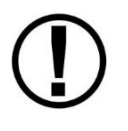

SkyView's internal Navigation Mapping System can generate navigation information which can be displayed on the HSI. The Navigation Mapping System requires GPS data, which is sourced from the active (highest priority in the above list) POS or GPS source. Regardless of what source is being used for position

#### $\bigcirc$

information, the navigation provided by the Navigation Mapping System is always the SKYVIEW source on the HSI.

#### **Baud Rate**

Set this to match the baud rate of the serial device that is connected to the serial port. SkyView supports the following baud rates: 1200, 2400, 4800, 9600, 19200, 38400, 57600, and 115,200.

Note that if you use a serial port for a split function (e.g., GPS in and altitude encoder out), the input and output devices must use the same baud rate.

### **Output Device**

Set output device to the data format the serial device should expect from the SkyView display (e.g., ICARUS (10ft)).

### Example SkyView Serial Port Configuration for Icarus-Compatible Transponder

This example assumes that an Icarus format compatible transponder has been installed on serial port 1.

- Enter the Serial Port 1 Setup Menu (SETUP MENU > SYSTEM SETUP > SERIAL PORT SETUP > SERIAL PORT 1 SETUP).
- 2. Set serial 1 input device to NONE (SERIAL 1 IN DEVICE: NONE).
- 3. Set serial 1 in function to NONE (SERIAL 1 IN FUNCTION: NONE).
- 4. Set serial 1 baud rate to 9600 (SERIAL 1 IN/OUT BAUD RATE: 9600)
- 5. Set serial 1 output device to ICARUS (100ft) or ICARUS (10ft) (SERIAL 1 OUT DEVICE: ICARUS (100ft) or ICARUS (10ft).
- 6. Press BACK or EXIT to save the settings.

### **Brightness Setup**

Enter the Brightness Setup Page (SETUP MENU > LOCAL DISPLAY SETUP > BRIGHTNESS SETUP) to characterize the display's backlight behavior. The backlight level can be adjusted manually by the user (not supported in SkyView SE), automatically by the display based on ambient light conditions, or by an external control signal while on the Brightness Setup Page and in normal flight. Regardless of the specified control method, users always have the option of manually adjusting the backlight level in the Dim Menu.

#### **Automatic Brightness Management**

To set the backlight level so that it automatically adjusts, set BRIGHTNESS SOURCE to INTERNAL (ZERO OFFSET) or INTERNAL (LAST) depending on whether you want the brightness setting to reset when SkyView is started, or you want the bright setting from SkyView's last use to be used when SkyView is started. When this option is selected, dimming is normally controlled automatically via ambient light detection, but it can also be controlled manually by using the DIM Menu. Dynon Avionics has created a default dimming profile that should work well in most aircraft. If you find that this profile does not work well in your installation, it can be customized to suit your preferences using the tools on the BRIGHTNESS SETUP Menu. This menu displays several parameters, which are listed and briefly explained below.

- LOCAL BRIGHTNESS SENSOR This is an integer value ranging from 0 to 999 that represents the amount of light sensed by the display's integrated light sensor. Use this value to characterize the ambient light levels in your installation during characterization.
- BRIGHTNESS TARGET This is a percentage ranging from 0% to 100% that represents the calculated target backlight level based on the sensed ambient light level and the percent brightness sensor value map. *The actual brightness never drops below 20% when the Brightness Setup Page is displayed, even though the target value may be below 20%.*
- xx% Brightness Sensor Value There are four percent brightness sensor values: 25%, 50%, 75% and 100%. These values are correlated to a user-specified brightness sensor value, which are to the right of the percent value. These percentages along with the minimum brightness sensor value (explained below) form the calibration points for the backlight management profile. When the current brightness sensor value matches one of these points, the target backlight level is adjusted to its matching percentage. When the current brightness sensor value is in between these points, the display interpolates between the points and calculates an appropriate target backlight level. These values must be set by the user.
- MINIMUM BRIGHTNESS SENSOR VALUE This is an integer value ranging from 0 to 999 that represents the smallest amount of light that is expected to be sensed by the integrated light sensor. This must be set by the user.
- RESET TO DYNON AVIONICS DEFAULTS (If needed) Use this option to start over.
- Press the ACCEPT button to save any changes you make.

### **External Brightness Management**

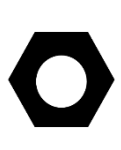

Because of the streamlined menu structure of SkyView SE, there is no menu button available for manually adjusting the brightness of the SkyView SE display(s) and Dynon Avionics panel units. In a SkyView SE system, if you wish to manually adjust the brightness of your SkyView SE display(s) and Dynon Avionics panel units, you *must* use a method of External Brightness Management as described below. The easiest method to do so is to install a Dynon Avionics SV-KNOB-DIMMER.

The brightness level of SkyView and Dynon Avionics panel units can be increased or decreased by applying 0 to 36 volts DC to a SkyView display's DIM INPUT (Pin 25). Dynon Avionics offers the SV-KNOB-DIMMER (P/N 102801-000) as a convenient way to use this feature. Instructions for using External Brightness Management can be found later in this manual: Accessory Installation and Configuration, SV-KNOB-DIMMER.

## Top Bar Setup

The top bar is the strip across the top of the screen. It displays textual information such as the clock, autopilot status, transponder, and COM radio status.

Enter the Top Bar Setup Page to configure the top bar (SETUP MENU > LOCAL DISPLAY SETUP > TOP BAR SETUP).

## Aircraft Information

Use the Aircraft Information Page (SETUP MENU > SYSTEM SETUP > AIRCRAFT INFORMATION) to record important information about your aircraft.

The tail number must be present for SkyView network configuration and operation.

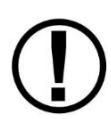

If you have more than one display in your SkyView system, the tail number only needs to be set on the display that you initially perform the Network Configuration on. At network configuration time, all other displays that are set to the default tail number of DYNON will automatically have their settings and tail number synchronized with the display the configuration is performed from. After configuration, all displays' tail numbers and settings will be synchronized, and further setup tasks can be performed from any display.

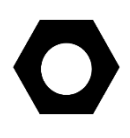

For US registered aircraft with a conventional (pattern) N-number, when the tail number is entered, the HEX CODE will be set automatically (computed based on the aircraft N-number). If the TRANSPONDER HEX CODE cannot be computed, the TRANSPONDER HEX CODE remains set to 000000.

## SkyView Classic, SkyView SE Screen Layout Setup

You can use Screen Layout Setup page (SETUP MENU > SYSTEM SETUP > SCREEN LAYOUT SETUP) to customize and restrict the ways that the PFD Page, Engine Page, and Map Page are displayed on your SkyView display(s). This feature can be used in a variety of ways:

- You can prohibit and restrict the use of certain menu items in the SCREEN menu. This can allow you to:
  - Enforce the relative layout of the PFD/Engine/Map pages on each display, for a consistent cockpit environment
  - Restrict the ability to remove Pages from a display. This can be used, for example, to force the PFD Page and the Engine Page always be displayed on a display or in the system.

In multi-display systems, you can specify a reversion mode that automatically changes the screen configuration to a specific layout when only one display remains powered on. For example, if you normally have your left display showing PFD, and your right display showing Engine and Map, you could configure reversion mode to show all three pages automatically on the remaining single display should the other fail.

Menu items and settings available in the SCREEN LAYOUT SETUP menu include:

- GENERAL RULES Settings under this menu control behavior of items contained under the SCREEN menu. This applies to all displays in the system, no matter which display you change these settings from.
  - SHOW LAYOUT BUTTON: Determines whether the SCREEN > LAYOUT button is available for use. The SCREEN > LAYOUT button allows the pilot to dynamically rearrange the order of the PFD/ENGINE/MAP pages on a display.

- SHOW SWAP BUTTON: Determines whether the SCREEN > SWAP button is available for use. The SCREEN > SWAP button allows the pilot to swap the entire contents and page layouts of displays in a two-display SkyView System. Note that if there are three displays installed, the SWAP button will *not* appear.
- THIS DISPLAY NORMAL OPERATION: The options under this menu apply only to the display that you are currently working with, and only when the system is operating normally (when the display is not in reversion mode or swapped)
  - PFD PAGE, ENGINE PAGE, MAP PAGE: For each of these entries, you can control whether each page is:
    - REQUIRED: The relevant page is always shown on this display. This is always shown on this display. The relevant page button under the SCREEN menu is not available.
    - ALLOWED (SAVE STATE): This display remembers whether the relevant page was being shown across power cycles. The relevant SCREEN button turns that page on and off on this display.
    - ALLOWED (NOT SHOWN AT BOOT): The relevant page is never on at boot. The relevant page button under the SCREEN menu turns that page on and off on this display.
    - ALLOWED (SHOWN AT BOOT): The relevant page is always on at boot. The relevant page button under the SCREEN menu turns that page on and off on this display.
    - NOT ALLOWED: The relevant page cannot be shown on this display. The relevant SCREEN button is not available.
  - VIDEO PAGE: You can control whether the VIDEO PAGE is:
    - ALLOWED (NOT SHOWN AT BOOT): The VIDEO PAGE is never on at boot. The VIDEO button under the TOOLS menu turns that page on and off on this display.
    - NOT ALLOWED: The VIDEO PAGE cannot be shown on this display. The VIDEO button under the TOOLS menu is not shown.
- REVERSION MODE CONFIGURATION When only one display is powered on in a multiple display configuration, the layout picked here is forcibly displayed. This behavior applies equally whether all but one display in your system has failed or if you turn on one SkyView display before all others (as some SkyView pilots do to see engine instruments before engine start). This setting applies to all displays in the system, regardless of which display the settings are changed on.
  - DISABLED: Reversion Mode is disabled. The layout that was set on any display remains the same whether or not it is the only display powered on in a multi-display system.
    - PFD 40% / EMS / MAP 40%
    - PFD 50% / MAP 50%
    - PFD 50% / EMS 50%
    - PFD 80% / EMS 20%
    - PFD 100%

## SkyView HDX Display Setup / Layout

For SkyView HDX, most setup and layout of the display and screen is performed as an operational function by pushing the DISPLAY key in the Main Menu.

The following configuration items are configurable via SETUP MENU > SYSTEM SETUP > SCREEN LAYOUT SETUP:

- REVERSION MODE CONFIGURATION When only one display is powered on in a multiple display configuration, a reversionary display that consolidates display information onto the remaining display is presented. This behavior applies equally whether all but one display in your system has failed or if you turn on one SkyView display before all others (as some SkyView pilots do to see engine instruments before engine start). This setting applies to all displays in the system, regardless of which display the settings are changed on.
  - ENABLED: Reversion Mode is enabled. When a display is the only available display, PFD and MAP pages are displayed, along with the Engine Bottom Band and Map Info Column.
  - DISABLED: Reversion Mode is disabled. The layout that was set on any display remains the same whether or not it is the only display powered on in a multi-display system.

Reference for the SkyView HDX Pilot's User Guide for more detail about setting up your SkyView HDX display's layout.

### SkyView Classic and SkyView HDX Touch Setup

SkyView Classic SV-D1000T and SkyView HDX displays SV-HDX800 and SV-HDX1100 have settings that are specific to the touch interface: SETUP MENU > LOCAL DISPLAY SETUP > TOUCH SETUP. This menu will not appear on SkyView Classic displays SV-D700 and SV-D1000, and SkyView SE displays SV-D600 and SV-D900.

- (SV-D1000T Only) TOUCH ENABLED YES/NO Enables / disables touch features on a SV-D1000T. When set to NO, an SV-D1000T behaves exactly as an SV-D1000.
- (SV-D1000T Only) KEYBOARD LAYOUT A-Z | QWERTY Selects the keyboard layout of the onscreen keyboard that appears when alphanumeric character input is required (such as creating flight plans).
- SHOW TOUCHES YES/NO Enables / disables a small circle to appear on the touch screen showing where the touch screen is sensing finger(s). SHOW TOUCHES is primarily used for diagnostics / troubleshooting and is not normally enabled.
- HARDWARE STATUS, EVENT COUNTER, POINT #1, POINT #2, and TOUCH TEST... are used for diagnostics / troubleshooting of the touch system of the display.
# Glide Ring Setup

SkyView Classic (as of Software v14.0), and SkyView HDX, can display a Glide Ring . For instructions on how to use the Glide Ring feature, see the SkyView Classic Pilot's User Guide, Rev W. and later, or the SkyView HDX Pilot's User Guide.

There are two settings that need to be adjusted for your specific aircraft for Glide Ring to be accurately displayed:

- SETUP MENU > AIRCRAFT INFORMATION > SINK RATE DURING GLIDE
- SETUP MENU > PFD SETUP > AIRSPEED LIMITATIONS > Vg BEST GLIDE (under PERFORMANCE)

# Weight and Balance Setup

SkyView Classic (as of Software v15.0), and SkyView HDX can assist you in computing Weight and Balance for your aircraft.

At least two weight / moment points are required to define the quadrilateral that defines your Center of Gravity (CG) operating limits and the weight / moment points of the stations (which you define).

After setup is complete, Weight and Balance is accessed from the TOOLS > WT & BAL (SkyView Classic) or MENU > WEIGHT BAL icon (SkyView HDX). For instructions on how to use the Weight and Balance feature, see the SkyView Classic Pilot's User Guide, Rev. X and later, or the SkyView HDX Pilot's User Guide.

For Weight and Balance calculations to be displayed, several settings must be entered for your specific aircraft:

- SETUP MENU > AIRCRAFT INFORMATION > WEIGHT & BALANCE
  - o > MAX GROSS WEIGHT
  - > EMPTY WEIGHT
  - > EMPTY ARM
  - > EMPTY MOMENT
  - > STATIONS
    - At least one Station is required. Up to nine Stations can be defined.
    - Typically, Stations would be defined for Fuel, Pilot, Co-pilot, and Baggage
    - Each Station entry consists of:
    - >NAME
    - >MAX Weight
    - > ARM
    - > ENTER AS FUEL (Y/N)
  - > CG LIMITS
    - A minimum of two CG Limits is required. Typically, enter a CG limit for the forward maximum CG points and a CG limit for the aft maximum CG point. More complicated limits for different weights (such as with a C172) can be accommodated.
    - >WEIGHT

- > ARM
- o >UNITS
  - IN-LBS
    - CM-KGS for aircraft with metric limits

# Maintenance Log Setup

Beginning in Software v15.0, SkyView Classic, and SkyView HDX can provide up to ten maintenance reminders based on Date, elapsed Tach Time, or elapsed Hobbs Time. A maintenance reminder can also be displayed with no time basis (display text only).

After setup is complete, the Maintenance Log is accessed from the TOOLS > MAINTENANCE (SkyView Classic) or MENU > MAINT LOG icon (SkyView HDX). For instructions on how to use the Maintenance Log feature, see the SkyView Classic Pilot's User Guide, Rev. X and later, or the SkyView HDX Pilot's User Guide.

Each item in the maintenance log requires entry of the time basis (or NONE) to determine whether the item is not yet due, due, or overdue.

- SETUP MENU > AIRCRAFT INFORMATION > MAINTENANCE LOG
  - > LOG ITEM x
    - > NAME (user-defined text, up to 14 characters)
    - > TIME BASIS (NONE | DATE | TACH | HOBBS)
    - > END TIME, HRS (if TACH or HOBBS was selected) or...
      - > END DAY, END MONTH, END YEAR (if DATE was selected) This page intentionally left blank.

# 5. SV-ADAHRS-200/201 Installation and Configuration

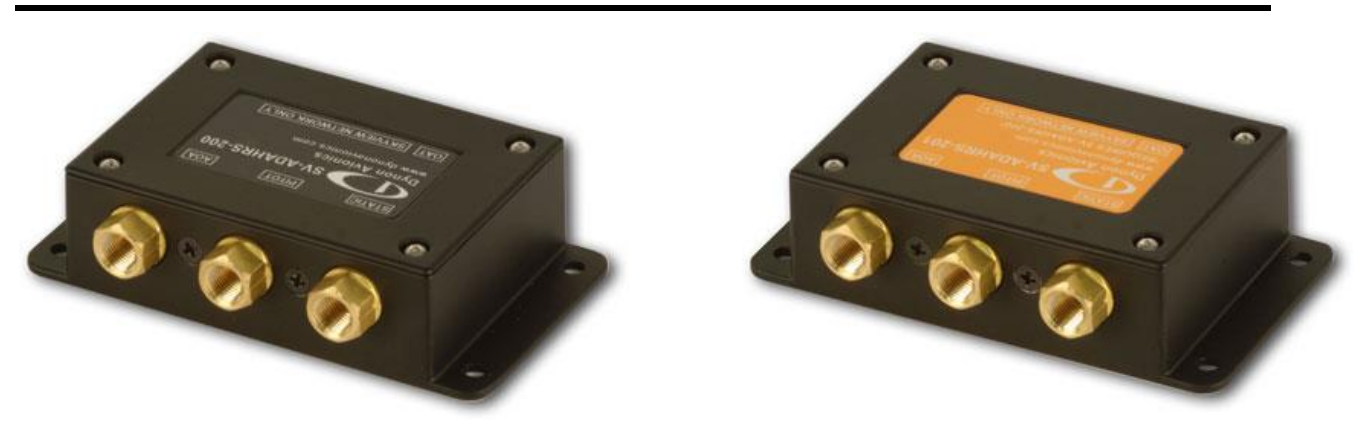

Figure 45 – SV-ADAHRS-200

Figure 44 – SV-ADAHRS-201

Information in this section, and other parts of this manual, that apply equally to either the SV-ADAHRS-200 or the SV-ADAHRS-201, or both units together, the phrase "SV-ADAHRS-200/201" is used. When there is specific information for one unit only, that unit's name is used. In operation, the SV-ADAHRS-200 and SV-ADAHRS-201 are identical in functionality. The SV-ADAHRS-200/201 also incorporates an internal magnetic sensor (magnetometer). In this section, the more familiar term "compass" is often substituted for references to the magnetic sensor / magnetometer.

The SkyView SV-ADAHRS-200 (Figure 45) and SV-ADAHRS-201 (Figure 44) ADAHRS modules use MEMS sensor technology to accurately measure inertial, magnetic, and air data. To ensure accuracy in its readings, it is very important that you install the module correctly and perform the specified calibration steps. This section guides you through that process.

The SV-ADAHRS-200 is a "primary" ADAHRS module; the SV-ADAHRS-201 is the backup / redundant ADAHRS module. To enable the SkyView Primary Flight Display (PFD), there must be at least one SV-ADAHRS-200 in the SkyView system. Figure 46 below is a high-level overview of a suggested and installation and configuration procedure for the SV-ADAHRS-200/201:

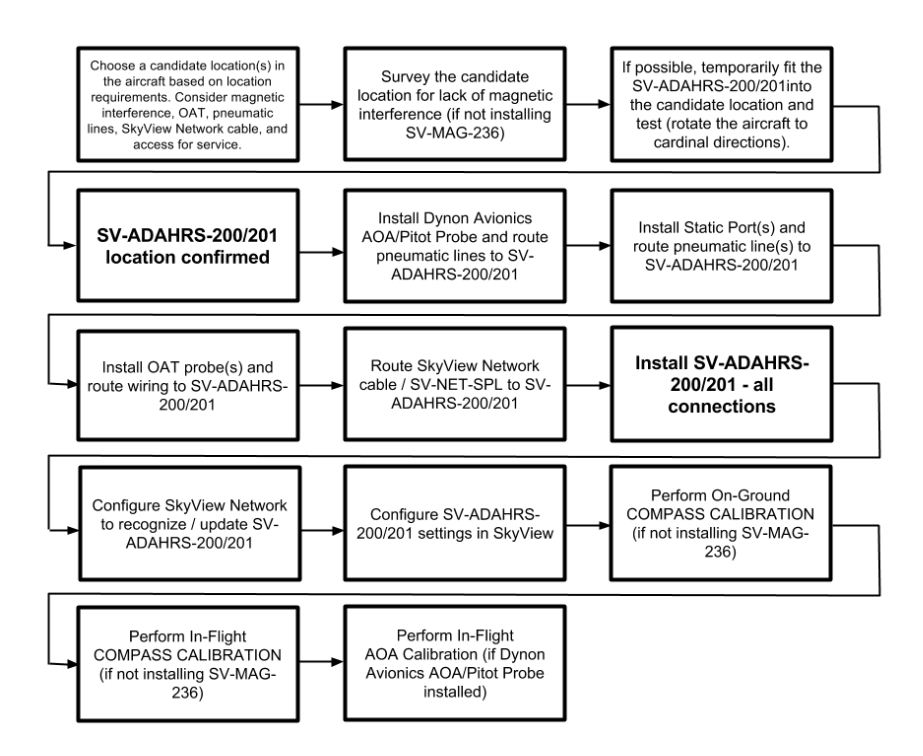

Figure 46 – Suggested SV-ADAHRS-200/201 Installation Procedure

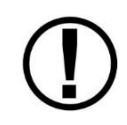

Proper installation of the SV-ADAHRS-200/201 module(s) is critical. Correct PFD performance is significantly linked to a proper ADAHRS installation. The installation location must meet all of the mechanical, magnetic, orientation, placement, and environmental requirements detailed below.

# **Optional Components for Easier Installation of your SV-ADAHRS-200/201**

Dynon Avionics offers several optional accessories for easier installation of your SV-ADAHRS-200/201. These accessories can be obtained from Dynon Avionics Sales, or your Dynon Avionics dealer.

Dynon Avionics offers three different AOA/Pitot probes. These AOA/Pitot probes are specially designed for the Dynon Avionics SV-ADAHRS-200/201 to enable the sensing and display of Angle of Attack (AOA) on your SkyView display:

- AOA/Pitot Probe, Under Wing, Unheated (P/N 100141-000). See Figure 48 below.
- AOA/Pitot Probe, Under Wing, Heated (P/N 100667-000). See Figure 49 below.
- AOA/Pitot Probe, Boom, Unheated (P/N 100532-000). See Figure 47 below.

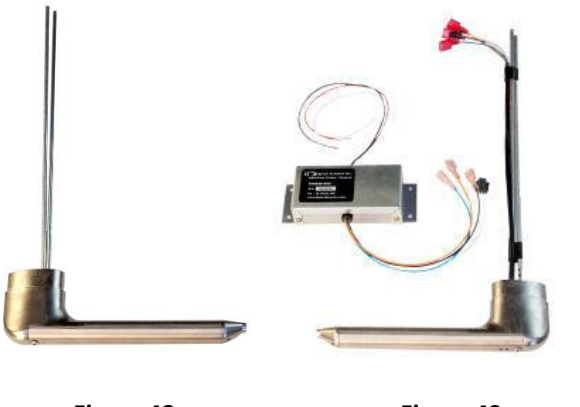

Figure 48 Under Wing Unheated Figure 49 Under Wing Heated

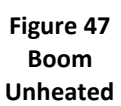

Dynon Avionics offers the **Pitot/Static/AOA Pneumatic Installation Kit** (P/N 102628-000) – see Figure 50. This kit includes all required pneumatic components – 25 feet (7.62 meters) of tubing, fittings, a static port for

installation on the fuselage, even a tubing cutter. There are sufficient parts to be able to split the pneumatic lines to connect both an SV-ADAHRS-200 and an SV-ADAHRS-201.

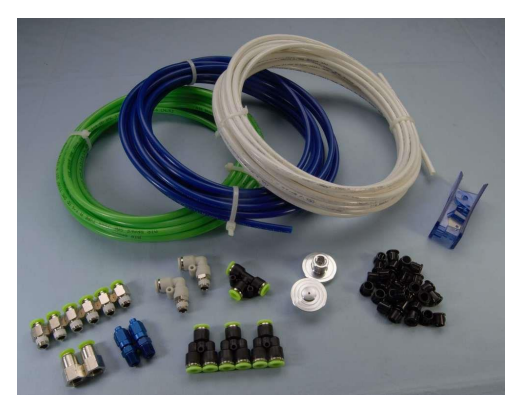

Figure 50 Pitot/Static/AOA Pneumatic Installation Kit

Dynon Avionics offers the **SV-NET-SPL "Splitter" Cable** – see Figure 51. This cable allows a single (more economical, lower weight) SkyView Network Cable to be run to the location of an SV-ADAHRS-200 and SV-ADAHRS-201 installation and then "split" the SkyView Network signals to the SV-ADAHRS-200 and SV-ADAHRS-201. The SV-NET-SPL is an ideal companion accessory to the Dual ADAHRS Mounting Kit.

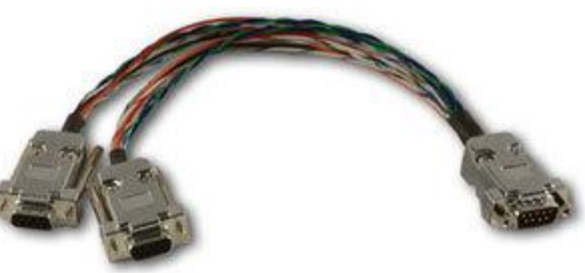

Figure 51 – SV-NET-SPL (Splitter)

Dynon Avionics offers the **SV-MAG-236 Remote Magnetometer** – see Figure 52. The SV-MAG-236 can be used when an (otherwise) good location for an SV-ADAHRS-200/201 is problematic because of magnetic interference, such as inside the fuselage of a steel tube airframe. In such situations, the SV-MAG-236 can be located in a wingtip, free of magnetic interference. Even if you have both an SV-ADAHRS-200 and an SV-ADAHRS-201 installed, only one SV-MAG-236 is required.

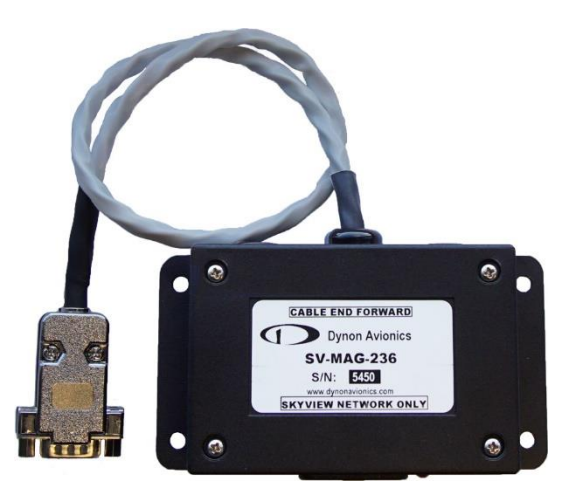

Figure 52 – SV-MAG-236 Remote Magnetometer

# **Physical Installation**

# SV-ADAHRS-200/201 Location Requirements

An SV-ADAHRS-200/201 installation location should be a rigid surface within 12 feet (3.66 meters) longitudinally and 6 feet (1.83 meters) laterally of the aircraft's center-of-gravity. Figure 53 – SV-ADAHRS-200/201 with Respect to Center-of-Gravity illustrates this criterion.

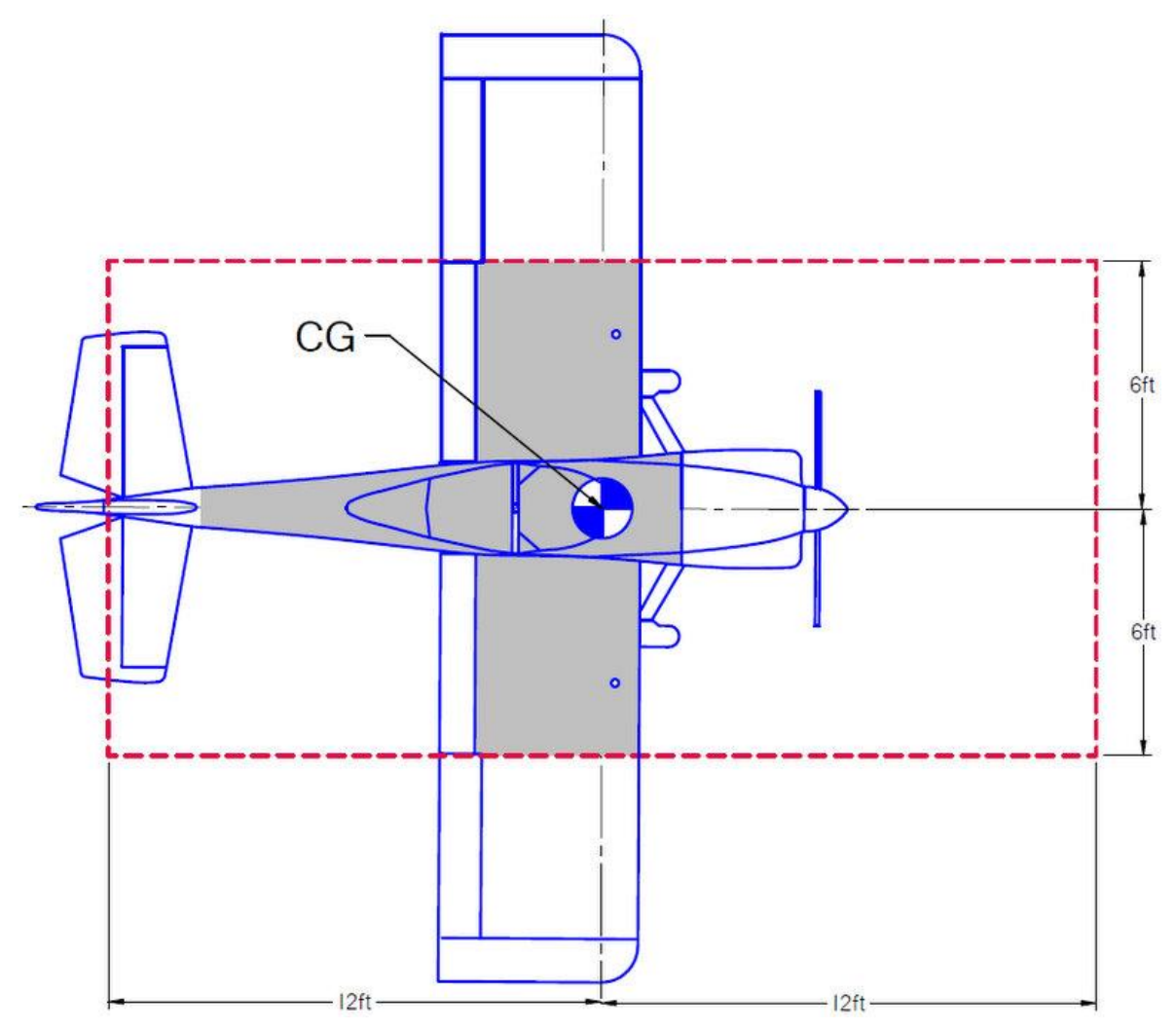

Figure 53 – SV-ADAHRS-200/201 with Respect to Center-of-Gravity

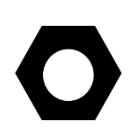

The instructions below regarding "magnetic suitability" are in reference to the *internal* magnetometer of the SV-ADAHRS-200/201. If the SV-MAG-236 Remote Magnetometer is installed in your SkyView system, the instructions regarding "magnetic suitability" for the SV-ADAHRS-200/201 can be disregarded – the internal magnetometer of the SV-ADAHRS-200/201 is disabled in lieu of the SV-MAG-236 *Remote* Magnetometer. Installation instructions for the SV-MAG-236 are in Section 20: SV-MAG-236 Installation and Configuration.

The location of the SV-ADAHRS-200/201 should also be magnetically benign. Given that it may be difficult or impossible to avoid all sources of magnetic interference, it is possible to characterize and compensate for small, static magnetic fields with calibration. Calibration cannot, however, compensate for *dynamic* magnetic fields (e.g., AC currents, non-constant DC currents, and non-stationary ferrous material such as electric turn coordinators and control surfaces). Thus, you must avoid mounting the module close to sources of *dynamic* magnetic fields, avoid wires that carry large amounts of current, and use non-magnetic fasteners for installation (see caution below). We recommend that the SV-ADAHRS-200/201 or SV-MAG-236 be a *minimum* of 2 feet (0.61 meters) from sources of magnetic fields is usually adequate; more separation, if possible, is better.

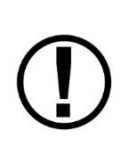

Stainless steel mounting hardware is not always non-magnetic, and thus *is not recommended*. The best type of mounting hardware (screws, bolts, washers, AND nuts) to install the SV-ADAHRS-200/201 (if SV-MAG-236 is not installed) is brass. If SV-MAG-236 is installed, then type of mounting hardware used for the SV-ADAHRS-200/201 is not critical.

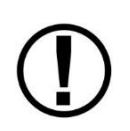

If you use a magnet to test whether possible interfering materials are nonmagnetic, do not actually touch the magnet to the material you are testing, as this contact can cause the material you are testing to become magnetized.

0

**Survey the proposed SV-ADAHRS-200/201 location with a handheld compass.** Move a handheld compass throughout the space surrounding your intended location to get a rough idea of the suitability of the area. Note that this test should be done with major aircraft systems operating (e.g., strobe lights and radios on) because some systems can cause magnetic interference. If the compass needle deviates significantly from magnetic North or cycles back and forth, the location is not ideal for ADAHRS installation (if an SV-MAG-236 is not installed).

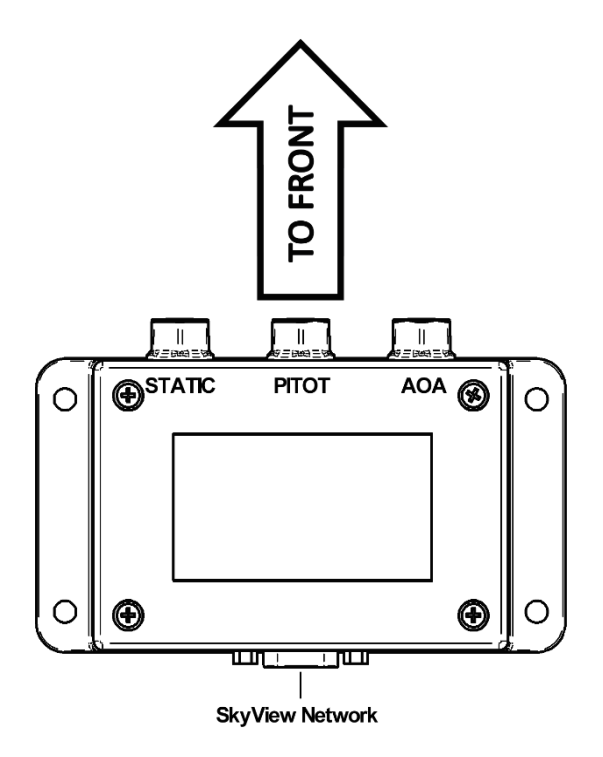

Figure 54 – ADAHRS Installation Orientation

Mounting requirements for the SV-ADAHRS-200/201:

- Must be mounted within one degree of parallel to all three aircraft axes,
- The pneumatic fittings must face toward the front of the aircraft,
- The mounting tabs must be towards the bottom of the aircraft, with the label towards the top of the aircraft.

Figure 54 – ADAHRS Installation Orientation above shows the correct orientation of the ADAHRS as it would appear if you were above the aircraft, looking down at it. The module will not operate properly if it is rotated or inverted in any other orientation.

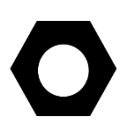

There are no module-to-module proximity requirements when installing multiple SV-ADAHRS-200/201 modules in an aircraft. For example, an SV-ADAHRS-201 may be installed on top of a SV-ADAHRS-200 (most easily accomplished using the Dynon Avionics Dual ADAHRS Mounting Kit (P/N 102532-000). Other installation location requirements still apply.

The ADAHRS installation location should also adhere to the following requirements:

- Avoid locations that are lower than the lowest point in the AOA/Pitot/Static system to reduce the chance of allowing moisture to enter the module.
- Avoid locations that are subject to severe vibration.
- Avoid locations that are subject to rapid changes in temperature.
- Avoid locations that are subject to extreme humidity.

• Leave ample working room for electrical and pneumatic connections.

Table 18 – SV-ADAHRS-200/201 Inputs and Sensors describes which sensors and inputs are used to generate displayed instruments.

| Displayed<br>Instrument                             | GPS | Pitot        | Static       | AOA | Internal<br>Magnet-<br>ometer | Remote<br>Magnet-<br>ometer | Rate<br>Sensors | Accel-<br>erometer | ΟΑΤ          |
|-----------------------------------------------------|-----|--------------|--------------|-----|-------------------------------|-----------------------------|-----------------|--------------------|--------------|
| Airspeed                                            |     | ✓            | ✓            |     |                               |                             |                 |                    |              |
| Altitude                                            |     |              | ✓            |     |                               |                             |                 |                    |              |
| Angle of Attack<br>(AOA)                            |     | ~            |              | ~   |                               |                             |                 |                    |              |
| Attitude<br>* GPS used only during<br>Pitot failure | √*  | ~            | ~            |     |                               |                             | ~               | ~                  |              |
| Ball                                                |     |              |              |     |                               |                             |                 | ✓                  |              |
| Density<br>Altitude (DA)                            |     |              |              |     |                               |                             |                 |                    | ~            |
| Flight Path<br>Marker (Internal<br>Magnetometer)    | ~   |              | ~            | ~   | √                             |                             | $\checkmark$    | $\checkmark$       |              |
| Flight Path<br>Marker (External<br>Magnetometer)    | ~   |              | ~            | ~   |                               | ~                           | $\checkmark$    | ~                  |              |
| Ground<br>Speed (GND)                               | ~   |              |              |     |                               |                             |                 |                    |              |
| Heading (HDG)<br>(Internal<br>Magnetometer)         |     | ~            | ~            |     | ~                             |                             | $\checkmark$    | $\checkmark$       |              |
| Heading (HDG)<br>(External<br>Magnetometer)         |     | ~            | ~            |     |                               | ~                           | ~               | ~                  |              |
| Heading (HDG)<br>(Magnetometer<br>Fail)             | ~   | ~            | ~            |     |                               |                             | ~               | ~                  |              |
| Synthetic Vision<br>(Internal<br>Magnetometer)      | ~   | ~            | ~            |     | ~                             |                             | $\checkmark$    | ~                  |              |
| Synthetic Vision<br>(External<br>Magnetometer)      | ~   | ~            | ~            |     |                               | √                           | $\checkmark$    | ~                  |              |
| True Airspeed (TAS)                                 |     | $\checkmark$ | $\checkmark$ |     |                               |                             |                 |                    | $\checkmark$ |
| Turn Rate                                           |     | ✓            | ✓            |     |                               |                             | ✓               | ✓                  |              |
| Winds (Internal<br>Magnetometer)                    | ~   | ✓            | ~            |     | ~                             |                             |                 |                    | ✓            |
| Winds (External<br>Magnetometer)                    | ~   | ~            | ~            |     |                               | ~                           |                 |                    | ~            |

Table 18 – SV-ADAHRS-200/201 Inputs and Sensors

Figure 55 – SV-ADAHRS-200/201 Mounting Dimensions with Electronic and Pneumatic Connections below shows the important mounting dimensions of the ADAHRS module with electronic and pneumatic connections. Note that the figure applies to both the SV-ADAHRS-200 and SV-ADAHRS-201 modules.

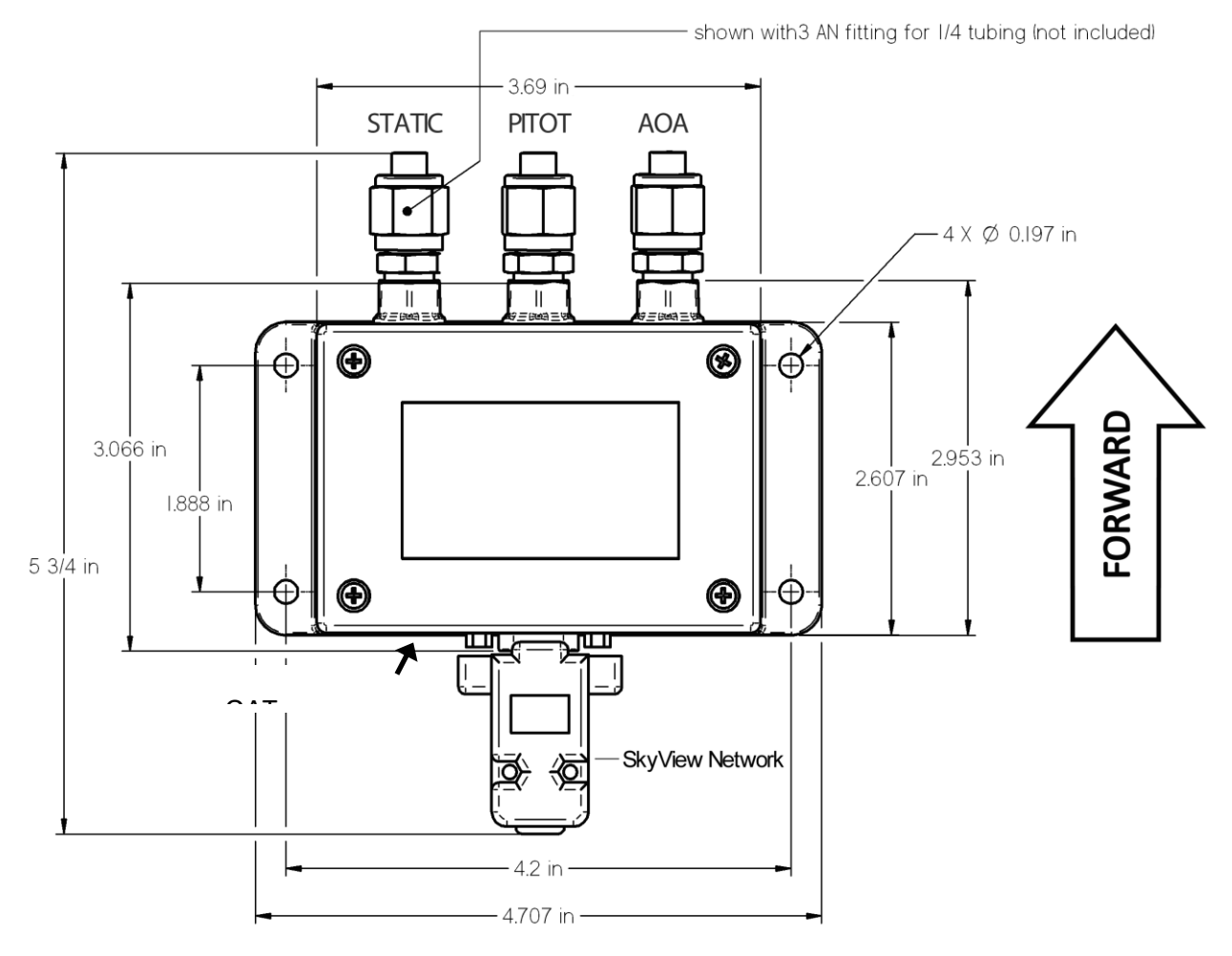

Figure 55 – SV-ADAHRS-200/201 Mounting Dimensions with Electronic and Pneumatic Connections

An SV-ADAHRS-200/201 should be mounted within one degree of parallel to all three aircraft axes, with the pneumatic fittings facing toward the front of the aircraft.

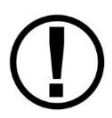

To ensure that the Slip/Skid Ball will be displayed as centered during flight, the SV-ADAHRS-200/201 must be installed to 0° (absolute level). *There is no adjustment in SkyView to electronically level the SV-ADAHRS-200/201*. If, after installation, the Slip/Skid Ball is not centered, you will need to shim the SV-ADAHRS-200/201 to be 0° (absolute level). During installation, it may be necessary to use an electronic level as a "spirit" or "bubble" level may not be able to display an accurate enough degree of level.

The module's mounting tabs must be on the bottom. The label must be on the top. Figure 55 shows the correct orientation of the ADAHRS as it would appear if you were above the aircraft, looking down at it. The module will not operate properly if it is rotated or inverted in any other orientation.

Mounting hardware is not provided with the SV-ADAHRS-200/201. The mounting tabs on each side of the module have holes sized for #10 fasteners, but it is up to the installer to decide how the SV-ADAHRS-200/201 will be secured to the aircraft.

We recommend the use of button-head style non-ferrous (brass recommended) fasteners in this location. Follow recommended torque practices when tightening the mounting hardware. Do not rivet the SV-ADAHRS-200/201 to the aircraft as this will hinder future removal if necessary.

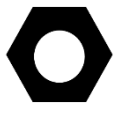

Do not use a magnetic driver when installing the SV-ADAHRS-200/201. Doing so has the potential to affect the factory magnetic calibration.

See the Module Stacking Kits section if you are installing an SV-ADAHRS-200 and SV-ADAHRS-201 using a module stacking kit.

# **SkyView Network Connection**

Connect the SV-ADAHRS-200/201 to the SkyView network using the hardware mentioned in the SkyView System Construction section or using equivalent hardware.

If you have to install a connector on the end of a network cable, insert all pins into the D9 connector. Refer to Appendix C: Wiring and Electrical Connections for details on connector pinouts and wire colors.

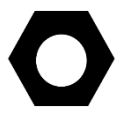

Remember to configure the network as described in the Network Setup and Status section after connecting all modules to a display.

# **Pneumatic Ports**

The AOA, pitot, and static ports on the SV-ADAHRS-200/201 are equipped with 1/8" NPT Female fittings. If you are *not* using the Dynon Avionics Pitot/Static/AOA Pneumatic Installation Kit (P/N 102628-000) (which includes the required parts) to connect your pitot and static lines to the SV-ADAHRS-200/201, you must use standard 1/8" NPT male fittings at the end of each of the pneumatic lines.

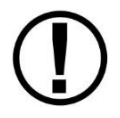

SkyView's attitude calculation requires airspeed from pitot and static. A GPS source can be used as a backup if the pitot and/or static source fails, but should not be the primary source.

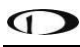

0

If you do not have a SV-MAG-236 Remote Magnetometer installed, do not use ferrous pneumatic fittings to connect to the SV-ADAHRS-200/201. Such fitters would cause magnetic interference to the internal magnetometer in the SV-ADAHRS-200/201).

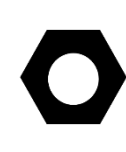

If you do not install a Dynon Avionics AOA/Pitot Probe, and thus will not be using the Angle of Attack (AOA) port on the SV-ADAHRS-200/201, it is acceptable to leave the red plastic plug that the unit was shipped with in place. It is not necessary to seal this port against atmospheric pressure (a non-vented plug) nor adding sealant or tape to the threads of the red plastic plug. Note that there is a small hole in the red plastic plug that allows the port to be vented to atmosphere to allow for internal diagnostics of the AOA port.

Instructions for installing the Dynon Avionics Pitot/Static/AOA Pneumatic Installation Kit are found in the Accessory Installation and Configuration section.

To install, simply connect your static and pitot sources to the SV-ADAHRS-200/201. If you are performing a retrofit installation, consider "teeing" off of existing lines using a tee fitting. Reference the sticker on top of the respective module for pneumatic port identification.

Use a wrench to secure the mating pressure line fittings to the corresponding locations on the SV-ADAHRS-200/201. Do not over-tighten.

If you purchased a Dynon Avionics AOA/Pitot Probe, note that it has pitot and AOA ports, but no static port (a static port *is* included with the AOA, Pitot, Static Plumbing Kit). If you do not purchase the Dynon Avionics AOA, Pitot, Static Plumbing Kit, you will need to provide your own source of static pressure for the SV-ADAHRS-200/201.

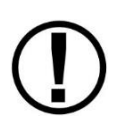

If you have more than one ADAHRS in your SkyView system, all ADAHRS calibrations are applied to all ADAHRS simultaneously. In other words, you generally only need to go these steps once per system, provided all ADAHRS are calibrated, installed and are connected via SkyView Network. However, if an additional SV-ADAHRS-200/201 is installed and configured at a time after the original installation and calibrations in this section have been performed, all setup and calibration steps in this section of the SkyView Installation manual should be performed as if the ADAHRS is being installed for the first time.

# **Compass Calibration**

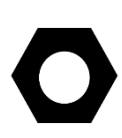

Dynon Avionics calibrates every SV-ADAHRS-200/201 during manufacture. After the aircraft build is complete, an in-aircraft compass calibration must be performed. Until the on-ground or the in-flight compass calibration is performed, SkyView will display a Caution message: NEED COMPASS CAL. The compass calibration procedure will calibrate all SV-ADAHRS-200/201s in the SkyView network. Performing an In-flight Compass Calibration after the On-ground Compass Calibration can increase the accuracy of the compass' magnetic heading. The best compass performance will be achieved by perform the on-ground compass calibration, then performing the in-flight compass calibration. It is not required that the in-flight compass calibration be performed immediately after the on-ground compass calibration.

The on-ground compass calibration requires pointing the aircraft in four directions and acquiring data at each direction. An accurate method of aligning the aircraft with magnetic North, East, South, and West, such as an airport's compass rose, is required. During the compass calibration, the aircraft's configuration and major systems should be in a state that resembles flight conditions (i.e., the canopy should be closed, the aircraft's pitch attitude matches SkyView's attitude depiction, the engine should be running, and all electronic devices used in flight should be on).

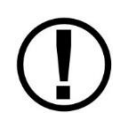

Tail wheel equipped aircraft can be calibrated in their normal nose up ground attitude as long as the SkyView attitude display shows the correct corresponding nose up attitude.

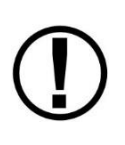

A working GPS receiver with a view of the sky to acquire GPS data must be connected to the SkyView system in order to perform a compass calibration. SkyView uses GPSderived position information to calculate magnetic intensity, declination, and variation.

During the on-ground compass calibration it is important to perform the compass calibration in an area that has been verified to be magnetically neutral. The presence of steel reinforcement (rebar), electrical power lines under the tarmac, or other natural deposits of ferrous metals can result in an inaccurate compass calibration. Airport compass roses are usually verified to be magnetically neutral and thus are often a good location for performing a compass calibration. For more information on this issue see FAA Notice Number: NOTC4031: https://www.faasafety.gov/files/notices/2012/Aug/CAUTION TLP 031612 Rev10.pdf

# **On-ground Compass Calibration Procedure:**

- 1. Turn on the SkyView system and allow it to warm up for a minimum of 5 minutes.
- 2. Move the aircraft into position so that it is convenient to orient it in the four cardinal directions.
- 3. Enter the Setup Menu on the SkyView display and go to the Compass Calibration Wizard (SETUP MENU > HARDWARE CALIBRATION > ADAHRS CALIBRATION > COMPASS CALIBRATION). Note - GPS data on the Compass Calibration Page must be green. If it is red, GPS data is not valid.
- 4. Orient the aircraft to North, South, East, or West.
- When the aircraft is stable at the chosen orientation, push the button indicating the direction the aircraft is oriented in. Example – when the aircraft is pointed North, push the NORTH button.
- 6. Wait for data collection to reach 100%.

- 7. Rotate to the next cardinal direction and repeat steps 4, 5, and 6 for any remaining headings.
- 8. If there is a SV-ADAHRS-200 and SV-ADAHRS-201 installed, the Compass Calibration is performed simultaneously. If the Compass Calibration fails on only one of the units, a message will appear:

CALIBRATION FAILED – S/N xxxx

9. CALIBRATION COMPLETE appears when calibration is complete. Press FINISH to return to menu navigation mode.

## In-flight Compass Calibration Procedure:

The in-flight compass calibration should be conducted on a clear, VFR day. Before commencing the compass calibration, ensure that you have adequate altitude, clear weather, no traffic, no obstructions in the flight path, great visibility, no airspace conflicts, etc. It is recommended that clearing turns be performed before executing each procedure.

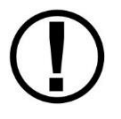

9

It is recommended that you bring someone along for the in-flight compass calibration procedure. At times the pilot's attention will be divided between documentation, configuring SkyView, and maintaining situational awareness.

Confine the flying for the in-flight compass calibration to a specific area to minimize variations in the earth's magnetic field during the calibration process (IE, don't combine the in-flight compass calibration with a cross-country flight).

While the in-flight compass calibration is optional, it will likely improve the dynamic performance of the heading indications in many aircraft. It is especially recommended in aircraft where the SV-ADAHRS-200/201 was, by necessity, installed in an area of the plane that was not entirely clear of magnetic interference. This is particularly true in steel framed aircraft.

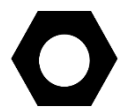

The best compass performance will be achieved by performing the in-flight compass calibration *after the on-ground compass calibration has been performed*.

- 1. If you have two SkyView displays, the in-flight compass calibration can be performed from either display.
- After observing the cautions above, push buttons 7+8 to enter the IN FLIGHT SETUP MENU. Note – this menu is not accessible while on the ground.
- 3. Select COMPASS CALIBRATION
- 4. Right-click the knob to enter the in-flight COMPASS CALIBRATION menu. You will see a screen similar to this:

| 20:35:10u                                                                      |                                                                                                    |  |  |  |  |  |
|--------------------------------------------------------------------------------|----------------------------------------------------------------------------------------------------|--|--|--|--|--|
|                                                                                | COMPASS CALIBRATION                                                                                                    |  |  |  |  |  |
|                                                                                | DEVICE AHRS-200<br>002251 AHRS-200<br>000087<br>NEW CALIBRATION<br>HEADING<br>QUALITY<br>EXISTING CALIBRATION                                                                                                    |  |  |  |  |  |
| $\begin{array}{c ccccccccccccccccccccccccccccccccccc$                          | HEADING<br>QUALITY191°189°Create a new calibration by flying at least one left and<br>one right 360° turn. Calibration quality can be improved<br>by flying more combinations of roll, pitch, and heading.A quality of 70-99 (white range) is usable but not optimal.<br>A quality of 100 or more (green) should provide excellent<br>heading. If you cannot reach 100 after sufficient maneuvers,<br>the installtion is likely suboptimal, |  |  |  |  |  |
| <b>1.0</b> 10<br><b>0</b> -0.5 -6<br><b>XWS 2</b> -4<br><b>182</b> HDG OAT 77F | While maneuvering, you may exit to use other functions of<br>SkyView and return to this menu to complete the calibration.<br>Press START to begin calibration.                                                                                                    |  |  |  |  |  |
| CURSR BACK                                                                     | START                                                                                                    |  |  |  |  |  |

Figure 56 – In-flight Compass Calibration Menu

- 5. Push the START button to begin the calibration.
- 6. Observe the NEW CALIBRATION section of the menu. The goal of the in-flight compass calibration is to achieve a compass calibration "quality" of at least 100.
- 7. The minimum maneuvers for in-flight compass calibration is one 360° turn clockwise, and one 360° turn counterclockwise. Flying additional maneuvers incorporating pitch and roll changes will likely improve the in-flight compass calibration.
- 8. When the quality is as high as you can obtain (above 70, the minimum), push the FINISH button to complete the in-flight compass calibration. Flying additional maneuvers beyond the minimum may improve the in-flight compass calibration, but will not make it worse.

QUALITY of 70-99 is acceptable, but not optimum; the accuracy of your magnetic heading may not be acceptable. Additionally, a sub-optimal QUALITY may have the following effects:

- Degraded performance of the SkyView Autopilot (AP) in HDG and NAV modes
- Degraded accuracy of wind direction and velocity

If, after multiple attempts at in-flight compass calibration, you cannot achieve QUALITY of at least 70, the compass sensor in the SV-ADAHRS-200/201 cannot sense the earth's magnetic field with enough precision (excessive magnetic interference). It should be considered to change the location of the SV-ADAHRS-200/201.

# SV-OAT-340 Location and Installation

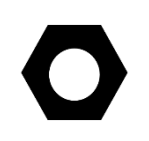

The SV-OAT-340 is designed specifically to work with the SV-ADAHRS-200/201 and SV-MAG-236.

For full redundancy, a second ADAHRS module requires its own OAT sensor.

### Sensor Location

The SV-OAT-340 is an outside air temperature sensor. In order for it work properly, it must be able to measure air temperature accurately. Avoid exposing the sensor to sources of heat that would interfere with outside air temperature readings such as:

- Direct sunlight
- Engine heat and exhaust
- Aircraft interior (back side of sensor)
- Heated air from the cabin exiting from an open window or cabin air exhaust port

The installation area should have space for a nut and wires on the back side of the sensor. It is acceptable to extend or reduce the wire length if necessary. Reduce the wire length by cutting out the desired length from the middle of the wires and splicing together the remaining ends.

If there is a backup ADAHRS in the SkyView system, it is acceptable to install a backup OAT sensor a few inches away from the primary sensor. Consider running primary and backup OAT sensor wiring together. Tape sensor wire pairs together to avoid confusion later.

#### Installation

The following tools and materials are required for SV-OAT-340 installation:

- SV-OAT-340
- SV-ADAHRS-200/201
- Drill with 3/8" drill bit
- 9/16" wrench

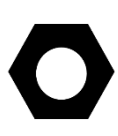

Do not insert the pins on the ends of the OAT sensor wires into the included connector housing until you are done running sensor wiring through the aircraft.

The SV-OAT-340 connector is small and easily lost. One technique to avoid losing this connector is to temporarily tape it to the top of the SV-ADAHRS-200/201 until it's time to insert the wires into the connector.

The following procedures apply to the both the primary and backup sensors.

On the outside of the fuselage:

- 1. Drill a 3/8" hole at the installation location.
- 2. Feed the wires of the sensor through the hole.
- 3. Feed the body of the sensor through the hole.

On the inside of the fuselage (consider getting assistance for some of the steps below because it may be difficult to be simultaneously on the inside and outside of the fuselage):

- 1. Feed the nylon washer over the cable.
- 2. Feed the nylon nut over the cable.
- 3. Feed the nylon washer over the body of the sensor.
- 4. Hand-thread the nylon nut onto the threaded body of the sensor. At this point, the nylon washer should be sandwiched between the nylon nut and the inside of the fuselage.
- 5. Carefully tighten the nut using the 9/16" wrench.
- 6. Route and secure the sensor wires to the location of the ADAHRS module. Keep wires away from radios, ignition, and other noisy electronics.
- 7. Carefully insert the pins on the wires into the connector housing. Pins are not polarized and lock into place when inserted correctly.
- 8. Connect the sensor to the ADAHRS module.

If the OAT sensor is installed correctly, there should be an outside air temperature reading on the PFD.

# Adjusting OAT Offset

SkyView provides the ability to adjust the displayed OAT +/- 20F (11.1C). This adjustment is applied across the OAT's entire temperature range. This adjustment can be made under SETUP MENU >HARDWARE CALIBRATION > ADAHRS CALIBRATION > OAT OFFSET.

## Dynon Avionics D10/D100 Series OAT Sensors

If your aircraft already has a Dynon Avionics OAT installed from an older Dynon Avionics product, and you do not want to reinstall the SV-OAT-340 in its place (difficult access, etc.), it is possible to use the older OAT with SkyView. Cut off as much wire as needed from the SV-OAT-340 - you will use the White w/Black wires with pins pre-crimped, and the connector.

- If your plane has a Dynon Avionics 100433-000 OAT installed (typically connected to the 37pin EMS connector, two White w/Black Stripe wires), simply connect either White w/Black Stripe wire on the installed OAT with one of the wires from the SV-OAT-340. The OAT is not polarity-sensitive.
- If your plane has a Dynon Avionics 100433-001 OAT installed (typically connected to the EDC-D10A remote compass, shielded cable with Blue, Red, and Yellow wires):
  - Tape, heat shrink, or otherwise isolate the shield it will not be used.
  - Tape, heat shrink, or otherwise isolate the Red wire it will not be used.
  - Connect the Blue wire to either White w/Black Stripe wire (not polarity sensitive)
  - Connect the Yellow wire to the other White w/Black Strip wire (not polarity sensitive) from the SV-OAT-340.

# **PFD-Related Settings**

Once the physical ADAHRS installation is complete, it may be necessary to configure PFDrelated ADAHRS settings for the SkyView system. *All ADAHRS settings are automatically shared between displays in multi-display systems.* 

# Aircraft Icon

The airplane symbol at the center of the compass rose on the PFD Page, and the center of MAP Page can be changed. There are a variety of airplane types available, including "Fighter", "Jumbo", and "Twin", and more. The symbol can be set in SYSTEM SETUP > AIRCRAFT INFORMATION > AIRCRAFT ICON. There is no "preview" of the symbol – change it and see how you like it in the PFD and the MAP.

## **Measurement Units**

Set altitude, distance and speed, temperature, barometer, and pressure measurement units as detailed in the How to Configure Units Section of this guide.

## ADAHRS Source Selection and Configuration

SkyView systems support multiple SV-ADAHRS-200/201 modules for redundancy and manage failure scenarios by automatically switching to backup modules should an ADAHRS completely fail.

Additionally, in the event that multiple ADAHRS disagree, the display will annunciate this with an on-screen alert that annunciates which parameter(s) are not the same on all ADAHRS. The following parameters determine which ADAHRS is nominally preferred to be used. ADAHS can also be manually disabled and enabled from this menu.

Enter the ADAHRS Source Selection Page under PFD SETUP > ADAHRS SOURCE SELECTION.

#### **ADAHRS Status**

The ADAHRS labeled ACTIVE is the one displayed on the PFD.

An ADAHRS labeled STANDBY will be used for cross-checking, but will not be displayed on the PFD in normal operating conditions.

#### **PRIMARY / ALTERNATE ADAHRS Selection**

The ADAHRS labeled PRIMARY is the one that will be preferentially chosen by SkyView as the active ADAHRS that is displayed on the PFD.

An ADAHRS labeled ALTERNATE is one that is available to be used in the event of a failure or problem with the primary ADAHRS. However, it normally won't be chosen for display on the PFD unless the primary ADAHRS has failed or has manually been disabled.

To change which ADAHRS is the PRIMARY ADAHRS, highlight an ALTERNATE ADAHRS and press the PRIMARY button to elevate it to PRIMARY status.

To disable an ADAHRS until SkyView is next powered up, simply highlight it with the joystick and press the DISABLE button.

To see the same comparison screen that is presented when a cross-check error occurs, press the COMPARE button at the bottom of the display.

Press BACK to exit the ADAHRS Source Selection Page or press EXIT to return to the Main Menu. Either of these actions will save the ADAHRS source settings.

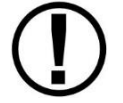

The SkyView system automatically switches to an alternate ADAHRS in the case of a failure.

# Airspeed Limitations

Use the values on this page to set IAS tape colors. Set V-speed (e.g., stall speed in landing configuration) thresholds on the Airspeed Limitations Page (SETUP MENU > PFD SETUP > AIRSPEED LIMITATIONS). If your aircraft limitations are expressed in TAS rather than IAS, set Vne EXPRESSED AS: TAS.

If you do set Vne EXPRESSED AS: TAS, this will affect the Autopilot Pitch Axis MAXIMUM AIRSPEED.

The values on this page are default values that act as placeholders. You must adjust these values to work with your aircraft for any colors to show up on the IAS tape and also to be able to calibrate the autopilot servos.

## Vertical Speed Scale

Set the vertical speed scale on the Vertical Speed Scale Page (SETUP MENU > PFD SETUP > VERTICAL SPEED SCALE).

## G Meter

Go to this page (SETUP MENU > PFD SETUP > G METER) to configure the G meter.

The pop-up thresholds are G values that, when exceeded, will cause the G meter to display automatically. The G meter replaces the HSI when it is displayed. In addition to popping up automatically, the G meter can be manually toggled on and off using the PFD > G METER button. If you do not want the G meter to ever be displayed automatically, set the positive pop-up threshold value very high and the negative pop-up threshold value very low.

You can also set yellow and red cautionary ranges of the G meter here, and whether or not the max/min recorded Gs are reset at each SkyView boot-up.

# SV-SYNVIS-280 (Synthetic Vision – SynVis) License

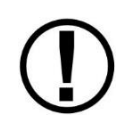

Display of Synthetic Vision (SynVis) is not supported in SkyView SE. If you intend to install and use SkyView SE, do not purchase or install an SV-SYNVIS-280 (or any other license).

SkyView displays can be purchased with or without an SV-SYNVIS-280 license pre-installed that allows Synthetic Vision to be shown. In order to display Synthetic Vision, each SkyView display must be individually licensed to display it.

To check whether a display is licensed to display Synthetic Vision, go to SETUP MENU > LOCAL DISPLAY SETUP > LICENSE, and look at the status of the SYNTHETIC VISION line. If it is licensed, Synthetic Vision will be displayed as long as SkyView has a valid GPS position signal and has the appropriate high resolution terrain database installed for the region of the world that you are flying in.

To enable Synthetic Vision on displays that do not have it pre-installed, a license that allows a single display to display Synthetic Vision can be purchased in one of two ways:

- Call Dynon Avionics directly at +1 (425) 650-1269 with your SkyView display model (SV-D700, SV-D1000, or SV-D1000T) and serial number (as displayed on the case sticker, or in SETUP MENU > LOCAL DISPLAY SETUP > DISPLAY HARDWARE INFORMATION). A License Code can be purchased for the particular display you wish to enable Synthetic Vision on. This six-character License Code is then entered in SETUP MENU > LOCAL DISPLAY SETUP > LICENSE > LICENSE CODE.
- 2. A SkyView Synthetic Vision Certificate may be purchased from Dynon Avionics or any authorized Dynon Avionics dealer. This certificate can be redeemed for a license code that can be entered in SETUP MENU > LOCAL DISPLAY SETUP > LICENSE > LICENSE CODE to enable Synthetic Vision. To redeem a certificate simply follow the instructions on the certificate itself. Similar to the above, you will need to redeem your certificate by visiting <u>dynon.com/redeem</u> with your SkyView display model and serial number ready. Alternatively, you can call Dynon Avionics directly at +1 (425) 650-1269 to redeem a certificate.

# **Other ADAHRS Calibrations**

# ALTITUDE OFFSET

There is a single point altitude adjustment, located in SETUP MENU > HARDWARE CALIBRATION > ADAHRS CALIBRATION > ALTITUDE OFFSET that adjusts SkyView's barometric altimeter. This adjustment affects both the displayed altitude and the encoded altitude that is sent to other devices. It should only be adjusted if altitude is found to be incorrect (by comparing it against a known source or field elevation, *after* the BARO setting has been set to correctly to known atmospheric conditions) after SkyView has fully warmed up.

# AOA CALIBRATION

If a Dynon Avionics AOA/Pitot Sensor is installed, familiarize yourself with the AOA calibration procedure before flight by reading through the instructions in the AOA Calibration Wizard: SETUP MENU > HARDWARE CALIBRATION > ADAHRS CALIBRATION > AOA CALIBRATION. The AOA Calibration page allows you set multiple AOA calibrations for various flap positions.

| AOA ( | CALIBRATION |      | FLAP PO | SITION |
|-------|-------------|------|---------|--------|
| AOA   | CALIBRATION | SLOT | 0       | flaps  |
| AOA   | CALIBRATION | SLOT | 20      | flaps  |
| AOA   | CALIBRATION | SLOT | NO      | DT SET |
| AOA   | CALIBRATION | SLOT | N       | DT SET |
| AOA   | CALIBRATION | SLOT | NO      | DT SET |
| AOA   | CALIBRATION | SLOT | NO      | DT SET |
|       |             |      |         |        |
| <     |             |      |         |        |
|       |             |      |         |        |
|       |             |      |         |        |
|       |             |      |         |        |
|       |             |      |         |        |
|       |             |      |         |        |
|       |             |      |         |        |
|       |             |      |         |        |
|       |             |      | SELECT  | CURSR  |

Figure 57 – AOA Calibration Page

Once you are flying straight and level at a safe altitude for stalls, go into the AOA Calibration Wizard (IN FLIGHT SETUP MENU > AOA CALIBRATION...) and follow the onscreen instructions to calibrate angle of attack while in flight.

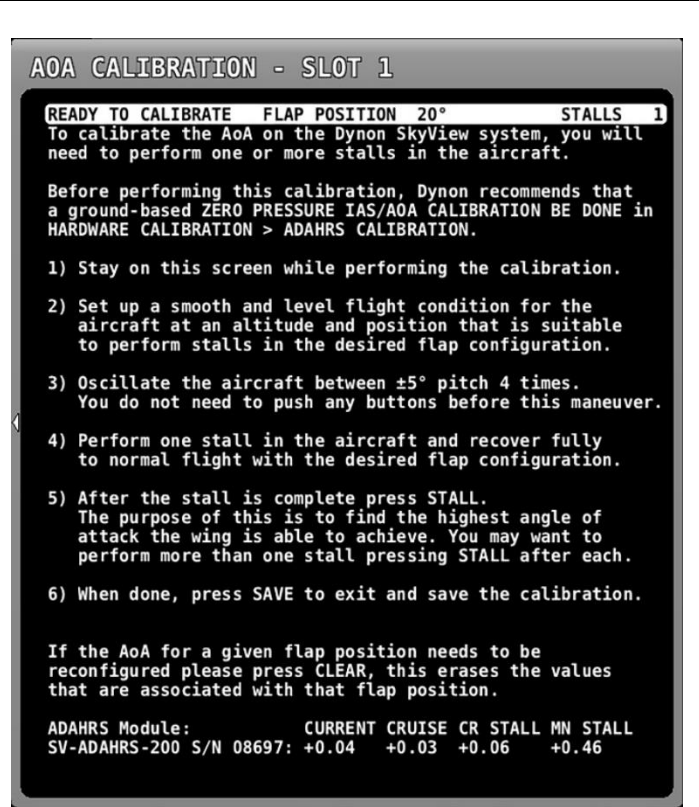

Figure 58 – AOA Calibration Wizard

STALL

SAVE CURSR

#### ZERO PRESSURE IAS/AOA CALIBRATION

This calibration routine samples Pitot, Static, and AOA pressures in a windless environment to allow SkyView to provide the best possible Indicated Airspeed (IAS) readings at very low airspeeds, and the best possible Angle of Attack (AOA). Ideally, perform this calibration before performing an (in-air) AOA calibration. After performing these two steps, in the future, performing a ZERO PRESSURE IAS/AOA CALIBRATION should restore both airspeed and AOA performance without requiring a full AOA calibration.

It is important that this calibration is done in an absolutely windless environment, such as a closed hangar. Additionally, before performing this calibration, cover the Pitot, Static, and AOA ports with a sock or cloth to minimize airflow WITHOUT putting any air pressure on the Pitot, Static, or AOA ports.

## **Performing Pitot/Static Checks**

#### Background

Dynon Avionics SV-ADAHRS-200/201 use airspeed in the calculation of attitude (or GPS ground speed when airspeed is unavailable). The internal rate sensors are monitored and calibrated in flight using feedback from the accelerometers and from airspeed to achieve a highly accurate attitude solution.

When a pitot or static test is performed the sensors in the SV-ADAHRS-200/201 are being exposed to dynamics that are impossible to achieve in a real aircraft flight environment, namely, large airspeed changes without the accompanying accelerations and rotations. This false condition will cause a well-calibrated unit to incorrectly adjust its calibration. Furthermore, when a unit is in a test situation a change in applied pitot or static pressure will cause the attitude to pitch up or down. This is expected.

SkyView contains a special mode that allows you to perform required altimeter and/or airspeed checks without affecting the calibration of the attitude-sensing components.

### **Pitot/Static Test Instructions**

This test must be used when performing pitot/static, transponder, or other tests that manipulate either the pitot or static pressures.

Before conducting any pitot/static testing, follow these guidelines:

- 1. The aircraft itself should be temperature stable. For example, if the aircraft is moved from outside in the sun to a hangar for testing, tests should not be started until the airplane has stabilized at the hangar temperature.
- 2. Turn SkyView on and let it warm up until the altitude reading is stabilized. This period should be at least 5 minutes, but may take longer depending on environmental conditions.

To enter pitot/static test mode, go to:

SETUP MENU > HARDWARE CALIBRATION > ADAHRS CALIBRATION > PITOT STATIC TEST MODE.

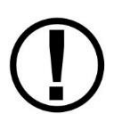

Do not fly the aircraft while in pitot/static test mode.

When pitot/static test mode is active, both the active and standby ADAHRS (if equipped) are shown side by side to allow a single test to calibrated multiple ADAHRS. The airspeed and altitude values shown in this mode are the same as you would encounter while in-flight. They are not adjusted or otherwise altered from their normal readings and behaviors.

See related procedure:

SV-XPNDR-261/262 Installation and Configuration, Performing Transponder Checks.

This page intentionally left blank.

# 6. SV-MAP-270 Navigation Mapping License Purchase and Setup

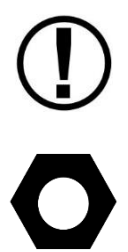

Map functions are not supported in SkyView SE. If you intend to install and use SkyView SE, do not purchase or install an SV-MAP-270 (or any other license).

Note the above changes only affect the formerly optional SV-MAP-270 and the resulting map functions (ability to display maps and charts). Non-US aviation and obstacle databases, and US aviation charts, must still be purchased – see below.

To permanently enable map functions on a SkyView Classic system with Software version 3.0 through Software version 14.2, the SV-MAP-270 Navigation Mapping License must be installed on at least one SkyView display in a SkyView system. If you purchased your SkyView Classic system prior to August, 2016, the SV-MAP-27 0 is available for purchase from Dynon Avionics or any Dynon Avionics dealer. Software version 3.0 and earlier included a free trial of map functions.

In place of the unlimited free trial period that existed prior to version 3.0, SkyView Software version 3.0 through version 14.2 include a 30 flight hour trial of the Navigation Mapping License that allows you to experience map functions without purchasing an SV-MAP-270. After 30 flight hours, the MAP menu and all navigation and mapping features will not be available until an SV-MAP-270 is installed on at least one SkyView display in a SkyView system.

## **License Information**

The SV-MAP-270 Navigation Mapping License is can be purchased from Dynon Avionics and Dynon Avionics dealers and entering it into your SkyView system. Only **one** Navigation Mapping License is needed in a SkyView system (one, two, or three SkyView displays). The SkyView Classic display with the license installed stores the license information for the entire system. In normal use, license information is shared with all displays connected via SkyView Network to allow the SV-MAP-270 to be operated on any display in the system.

#### **Checking License Status**

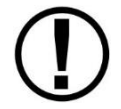

Display of MAP is not supported in SkyView SE. If you intend to install and use SkyView SE, do not purchase or install an SV-MAP-270 (or any other license).

To check whether a SkyView system is has a Navigation Mapping License installed, go to SETUP MENU > LOCAL DISPLAY SETUP > LICENSE, and look at the status of the MAP line. Possible license statuses include:

- LICENSED (THIS DISPLAY): The SkyView system is has a Navigation Mapping License installed. This display stores the license information and allows displays in an aircraft to also use the Navigation Mapping License.
- LICENSED CONNECTED DISPLAY ONLINE: The SkyView system is licensed to use the Navigation Mapping License. This display is currently connected to a licensed display.

- LICENSED DISPLAY OFFLINE XX HOURS REMAIN The SkyView system is licensed to use the Navigation Mapping License. However, the display that actually stores the license information is not currently connected. When this happens, the Navigation Mapping License will continue to operate for 30 flight hours beyond when it last saw the licensed display in the aircraft. Once the licensed display is seen again, this timer is cleared.
- NO LICENSE: No display in the SkyView system is licensed to use the Navigation Mapping License.

## Features Overview

Once licensed, the following features are enabled as long as SkyView has a valid GPS position signal, the appropriate high resolution terrain database installed for the region of the world that you are flying in, and aviation database installed.

- Use of MAP menu and features, including:
  - Display of airport, airspace, obstacles, traffic, and other aviation data that is available (capabilities depend on available databases and other installed equipment).
  - Display of procedure charts, airport diagrams, enroute charts (sectionals), and other layers that can be overlaid on the map.
  - Display of basemap features, including roads, city names, railroads, rivers, and political boundaries.
  - All Navigation Mapping features available via the MAP menu.
  - Display of obstacles and runways on Synthetic Vision (if Synthetic Vision is licensed).
  - All future updates to the SV-MAP-270 Navigation Mapping License.

## Purchasing and Installing a SV-MAP-270 Navigation Mapping License

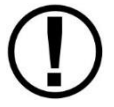

Display of MAP is not supported in SkyView SE. If you intend to install and use SkyView SE, do not purchase or install an SV-MAP-270 (or any other license).

A license can be purchased and applied to your system in one of two ways:

- Call Dynon Avionics directly at +1 (425) 650-1269 with your SkyView Classic display model (SV-D700, SV-D1000, or SV-D1000T) and serial number (as displayed on the case sticker, or in SETUP MENU > LOCAL DISPLAY SETUP > DISPLAY HARDWARE INFORMATION). An SV-MAP-270 Navigation Mapping License Code can be purchased for the entire aircraft you wish to enable the Navigation Mapping License on. This six-character License Code is then entered in SETUP MENU > LOCAL DISPLAY SETUP > LICENSE > LICENSE CODE. If you have more than one display in the aircraft, choose one to install it onto and provide information for only that display. Once any display is licensed, all connected displays in the Aircraft can use the Navigation Mapping License.
- An SV-MAP-270 SkyView Navigation Mapping License Certificate may be purchased from Dynon Avionics or any authorized Dynon Avionics dealer. This certificate can be redeemed for a license code that can be entered in SETUP MENU > LOCAL DISPLAY SETUP > LICENSE > LICENSE CODE. To redeem a certificate simply follow the instructions on the certificate

itself. Similar to the above, you will need to redeem your certificate by visiting <u>dynon.com/redeem</u> with your SkyView display model and serial number ready. Alternatively, you can call Dynon Avionics directly at +1 (425) 650-1269 to redeem a certificate.

# Databases

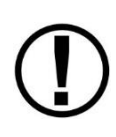

Display of MAP and Synthetic Vision (SynVis) is not supported in SkyView SE. Thus, Charts, Obstacles data, Terrain data, Basemap data, and Stadium TFR data are not supported in SkyView SE. Aviation data (including a "combo" .DUC file of AVIATION + OBSTACLE) is supported in SkyView SE solely to provide data for the SV-COM-PANEL APT, ATC, ATIS, GND, and TWR buttons.

SkyView utilizes a variety of databases to display information on the moving map and present options for navigation. These include:

- Charts: Scanned or electronic versions of procedure charts, airport diagrams, and enroute charts. Seattle Avionics data available for US SkyView pilots. PocketFMS, AvPlan EFB, and OzRunways available for other worldwide SkyView pilots.
- Aviation data: Airports, navigation aids, airspace, airport information, etc. Available for free for US SkyView pilots from Dynon Avionics. Jeppesen, PocketFMS, and AvPlan EFB data available for all other SkyView pilots worldwide.
- Obstacles data: Available for free for US SkyView pilots from Dynon Avionics. Jeppesen and PocketFMS data available for all other SkyView pilots worldwide.
- Terrain data: A high resolution terrain database is used to display the topographic map. Available worldwide for free from Dynon Avionics.
- Basemap (Cultural) data: Basemap is available for free for all SkyView pilots from Dynon Avionics worldwide.
- Stadium TFR data: Available for free for US SkyView pilots from Dynon Avionics.

# Viewing Information about Installed Databases

The Installed Databases Page (SETUP MENU > LOCAL DISPLAY SETUP > INSTALLED DATABASES) allows users to see the databases installed on their equipment as well as their respective versions and expiration dates. The sections below outline the various databases that are installed in SkyView.

When viewing INSTALLED DATABASES, the sections PROCEDURE CHARTS AND AIRPORT DIAGRAMS FLIGHT GUIDE AIRPORT DIAGRAMS

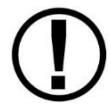

ENROUTE CHARTS can only display information about these databases if the USB flash drive (with the PocketFMS / Seattle Avionics chart data) is plugged in. When the USB flash drive with this data is not plugged in, these sections are blank.

For any database which has an expiration date, if the expiration date has passed,

 On a SkyView display, a popup message will appear on the MAP page as shown in Figure 59 below. This message can be cleared by pushing the MAP button and then the ACCEPT button. The popup message is then cleared for the remainder of the time SkyView is powered on. Until the database whose expiration date has passed is updated, this popup message will continue to appear each time SkyView is powered on. The initial appearance of this popup message cannot be suppressed. Note that in the popup message, only the *first* database that is past its expiration date is

Note that in the popup message, only the *first* database that is past its expiration date is listed.

- On a SkyView SE display, a CAUTION message will be displayed in the message area (lower right corner of the display). Like any other CAUTION message, as soon the CAUTION message is acknowledged (viewed), it will no longer appear (for the duration of that power-on cycle).
- The presence, and status (including expiration dates) of all databases can be checked in the INSTALLED DATABASES page: SETUP MENU > LOCAL DISPLAY SETUP > INSTALLED DATABASES. Any database that has expired will be shown in YELLOW and appended with (EXPIRED), as shown in Figure 61 (SkyView) and Figure 62 (SkyView SE) below. Note that in a SkyView system with multiple displays, it is possible for each display to have different, and different versions (expiration dates) of various databases. Thus, when verifying the presence, and expiration dates, of databases, check them on each SkyView display.

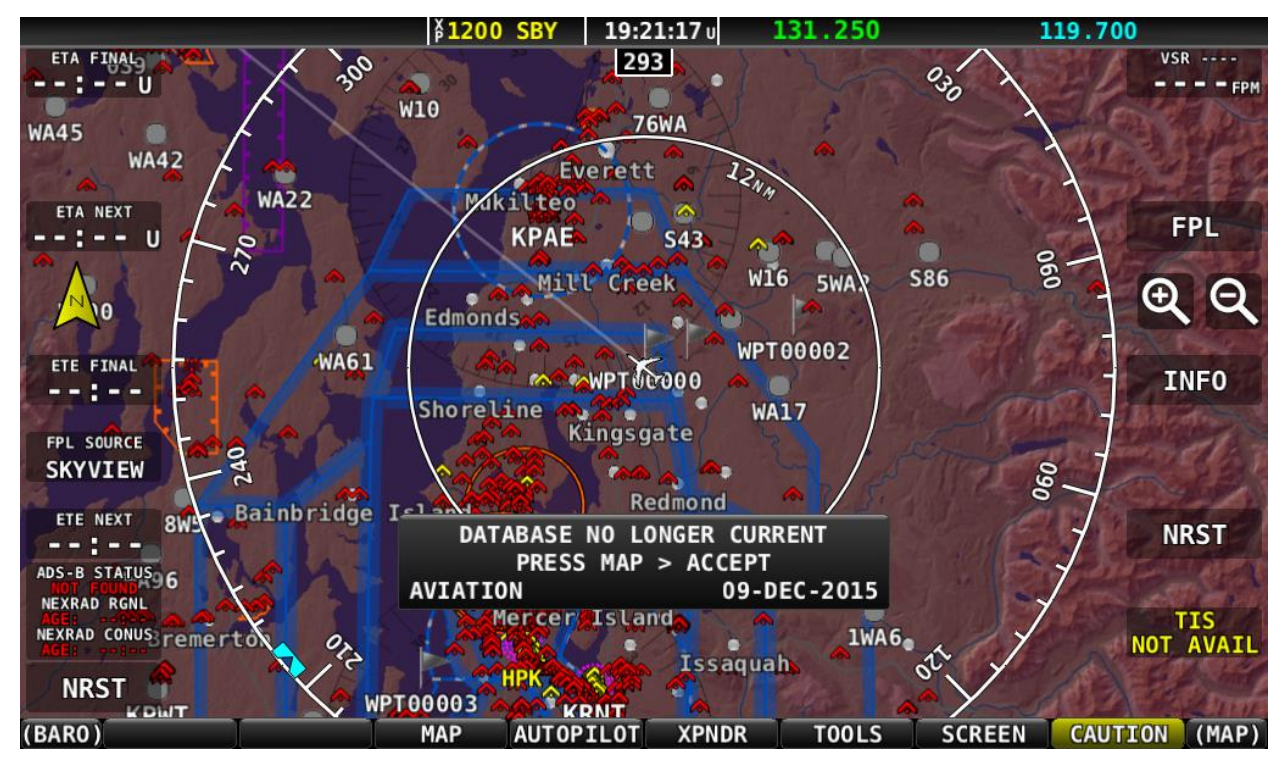

Figure 59 – SkyView Database Expired Popup Message

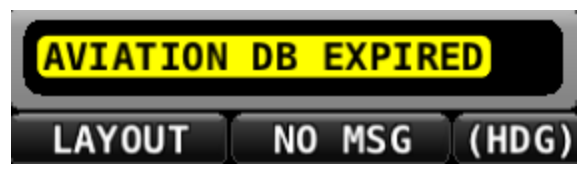

Figure 60 – SkyView SE Aviation Database Expired Caution Message (Lower Left Corner of Display)

| 20:                                                                                                    | 22:54 u                                                                                                    |
|----------------------------------------------------------------------------------------------------|----------------------------------------------------------------------------------------------------|
| 20:2<br>LOCAL DISPLAY SETUP<br>INSTALLED DATABASES<br>DISPLAY HARDWARE INFORMATION<br>BRIGHTNESS SETUP<br>TOP BAR SETUP<br>GPS FIX STATUS<br>BATTERY BACKUP (SV-BAT-320) STATUS<br>LICENSE<br>DISPLAY LANGUAGE ENGLISH (ENGLISH)<br>VIDEO INPUT SETUP | 22:54 U<br>INSTALLED DATABASES<br>AVIATION DATABASES:<br>AVDATA 2015-06-25 - 2015-07-22: FAA (EXPIRED)<br>OBDATA 2015-06-25 - 2015-08-19: FAA<br>TERRAIN DATABASES:<br>HI RES, CREATED 2014-08-26: NORTH AMERICA<br>LOW RES, CREATED 2014-08-26: WORLDWIDE<br>VERY LOW RES, CREATED 2014-08-26: WORLDWIDE<br>OTHER DATABASES:<br>BASE MAP CREATED ON 05/08/13: NORTH AMERICA<br>STADIUM TFR, CREATED 2015-02-09<br>LANGUAGE DATABASES:<br>NONE<br>PROCEDURE CHARTS AND AIRPORT DIAGRAMS:<br>NONE<br>FLIGHT GUIDE AIRPORT DIAGRAMS:<br>NONE<br>ENROUTE CHARTS: |
| CURSR BACK EXIT                                                                                                    |                                                                                                    |

Figure 61 – SkyView INSTALLED DATABASES with Expired Database Shown in Yellow

| <b>19:10:42</b> υ                                                                                                    |                                                                                             |  |  |  |  |
|----------------------------------------------------------------------------------------------------|---------------------------------------------------------------------------------------------|--|--|--|--|
| LOCAL DISPLAY SETUP<br>INSTALLED DATABASES<br>DISPLAY HARDWARE INFORMATION<br>BRIGHTNESS SETUP<br>TOP BAR SETUP<br>GPS FIX STATUS<br>BATTERY BACKUP (SV-BAT-320) STATUS<br>LICENSE (NOT SUPPORTED)<br>DISPLAY LANGUAGE (NOT SUPPORTED)<br>VIDEO INPUT SETUP | INSTALLED DATABASES<br>AVIATION DATABASES:<br>AVDATA 2016-01-07 - 2016-02-03: FAA (EXPIRED) |  |  |  |  |
|                                                                                                    |                                                                                             |  |  |  |  |
| CURSR BACK EXIT                                                                                                    |                                                                                             |  |  |  |  |

Figure 62 – SkyView SE INSTALLED DATABASES with Expired Database Shown in Yellow

#### Terrain Database

Display of MAP and Synthetic Vision (SynVis) is not supported in SkyView SE. Thus, loading of Terrain databases is not necessary in SkyView SE.

SkyView uses high resolution terrain databases to display the base topographic map on the MAP page, as well as to display Synthetic Vision on the PFD page. SV-D700, SV-D1000, and SV-D1000T displays are shipped with terrain databases for North America (includes the continental United States, part of Alaska, most of Canada, Mexico, part of Central America, and the West Indies). Dynon Avionics offers downloadable high resolution terrain database files for other regions of the world on its website at <u>dynon.com/download</u>.

To update the terrain databases in a SkyView display, download the appropriate file onto a USB flash drive (a drive is included with every SkyView display) and then reference the How to Load and Delete Files Section of this guide for instructions on how to import the file onto a SkyView display. Because the terrain databases are large, only one can be installed in a SkyView display at a time. A large USB flash drive can hold multiple terrain databases for different regions of the world. However, each region's coverage area is chosen to cover most pilots' needs without having to ever switch between regions. Loading a new high resolution terrain database will automatically delete the one previously installed on your SkyView display.

If SkyView detects that it is in an area outside of the boundaries of the high resolution terrain database currently installed on SkyView, a Caution message will be displayed: NO HI-RES TERRAIN This occurs most often outside North America as SkyView is (typically) shipped from the factory with a high resolution terrain database for North America. To correct this issue, install the high resolution terrain database for your region.

If you have difficulty downloading the very large regional high-resolution terrain databases using a web browser, particularly using a slow Internet connection, alternatively, you may use an "FTP" client, such as FileZilla, available at https://filezilla-project.org.

0

Host: dynonavionics.com Username: anonymous Password: (blank)

# Aviation/Obstacle Databases

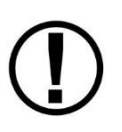

Display of aviation data and obstacles (on MAP) is not supported in SkyView SE. LOADING of aviation data (including a "combo" .DUC file of AVIATION + OBSTACLE) is supported in SkyView SE to solely to provide data for the SV-COM-PANEL APT, ATC, ATIS, GND, and TWR buttons.

Aviation and obstacle databases are used to display airports, runways, navigation aids, airspace, obstacles, and other aviation data on the moving map. It also makes allows SkyView to provide detailed information about aviation features. SkyView can also provide navigation to these aviation features.

## US SkyView pilots – Obtaining Free Dynon Avionics Aviation and Obstacle Data

Aviation and Obstacle data is available free-of-charge for US SkyView pilots. Go to <u>dynon.com/download</u> to download these databases to a USB flash drive. Reference the Loading Databases section of this guide below for instructions on how to import the file onto a SkyView display. Aviation data is updated every 28 days. Obstacle data is updated every 56 days.

# Worldwide SkyView pilots - PocketFMS AeroData Subscriptions with Obstacles and Visual Reporting Points

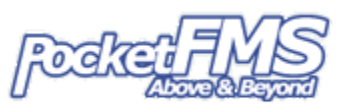

AeroData is professionally maintained and updated for SkyView every 28 days, and is available as a yearly subscription including obstacles for €119. Coverage encompasses Europe, North America (including Canada), Australia, and New Zealand. It includes Aviation data (including visual reporting points) and obstacle data. As of August, 2015, enroute charts are also available from PocketFMS. To order and download PocketFMS AeroData, visit their website at <u>http://www.pocketfms.com/Dynon Avionics</u>

#### Worldwide SkyView pilots - Jeppesen NavData® and Obstacle Data Services

# 

Aviation and Obstacle for SkyView pilots outside the US is available from Jeppesen. To purchase Jeppesen data:

- Visit <u>http://www.JeppDirect.com/viewavionics</u> for data subscription information from Jeppesen for your SkyView display.
- To order service, please call Jeppesen at:

| U.S. & Canada  | United Kingdom   | Europe (except UK),<br>Middle East, Africa<br>and Asia | Australia       |
|----------------|------------------|--------------------------------------------------------|-----------------|
| Toll-Free:     | Toll-Free:       | Toll-Free:                                             | Direct:         |
| 1-866-498-0213 | 0 (800) 085 5377 | 0 800 5377 3736                                        | +61 261 202 999 |
| Direct:        | Direct:          | Direct:                                                |                 |
| 1-303-328-4030 | +44 129 384 2400 | +49 6102 5070                                          |                 |

#### Table 19 – Jeppesen Telephone Numbers

• Reference the Loading Databases section below of this guide for instructions on how to import the file onto a SkyView display.

Additional technical support from Jeppesen can be found online at <u>http://www.jeppesen.com/support/technical-support.jsp</u>.

## US SkyView Pilots – Stadium TFR Database

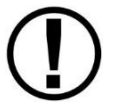

Display of MAP and Synthetic Vision (SynVis) is not supported in SkyView SE. Thus, loading of Stadium TFR Database is not necessary in SkyView SE.

In late 2014, the FAA discontinued transmission of US Stadium TFRs (Temporary Flight Restrictions) through the ADS-B system. To display Stadium TFRs on a SkyView system, concurrent with SkyView Software v13.0, Dynon Avionics began including a Stadium TFR database as part of its "Quick Packages" for US pilots. In loading any "Quick Package" since then, the Stadium TFR database will be loaded onto a SkyView system. After the Stadium TFR database is loaded, a TFR will be displayed on the MAP PG as if it was being received via ADS-B. The default opacity of the Stadium TFR database (as displayed on the MAP PG) is 100% (solid Red) but can be adjusted: MAP MENU > MAP ITEMS > TFR OPACITY.

If the Stadium TFR database is accidentally deleted from a SkyView display, contact Dynon Avionics Technical Support to obtain a replacement Stadium TFR database. The Stadium TFR database requires v13.0 Software (or later).

## Charts and Airport Diagrams

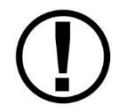

Display of MAP and Synthetic Vision (SynVis) is not supported in SkyView SE. Thus, loading of Charts and Airport Diagrams is not necessary in SkyView SE.

SkyView's charting capabilities allow pilots to quickly find and display the procedures they need during flight, all while showing the aircraft's position and track right on the chart itself. With the touch of a button, SkyView automatically loads the available airport diagram while on the ground.

# US SkyView pilots – Obtaining Geo-referenced Charts and Airport Diagrams, Geo-referenced US sectionals, and IFR HI and LO Charts

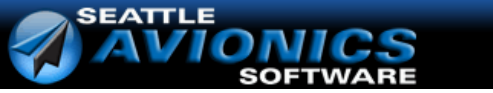

As of SkyView Classic Software v7.0, SkyView Classic and SkyView HDX can display georeferenced charts and airport diagrams provided by Seattle Avionics, including over 5,000 FlightGuide diagrams and all approach plates and procedures. As of SkyView Software v10.0, SkyView Classic supports Seattle Avionics geo-referenced US sectionals and IFR HI and LO charts. Subscriptions for all Seattle Avionics data listed above for SkyView pilots are available at a special price. To order and download Seattle Avionics' SkyView ChartData, contact Seattle Avionics – call 425-806-0249 or see

http://www.seattleavionics.com/ChartData/Default.aspx?TargetDevice=Dynon%20Avionics

#### European SkyView pilots – Obtaining Europe Charts and Airport Diagrams

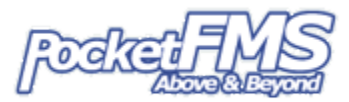

PocketFMS' Frequent Flyer membership includes AeroData, charts (including Pooleys in the UK), airport diagrams, visual approach, landing, and area charts, costs €150 per year. This is only €31 more than the existing SkyView AeroData-only subscription (which remains available). As of August, 2015, enroute charts are also available from PocketFMS. To become a PocketFMS Member (Frequent Flyer membership), see <a href="http://www.pocketfms.com/Dynon/">http://www.pocketfms.com/Dynon/</a>.

#### Australia / New Zealand SkyView pilots – Obtaining Australia and New Zealand Charts

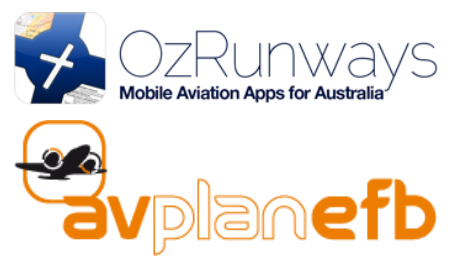

SkyView Software v13.0 added support for Australia and New Zealand charts from OzRunways (<u>https://www.ozrunways.com</u>) and AvPlan EFB (<u>http://www.avplan-efb.com</u>). Please contact these companies directly for more information about the specific data they provide, pricing,

purchase / subscription options, and support on saving their data onto a USB flash drive for use with SkyView.

# Base Map (Cultural Data)

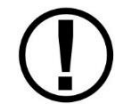

Display of MAP and Synthetic Vision (SynVis) is not supported in SkyView SE. Thus, loading of Base Map (Cultural Data) is not necessary in SkyView SE.

Base Map (Cultural Data) is available free-of-charge for all SkyView pilots for SkyView pilots worldwide. The Base Map contains roads, city names, railroads, rivers, and political boundaries. Like the terrain database, it is partitioned into different regions. Download the basemap database for your region from <u>dynon.com/download</u> to a USB flash drive. Reference the Loading Databases section below of this guide for instructions on how to import the file onto a SkyView display.

## Loading Databases

- 1. Download database file(s) from <u>dynon.com/download</u>, Jeppesen, or PocketFMS.
  - a. If you've downloaded data from the Dynon Avionics website or PocketFMS: Copy the file onto your USB flash drive. *The file must be in the root directory of the drive in order to be recognizable by the display*
  - b. If you've purchased data from Jeppesen: It is important that the Jeppesen JSUM program is used to place the Jeppesen data on the USB flash drive that will be used to load the data onto SkyView. If you manually copy Jeppesen data onto a USB flash drive, it will not load onto your SkyView system.
- 2. Insert the USB flash drive into one of the display's USB sockets.
- 3. Go to the Load Files Wizard (SETUP MENU > SYSTEM SOFTWARE > LOAD FILES...).
- 4. Select a file and press:
  - a. LOAD to load the file onto the system.
- 5. Exit Setup
- 6. In SkyView systems that have more than one display, databases are automatically synchronized to other connected displays provided that those displays are connected via Ethernet. If they are, and you have the MAP page up on other displays, you may see a SYNCHRONIZING DATABASES message appear as this process occurs, followed by a display reboot. If you do not have your displays connected via Ethernet, simply load the database to each screen individually.
### Using Wi-Fi to Download Seattle Avionics ChartData

Seattle Avionics' ChartData can be downloaded over Wi-Fi directly to a USB flash drive that is inserted in SkyView display. This download method uses Seattle Avionics' Slingshot system and their FlyQ EFB app on an iPad or iPhone. This method eliminates the manual procedure of removing the USB flash drive from Skyview and downloading updated files to it from a personal computer. To use this download method, you will need the following:

- SkyView Wi-Fi adapter (see *SkyView Wi-Fi Adapter* for information about configuring and connecting to SkyView Wi-Fi),
- USB flash drive (see USB Flash Drive Considerations for requirements),
- Seattle Avionics subscription (see the SkyView Classic / Touch and SkyView HDX Pilot's User Guides for more information),
- FlyQ EFB app with Slingshot access on an iPad or iPhone (see <a href="https://seattleavionics.com/documents/FlyQEFBGettingStarted.pdf">https://seattleavionics.com/documents/FlyQEFBGettingStarted.pdf</a> for more information.)

To download Seattle Avionics ChartData via Wi-Fi:

1. Use FlyQ EFB app to download latest charts.

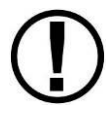

Make sure Slingshot Access is enabled in FlyQ EFB app.

- 2. Connect tablet or phone to SkyView Wi-Fi network in airplane.
- 3. Insert USB flash drive into each SkyView display unit where Map data is presented. ChartData is not synchronized across multiple display units.
- 4. Open FlyQ EFB app.

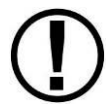

Keep FlyQ EFB app open during entire download process.

- On each SkyView display unit, go to SETUP MENU > SYSTEM SOFTWARE > WI-FI CHARTDATA DOWNLOAD.
- 6. Select applicable Data Types:
  - Plates,
  - Airport Diagrams,
  - VFR Sectional Charts,
  - IFR Low Altitude Charts,
  - IFR High Altitude Charts.

 $\bigcirc$ 

7. Select applicable Areas (i.e., regions).

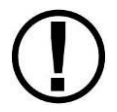

If a new chart is available in the Area for a selected Data Type, it will be marked with green text, stating "(NEW AVAIL)."

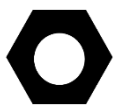

Deselecting a Data Type or Area will delete those charts from the USB flash drive during download process.

- 8. Push DOWNLOAD to save selected charts from FlyQ EFB app to the USB flash drive inserted in SkyView display.
- 9. When done, press Exit to leave Setup Menu.

#### **Removing Databases**

SkyView automatically removes old databases when new ones are installed. Databases can also be removed manually by going to SETUP MENU > LOCAL DISPLAY SETUP > INSTALLED DATABASES. Highlight the database you wish to remove, and then press the REMOVE button.

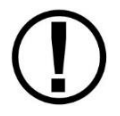

Aviation Data updates are published periodically by Dynon Avionics, PocketFMS, and Jeppesen. It is the user's responsibility stay current with these updates and keep their equipment up to date.

## 7. SV-EMS-220/221 Installation and Configuration

This section contains information and diagrams that specifically apply to the installation of the SV-EMS-220 and SV-EMS-221 Engine Monitoring modules and compatible transducers and sensors. After reading this section, you should be able to determine how to prepare an installation location, how to mount the module and its transducers and sensors, how to make all necessary electrical and transducer and sensor connections, and how to configure the SkyView system for the installation's engine parameter sensing.

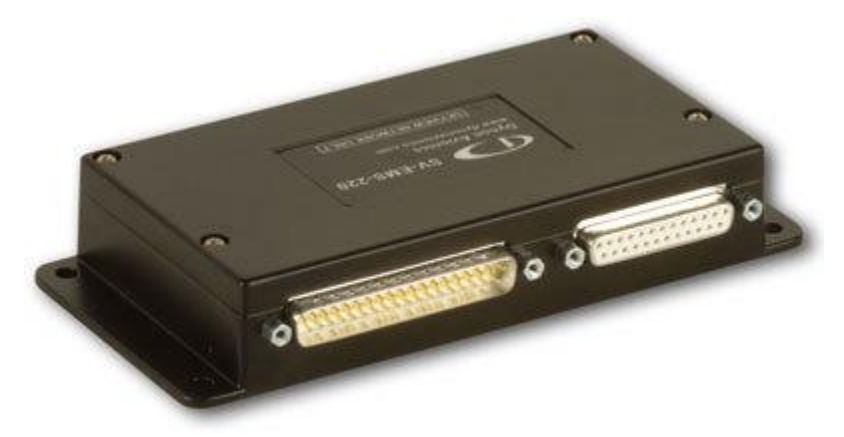

Figure 63 – SV-EMS-220 (SV-EMS-221 is externally identical)

Dynon Avionics offers two engine monitor modules for SkyView. The SV-EMS-221 is only for use with the Rotax 912 iS / 915 iS and MW Fly (Metalwork) AEROPOWER engines. Conversely, the SV-EMS-220 cannot be used with the Rotax 912 iS / 915 iS or the AEROPOWER engines.

On the SV-EMS-221, pins 27, 28, 36, and 37 are used for communication with the Rotax 912 iS / 915 iS and AEROPOWER engines and related systems. On the SV-EMS-220, pins 27, 28, 36, and 37 are used for optional CHT/EGT inputs. Except for the different functions of Pins 27, 28, 36, and 37, the SV-EMS-220 and SV-EMS-221 are electrically and operationally identical.

The Rotax 912 iS / 915 iS and SV-EMS-221 combination has a unique and somewhat simplified configuration compared to other engines – see the Rotax 912 iS / 915 iS example section below for further details.

Support of the SV-EMS-221 with MW Fly (Metalwork) AEROPOWER engines is solely provided by MW Fly and their partner airplane manufacturers and dealers.

SkyView can fully monitor CHT and EGT of all cylinders in a 9-cylinder radial engine if dual SV-EMS-220/221s are installed (up to 28 total CHTs/EGTs). Twin engines can also be fully monitored by installing dual SV-EMS-220/221s.

Note that Dynon Avionics provides preconfigured sensor mapping and settings files as well as premade engine sensor connection wire harnesses. These resources support many popular four and six-cylinder engine installations. Reference the Example Engine Sensor and Transducer Installations Section for examples.

Figure 64 is a high-level overview of a suggested installation, configuration, and calibration procedure for the SV-EMS-220/221 and its associated wiring, sensors, and transducers.

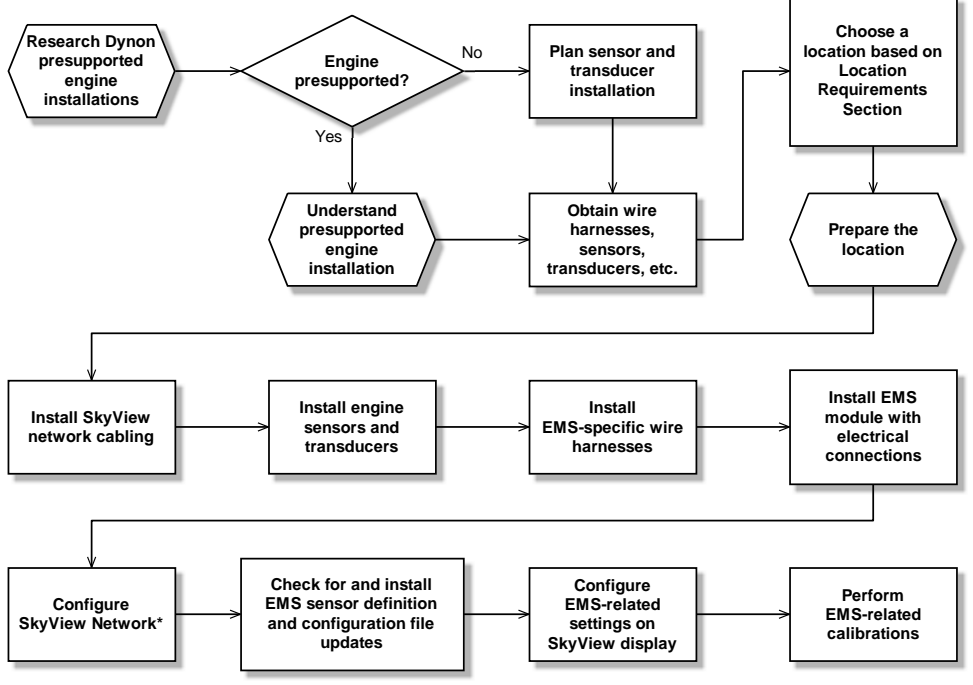

\*Assumes SV-D700 or SV-D1000 is properly installed and working.

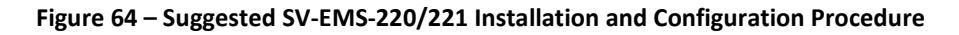

### **Physical Installation**

Observe the following guidelines when choosing a location for an SV-EMS-220/221 Engine Monitor module:

- Do not install on the engine side of the firewall.
- Avoid locations that are subject to severe vibration.
- Avoid locations that are subject to extreme humidity.
- Leave ample working room for electrical connections.
- Dual SV-EMS-220/221s can be used in a SkyView Network, to support:
  - o Independent monitoring of dual engines.
  - Large engines that require more than the CHT/EGT inputs available on a single SV-EMS-220 (14 CHT/EGT inputs) or SV-EMS-221 (12 CHT/EGT inputs) to fully monitor the engine; a second SV-EMS-220 adds an additional 14 CHT/EGT inputs.

The diagram below shows the mounting dimensions of the EMS module with electronic connections.

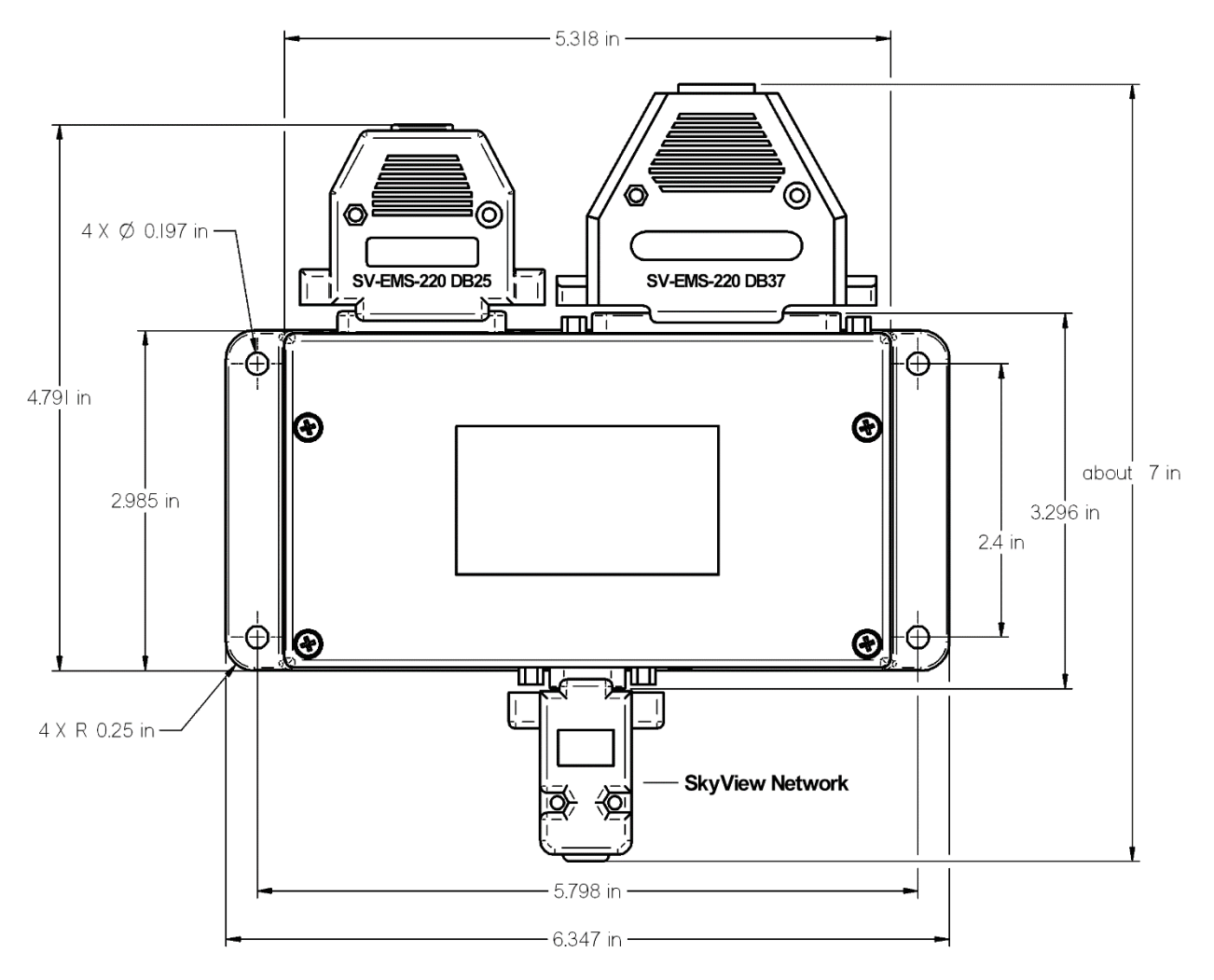

Figure 65 – SV-EMS-220/221 Mounting Dimensions with Electronic Connections

Dynon Avionics does not include mounting hardware for use with the SV-EMS-220/221. The mounting tabs on each side of the module have holes sized for #10 fasteners, but it is up to the installer to decide how the EMS will be secured to the aircraft. Use of ferrous fasteners in this location is acceptable as the EMS is not adversely affected by small magnetic fields. We recommend button head style AN hardware as spacing between the holes in the tabs and the body of the enclosure will limit what style tool can be used to tighten certain fasteners. If you will be installing dual SV-EMS-220/221s, it is acceptable to stack the two units. Follow recommended torque practices when tightening the mounting hardware. *Do not rivet the SV-EMS-220/221 to the aircraft as this will hinder future removal if necessary.* 

### **SkyView Network Connection**

If you have installed two SV-EMS-220s or two SV-EMS-221s to monitor a 9-cylinder (or more) engine or dual engines, Dynon Avionics offers the **SV-NET-SPL "Splitter" Cable**. This cable allows a single (more economical, lower weight) SkyView Network Cable to be run to the location of dual SV-EMS-220/221s and then "split" the SkyView Network signals to each SV-EMS-220/221.

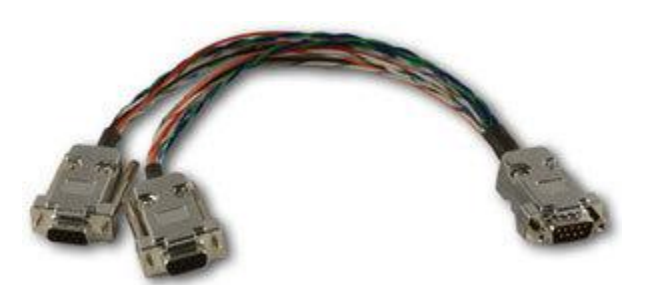

Figure 66 – SV-NET-SPL Cable

Connect the EMS module to the SkyView network using the hardware mentioned in the SkyView System Construction Section or using equivalent hardware.

If you must install a connector on the end of a network cable, insert all pins into the D9 connector. Reference Appendix C: Wiring and Electrical Connections for details on connector pinouts and wire colors.

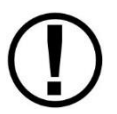

Remember to configure the network after connecting all modules to a display.

### **SkyView EMS Sensor Definition and Configuration Files**

The SkyView EMS utilizes a file to define sensor behavior and a file to map those sensors to pins on the SV-EMS-220/221 and configure the sensors' onscreen visual representations or widgets. The sensor definition file is preloaded onto all SkyView displays during manufacture and may need to be updated. The sensor mapping and configuration file is *not* preloaded onto displays and must be downloaded and installed by the user. Reference the EMS Sensor Definitions, Mapping, and Settings Section for more information.

### **Engine Sensor and Transducer Planning**

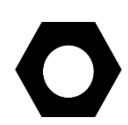

To save installers time, Dynon Avionics provides preconfigured sensor mapping and settings files as well as premade engine sensor connection wire harnesses. These resources support many popular four and six-cylinder engine installations. Reference the Example Engine Sensor and Transducer Installations Section for examples.

Sensor mapping and settings files map SV-EMS-220/221 pins to engine transducers and sensors and configure onscreen engine gauges with appropriate graphical settings. Reference <u>dynon.com/download</u> for more information.

The SV-EMS-220/221 is compatible with a wide range of sensors and transducers. Reference Table 100 on page 23-3 for a list of engine sensors and transducers that are known to be

compatible with SkyView. Use the tools in this section as well as the worksheet on page 25-1 when planning sensor and transducer installation.

### SV-EMS-220/221 Engine Sensor Kits

Dynon Avionics offers kits of sensors and appropriate harnesses for several common engines.

Note that the Fuel Flow Sensor, P/N 100403-003 is optional; it is not included in any Dynon Avionics Engine Sensor Kit.

## Lycoming / Continental / Superior 4 Cylinder, Carbureted: EMSKIT-L4C (P/N 103916-000 (New), 101711-000 (Legacy))

| Sensor Type           | Qty | Dynon<br>Avionics<br>P/N | Description                               |
|-----------------------|-----|--------------------------|-------------------------------------------|
| Amps Shunt            | 1   | 100412-000               | 0-60 Amps, 1mV=1A                         |
| Prossuro – Euol       | 1   | 103755-000               | Kavlico 15 PSI Fluid Pressure (New)       |
| Flessule – Fuel       | L   | 101690-000               | Kavlico 0-15 PSI Fluid Pressure (Legacy)  |
| Pressure – Manifold   | 1   | 100434-000               | 0" – 60" hg, 1/8" hose                    |
| Proceuro Oil          | 1   | 103757-000               | Kavlico 150 PSI Fluid Pressure (New)      |
| Pressure – Oli        | T   | 101693-000               | Kavlico 0-150 PSI Fluid Pressure (Legacy) |
| Temp – Carb Air       | 1   | 100468-000               | 1/4-28 UNF, -50°F – 150°F                 |
|                       | 4   | 100404-000               | Type J (CHT) Thermocouple,                |
| Temp – CHT            |     |                          | Adjustable Bayonet 3/8-24 UNF             |
| Tomp ECT              | 4   | 100405-000               | Type K (EGT) Thermocouple,                |
| remp – EGT            |     |                          | 1.00" – 2.25" Hose Clamp                  |
| Temp – Oil            | 1   | 100409-001               | 5/8-18 UNF, 100°F – 240°F                 |
| Wiring Harnesses      |     |                          |                                           |
| Harness – Main Sensor | 1   | 100399-000               | All sensors but CHT and EGT, 6'           |
| Harness – CHT/EGT     | 1   | 100399-001               | 4 CHT and 4 EGT, 6'                       |

Table 20 – EMSKIT-L4C: Lycoming / Continental / Superior 4 Cylinder, Carbureted

## Lycoming / Continental / Superior 4 Cylinder, Fuel Injected: EMSKIT-L4F (P/N 103916-003 (New), 101711-003 (Legacy))

| Sensor Type         | Qty | Dynon<br>Avionics<br>P/N | Description                               |
|---------------------|-----|--------------------------|-------------------------------------------|
| Amps Shunt          | 1   | 100412-000               | 0-60 Amps, 1mV=1A                         |
| Pressure – Fuel     | 1   | 103757-000               | Kavlico 150 PSI Fluid Pressure (New)      |
|                     |     | 101716-000               | Kavlico 0-50 PSI Fluid Pressure (Legacy)  |
| Pressure – Manifold | 1   | 100434-000               | 0" – 60" hg, 1/8" hose                    |
| Pressure – Oil      | 1   | 103757-000               | Kavlico 150 PSI Fluid Pressure (New)      |
|                     |     | 101693-000               | Kavlico 0-150 PSI Fluid Pressure (Legacy) |

| Temp – CHT            | 4 | 100404-000 | Type J (CHT) Thermocouple,<br>Adjustable Bayonet 3/8-24 UNF |  |  |  |
|-----------------------|---|------------|-------------------------------------------------------------|--|--|--|
| Temp – EGT            | 4 | 100405-000 | Type K (EGT) Thermocouple,<br>1.00" – 2.25" Hose Clamp      |  |  |  |
| Temp – Oil            | 1 | 100409-001 | 5/8-18 UNF, 100°F – 240°F                                   |  |  |  |
| Wiring Harnesses      |   |            |                                                             |  |  |  |
| Harness – Main Sensor | 1 | 100399-000 | All sensors but CHT and EGT, 6'                             |  |  |  |
| Harness – CHT/EGT     | 1 | 100399-001 | 4 CHT and 4 EGT, 6'                                         |  |  |  |

Table 21 – EMSKIT-L4F: Lycoming / Continental / Superior 4 Cylinder, Fuel Injected

Lycoming / Continental / Superior 6 Cylinder, Carbureted: EMSKIT-L6C (P/N 103916-001 (New), 101711-001 (Legacy))

| Sensor Type           | Qty | Dynon<br>Avionics<br>P/N | Description                               |
|-----------------------|-----|--------------------------|-------------------------------------------|
| Amps Shunt            | 1   | 100412-000               | 0-60 Amps, 1mV=1A                         |
| Prossure Fuel         | 1   | 103755-000               | Kavlico 15 PSI Fluid Pressure (New)       |
| Plessule – Fuel       | L   | 101690-000               | Kavlico 0-15 PSI Fluid Pressure (Legacy)  |
| Pressure – Manifold   | 1   | 100434-000               | 0" – 60" hg, 1/8" hose                    |
| Proceuro Oil          | 1   | 103757-000               | Kavlico 150 PSI Fluid Pressure (New)      |
| Pressure – Oli        | T   | 101693-000               | Kavlico 0-150 PSI Fluid Pressure (Legacy) |
| Temp – Carb Air       | 1   | 100468-000               | 1/4-28 UNF, -50°F – 150°F                 |
|                       | 4   | 100404-000               | Type J (CHT) Thermocouple,                |
| Temp – CHT            |     |                          | Adjustable Bayonet 3/8-24 UNF             |
| Tomp EGT              | 4   | 100405-000               | Type K (EGT) Thermocouple,                |
| remp – EGT            |     |                          | 1.00" – 2.25" Hose Clamp                  |
| Temp – Oil            | 1   | 100409-001               | 5/8-18 UNF, 100°F – 240°F                 |
| Wiring Harnesses      |     |                          |                                           |
| Harness – Main Sensor | 1   | 100399-000               | All sensors but CHT and EGT, 6'           |
| Harness – CHT/EGT     | 1   | 100399-002               | 6 CHT and 6 EGT, 6'                       |

Table 22 – EMSKIT-L6C: Lycoming / Continental / Superior 6 Cylinder, Carbureted

## Lycoming / Continental / Superior 6 Cylinder, Fuel Injected: EMSKIT-L6F (P/N 103916-004 (New), 101711-004 (Legacy))

| Sensor Type         | Qty | Dynon<br>Avionics<br>P/N | Description                              |
|---------------------|-----|--------------------------|------------------------------------------|
| Amps Shunt          | 1   | 100412-000               | 0-60 Amps, 1mV=1A                        |
| Dueseune Fuel       | 1   | 103757-000               | Kavlico 150 PSI Fluid Pressure (New)     |
| Plessule – Fuel     | Ţ   | 101716-000               | Kavlico 0-50 PSI Fluid Pressure (Legacy) |
| Pressure – Manifold | 1   | 100434-000               | 0" – 60" hg, 1/8" hose                   |

| Drossuro Oil          | 1 | 103757-000 | Kavlico 150 PSI Fluid Pressure (New)      |
|-----------------------|---|------------|-------------------------------------------|
| Pressure – Oli        | Ţ | 101693-000 | Kavlico 0-150 PSI Fluid Pressure (Legacy) |
| Tomp CHT              | 4 | 100101 000 | Type J (CHT) Thermocouple,                |
| Temp – CHT            | 4 | 100404-000 | Adjustable Bayonet 3/8-24 UNF             |
| Temp – EGT            | 4 | 100405-000 | Type K (EGT) Thermocouple,                |
|                       |   |            | 1.00" – 2.25" Hose Clamp                  |
| Temp – Oil            | 1 | 100409-001 | 5/8-18 UNF, 100°F – 240°F                 |
| Wiring Harnesses      |   |            |                                           |
| Harness – Main Sensor | 1 | 100399-000 | All sensors but CHT and EGT, 6'           |
| Harness – CHT/EGT     | 1 | 100399-002 | 6 CHT and 6 EGT, 6'                       |

Table 23 – EMSKIT-L6F: Lycoming / Continental / Superior 6 Cylinder, Fuel Injected

### Rotax 912 ULS: EMSKIT-RTX (P/N 103916-002 (New), 101711-002 (Legacy))

| Sensor Type           | Qty                                                | Dynon<br>Avionics<br>P/N                           | Description                              |
|-----------------------|----------------------------------------------------|----------------------------------------------------|------------------------------------------|
| Amps Shunt            | 1                                                  | 100412-000                                         | 0-60 Amps, 1mV=1A                        |
| Dressure Fuel         | 1                                                  | 103755-000                                         | Kavlico 15 PSI Fluid Pressure (New)      |
| Pressure – Fuel       | T                                                  | 101690-000                                         | Kavlico 0-15 PSI Fluid Pressure (Legacy) |
| Pressure – Manifold   | 1                                                  | 100434-000                                         | 0" – 60" hg, 1/8" hose                   |
| Pressure – Oil        | 1                                                  | Included on engine, not supplied by Dynon Avionics |                                          |
| Temp – CHT            | 2                                                  | Included on engine, not supplied by Dynon Avionics |                                          |
| Temn – FGT            | 2                                                  | 100405-001                                         | Type K (EGT) Thermocouple,               |
|                       |                                                    | 100103 001                                         | 0.75" – 1.25" Hose Clamp                 |
| Temp – Oil            | Included on engine, not supplied by Dynon Avionics |                                                    |                                          |
| Wiring Harnesses      |                                                    |                                                    |                                          |
| Harness – Main Sensor | 1                                                  | 100399-000                                         | All sensors but CHT and EGT, 6'          |
| Harness – CHT/EGT     | 1                                                  | 100399-004                                         | 0 CHT and 2 EGT, 6'                      |

Table 24 – EMSKIT-RTX: Rotax 912 ULS

### Rotax 912 iS / 915 iS: EMSKIT-RTXiS (P/N 103916-007 (New), 101711-007 (Legacy))

| Sensor Type         | Qty                                     | Dynon<br>Avionics<br>P/N | Description                                                                      |  |
|---------------------|-----------------------------------------|--------------------------|----------------------------------------------------------------------------------|--|
| Amps Shunt          | 1                                       | 100412-000               | 0-60 Amps, 1mV=1A                                                                |  |
| Fuel Flow           | Sensor data provided by ECU via CAN BUS |                          |                                                                                  |  |
| Pressure – Fuel     | 1                                       | 103757-000<br>101692-000 | Kavlico 150 PSI Fluid Pressure (New)<br>Kavlico 0-75 PSI Fluid Pressure (Legacy) |  |
| Pressure – Manifold | Sensor data provided by ECU via CAN BUS |                          |                                                                                  |  |
| Pressure – Oil      | Sensor data provided by ECU via CAN BUS |                          |                                                                                  |  |
| Temp – Coolant      | Sensor data provided by ECU via CAN BUS |                          |                                                                                  |  |
| Temp – EGT (1-4)    | Sensor data provided by ECU via CAN BUS |                          |                                                                                  |  |

| Temp – Oil            | Sensor data provided by ECU via CAN BUS |            |                                 |  |  |  |
|-----------------------|-----------------------------------------|------------|---------------------------------|--|--|--|
| Voltage – Lane A Bus  | Sensor data provided by ECU via CAN BUS |            |                                 |  |  |  |
| Voltage – Lane B Bus  | Sensor data provided by ECU via CAN BUS |            |                                 |  |  |  |
| Wiring Harnesses      | irnesses                                |            |                                 |  |  |  |
| Harness – Main Sensor | 1                                       | 100399-000 | All sensors but CHT and EGT, 6' |  |  |  |

#### Table 25 – EMSKIT-RTXiS: Rotax 912 iS / 915 iS

#### Jabiru 2200: EMSKIT-J22 (P/N 103916-005 (New), 101711-005 (Legacy))

| Sensor Type           | Qty                                                | Dynon<br>Avionics<br>P/N | Description                              |  |
|-----------------------|----------------------------------------------------|--------------------------|------------------------------------------|--|
| Amps Shunt            | 1                                                  | 100412-000               | 0-60 Amps, 1mV=1A                        |  |
| Dressure Fuel         | 1                                                  | 103755-000               | Kavlico 15 PSI Fluid Pressure (New)      |  |
| Pressure – Fuei       | T                                                  | 101690-000               | Kavlico 0-15 PSI Fluid Pressure (Legacy) |  |
| Pressure – Oil        | 1                                                  | Included on e            | ngine, not supplied by Dynon Avionics    |  |
|                       | 4                                                  | 100578-000               | Type J (CHT) Thermocouple,               |  |
| Temp - CHT            |                                                    |                          | 12mm Ring Terminal                       |  |
| Tomp ECT              | 4                                                  | 100405-002               | Type K (EGT) Thermocouple,               |  |
| Temp – EGT            |                                                    |                          | 1.00" – 1.75" Hose Clamp                 |  |
| Temp – Oil            | Included on engine, not supplied by Dynon Avionics |                          |                                          |  |
| Wiring Harnesses      |                                                    |                          |                                          |  |
| Harness – Main Sensor | 1                                                  | 100399-000               | All sensors but CHT and EGT, 6'          |  |
| Harness – CHT/EGT     | 1                                                  | 100399-001               | 4 CHT and 4 EGT, 6'                      |  |

Table 26 – EMSKIT-J22: Jabiru 2200

#### Jabiru 3300: EMSKIT-J33 (P/N 103916-006 (New), 101711-006 (Legacy))

| Sensor Type           | Qty                                                | Dynon<br>Avionics<br>P/N | Description                              |  |
|-----------------------|----------------------------------------------------|--------------------------|------------------------------------------|--|
| Amps Shunt            | 1                                                  | 100412-000               | 0-60 Amps, 1mV=1A                        |  |
| Prossuro Euol         | 1                                                  | 103755-000               | Kavlico 15 PSI Fluid Pressure (New)      |  |
| Flessule – Fuel       | L.                                                 | 101690-000               | Kavlico 0-15 PSI Fluid Pressure (Legacy) |  |
| Pressure – Oil        | 1                                                  | Included on e            | ngine, not supplied by Dynon Avionics    |  |
| Tomp CUIT             | 6                                                  | 100578-000               | Type J (CHT) Thermocouple,               |  |
|                       |                                                    |                          | 12mm Ring Terminal                       |  |
| Tomp EGT              | 6                                                  | 100405-002               | Type K (EGT) Thermocouple,               |  |
| Temp – EGT            |                                                    |                          | 1.00" – 1.75" Hose Clamp                 |  |
| Temp – Oil            | Included on engine, not supplied by Dynon Avionics |                          |                                          |  |
| Wiring Harnesses      |                                                    |                          |                                          |  |
| Harness – Main Sensor | 1                                                  | 100399-000               | All sensors but CHT and EGT, 6'          |  |
| Harness – CHT/EGT     | 1                                                  | 100399-002               | 6 CHT and 6 EGT, 6'                      |  |

Table 27 – EMSKIT-J33: Jabiru 3300

| Sensor Type           | Qty | Dynon<br>Avionics<br>P/N | Description                               |
|-----------------------|-----|--------------------------|-------------------------------------------|
| Amns Shunt            | 1   | 100412-000               | 0-60  Amps  1 mV=1  A                     |
|                       | -   | 103757-000               | Kavlico 150 PSI Eluid Pressure (New)      |
| Pressure – Fuel       | 1   | 101692-000               | Kavlico 0-75 PSI Fluid Pressure (Legacy)  |
| Deserve of            |     | 103757-000               | Kavlico 150 PSI Fluid Pressure (New)      |
| Pressure – Oli        | 1   | 101693-000               | Kavlico 0-150 PSI Fluid Pressure (Legacy) |
| Temp – Carb Air       | 1   | 100468-000               | 1/4-28 UNF, -50°F – 150°F                 |
| Tomp CHT              | 4   | 100404-000               | Type J (CHT) Thermocouple,                |
| Temp – CHT            |     |                          | Adjustable Bayonet 3/8-24 UNF             |
| Temp - EGT            | 4   | 100405-002               | Type K (EGT) Thermocouple,                |
| remp – EGT            |     |                          | 1.00" – 1.75" Hose Clamp                  |
| Temp – Oil            | 1   | 100409-001               | 5/8-18 UNF, 100°F – 240°F                 |
| Wiring Harnesses      |     |                          |                                           |
| Harness – Main Sensor | 1   | 100399-000               | All sensors but CHT and EGT, 6'           |
| Harness – CHT/EGT     | 1   | 100399-001               | 4 CHT and 4 EGT, 6'                       |

# UL Power (without CAN BUS): Recommended Sensors (No Dynon Avionics Kit Currently Available – Purchase Individual Sensors)

Table 28 – Recommended Sensors for UL Power 350I/350IS

## Rotax 914: Recommended Sensors (No Dynon Avionics Kit Currently Available – Purchase Individual Sensors)

| Sensor Type         | Qty | Dynon Avionics<br>P/N                              | Description                        |  |
|---------------------|-----|----------------------------------------------------|------------------------------------|--|
| Amps Shunt          | 1   | 100412-000                                         | 0-60 Amps, 1mV=1A                  |  |
| Fuel Flow           |     |                                                    |                                    |  |
| Pressure – Fuel     | 1   | Included on engir                                  | ne, not supplied by Dynon Avionics |  |
| Pressure – Manifold | 1   | 100434-000                                         | 0" – 60" hg, 1/8" hose             |  |
| Pressure – Oil      | 1   | Included on engir                                  | ne, not supplied by Dynon Avionics |  |
| Toma Air Dov        | 1   | Skykit Airbox Ten                                  | np Sensor (1/8-27 NPT),            |  |
| Temp – Air Box      | T   | not supplied by Dynon Avionics                     |                                    |  |
| Temp – Carb Air     | 1   | 100468-000                                         | 1/4-28 UNF, -50°F – 150°F          |  |
|                     | 2   | Included on engine, not supplied by Dynon Avionics |                                    |  |
| Temp – CHT          | 2   | Alternative CHT:                                   | 10mm Ring Type J Thermocouple,     |  |
|                     |     | Not supplied by Dynon Avionics                     |                                    |  |
|                     | 4   | 100405-001                                         | Type K (EGT) Thermocouple,         |  |
|                     |     |                                                    | 1.00" – 2.25" Hose Clamp           |  |
| Tomp FCT            | 4   | Alternative EGT:                                   | Westach 712-4D6K,                  |  |
| Temp – EGT          | 4   | Not supplied by Dynon Avionics                     |                                    |  |
|                     | 4   | Alternative EGT: UMA 2B30,                         |                                    |  |
|                     |     | Not supplied by D                                  | Dynon Avionics                     |  |

| Temp – Oil            | 1                                              | Included on engine, not supplied by Dynon Avionics |                                 |  |
|-----------------------|------------------------------------------------|----------------------------------------------------|---------------------------------|--|
| Wiring Harnesses      |                                                |                                                    |                                 |  |
| Harness – Main Sensor | 1                                              | 100399-000                                         | All sensors but CHT and EGT, 6' |  |
|                       | Varies – choose from:                          |                                                    |                                 |  |
| Harness – CHT/EGT     | 100399-004: 2 CHT (Type J), 0 EGT (Type K), or |                                                    |                                 |  |
|                       | 100399-001: 4 CHT (Type J), 4 EGT (Type K)     |                                                    |                                 |  |

Table 29 – Recommended Sensors for Rotax 914

# Viking: Recommended Sensors (No Dynon Avionics Kit Currently Available – Purchase Individual Sensors)

| Sensor Type           | Qty                                        | Dynon<br>Avionics P/N           | Description                                     |  |  |
|-----------------------|--------------------------------------------|---------------------------------|-------------------------------------------------|--|--|
| Fuel Flow             | 1                                          | 100403-003                      | 1/4" Female NPT, 0.6 – 70 GPH                   |  |  |
| Pressure – Fuel       | 1                                          | Included on eng                 | gine, not supplied by Dynon Avionics            |  |  |
| Prossuro Eucl         | 1                                          | 103757-000                      | Kavlico 150 PSI Fluid Pressure (New)            |  |  |
|                       | -                                          | 101716-000                      | Kavlico 0-50 PSI Fluid Pressure (Legacy)        |  |  |
| Pressure – Manifold   | 1                                          | 100434-000                      | 0" – 60" hg, 1/8" hose                          |  |  |
| Prossure Oil          | 1                                          | 103757-000                      | Kavlico 150 PSI Fluid Pressure (New)            |  |  |
| Pressure – Oli        | L                                          | 101693-000                      | Kavlico 0-150 PSI Fluid Pressure (Legacy)       |  |  |
| Temp – Carb Air       | 1                                          | 100468-000                      | 1/4-28 UNF, -50°F – 150°F                       |  |  |
|                       | 2                                          | Included on eng                 | gine, not supplied by Dynon Avionics            |  |  |
| Temp – CHT            | 2                                          | Alternative CHT                 | Alternative CHT: 10mm Ring Type J Thermocouple, |  |  |
|                       | 2                                          | Not supplied by                 | v Dynon Avionics                                |  |  |
| Temp – Coolant        | 1                                          | 100409-000 0 - 250°F, 1/287 NPT |                                                 |  |  |
|                       | 4                                          | 100405-001                      | Type K (EGT) Thermocouple,                      |  |  |
|                       |                                            |                                 | 1.00" – 2.25" Hose Clamp                        |  |  |
| Tomp EGT              | 4                                          | Alternative EGT                 | : Westach 712-4D6K,                             |  |  |
| Temp – EGT            | 4                                          | Not supplied by                 | v Dynon Avionics                                |  |  |
|                       | 4                                          | Alternative EGT                 | : UMA 2B30,                                     |  |  |
|                       | 4                                          | Not supplied by                 | y Dynon Avionics                                |  |  |
| Temp – Coolant        | 1                                          | 100409-000                      | 0 - 250°F, 1/287 NPT                            |  |  |
| Temp – Oil            | 1                                          | Included on eng                 | gine, not supplied by Dynon Avionics            |  |  |
| Wiring Harnesses      |                                            |                                 |                                                 |  |  |
| Harness – Main Sensor | 1                                          | 100399-000                      | All sensors but CHT and EGT, 6'                 |  |  |
|                       | Varies                                     | - choose from:                  |                                                 |  |  |
| Harness – CHT/EGT     | 10039                                      | 9-004: 2 CHT (Ty                | pe J), 0 EGT (Type K), or                       |  |  |
|                       | 100399-001: 4 CHT (Type J), 4 EGT (Type K) |                                 |                                                 |  |  |

Table 30 – Recommended Sensors for Viking

### SV-EMS-220/221 Wire Harnesses

Engine and environmental sensors and transducers are connected to the SV-EMS-220/221 via two connectors on the module: one D37M and D25F. Dynon Avionics offers premade wire harnesses which break out the pins on these connectors and it is highly recommended that installers use these wire harnesses. Table 31 below lists these wire harnesses and their respective connections to the SV-EMS-220/221.

| Dynon Avionics P/N | Description                  | Mates with            |  |
|--------------------|------------------------------|-----------------------|--|
| 100399-000         | EMS D37F Main Sensor Harness | SV-EMS-220/221 D37M   |  |
| 100200 001         | EMS D25M EGT/CHT 4-cylinder  |                       |  |
| 100299-001         | Thermocouple Wire Harness    | 3V-EIVI3-220/221 D23F |  |
| 100200 002         | EMS D25M EGT/CHT 6-cylinder  |                       |  |
| 100399-002         | Thermocouple Wire Harness    | 3V-EIVI3-220/221 D23F |  |
| 100200 004         | EMS D25M EGT 2-cylinder      |                       |  |
| 100399-004         | Thermocouple Wire Harness    | SV-EIVIS-220/221 D25F |  |

#### Table 31 – Dynon Avionics EMS Wire Harnesses

A typical SV-EMS-220 installation will utilize one EMS 37-pin Main Sensor Harness and one of thermocouple wire harness. A typical SV-EMS-221 installation does not utilize a thermocouple harness. Choose a thermocouple wire harness based on the number of EGTs and/or CHTs that need to be monitored.

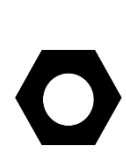

The EMS 37-pin Main Sensor Harness includes a 9-pin connector that is wired to pins 11 (Orange wire), 12 (Yellow wire), and 30 (Black wire). This connector is used for other Dynon Avionics products but is not used in SkyView installations. Thus, the 9-pin connector should be removed to use these wires for connecting sensors to the SV-EMS-220. Remove the connector by cutting the three wires close to the 9-pin connector.

The EMS 37-pin Main Sensor Harness (Dynon Avionics P/N 100399-000) may be wired with blue and green wires on pins 36 and 37, respectively. If you are going to use pins 36 and 37 for a thermocouple input such as a CHT or EGT (this is not possible on the SV-EMS-221 that is used with the Rotax 912 iS, as these wires are reserved for CAN communications), the blue and green wires should be removed and replaced with the appropriate type of thermocouple wire for thermocouple functionality on pins 36 and 37. If you are not going to use these pins for a thermocouple input, the blue and green wires do not need to be removed.

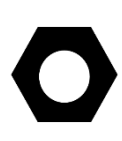

All the ground wires on the SV-EMS-220/221 D37 harness are interchangeable and can be used for any sensor that requires grounding. Additionally, one of these wires needs to be grounded to the aircraft locally to provide a good ground reference for the engine sensors. We suggest using the black ground wire connected to D37 pin 3 for this purpose.

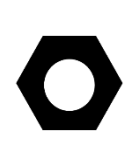

This section is primarily intended for users with installations that are not supported in or significantly deviate from the preconfigured installation resources available from Dynon Avionics. Reference Example Engine Sensor and Transducer Installations Section for installations which have downloadable preconfigured installation resources.

This section explains how to use Table 32 – Sensor and Transducer Compatibility Level Key. There are three compatibility designations: A, B, and C. These designations are explained in the following paragraphs.

Sensor and transducer compatibility level A denotes that an SV-EMS-220/221 D37 pin labeled as "A" in Table 33 can be configured to support most sensors and transducers used in aircraft installations, which are primarily *resistive* in nature. Sensors and transducers include contacts, fuel level, fluid pressure, fluid temperature, temperature, and position potentiometers. For example, SV-EMS-220/221 D37 pin 4 can be configured to read a resistive oil temperature sensor.

Sensor and transducer compatibility level B denotes that an SV-EMS-220/221 D37 pin labeled as "B" in Table 33 can be configured to support every sensor and transducer listed for "A" while also being compatible with 4 to 20 mA constant current source output sensors that are supported (currently only the Rotax P/N 956413 Honeywell and Rotax P/N 456180 oil pressure sensors).

Sensor and transducer compatibility level C denotes that an SV-EMS-220/221 D37 pin labeled as "C" in Table 33 can be configured to support every transducer and sensor listed for "A" while also being compatible with sensors that employ active voltage output hardware including Dynon Avionics' Capacitance to Voltage Converter for Van's Capacitive Plates.

If an SV-EMS-220/221 pin's sensor config space is blank in Table 33, that means that pin has fixed functionality. This functionality is described under the Function column in the table.

| Sensor and Transducer<br>Compatibility Level | Example sensors and transducers                                       |
|----------------------------------------------|-----------------------------------------------------------------------|
|                                              | Carburetor Temperature - Dynon Avionics 2-wire – P/N 100468-000       |
|                                              | Contacts                                                              |
|                                              | CHT – Rotax                                                           |
|                                              | Fluid Pressure 0-5 PSI (Kavlico) – P/N 101715-000                     |
|                                              | New Fluid Pressure 15 PSI (Kavlico) – P/N 103755-000                  |
|                                              | New Fluid pressure 50 PSI (Kavlico) – P/N 103713-000                  |
|                                              | New Fluid Pressure 150 PSI (Kavlico) – P/N 103757-000                 |
|                                              | Legacy Fluid Pressure 0-15 PSI (Kavlico) – P/N 101690-000             |
|                                              | Legacy Fluid pressure 0-50 PSI (Kavlico) – P/N 101716-000             |
| А                                            | Legacy Fluid pressure 0-75 PSI (Kavlico) – P/N 101692-000             |
|                                              | Legacy Fluid Pressure 0-150 PSI (Kavlico) – P/N 101693-000            |
|                                              | Fuel Level (resistive)                                                |
|                                              | Fluid Temperature 1/8"-27 NPT (Dynon Avionics) – P/N 100409-000)      |
|                                              | Fluid Temperature 5/8"-18 NPT (Dynon Avionics) – P/N 100409-001       |
|                                              | OAT (Dynon Avionics 2-wire) – P/N 100433-003                          |
|                                              | Oil Pressure – Jabiru                                                 |
|                                              | Oil Temperature – Jabiru                                              |
|                                              | Oil Temperature - Rotax                                               |
|                                              | Position sensors – Aileron Flap, Trim                                 |
| D(D; r, C)                                   | Everything in A, plus can be connected to a 4 to 20 mA current source |
| в (Ріп б)                                    | sensor (e.g., Rotax P/N 956413 Honeywell and Rotax P/N 456180 oll     |
|                                              | pressure sensors)                                                     |
|                                              | for Van's Capacitive Plates and other sensors with active voltage     |
| C                                            | output hardware. Type C inputs can measure 0-5V DC but can accent     |
| C                                            | up to 15V DC continuous 30V DC as a brief surge without damaging      |
|                                              | the input. However, any voltage above 5V is seen as 5V.               |
| F                                            | Fuel Flow input                                                       |
| G                                            | Ground connection for sensors                                         |
| 0                                            | Power Output for sensors                                              |
| RL                                           | RPM (Tachometer) Left input                                           |
| RR                                           | RPM (Tachometer) Right input                                          |
| V                                            | Voltmeter Input (0-30V DC)                                            |

Table 32 – Sensor and Transducer Compatibility Level Key

Future Software updates may expand the scope of the compatibility levels listed in Table 32.

The tables on the following pages specify the sensor and transducer types that are supported by each pin on the D37M and D25F SV-EMS-220/221 connectors and the wire harness wire colors. Note that the only purpose of the SV-EMS-220/221 D25M wire harness is for thermocouple connections. This guide generally refers to the different variations of this as the thermocouple harness. Each connector's table is followed by a pin insertion view (rear) diagram.

| Pin | EMS 37-pin<br>Harness Wire<br>Color | Function                                    | Sensor<br>Config                       |
|-----|-------------------------------------|---------------------------------------------|----------------------------------------|
| 1   | Red                                 | Voltmeter 1 (0 to 30 volts DC)              | V                                      |
| 2   | Yellow or Unwired                   | Voltmeter 2 (0 to 30 volts DC)              | V                                      |
| 3   | Black                               | Ground                                      | G                                      |
| 4   | Violet/Blue                         | General Purpose Input 1                     | А                                      |
| 5   | Black                               | Ground                                      | G                                      |
| 6   | White/Yellow                        | General Purpose Input 11                    | В                                      |
| 7   | White/Brown                         | General Purpose Input 12                    | А                                      |
| 8   | Brown                               | Enhanced General Purpose Input 4            | С                                      |
| 9   | Brown/Blue                          | General Purpose Input 5                     | А                                      |
| 10  | Brown/Yellow                        | General Purpose Input 6                     | А                                      |
| 11  | Orange                              | General Purpose Input 7                     | А                                      |
| 12  | Yellow                              | General Purpose Input 8                     | А                                      |
| 13  | Black                               | Ground                                      | G                                      |
| 14  | Yellow                              | Fuel Flow Input 1                           | F                                      |
| 15  | Red                                 | Auxiliary 12 volt DC Output                 | 0                                      |
| 16  | Black                               | Ground                                      | G                                      |
| 17  | Black                               | Ground                                      | G                                      |
| 18  | White/Red                           | Auxiliary 5 volt DC Output                  | 0                                      |
| 19  | White/Black                         | Fuel Flow Input 2 (Return)                  | F                                      |
| 20  | Orange/Brown                        | General Purpose Input 9                     | A                                      |
| 21  | Orange/Blue                         | General Purpose Input 10                    | A                                      |
| 22  | Violet/Yellow                       | Enhanced General Purpose Input 2            | С                                      |
| 23  | Violet/Green                        | Enhanced General Purpose Input 3            | С                                      |
| 24  | Orange/Green                        | Amps +                                      | Amps Shunt                             |
| 25  | Orange/Violet                       | Amps -                                      | Amps Shunt                             |
| 26  | Green/Red                           | Manifold Pressure Input                     | Manifold<br>Pressure P/N<br>100434-000 |
| 77  | Open                                | SV-EMS-220: General Purpose TC Input 1+     | Thermocouple<br>+                      |
|     | Open                                | SV-EMS-221: Propeller controller RPM Output | Propeller<br>controller                |
| 28  | Onen                                | SV-EMS-220: General Purpose TC Input 1-     | Thermocouple<br>-                      |
| 20  | Орен                                | SV-EMS-221: Propeller controller RPM Ground | Propeller<br>controller                |

| Pin                 | EMS 37-pin<br>Harness Wire<br>Color | Function                                                     | Sensor<br>Config                           |
|---------------------|-------------------------------------|--------------------------------------------------------------|--------------------------------------------|
| 29                  | Yellow/Green                        | Warning Light                                                | Optional<br>External<br>Alarm<br>Indicator |
| 30                  | Black                               | Ground                                                       | G                                          |
| 31                  | White/Orange                        | Enhanced General Purpose Input 13                            | С                                          |
| 32                  | White/Green                         | Standard RPM Input Left                                      | RL                                         |
| 33                  | White/Blue                          | Standard RPM Input Right                                     | RR                                         |
| 34                  | Blue                                | Low Voltage RPM Input Left - do not connect to magneto       | RL                                         |
| 35                  | Green                               | Low Voltage RPM Input Right – do not connect to magneto      | RR                                         |
| 26                  | Plue or Unwired                     | SV-EMS-220: General Purpose TC Input 2+                      | Thermocouple<br>+                          |
| 50                  |                                     | <b>SV-EMS-221:</b> Lane A/B – Can H (HC A Pin 6, HC B Pin 8) | Rotax 912 iS<br>ECU                        |
| 27                  | Groop or Unwired                    | SV-EMS-220: General Purpose TC Input 2-                      | Thermocouple<br>-                          |
| 37 Green or Unwired |                                     | <b>SV-EMS-221:</b> Lane A/B – CAN L (HC A Pin 5, HC B Pin 7) | Rotax 912 iS<br>ECU                        |

Table 33 – SV-EMS-220/221 D37M Pin-to-Sensor Compatibility

|    | CPO                   | Orange/Brown 20                         | 6        | 1 :Red                    | :Voltmeter 1     | _                   |
|----|-----------------------|-----------------------------------------|----------|---------------------------|------------------|---------------------|
| 0  | GP10                  | Orange/Blue 21                          | 180      | 2 Yellow<br>3 Black       | Voltmeter 2      | $-\dot{\mathbf{g}}$ |
| ŏ- | GPE 2<br>GPE 3        | Purple/Yellow   22<br>Purple/Green ; 23 | <u>Š</u> | 4 Purple/Blue             | GP 1             |                     |
| 8  | AMPS+                 | Orange/Green 24                         | 00       | 5 Black<br>6 White/Yellow | Ground<br>GP 11  |                     |
| 8  | Manifold Pressure     | Green/Red   26                          | 80       | 7 White/Brown             | GP 12            | -                   |
|    | GPTC 1+<br>GPTC 1-    | Open ! 28<br>Open ! 28                  | 000      | 9 Brown/Blue              | IGP 5            | $\Box$              |
| 0- | Warning Lighti        | Yellow/Green 29<br>Black 30             | ě8       | 11 Orange                 | GP 6<br>GP 7     | =                   |
| 8  | GPE 13                | White/Orange 31                         | 80       | 12 I Yellow<br>13 Black   | IGP 8<br>Ground  | -9                  |
| 2  | RPM Left<br>RPM Right | White/Blue 33                           | 200      | 14 Yellow                 | Fuel Flow 1      | $\Box$              |
| ŏ- | Low Volt RPM Left     | Blue 34<br>Green 1 35                   | ŏŝ       | 16 Black                  | Ground           | $\leq$              |
| 0- | GPTC 2+<br>GPTC 2-    | Open 36<br>Open 37                      | 000      | 17;Black<br>18!White/Red  | Ground<br>5V Aux |                     |
|    | 01102.                | a point of                              | 60       | 19 White/Black            | Fuel Flow 2      | -                   |

Figure 67 – SV-EMS-220 37-pin Main Sensor Harness D37F Pin Insertion View (Rear)

| Pin | Rotax 912<br>Harness<br>(except 912 iS)<br>(100399-004) | 4-cyl Harness<br>(100399-001) | 6-cyl Harness<br>(100399-002) | Wire<br>Color | Function | Sensor Config  |
|-----|---------------------------------------------------------|-------------------------------|-------------------------------|---------------|----------|----------------|
| 1   |                                                         |                               | Do not conn                   | lect          |          |                |
| 2   |                                                         |                               | ✓                             | Red           | CHT 6    | J thermocouple |
| 3   |                                                         |                               | ✓                             | Red           | EGT 6    | K thermocouple |
| 4   |                                                         |                               | ✓                             | Red           | CHT 5    | J thermocouple |
| 5   |                                                         |                               | ✓                             | Red           | EGT 5    | K thermocouple |
| 6   |                                                         | ~                             | ✓                             | Red           | CHT 4    | J thermocouple |
| 7   |                                                         | ~                             | $\checkmark$                  | Red           | EGT 4    | K thermocouple |
| 8   |                                                         | ~                             | ✓                             | Red           | CHT 3    | J thermocouple |
| 9   |                                                         | ~                             | ✓                             | Red           | EGT 3    | K thermocouple |
| 10  |                                                         | ~                             | ✓                             | Red           | CHT 2    | J thermocouple |
| 11  | ~                                                       | ~                             | ✓                             | Red           | EGT 2    | K thermocouple |
| 12  |                                                         | ~                             | $\checkmark$                  | Red           | CHT 1    | J thermocouple |
| 13  | ~                                                       | ~                             | $\checkmark$                  | Red           | EGT 1    | K thermocouple |
| 14  |                                                         |                               | $\checkmark$                  | White         | CHT 6    | J thermocouple |
| 15  |                                                         |                               | $\checkmark$                  | Yellow        | EGT 6    | K thermocouple |
| 16  |                                                         |                               | $\checkmark$                  | White         | CHT 5    | J thermocouple |
| 17  |                                                         |                               | $\checkmark$                  | Yellow        | EGT 5    | K thermocouple |
| 18  |                                                         | $\checkmark$                  | $\checkmark$                  | White         | CHT 4    | J thermocouple |
| 19  |                                                         | $\checkmark$                  | $\checkmark$                  | Yellow        | EGT 4    | K thermocouple |
| 20  |                                                         | ~                             | $\checkmark$                  | White         | CHT 3    | J thermocouple |
| 21  |                                                         | ~                             | $\checkmark$                  | Yellow        | EGT 3    | K thermocouple |
| 22  |                                                         | ~                             | ~                             | White         | CHT 2    | J thermocouple |
| 23  | ~                                                       | ~                             | ~                             | Yellow        | EGT 2    | K thermocouple |
| 24  |                                                         | ~                             | ~                             | White         | CHT 1    | J thermocouple |
| 25  | ~                                                       | ~                             | ~                             | Yellow        | EGT 1    | K thermocouple |

Table 34 – SV-EMS-220/221 D25F Pin-to-Sensor Compatibility

The Rotax harness only has EGTs 1 and 2 wired, as the EMS measures the Rotax-supplied resistive CHTs through its GP inputs. The four-cylinder harness only has EGTs 1 through 4 and CHTs 1 through 4 wired. On the supplied harness, each pair of wires is encased in brown insulation and labeled with corresponding cylinder number. Inside the outer insulations, each wire in the pair has the color listed in Table 34 and Figure 68.

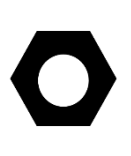

If you make a custom thermocouple harness, note that all differential thermocouple inputs on the D25 and the D37 (SV-EMS-220 only) connectors are compatible with both J and K type thermocouples. Note that you will need to configure SkyView to support any installations that are not already supported in the preconfigured downloadable resources.

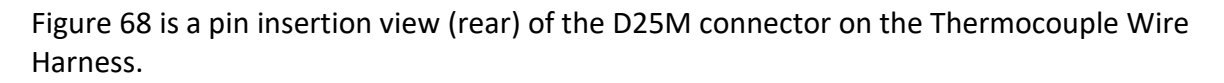

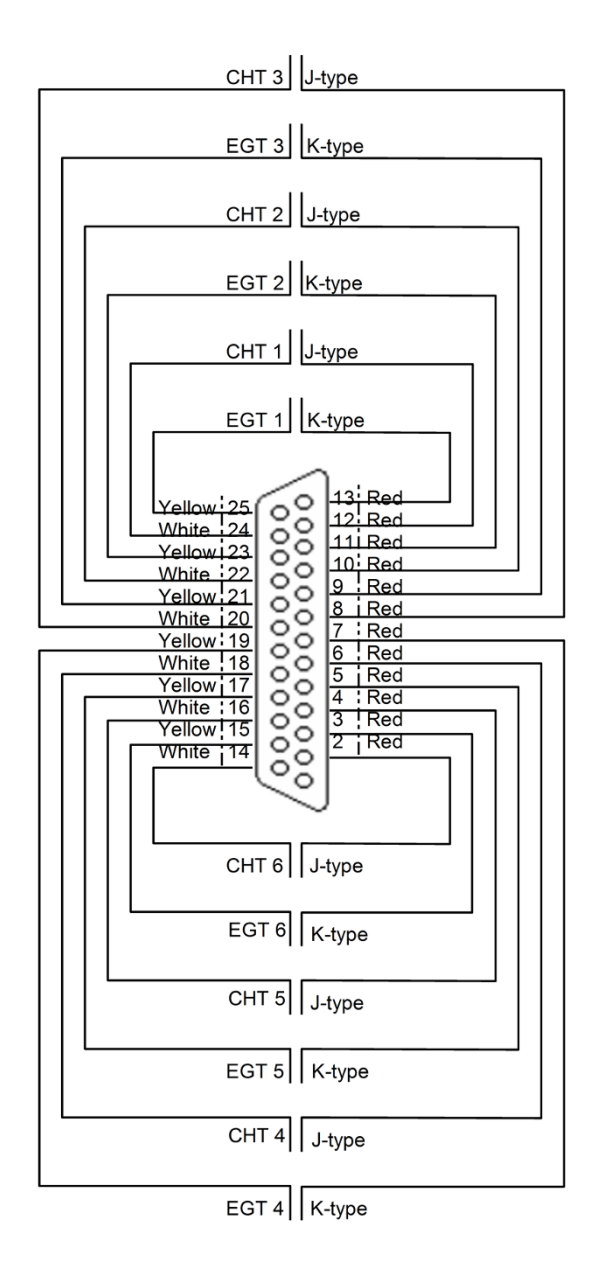

Figure 68 – Thermocouple Wire Harness D25M Pin Insertion View (Rear)

### Sensors Powered by the SV-EMS-220/221

Some sensors use a 5V (pin 18; white/red wire) or 12V (pin 15; red wire) power supply provided by the SV-EMS-220/221 module. These outputs are designed to handle a limited amount of current. The typical Lycoming/Continental/Rotax/Jabiru installations as described in the rest of this section are designed to not exceed these current limitations. However, more complex and installations that differ significantly from these standard installations should be designed to not exceed the following current limitations:

| EMS<br>Module<br>Output | Pin | Output<br>Current<br>Limit                                         | Wire Color | Current Draw of Sensors that Use This Output                                                                                                    |
|-------------------------|-----|--------------------------------------------------------------------|------------|----------------------------------------------------------------------------------------------------|
| 12V                     | 15  | 80mA                                                               | Red        | FloScan Fuel Flow Sensor (100403-001): 50mA<br>El Fuel Flow Sensor P/N 100403-003: 15mA<br>UMA Differential Fuel Pressure: 10mA<br>Rotax Honeywell Oil Pressure Sensor: 20mA<br>Rotax Oil Pressure Sensor P/N 456180: 20mA<br>Dynon Avionics Capacitance to Voltage<br>Converter: 25mA |
| 5V                      | 18  | 300mA<br>(Limited<br>by<br>internal<br>self-<br>resetting<br>fuse) | White/Red  | Kavlico pressure sensors: 5mA<br>3 <sup>rd</sup> party trim and flaps position: 5mA<br>Manifold pressure sensor P/N 100434-000:<br>10mA                                                                                                    |

Table 35 – EMS Module Current Draw Limits for 12V (Pin 15) and 5V (Pin 18) Outputs

### **Example Engine Sensor and Transducer Installations**

This section contains *example* engine sensor and transducer installations for popular engines. Each engine subsection listed on the following pages contains tables for each SV-EMS-220/221 connector and *suggests* a way to connect that engine's required sensors to the EMS module. *These tables are based on the downloadable mapping and settings files available from Dynon Avionics' support forums and may need to be modified based on your installation.* 

### Lycoming/Continental 4-cylinder Carbureted

Table 36 and Table 37 below are suggested sensor connections for a Lycoming/Continental 4-cylinder Carbureted engine connected to an SV-EMS-220 EMS module.

| Din | EMS D37F Harness  | Sensor                                             |  |  |
|-----|-------------------|----------------------------------------------------|--|--|
| PIN | Wire Color        | (with Dynon Avionics P/N if applicable)            |  |  |
| 1   | Red               | Battery voltage (voltmeter input)                  |  |  |
| 2   | Yellow or Unwired | No connection                                      |  |  |
| 3   | Black             | Ground                                             |  |  |
| 4   | Violet/Blue       | Elevator position potentiometer                    |  |  |
| 5   | Black             | Ground                                             |  |  |
| C   |                   | Oil pressure P/N 103757-000 (new)                  |  |  |
| D   | white/reliow      | Oil pressure P/N 1016903-000 (legacy)              |  |  |
| 7   | White/Brown       | Oil temperature P/N 100409-000                     |  |  |
| 0   | Brown             | Fuel pressure P/N 103755-000 (new)                 |  |  |
| õ   | Brown             | Fuel pressure P/N 101690-000 (legacy)              |  |  |
| 9   | Brown/Blue        | Heated AOA/Pitot Probe status (contact input)      |  |  |
| 10  | Brown/Yellow      | No connection                                      |  |  |
| 11  | Orange            | No connection                                      |  |  |
| 12  | Yellow            | No connection                                      |  |  |
| 13  | Black             | Ground                                             |  |  |
| 14  | Yellow            | Fuel flow P/N 100403-003                           |  |  |
| 15  | Red               | Fuel flow power P/N 100403-003                     |  |  |
| 16  | Black             | Ground                                             |  |  |
| 17  | Black             | Ground                                             |  |  |
| 40  | White/Red         | Manifold Pressure Sensor Power (+5 volt) / Kavlico |  |  |
| 18  | White/Red         | Pressure Sensors                                   |  |  |
| 19  | White/Black       | No connection                                      |  |  |
| 20  | Orange/Brown      | Fuel level left (resistive)                        |  |  |
| 21  | Orange/Blue       | Fuel level right (resistive)                       |  |  |
| 22  | Violet/Yellow     | Flaps position potentiometer                       |  |  |
| 23  | Violet/Green      | Carburetor temperature P/N 100468-000              |  |  |
| 24  | Orange/Green      | Ammeter shunt + P/N 100412-000                     |  |  |
| 25  | Orange/Violet     | Ammeter shunt - P/N 100412-000                     |  |  |
| 26  | Green/Red         | Manifold Pressure P/N 100434-000                   |  |  |
| 27  | Open              | No connection                                      |  |  |
| 28  | Open              | No connection                                      |  |  |
| 29  | Yellow/Green      | Optional External Alarm Indicator                  |  |  |
| 30  | Black             | No connection                                      |  |  |
| 31  | White/Orange      | No connection                                      |  |  |
| 32  | White/Green       | RPM Left (standard)                                |  |  |
| 33  | White/Blue        | RPM Right (standard)                               |  |  |
| 34  | Blue              | No connection                                      |  |  |
| 35  | Green             | No connection                                      |  |  |
| 36  | Blue or Unwired   | No connection                                      |  |  |
| 37  | Green or Unwired  | No connection                                      |  |  |

Table 36 – Suggested Lycoming/Continental 4-cylinder Carbureted Engine Sensor Connections for EMS D37F Harness

| Dim | EMS D25M Thermocouple | Sensor                                  |
|-----|-----------------------|-----------------------------------------|
| PIN | Harness Wire Color    | (with Dynon Avionics P/N if applicable) |
| 1   | No Wire               | No connection                           |
| 2   | No Wire               | No connection                           |
| 3   | No Wire               | No connection                           |
| 4   | No Wire               | No connection                           |
| 5   | No Wire               | No connection                           |
| 6   | Red                   | CHT 4 (J-type thermocouple, 100404-000) |
| 7   | Red                   | EGT 4 (K-type thermocouple, 100405-000) |
| 8   | Red                   | CHT 3 (J-type thermocouple, 100404-000) |
| 9   | Red                   | EGT 3 (K-type thermocouple, 100405-000) |
| 10  | Red                   | CHT 2 (J-type thermocouple, 100404-000) |
| 11  | Red                   | EGT 2 (K-type thermocouple, 100405-000) |
| 12  | Red                   | CHT 1 (J-type thermocouple, 100404-000) |
| 13  | Red                   | EGT 1 (K-type thermocouple, 100405-000) |
| 14  | No Wire               | No connection                           |
| 15  | No Wire               | No connection                           |
| 16  | No Wire               | No connection                           |
| 17  | No Wire               | No connection                           |
| 18  | White                 | CHT 4 (J-type thermocouple, 100404-000) |
| 19  | Yellow                | EGT 4 (K-type thermocouple, 100405-000) |
| 20  | White                 | CHT 3 (J-type thermocouple, 100404-000) |
| 21  | Yellow                | EGT 3 (K-type thermocouple, 100405-000) |
| 22  | White                 | CHT 2 (J-type thermocouple, 100404-000) |
| 23  | Yellow                | EGT 2 (K-type thermocouple, 100405-000) |
| 24  | White                 | CHT 1 (J-type thermocouple, 100404-000) |
| 25  | Yellow                | EGT 1 (K-type thermocouple, 100405-000) |

 Table 37 – Suggested Lycoming/Continental 4-cylinder Carbureted Engine Sensor Connections

 for EMS D25M Harness

### Lycoming/Continental 4-cylinder Fuel Injected

Table 38 and Table 39 below are suggested sensor connections for a Lycoming/Continental 4-cylinder Fuel-Injected engine connected to an SV-EMS-220 EMS module.

| Pin | EMS D37F Harness  | Sensor                                     |
|-----|-------------------|--------------------------------------------|
| -   | Wire Color        | (with Dynon Avionics P/N if applicable)    |
| 1   | Red               | Battery voltage (voltmeter input)          |
| 2   | Yellow or Unwired | No connection                              |
| 3   | Black             | Ground                                     |
| 4   | Violet/Blue       | Elevator position potentiometer            |
| 5   | Black             | Ground                                     |
| 6   | White/Yellow      | Oil pressure P/N 103757-000 (new)          |
|     | white, renow      | Oil pressure P/N 101693-000 (legacy)       |
| 7   | White/Brown       | Oil temperature P/N 100409-000             |
| 8   | Brown             | Fuel pressure P/N 103757-000 (new)         |
|     | 5.0111            | Fuel pressure P/N 101716-000 (legacy)      |
| 9   | Brown/Blue        | Heated AOA/Pitot Probe status (contact     |
|     | Browny Brac       | input)                                     |
| 10  | Brown/Yellow      | No connection                              |
| 11  | Orange            | No connection                              |
| 12  | Yellow            | No connection                              |
| 13  | Black             | Ground                                     |
| 14  | Yellow            | Fuel flow P/N 100403-003                   |
| 15  | Red               | Fuel flow power P/N 100403-003             |
| 16  | Black             | Ground                                     |
| 17  | Black             | Ground                                     |
| 10  |                   | Manifold Pressure Sensor Power (+5 volt) / |
| 18  | White/Red         | Kavlico Pressure Sensors                   |
| 19  | White/Black       | No connection                              |
| 20  | Orange/Brown      | Fuel level left (resistive)                |
| 21  | Orange/Blue       | Fuel level right (resistive)               |
| 22  | Violet/Yellow     | Flaps position potentiometer               |
| 23  | Violet/Green      | No connection                              |
| 24  | Orange/Green      | Ammeter shunt + P/N 100412-000             |
| 25  | Orange/Violet     | Ammeter shunt - P/N 100412-000             |
| 26  | Green/Red         | Manifold Pressure P/N 100434-000           |
| 27  | Open              | No connection                              |
| 28  | Onen              | No connection                              |
| 29  | Yellow/Green      | Ontional External Alarm Indicator          |
| 20  | Black             | No connection                              |
| 30  | White/Orange      | No connection                              |
| 32  | White/Green       | RPM Left (standard)                        |
| 22  | White/Blue        | DDM Dight (standard)                       |
|     | white/blue        | nrivi nigili (Stallualu)                   |

| 34 | Blue             | No connection |
|----|------------------|---------------|
| 35 | Green            | No connection |
| 36 | Blue or Unwired  | No connection |
| 37 | Green or Unwired | No connection |

| Table 38 – Suggested Lycoming/Continental 4-cylinder Fuel Injected Sensor Connections |
|---------------------------------------------------------------------------------------|
| for EMS D37F Harness                                                                  |

| Din  | EMS D25M Thermocouple | Sensor                                  |
|------|-----------------------|-----------------------------------------|
| FIII | Harness Wire Color    | (with Dynon Avionics P/N if applicable) |
| 1    | No Wire               | No connection                           |
| 2    | No Wire               | No connection                           |
| 3    | No Wire               | No connection                           |
| 4    | No Wire               | No connection                           |
| 5    | No Wire               | No connection                           |
| 6    | Red                   | CHT 4 (J-type thermocouple, 100404-000) |
| 7    | Red                   | EGT 4 (K-type thermocouple, 100405-000) |
| 8    | Red                   | CHT 3 (J-type thermocouple, 100404-000) |
| 9    | Red                   | EGT 3 (K-type thermocouple, 100405-000) |
| 10   | Red                   | CHT 2 (J-type thermocouple, 100404-000) |
| 11   | Red                   | EGT 2 (K-type thermocouple, 100405-000) |
| 12   | Red                   | CHT 1 (J-type thermocouple, 100404-000) |
| 13   | Red                   | EGT 1 (K-type thermocouple, 100405-000) |
| 14   | No Wire               | No connection                           |
| 15   | No Wire               | No connection                           |
| 16   | No Wire               | No connection                           |
| 17   | No Wire               | No connection                           |
| 18   | White                 | CHT 4 (J-type thermocouple, 100404-000) |
| 19   | Yellow                | EGT 4 (K-type thermocouple, 100405-000) |
| 20   | White                 | CHT 3 (J-type thermocouple, 100404-000) |
| 21   | Yellow                | EGT 3 (K-type thermocouple, 100405-000) |
| 22   | White                 | CHT 2 (J-type thermocouple, 100404-000) |
| 23   | Yellow                | EGT 2 (K-type thermocouple, 100405-000) |
| 24   | White                 | CHT 1 (J-type thermocouple, 100404-000) |
| 25   | Yellow                | EGT 1 (K-type thermocouple, 100405-000) |

 

 Table 39 – Suggested Lycoming/Continental 4-cylinder Fuel Injected Sensor Connections for D25M Harness

 

## Lycoming/Continental 6-cylinder Carbureted

Table 40 and Table 41 below are suggested sensor connections for a Lycoming/Continental 6-cylinder Carbureted engine connected to an SV-EMS-220 EMS module.

| Pin | EMS D37F Harness  | Sensor                                     |
|-----|-------------------|--------------------------------------------|
|     | Wire Color        | (with Dynon Avionics P/N if applicable)    |
| 1   | Red               | Battery voltage (voltmeter input)          |
| 2   | Yellow or Unwired | No connection                              |
| 3   | Black             | Ground                                     |
| 4   | Violet/Blue       | Elevator position potentiometer            |
| 5   | Black             | Ground                                     |
| 6   | White/Vellow      | Oil pressure P/N 103757-000 (new)          |
| 0   |                   | Oil pressure P/N 101693-000 (legacy)       |
| 7   | White/Brown       | Oil temperature P/N 100409-000             |
| 8   | Brown             | Fuel pressure P/N 103755-000 (new)         |
|     | 5.0111            | Fuel pressure P/N 101690-000 (legacy)      |
| 9   | Brown/Blue        | Heated AOA/Pitot Probe status (contact     |
|     |                   | input)                                     |
| 10  | Brown/Yellow      | No connection                              |
| 11  | Orange            | No connection                              |
| 12  | Yellow            | No connection                              |
| 13  | Black             | Ground                                     |
| 14  | Yellow            | Fuel flow P/N 100403-003                   |
| 15  | Red               | Fuel flow power P/N 100403-003             |
| 16  | Black             | Ground                                     |
| 17  | Black             | Ground                                     |
| 10  | White /Red        | Manifold Pressure Sensor Power (+5 volt) / |
| 10  | white/Red         | Kavlico Pressure Sensors                   |
| 19  | White/Black       | No connection                              |
| 20  | Orange/Brown      | Fuel level left (resistive)                |
| 21  | Orange/Blue       | Fuel level right (resistive)               |
| 22  | Violet/Yellow     | Flaps position potentiometer               |
| 23  | Violet/Green      | Carburetor temperature P/N 100468-000      |
| 24  | Orange/Green      | Ammeter shunt + P/N 100412-000             |
| 25  | Orange/Violet     | Ammeter shunt - P/N 100412-000             |
| 26  | Green/Red         | Manifold Pressure P/N 100434-000           |
| 27  | Open              | No connection                              |
| 28  | Open              | No connection                              |
| 29  | Yellow/Green      | Optional External Alarm Indicator          |
| 30  | Black             | No connection                              |
| 31  | White/Orange      | No connection                              |
| 32  | White/Green       | RPM Left (standard)                        |
| 33  | White/Blue        | RPM Right (standard)                       |

| Pin | EMS D37F Harness | Sensor                                  |
|-----|------------------|-----------------------------------------|
|     | Wire Color       | (with Dynon Avionics P/N if applicable) |
| 34  | Blue             | No connection                           |
| 35  | Green            | No connection                           |
| 36  | Blue or Unwired  | No connection                           |
| 37  | Green or Unwired | No connection                           |

 Table 40 – Suggested Lycoming/Continental 6-cylinder Carbureted Sensor Connections

 for EMS D37F Harness

| D:  | EMS D25M Thermocouple | Sensor                                  |
|-----|-----------------------|-----------------------------------------|
| PIN | Harness Wire Color    | (with Dynon Avionics P/N if applicable) |
| 1   | No Wire               | No connection                           |
| 2   | Red                   | CHT 6 (J-type thermocouple, 100404-000) |
| 3   | Red                   | EGT 6 (K-type thermocouple, 100405-000) |
| 4   | Red                   | CHT 5 (J-type thermocouple, 100404-000) |
| 5   | Red                   | EGT 5 (K-type thermocouple, 100405-000) |
| 6   | Red                   | CHT 4 (J-type thermocouple, 100404-000) |
| 7   | Red                   | EGT 4 (K-type thermocouple, 100405-000) |
| 8   | Red                   | CHT 3 (J-type thermocouple, 100404-000) |
| 9   | Red                   | EGT 3 (K-type thermocouple, 100405-000) |
| 10  | Red                   | CHT 2 (J-type thermocouple, 100404-000) |
| 11  | Red                   | EGT 2 (K-type thermocouple, 100405-000) |
| 12  | Red                   | CHT 1 (J-type thermocouple, 100404-000) |
| 13  | Red                   | EGT 1 (K-type thermocouple, 100405-000) |
| 14  | White                 | CHT 6 (J-type thermocouple, 100404-000) |
| 15  | Yellow                | EGT 6 (K-type thermocouple, 100405-000) |
| 16  | White                 | CHT 5 (J-type thermocouple, 100404-000) |
| 17  | Yellow                | EGT 5 (K-type thermocouple, 100405-000) |
| 18  | White                 | CHT 4 (J-type thermocouple, 100404-000) |
| 19  | Yellow                | EGT 4 (K-type thermocouple, 100405-000) |
| 20  | White                 | CHT 3 (J-type thermocouple, 100404-000) |
| 21  | Yellow                | EGT 3 (K-type thermocouple, 100405-000) |
| 22  | White                 | CHT 2 (J-type thermocouple, 100404-000) |
| 23  | Yellow                | EGT 2 (K-type thermocouple, 100405-000) |
| 24  | White                 | CHT 1 (J-type thermocouple, 100404-000) |
| 25  | Yellow                | EGT 1 (K-type thermocouple, 100405-000) |

Table 41 – Suggested Lycoming/Continental 6-cylinder Carbureted Sensor Connections for EMS D25M Harness

### Lycoming/Continental 6-cylinder Fuel Injected

Table 42 and Table 43 below are suggested sensor connections for a Lycoming/Continental 6-cylinder Fuel-Injected engine connected to an SV-EMS-220 EMS module.

| Pin | EMS D37F Harness  | Sensor                                     |
|-----|-------------------|--------------------------------------------|
|     | Wire Color        | (with Dynon Avionics P/N if applicable)    |
| 1   | Red               | Battery voltage (voltmeter input)          |
| 2   | Yellow or Unwired | No connection                              |
| 3   | Black             | Ground                                     |
| 4   | Violet/Blue       | Elevator position potentiometer            |
| 5   | Black             | Ground                                     |
| 6   | White/Vellow      | Oil pressure P/N 103757-000 (new)          |
| 0   |                   | Oil pressure P/N 101693-000 (legacy)       |
| 7   | White/Brown       | Oil temperature P/N 100409-000             |
| 8   | Brown             | Fuel pressure P/N 103757-000 (new)         |
|     | Brown             | Fuel pressure P/N 101716-000 (legacy)      |
| 9   | Brown/Blue        | Heated AOA/Pitot Probe status (contact     |
|     |                   | input)                                     |
| 10  | Brown/Yellow      | No connection                              |
| 11  | Orange            | No connection                              |
| 12  | Yellow            | No connection                              |
| 13  | Black             | Ground                                     |
| 14  | Yellow            | Fuel flow P/N 100403-003                   |
| 15  | Red               | Fuel flow power P/N 100403-003             |
| 16  | Black             | Ground                                     |
| 17  | Black             | Ground                                     |
| 10  | White/Red         | Manifold Pressure Sensor Power (+5 volt) / |
| 10  |                   | Kavlico Pressure Sensors                   |
| 19  | White/Black       | No connection                              |
| 20  | Orange/Brown      | Fuel level left (resistive)                |
| 21  | Orange/Blue       | Fuel level right (resistive)               |
| 22  | Violet/Yellow     | Flaps position potentiometer               |
| 23  | Violet/Green      | No connection                              |
| 24  | Orange/Green      | Ammeter shunt + P/N 100412-000             |
| 25  | Orange/Violet     | Ammeter shunt - P/N 100412-000             |
| 26  | Green/Red         | Manifold Pressure P/N 100434-000           |
| 27  | Open              | No connection                              |
| 28  | Open              | No connection                              |
| 29  | Yellow/Green      | Optional External Alarm Indicator          |
| 30  | Black             | No connection                              |
| 31  | White/Orange      | No connection                              |
| 32  | White/Green       | RPM Left (standard)                        |
| 33  | White/Blue        | RPM Right (standard)                       |

| Pin | EMS D37F Harness | Sensor                                  |
|-----|------------------|-----------------------------------------|
|     | Wire Color       | (with Dynon Avionics P/N if applicable) |
| 34  | Blue             | No connection                           |
| 35  | Green            | No connection                           |
| 36  | Blue or Unwired  | No connection                           |
| 37  | Green or Unwired | No connection                           |

| Table 42 – Suggested Lycoming/Continental 6-cylinder Fuel Injected Sensor Connections |
|---------------------------------------------------------------------------------------|
| for EMS D37F Harness                                                                  |

| Dim | EMS D25M Thermocouple | Sensor                                  |
|-----|-----------------------|-----------------------------------------|
| PIN | Harness Wire Color    | (with Dynon Avionics P/N if applicable) |
| 1   | No Wire               | No connection                           |
| 2   | Red                   | CHT 6 (J-type thermocouple, 100404-000) |
| 3   | Red                   | EGT 6 (K-type thermocouple, 100405-000) |
| 4   | Red                   | CHT 5 (J-type thermocouple, 100404-000) |
| 5   | Red                   | EGT 5 (K-type thermocouple, 100405-000) |
| 6   | Red                   | CHT 4 (J-type thermocouple, 100404-000) |
| 7   | Red                   | EGT 4 (K-type thermocouple, 100405-000) |
| 8   | Red                   | CHT 3 (J-type thermocouple, 100404-000) |
| 9   | Red                   | EGT 3 (K-type thermocouple, 100405-000) |
| 10  | Red                   | CHT 2 (J-type thermocouple, 100404-000) |
| 11  | Red                   | EGT 2 (K-type thermocouple, 100405-000) |
| 12  | Red                   | CHT 1 (J-type thermocouple, 100404-000) |
| 13  | Red                   | EGT 1 (K-type thermocouple, 100405-000) |
| 14  | White                 | CHT 6 (J-type thermocouple, 100404-000) |
| 15  | Yellow                | EGT 6 (K-type thermocouple, 100405-000) |
| 16  | White                 | CHT 5 (J-type thermocouple, 100404-000) |
| 17  | Yellow                | EGT 5 (K-type thermocouple, 100405-000) |
| 18  | White                 | CHT 4 (J-type thermocouple, 100404-000) |
| 19  | Yellow                | EGT 4 (K-type thermocouple, 100405-000) |
| 20  | White                 | CHT 3 (J-type thermocouple, 100404-000) |
| 21  | Yellow                | EGT 3 (K-type thermocouple, 100405-000) |
| 22  | White                 | CHT 2 (J-type thermocouple, 100404-000) |
| 23  | Yellow                | EGT 2 (K-type thermocouple, 100405-000) |
| 24  | White                 | CHT 1 (J-type thermocouple, 100404-000) |
| 25  | Yellow                | EGT 1 (K-type thermocouple, 100405-000) |

 Table 43 – Suggested Lycoming/Continental 6-cylinder Fuel Injected Sensor Connections

 for EMS 25M Harness

### Jabiru 2200

Table 44 and Table 45 below are suggested sensor connections for a Jabiru 2200 engine connected to an SV-EMS-220 EMS module.

| Pin | EMS D37F Harness  | Sensor                                  |
|-----|-------------------|-----------------------------------------|
|     | Wire Color        | (with Dynon Avionics P/N if applicable) |
| 1   | Red               | Battery voltage (voltmeter input)       |
| 2   | Yellow or Unwired | No connection                           |
| 3   | Black             | Ground                                  |
| 4   | Violet/Blue       | Elevator position potentiometer         |
| 5   | Black             | Ground                                  |
| 6   | White/Yellow      | Jabiru oil pressure                     |
| 7   | White/Brown       | Jabiru oil temperature                  |
| Q   | Brown             | Fuel pressure P/N 103755-000 (new)      |
| 0   | BIOWII            | Fuel pressure P/N 101690-000 (legacy)   |
| 9   | Brown/Blue        | Heated AOA/Pitot Probe status (contact  |
|     | Browny Blac       | input)                                  |
| 10  | Brown/Yellow      | No connection                           |
| 11  | Orange            | No connection                           |
| 12  | Yellow            | No connection                           |
| 13  | Black             | Ground                                  |
| 14  | Yellow            | Fuel flow P/N 100403-003                |
| 15  | Red               | Fuel flow power P/N 100403-003          |
| 16  | Black             | Ground                                  |
| 17  | Black             | Ground                                  |
| 18  | White/Red         | Kavlico Pressure Sensors                |
| 19  | White/Black       | No connection                           |
| 20  | Orange/Brown      | Fuel level left (resistive)             |
| 21  | Orange/Blue       | Fuel level right (resistive)            |
| 22  | Violet/Yellow     | Flaps position potentiometer            |
| 23  | Violet/Green      | No connection                           |
| 24  | Orange/Green      | Ammeter shunt + P/N 100412-000          |
| 25  | Orange/Violet     | Ammeter shunt - P/N 100412-000          |
| 26  | Green/Red         | No connection                           |
| 27  | Open              | No connection                           |
| 28  | Open              | No connection                           |
| 29  | Yellow/Green      | Optional External Alarm Indicator       |
| 30  | Black             | No connection                           |
| 31  | White/Orange      | No connection                           |
| 32  | White/Green       | RPM Left (standard)                     |
| 33  | White/Blue        | RPM Right (standard)                    |
| 34  | Blue              | No connection                           |
| 35  | Green             | No connection                           |

| Pin | EMS D37F Harness<br>Wire Color | Sensor<br>(with Dynon Avionics P/N if applicable) |
|-----|--------------------------------|---------------------------------------------------|
| 36  | Blue or Unwired                | No connection                                     |
| 37  | Green or Unwired               | No connection                                     |

| Table 44 – Suggested Jabiru 2200 | Sensor Connections for | EMS D37F Harness |
|----------------------------------|------------------------|------------------|
|----------------------------------|------------------------|------------------|

| Din | EMS D25M Thermocouple | Sensor                                  |
|-----|-----------------------|-----------------------------------------|
| PIN | Harness Wire Color    | (with Dynon Avionics P/N if applicable) |
| 1   | No Wire               | No connection                           |
| 2   | No Wire               | No connection                           |
| 3   | No Wire               | No connection                           |
| 4   | No Wire               | No connection                           |
| 5   | No Wire               | No connection                           |
| 6   | Red                   | CHT 4 (J-type thermocouple, 100404-000) |
| 7   | Red                   | EGT 4 (K-type thermocouple, 100405-000) |
| 8   | Red                   | CHT 3 (J-type thermocouple, 100404-000) |
| 9   | Red                   | EGT 3 (K-type thermocouple, 100405-000) |
| 10  | Red                   | CHT 2 (J-type thermocouple, 100404-000) |
| 11  | Red                   | EGT 2 (K-type thermocouple, 100405-000) |
| 12  | Red                   | CHT 1 (J-type thermocouple, 100404-000) |
| 13  | Red                   | EGT 1 (K-type thermocouple, 100405-000) |
| 14  | No Wire               | No connection                           |
| 15  | No Wire               | No connection                           |
| 16  | No Wire               | No connection                           |
| 17  | No Wire               | No connection                           |
| 18  | White                 | CHT 4 (J-type thermocouple, 100404-000) |
| 19  | Yellow                | EGT 4 (K-type thermocouple, 100405-000) |
| 20  | White                 | CHT 3 (J-type thermocouple, 100404-000) |
| 21  | Yellow                | EGT 3 (K-type thermocouple, 100405-000) |
| 22  | White                 | CHT 2 (J-type thermocouple, 100404-000) |
| 23  | Yellow                | EGT 2 (K-type thermocouple, 100405-000) |
| 24  | White                 | CHT 1 (J-type thermocouple, 100404-000) |
| 25  | Yellow                | EGT 1 (K-type thermocouple, 100405-000) |

Table 45 – Suggested Jabiru 2200 Sensor Connections for EMS D25M Harness

### Jabiru 3300

Table 46 and Table 47 below are suggested sensor connections for a Jabiru 3300 engine connected to an SV-EMS-220 EMS module.

| Dim | EMS D37F Harness  | Sensor                                  |
|-----|-------------------|-----------------------------------------|
| PIN | Wire Color        | (with Dynon Avionics P/N if applicable) |
| 1   | Red               | Battery voltage (voltmeter input)       |
| 2   | Yellow or Unwired | No connection                           |
| 3   | Black             | Ground                                  |
| 4   | Violet/Blue       | Elevator position potentiometer         |
| 5   | Black             | Ground                                  |
| 6   | White/Yellow      | Jabiru oil pressure                     |
| 7   | White/Brown       | Jabiru oil temperature                  |
| Q   | Brown             | Fuel pressure P/N 103755-000 (new)      |
| 0   | BIOWII            | Fuel pressure P/N 101690-000 (legacy)   |
| 9   | Brown/Blue        | Heated AOA/Pitot Probe status (contact  |
|     | Browny Brac       | input)                                  |
| 10  | Brown/Yellow      | No connection                           |
| 11  | Orange            | No connection                           |
| 12  | Yellow            | No connection                           |
| 13  | Black             | Ground                                  |
| 14  | Yellow            | Fuel flow P/N 100403-003                |
| 15  | Red               | Fuel flow power P/N 100403-003          |
| 16  | Black             | Ground                                  |
| 17  | Black             | Ground                                  |
| 18  | White/Red         | Kavlico Pressure Sensors                |
| 19  | White/Black       | No connection                           |
| 20  | Orange/Brown      | Fuel level left (resistive)             |
| 21  | Orange/Blue       | Fuel level right (resistive)            |
| 22  | Violet/Yellow     | Flaps position potentiometer            |
| 23  | Violet/Green      | No connection                           |
| 24  | Orange/Green      | Ammeter shunt + P/N 100412-000          |
| 25  | Orange/Violet     | Ammeter shunt - P/N 100412-000          |
| 26  | Green/Red         | No connection                           |
| 27  | Open              | No connection                           |
| 28  | Open              | No connection                           |
| 29  | Yellow/Green      | Optional External Alarm Indicator       |
| 30  | Black             | No connection                           |
| 31  | White/Orange      | No connection                           |
| 32  | White/Green       | RPM Left (standard)                     |
| 33  | White/Blue        | RPM Right (standard)                    |
| 34  | Blue              | No connection                           |
| 35  | Green             | No connection                           |

| Pin | EMS D37F Harness<br>Wire Color | Sensor<br>(with Dynon Avionics P/N if applicable) |
|-----|--------------------------------|---------------------------------------------------|
| 36  | Blue or Unwired                | No connection                                     |
| 37  | Green or Unwired               | No connection                                     |

| Dim  | EMS D25M Thermocouple | Sensor                                  |
|------|-----------------------|-----------------------------------------|
| FIII | Harness Wire Color    | (with Dynon Avionics P/N if applicable) |
| 1    | No Wire               | No connection                           |
| 2    | Red                   | CHT 6 (J-type thermocouple, 100404-000) |
| З    | Red                   | EGT 6 (K-type thermocouple, 100405-000) |
| 4    | Red                   | CHT 5 (J-type thermocouple, 100404-000) |
| 5    | Red                   | EGT 5 (K-type thermocouple, 100405-000) |
| 6    | Red                   | CHT 4 (J-type thermocouple, 100404-000) |
| 7    | Red                   | EGT 4 (K-type thermocouple, 100405-000) |
| 8    | Red                   | CHT 3 (J-type thermocouple, 100404-000) |
| 9    | Red                   | EGT 3 (K-type thermocouple, 100405-000) |
| 10   | Red                   | CHT 2 (J-type thermocouple, 100404-000) |
| 11   | Red                   | EGT 2 (K-type thermocouple, 100405-000) |
| 12   | Red                   | CHT 1 (J-type thermocouple, 100404-000) |
| 13   | Red                   | EGT 1 (K-type thermocouple, 100405-000) |
| 14   | White                 | CHT 6 (J-type thermocouple, 100404-000) |
| 15   | Yellow                | EGT 6 (K-type thermocouple, 100405-000) |
| 16   | White                 | CHT 5 (J-type thermocouple, 100404-000) |
| 17   | Yellow                | EGT 5 (K-type thermocouple, 100405-000) |
| 18   | White                 | CHT 4 (J-type thermocouple, 100404-000) |
| 19   | Yellow                | EGT 4 (K-type thermocouple, 100405-000) |
| 20   | White                 | CHT 3 (J-type thermocouple, 100404-000) |
| 21   | Yellow                | EGT 3 (K-type thermocouple, 100405-000) |
| 22   | White                 | CHT 2 (J-type thermocouple, 100404-000) |
| 23   | Yellow                | EGT 2 (K-type thermocouple, 100405-000) |
| 24   | White                 | CHT 1 (J-type thermocouple, 100404-000) |
| 25   | Yellow                | EGT 1 (K-type thermocouple, 100405-000) |

Table 46 – Suggested Jabiru 3300 Sensor Connections for EMS D37F Harness

Table 47 – Suggested Jabiru 3300 Sensor Connections for EMS D25M Harness

### Rotax 912 ULS Carbureted

Table 48 and Table 49 below are suggested sensor connections for a Rotax 912 ULS Carbureted engine connected to an SV-EMS-220 EMS module.

| Dia | EMS D37F Harness  | Sensor                                                                                                 |
|-----|-------------------|----------------------------------------------------------------------------------------------------|
| PIN | Wire Color        | (with Dynon Avionics P/N if applicable)                                                                |
| 1   | Red               | Battery voltage (voltmeter input)                                                                      |
| 2   | Yellow or Unwired | No connection                                                                                          |
| 3   | Black             | Ground                                                                                                 |
| 4   | Violet/Blue       | Rotax CHT or oil (801-10-1)                                                                            |
| 5   | Black             | Ground                                                                                                 |
| 6   | White/Yellow      | Rotax oil pressure (Honeywell or Rotax P/N<br>456180)                                                  |
| 7   | White/Brown       | Rotax CHT or oil (801-10-1)                                                                            |
| 8   | Brown             | Fuel pressure P/N 103755-000 (new)<br>Fuel pressure P/N 101690-000 (legacy)                            |
| 9   | Brown/Blue        | Heated AOA/Pitot Probe status (contact input)                                                          |
| 10  | Brown/Yellow      | No connection                                                                                          |
| 11  | Orange            | No connection                                                                                          |
| 12  | Yellow            | Flaps position potentiometer                                                                           |
| 13  | Black             | Ground                                                                                                 |
| 14  | Yellow            | Fuel flow P/N 100403-003                                                                               |
| 15  | Red               | Fuel flow power P/N 100403-003 / Oil pressure<br>(Honeywell and Rotax P/N 456180 only) sensor<br>power |
| 16  | Black             | Ground                                                                                                 |
| 17  | Black             | Ground                                                                                                 |
| 18  | White/Red         | Manifold Pressure Sensor Power (+5 volt) / Kavlico<br>Pressure Sensors                                 |
| 19  | White/Black       | No connection                                                                                          |
| 20  | Orange/Brown      | Fuel level left (resistive)                                                                            |
| 21  | Orange/Blue       | Fuel level right (resistive)                                                                           |
| 22  | Violet/Yellow     | Rotax CHT or oil (801-10-1)                                                                            |
| 23  | Violet/Green      | Elevator position potentiometer                                                                        |
| 24  | Orange/Green      | Ammeter shunt + P/N 100412-000                                                                         |
| 25  | Orange/Violet     | Ammeter shunt - P/N 100412-000                                                                         |
| 26  | Green/Red         | Manifold Pressure P/N 100434-000                                                                       |
| 27  | Open              | No connection                                                                                          |
| 28  | Open              | No connection                                                                                          |
| 29  | Yellow/Green      | Optional External Alarm Indicator                                                                      |
| 30  | Black             | No connection                                                                                          |
| 31  | White/Orange      | No connection                                                                                          |
| 32  | White/Green       | RPM                                                                                                    |
| 33  | White/Blue        | No connection                                                                                          |
| 34  | Blue              | No connection                                                                                          |
| 35  | Green             | No connection                                                                                          |

| Pin | EMS D37F Harness<br>Wire Color | Sensor<br>(with Dynon Avionics P/N if applicable) |
|-----|--------------------------------|---------------------------------------------------|
| 36  | Blue or Unwired                | No connection                                     |
| 37  | Green or Unwired               | No connection                                     |

| Table 48 – Suggested Rotax 912 ULS Carbureted Sensor | r Connections for | EMS D37F Harness |
|------------------------------------------------------|-------------------|------------------|
|------------------------------------------------------|-------------------|------------------|

| Din | EMS D25M Thermocouple | Sensor                                   |
|-----|-----------------------|------------------------------------------|
| PIN | Harness Wire Color    | (with Dynon Avionics P/N if applicable)  |
| 1   | Open                  | N/A                                      |
| 2   | Open                  | N/A                                      |
| 3   | Open                  | N/A                                      |
| 4   | Open                  | N/A                                      |
| 5   | Open                  | N/A                                      |
| 6   | Red                   | N/A                                      |
| 7   | Red                   | N/A                                      |
| 8   | Red                   | N/A                                      |
| 9   | Red                   | N/A                                      |
| 10  | Red                   | N/A                                      |
| 11  | Red                   | EGT 2 (K-type thermocouple, 100405-000*) |
| 12  | Red                   | N/A                                      |
| 13  | Red                   | EGT 1                                    |
| 14  | Open                  | N/A                                      |
| 15  | Open                  | N/A                                      |
| 16  | Open                  | N/A                                      |
| 17  | Open                  | N/A                                      |
| 18  | White                 | N/A                                      |
| 19  | Yellow                | N/A                                      |
| 20  | White                 | N/A                                      |
| 21  | Yellow                | N/A                                      |
| 22  | White                 | N/A                                      |
| 23  | Yellow                | EGT 2                                    |
| 24  | White                 | N/A                                      |
| 25  | Yellow                | EGT 1                                    |

Table 49 – Suggested Rotax 912 ULS Carbureted Sensor Connections for EMS D25M Harness

\* Note that J-type and K-type thermocouples apply to all CHTs or EGTs, respectively. They are not repeated in the table for brevity's sake.

### Rotax 912 iS / 915 iS (with CAN BUS)

Table 48 below is the suggested sensor connections for a Rotax 912 iS / 915 iS engine connected to an SV-EMS-221 EMS module. Note that the Rotax 912 iS / 915 iS engine does not utilize thermocouple sensors to monitor CHT and EGT temperatures on the SV-EMS-221 EMS module, thus there is no connection to the D25F connector on the SV-EMS-221.

| Din       | EMS D37F Harness  | Sensor                                               |
|-----------|-------------------|------------------------------------------------------|
| PIII      | Wire Color        | (with Dynon Avionics P/N if applicable)              |
| 1         | Red               | Battery voltage (voltmeter input)                    |
| 2         | Yellow or Unwired | No connection                                        |
| 3         | Black             | Available ground                                     |
| 4         | Violet/Blue       | No connection                                        |
| 5         | Black             | Available ground                                     |
| 6         | White/Yellow      | No connection                                        |
| 7         | White/Brown       | No connection                                        |
| 0         | Drown             | Fuel pressure P/N 103757-000 (new)                   |
| õ         | Brown             | Fuel pressure P/N 101692-000 (legacy)                |
| 9         | Brown/Blue        | No connection                                        |
| 10        | Brown/Yellow      | No connection                                        |
| 11        | Orange            | No connection                                        |
| 12        | Yellow            | Flaps position potentiometer                         |
| 13        | Black             | Available ground                                     |
| 14        | Vallow            | Fuel flow P/N 100403-003 or No connection (if using  |
| 14        | Yellow            | ECU via CAN BUS for Fuel flow data)                  |
| 15        | Red               | Fuel flow power P/N 100403-003 / Oil pressure        |
| 15        |                   | (Honeywell and Rotax P/N 456180 only) sensor power   |
| 16        | Black             | Available ground                                     |
| 17        | Black             | Available ground                                     |
| 18        | White/Red         | Manifold Pressure Sensor Power (+5 volt) / Kavlico   |
| 10 000000 | White/Neu         | Pressure Sensors                                     |
| 19        | White/Black       | Return fuel flow P/N 100403-003 or No connection (if |
| 15        | · · · ·           | using ECU via CAN BUS for Fuel flow data)            |
| 20        | Orange/Brown      | Fuel level left (resistive)                          |
| 21        | Orange/Blue       | Fuel level right (resistive)                         |
| 22        | Violet/Yellow     | No connection                                        |
| 23        | Violet/Green      | Elevator position potentiometer                      |
| 24        | Orange/Green      | Ammeter shunt + P/N 100412-000                       |
| 25        | Orange/Violet     | Ammeter shunt - P/N 100412-000                       |
| 26        | Green/Red         | No connection                                        |
| 27        | Open              | RPM Signal to Prop Controller (optional)             |
| 28        | Onen              | NOTE: Must be grounded to common ground with         |
|           | open              | Prop Controller                                      |
| 29        | Yellow/Green      | Optional External Alarm Indicator                    |
| 30        | Black             | No connection                                        |
| 31        | White/Orange      | No connection                                        |
| 32        | White/Green       | No connection                                        |

| Pin | EMS D37F Harness<br>Wire Color | Sensor<br>(with Dynon Avionics P/N if applicable) |
|-----|--------------------------------|---------------------------------------------------|
| 33  | White/Blue                     | No connection                                     |
| 34  | Blue                           | No connection                                     |
| 35  | Green                          | No connection                                     |
| 36  | Blue or Unwired                | CAN High from 912 iS / 915 iS ECU                 |
| 37  | Green or Unwired               | CAN Low from 912 iS / 915 iS ECU                  |

Table 50 – Suggested Rotax 912 iS / 915 iS Sensor Connections for EMS D37F Harness

The Rotax 912 iS / 915 iS Electronic Control Unit (ECU) provides the following information to SkyView via a computerized CAN BUS interface:

- Engine RPM (tachometer)
- Oil Temperature
- Oil Pressure
- Coolant Temperature
- Lane A Bus Voltage
- Lane B Bus Voltage
- EGT 1-4
- Manifold Pressure
- Boost PressurePressure<sup>2</sup>
- Static Pressure<sup>2</sup>
- Wastegate Duty Cycle PercentagePercentage<sup>2</sup>
- Fuel Flow
- Engine Time
- Throttle PositionPosition<sup>1</sup>
- Cold Start Assistance (color coding on the Throttle Position widget)<sup>1</sup>
- Power / ECO mode statestate<sup>1</sup>

1 As of SkyView Software v13.0.

2 As of SkyView Software v16.5.

ROTAX: LIMIT FLIGHT OP is displayed as a CAUTION message in the SkyView display's message area concurrent with one of the two "EMS lamps" (discrete outputs) on the Rotax 912/915 iS ECU are flashing.

ROTAX: LAND AIRCRAFT is displayed as a CAUTION message on the SkyView display's message area concurrent with both "EMS lamps" (discrete outputs) on the Rotax 912 iS / 915 iS ECU are flashing simultaneously or on (any combination thereof), or any time one of the two lamps is on.
These two displayed messages are identical to Rotax's published guidance to engine operators. Note that installers can still connect ECU discrete outputs for each lamp to SkyView contact inputs to display the actual lamps on a SkyView EMS page.

In addition to the above, when the 912 iS / 915 iS ECU detects a fault, it generates more detailed fault codes that maintenance organizations can use to troubleshoot. SkyView displays a list of these faults under MENU > ENGINE MENU > FAULTS (HDX) or EMS > FAULTS (all others). Normally, it should say NONE. Consult your Rotax service organization for details of what to do if a fault is shown. This display should not be considered a full replacement for Rotax-provided fault-detecting tools.

Additionally, the SV-EMS-221 provides an RPM out signal that can be sent to the aircraft's propeller controller (if so equipped). The RPM out signal is nominally at 0 volts and steps to 12 volts for 0.1 milliseconds. The RPM out signal pulses once per engine revolution. The installer must verify compatibility between the RPM out signal and the RPM input requirements of the aircraft's propeller controller. The following diagram details all of the connections that need to be made between the Rotax 912 iS / 915 iS and the SV-EMS-221, as well as the optional RPM signal output to a propeller controller:

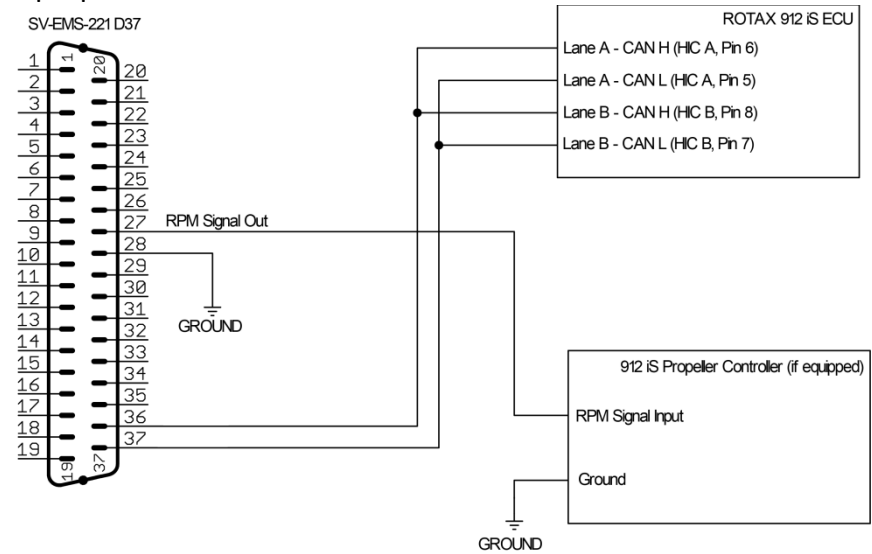

Figure 69 – SV-EMS-221 / Rotax 912 iS / 915 iS Connections

Other connections, including fuel pressure, amps, volts, trim/flaps, and fuel quantity sensors are made in the usual way between the individual sensors and the SV-EMS-221 directly.

#### Additional Rotax 912 iS / 915 iS Installation Instructions

When installing the SV-EMS-221 and the Rotax 912 iS / 915 iS and configuring the SkyView EMS system, please observe the following:

 The engine type under SETUP MENU > EMS SETUP > ENGINE INFORMATION > ENGINE TYPE must be set to ROTAX 912 iS or 915 iS (SV-EMS-221 ONLY) for 912 iS / 915 iS-specific indications to display properly.

- While the 912 iS / 915 iS ECU does report fuel flow information, Rotax makes no claims about its accuracy. To allow the 912 iS / 915 iS ECU's fuel flow parameter to be used by SkyView for both fuel flow indications and fuel computer computations, simply make sure that pins C37P14 and C37P19 under SETUP MENU > EMS\_SETUP > SENSOR\_INPUT MAPPING are set to UNUSED. If, instead, you opt to use physical fuel flow sensors, set these pins to fuel flow sensors in the usual way and the physical sensor will automatically override the Rotax 912 iS / 915 iS ECU's fuel flow reports.
- If you have not installed physical fuel flow sensors (Dynon Avionics P/N 100403-003; Electronics International FT-60 "Red Cube"), the fuel flow information from 912 iS / 915 iS ECU used by the SkyView Fuel Computer can be adjusted if necessary: SETUP MENU > HARDWARE CALIBRATION > EMS CALIBRATION > FUEL FLOW CALIBRATION > PUL/GAL (C37 P14) > (value). The default value is 68000. Higher numbers will reduce reported fuel flow; lower numbers will increase reported fuel flow. For example, if the reported fuel flow is 10% low (determined by careful records of fuel fills and fuel used), set the value of C37 P14 to 61818 (68000 – 10%). Changing this value will not alter the displayed fuel flow; it will only alter the fuel used calculated by the SkyView Fuel Computer.
- The latest EMS sensor definitions file must be downloaded from the SkyView Downloads page at and loaded onto each display. To verify, check SETUP MENU > SYSTEM SETUP > EMS SETUP > SENSOR DEBUG DATA. The date of the sensor definition file currently loaded on the display will be displayed on the top line of the right window.
- As of SkyView Software v13.0, these 912 iS / 915 iS specific widgets were added:
  - ⊖ Throttle Position
  - Cold Start Assistance (color coding on the Throttle Position widget)

- ⊖—UL Power <del>/ ECO mode state</del>
- As of SkyView Software v16.5, these 915 iS-specific widgets were added:
  - ⊖ Manifold Boost Pressure
  - ⊖ Static Manifold Pressure
  - ⊖ Wastegate Duty Cycle Percentage
- The new Kavlico 150 PSI sensor (P/N 103757-000) and the legacy Kavlico 0-50 PSI fuel pressure sensor (P/N 101716-000) are the ONLY sensors that can be used to monitor fuel pressure when SkyView is used to monitor a 912 iS / 915 iS engine. If you use the EMS Engine Setup for 912 iS / 915 iS that is available from the link above, the selection and setup is already correctly performed for you. If not, the following is required:
  - → If using the new 150 PSI Kaylico sensor, the "KAV V2 150PSI DIFF103757-000/503851-000" sensor must be selected for fuel pressure sensor selection under SETUP MENU
    > EMS SETUP > SENSOR INPUT MAPPING.
  - If using the legacy 0-50 PSI Kavlico sensor, the "KAV 50 PSI DIFFERENTIAL (101716-000)" sensor must be selected for fuel pressure sensor selection under SETUP MENU
    > EMS SETUP > SENSOR INPUT MAPPING.
- Fuel pressure on the 912 iS / 915 iS is measured with respect to the air box pressure. To be able to display correct fuel pressure, SkyView must receive the following data:
  - Manifold pressure (via CAN bus from Rotax 912 iS / 915 iS ECU), and
  - Barometric pressure (via SkyView Network from SkyView SV-ADAHRS-200/201).

#### **ULPower** (with CAN BUS)

Table 48 below is the suggested sensor connections for a ULPowerUL Power engine connected to an SV-EMS-221 EMS module.

| Pin | EMS D37F Harness<br>Wire Color | Sensor<br>(with Dynon Avionics P/N if applicable) |  |
|-----|--------------------------------|---------------------------------------------------|--|
| 1   | Red                            | Battery voltage (voltmeter input)                 |  |
| 2   | Yellow or Unwired              | No connection                                     |  |
| 3   | Black                          | Available ground                                  |  |
| 4   | Violet/Blue                    | No connection                                     |  |
| 5   | Black                          | Available ground                                  |  |
| 6   | White/Yellow                   | No connection                                     |  |
| 7   | White/Brown                    | No connection                                     |  |
| o   | Brown                          | Fuel pressure P/N 103757-000 (new)                |  |
| 0   | DIOWII                         | Fuel pressure P/N 101692-000 (legacy)             |  |
| 9   | Brown/Blue                     | No connection                                     |  |
| 10  | Brown/Yellow                   | No connection                                     |  |
| 11  | Orange                         | No connection                                     |  |

| Dim | EMS D37F Harness | Sensor                                               |
|-----|------------------|------------------------------------------------------|
| PIN | Wire Color       | (with Dynon Avionics P/N if applicable)              |
| 12  | Yellow           | Flaps position potentiometer                         |
| 13  | Black            | Available ground                                     |
| 1.4 | Vollow           | Fuel flow P/N 100403-003 or No connection (if using  |
| 14  | renow            | ECU via CAN BUS for Fuel flow data)                  |
| 15  | Pod              | Fuel flow power P/N 100403-003 / Oil pressure        |
| 15  | Reu              | (Honeywell and Rotax P/N 456180 only) sensor power   |
| 16  | Black            | Available ground                                     |
| 17  | Black            | Available ground                                     |
| 10  | White /Red       | Manifold Pressure Sensor Power (+5 volt) / Kavlico   |
| 10  | white/Red        | Pressure Sensors                                     |
| 10  | White /Plack     | Return fuel flow P/N 100403-003 or No connection (if |
| 19  | WHILE/ DIACK     | using ECU via CAN BUS for Fuel flow data)            |
| 20  | Orange/Brown     | Fuel level left (resistive)                          |
| 21  | Orange/Blue      | Fuel level right (resistive)                         |
| 22  | Violet/Yellow    | No connection                                        |
| 23  | Violet/Green     | Elevator position potentiometer                      |
| 24  | Orange/Green     | Ammeter shunt + P/N 100412-000                       |
| 25  | Orange/Violet    | Ammeter shunt - P/N 100412-000                       |
| 26  | Green/Red        | No connection                                        |
| 27  | Open             | RPM Signal to Prop Controller (optional)             |
| 20  | Onen             | NOTE: Must be grounded to common ground with         |
| 20  | Open             | Prop Controller                                      |
| 29  | Yellow/Green     | Optional External Alarm Indicator                    |
| 30  | Black            | No connection                                        |
| 31  | White/Orange     | No connection                                        |
| 32  | White/Green      | No connection                                        |
| 33  | White/Blue       | No connection                                        |
| 34  | Blue             | No connection                                        |
| 35  | Green            | No connection                                        |
| 36  | Blue or Unwired  | CAN High from ULPower ECU                            |
| 37  | Green or Unwired | CAN Low from ULPower ECU                             |

| Table 51 – Suggested ULPower Sensor Connections for ENIS D37F Harnes | Table | 51 – | Suggested | ULPower | Sensor | Connections | for EMS | D37F Harne |
|----------------------------------------------------------------------|-------|------|-----------|---------|--------|-------------|---------|------------|
|----------------------------------------------------------------------|-------|------|-----------|---------|--------|-------------|---------|------------|

As of SkyView Software v16.5, the ULPower Electronic Control Unit (ECU) provides the following information to SkyView via a computerized CAN BUS interface:

- Ignition Status
- Engine RPM (tachometer)
- Throttle Position
- CHT 1-6
- EGT 1-6
- Static Manifold Pressure
- Manifold Boost Pressure

- Air Temperature
- Oil Pressure
- Oil Temperature
- Fuel Pressure
- Fuel Flow
- Engine Time

## Additional Instructions for SkyView Engine Monitoring using ECU Data via a CAN BUS

When installing the SV-EMS-221 and configuring the SkyView EMS system to interface with an engine's Electronic Control Unit (ECU) via a CAN BUS, please observe the following:

- The latest EMS sensor definitions file must be downloaded from the SkyView Downloads page at <u>dynon.com/download</u> and loaded onto each display. To verify, check SETUP MENU > SYSTEM SETUP > EMS SETUP > SENSOR DEBUG DATA. The date of the sensor definition file currently loaded on the display will be displayed on the top line of the right window.
- The engine type under SETUP MENU > EMS SETUP > ENGINE INFORMATION > ENGINE TYPE must be set accordingly for engine-specific indications to display properly. Supported engines with ECU CAN BUS are:
  - ROTAX 912 IS (SV-EMS-221) UL POWER 4 CYL (SV-EMS-221)
  - ROTAX 915 IS (SV-EMS-221) UL POWER 6 CYL (SV-EMS-221)
- If you intend to use CAN BUS ECU data for SkyView's fuel flow indications and fuel computations, make sure that pin C37 P14 and pin C37 P19, under SETUP MENU > EMS SETUP > SENSOR INPUT MAPPING, are set to UNUSED.

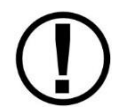

Although some ECUs provide fuel flow data via CAN BUS, engine manufacturers make no claims about its accuracy.

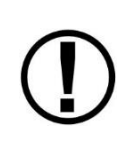

If you are opting to use a physical fuel flow sensor rather than ECU CAN BUS data for fuel flow indications, then set pin C37 P14 and pin C37 P19 in the usual way and the physical fuel flow sensor inputs will automatically override the ECU's.

 The ECU CAN BUS fuel flow data used by the SkyView Fuel Computer can be adjusted if needed. Determine this by keeping careful records of fuel fills and fuel used. To adjust the ECU fuel flow data, go to SETUP MENU > HARDWARE CALIBRATION > EMS CALIBRATION > FUEL FLOW CALIBRATION > PUL/GAL (C37 P14). Note that 68000 is the default value. Increasing the default value will *reduce* reported fuel flow; decreasing the default value will *increase* reported fuel flow. For example, if your record keeping determined that reported fuel flow is 10% low, then set the value of PUL/GAL (C37 P14) to 61818 (i.e., *CAN BUS Fuel Flow Rate* \* 68000 / (PUL/GAL (C37 P14) Setting).

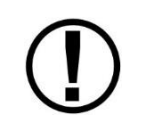

Changing the value of PUL/GAL (C37 P14) will not alter the displayed fuel flow indication if pin C37 P14 is set to UNUSED, it will only alter the fuel used calculated by the SkyView Fuel Computer.

- Fuel pressure on an engine with an ECU is measured with respect to the air box pressure. To be able to display correct fuel pressure, SkyView must receive the following data:
  - $\circ$   $\,$  Manifold pressure (via CAN BUS from ECU), and
  - Barometric pressure (via SkyView Network from SkyView SV-ADAHRS-200/201).
- The new Kavlico 150 PSI sensor (P/N 103757-000) and the legacy Kavlico 0-50 PSI fuel pressure sensor (P/N 101716-000) are the ONLY sensors that can be used to monitor fuel pressure when SkyView is used to monitor a 912 iS, 915 iS, or ULPower engine. If you use the EMS Engine Setup available at <u>dynon.com/download</u>, the selection and setup is already correctly performed for you. If not, the following is required:
  - If using the new 150 PSI Kavlico sensor, the "KAV V2 150PSI DIFF103757-000/503851-000" sensor must be selected for fuel pressure sensor selection under SETUP MENU
    > EMS SETUP > SENSOR INPUT MAPPING.
  - If using the legacy 0-50 PSI Kavlico sensor, the "KAV 50 PSI DIFFERENTIAL (101716-000)" sensor must be selected for fuel pressure sensor selection under SETUP MENU
    > EMS SETUP > SENSOR INPUT MAPPING.

## Example 9-cylinder Radial

(Using Dual SV-EMS-220s, 100399-000, 100399-001, 100399-002 Harnesses)

|     | PRIMARY EMS MC     | DDULE with 100399-000 Harness                   |
|-----|--------------------|-------------------------------------------------|
| Dim | EMS 37-pin Harness | Sensor                                          |
| PIN | Wire Color         | (with Dynon Avionics P/N if applicable)         |
| 1   | Red                | Battery Voltage (Voltmeter Input)               |
| 2   | Yellow or Unwired  | No connection                                   |
| 3   | Black              | Ground                                          |
| 4   | Violet/Blue        | Elevator Position Potentiometer                 |
| 5   | Black              | Ground                                          |
| 6   | White Wallow       | Oil pressure P/N 101693-000 (legacy)            |
| 0   | white/renow        | Oil pressure P/N 103757-000 (new)               |
| 7   | White/Brown        | Oil Temperature P/N 100409-000                  |
|     |                    | 15 PSI Fuel Pressure P/N 101690-000 (legacy) or |
| 0   | Brown              | 50 PSI Fuel Pressure 101716-000 (legacy)        |
| 0   | DIOWII             | 15 PSI Fuel pressure P/N 103755-000 (new) or    |
|     |                    | 150 Fuel pressure P/N 103757-000 (new)          |

| 9  | Brown/Blue       | Heated AOA/Pitot Probe status (contact input)                                      |
|----|------------------|------------------------------------------------------------------------------------|
| 10 | Brown/Yellow     | No connection                                                                      |
| 11 | Orange           | No connection                                                                      |
| 12 | Yellow           | No connection                                                                      |
| 13 | Black            | Ground                                                                             |
| 14 | Yellow           | Fuel Flow P/N 100403-003                                                           |
| 15 | Red              | Fuel Flow Power P/N 100403-003                                                     |
| 16 | Black            | Ground                                                                             |
| 17 | Black            | Ground                                                                             |
| 18 | White/Red        | Manifold Pressure Sensor Power (+5 Volt) and<br>Kavlico Pressure Sensors (+5 Volt) |
| 19 | White/Black      | No connection                                                                      |
| 20 | Orange/Brown     | Fuel Level Left (Resistive)                                                        |
| 21 | Orange/Blue      | Fuel Level Right (Resistive)                                                       |
| 22 | Violet/Yellow    | Flaps position Potentiometer                                                       |
| 23 | Violet/Green     | No connection                                                                      |
| 24 | Orange/Green     | Ammeter Shunt + P/N 100412-000                                                     |
| 25 | Orange/Violet    | Ammeter Shunt – P/N 100412-000                                                     |
| 26 | Green/Red        | Manifold Pressure P/N 100434-000                                                   |
| 27 | Open             | No connection                                                                      |
| 28 | Open             | No connection                                                                      |
| 29 | Yellow/Green     | Optional External Alarm Indicator                                                  |
| 30 | Black            | No connection                                                                      |
| 31 | White/Orange     | No connection                                                                      |
| 32 | White/Green      | RPM Left (Standard)                                                                |
| 33 | White/Blue       | RPM Right (Standard)                                                               |
| 34 | Blue             | No connection                                                                      |
| 35 | Green            | No connection                                                                      |
| 36 | Blue or Unwired  | No connection                                                                      |
| 37 | Green or Unwired | No connection                                                                      |

Table 52 – Example 9-cylinder Radial Primary SV-EMS-220 37-pin Connector Sensor Map

|     | PRIMARY EMS MO          | DULE with 100399-002 Harness             |
|-----|-------------------------|------------------------------------------|
| Dim | EMS 25-pin Thermocouple | Sensor                                   |
| PIN | Harness Wire Color      | (with Dynon Avionics P/N if applicable)  |
| 1   | Open                    | N/A                                      |
| 2   | Red                     | CHT 6 (J-type thermocouple, 100404-000*) |
| 3   | Red                     | EGT 6 (K-type thermocouple, 100405-000*) |
| 4   | Red                     | CHT 5                                    |
| 5   | Red                     | EGT 5                                    |
| 6   | Red                     | CHT 4                                    |
| 7   | Red                     | EGT 4                                    |
| 8   | Red                     | CHT 3                                    |
| 9   | Red                     | EGT 3                                    |
| 10  | Red                     | CHT 2                                    |

| 11 | Red    | EGT 2 |
|----|--------|-------|
| 12 | Red    | CHT 1 |
| 13 | Red    | EGT 1 |
| 14 | White  | CHT 6 |
| 15 | Yellow | EGT 6 |
| 16 | White  | CHT 5 |
| 17 | Yellow | EGT 5 |
| 18 | White  | CHT 4 |
| 19 | Yellow | EGT 4 |
| 20 | White  | CHT 3 |
| 21 | Yellow | EGT 3 |
| 22 | White  | CHT 2 |
| 23 | Yellow | EGT 2 |
| 24 | White  | CHT 1 |
| 25 | Yellow | EGT 1 |

Table 53 – Example 9-cylinder Radial Primary SV-EMS-220 25-pin Connector Sensor Map

\* Note that J-type and K-type thermocouples apply to all CHTs or EGTs, respectively. They are not repeated in the table for brevity's sake.

|     | SECONDARY EMS M         | ODULE with 100399-001 Harness            |
|-----|-------------------------|------------------------------------------|
| Dim | EMS 25-pin Thermocouple | Sensor                                   |
| PIN | Harness Wire Color      | (with Dynon Avionics P/N if applicable)  |
| 1   | Open                    | N/A                                      |
| 2   | Red                     | Harness does not have a wire in this pin |
| 3   | Red                     | Harness does not have a wire in this pin |
| 4   | Red                     | Harness does not have a wire in this pin |
| 5   | Red                     | Harness does not have a wire in this pin |
| 6   | Red                     | Not Connected (Harness label CHT 4)      |
| 7   | Red                     | Not Connected (Harness label EGT 4)      |
| 0   | Pod                     | CHT 9 (Harness label CHT 3)              |
| 0   | Red                     | (J-type thermocouple, 100404-000*)       |
| 0   | Pod                     | EGT 9 (Harness label EGT 3)              |
| 9   | Red                     | (K-type thermocouple, 100405-000*)       |
| 10  | Red                     | CHT 8 (Harness label CHT 2)              |
| 11  | Red                     | EGT 8 (Harness label EGT 2)              |
| 12  | Red                     | CHT 7 (Harness label CHT 1)              |
| 13  | Red                     | EGT 7 (Harness label EGT 1)              |
| 14  | White                   | Harness does not have a wire in this pin |
| 15  | Yellow                  | Harness does not have a wire in this pin |
| 16  | White                   | Harness does not have a wire in this pin |
| 17  | Yellow                  | Harness does not have a wire in this pin |
| 18  | White                   | Not Connected (Harness label CHT 4)      |
| 19  | Yellow                  | Not Connected (Harness label EGT 4)      |
| 20  | White                   | CHT 9 (Harness label CHT 3)              |
| 21  | Yellow                  | EGT 9 (Harness label EGT 3)              |
| 22  | White                   | CHT 8 (Harness label CHT 2)              |
| 23  | Yellow                  | EGT 8 (Harness label EGT 2)              |
| 24  | White                   | CHT 7 (Harness label CHT 1)              |
| 25  | Yellow                  | EGT 7 (Harness label EGT 1)              |

Table 54 – Example 9-cylinder Radial Primary SV-EMS-220 25-pin Connector Sensor Map

\* Note that J-type and K-type thermocouples apply to all CHTs or EGTs, respectively. They are not repeated in the table for brevity's sake.

In Table 53 above, the Primary SV-EMS-220 uses a 100399-002 6-cylinder CHT/EGT harness; these are connected to Cylinders 1-6.

In Table 54 above, the Secondary SV-EMS-220 uses a 100399-001 4-cylinder CHT/EGT harness; cables marked Cylinders 1-3 are connected to Cylinders 7-9, respectively.

To configure EMS to support additional thermocouples (CHTs / EGTs):

- 1. Go to SETUP MENU > EMS SETUP > DUAL EMS SETUP and select:
  - DUAL ENGINE MODE: EXTENDED THERMOCOUPLES
  - ENGINE #1 EMS: <enter module S/N>
  - ENGINE #2 EMS: <enter module S/N>
- 2. On the SV-EMS-220 set as Engine #1, all pins on the 37-pin and 25-pin connectors are enabled.
- 3. On the SV-EMS-220 set as Engine # 2, only the thermocouple (CHT/EGT) inputs on the 37-pin and the 25-pin connectors are enabled.

# Twin-engine Support Using Dual SV-EMS-220/221

SkyView can monitor two engines and display data for each engine in varying layout configurations.

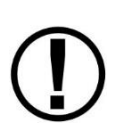

Prior to software version 16.2, each EMS module was tied to a SkyView display, requiring two displays to monitor both engines. Software version 16.2 introduces new functionality that allows an Engine page (100%, 50%, 20%, or Engine Bottom Band) to be configured to display gauges and indicators from both engines. Additionally, all Engine pages are universal (i.e., the display of both engines is configured on each Engine page layout, making those pages identical across the screen).

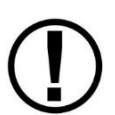

The ability to display only one engine per display is no longer supported starting in software version 16.2. However, legacy twin-engine settings will continue to work as-is until changes are made to the EMS settings. Contact Dynon Technical Support at <u>dynon.com/support</u> for additional details.

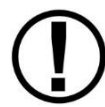

In a dual EMS configuration, streamed EMS data (serial TX – DYNON AVIONICS EMS) is not supported.

To set up dual engine monitoring:

- On each display you want to show engine data, go to SETUP MENU > EMS SETUP > DUAL EMS SETUP and select:
  - DUAL ENGINE MODE: YES
  - ENGINE #1 EMS: <enter module S/N>
  - ENGINE #2 EMS: <enter module S/N>
  - SPLIT FUEL COMPUTER: YES/NO

- Set to YES if each engine is fed by its own, dedicated fuel system. When this configuration is selected two indicators, Fuel Used (1) and Fuel Used (2), are available for display on the EMS page.
- Set to NO if both engines use a common, combined fuel system. When this configuration is selected one indicator, Fuel Used, is available for display on the EMS page.
- Set to YES for dual Rotax 912 iS with dual SV-EMS-221s that do not have individual fuel flow sensors installed (using only CAN BUS fuel flow), setting to NO will not display correct, combined fuel computer information.

## **Engine Sensor and Transducer Installation**

This section explains the steps required to install and connect all sensors and transducers supplied by Dynon Avionics. Additionally, connection instructions are given for some sensors and transducers that Dynon Avionics does not sell, like the tachometer, fuel level, flaps, trim, and contacts.

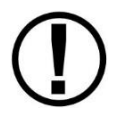

All sensors and transducers must be properly defined, mapped, and configured as described in the EMS Sensor Definitions, Mapping, and Settings Section of this guide.

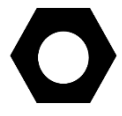

Remember to configure the measurement units for your Engine Page as described in the How to Configure Units Section.

## Engine Sensor Accuracy and Grounding

It is vitally important that all engine sensors, your SkyView display, your SV-EMS-220/221 modules, and electrical system all share the same ground, and that there is virtually no measurable voltage between these grounds.

Large currents flow between your alternator and the rest of your aircraft. The ground for these currents is shared with your sensors. Because of the large currents involved, resistance in grounds that cannot be seen with a simple multimeter can still lead to significant voltage offsets. This can lead to errors in sensor readings.

These large currents exist in other places in the aircraft as well, such as between the battery ground cable and its connection to the airframe, and along the grounding points for the avionics bus. It is important that all of these ground paths be appropriately sized for the loads involved, and that the connections be clean, solid, and devoid of contamination.

Be sure to connect a ground wire between your engine block or avionics ground block and any of the SV-EMS-220/221's ground pins.

Please note that running a ground wire from the EMS to the engine block may not entirely solve grounding issue, as this adds just a small wire in parallel with another much larger wire, and the

load will get transferred to this smaller wire, which itself is resistive due to its small size, and thus no real effect will be seen.

Though dealing with grounding issues can be time consuming and frustrating, errors that are seen on your EMS are caused by points in the aircraft where there is insufficient grounding. This can lead to weak starting, hot wires, and corrosion. Fixing the EMS readings by having a good ground will also lead to a healthier aircraft electrical system overall.

# Tools and Equipment Required

The following list contains commonly used tools and equipment, however some of the tools or equipment listed below may not apply to your installation.

- Wire strippers
- 22 AWG wire
- DSUB pin crimper
- Faston/ring terminal crimp tool
  - Available <u>http://bandcspecialty.com</u> (316) 283-8000 part number RCT-1
- Weather Pack crimp tool (common slip joint pliers will also work)
  - Available from <u>http://www.whiteproducts.com/tools.shtml</u>
- #2 Phillips screwdriver
- Flathead screwdriver
- <sup>1</sup>/<sub>4</sub>" ID tubes, any necessary adapters, and clamps for routing manifold pressure to the sensor.
- Drill and 1/8" bit

# Voltmeter Inputs

Pins 1 and/or Pin 2 of the EMS D37 connector can be used to monitor voltage in your electrical system (or any other DC voltage source) from 10-30V DC. Connect either of the pins to a point in your electrical system that you wish to monitor.

# Exhaust Gas Temperature (EGT) Sensors

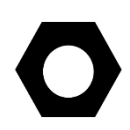

Wire length of CHT/EGT harnesses supplied by Dynon Avionics is not critical. It is acceptable to cut the thermocouple (brown) wire of the CHT/EGT harness to shorten the appropriate length for your installation. It is recommended to not cut the "armored" portion of the cable near the sensor end of the CHT or EGT sensors.

The EGT wire may be extended provided that:

1) Type K thermocouple is used for the extension wire. (This is different than CHT wire.)

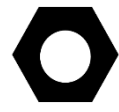

2) There is no temperature change across the connection between the junction that is created. For example, do not create a junction across the firewall.

If either of the above guidelines are not followed, your EGT readings will be incorrect.

SkyView System Installation Guide – Revision AO

Correct placement of EGT sensors on the exhaust manifold - per the engine manufacturer's guidance - is critical to obtaining accurate readings. Placement differs between engine types and even specific models. All thermocouple harnesses supplied by Dynon Avionics have each function (e.g., CHT1, EGT1) labeled on each thermocouple pair.

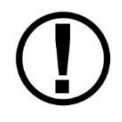

Consult the specific engine's manual for proper EGT locations.

# Rotax 912 (except 912 iS)

For carbureted Rotax 912 engines, only two of the four cylinders are typically monitored for EGT. Unlike the CHT sensors which are mounted on diagonal cylinders, the EGT sensors should be mounted on the two rear cylinders' exhaust manifolds. It is critical that the EGT sensors be mounted to parallel cylinders' exhaust manifolds for proper temperature comparison.

## Rotax 914

The 914 uses threaded EGT sensors that screw into bosses provided on the 914-specific exhaust manifold. Two sensors that should work are the Westach 712-4D6K and UMA 2B30. These sensors are not available from Dynon Avionics.

## **Most Other Engines**

Once you have determined the appropriate EGT locations for your engine, drill 1/8" diameter holes at the specified positions in the exhaust manifold. Usually, this spot is 2 to 8 inches (50mm to 200 mm) from the cylinder. This spot should be on a straight portion of the exhaust manifold, as this provides a better fit for the hose clamps. For best results, mount all sensors the same distance from each cylinder.

- Make sure the hole is placed to ensure that the sensor does not interfere with the cowl or spark plug. Also, when making holes, keep in mind that the sensor could inhibit the ability to perform routine maintenance if placed incorrectly.
- Place sensor in exhaust manifold and secure it by tightening the clamp with a flathead screwdriver. Make sure the clamp is tight and provides a secure fit, but do not over-tighten such that visible stress is put on the pipe.

Now, plug each thermocouple wire into its corresponding wire on the thermocouple harness. Ensure that you match the wire color pairs on the harness to those on the thermocouple. All thermocouple harnesses supplied by Dynon Avionics have each function (e.g., CHT1, EGT1) labeled on each thermocouple pair.

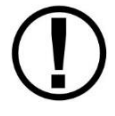

A loose sensor could allow exhaust to leak. This can lead to carbon monoxide poisoning in the cabin and/or a potential fire. Have a knowledgeable mechanic inspect the installation.

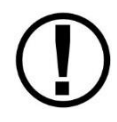

The sensor can come loose during flight, and could potentially come in contact with rotating engine parts or the propeller. We suggest a safety wire to keep the sensor in place.

# Cylinder Head Temperature (CHT) Sensors

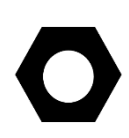

Wire length of CHT/EGT harnesses supplied by Dynon Avionics is not critical. It is acceptable to cut the thermocouple (brown) wire of the CHT/EGT harness to shorten the appropriate length for your installation. It is recommended to not cut the "armored" portion of the cable near the sensor end of the CHT or EGT sensors.

CHT wire may be extended as well, provided that:

1) Type J thermocouple is used for the extension wire. (This is different than EGT wire)

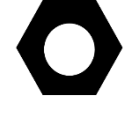

2) There is no temperature change across the connection between the junction that is created. For example, do not create a junction across the firewall. If either of the above guidelines are not followed, your CHT readings will be incorrect.

Dynon Avionics sells and supports a variety of CHT sensors. All thermocouple harnesses supplied by Dynon Avionics have each function (e.g., CHT1, EGT1) labeled on each thermocouple pair.

## Lycoming/Continental

Dynon Avionics sells bayonet style CHT sensors (used in Lycoming and Continental engines). With each sensor we sell, a bayonet adapter is included. Your specific engine manual should describe where to mount these bayonet adapters, but normally, there is a threaded hole (CHT well) near the bottom of the cylinder close to the lower spark plug. Screw the bayonet adapter into this hole. Screw the locking collar up or down the spring surrounding the sensor such that the tip of the sensor is pressed against the bottom of the CHT well when the collar is attached to the adapter. Insert the CHT sensor into the well and lock the collar to the adapter. Now, plug each thermocouple wire into its corresponding wire on the thermocouple harness. Ensure that you match the wire color pairs on the harness to those on the thermocouples.

## Rotax 912 (except 912 iS) and Rotax 914

Rotax 912 and Rotax 914 engines use 2 resistive CHT sensors that are included with the engine. These sensors are preinstalled, but you need to route the connections from them to the SV-EMS-220. See the Rotax CHT Sensors Section for information on making the physical connection to the sensor.

## Jabiru

Jabiru engines require a 12 mm ring-terminal CHT sensor for each cylinder. First, slide the compression washer off the spark plug. Slide the 12 mm ring-terminal sensor onto the plug. Now, slide the spark plug compression washer back onto the spark plug. Reinstall the spark plug

into the spark plug hole. Please refer to the documentation that came with your engine for more information. Now, plug each thermocouple wire into its corresponding wire on the thermocouple harness. Ensure that you match the wire color pairs on the harness to those on the thermocouples.

# Tachometer

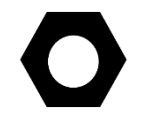

Tachometer pulses/revolution are set in the Engine Information Wizard – SETUP MENU > HARDWARE CALIBRATION > EMS CALIBRATION > TACHOMETER CALIBRATION.

Dynon Avionics does not sell a tachometer transducer.

Depending upon existing equipment and engine type, you have a few options for connecting the tachometer inputs on the SV-EMS-220/221. Table 55 revisits the SV-EMS-220/221 pins that are compatible with RPM sources.

| Pin | Wire Color  | Function                                 |
|-----|-------------|------------------------------------------|
| 32  | White/Green | Standard RPM Input Left (10+ volts)      |
| 33  | White/Blue  | Standard RPM Input Right (10+ volts)     |
| 34  | Blue        | Low Voltage RPM Input Left (< 12 volts)  |
| 35  | Green       | Low Voltage RPM Input Right (< 12 volts) |

Table 55 – SV-EMS-220/221 RPM Inputs

See the relevant subsections below for your particular method. You may connect different types of signals to the two different RPM inputs (e.g., p-lead to Standard RPM Left and a 12 volt transducer to Standard RPM Right).

SkyView will display RPM from either the RPM Input Left *or* the RPM Input Right, whichever is noticed by the SV-EMS-220 first. If the first RPM signal is lost (such as when one ignition source fails, or during a routine mag check), then SkyView will display RPM from the remaining RPM signal. If your engine only provides one RPM signal, connect it to one of the two RPM Input Left pins.

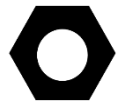

Pin 32 and Pin 34 are both LEFT RPM input. Use one, or the other, but not both. Pin 33 and Pin 35 are both RIGHT RPM input. Use one, or the other, but not both.

## Tachometer transducer

If you have a dedicated tachometer transducer (usually with a 12 volt output), you may simply connect its output to the *Standard RPM Left* input on the SV-EMS-220/221. Ensure that you follow all recommendations given in the manual for your individual tachometer transducer.

## P-lead pickoff (Lycoming and Continental)

If you do not have a dedicated tachometer pickoff, you must follow the instructions below.

Use the two included 30 kΩ resistors (color bands: orange, black, brown, red, brown; connect in either direction) to attach left and right P-leads to the standard RPM Left and RPM Right inputs on the SV-EMS-220/221. Connect them as shown in Figure 70. It is important to connect each resistor as close as possible to the spot

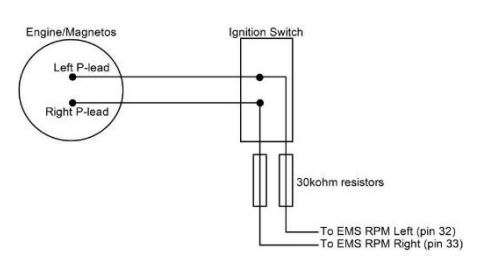

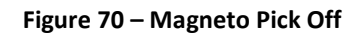

where you tap into the P-lead. This minimizes the length of cable carrying high voltage spikes. Six-cylinder Lycoming engines sometimes need more inline resistance to prevent false readings by the SV-EMS-220/221. If you supply your own resistors, they need not be exactly 30 k $\Omega$ . Additionally, both 1/4W and 1/2W resistors are acceptable to use.

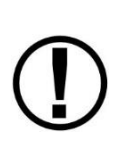

If, after setting the PULS/REV R and L values as described in the Engine Information Section, you see unstable RPM, you may need to increase the series resistance. We recommend increasing the resistance in increments of approximately 30 k $\Omega$  – approx. 30 k $\Omega$ , approx. 60 k $\Omega$ , approx. 90 k $\Omega$ , approx. 120 k $\Omega$ , and approx. 150 k $\Omega$ . Try each value *in sequence*. A higher resistance value is not necessarily "better", as too high a resistance can reduce the amplitude of the RPM signal to the point where you may see no, or low, RPM.

## Trigger Coil (Rotax 912, except 912 iS)

The Rotax 912 engines have a 5<sup>th</sup> trigger coil for the purposes of electrically monitoring rev counts. This trigger coil outputs to a two-wire harness. Connect either of the two wires to ground; connect the other white wire to SV-EMS-220 Pin 32 (Standard RPM Left Input). If you observe erratic tachometer readings or momentary "spikes" in the display - particularly at higher RPM – install a 60K resistor inline (in series) between the trigger coil and SV-EMS-220 Pin 32, White/Green wire). Set Pulses / Revolution (PPR) to 1: SETUP MENU > HARDWARE CALIBRATION > EMS CALIBRATION > TACHOMETER CALIBRATION > PUL/REV (C37 P32/34)

#### Rotax 914

The Rotax 914 uses a Turbo Control Unit (TCU), which provides an RPM output > 10V. Connect Pin 13 of the TCU to SV-EMS-220 Pin 32 (High Voltage RPM Left Input). Connect Pin 26 of the TCU to any of Pins 3, 5, 13, 16, 17, or 30 (Ground). Do not install a resistor in the wires between the TCU and the SV-EMS-220. Set Pulses / Revolution (PPR) to SETUP MENU > HARDWARE CALIBRATION > EMS CALIBRATION > TACHOMETER CALIBRATION > PUL/REV (C37 P32/34)

#### Alternator Wire (Jabiru)

The most common tachometer pickoff location for Jabiru 2200 and 3300 engines is one of the alternator wires. Connect one of the two white alternator wires through a 1 amp (1A) fuse to SV-EMS-220 Pin 32 (Standard RPM Left Input). Set Pulses / Revolution (PPR):

Jabiru 22000A – 5 Jabiru 3300 w/3-phase alternator – 4 Jabiru 3300 w/single-phase – 6 SETUP MENU > HARDWARE CALIBRATION > EMS CALIBRATION > TACHOMETER CALIBRATION > PUL/REV (C37 P32/34)

## **Other Ignition Systems**

The SV-EMS-220/221's Standard Voltage RPM inputs can read frequency-based RPM signals, provided the peak voltages goes at least 5.1 volts above ground, and crosses back down below 2.0V relative to ground. If the peak voltage exceeds 50 volts, use the included 30 k $\Omega$  resistors as described in the P-lead pickoff (Lycoming and Continental) Section above.

For signals that have a peak voltage of 12V or lower —such as Light Speed ignition outputs use the low voltage RPM inputs. These inputs require that the peak voltage goes at least 2.1 volts above ground, and crosses back down below 0.8V relative to ground to be counted as a pulse.

For signals that have a peak voltage of 10-12V, either the Standard or Low Voltage RPM inputs can be used.

Like the other methods above, you must know the number of pulses per revolution for your RPM transducer.

## Manifold Pressure Sensor

The Dynon Avionics Manifold Pressure Sensor (P/N 100434-000) is an integral assembly consisting of three pins, a rubber seal, and a connector housing. Strip 3/16" insulation off the ends of the three wires listed at right. Slide the three rubber seals onto the three wires and the pins onto the ends of the wires. Crimp the 3 included pins onto the ends of the wires, ensuring that the long tabs that cradle the rubber seal wrap around the seal (see picture at right for example). For more details on preparing and crimping the Weather Pack pins, see <a href="http://www.whiteproducts.net/faqs.shtml">http://www.whiteproducts.net/faqs.shtml</a>.

| SV-EMS-220 Pin | Weather Pack Pin | Color     | Function              |
|----------------|------------------|-----------|-----------------------|
|                |                  |           | +5 Volts Auxiliary    |
|                |                  |           | It is acceptable to   |
| 18             | С                | White/red | share this pin / wire |
|                |                  |           | with other sensors;   |
|                |                  |           | see Table 35 above.   |
| 26             | В                | Green/red | Manifold pressure     |
| 17             | A                | Black     | Ground                |

Table 56 – Manifold Pressure Sensor Pins

 $\bigcirc$ 

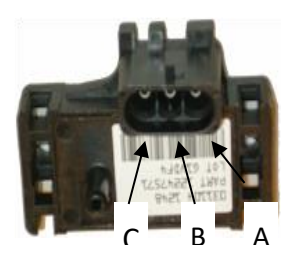

Figure 71 – Connection diagram for sensor with all black wires only

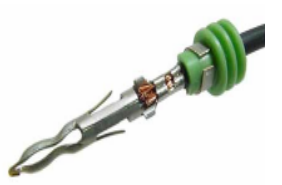

Figure 72 – Detail view of properly crimped pin.

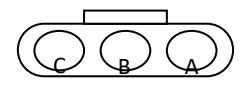

Figure 73 – Pin insertion (rear) view of supplied connector.

Note that you may need access to the SV-EMS-220/221's +5 Volts

auxiliary supply for other sensor installations, so make allowances for breaking out the connection to other areas. Route the three wires to the location where you would like to mount the manifold pressure sensor.

Plug the crimped pins into the included Weatherpack connector. Now, mount the manifold pressure sensor in a secure fashion using the mounting holes on either side of the sensor.

The pressure port on the manifold pressure sensor requires 1/4" inner diameter tubing for a secure fit. You may need to use adapters to convert down to smaller inner diameter tubing for your specific engine. We recommend that you use pipe clamps at every transition point, including at the sensor itself.

## **Oil Pressure Sensors**

The SV-EMS-220/221 supports several oil pressure sensors. The most common oil pressure sensors are Kavlico (supplied by Dynon Avionics), Rotax (preinstalled), and Jabiru (preinstalled).

#### **Kavlico Oil Pressure Sensors**

Mount the oil pressure sensor securely using an Adel clamp or other method such as a sensor mounting block on the firewall.

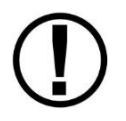

Before installing Kavlico sensors, reference Dynon Avionics Technical Advisory website at <u>dynon.com/support</u> for important information regarding Kavlico sensors sold by Dynon.

The pressure sensor has a 1/8-27 NPT pipe thread fitting. Use appropriate adapters and materials to remotely mount the sensor. Do not mount the sensor directly to the engine's pressure port.

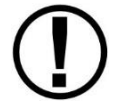

DO NOT mount sensor directly to engine or other areas of high vibration. Always mount sensor remotely to minimize vibration effects.

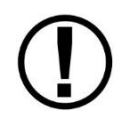

DO NOT thread sensor into pressure port by plastic portion of sensor. Doing so will damage the sensor. Use a wrench on the metal hex portion of sensor to tighten.

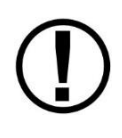

The pressure port must have a pressure fitting with a restrictor hole in it. Restrictor holes minimize leakage in the event of a failure of any of the items downstream of the pressure port connection, allowing time for an emergency landing.

As of 2020, Dynon Avionics no longer supplies the original 150 PSI Kavlico sensor (P/N 101693-000). For new installations, use the new 150 PSI Kavlico sensor (P/N 103757-000). The new sensor is a direct mechanical and electrical replacement for the original sensor. Updated software sensor definitions are available from Dynon Avionics' software download page.

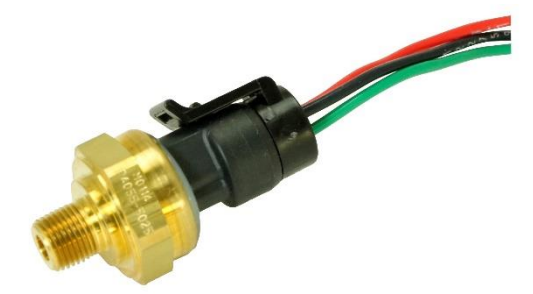

Figure 74 – Original 1/8-27 NPT 0-150 PSI Sensor (P/N 101693-000)

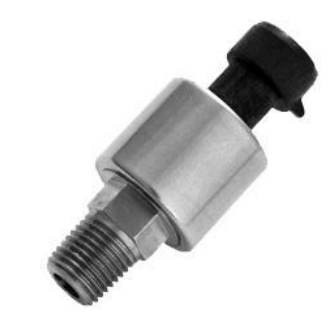

Figure 75 – New 1/8-27 NPT 6-150 PSI Sensor (P/N 103757-000) (Shown Without Wiring Connector)

## **Retrofit Legacy Oil Pressure Sensor with Kavlico Oil Pressure Sensor**

Prior to 2012, Dynon Avionics utilized non-Kavlico sensors that are no longer supplied. If you are retrofitting a Kavlico Oil Pressure Sensor into an engine which used the legacy oil pressure sensor supplied by Dynon Avionics (see below), the Power (Red wire) and Ground (Black wire) can be "tapped" from the Manifold Pressure (MAP) sensor that is likely already installed on the engine. The Sensor output (Green wire) is changed from the legacy sensor to the Kavlico sensor.

| Kavlico<br>Oil Pressure<br>Sensor<br>Wire Color | EMS Harness<br>Wire Color                                                                              | SV-EMS-220/221<br>Pin Number                                                                    | Function         |
|-------------------------------------------------|----------------------------------------------------------------------------------------------------|-------------------------------------------------------------------------------------------------|------------------|
| Red                                             | White / Red<br>It is acceptable to share this<br>pin / wire with other sensors;<br>see Table 35 above. | 18<br>It is acceptable to share this<br>pin / wire with other sensors;<br>see Table 35 above.   | Power<br>(5V)    |
| Black                                           | Black<br>It is acceptable to share this<br>Ground with other sensors.                                  | Any of Pin 3, 13, 16, 17, or 30<br>It is acceptable to share this<br>Ground with other sensors. | Ground           |
| Green                                           | Varies                                                                                                 | Pin 6 (recommended)<br>Any of Pin 4, 6, 7, 8, 9, 10, 11,<br>12, 20, 21, 22, 23, or 31           | Sensor<br>output |

Table 57 – Kavlico Liquid Pressure Sensor Wiring

#### Legacy Dynon Avionics Oil Pressure Sensor (P/N 100411-002)

As of 2012, Dynon Avionics no longer supplies this sensor. For new installations, use the Kavlico oil pressure sensor (above). To retrofit an installation of this sensor with a Kavlico oil pressure sensor, see Retrofit Legacy Oil Pressure Sensor with Kavlico Oil Pressure Sensor, above.

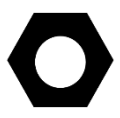

For plug-compatible replacement of this sensor in existing installations, purchase from Aircraft Spruce – 0-150 PSI, P/N 11-08066.

Mount the oil pressure sensor to a fixed location using an Adel clamp (see Figure 77) or other secure method. The oil pressure sensor must *not* be installed directly to the engine due to potential vibration problems. Dynon Avionics' sensor is supplied with a 1/8" NPT pipe thread fitting. An adapter might be necessary for some engines. Please see the manual supplied by the engine's manufacturer. You must use appropriate pipe fitting adapters and *ensure that the case of the sensor has a connection to ground.* This is critical for functionality.

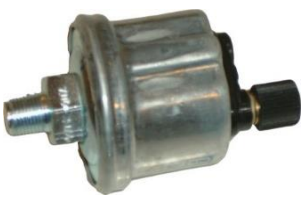

1/8-27 NPT 0-150 PSI

Figure 76 – Legacy Dynon Avionics Oil Pressure Sensor Crimp a standard #8 ring terminal onto general purpose input wire chosen for oil pressure. Unscrew the stud cap from the threaded stud. Place the ring terminal on the stud and secure the cap down sandwiching the ring terminal.

Due to vibration issues, never connect the sensor directly to the engine.

If you use Teflon tape or other seal, ensure the sensor casing still maintains a good connection to ground.

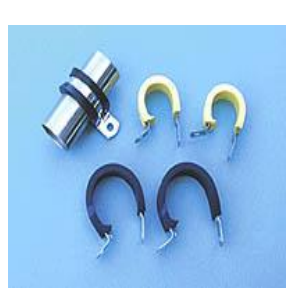

Use an Adel clamp similar to the above to secure the pressure sensor

Figure 77 – Adel Clamps

#### Rotax 912, Rotax 914, and Jabiru Oil Pressure

If you are installing on a Rotax or Jabiru engine, your engine comes with a pre-installed oil pressure sensor.

Prior to mid-2008, Rotax provided an oil pressure sensor with 2 tabs for electrical connection. If you are using this sensor, connect one of the tabs to a general-purpose input pin and connect the other tab to ground (an SV-EMS-220/221 ground is appropriate.

In mid-2008, Rotax switched to a new type of oil pressure sensor made by Honeywell (Rotax P/N 956413) with an integrated cable. Connect the red wire of the newer sensor to SV-EMS-220/221 D37 pin 15 (+12 Volts Auxiliary), and the white wire to SV-EMS-220/221 D37 pin 6 – See Table 58 below. Select the correct sensor type as described in EMS Sensor Definitions, Mapping, and Settings.

| Rotax Sensor  | Rotax Connector    | SV-EMS-220/221        | SV-EMS-220/221        |
|---------------|--------------------|-----------------------|-----------------------|
| Connector Pin | Wire Color         | Wire Color            | Pin Number            |
| N/A           | White              | White / Yellow        | 6                     |
|               |                    | Red                   | 15                    |
|               |                    | It is acceptable to   | It is acceptable to   |
| N/A           | Red                | share this pin / wire | share this pin / wire |
|               |                    | with other sensors;   | with other sensors;   |
|               |                    | see Table 35 above.   | see Table 35 above.   |
| N/A           | Black (if present) | Do Not Connect        | N/A                   |

Table 58 – (pre-2008) Rotax Oil Pressure Sensor

In late 2012, Rotax further switched to a new oil pressure sensor (Rotax P/N 456180). It is functionally identical to the previous Honeywell (Rotax P/N 956413) sensor, and connects in the same fashion as it. However, the connector and wiring for the sensor that Rotax includes with the engine may require some assembly. See the diagram below for the pinout of the connector. Connect the wire connected to sensor pin B of the sensor to SV-EMS-220/221 D37 pin 15 (+12 Volts Auxiliary), the wire connected to sensor pin C to SV-EMS-220/221 D37 pin 6. Sensor pin A need not be connected at all. Select the correct sensor type as described in the EMS Sensor Definitions, Mapping, and Settings Section.

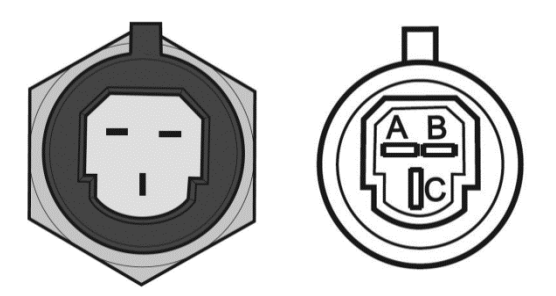

Figure 78 – Rotax Oil Pressure P/N 456180 pinout Both views are the *sensor* connector (not the cable connector).

| Rotax Sensor         | Rotax Connector     | SV-EMS-220/221        | SV-EMS-220/221        |
|----------------------|---------------------|-----------------------|-----------------------|
| <b>Connector Pin</b> | Wire Color          | Wire Color            | Pin Number            |
| ٨                    | N/A                 | N/A                   | N/A                   |
| A                    | Do Not Connect      | Do Not Connect        | Do Not Connect        |
|                      |                     | Red                   | 15                    |
|                      | (Customer provided, | It is acceptable to   | It is acceptable to   |
| В                    | suggested color     | share this pin / wire | share this pin / wire |
|                      | is Red)             | with other sensors;   | with other sensors;   |
|                      |                     | see Table 35 above.   | see Table 35 above.   |
| С                    | (Customer provided, |                       |                       |
|                      | suggested color is  | White / Yellow        | 6                     |
|                      | White)              |                       |                       |

Table 59 – (2012 and later) Rotax Oil Pressure Sensor

Note: If you are converting a Dynon Avionics D10/D100 product installation to a SkyView installation, you should remove any resistor that is connected to the existing oil pressure sensor. It is not needed when used with SkyView.

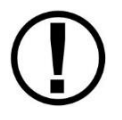

Rotax oil pressure sensors, including P/N 456180 and P/N 956413, are compatible only with SV-EMS-220/221 D37 pin 6 (White/Yellow wire). They will not function if connected to any other pin/wire.

#### **Oil Temperature Sensors**

While a Dynon Avionics oil temperature sensor may be connected to any general-purpose input pin on the SV-EMS-220/221's D37, we recommend that it be connected to pin 7 on this connector.

The oil temperature sensor needs to be installed according to the directions of the engine manufacturer. Dynon Avionics sells oil temperature sensors with both 5/8-18 UNF (Dynon Avionics P/N 100409-001) and 1/8-27 NPT (Dynon Avionics P/N 100409-000) threads. Ensure that you have the right sensor for your engine.

Dynon Avionics P/N 100409-001 5/8-18 UNF Oil Temperature Sensor is furnished with an AN900-10 Crush Washer (Dynon Avionics P/N 102189-000).

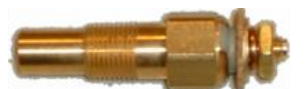

1/8-27 NPT P/N 100409-000

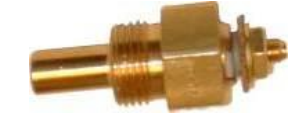

5/8-18 UNF P/N 100409-001

Figure 79 – Dynon Avionics Oil Temperature Sensors

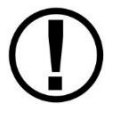

When tightening the 100409-001 5/8-18 UNF Oil Temperature Sensor into place, the Crush Washer must be centered. Failure to do so may result in an improper seal.

Another option for sealing the sensor to the engine case is Earl's Stat-O-Seal Sealing Washer # 178010 installed between the sensor and the engine case.

Tighten the sensor according to your engine manufacturer's recommendations.

Route the wire from a general-purpose input pin on the EMS 37-pin Main Sensor Harness to where the oil temperature sensor is mounted. When routing the wires, make sure that they are secured, so they will not shift position due to vibration. Strip ¼" of insulation off the end of the wire. Crimp a #10 ring terminal onto the end of the wire, ensuring that a good connection is made between the wire and the connector. Unscrew the nut from the stud on the oil temperature sensor. Slip the ring terminal onto the stud and secure the nut over it.

Some oil temperature sensors that SkyView supports (but are not sold by Dynon Avionics), such as the GRT FT-LC-01, have two wires. To connect this style of sensor, connect one wire to a Ground pin on the SV-EMS-220/221 – any of Pins 3, 13, 16, 17, or 30. It is acceptable to use an SV-EMS-220 Ground pin / wire to provide a ground connection to more than one sensor. Connect the other wire to the chosen general-purpose input.

#### Rotax 914

Rotax supplies the oil temp sensor – P/N 801-10-1.

#### **Fuel Pressure Sensors**

Mount the fuel pressure sensor securely using an Adel clamp or other method such as a sensor mounting block on the firewall.

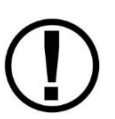

Before installing Kavlico sensors, reference Dynon Avionics Technical Advisory website at <u>dynon.com/support</u> for important information regarding Kavlico sensors sold by Dynon.

The pressure sensor has a 1/8-27 NPT pipe thread fitting. Use appropriate adapters and materials to remotely mount the sensor. Do not mount the sensor directly to the engine's pressure port.

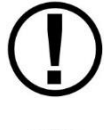

DO NOT mount sensor directly to engine or other areas of high vibration. Always mount sensor remotely to minimize vibration effects.

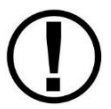

DO NOT thread sensor into pressure port by plastic portion of sensor. Doing so will damage the sensor. Use a wrench on the metal hex portion of sensor to tighten.

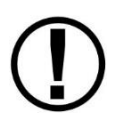

The pressure port must have a pressure fitting with a restrictor hole in it. Restrictor holes minimize leakage in the event of a failure of any of the items downstream of the pressure port connection, allowing time for an emergency landing.

As of 2020, Dynon no longer supplies the original 15, 50, 75, or 150 PSI Kavlico sensors (P/Ns 101690-000, 101716-000, 101692-000, 101693-000). For new installations, select the appropriate sensor for the airplane's fuel system:

- Use the new 15 PSI Kavlico sensor (P/N 103755-000) for most carbureted fuel systems with 0.6–15 PSI requirements.
- Use the new 150 PSI Kavlico sensor (P/N 103757-000) for most injected fuel systems with 6–150 PSI requirements.

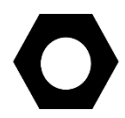

*If both the 50 PSI and 150 PSI sensors meet the airplane's fuel system requirements, then use the higher pressure 150 PSI sensor.* 

If neither of the above are suitable for the airplane's fuel system:

• Use the new 50 PSI Kavlico sensor (P/N 103713-000) for fuel systems with 2–50 PSI requirements.

The new sensors are a direct mechanical and electrical replacement for the original sensors. Updated software sensor definitions are available from Dynon Avionics' software download page.

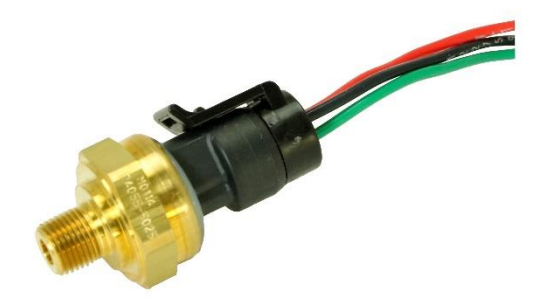

Figure 80 – Original 1/8-27 NPT 0-15 PSI Sensor (P/N°101690-000)

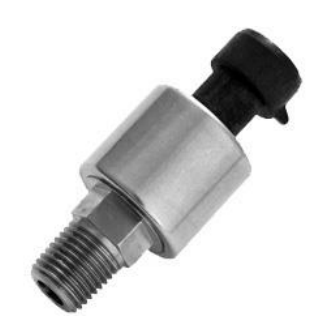

Figure 81 – New 1/8-27 NPT 0.6-15 PSI Sensor (P/N°103755-000) (Shown Without Wiring Connector)

#### **Retrofit Legacy Fuel Pressure Sensor with Kavlico Fuel Pressure Sensor**

Prior to 2012, Dynon Avionics utilized non-Kavlico sensors that are no longer supplied. If you are retrofitting a Kavlico Fuel Pressure Sensor into a system which used the legacy fuel pressure sensors supplied by Dynon Avionics (see below), the Power (Red wire) and Ground (Black wire) can be "tapped" from the Manifold Pressure (MAP) sensor that is likely already installed on the engine. The Sensor output (Green wire) is changed from the legacy sensor to the Kavlico sensor.

| Kavlico<br>Fuel Pressure<br>Sensor Wire<br>Color | EMS Harness<br>Wire Color                                                                              | SV-EMS-220/221<br>Pin Number                                                                    | Function         |
|--------------------------------------------------|----------------------------------------------------------------------------------------------------|-------------------------------------------------------------------------------------------------|------------------|
| Red                                              | White / Red<br>It is acceptable to share this<br>pin / wire with other<br>sensors; see Table 35 above. | 18<br>It is acceptable to share this<br>pin / wire with other sensors;<br>see Table 35 above.   | Power<br>(5V)    |
| Black                                            | Black<br>It is acceptable to share this<br>Ground with other sensors.                                  | Any of Pin 3, 13, 16, 17, or 30<br>It is acceptable to share this<br>Ground with other sensors. | Ground           |
| Green                                            | Varies                                                                                                 | Pin 8 (recommended)<br>Any of Pin 4, 6, 7, 8, 9, 10, 11,<br>12, 20, 21, 22, 23, or 31           | Sensor<br>output |

Table 60 – Kavlico Liquid Pressure Sensor Wiring

#### Legacy Dynon Avionics Fuel Pressure Sensors (P/N 100411-000 and 100411-001)

As of 2012, Dynon Avionics no longer supplies this sensor. For new installations, use the Kavlico fuel pressure sensors (above). If you have a carbureted engine (legacy 30 PSI fuel pressure sensor), select from the Kavlico 0-5 PSI fuel pressure sensor (P/N 101715-000) or the Kavlico 0-15 PSI fuel pressure sensor (P/N 101690-000). To retrofit an installation of these sensors with a Kavlico fuel pressure sensor, see section above.

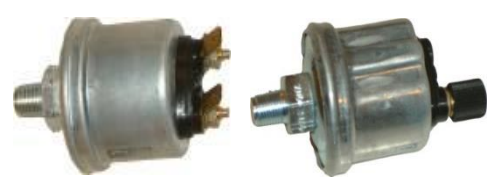

1/8-27 NPT 0-30 PSI P/N 100411-000

1/8-27 NPT 0-80 PSI P/N 100411-001

Figure 82 – Legacy Dynon Avionics Fuel Pressure Sensors

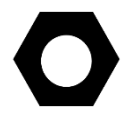

For plug-compatible replacement of these sensors in existing installations, purchase from Aircraft Spruce – 0-30 PSI P/N 10-05471, or 0-80 PSI P/N 10-01568.

Mount the fuel pressure sensor to a fixed location using an Adel clamp or other secure method such as using a transducer mounting block on the firewall. The fuel pressure sensor must *not* be installed directly to the engine due to potential vibration problems. Next, connect the fuel sensor to the engine using appropriate hoses and fittings. Its pressure port has a 1/8-27 NPT pipe thread fitting; you may need adapters to connect to the pressure port on your engine. Locate the correct fuel pressure port for your engine. This port must have a pressure fitting with a restrictor hole in it. This restrictor hole ensures that, in the event of a sensor failure, fuel leakage rate is minimized, allowing time for an emergency landing.

**Carbureted engines** – Use the 0-30 PSI sensor (Dynon Avionics P/N 100411-000). Crimp a standard ¼" female Faston onto one of the ground wires coming from the EMS 37-pin Main Sensor Harness or another ground source such as a local engine ground. Crimp another ¼" female Faston onto a general purpose input pin wire. Push the two Fastons onto the two terminals on the fuel pressure sensor. Polarity is not important. If you are converting from a GRT EIS system, you must disconnect the external resistor pull-up from the fuel pressure output. This will make the sensor output equivalent to the sensor supplied by Dynon Avionics.

**Injected engines** – Use the 0-80 PSI sensor (Dynon Avionics P/N 100411-001). Crimp a standard #8 ring terminal onto the SV-EMS-220/221 general purpose input wire of your choice. Unscrew the stud cap from the threaded stud. Place the ring terminal on the stud and secure the cap down sandwiching the ring terminal. If the connection between the sensor and your engine is non-metallic, you must connect the sensor case to ground through other means. The best way to accomplish this is by sandwiching a ground-connected ring terminal between the sensor and the mating fitting.

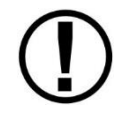

Due to vibration issues, never connect the sensor directly to the engine.

For Dynon Avionics P/N 100411-000 and P/N 100411-001 pressure sensors, if Teflon tape or other sealant is used, ensure the sensor casing still maintains a good connection to ground.

## **Rotax 914 Differential Fuel Pressure Sensor**

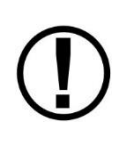

The fuel pressure sensors that Dynon Avionics sells are not suitable for use with the Rotax 914 engine, as Rotax specifies that fuel pressure on the 914 engine be measured with respect to the air box pressure. All fuel pressure sensors sold by Dynon Avionics are only capable of measuring fuel pressure against ambient air pressure.

The UMA N1EU07D sensor is a differential pressure sensor which measures fuel pressure with respect to air box pressure as required by the 914 engine. One UMA N1EU07D sensor is installed on 914 engines, but that sensor is dedicated to the 914 turbo control unit, and the output of the sensor cannot be shared between that unit and SkyView. To display a 914 engine's fuel pressure on SkyView, a dedicated UMA N1EU07D sensor must be purchased and installed. This sensor is not supplied by Dynon Avionics.

Install the differential fuel pressure sensor in an area convenient to the connections on the engine. The mounting threads are 5/8-18. Connect side of sensor marked with a "W" to the fuel line close to the carburetors. Use 1/8-27 pipe thread fitting. Connect the other side of sensor to the air box. This can be done by inserting a "T" in the carb vent lines that go to the air box. Use a 1/8-27 pipe thread, barbed insert into the sensor. Make sure all fittings on the air box lines are tight using spring clamps or tie wraps.

| UMA<br>N1EU07D<br>Sensor<br>Wire Color | Function         | SV-EMS-220/221<br>Wire Color                                                                                 | SV-EMS-220/221<br>Pin Number                                                                        |
|----------------------------------------|------------------|----------------------------------------------------------------------------------------------------|----------------------------------------------------------------------------------------------------|
| Red                                    | Power<br>(12V)   | Red<br>It is acceptable to share this pin<br>/ wire with other sensors; see<br>Table 35 above.               | 15<br>It is acceptable to share this<br>pin / wire with other<br>sensors; see Table 35 above.       |
| Black                                  | Ground           | Black                                                                                                    | Any of Pin 3, 13, 16, 17, or<br>30. It is acceptable to share<br>this Ground with other<br>sensors. |
| White                                  | Sensor<br>output | Any of Pin 8 (Brown), or<br>Pin 22 (Violet/Yellow), or<br>Pin 23 (Violet/Green), or<br>Pin 31 (White/Orange) |                                                                                                    |

| Table 61 – | UMA | N1EU07D | Wiring |
|------------|-----|---------|--------|
|------------|-----|---------|--------|

Configure the pin you chose: (SETUP MENU > EMS SETUP > SENSOR INPUT MAPPING > C37 P8 / P22 / P23 / P31: Rotax 914 Diff Fuel Press

# Fuel Flow Transducer

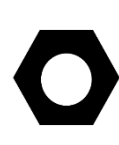

The approximate pulses/gallon setting for the FloScan 201B (i.e., cast metal case legacy Dynon Avionics fuel flow transducer) is 28,000 to 31,000 (see the tag on the unit). The approximate pulses/gallon for the Electronics International FT-60 Fuel Flow Transducer (i.e., the red cube) is 68,000. You must configure the fuel flow transducer using this numerical value in the Sensor Setup Menu (SETUP MENU > HARDWARE CALIBRATION > EMS CALIBRATION > FUEL FLOW CALIBRATION). More information on this topic is discussed in the Fuel Computer Configuration section of this section.

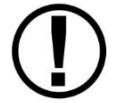

*FloScan 201B sensor only: make note of the numbers on the tag (pulses / gallon) attached to the fuel flow sensor.* 

| FT-60<br>(P/N 100403-003<br>Fuel Flow Transducer<br>Wire Color | EMS Harness<br>Wire Color                                                                         | EMS Harness Pin<br>Number                                                                        | Function                                                                                    |
|----------------------------------------------------------------|---------------------------------------------------------------------------------------------------|--------------------------------------------------------------------------------------------------|---------------------------------------------------------------------------------------------|
| Black                                                          | Black                                                                                             | Any of Pins 3, 13, 16,<br>17, or 30                                                              | Ground; this<br>Ground can be<br>shared with other<br>sensors                               |
| Yellow or White                                                | Yellow                                                                                            | 14                                                                                               | Fuel Flow Input 1<br>(From fuel tank)                                                       |
| Red                                                            | Red<br>It is acceptable to<br>share this pin / wire<br>with other sensors;<br>see Table 35 above. | 15<br>It is acceptable to<br>share this pin / wire<br>with other sensors;<br>see Table 35 above. | +12 Volt<br>Auxiliary                                                                       |
| Yellow or White                                                | White / Black                                                                                     | 19                                                                                               | Fuel Flow Input 2<br>for optional 2 <sup>nd</sup><br>transducer<br>(Return to fuel<br>tank) |

Table 62 - Fuel Flow Transducer Connections

Dynon Avionics supplies the Electronics International FT-60 (Dynon Avionics P/N 100403-003) fuel flow transducer. Although Dynon Avionics no longer supplies the FloScan 201B fuel flow transducer, it remains supported as a sensor in SkyView.

 $\bigcirc$ 

The SV-EMS-220/221 supports differential fuel flow transducer installations in Rotax 912 and 914 installations as illustrated in Figure 83.

## **General Placement Recommendations for Fuel Flow Transducer**

- Do not install the fuel flow transducer, hoses and fittings near exhaust system or turbocharger. Excessive heat can damage fuel system components.
- Do not install 90 degree fittings (elbows) on the input or output of the fuel flow transducer. Doing so will cause turbulence in the fuel flow which causes inaccurate fuel flow data.
- Install the fuel flow transducer with the three wires pointed UP.
- Install a fuel filter UPSTREAM of the fuel flow transducer to screen out debris.
- For best measuring performance, the fuel should travel uphill by one to two inches (25-50 mm) after leaving the fuel flow transducer.
- Placement of the fuel flow transducer is dependent upon other components in the fuel system and is ultimately determined by the installer. It is common to place the transducer downstream of the last fuel pump.

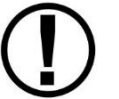

Due to vibration issues, never connect the fuel flow transducer directly to the engine.

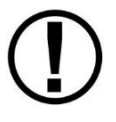

When sealing the fittings on the fuel flow transducer, *do not use Teflon tape!* Instead, use a sealant such as "United EZ-Turn Fuel Resistant Lubricant" or "Permatex Thread Sealant".

## EI FT-60 "Red Cube" Installation

The Electronics International FT-60 "Red Cube" fuel flow transducer has ¼" female NPT ports. Do not exceed a torque of 300 inch-lbs. (.112 Nm) when installing fittings into the transducer. The FT-60 should NOT be installed with its wires pointing DOWN (the best situation is with the wires pointing UP). The fuel line on the outlet port should not drop down after exiting the transducer - this configuration can trap bubbles in the transducer, causing jumpy readings. The inlet port, outlet port, and flow direction are marked on the top of the FT-60.

#### **Rotax Placement Recommendations**

If installing on a Rotax 912, review Figure 83 for recommendations specific to these engines.

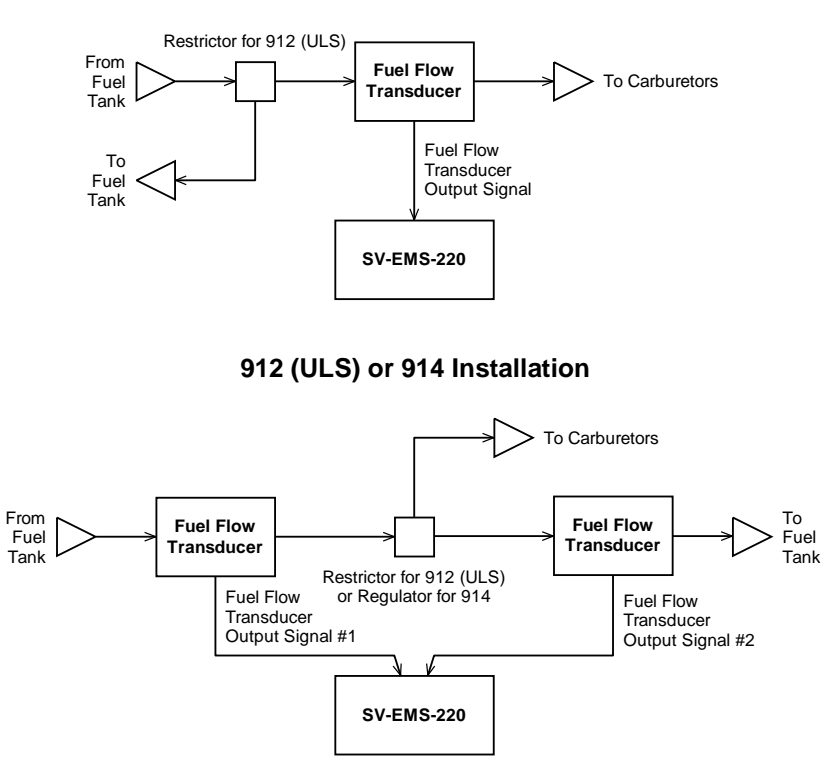

#### 912 (ULS) Installation

Figure 83 – Rotax Fuel Flow Transducers (Single-ended Measurement on Top and Differential Measurement on Bottom)

In the differential fuel flow configuration in the lower portion of Figure 83, the first fuel flow transducer measures the fuel flow from the fuel tank. The second fuel flow transducer measures the unused fuel flow that returns to the fuel tank. The SV-EMS-220/221 takes data from both transducers and calculates net instantaneous burn rate.

#### **Fuel Level Sensor**

Dynon Avionics does not sell fuel level sensors.

#### **Resistive Fuel Level Sensors**

You may connect as many resistive fuel level sensors to the SV-EMS-220/221 to General Purpose (GP) input – any of Pins 4, 7, 9, 10, 11, 12, 20, 21 (that are not already in use). We recommend not using Pins 6, 8, 22, and 23, and 31 for fuel level sensors as these pins are used for some specialized functions. *We recommend that Pins 20 and 21 of the SV-EMS-220/221 D37 be used for fuel level sensors before using other general purpose inputs.* 

If you use a General Purpose Input other than Pins 20 and 21, you must configure the pin you use:

SETUP MENU > EMS SETUP > SENSOR INPUT MAPPING > C37 Pxx.

In SkyView Software v13.0, with SkyView Sensor Definition File Revision 46371 dated 2015-07-16, you can choose the following options under SENSOR:

- FUEL LEVEL (RESISTIVE) averages changes in fuel level over 1.5 minutes, with most of the change occurring within the first minute). This is a change from previous versions of this setting, and is the default setting.
- FUEL LEVEL (RESISTIVE FASTER RESPONSE) averages changes in fuel level over 15 seconds, with most of the change occurring within the first 7 seconds.
- FUEL LEVEL (RESISTIVE SLOWER RESPONSE) averages changes in fuel level over 7 minutes, with approximately 2/3 of the change occurring within the first 3 minutes.

Choose the option which provides your preferred responsiveness to actual fuel level changes. For example, FUEL LEVEL (RESISTIVE SLOWER RESPONSE) might be preferred for an acrobatic aircraft where the (measured) fuel level changes rapidly in maneuvers that would otherwise trigger a low fuel level alert.

## **Capacitive Fuel Level Sensors**

Capacitive fuel level sensors such as those made by Princeton Electronics are only supported on pins 8, 22, 23, and 31 on the SV-EMS-220/221 D37. Capacitive sensors must output a variable voltage within the ranges of 0-5 volts DC.

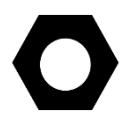

First, connect the sensor with power according to the manufacturer's instructions. If the capacitive fuel level sensor requires its own calibration, perform that calibration *before* performing the SkyView fuel level calibration.

Configure the pin you use:

SETUP MENU > EMS SETUP > SENSOR INPUT MAPPING > C37 Pxx (8, 22, 23, or 31).

Beginning in SkyView Software v13.0, with SkyView Sensor Definition File Revision 46371 dated 2015-07-16 (and later) you can choose the following options under SENSOR:

- FUEL LEVEL (CAPACITIVE) averages changes in fuel level over a few minutes. This is a change from previous versions of this setting.
- FUEL LEVEL (CAPACITIVE SLOWER RESPONSE) averages changes in fuel level over approximately 3x the time of FUEL LEVEL (CAPACITIVE).

Choose the option which provides your preferred responsiveness to actual fuel level changes. For example, FUEL LEVEL (CAPACITIVE SLOWER RESPONSE) might be preferred for an acrobatic aircraft where the (measured) fuel level changes rapidly in maneuvers that would otherwise trigger a low fuel level alert.

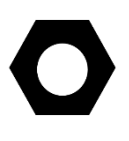

If your electrical system / startup procedure applies power to SkyView before applying power to the capacitive fuel level sensors, when first powered up, SkyView will "sense" a fuel level of 0. If the FUEL LEVEL (CAPACITIVE SLOWER RESPONSE) is selected, the fuel level will not display the actual fuel level for as long as 7 minutes after applying power. You can either change your startup procedure to apply power to the capacitive fuel level sensors before applying power to SkyView, or select FUEL LEVEL (CAPACITIVE).

If you have a Van's Aircraft RV and have installed the capacitive plates fuel level sensor option, and are installing the Dynon Avionics Capacitance to Voltage Converter for Van's Capacitive Plates (P/N 100654-000), instructions for installing this option can be found at Capacitance to Voltage Converter for Van's Capacitive Plates in Accessory Installation and Configuration.

Note that default fuel level sensor type is resistive fuel level sensors. To use capacitive fuel level sensors instead of resistive fuel level sensors requires changes to EMS settings in a few places. First, change the pins used for fuel quantity via the SETUP MENU > EMS SETUP > SENSOR INPUT MAPPING... menu. Then, in SETUP MENU > EMS SETUP > SCREEN LAYOUT EDITOR, delete the default fuel quantity widgets from the 20%, 50%, and 100% layouts. Finally, add the new fuel level widget(s) that will be available for the capacitive fuel level sensors.

After installation, prior to use, fuel level sensors must be calibrated before they can display accurate fuel levels. Until you have performed a fuel level calibration, the fuel level sensor widget will not display fuel levels, and will display **CAL**?

If you have installed capacitive fuel level sensors, and these sensors require their own calibration, perform that calibration *before* performing the SkyView fuel level calibration.

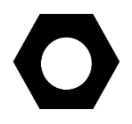

To perform a fuel level calibration, go to SETUP MENU > HARDWARE CALIBRATION > EMS CALIBRATION > FUEL TANK xxx CALIBRATION > (one more right click) and follow the on-screen instructions to perform the fuel level calibration. Generally, you will be prompted to perform up to ten (10) fuel level pours of equal volume; the volume of each pour will be determined by the size of the tank that you input.

For an accurate fuel level calibration, it is important to follow the on-screen instructions exactly. For example, pushing the NEXT button before a fuel pour is completed, or pushing it twice for one fuel pour, will result in an inaccurate calibration, and the fuel level calibration procedure will likely have to be repeated.

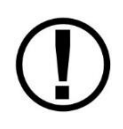

Once a capacitive fuel level sensing system is calibrated for a certain type fuel, *only that fuel should be used* and the aircraft should be placarded for such. For example, ethanol has a dielectric constant much different than 100LL or Auto Fuel. If your capacitive fuel level sensor has been calibrated for 100LL, and you then use Auto 10% Ethanol in the tanks, the fuel level indications could be off significantly.

# Ammeter Shunt

The ammeter shunt should be mounted so that the metal part of the shunt cannot touch any part of the aircraft. The ammeter shunt can be installed in your electrical system in one of three locations as shown in Figure 85.

| Pin | Color         | Function  |
|-----|---------------|-----------|
| 24  | Orange/green  | AMPS High |
| 25  | Orange/Violet | AMPS Low  |

Table 64 – AMPS SHUNT Pins

 If you have a VP-X system (SkyView Classic only) in your avionics system, use either position A or position B.
Position C is not useful in a VP-X installation because the VP-X measures aircraft loads directly. Position A – Ammeter indicates current flow into or out of your battery. In this position, it will show both positive and pegative currents (i.e.

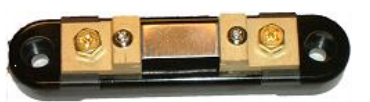

Figure 84 – Amps Shunt

position, it will show both positive and negative currents (i.e., -60 amps to +60 amps).

- Position B–Ammeter indicates only the positive currents flowing from the alternator to both the battery and aircraft loads. (0A-60A)
- Position C-Ammeter indicates the current flowing only into the aircraft loads. (0A-60A)

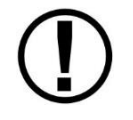

Note that the ammeter shunt is not designed for the high current required by the starter and must not be installed in the electrical path between the battery and starter.

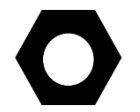

The Ammeter Shunt packaging may be marked 40mV/40A. However, Dynon Avionics rates the shunt for up to 60A loads.

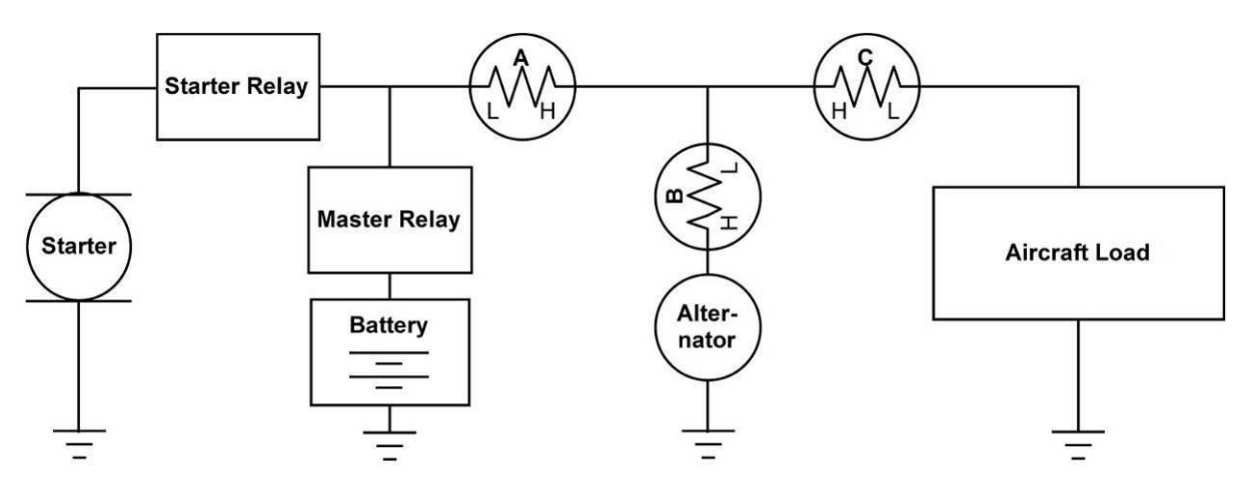

Figure 85 – Recommended Amps Shunt Locations (simplified electrical diagram)

Use two ¼" ring terminals sized appropriately for the high-current wire gauge you will be routing to and from the ammeter shunt. Cut the wire where you would like to install the ammeter shunt. Strip the wire and crimp on the ring terminals. Using a Phillips screwdriver, remove the two large screws (one on either end of the shunt), slip the ring terminals on, and screw them back into the base.

We highly recommend that you fuse both the connections between the shunt and the SV-EMS-220/221 as shown in Figure 86 below. There are two methods for accomplishing this. You may simply connect two 1 amp fuses in-line between the shunt and the SV-EMS-220. Or, you may use butt splices to connect 1" to 2" (25mm to 50mm) sections of 26 AWG wire between the shunt and each of the Amps leads connecting to the SV-EMS-220. These fusible links are a simple and cost-effective way to protect against short-circuits (fusible links in LSA installations may not be ASTM-compliant).

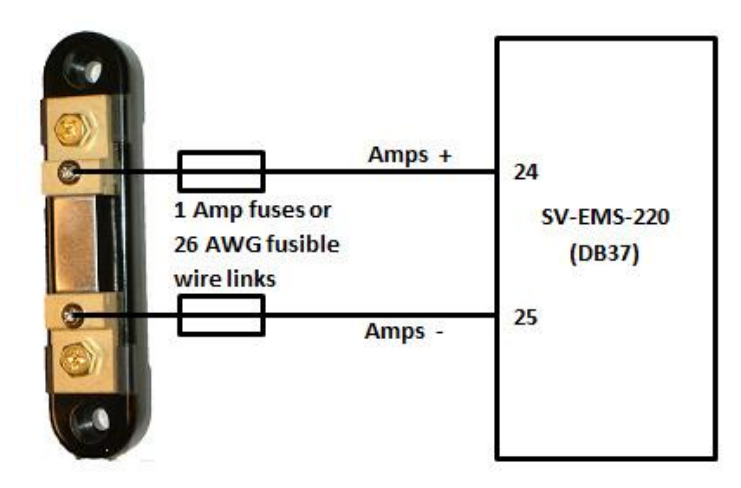

Figure 86 – Amps Shunt Fuse / Wire Connection Diagram

Next, crimp the two supplied #8 ring terminals onto the wires using the fusing method chosen above. Connect the other ends of the fuses to the Amps High and Amps Low leads (pins 24 and 25) on the EMS 37-pin Main Sensor Harness. Unscrew the two smaller screws on the ammeter shunt. Slide the ring terminals onto them and screw them back into the base. Connect the "Amps High" lead to the side of the shunt marked by "H" in Figure 85; connect the "Amps Low" lead to the side marked by "L".

If you find that the current reading displayed on the EMS page is the opposite polarity of what you want, swap the two signal inputs (Amps High and Amps Low) to obtain the desired result.

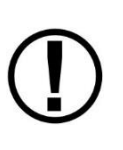

It is extremely important that you secure all loose wires and ensure that exposed terminals cannot touch or short out to other objects in the plane. All metal on the shunt is at the same voltage as—and carries the same risks as—the positive terminal on the battery. Improperly installing the ammeter shunt can result in high current flow, electrical system failure, or fire.

# GRT CS-01 and CS-02 Hall Effect Current Sensor

These sensors are available from GRT Avionics, and can be used as alternatives to the AMPS SHUNT sensor supplied by Dynon Avionics in its EMS kits for measuring DC current flow in your electrical system. Support for the CS-02 was added in SkyView Software v13.0 with SkyView EMS Sensor Definition File Revision 46371 dated 2015-07-16 (and later).

Reference the documentation included with the CS-01 or CS-02 for additional connection details.

The GRT CS-01 can monitor DC current up to +/- 100 Amps. The GRT CS-02 can measure DC current up to +/- 50 Amps.

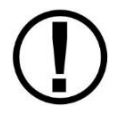

If you purchase a Dynon Avionics EMS sensor / harness kit, the AMPS SHUNT will be included in the kit; it cannot be returned for refund.

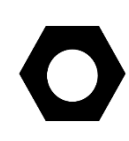

The GRT CS-01 and CS-02 do not connect to Pin 24/25 (Amps Shunt +/- Input). If you are converting from a Dynon Avionics EMS-D10, EMS-D120, or FlightDEK-D180, you must change your wiring per the instructions below.

Identify the power cable for which you wish to monitor current flow. Disconnect one end and route that cable through the CS-01/CS-02 "donut" and reconnect the cable. Note the polarity (arrow) shown on the sensor. To monitor "Positive" current flow, the arrow should point to the source of power (alternator, battery). If, after installation, the direction of current flow is not (what you consider) correct, reinstall the sensor so the arrow points in the opposite direction.

| CS-01 / CS-02<br>Wire Color | EMS Harness<br>Wire Color                                                                                        | SV-EMS-220/221<br>Pin Number                                                                        | Function |
|-----------------------------|----------------------------------------------------------------------------------------------------|----------------------------------------------------------------------------------------------------|----------|
| Black                       | Black                                                                                                    | Any of 3, 5, 13, 16, 17, or 30<br>It is acceptable to share this Ground<br>with other sensors.      | Ground   |
| Blue                        | White/Red<br>It is<br>acceptable to<br>share this pin<br>/ wire with<br>other sensors;<br>see Table 35<br>above. | 18 (+5V)<br>It is acceptable to share this pin / wire<br>with other sensors; see Table 35<br>above. | Power    |
| Green                       | Any of Pin 8 (Brown), or<br>Pin 22 (Violet/Yellow), or<br>Pin 23 (Violet/Green), or<br>Pin 31 (White/Orange)     |                                                                                                    | Signal   |

Connect the three CS-01/02 wires to the SV-EMS-220/221 37-pin connector:

#### Table 65 – GRT CS-01 / CS-02 EMS Connections

The CS-01 / CS-02 have some special considerations during setup. Configure the CS-01 using the following instructions:

- Go to SETUP MENU >EMS SETUP > SENSOR INPUT MAPPING. Choose one of Pins 8, 22, 23, or 31, as is physically connected above.
- For the "FUNCTION" column selection, choose "AMP"
- For the "SENSOR" column selection, choose one of the AMMETER HALL EFF (offset value) (GRT CS-01) or (GRT CS-02), where offset value is chosen per the following:

Because each individual CS-01 and CS-02 varies somewhat, configuring the CS-01 and CS-02 typically requires an amps "offset" value to be utilized. SkyView provides 17 different offsets for each sensor via different choices in the SENSOR column. These contain offsets that range from "-8" (offset of -8A) through "+8" (offset of +8A). If you wish the CS-01 or CS-02 value on your SkyView EMS to display most accurately at zero current, choose the offset that displays "0A" when zero current is flowing through system. This can be done by turning off all avionics power and operating SkyView on its SV-BAT-320. If you wish the current to display most accurately at normal current draw, choose whichever of the 17 offset values provides the most accurate current reading. (This will require some experimentation.)

• Set the name column to "AMPS" (default) or create a custom name.

#### **Rotax CHT Sensors**

The Rotax CHT sensors may be connected to any general purpose input pin on the SV-EMS-220/221's D37, however, we recommend that they be connected to pins 4 and 22 for left and right signals, respectively.

Crimp *bare '4*" female Faston terminals (6.3x0.8 according to DIN 46247) onto the ends of two general purpose input wires on the EMS 37-pin Main Sensor Harness. Locate the left-side CHT sensor screwed into the bottom side cylinder head 2; slide the Faston connected to one of the general-purpose inputs onto it. Locate the left-side CHT sensor screwed into the bottom side of cylinder head 3; slide the Faston connected to the other general-purpose input onto it.

Note: If you are converting a Dynon Avionics D10/D100 product installation to a SkyView installation, you should remove any resistor that is connected to the Rotax CHTs. They are not needed when used with SkyView.

## Trim and Flaps Position Potentiometers

Position potentiometers may be connected to any general-purpose input pin on the SV-EMS-220/221's D37 and must be calibrated according to the instructions found in the EMS Sensor Calibration Section. The number of position potentiometers in any installation is limited by the number of unused general purpose input pins on the SV-EMS-220/221's D37 connector. The tables in the Example Engine Sensor and Transducer Installations Section contain recommended input pins for position potentiometers.

Dynon Avionics does not sell trim or flaps position sensors. These are normally included with, or added onto, their respective servos.

Most flap and trim sensors are potentiometers (variable resistors) which require power and ground inputs, and supply an output that is a function of position. These potentiometers come in a variety of resistance ranges, but are typically 1 k $\Omega$ , 5 k $\Omega$ , 10 k $\Omega$ , and 20 k $\Omega$ . All of these values will work properly with the SV-EMS-22, as there is a calibration required. Connect Pin 18 (+5 Volts Auxiliary) from the SV-EMS-220/221 to the +5 Volts input on your trim/flap position sensor. Connect the ground input on the sensor to a ground common to the SV-EMS-220/221's
signal ground. Connect the output of the sensor to the desired general-purpose input. For physical installation, refer to the instructions that came with your position sensor.

If you are using the output from a Ray Allen servo or sensor, connect per the chart below.

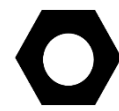

Note that you may need access to the SV-EMS-220/221's +5 Volts Auxiliary (Pin 18) for other sensors, so make allowances for breaking out the connection to other areas.

| Ray Allen Trim Motor<br>Position Sensor<br>Wire Color | EMS Harness<br>Wire Color | SV-EMS-220/221<br>Pin Number | Function            |
|-------------------------------------------------------|---------------------------|------------------------------|---------------------|
|                                                       |                           |                              | Ground              |
| White / Blue                                          | Black                     | Any of 3, 5, 13, 16,         | It is acceptable to |
|                                                       |                           | 17,30                        | share this Ground   |
|                                                       |                           |                              | with other sensors. |
|                                                       | White/Red                 | 18                           |                     |
|                                                       | It is acceptable to       | It is acceptable to          |                     |
| White / Orange                                        | share this pin / wire     | share this pin / wire        | Power (+5V)         |
|                                                       | with other sensors;       | with other sensors;          |                     |
|                                                       | see Table 35 above.       | see Table 35 above.          |                     |
|                                                       |                           | Any of 4, 6, 7, 8, 9,        |                     |
| White / Green                                         | Varies                    | 10, 11, 12, 20, 21,          | Signal              |
|                                                       |                           | 22, 23, 31                   |                     |

Figure 87 – Ray Allen Trim Motor Position Sensor Wiring

Trim and flaps position potentiometers must be calibrated. Your SkyView display utilizes onscreen wizards that help you do this. Go to the EMS Calibration Menu to access these wizards (SETUP MENU > HARDWARE CALIBRATION > EMS CALIBRATION).

The take-off position will be shown as a green line on the trim widget. If you do not want this marking on your trim widget, press NONE during the take-off position portion of the trim calibration.

# **Coolant & Other Fluid Pressure Sensors**

Mount the pressure sensor securely using an Adel clamp or other method such as a sensor mounting block on the firewall.

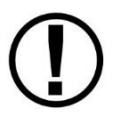

Before installing Kavlico sensors, reference Dynon Avionics Technical Advisory website at <u>dynon.com/support</u> for important information regarding Kavlico sensors sold by Dynon.

The pressure sensor has a 1/8-27 NPT pipe thread fitting. Use appropriate adapters and materials to remotely mount the sensor. Do not mount the sensor directly to the engine's pressure port.

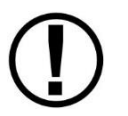

DO NOT mount sensor directly to engine or other areas of high vibration. Always mount sensor remotely to minimize vibration effects.

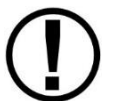

DO NOT thread sensor into pressure port by plastic portion of sensor. Doing so will damage the sensor. Use a wrench on the metal hex portion of sensor to tighten.

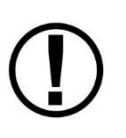

The pressure port must have a pressure fitting with a restrictor hole in it. Restrictor holes minimize leakage in the event of a failure of any of the items downstream of the pressure port connection, allowing time for an emergency landing.

As of 2020, Dynon no longer supplies the original 15, 50, 75, or 150 PSI Kavlico sensors (P/Ns 101690-000, 101716-000, 101692-000, 101693-000). For new installations, select the appropriate sensor for the airplane's coolant or other fluid system:

- Use the new 15 PSI Kavlico sensor (P/N 103755-000) for fluid systems with 0.6–15 PSI requirements.
- Use the new 150 PSI Kavlico sensor (P/N 103757-000) for fluid systems with 6–150 PSI requirements.

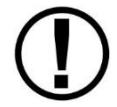

*If both the 50 PSI and 150 PSI sensors meet the airplane's coolant or other fluid system requirements, then use the higher pressure 150 PSI sensor.* 

*If neither of the above are suitable for the airplane's airplane's coolant or other fluid system:* 

• Use the new 50 PSI Kavlico sensor (P/N 103713-000) for fluid systems with 2–50 PSI requirements.

The new sensors are a direct mechanical and electrical replacement for the original sensors. Updated software sensor definitions are available from Dynon Avionics' software download page.

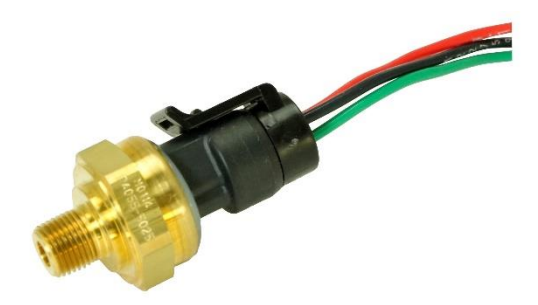

Figure 88 – Original 1/8-27 NPT 0-15 PSI Sensor (P/N 101690-000)

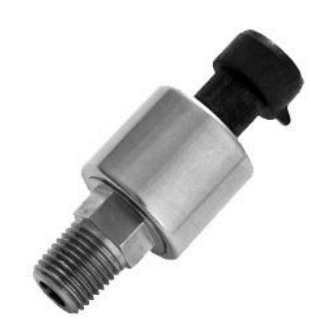

Figure 89 – New 1/8-27 NPT 0.6-15 PSI Sensor(P/N 103755-000) (Shown Without Wiring Connector)

#### **Retrofit Legacy Fluid Pressure Sensor with Kavlico Fluid Pressure Sensor**

Prior to 2012, Dynon Avionics utilized non-Kavlico sensors that are no longer supplied. If you are retrofitting a Kavlico Fluid Pressure Sensor into a system which used the legacy fluid pressure sensor supplied by Dynon Avionics (see below), the Power (Red wire) and Ground (Black wire) can be "tapped" from the Manifold Pressure (MAP) sensor that is likely already installed on the engine. The Sensor output (Green wire) is changed from the legacy sensor to the Kavlico sensor.

| Kavlico<br>Coolant<br>Pressure<br>Sensor<br>Wire Color | EMS Harness<br>Wire Color                                                                              | SV-EMS-220/221<br>Pin Number                                                                    | Function         |
|--------------------------------------------------------|----------------------------------------------------------------------------------------------------|-------------------------------------------------------------------------------------------------|------------------|
| Red                                                    | White / Red<br>It is acceptable to share this<br>pin / wire with other sensors;<br>see Table 35 above. | 18<br>It is acceptable to share this<br>pin / wire with other sensors;<br>see Table 35 above.   | Power<br>(5V)    |
| Black                                                  | Black<br>It is acceptable to share this<br>Ground with other sensors.                                  | Any of Pin 3, 13, 16, 17, or 30<br>It is acceptable to share this<br>Ground with other sensors. | Ground           |
| Green                                                  | Varies                                                                                                 | Pin 6 (recommended)<br>Any of Pin 4, 6, 7, 8, 9, 10, 11,<br>12, 20, 21, 22, 23, or 31           | Sensor<br>output |

Figure 90 - Kavlico Liquid Pressure Sensor Wiring

#### Legacy Dynon Avionics-Supplied Fluid Pressure Sensor (P/N 100411-000)

As of 2012, Dynon Avionics no longer supplies this sensor. For new installations, use the Kavlico fluid pressure sensors (above). To retrofit an installation of this legacy sensor with a Kavlico liquid pressure sensor, see section above.

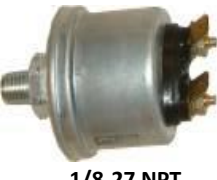

1/8-27 NPT 0-30 PSI P/N 100411-000

Figure 91 Legacy Dynon Avionics Fluid Pressure Sensor

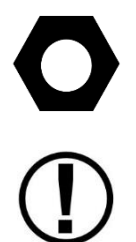

For plug-compatible replacement of this sensor in existing installations, purchase from Aircraft Spruce – 0-30 PSI P/N 10-05471.

For the legacy Dynon Avionics Supplied Fluid Pressure Sensor, if you use Teflon tape or other seal, ensure the sensor casing still maintains a good connection to Ground.

The Dynon Avionics-supplied fluid pressure sensor is a 0-30 psi sensor (Dynon Avionics P/N 100411-000). First, mount the pressure sensor to a fixed location using an Adel clamp or other secure method. The pressure sensor must *not* be installed directly to the engine due to potential vibration problems. Next, connect the sensor to the fluid line using appropriate hoses and fittings. Its pressure port has a 1/8-27 NPT pipe thread fitting; you may need adapters to connect to the pressure port on your engine. Locate (or drill and tap) the pressure port along the fluid line. This port must have a pressure fitting with a restrictor hole in it. This restrictor hole ensures that, in the event of a sensor failure, fluid leakage rate is minimized, allowing time for an emergency landing.

Crimp a standard ¼" female Faston onto one of the grounds coming from the SV-EMS-220/221's EMS 37-pin Main Sensor Harness. Crimp another ¼" female Faston onto the wire that corresponds to the desired general purpose input. Push the two Fastons onto the two terminals on the fuel pressure sensor. Polarity is not important.

Note: If you are converting a Dynon Avionics D10/D100 product installation to a SkyView installation, you should remove any resistor that is connected to the existing fluid pressure sensor. It is not needed when used with SkyView.

# Coolant Temperature Sensor

The coolant temperature sensor may be connected to any of Pins 4, 6, 7, 8, 9, 10, 11, 12, 20, 21, 22, 23, or 31 on the SV-EMS-220/221.

The coolant temperature sensor needs to be installed according to the directions of your engine's manufacturer. Dynon Avionics sells temperature sensors with both 5/8-18 UNF (Dynon Avionics P/N 100409-001) and 1/8-27 NPT (Dynon Avionics P/N 100409-000) threads; these are the same as those used by the oil temperature inputs. If neither of these threads matches those

in your coolant line, you will need to use adapters or drill/tap your own. Using a crush washer between the sensor and the mating line, screw the sensor into the fitting. Do not over tighten.

Route the wire from the desired general purpose input pin on the SV-EMS-220/221's EMS 37pin Main Sensor Harness to where the coolant temperature sensor is mounted. When routing the wires, make sure that they are secured, so they will not shift position due to vibration. Strip ¼" of insulation off the end of the wire. Crimp a #10 ring terminal onto the end of the wire. Ensure that a good connection is made between the wire and the connector. Unscrew the nut from the stud on the coolant temperature sensor. Slip the ring terminal onto the stud and secure the nut over it.

Note: If you are converting a Dynon Avionics D10/D100 product installation to a SkyView installation, you should remove any resistor that is connected to the existing coolant pressure sensor. It is not needed when used with SkyView.

**Rotax Pre-installed Coolant Temperature Sensor:** Wire the coolant temperature sensor in the same way as shown above for the Dynon Avionics-supplied sensor.

# General Purpose Temperature Sensor

Any temperature sensor provided by Dynon Avionics may be utilized as a general purpose temperature sensor on any of Pins 4, 6, 7, 8, 9, 10, 11, 12, 20, 21, 22, 23, or 31 on the SV-EMS-220/221.

For example, you may connect an SV-OAT-340 sensor and configure it as a general purpose thermometer (e.g., for cabin temperature). Connect one of the wires to the input pin, and the other wire to any available EMS Ground, any of Pins 3, 5, 13, 16, 17, or 30.

# Rotax 914 Air Box Temperature

Rotax supplies one Skykit Air Box temperature sensor on the 914 for connection to the 914 Turbo Control Unit (TCU). If you wish to monitor Air Box temperature on SkyView, install a second Skykit Air Box temperature sensor and connect it to any of Pins 4, 6, 7, 8, 9, 10, 11, 12, 20, 21, 22, 23, or 31 on the SV-EMS-220/221. Connect one of the wires to the input pin, and the other wire to any available EMS Ground, any of Pins 3, 5, 13, 16, 17, or 30. Configure the general purpose input pin you select as SKYKITS AIRBOX TEMP.

# Contacts

Contacts may be connected to any general purpose input pin on the SV-EMS-220/221's D37. The number of contacts in your SkyView system is only limited to the number of unused general purpose input pins on the connector.

Dynon Avionics does not sell contacts or switches.

Contacts are used for a variety of purposes, such as monitoring canopy closure. The EMS Software reads the voltage state of general purpose inputs. To configure them as contacts, use two voltage ranges in your sensor setup. Set one to 0-2V, and the other from 2-5V. SkyView will then report whether each input is open (no connection to ground, which is the 2-5V state) or

SkyView System Installation Guide – Revision AO

closed (connection to ground, which is the 0-2V state). You must ensure that when closed, the contact connects to a ground common to the SV-EMS-220. The voltage on the general-purpose inputs should not exceed 5 volts, but the inputs are protected against spikes up to 30V. If a general-purpose input is used to monitor a voltage above 5V, such as monitoring whether power is connected to a 12V fuel pump, a 10 Kilo-ohm resistor in series with the positive voltage sense wire must be installed.

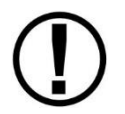

General purpose input pins are 0-5 volt inputs. While higher voltages are tolerated, the voltage will not read higher than 5 volts.

### Contacts Used for Retractable / Amphibious Landing Gear and Related Alerts

The simplest method to monitor landing gear state is to use a single contact as there are only two states to monitor and it is mechanically and electrically easiest to install. Multiple gear contacts can be independently monitored so that the status of all wheels can be indicated. Be sure to use unique names so that the gear up/down logic works properly.

To enable audio alerts related to landing gear status, the contact used for monitoring the status of landing gear must be named GEAR, GEAR1, GEAR2, GEAR3 or GEAR4:

SETUP MENU > EMS SETUP > SENSOR INPUT MAPPING > C37 Pxx >

- > FUNCTION: CONTACT
- > SENSOR: CONTACT
- > NAME: GEAR

To configure the GEAR contact alert for retractable landing gear:

- Install the GEAR contact that when the landing gear is up, the state of the contact is UP and when the landing gear is down, the state of the contact is DOWN.
- SETUP MENU > AIRCRAFT INFORMATION:
- > LANDING GEAR TYPE: RETRACT
- > LANDING GEAR CHECK SPEED: (set as appropriate for your plane)
- > LANDING GEAR OVERSPEED: (set as appropriate for your plane)

To configure the GEAR contact alert for amphibious landing gear:

- Install the GEAR contact that when the amphibious landing gear is configured for landing on water, the state of the contact is WATR and when the amphibious landing gear is configured for landing on land, the state of the contact is LAND.
- SETUP MENU > AIRCRAFT INFORMATION:
  - > LANDING GEAR TYPE: AMPHIB
  - > LANDING GEAR CHECK SPEED: (set as appropriate for your plane)
  - > LANDING GEAR OVERSPEED: (set as appropriate for your plane)

D

## • SETUP MENU > SYSTEM SETUP > AUDIO SETUP > LANDING GEAR > VOICE

## Carburetor Temperature Sensor

The carburetor temperature sensor may be connected to any general purpose input pin on the SV-EMS-220/221's D37, however, we recommend that it be connected to pin 23 on this connector.

Install the carburetor temperature sensor in the venturi area at the point where ice first begins to form. This is located after the main nozzle, before the throttle valve. You must remove the plug in the carburetor housing below the throttle valve. On four-cylinder engines which use the Marvel Schebler MA-3 carburetors, this plug is located on the forward side. On six-cylinder engines using the MA-4 carburetor, the plug is located on the rear. If your carburetor is not drilled and tapped for the plug, you must remove the carburetor from the engine and drill out the lead plug in the appropriate spot. Tap the hole with a ¼-28 tap. Remove all chips and burrs before reinstalling.

Route either of the two wires to an electrical ground on the SV-EMS-22X D37 connector. Route the other wire to the general purpose input of your choice.

Note: If you are converting a Dynon Avionics D10/D100 product installation to a SkyView installation, you should remove any resistor that is connected to the existing carburetor temperature sensor. It is not needed when used with SkyView.

#### General Purpose Thermocouple

You may configure the SV-EMS-220 to monitor two J or K type thermocouples in addition to the twelve thermocouples available on the SV-EMS-220's D25 connector. Note that the SV-EMS-221 uses these four pins for Rotax 912 is communication, and, therefore, these pins are not available for thermocouple use on the SV-EMS-221. Dynon Avionics does not supply a specific general purpose thermocouple sensor for this purpose. However, our standard EGT and CHT sensors will work, as will any other J or K type thermocouple.

The following table revisits which SV-EMS-220 pins are compatible with general purpose thermocouples.

| Pin | Wire Color   | Function                    |
|-----|--------------|-----------------------------|
| 27  | Not supplied | General Purpose TC Input 1+ |
| 28  | Not supplied | General Purpose TC Input 1- |
| 36  | Blue         | General Purpose TC Input 2+ |
| 37  | Green        | General Purpose TC Input 2- |

Table 66 – SV-EMS-220 D37 General Purpose Thermocouple Pins

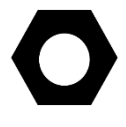

If you use the second general purpose thermocouple input on pins 36 and 37, it is necessary to remove the blue and green wires from these pins on the EMS 37-pin Main Sensor Harness.

Dynon Avionics sells both J and K type thermocouple wire which may be used to connect the desired thermocouple to the SkyView. Ensure you order the correct wire type for the thermocouple you intend to use. Crimp a Female DSUB pin on the end of each wire, and plug them into the SV-EMS-220's EMS 37-pin Main Sensor Harness D37. Polarity is important, so ensure that you are routing the positive side (yellow for K-type; white for J-type) of the thermocouple to pin 27 or pin 36 on the 37-pin harness, and the negative side to pin 28 or pin 37.

# **External EMS Warning Light**

SV-EMS-220/221 D37 pin 29 can be wired and configured as an External Alarm Light

To wire EMS D37 pin 29 as an External Alarm Light, you may connect any standard LED or incandescent lamp (1.5 Watt maximum), used during EMS-related "red" warning alarm conditions. Ensure that the LED or lamp is designed for the voltage of your system. Mount it to your panel according to its recommendations. Connect one of the lamp's leads to your plane's power. Connect the other lead to pin 29 on the SV-EMS-220/221 37-pin wiring harness. During an alarm condition, this pin is connected to ground, causing current to flow through the lamp.

Aircraft Spruce P/N 17-410 is an example of a light that will work for this application. An LED and resistor in series will also suffice. If you use an LED as the indicator, you must choose a resistor that delivers the appropriate current to the LED, and can accommodate the power required for its current and voltage drop. Also note that the power and ground connections on LEDs are not reversible.

After installation, you can test the External EMS Warning Light:

SETUP MENU > HARDWARE CALIBRATION > EMS CALIBRATION > EXTERNAL EMS WARNING LIGHT TEST > (one more right click to enter the menu and temporarily illuminate the External EMS Warning Light).

# **Engine Information**

Use the Engine Information Wizard (SETUP MENU > EMS SETUP > ENGINE INFORMATION) to specify engine type, horsepower rating, redline and cruise RPM, and set HOBBS and TACH time (if installation is in a non-zero-time engine).

If you have an engine type that is in the list, please choose the appropriate engine. This will allow the system to perform some calculations that are specific to that engine, such as % power (Lycoming / Continental only) and special operating limitations (Rotax only). If your engine is not listed, choose "Other."

Horsepower is used to do some of the % power calculations (Lycoming/Continental engines only) and the auto Rich-of-Peak and Lean-of-Peak detection. Set it to the engine manufacturer's rated HP for initial usage. You may need to adjust this number in order to get all calculations working correctly.

If you are getting an auto Lean-of-Peak indication that is coming on too early, before the engine actually peaks while leaning, lower this number. It is not meant to be a measure of actual horsepower produced, as engines that are more efficient will act as if they are lower horsepower in the calculation. This will be particularly true if you are running a higher compression ratio than the stock charts are based upon.

Cruise RPM is used when calculating tach time. Tach time is a measure of engine time normalized to a cruise RPM. If you spend one hour at your cruise RPM, tach time will increment one hour. If you spend 1 hour at 1/2 your cruise RPM, tach time will only increase by 1/2 hour. Tach time is defined as TIME x (CURRENT RPM / CRUISE RPM).

Hobbs time is a simple timer that runs whenever the oil pressure is above 15 PSI or the engine is above 0 RPM.

#### INHIBIT ENGINE ALERTS AT BOOT: NO | YES

When set to YES, all engine alerts, both audio and visual, will occurs until after the first engine start, or 5 minutes, whichever comes first. This option can help inhibit nuisance alarms before the engine is started. When set to NO, engine alerts are always active.

#### ALARM LIGHT: SOLID AFTER ACK | OFF AFTER ACK

If you have connected an External Alarm Light to SV-EMS-220/221 pin 29, the Alarm Light setting determines how the light behaves after alarm acknowledgement. It can be set to either SOLIID AFTER ACK, which leaves the light lit continuously after acknowledgement (until the alarm condition ceases) or OFF AFTER ACK, which turns the light off after an alarm has been acknowledged.

DISPLAY COOLANT INSTEAD OF CHT: Set to CLNT if the manufacturer of the engine requires that the label for the temperature of the engine block be displayed as "CLNT" (coolant) rather than the more common label "CHT" (Cylinder Head Temperature). The default of this option is "CHT". Note that not every Rotax engine has this requirement, only newer Rotax engines. Before changing the default of this setting, consult your Rotax (or other manufacturer) engine manual.

### Rotax 912 Behavior

Setting ENGINE TYPE to ROTAX 912 pre-configures some engine settings for a Rotax 912 engine. SkyView will automatically configure and dynamically change the oil temperature and tachometer scales and alert thresholds in accordance with Rotax's recommended ranges, described in detail below. When this mode is selected, EMS SETUP > SENSOR SETUP > OIL TEMPERATURE AND TACHOMETER settings are unavailable.

### Tachometer for Rotax 912:

When OIL TEMP < 120°F, the TACHOMETER displays these ranges:

- 0-1400 and 4000-6000 RPM in RED
- 1400-1800 and 2500-4000 RPM in YELLOW
- 1800-2500 RPM in GREEN

When OIL TEMP > 120°F, the TACHOMETER displays *different* ranges:

- 0-1400 and 5800-6000 RPM in RED
- 1400-1800 and 5500-5800 RPM in YELLOW
- 1800-5500 RPM in GREEN

At 0 RPM, tachometer alerting is inhibited. When RPM advances above 0, the tachometer alert is inhibited for 10 seconds to avoid nuisance alarms as the engine starts.

The alarm type for the tachometer is the "self-clearing" type.

### **Oil Temperature Gauge for Rotax 912:**

When OIL TEMP < 190°F, the OIL TEMP gauge displays these ranges:

- 100-120 and 230-266° F in YELLOW
- 120-190° F in GREEN *if OIL TEMP has been above 190° F "more recently" than OIL TEMP was below 120° F;* otherwise 120-190° F is displayed in BLACK OUTLINED IN WHITE
- 190-230° F in GREEN
- 266-280° F in RED.

When OIL TEMP is > 190° F, the OIL TEMP gauge will display *different* ranges:

- 100-120 and 230-266° F in YELLOW
- 120-230° F in GREEN
- 266-280° F in RED

The alarm type for oil temperature is the "self-clearing" type.

# EMS Sensor Definitions, Mapping, and Settings

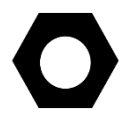

All sensors must be defined, mapped to SV-EMS-220/221 pins, and have their settings configured. This section describes how sensors are defined, mapped, and set in SkyView.

# **EMS Sensor Definitions**

All EMS sensor installations require a SkyView Sensor Definitions file. This file provides characterizations of all sensors that SkyView supports, and is occasionally updated to add additional supported sensors and correct issues with existing sensors. The most current version of the SkyView Sensor Definitions file is preloaded onto each display prior to shipment. The most current version of the SkyView Sensor Definitions file can be downloaded from dynon.com/download. If you have more than one SkyView display, and the SkyView Sensor Definitions file on each display is different from one another, a Warning message will be displayed:

EMS SFG FILE MISMATCH.

If you need to update the SkyView Sensor Definitions file, download the file and use the instructions found in the How to Load and Delete Files Section.

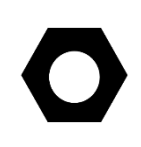

The SkyView Sensor Definitions file has a .sfg file extension. *This file is not automatically shared between displays.* It must be loaded onto *each display in the system*.

## EMS Sensor Input Mapping

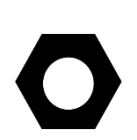

In order to save installers time, Dynon Avionics provides preconfigured sensor mapping and settings files which support popular four and six-cylinder engine installations. All of the installations mentioned in the Example Engine Sensor and Transducer Installations Section have preconfigured mapping and settings files that are available for download at <u>dynon.com/download</u>.

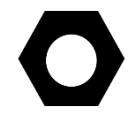

Settings for SV-EMS-220/221 pin mapping, ranges, widget graphical properties, etc. are automatically shared between multiple SkyView displays.

If your engine installation is listed in the Example Engine Sensor and Transducer Installations Section, we recommend you install one of the sensor mapping and settings files onto the SkyView display using the instruction found the How to Load and Delete Files Section. Then update or modify the sensor map and settings based on your installation.

Note that it is critical that you should check every setting before operating your engine with them as these files are only a starting point. While efforts were made to set up temperature, pressure, and other ranges to reasonable starting points, Dynon Avionics makes no claim that they are correct for your engine, as slightly different engines may have different limits.

Use this section as a guide when you review and update the sensor map and settings that were sourced from the preconfigured file. Also use this section if you are creating a sensor map and settings from scratch.

### **EMS Sensor Mapping Explanation**

The SkyView system must be configured to map SV-EMS-220/221 pin numbers to physical sensors. This section contains an explanation of what it means to define a sensor for mapping purposes and also contains instructions on how to map sensors mentioned in this section to pins on the SV-EMS-220/221. Mapping can be accomplished using two methods: you can use a premade file as mentioned above or you can manually map engine sensors to EMS module pins.

All sensors and transducers are mapped in the Sensor Input Mapping Wizard. As mentioned earlier, some pins are compatible with a variety of sensors, while other pins have fixed functionality. A sensor is defined in the Sensor Input Mapping Wizard by the following parameters:

- Pin #-the pin or set of pins the sensor is connected to
- Function-the phenomenon the sensor measures (e.g., pressure and temperature)
- Sensor-the physical part used, for example 0-80 PSI Fluid Pressure (100411-001)
- Name-a six-character field that names the sensor for use by the pilot in flight.

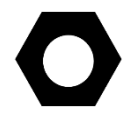

Loading a premade sensor mapping file onto SkyView can save installation time. These files define sensors with the four parameters mentioned.

Table 67 shows an example oil pressure sensor map on pin 6 of the SV-EMS-220/221 D37 connector.

| PIN #  | FUNCTION | SENSOR                                | NAME |
|--------|----------|---------------------------------------|------|
| C37 P6 | PRESSURE | 0-150 PSI FLUID PRESSURE (100411-002) | OIL  |

Table 67 – Example Sensor Map

#### **Manual Sensor Mapping**

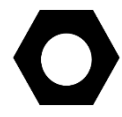

Appendix D: SV-EMS-220/221 Sensor Input Mapping Worksheet is a useful tool during sensor mapping. This section is intended for use only if the premade sensor mapping file does not contain the sensor definitions needed for your installation.

Go to the Sensor Input Mapping Wizard (SETUP MENU > EMS SETUP > SENSOR INPUT MAPPING...) and use the following procedure to manually map a sensor or transducer:

- 1. Scroll through the different parameters using a combination of joystick/knob turns and movements in the up, down, left, and right motions. The selected parameter is highlighted and its text is enlarged.
- 2. Press SELECT to open the parameter for editing.
- 3. Edit the parameter using a series of joystick/knob turns and movements.
- 4. Save the parameter edit by pressing ACCEPT or by moving either joystick/knob to the right or the left. Press CANCEL to back out of the parameter edit mode without saving.

### **EMS Sensor Settings**

Mapped sensors that are displayed on the Engine Page should have their alert and graphical properties appropriately configured. This section explains the settings that are required for EMS sensors, contains instructions for manually configuring sensor settings, and uses several sensor settings examples to further explain sensor settings.

SkyView EMS sensor settings are defined by the following parameters in the Sensor Setup Menu:

- ALARM
- MAXIMUM GRAPHICAL DISPLAY
- MINIMUM GRAPHICAL DISPLAY
- SHOW SENSOR UNITS
- RANGE (1-5)

### **EMS Sensor Alarms**

EMS alerts (audio, EMS indicator light) are triggered when a sensor goes into a RED range, and set to SELF-CLEAR or LATCHING below. There are three alarm options for EMS sensors:

- OFF no alarm for the sensor.
- SELF-CLEAR When an alert is triggered, it is annunciated both on the engine page and in the messaging system. When the alert condition ceases, all of these annunciations cease, even if the precise alert message was not acknowledged by pressing the rightmost button on the display to bring up the message window.
- LATCHING When an alert is triggered, it is annunciated both on the engine page and in the messaging system. However, when the alert condition ceases, the message notification area above the rightmost button will continue to show the unacknowledged alert state until the alert message is viewed in the message window, even though the offending parameter has returned to within limits. This behavior ensures that the pilot is aware that an alert was triggered, even though the condition no longer exists.

Reference the SkyView Pilot's User Guide for information regarding how sensor alarms show up onscreen during operation.

### **EMS Sensor Graphical Display Limits**

The settings here define the minimum and maximum values that will be shown graphically on the sensor's gauge. Effectively, this is the start and stop point of the gauge. If the indicator you choose for this value shows digital numbers for the value, they will not be limited by this setting. The system will not allow you to set these numbers higher or lower than the sensor can support.

## SHOW SENSOR UNITS (YES | NO)

Some custom developed sensors may warrant a graphical widget that is not expressed in any of the units that SkyView's EMS supports. In such cases, you can suppress the display of the widget's actual unit of measurement (volts, degrees, etc.) by setting SHOW SENSOR UNITS to NO.

### **EMS Sensor Ranges**

The order that ranges are configured has no effect on the functionality or display of the gauge. Ranges are defined with the following properties: enable, color, top, and bottom. Enable is used to tell SkyView if that range is on or off. If it is off, it will not be considered or displayed.

Each gauge can consist of up to five ranges. If fewer ranges are desired (such as a contact), set the unneeded ranges ENABLE: NO. Each range has an associated color: Black, Red, Orange, Yellow, Green, Blue, Violet, White, or Cyan. If a range is not defined, it is considered black, so there is not generally a reason to configure black ranges. If ranges overlap, the following rules apply:

- Red trumps Yellow
- Yellow trumps Green
- Green trumps Blue / Cyan / Orange / Violet / White / Yellow (these are equal priority)
- Blue / Cyan / Orange / Violet / White / Yellow (these are equal priority) trumps Black

For example, you could set up two ranges for the same gauge, each 0-10, one Red, and one Green, and that range would be Red. To further illustrate this behavior, if another range for that same gauge was configured from 5-15 and set to Yellow, only 10-15 would be Yellow.

The two edge ranges are considered to go on "forever," so if a gauge is set up as Yellow from 10 to 20 and Red from 20 to 30, and the sensor reads 35, it will still be considered Red since that is above the highest range. It will be considered Yellow below 10. If you wish for this not to occur, you must make your edge ranges Black.

Alarms are only triggered when ALARM: SELF-CLEAR or LATCHING and the value enters a Red range on a gauge. When values enter into a Yellow range, their numerical value is highlighted in Yellow to annunciate the caution condition.

#### **Fuel Computer Configuration**

#### Setting Pulses/Gallon

To find and configure the pulses/gallon value associated with your fuel flow transducer:

If you have the **Floscan 201B (Dynon Avionics P/N 100403-001)**, this number can be found on the tag that came with the transducer. The pulses/gallon value for transducer is 10 times the number shown after the dash. So, if your transducer had the tag that is labeled "16-2959", you would enter a pulses/gallon value of 29590 in the pulses/gallon section of SETUP MENU > HARDWARE CALIBRATION > EMS CALIBRATION > FUEL FLOW CALIBRATION. If you have lost your tag, a starting pulses/gallon of 30000 will be close enough to begin using the function.

If you have the **EI FT-60 "Red Cube" (Dynon Avionics P/N 100403-003)**, enter a starting K-VALUE of 68000 under SETUP MENU > HARDWARE CALIBRATION > EMS CALIBRATION > FUEL FLOW CALIBRATION.

Over time, you may notice that the instrument's computation of gallons or liters remaining (based on fuel flow) is either high or low. This is a result of many factors, including individual installation. To correct for this, follow this procedure:

Over several fill-ups keep a running total of the amount of fuel added. Keep a running total of the GALS (or LTRS) USED parameter over this same time span.

Perform the following calculation:  $\frac{FuelUsed(computed)}{FuelFilled(actual)}$ . You should obtain a number that is

close to 1. We'll call this number, FuelFlowRatio.

Now perform this calculation: *CurrentPulsesPerGallon\*FuelFlowRatio*. Enter this number as your new pulses/gallon value.

Observe the results over your next tank for accuracy. Repeat the above if necessary.

The general rule of thumb: if your GALS (or LTRS) USED reads higher than you expect, *increase* the pulses/gallon; if it reads lower than you expect, *decrease* the pulses/gallon.

If your engine has a return fuel flow sensor, note that there is a second pulses/gallon setting that is mapped to a second set of input pins. When a second fuel flow sensor is connected and

the pulses/gallon is adequately set, the fuel seen returning through the second fuel flow sensor is automatically subtracted from the flow that is seen through the primary sensor. If you do not have a second fuel flow sensor, you may ignore this setting entirely.

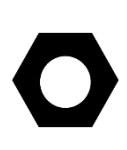

In SETUP MENU > HARDWARE CALIBRATION > EMS CALIBRATION > FUEL FLOW CALIBRATION, if you change PULS/GAL (C37 P14) or PULS/GAL (C37 P19), for the new value to be active, you must push the ACCEPT button, then the EXIT button. Until you EXIT the menu, the changed value is not used by SkyView (despite the value being changed in the menu).

### Fuel Computer Presets

Fuel Computer computations are based on measured fuel flow and the pilot's input of the aircraft's starting fuel state. SkyView offers a few settings that allow the pilot to pre-program full fuel and an optional second "preset" fuel quantity. Once programmed, typical aircraft fuel loads are then quickly recalled under in the EMS > FUEL menu as described in the Pilots User Guide.

There are three fuel computer options, found under SYSTEM SETUP > SYSTEM SETUP > AIRCRAFT INFORMATION. They are only applicable if you have a fuel flow sensor installed:

- TOTAL FUEL CAPACITY set this to the total usable fuel on board when the tanks are full. Once this is set, the pilot is prevented from accidentally setting more than this amount of fuel on board.
- PRESET FUEL CAPACITY this can be used to quickly recall a second, non-full starting fuel state. For example, if your tanks have tabs so that you can easily fill to ¾ of your normal full fuel load, you would enter this number here so that you can quickly set your fuel computer to this second preset when you fill to the tabs.
- FUEL ADDED DETECT When set to yes, SkyView will check for discrepancies between the physical fuel quantity sensors and the fuel computer's calculated fuel load on boot-up. If one is found, SkyView will prompt the user to adjust the fuel computer's fuel state.
- FUEL TANK REMINDER SkyView can be configured to alert the pilot to switch their fuel tanks at a set time or fuel usage interval (based on the fuel computer's fuel calculations). When enabled, it will periodically annunciate a "Switch Fuel Tank" alert message and audio alert. There is no visible counter for this timer. To configure this feature, set FUEL TANK REMINDER to either TIME or QUANTITY. Then, set the resulting FUEL REMINDER TIME or FUEL REMINDER AMOUNT setting to the desired reminder interval.

 $\bigcirc$ 

#### **Manual EMS Sensor Settings Configuration**

Go to the Sensor Setup Menu (SETUP MENU > EMS SETUP > SENSOR SETUP) to manually configure the settings of an EMS sensor. Once there, a list of every mapped sensor is displayed.

Follow this basic procedure to configure sensor settings:

- 1. *Choose a sensor*. Scroll through the menu to a sensor and move the joystick/knob right to enter to the sensor configuration menu.
- 2. *Set the alarm.* Scroll to the ALARM configuration line, move the joystick/knob right to enter the Alarm Adjust Menu, choose the appropriate alarm for the sensor, and then press ACCEPT. Press BACK to return to the sensor configuration menu.
- 3. Set the graphical display limits. Scroll to the MAXIMUM and MINIMUM GRAPHICAL DISPLAY lines, move the joystick/knob right to enter the respective menus, adjust the values appropriately and then press ACCEPT. Press BACK to return to the sensor configuration menu.
- 4. *Set the ranges.* Scroll the menu and configure enable, color, and top and bottom.
- 5. *Save the settings.* Press BACK to return to the Sensor Setup Menu. Press EXIT to return to the Main Menu.

The examples on the following pages show four configured sensors: a voltmeter, a contact, RPM, and an oil temperature sensor.

### Example Voltmeter Setup

Assume this sensor was mapped on the Sensor Input Mapping Wizard as:

| PIN #  | FUNCTION | SENSOR          | NAME |
|--------|----------|-----------------|------|
| C37 P1 | VOLTS    | VOLTAGE MEASURE | MAIN |

#### Table 68 – Example Sensor Input Mapping for C37 P1

Now, we want to configure its alert and graphical properties. Go to the Sensor Setup Menu and open the MAIN VOLTS Page (SETUP MENU > EMS SETUP > SENSOR SETUP > MAIN VOLTS).

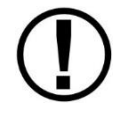

You only need to configure a widget's alert and graphical properties once. Configuring a widget for twin-engine (dual EMS) monitoring is done with the EMS Screen Layout Editor tool.

Configure MAIN VOLTS with the following properties:

| • | ALARM:                     | OFF        |
|---|----------------------------|------------|
| • | MAXIMUM GRAPHICAL DISPLAY: | 15.0 VOLTS |

• MINIMUM GRAPHICAL DISPLAY: 10.0 VOLTS

| • | SHOW SENSOR UNITS<br>BANGE 1 | YES        | Digital Readout with |
|---|------------------------------|------------|----------------------|
| • | • ENABLE                     | YES        | Range Color          |
|   | <ul> <li>COLOR</li> </ul>    | RED        | 4                    |
|   | о ТОР                        | 11.0 VOLTS | Ranges 3             |
|   | <ul> <li>BOTTOM</li> </ul>   | 10.0 VOLTS | 2                    |
| • | RANGE 2                      |            | <u>1</u><br>Min      |
|   | • ENABLE                     | YES        | Widget               |
|   | ○ COLOR                      | YELLOW     | Name                 |
|   | о ТОР                        | 12.0 VOLTS | Figure 92            |
|   | <ul> <li>BOTTOM</li> </ul>   | 11.0 VOLTS | Anatomy of a Widget: |
| • | RANGE 3                      |            | Main Volts           |
|   | o ENABLE                     | YES        |                      |
|   | ○ COLOR                      | GREEN      |                      |
|   | о ТОР                        | 13.6 VOLTS |                      |
|   | <ul> <li>BOTTOM</li> </ul>   | 12.0 VOLTS |                      |
| • | RANGE 4                      |            |                      |
|   | • ENABLE                     | YES        |                      |
|   | ○ COLOR                      | YELLOW     |                      |
|   | о ТОР                        | 14.6 VOLTS |                      |
|   | <ul> <li>BOTTOM</li> </ul>   | 13.6 VOLTS |                      |
| • | RANGE 5                      |            |                      |
|   | ○ ENABLE                     | YES        |                      |
|   | ○ COLOR                      | RED        |                      |
|   | о ТОР                        | 15.0 VOLTS |                      |
|   | o BOTTOM                     | 14.6 VOLTS |                      |

### Example Contact Sensor Setup

Assume this sensor was mapped on the Sensor Input Mapping Wizard as:

| PIN #  | FUNCTION | SENSOR  | NAME   |
|--------|----------|---------|--------|
| C37 P9 | CANOPY   | Contact | CANOPY |

#### Table 69 – Example Sensor Input Mapping for C37 P9 (as a Contact)

Now, we want to configure its alert and graphical properties. Go to the Sensor Setup Menu and open the CANOPY CONTACT Page (SETUP MENU > EMS SETUP > SENSOR SETUP > CANOPY CONTACT).

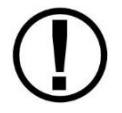

You only need to configure a widget's alert and graphical properties once. Configuring a widget for twin-engine (dual EMS) monitoring is done with the EMS Screen Layout Editor tool.

# 

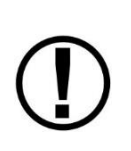

Note that although inputs set up as contacts can physically accept up to 15V (so that they can accept nominal aircraft voltage as one of their two states), and up 30V DC as a brief surge, without damaging the input. However, the maximum the EMS can measure is 5.0V. This means that as depicted below, the two measured ranges should be set to 0-2.5V and 2.5-5V to measure the absence and presence of power.

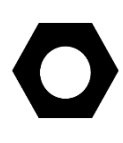

Canopy Contact is a special case input. If a configuration file is loaded containing: canopy\_warn\_rpm=XXXX (where that's something between 0 and 9999) then the audio warning "Check Canopy Latch" will play if the engine RPM exceeds the specified RPM level and the canopy input is in the open state. One may generate a .dfg file with only this line, place it on an USB flash drive and load it in SETUP MENU > SYSTEM SOFTWARE > LOAD FILES

Configure CANOPY CONTACT with the following properties:

| • ALARM:                    |                  | OFF        | OPEN name<br>Contact |
|-----------------------------|------------------|------------|----------------------|
| MAXIMUM GR/                 | APHICAL DISPLAY: | 5.0 VOLTS  | 💛 State              |
| MINIMUM GRA                 | APHICAL DISPLAY: | 0.0 VOLTS  | <b>CANOPY</b> Widget |
| <ul> <li>RANGE 1</li> </ul> |                  |            | name                 |
| <ul> <li>ENABLE</li> </ul>  |                  | YES        | Figure 93            |
| <ul> <li>NAME</li> </ul>    |                  | OPEN       | Anatomy of a         |
| <ul> <li>COLOR</li> </ul>   |                  | RED        | Widget:              |
| o TOP                       |                  | 5.0 VOLTS  | Canopy               |
| o BOTTON                    | N                | 2.5 VOLTS  | Contact              |
| RANGE 2                     |                  |            |                      |
| O ENABLE                    |                  | YES        |                      |
| <ul> <li>NAME</li> </ul>    |                  | CLOSED     |                      |
| <ul> <li>COLOR</li> </ul>   |                  | GREEN      |                      |
| ○ TOP                       |                  | 2.5 VOLTS  |                      |
| <ul> <li>BOTTOM</li> </ul>  | N                | 0.0 VOLTS  |                      |
| RANGE 3                     |                  |            |                      |
| <ul> <li>ENABLE</li> </ul>  |                  | NO         |                      |
| <ul> <li>NAME</li> </ul>    |                  | R3         |                      |
| <ul> <li>COLOR</li> </ul>   |                  | GREEN      |                      |
| ○ TOP                       |                  | 20.0 VOLTS |                      |
|                             | N                | 10.0 VOLTS |                      |
| RANGE 4                     |                  |            |                      |
| <ul> <li>ENABLE</li> </ul>  |                  | NO         |                      |
| <ul> <li>NAME</li> </ul>    |                  | R4         |                      |
| <ul> <li>COLOR</li> </ul>   |                  | YELLOW     |                      |
| ○ TOP                       |                  | 10.0 VOLTS |                      |
| <ul> <li>BOTTOM</li> </ul>  | N                | 5.0 VOLTS  |                      |
| RANGE 5                     |                  |            |                      |
| o ENABLE                    |                  | NO         |                      |
|                             |                  |            |                      |

Range

## Example RPM Setup

Assume this sensor was mapped on the Sensor Input Mapping Wizard as:

| PIN #      | FUNCTION | SENSOR | NAME |
|------------|----------|--------|------|
| C37 P32/34 | RPM      | RPM    | RPM  |

Table 70 – Example Sensor Input Mapping for C37 P32/34 (RPM / Tachometer)

Now, we want to configure its alert and graphical properties. Go to the Sensor Setup Menu and open the RPM Page (SETUP MENU > EMS SETUP > SENSOR SETUP > RPM RPM).

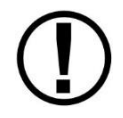

You only need to configure a widget's alert and graphical properties once. Configuring a widget for twin-engine (dual EMS) monitoring is done with the EMS Screen Layout Editor tool.

Configure RPM with the following properties:

| ٠ | ALARM:                     | OFF      |           |
|---|----------------------------|----------|-----------|
| ٠ | MAXIMUM GRAPHICAL DISPLAY: | 3000 RPM | Dayson 2  |
| • | MINIMUM GRAPHICAL DISPLAY: | 0 RPM    | Ranges 3  |
| ٠ | SHOW SENSOR UNITS          | YES      | 45        |
| • | RANGE 1                    |          | Max       |
|   | o ENABLE                   | YES      | Min RPM   |
|   | • COLOR                    | GREEN    | Widget    |
|   | о ТОР                      | 2000 RPM | Name      |
|   | o BOTTOM                   | 0 RPM    | Figure 94 |
| • | RANGE 2                    |          | Widget:   |
|   | • ENABLE                   | YES      | RPM       |
|   | • COLOR                    | YELLOW   |           |
|   | о ТОР                      | 2250 RPM |           |
|   | • BOTTOM                   | 2000 RPM |           |
| ٠ | RANGE 3                    |          |           |
|   | • ENABLE                   | YES      |           |
|   | <ul> <li>COLOR</li> </ul>  | GREEN    |           |
|   | о ТОР                      | 2700 RPM |           |
|   | • BOTTOM                   | 2250 RPM |           |
| ٠ | RANGE 4                    |          |           |
|   | o ENABLE                   | YES      |           |
|   | <ul> <li>COLOR</li> </ul>  | YELLOW   |           |
|   | о ТОР                      | 2750 RPM |           |
|   | o BOTTOM                   | 2700 RPM |           |
|   |                            |          |           |

• RANGE 5

| - | -      |          |
|---|--------|----------|
| 0 | ENABLE | YES      |
| 0 | COLOR  | RED      |
| 0 | ТОР    | 3000 RPM |
| 0 | BOTTOM | 2750 RPM |

#### Example Oil Temperature Sensor Setup

Assume this sensor was mapped on the Sensor Input Mapping Wizard as:

| PIN #  | FUNCTION    | SENSOR                                | NAME |
|--------|-------------|---------------------------------------|------|
| C37 P7 | TEMPERATURE | 5/8"-18 NPT FLUID TEMP P/N 100409-000 | OIL  |

#### Table 71 – Example Sensor Input Mapping for C37 P7 (Oil Temp)

Now, we want to configure its alert and graphical properties. Go to the Sensor Setup Menu and open the OIL TEMPERATURE Page (SETUP MENU > EMS SETUP > SENSOR SETUP > OIL TEMPERATURE).

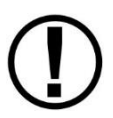

You only need to configure a widget's alert and graphical properties once. Configuring a widget for twin-engine (dual EMS) monitoring is done with the EMS Screen Layout Editor tool.

Configure OIL TEMPERATURE with the following properties:

| ALARI | М:                               | LATCHING |  |  |  |
|-------|----------------------------------|----------|--|--|--|
| MAXII | MUM GRAPHICAL DISPLAY:           | 260 °F   |  |  |  |
| MININ | MINIMUM GRAPHICAL DISPLAY: 80 °F |          |  |  |  |
| SHOW  | SHOW SENSOR UNITS YES            |          |  |  |  |
| RANG  | RANGE 1                          |          |  |  |  |
| 0     | ENABLE                           | YES      |  |  |  |
| 0     | COLOR                            | YELLOW   |  |  |  |
| 0     | ТОР                              | 165 °F   |  |  |  |
| 0     | BOTTOM                           | 80 °F    |  |  |  |
| RANG  | E 2                              |          |  |  |  |
| 0     | ENABLE                           | YES      |  |  |  |
| 0     | COLOR                            | GREEN    |  |  |  |
| 0     | ТОР                              | 220 °F   |  |  |  |
| 0     | BOTTOM                           | 165 °F   |  |  |  |
| RANG  | RANGE 3                          |          |  |  |  |
| 0     | ENABLE                           | YES      |  |  |  |
| 0     | COLOR                            | YELLOW   |  |  |  |
| 0     | ТОР                              | 240 °F   |  |  |  |
| 0     | BOTTOM                           | 220 °F   |  |  |  |
|       |                                  |          |  |  |  |

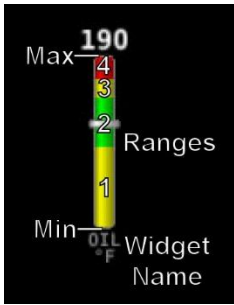

Figure 95 Anatomy of a Widget: Oil Temperature • RANGE 4

| 0       | ENABLE | YES    |
|---------|--------|--------|
| 0       | COLOR  | RED    |
| 0       | ТОР    | 260 °F |
| 0       | BOTTOM | 240 °F |
| RANGE 5 |        |        |
| 0       | ENABLE | NO     |
| 0       | COLOR  | RED    |
| 0       | ТОР    | 5 °F   |
| 0       | BOTTOM | 0 °F   |

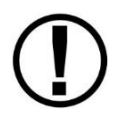

Note that oil temperature is configured with a latching alarm in this example. If oil temperature ever reaches a range configured as red, an alarm will trigger and a message will show up in the message box on the Main Menu.

# **EMS Sensor Calibration**

Fuel level sensors and position potentiometers must be calibrated. Your SkyView display utilizes onscreen wizards that help you do this. Go to the EMS Calibration Menu to access these wizards (SETUP MENU > HARDWARE CALIBRATION > EMS CALIBRATION).

# **EMS Screen Layout Editor**

Use the Screen Layout Editor wizard to configure the style and layout of the engine and environmental sensor gauges and calculated parameters (e.g., % power) on the 100%, 50%, 20%, and Engine Bottom Band pages.

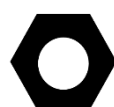

SkyView Classic and SkyView SE can display 100%, 50%, and 20% pages.

SkyView HDX can display 100%, 50%, and Engine Bottom Band pages.

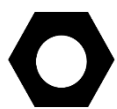

Dynon Avionics offers preconfigured Engine Page layouts that support popular engine monitoring installations. Check our website at <u>dynon.com/download</u>.

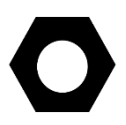

All sensor mapping, settings, and widget graphical properties are automatically shared between displays. Installers do not need to transfer files between displays.

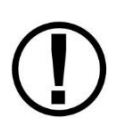

Software version 16.2 introduces new functionality that allows an Engine page layout to be configured to display gauges and indicators from both engines. Additionally, all Engine pages are universal (i.e., the display of both engines is configured on each Engine page layout, making those pages identical across the screen). Note that sensors must be defined, mapped, and configured to show up on an Engine Page (reference the EMS Sensor Definitions, Mapping, and Settings Section of this guide for instructions on how to do this).

To use this tool, enter the wizard (SETUP MENU > EMS SETUP > SCREEN LAYOUT EDITOR), then choose the page size to edit. Once in the Screen Layout Editor, follow this procedure:

1. Add a sensor or info widget to the screen. Press either SENSOR or INFO to show a list of available widgets. Scroll through the list, highlight one, and then press ACCEPT or move either joystick/knob to the right to add it to the screen.

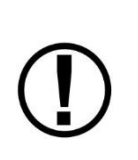

SENSOR and INFO widgets are named according to function and engine number (i.e., Function (1), Function (2), and Function (1 & 2)). Always select Function (1) widgets for single-engine monitoring. For twin-engine monitoring with individual engine widgets, select Function (1) and Function (2) widgets. For twin-engine monitoring with combined engine widgets, select Function (1 & 2). (See the "Twin-engine Widgets" sections for more information.)

- 2. *Change the style of the widget.* Press STYLE or turn the joystick/knob until the widget's style is acceptable.
- 3. *Change the size of the widget.* Press SIZE until the widget's size is acceptable.
- 4. Change the location of the widget on the screen.
  - a. In SkyView Classic and SkyView SE, move the CURSR joystick in up, down, right, and left directions until the location is acceptable. Hold the joystick in those movement positions for accelerated widget movement.
  - In SkyView HDX, use the Left knob for movement of the widget to Left (Counterclockwise) and Right (Clockwise). Use the Right knob for movement of the widget Up (Counterclockwise), and Down (Clockwise).
- 5. *Repeat* the above steps for all sensors that you want displayed on the Engine Page.
- 6. Save the page by pressing SAVE.

Press REMOVE to remove the chosen widget from the screen. Press CANCEL to return to the EMS Setup Menu without saving any changes.

### Example Widget Configuration

This example configures an oil temperature widget (i.e., graphical engine instrument gauge) using the instructions mentioned above. This is the same oil temperature sensor that was configured earlier (see Example Oil Temperature Sensor Setup).

Open the Screen Layout Editor for the 100% page (SETUP MENU > EMS SETUP > SCREEN LAYOUT EDITOR > 100% PAGE...). Now press SENSOR and scroll down to the OIL PRES (1), and press ACCEPT. The following widget shows up on the middle on the screen:

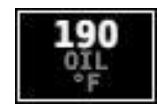

Figure 96 – Oil Temperature Widget

The white box around the widget denotes that that widget is the one that is currently being configured.

You can scroll through the available styles of the widget by pressing STYLE or by turning either joystick/knob. The following widgets illustrate different styles for oil temperature:

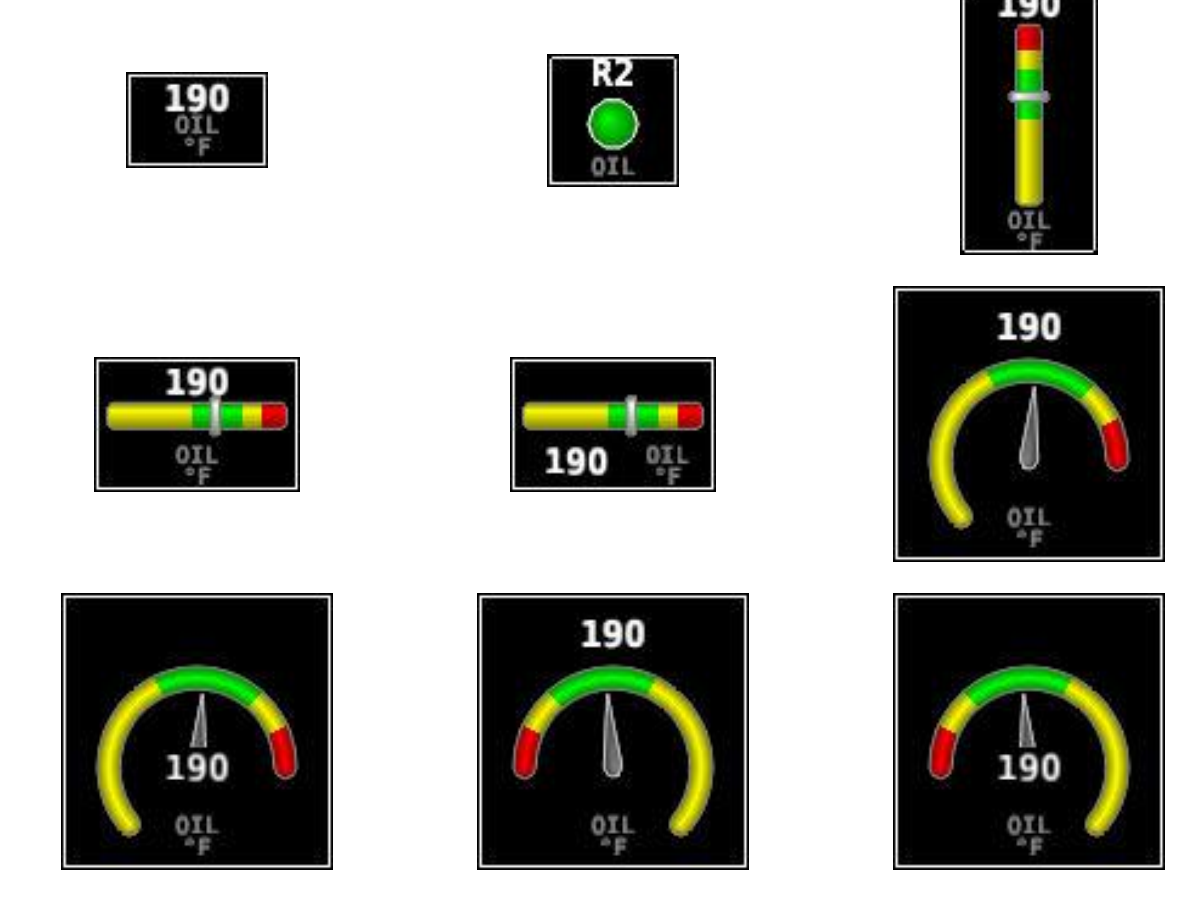

Figure 97 – Example of Oil Temperature Widget Styles

You can also adjust the size of the widget by pressing SIZE.

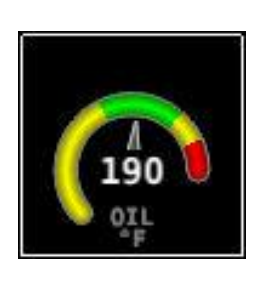

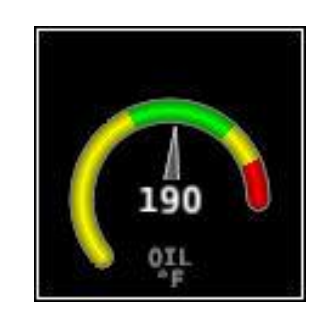

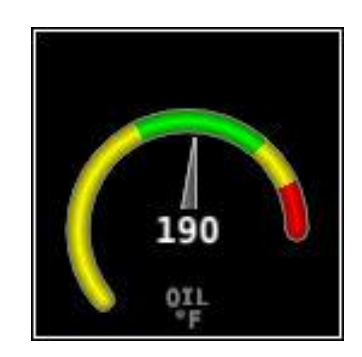

Figure 98 – Example of Oil Temperature Widget Sizes

# 

Now, locate the widget on the screen by moving the joysticks/knobs left, right, up, and down. Once you have decided on a location for this widget, you can add and configure more widgets (press SENSOR to add another widget and follow the procedure on the preceding page) and then save the page layout by pressing SAVE.

# Specific Widget and Info Item Data Requirements

For the % Power and LOP/ROP status info items to calculate values, the following data must be present / conditions must be met:

- Barometric altitude (from an SV-ADAHRS-200/201) must be present.
- EMS SETUP > ENGINE INFORMATION > ENGINE TYPE must be set to Lycoming/Continental. Percent power calculations are not available for other engine types at this time.
- EMS SETUP > ENGINE INFORMATION > HORSEPOWER must be set.
- OAT sensor installed / working.
- Fuel flow sensor must be installed and configured.
- MAP sensor must be installed and configured.

#### CHT and EGT Widgets

Most of the engine widgets present information from a single sensor. However, CHT and EGT can be displayed as a combined widget or as separate widgets. The combined widget is selectable in the SCREEN LAYOUT EDITOR'S SENSOR list. As a combined widget, the CHT function is depicted as a symbol and the EGT function is depicted as a bar.

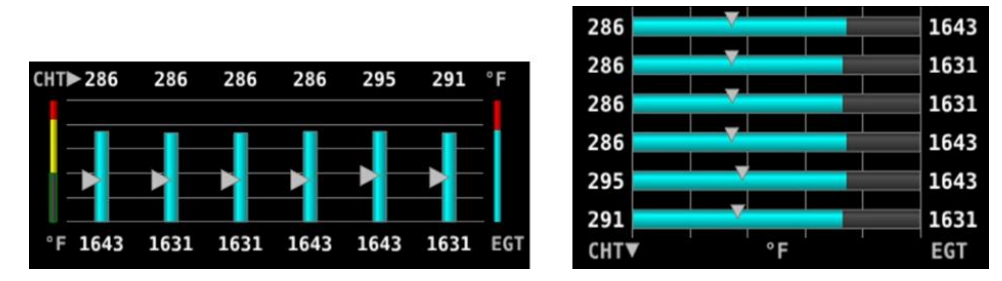

Figure 99 – Example of Combined CHT/EGT Widget (Vertical and Horizontal Styles)

#### **Twin-engine Widgets**

The SCREEN LAYOUT EDITOR allows installers to place combined widgets on the Engine page for the following functions:

- Oil Pressure (OIL PRES)
- Oil Temperature (OIL TEMP)
- Fuel Pressure (FUEL PRES)
- Main Fuel Flow (MAIN FLOW)

- Amperage Load (LOAD AMPS)
- Manifold Air Pressure (MAP PRES)
- Turbine Inlet Temperature (TIT TEMP)
- RPMs (RPM RPM)

See Figure 100 for an example of a combined widget.

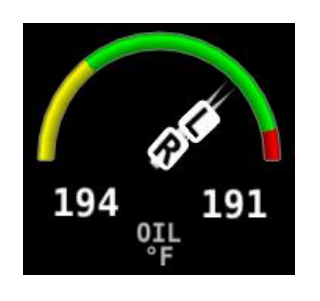

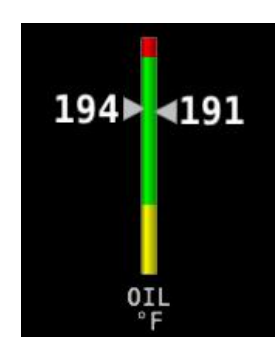

Figure 100 – Example of Combined Oil Temperature Widget Styles

Combined widgets are useful for laying-out Engine pages with 50% and smaller page layouts. A combined widget is selected from the SCREEN LAYOUT EDITOR'S SENSOR list and are labeled Function (1 & 2). On the widget, the L (left) pointer is linked to the EMS module installed for the left engine, which is configured as ENGINE #1 EMS in SETUP MENU > EMS SETUP > DUAL EMS SETUP. The R (right) pointer is linked to the right engine EMS module (ENGINE #2 EMS). Combined widgets come in two style variations (see Figure 100), and like the individual widgets, they come in three size variations.

If one SkyView display is being used as a dedicated Engine page with a 100% page layout, installer may consider using individual widgets to display the functions listed above. Individual widgets are selected from the SCREEN LAYOUT EDITOR'S SENSOR list and are labeled Function (1) and Function (2). The Function (1) widget is linked to linked to the EMS module installed for the left engine, which is configured as ENGINE #1 EMS in SETUP MENU > EMS SETUP > DUAL EMS SETUP. The Function (2) widget is linked to the right engine EMS module (ENGINE #2 EMS). These widgets come in the same style and size variations as shown in Figure 97 and Figure 98.

#### Synchroscope

The Synchroscope is used to help synchronize engine RPMs in twin-engine aircraft. Its widget is selectable in the SCREEN LAYOUT EDITOR'S INFO list. The best location for the Synchroscope is near the RPM widget(s).

When the Synchroscope is rotating clockwise, the right engine is turning faster than the left. When the Synchroscope is rotating counterclockwise, the left engine is turning faster than the right.

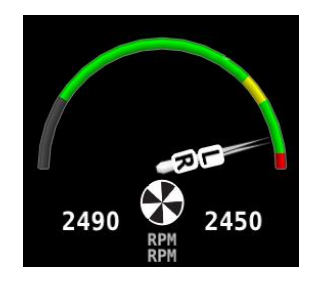

Figure 101 – Example of a Synchroscope and a Combined RPM Widget

## Example Engine Page Layouts

This section provides some useful examples of how the SCREEN LAYOUT EDITOR can arrange widgets for different page layouts and EMS configurations.

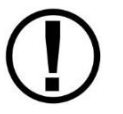

Dynon Avionics offers preconfigured Engine page layouts that support popular engine monitoring installations. Check our website at <u>dynon.com/download</u>.

## Engine Bottom Band (SkyView HDX)

The Engine Bottom Band allows the display of EMS functions along with the PFD page and/or Map page on one SkyView HDX display. This is useful when the airplane is equipped with only one display.

Depending upon how the display screen is setup, the layout in Figure 102 and Figure 103 (i.e., dials on the left side; bar graphs on the right side) may be swapped (i.e., dials on the right side; bar graphs on the left side). The side with the vital engine indicators is considered the "primary" side. The "non-primary" side may be temporarily overwritten by the display of some pages and menus (see Figure 104), or permanently overwritten when the 50% Engine page is displayed. Therefore, it is important to lay-out the Engine Bottom Band to always display the most vital engine indicators in the primary side.

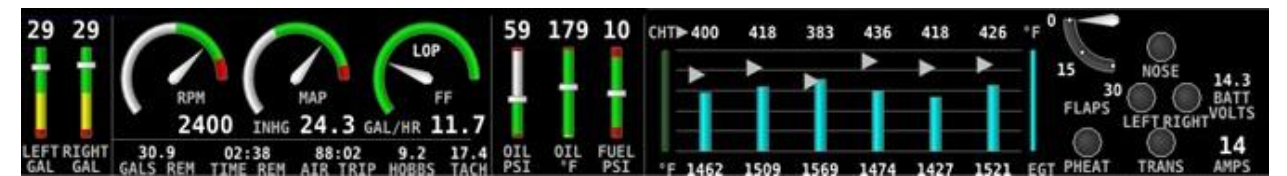

Figure 102 – Engine Bottom Band Layout for Single-engine Monitoring

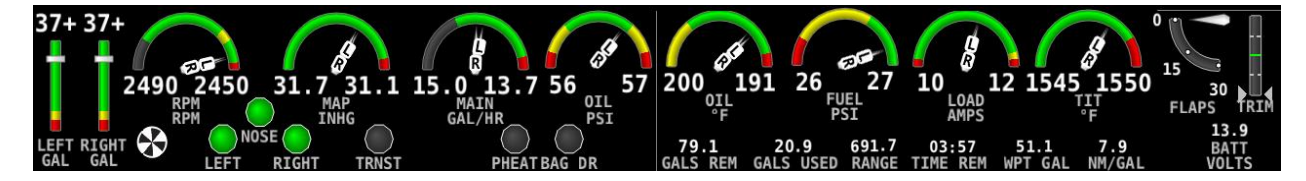

Figure 103 – Engine Bottom Band Layout for Twin-engine Monitoring

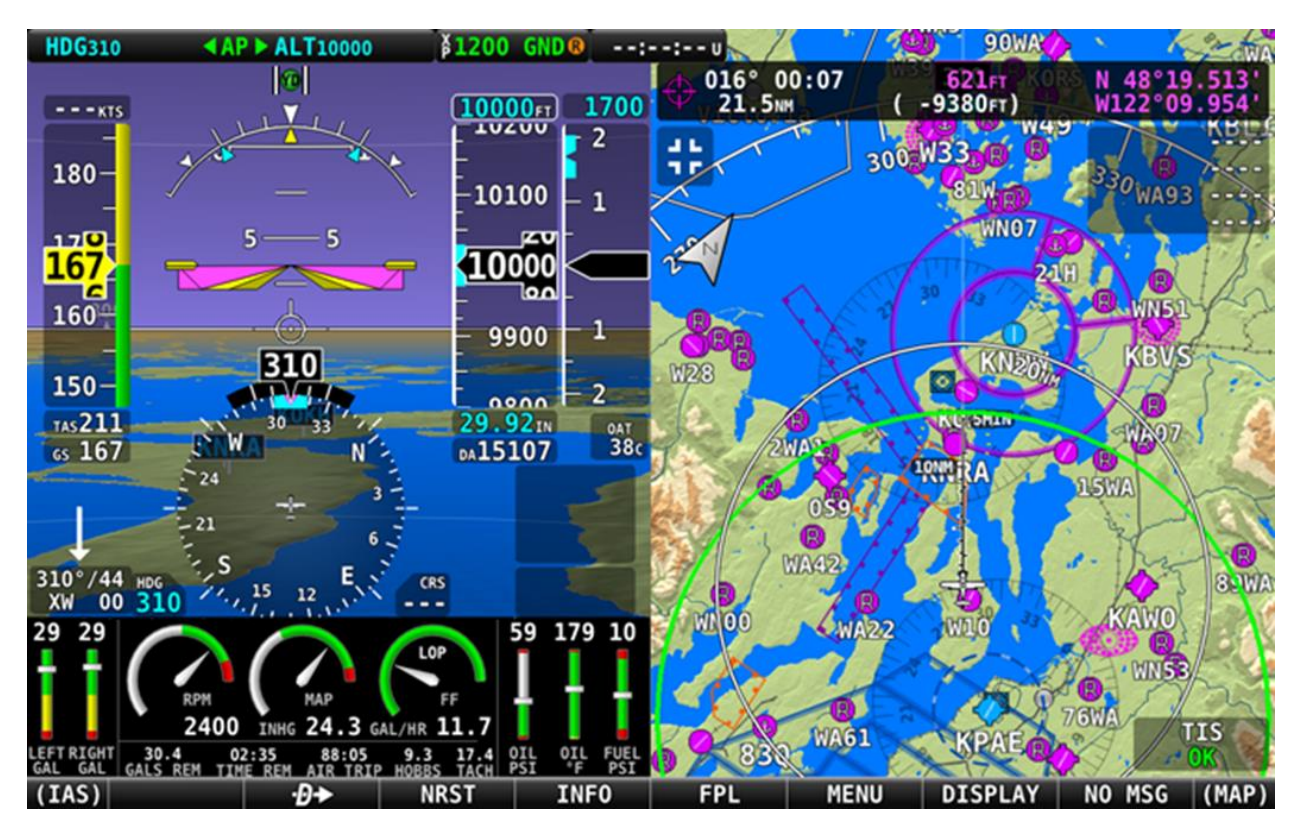

Figure 104 – Engine Bottom Band Overwritten by Map Page

#### Engine 20% Page (SkyView SE and SkyView Classic)

The 20% Engine page allows the display of EMS functions along with the PFD page and/or Map page on one SkyView display. This is useful when the airplane is equipped with only one display.

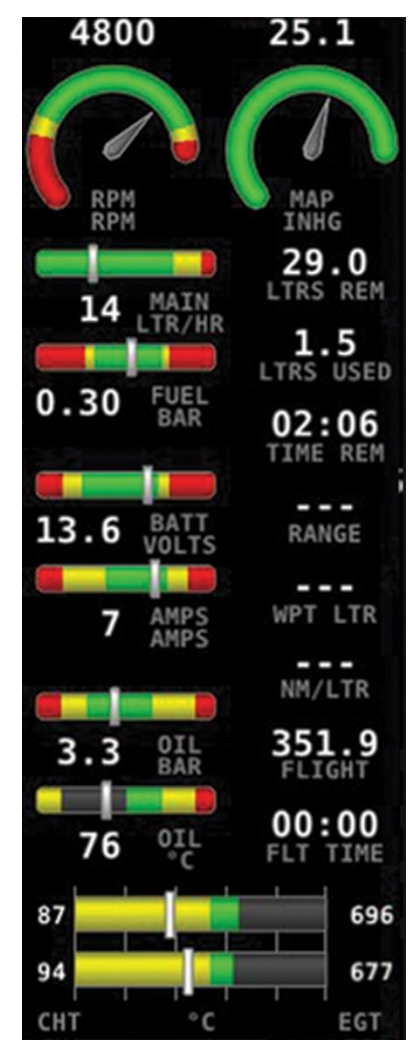

Figure 105 – 20% Page Layout for Single-engine Monitoring

#### Engine 50% Page

The 50% Engine page is a versatile layout, allowing the display of EMS functions along with the PFD page or Map page. It provides enough screen space to display all EMS functions but is often used to display selected EMS functions. In SkyView HDX, it can also be used in combination with the Engine Bottom Band to display additional engine information, like bar graphs, timers, and counters. See Figure 106 through Figure 109 for examples of 50% Page layouts.

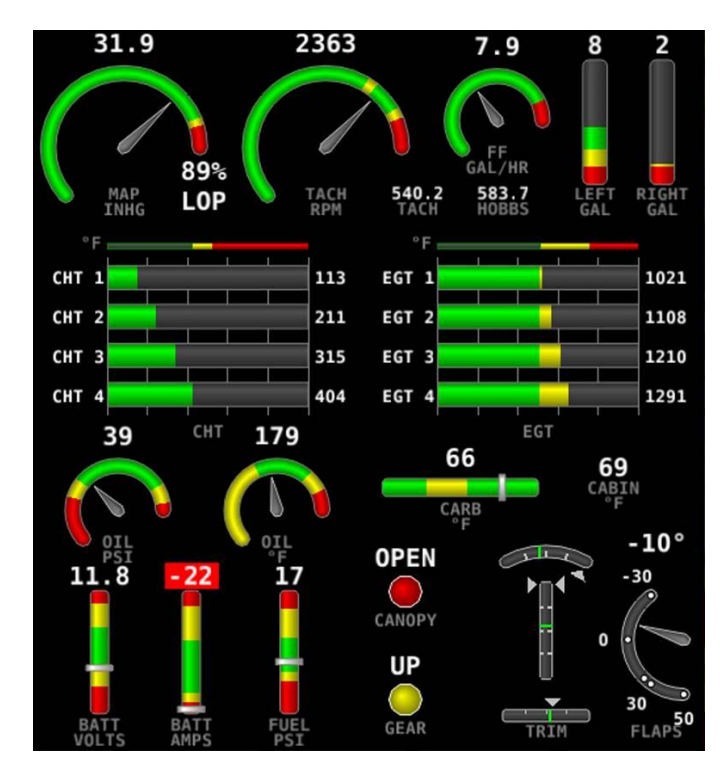

Figure 106 – 50% Page Layout for Single-engine

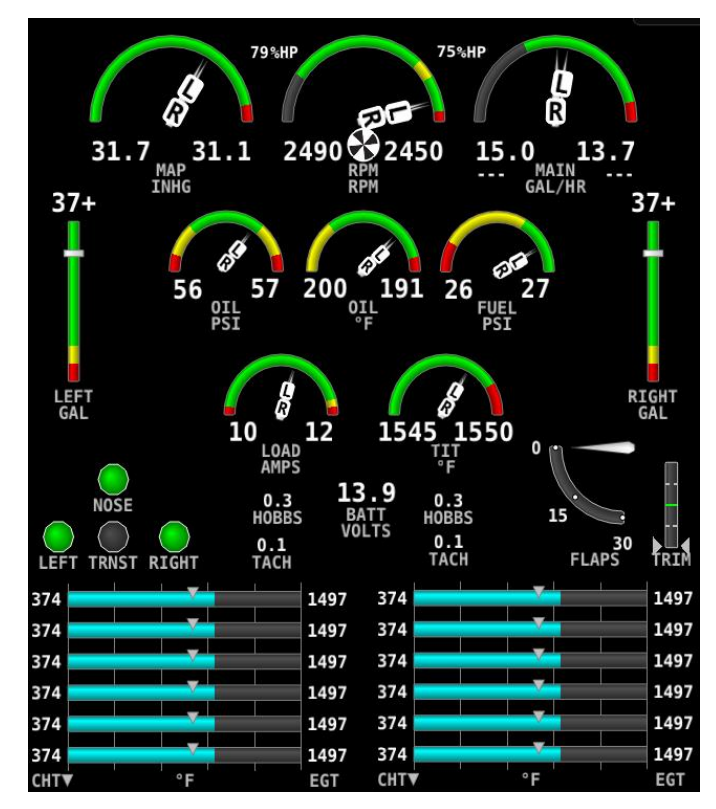

Figure 107 – 50% Page Layout with Combined Indicators for Twin-engine Monitoring

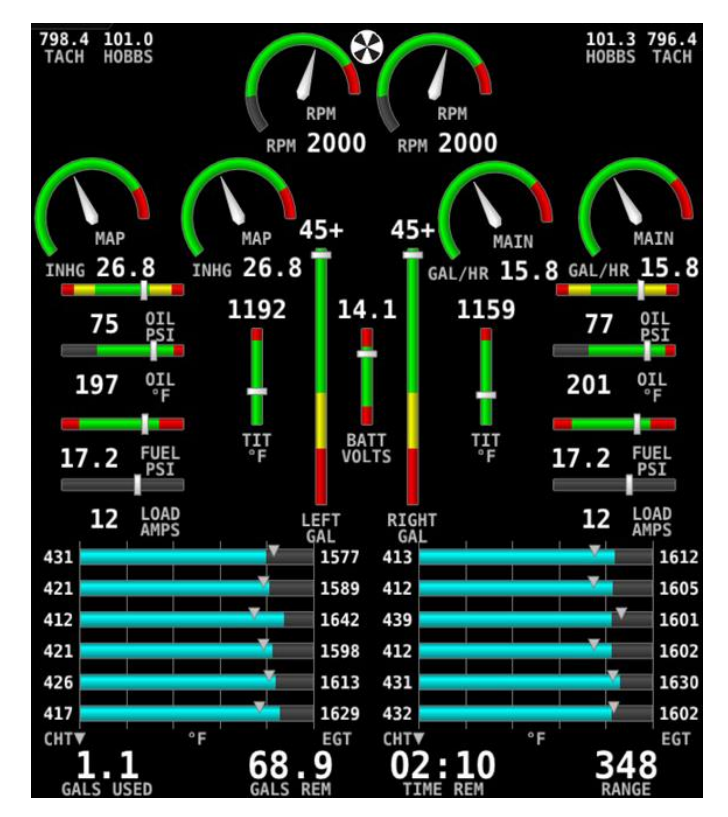

Figure 108 – 50% Page Layout with Individual Indicators for Twin-engine Monitoring

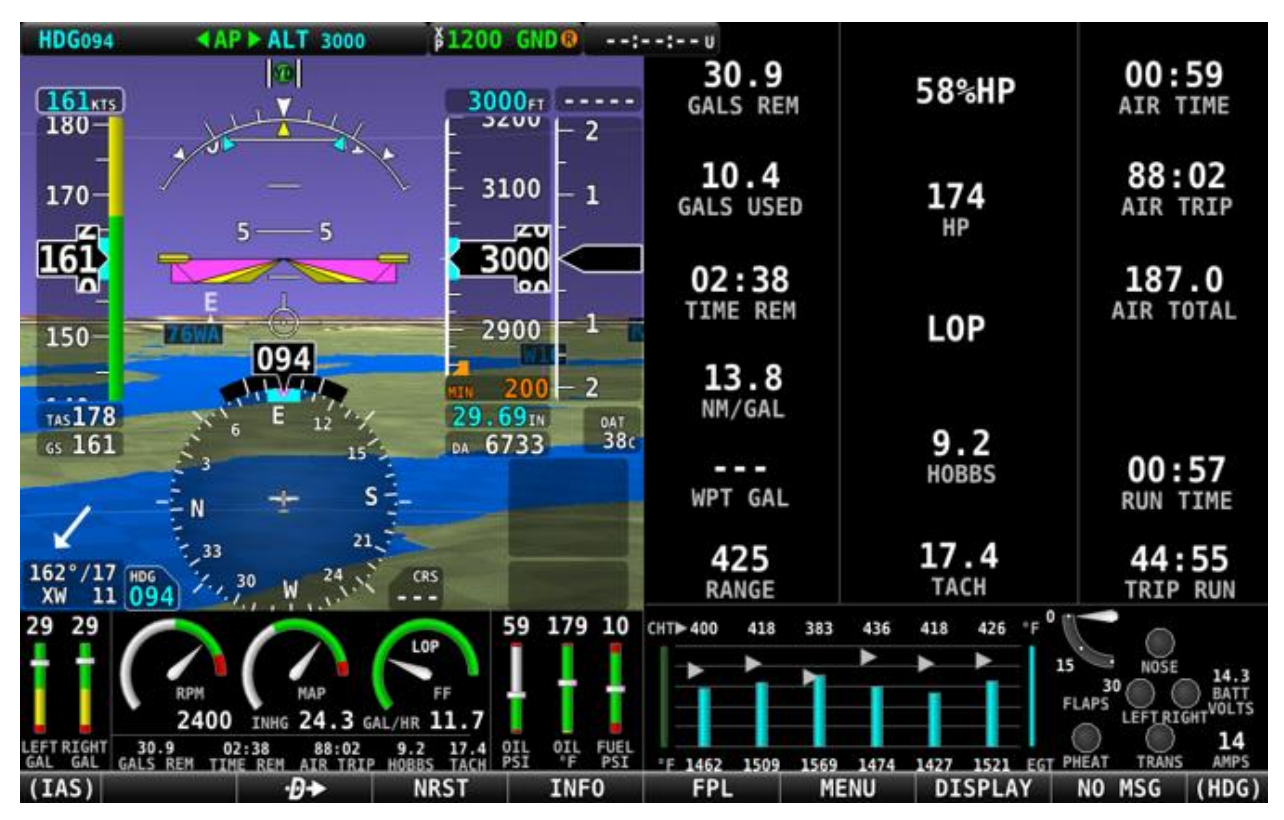

Figure 109 – 50% Page Layout with Engine Bottom Band Overwriting 50% Page.

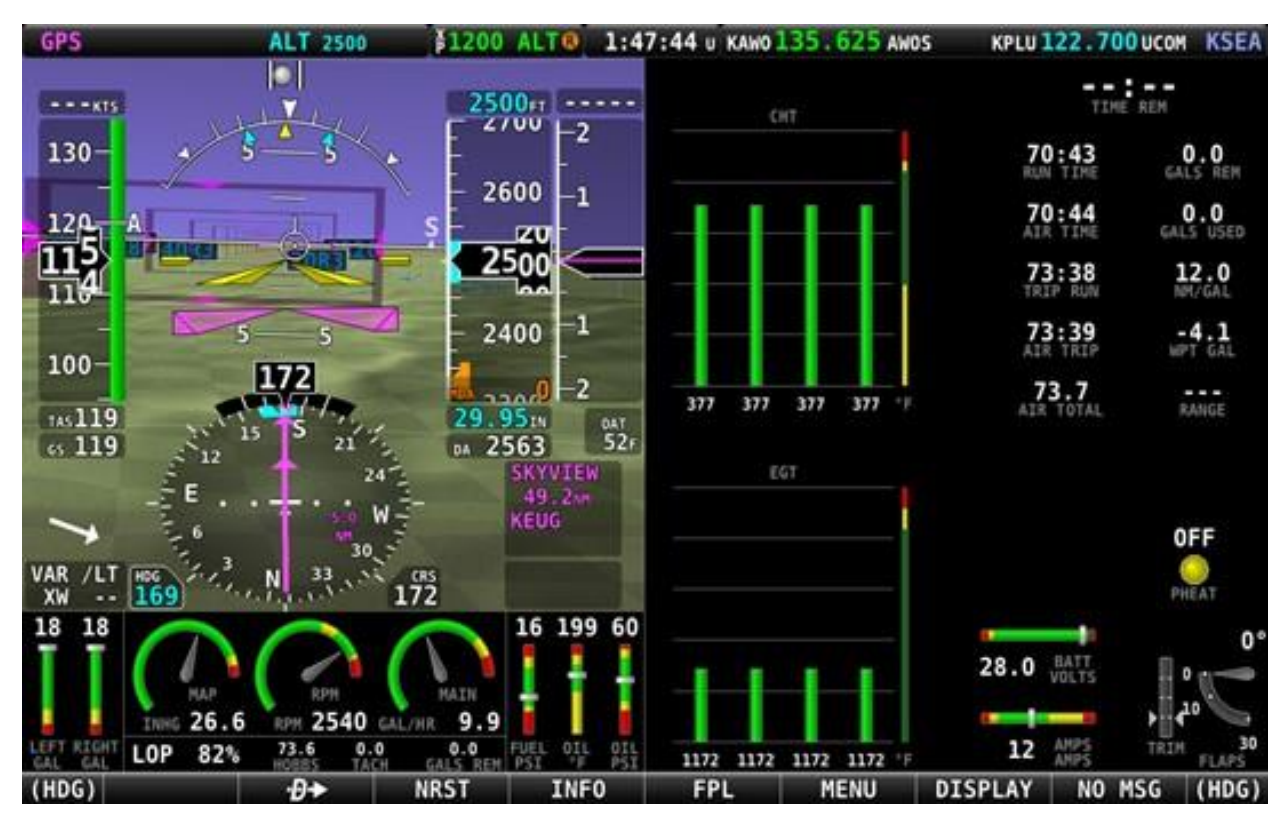

Figure 110 – 50% Page Layout with Engine Bottom Band Overwritten by 50% Page.

#### Engine 100% Page

The 100% Engine page layout is useful when one SkyView display is dedicated to solely displaying EMS information, or when operating the engine on the ground for maintenance reasons. See Figure 111 through Figure 113 for examples of 100% Page layouts.

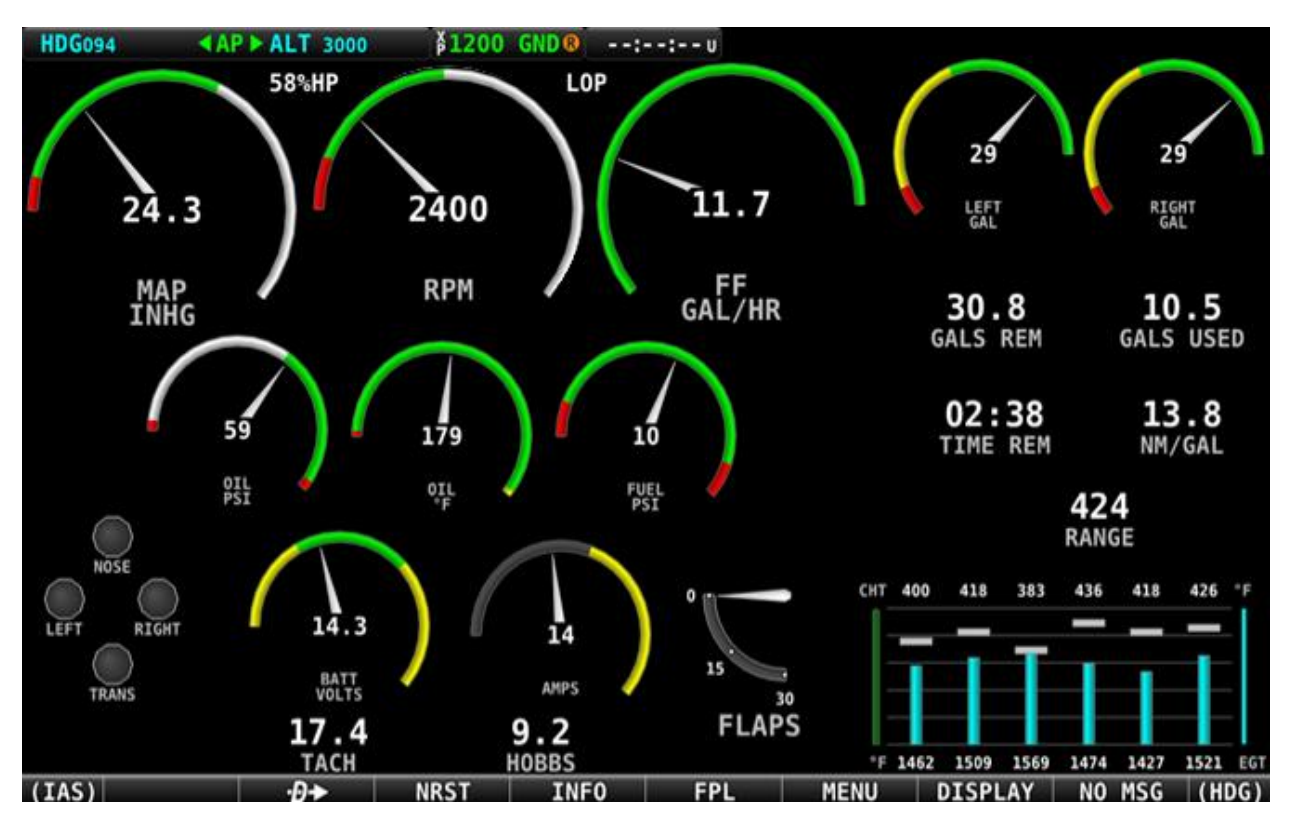

Figure 111 – 100% Page Layout for Single-engine Monitoring

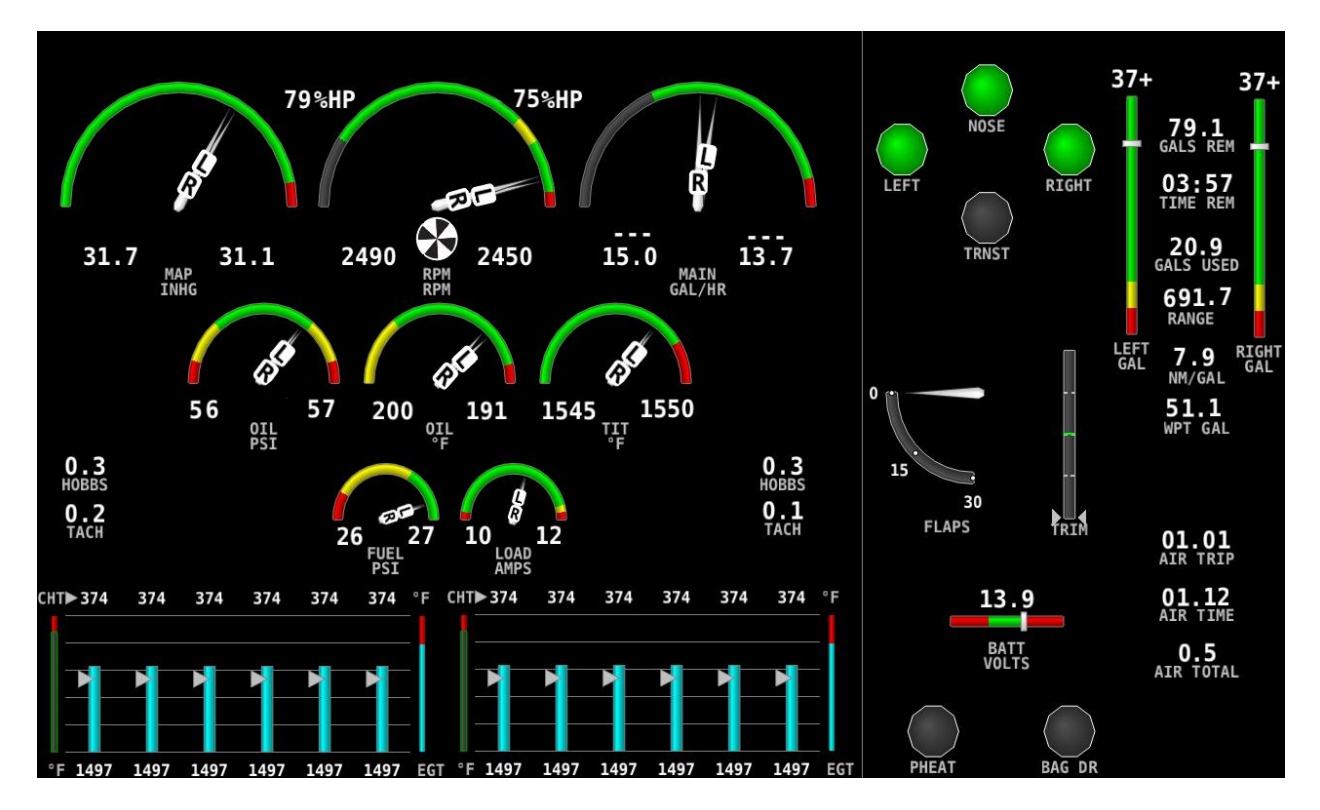

Figure 112 – 100% Page Layout with Combined Indicators for Twin-engine Monitoring

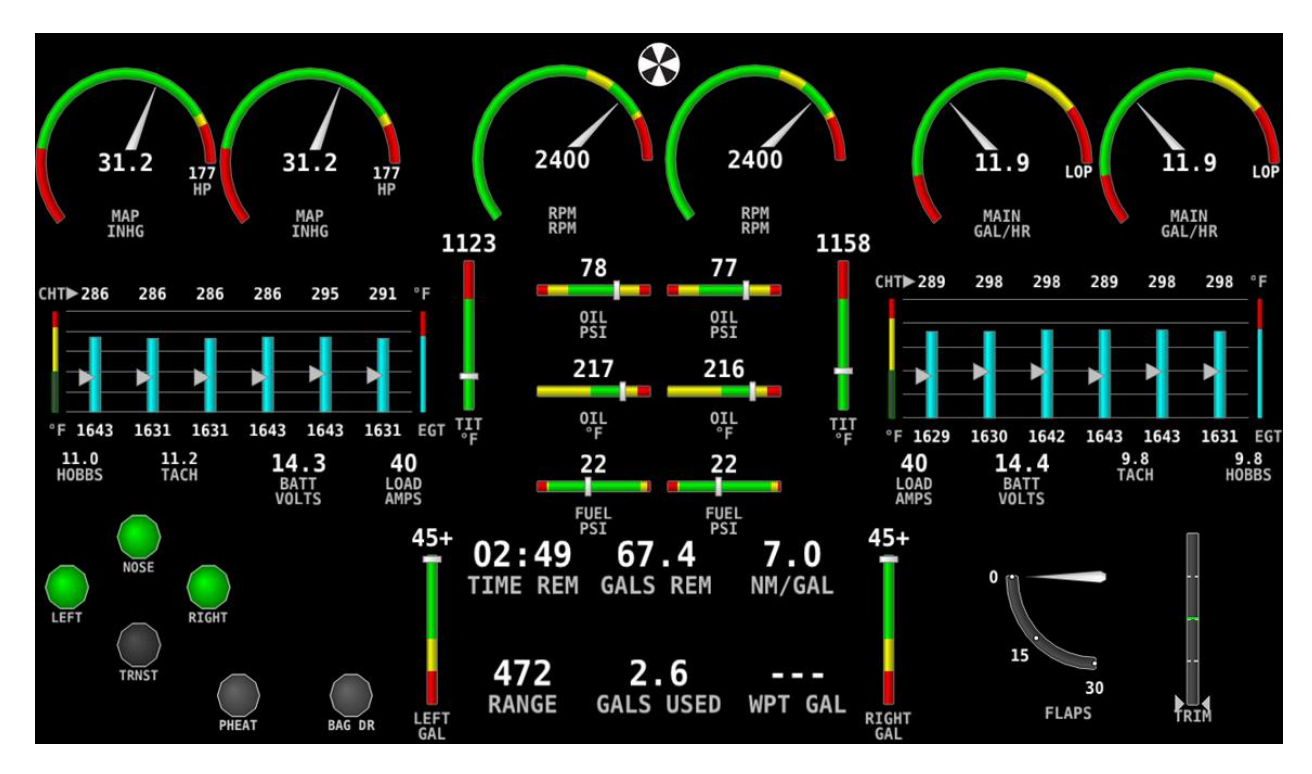

Figure 113 – 100% Page Layout with Individual Indicators for Twin-engine Monitoring

This page intentionally left blank.

# 8. SV-GPS-250/2020 GPS Receiver Installation and Configuration

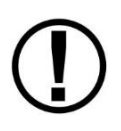

SkyView SE supports only one unit, either an SV-GPS-250 or an SV-GPS-2020, as a GPS position source. The installation of a secondary GPS position source is not supported in SkyView SE. Thus, instructions for installation and configuration of a secondary GPS position source in this section are not applicable to a SkyView SE system. If your aircraft requires the use of a secondary GPS position source, SkyView SE is not recommended.

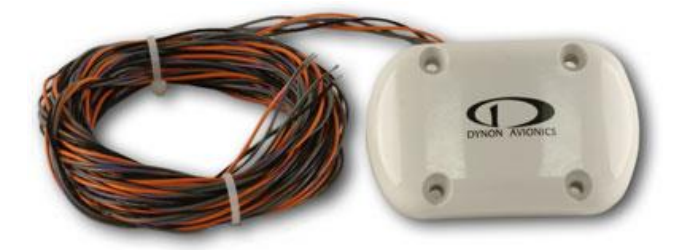

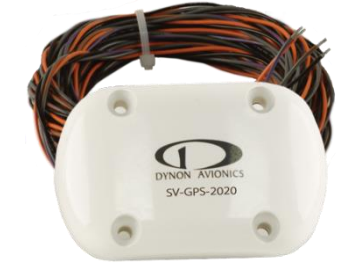

Figure 114 – SV-GPS-250

Figure 115 – SV-GPS-2020

This section explains the installation and configuration of the Dynon Avionics SV-GPS-250 GPS Receiver and SV-GPS-2020 GPS Antenna/Receiver Module (High Integrity GPS). After reading this section, you should be able to determine how to prepare the installation location, mount the unit, connect the unit to a SkyView display(s), and configure it in the SkyView display. Information specific to either the SV-GPS-250, or specific to the SV-GPS-2020 references the individual unit. Information that is applicable to either unit is referenced by "SV-GPS-250/2020".

The SV-GPS-250 was part of the introduction of the SkyView system in December, 2009. From then, through December, 2015, the SV-GPS-250 was the only GPS receiver available from Dynon Avionics. Thus, any aircraft built prior to January, 2016 that has "all Dynon Avionics" panel likely includes an SV-GPS-250. The SV-GPS-2020 was released for sale beginning January, 2016.

As of January, 2016, the intended use for the SV-GPS-250 in a SkyView system is:

- US pilots secondary GPS receiver (SV-GPS-2020 is primary) (not supported in SkyView SE),
- US pilots SV-GPS-250 was installed prior to the availability of the SV-GPS-2020 and are waiting until closer to 2020 to retrofit / add an SV-GPS-2020, or
- Non-US pilots whose aviation authorities do not require a high-integrity GPS position source for Mode-S transponder transmission primary *or* secondary GPS receiver.

The SV-GPS-250 and SV-GPS-2020 are self-contained GPS receivers intended for use with the Dynon Avionics SkyView system and the Advanced Flight Systems (AFS) AF-5000 system. The SV-GPS-2020 provides "high integrity" GPS data to the SkyView system that is required by the FAA 2020 ADS-B Out mandate. *The SV-GPS-250 does not provide "high integrity" GPS data to the SkyView system that is required by the FAA 2020 ADS-B Out mandate.* Unlike similar-looking GPS units, the electronics of the GPS receiver are contained within the unit – there is no

separate "electronics module" requiring a coaxial cable connection. The four 22 AWG wires provide power and ground, data to, and data from the unit. The SV-GPS-250 and SV-GPS-2020 are powered by the SkyView display(s) and thus if the SkyView display(s) are equipped with the SV-BAT-320 Backup Battery, the SV-GPS-250 and/or the SV-GPS-2020 can continue to provide GPS data in the event of a failure of the plane's electrical system.

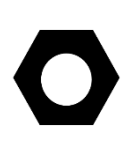

If you are a US pilot and equipping your aircraft for the FAA 2020 ADS-B Out mandate, and plan to equip your aircraft with a secondary GPS (see below), the secondary GPS can be either an SV-GPS-250 (including an existing SV-GPS-250) or a second SV-GPS-2020. There is no restriction on equipping a SkyView system with a second SV-GPS-2020. (A secondary GPS position source is not supported in SkyView SE).

| Unit        | Meets FAA<br>2020 ADS-B<br>Out<br>mandate?<br>(14 CFR §<br>91.227) | Data<br>Rate    | SkyView<br>Display<br>Refresh<br>Rate | Receives<br>WAAS<br>(where<br>available)? | Intended<br>Use<br>For<br>SkyView |
|-------------|--------------------------------------------------------------------|-----------------|---------------------------------------|-------------------------------------------|-----------------------------------|
| SV-GPS-250  | No                                                                 | 38,400<br>baud  | 5 Hz                                  | Yes                                       | Secondary<br>GPS receiver         |
| SV-GPS-2020 | Yes                                                                | 115,200<br>baud | 4 Hz                                  | Yes                                       | Primary<br>GPS Receiver           |

Table 72 – Quick Comparison Chart SV-GPS-250 vs SV-GPS-2020

# WAAS Data Reception

Like most modern GPS receivers, the SV-GPS-250 and SV-GPS-2020 include the ability to receive satellite-based Wide Area Augmentation System (WAAS) correction data (when available) to improve positional accuracy. Many pilots confuse a GPS unit that receives WAAS data with a GPS Navigator unit that is certified for flight in Instrument Flight Rules (IFR) conditions. *To be clear, the SV-GPS-250 and SV-GPS-2020, connected to a SkyView system, do receive WAAS data (when available), but having an SV-GPS-250 and/or SV-GPS-2020 (but not an IFR or "certified" GPS) does not mean that your aircraft is properly equipped for legal flight under IFR.*
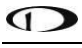

Only the SV-GPS-2020 or equivalent "high integrity" GPS unit meets the (GPS portion of the) requirements of the FAA 2020 ADS-B Out mandate. If you are equipping your plane for use in the US, compliant with the FAA 2020 ADS-B Out mandate, we recommend that you install the SV-GPS-2020, *not the SV-GPS-250 (except as a secondary GPS)*.

Valid GPS data is required for time, compass calibration, moving map functionality, ADS-B IN, and ADS-B OUT, data logging, and other internal functions of the SkyView system. If your plane is already equipped with a GPS unit and it can output GPS data, SkyView can use that GPS data for its operations (other than FAA 2020 ADS-B Out mandate). However, if you decide to do so, be advised that other GPS units typically provide GPS data updates only once per second (1 Hz); this can cause position updates for Synthetic Vision (SynVis) and map position to appear "jerky". In contrast, the SV-GPS-250 and SV-GPS-2020 provide positional updates much faster – four times per second (4 Hz) for the SV-GPS-2020, and five times per second (5 Hz) for the SV-GPS-250, which provides a superior display for SynVis and map position updates.

# Use of the SV-GPS-2020 outside the US

The SV-GPS-2020 is designed to meet the requirements of the (US) FAA 2020 ADS-B Out mandate for Experimental Amateur Built (EAB), Experimental Light Sport Aircraft (E-LSA) and Special Light Sport Aircraft (S-LSA) planes flying in the US. Upon initial release of the SV-GPS-2020 (January, 2016), Dynon Avionics cannot (currently) provide information on the applicability, or requirements, or regulatory issues for the SV-GPS-2020 in any other country. As such information is received, or developed, it will be added to this section in future revisions of this document.

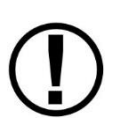

Currently the SV-GPS-2020 is not certified in regions where higher SIL/SDA levels are disallowed (e.g., the United Kingdom). Therefore, aircraft equipped with an SV-GPS-2020 that are operating in these regions must configure SkyView to transmit ADSB-Out with SIL/SDA=0. See the Additional Configuration subsections later in this section for more information.

# Considerations for converting an SV-GPS-250 to an SV-GPS-2020 in Special Light Sport Aircraft (S-LSAs)

For US pilots, modification of S-LSA aircraft, such as replacing an installed SV-GPS-250 with an SV-GPS-2020, or adding an SV-GPS-2020 to a plane with an SV-GPS-250 already installed, requires specific approval from the manufacturer. This usually entails a Major Repair and Alteration (MRA) authorization from the S-LSA manufacturer. Your S-LSA manufacturer may provide an SV-GPS-2020 kit and instructions to make an SV-GPS-2020 installation easier and faster. Upon initial release of the SV-GPS-2020 (January, 2016), Dynon Avionics cannot (currently) provide information on whether, or not, any S-LSA manufacturer and/or dealer has developed an SV-GPS-2020 kit, has a MRA letter available for installation of the SV-GPS-2020, or

has evaluated the SV-GPS-2020 for applicability in their aircraft. Thus, if you are a US S-LSA owner interested in installing the SV-GPS-2020 in place of, or in addition to, an installed SV-GPS-250, your first query should be to your S-LSA manufacturer. As such information is received, or developed, it will be added to this section in future revisions of this document.

Figure 116 is a high-level overview of a suggested SV-GPS-250/2020 installation and configuration procedure.

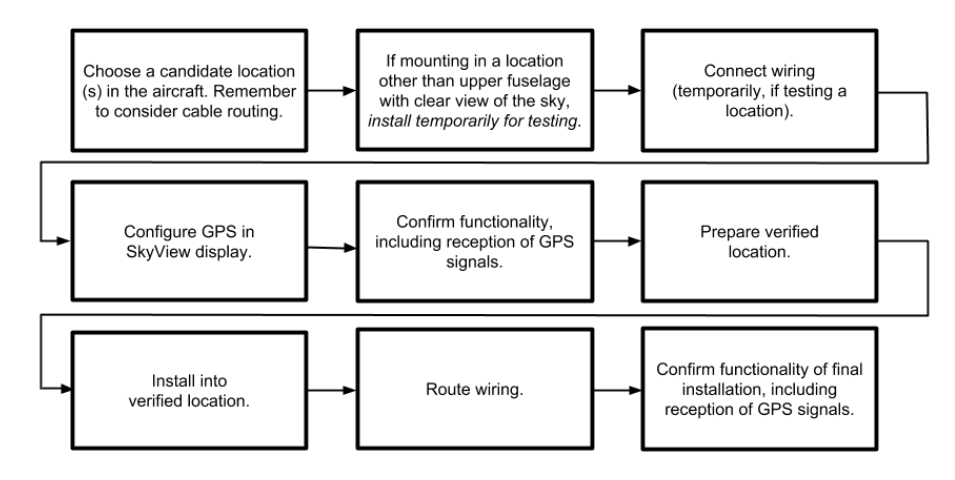

Figure 116 – Suggested SV-GPS-250/2020 Installation and Configuration Procedure

## **Physical Installation**

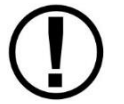

Do not paint the SV-GPS-250/SV-GPS-2020. Doing so will negatively impact device performance.

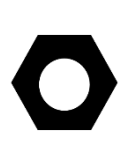

Like all GPS devices, for most reliable performance, the SV-GPS-250/SV-GPS-2020 require a clear, unobstructed "view" of the sky. The SV-GPS-250/SV-GPS-2020 are designed to be mounted on the upper fuselage of the aircraft for an unobstructed (360° view) of the sky during maneuvers. If the SV-GPS-250/SV-GPS-2020 is mounted inside the fuselage (for example, on the top of the panel or underneath a cowling), the SV-GPS-250/2020's view of the sky is partially, or fully obstructed and GPS performance may be marginal in situations such as insufficient number of satellites "in view".

Observe the following guidelines when choosing a location for an SV-GPS-250/2020:

- The optimal location for the SV-GPS-250/SV-GPS-2020 is a rigid surface on the upper fuselage of the aircraft.
- Mounting location should be relatively level (the base of the SV-GPS-250/SV-GPS-2020 is flat).
- The SV-GPS-250/SV-GPS-2020 should not be painted.
- Do not locate the receiver within 3 feet of transmitting antennas.
- Avoid antenna shadows (i.e., obstructions that block the antenna's view of the sky).

• All four of the SV-GPS-250/SV-GPS-2020's wires should all be connected to each SkyView system display for redundancy.

The diagram below shows the mounting dimensions of the SV-GPS-250/SV-GPS-2020. Note that it utilizes a common bolt pattern found in much of general aviation.

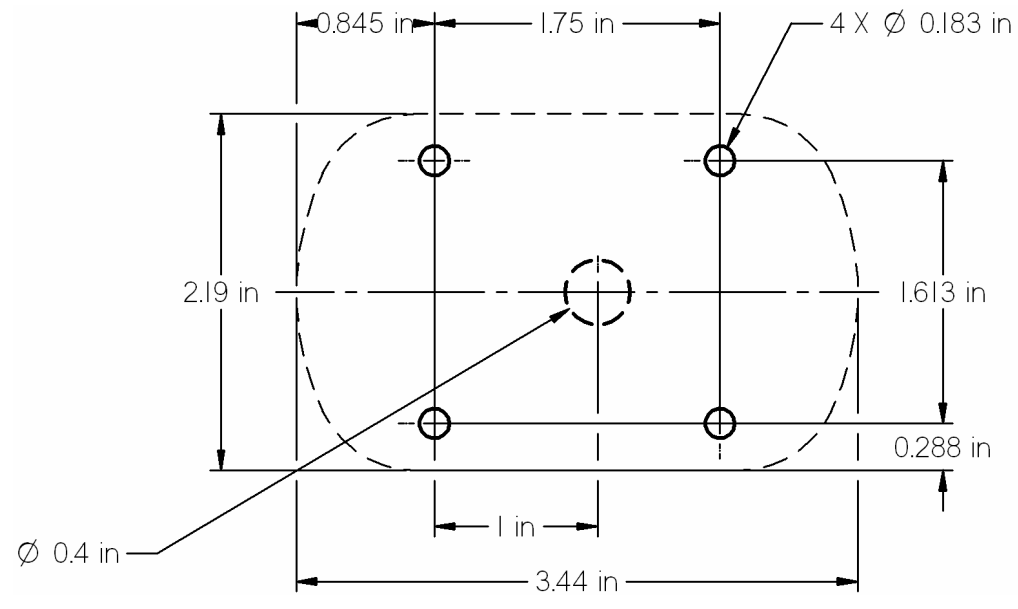

Figure 117 – SV-GPS-250/2020 Mounting Dimensions

Mounting hardware is not included. The SV-GPS-250/SV-GPS-2020 is designed to install with #8 fasteners with 100 degree countersunk heads. The use of nut plates is recommended for convenience, but other hardware can be used if space allows. Specific hardware selection is determined by the installer.

We recommend the use of weather sealant around the fastener heads to keep moisture from entering the aircraft through the mounting holes. The module itself is sealed and includes a rubber gasket that seals the inner wire hole. It also allows the module to be mounted on *slightly* curved surfaces. For extra protection, you may use weather sealant around the outside of the SV-GPS-250/SV-GPS-2020 where it meets the skin of the aircraft.

# Considerations for installing an SV-GPS-2020 in an aircraft with an installed SV-GPS-250

*SkyView SE supports only a primary GPS position source. Thus, if you have an SV-GPS-250 currently installed, and plan to install SkyView SE, the SV-GPS-250 must be replaced with an SV-GPS-2020.* 

Given that the SV-GPS-2020 is physically compatible (same size, same bolt pattern, etc.), and thus *can* be easily installed in place of a previously installed SV-GPS-250, it's understandably tempting to simply "swap" the SV-GPS-2020 in place of an existing SV-GPS-250. However, the high integrity functions of the SV-GPS-2020 *may* require a different (better) installation location than was required by the SV-GPS-250, such as installation on the upper fuselage instead of underneath the cowling or inside a composite fuselage.

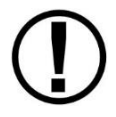

Thus, it is **critical to verify the functionality of the SV-GPS-2020** at the intended installation site on the aircraft prior to final installation.

This verification should be performed with the aircraft parked in the open with an unobstructed view of the sky, equivalent GPS reception conditions that the SV-GPS-2020 would experience in flight.

For example, if the aircraft is parked near a hangar during the verification, the nearby hangar will artificially "handicap" the SV-GPS-2020's performance by obstructing GPS satellites in the area of the sky blocked by the hangar.

In an aircraft with an installed SV-GPS-250, admittedly the simplest installation method to install an SV-GPS-2020 is:

- Remove the SV-GPS-250
- Cut the wires
- Splice the wiring into the SV-GPS-2020.
  To protect against a corroded connection if there is water leakage around the unit, use a "weathertight" splice method such as solder sleeves or heat-shrink tubing.
- Install the SV-GPS-2020
- Configure and test the SV-GPS-2020

This the most expedient method of installation if you don't wish to, or cannot, run new wiring (such as you can no longer access the portion of the aircraft where the wiring is installed).

However, the SV-GPS-250 is an ideal secondary (backup) GPS unit, thus it's worth considering leaving the SV-GPS-250 installed, and installing the SV-GPS-2020 *in addition to* the SV-GPS-250. If you wish to do so, modify the instructions for a new installation of SV-GPS-250 and SV-GPS-2020:

- Keep the SV-GPS-250 connected to Serial Port 5 (no wiring change required)
- At the SkyView display(s), splice the orange wire of the SV-GPS-250 to the orange wire of the SV-GPS-2020.

- At the SkyView display(s), splice the black wire of the SV-GPS-250 to the black wire of the SV-GPS-2020.
- Connect the SV-GPS-2020's Gray/Violet (TX) wire to Serial Port 3 or 4 RX wire.
- Connect the SV-GPS-2020's Gray/Orange (RX) wire to Serial Port 3 or 4 TX wire.
- Change configuration of the SV-GPS-250 (Serial Port 5) to POS 2.
- Configure the serial port used for the SV-GPS-2020 to POS 1.

## **Serial Data Connection**

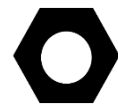

For its primary source of GPS data, SkyView uses the GPS data from the device set to SERIAL IN FUNCTION: POS 1.

The SV-GPS-250/2020 includes 18 feet (5.49 meters) of twisted wire for a serial connection to the SkyView display via the display. This wire may be trimmed or lengthened as needed to suit the installation – the length of these wires is not critical.

The color of the SV-GPS-250/2020 wires matches the colors of the wires of the SV-HARNESS-D37 that are intended for the GPS serial connection. The following table contains information regarding the wires.

If your installation has two or more displays, all four wires of the SV-GPS-250 and/or SV-GPS-2020 must be connected to *all displays*, as shown in Figure 118).

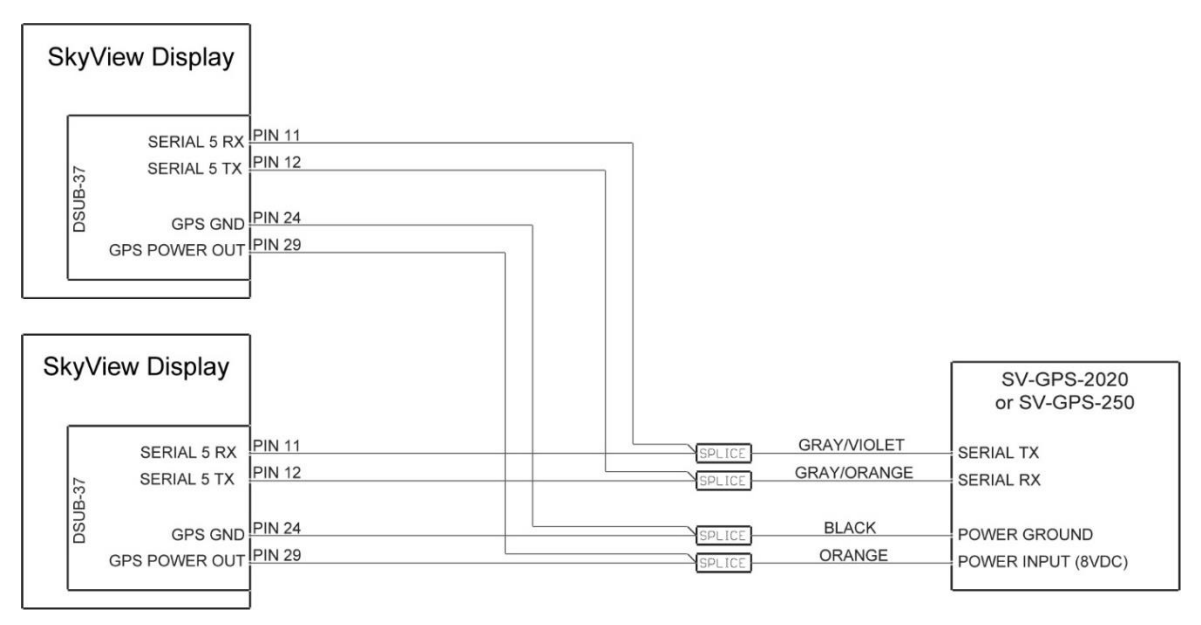

Figure 118 – SV-GPS-250/2020 Connected to Multiple SkyView Displays

If your installation has two or more displays and more than one SV-GPS-250/2020 (including one SV-GPS-250 and one SV-GPS-2020, all four wires of the SV-GPS-250 and/or SV-GPS-2020 must be connected to the *primary and secondary displays*, as shown in Figure 119). Note that secondary SV-GPS-250's transmit (TX) and receive (RX) wires are connected to another serial port, preferably port 3 or 4.

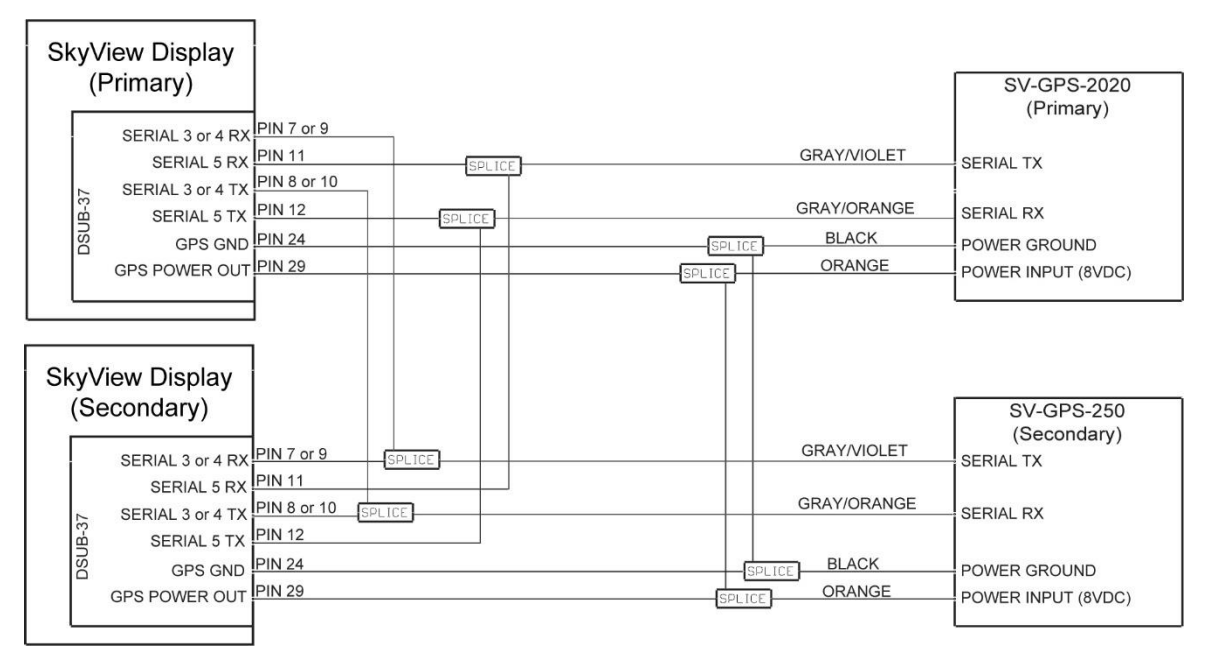

Figure 119 – SV-GPS-2020 and SV-GPS-250 Connected to Multiple Displays (not applicable to SkyView SE)

| Secondary<br>GPS Serial<br>Connection<br>Wire Color | Serial Port 3<br>Wire Color / Pin | Serial Port 4<br>Wire Color / Pin |
|-----------------------------------------------------|-----------------------------------|-----------------------------------|
| Gray/Violet                                         | Green/Violet<br>(Pin 7 – RX)      | Blue/Violet<br>(Pin 9 – RX)       |
| Gray/Orange                                         | Green/Orange<br>(Pin 8 – TX)      | Blue/Orange<br>(Pin 10 – TX)      |

Table 73 - Secondary GPS serial connection options

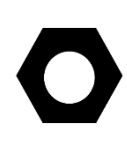

The SV-GPS-2020 is supported in SkyView Software v14.0 or later. Earlier versions of SkyView Software do not support the SV-GPS-2020. To check your Software version, go to SETUP MENU > LOCAL DISPLAY SETUP > DISPLAY HARDWARE INFORMATION.

# Configuration – SV-GPS-2020 only, Serial Port 5

Go to the Serial Port Setup Menu (SETUP MENU > SYSTEM SETUP > SERIAL PORT SETUP > SERIAL PORT 5 SETUP) and then configure serial port 5 as follows:

SERIAL IN DEVICE:DYNON SV-GPS-2020SERIAL IN FUNCTION:POS 1NAVIGATION SOURCE DISPLAY NAME:(NOT SET)SERIAL IN/OUT BAUD RATE:115,200SERIAL OUT DEVICE:DYNON SV-GPS-2020

(Highlighted settings are changed automatically from SERIAL IN DEVICE.)

# Configuration – SV-GPS-2020 (Serial Port 5) and SV-GPS-250 (Serial Port 4)

The following configuration uses Serial Port 4 for the (secondary) SV-GPS-250 as shown in Figure 119 – SV-GPS-2020 and SV-GPS-250 Connected to Multiple Displays. As explained there, use of Serial Port 4 for the SV-GPS-250 (secondary GPS) is for illustration only. Serial Port 1, 2, 3, or 4 (if available) may be used for the SV-GPS-250 (secondary GPS).

Go to the Serial Port Setup Menu (SETUP MENU > SYSTEM SETUP > SERIAL PORT SETUP

Configure Serial Port 5 as follows:

| SERIAL IN DEVICE:         | DYNON SV-GPS-2020 |
|---------------------------|-------------------|
| SERIAL IN FUNCTION:       | POS 1             |
| NAVIGATION SOURCE DISPLAY | ' NAME: (NOT SET) |
| SERIAL IN/OUT BAUD RATE:  | 115,200           |
| SERIAL OUT DEVICE:        | DYNON SV-GPS-2020 |

(Highlighted settings are changed automatically from SERIAL IN DEVICE.)

| Configure Serial Port 4 as follo | WS:              |
|----------------------------------|------------------|
| SERIAL IN DEVICE:                | DYNON SV-GPS-250 |
| SERIAL IN FUNCTION:              | POS 2            |
| NAVIGATION SOURCE DISPLAY        | NAME: (NOT SET)  |
| SERIAL IN/OUT BAUD RATE:         | 38,400           |
| SERIAL OUT DEVICE:               | NONE             |
| /                                |                  |

(Highlighted settings are changed automatically from SERIAL IN DEVICE.)

In SkyView Software v14.0 and earlier, when a serial port's SERIAL IN DEVICE is set to DYNON SV-GPS-250 or DYNON SV-GPS-2020 (typically SERIAL PORT 5), the SERIAL OUT DEVICE for that serial port is not "auto-assigned" – it was possible to select a different serial device in SERIAL OUT DEVICE.

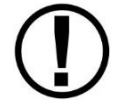

In Software versions v14.0 and later, when a serial port's SERIAL IN DEVICE is set to DYNON SV-GPS-2020, SERIAL OUT DEVICE for that serial port is "auto-assigned" to DYNON SV-GPS-2020 respectively. Selection of SV-GPS-250 allows a different SERIAL OUT DEVICE.

Thus, if an SV-GPS-250 is currently installed, for "upgrade protection" do not connect the SV-GPS-250's serial TX to any device other than the SV-GPS-250. This guidance is reflected in all wiring diagrams for the SV-GPS-250 and SV-GPS-2020.

If (as is possible in Software versions through v14.0) a serial device other than an SV-GPS-2020 was connected to the SV-GPS-2020 serial port TX, that other device will no longer function (communicate), and the SV-GPS-2020 may not function correctly, after updating your SkyView system to Software v14.0.

To correct this situation, reconnect the SkyView display's serial port TX that is used for the SV-GPS-2020 to the SV-GPS-2020's Gray/Orange wire.

## Updating SV-GPS-2020 Software

To verify and initiate a software update, go to Setup > Local Display Setup > GPS Fix Status. If one or more devices is determined to be out of date, the GPS Fix Status page will display an out of date message below the device identification and display help text directing the installer to enter the GPS fix status page and press the Load button.

| 8:25:25 L                                                                                                    |                                                                                                    |  |  |
|----------------------------------------------------------------------------------------------------|----------------------------------------------------------------------------------------------------|--|--|
|                                                                                                    |                                                                                                    |  |  |
| LOCAL DISPLAY SETUP                                                                                                    | GPS FIX STATUS                                                                                                    |  |  |
| INSTALLED DATABASES<br>DISPLAY HARDWARE INFORMATION<br>BRIGHTNESS SETUP<br>TOP BAR SETUP<br>GPS FIX STATUS<br>BATTERY BACKUP (SV-BAT-320) STATUS<br>LICENSE<br>DISPLAY LANGUAGE ENGLISH (ENGLISH)<br>VIDEO INPUT SETUP<br>TOUCH SETUP | POSITION:      N      SOURCE: POS 1<br>VMCN 5V-GPS-2020        VAR: 0-0° (2019.3)<br>GPS ALT;FT<br>FIX QIT: NORE<br>INTEGRITY: NO      N      SV-GPS-2020        VAR: 0-0° (2019.3)<br>GPS ALT;FT<br>FIX QIT: NORE<br>INTEGRITY: NO      N      SV-GPS-2020        VIA: 0-0° (2019.3)<br>FIX QIT: NORE<br>INTEGRITY: NO      N      SV-GPS-2020        VIA: 0-0° (2019.3)<br>FIX QIT: NORE      N      ENTER TO LOAD        VODP:<br>Q4/20/2019 LCL<br>SIG      S      S |  |  |
|                                                                                                    | SAT#                                                                                                    |  |  |
| The software version of one or more SV-GPS-2020 devices installed in the system is out of date.<br>Enter the GPS FIX STATUS menu and press LOAD to begin the update process.                                                          |                                                                                                    |  |  |
| CURSR BACK EXIT                                                                                                    | CURSR                                                                                                    |  |  |

Figure 120 – GPS Fix Status Page

After you enter the GPS fix status page, pressing the Load button takes you to a two-step confirmation page with warnings. Upon pressing continue twice, the load is kicked off on the master display.

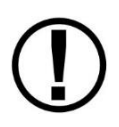

It is extremely important that the system is not disturbed during the upgrade. It is recommended that only one display is powered on and that the aircraft is powered by mains power. If another display is turned on or power is lost during the upgrade process, it may result in a corrupted software load rendering the GPS not operational. There is no field recovery method if the GPS software is corrupted.

Depending on how old the device is, the upgrade might be done in two stages. V1.08 or earlier requires an upgrade to v1.10 then an upgrade to v1.11. This is performed automatically. Beyond v1.08 is updated directly to v1.11. The status bar indicates this with a count and total in the title of the dialog box. For example, when upgrading from v1.08 the dialog will indicate 1/2 then 2/2 as it loads the different versions.

The current version of a device can be verified from the RAIM sentence. Setup > System Setup > Serial Port Setup > Serial Port N Setup Navigation Data. Find the data for the RAIM sentence and look at the field labeled Version Number.

# Testing / troubleshooting installation of the SV-GPS-250 and/or SV-GPS-2020

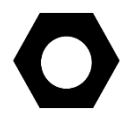

The SV-GPS-250 and SV-GPS-2020 are connected to the SkyView system via "serial port", and thus will not appear on the list of SkyView Network Devices during a SkyView Network configuration.

## Part 1 – Basic Serial Port Functionality

Go to Serial Port Setup for the serial port you chose to use for the SV-GPS-250 or the SV-GPS-2020 (typically Serial Port 5):

SETUP MENU > SYSTEM SETUP > SERIAL PORT SETUP > SERIAL PORT 5 SETUP

| 17:                 | 13:42 u                                  |
|---------------------|------------------------------------------|
|                     |                                          |
| SERIAL PORT SETUP   | SERIAL PORT 5 SETUP                      |
| SERIAL PORT 1 SETUP | SERIAL IN DEVICE: DYNON SV-GPS-2020      |
| SERIAL PORT 2 SETUP | SERIAL IN FUNCTION: POS 1                |
| SERIAL PORT 3 SETUP | NAVIGATION SOURCE DISPLAY NAME:(NOT SET) |
| SERIAL PORT 4 SETUP | SERIAL IN/OUT BAUD RATE: 115200          |
| SERIAL PORT 5 SETUP | SERIAL OUT DEVICE: DYNON SV-GPS-2020     |
|                     | TX COUNTER 0                             |
|                     | RX COUNTER 2423411                       |
|                     | SENTENCE ERRORS 0                        |
|                     | GOOD SENTENCES 31152                     |
|                     | GROUP ERRORS 0                           |
|                     | NAVIGATION DATA                          |
|                     |                                          |
|                     |                                          |
|                     |                                          |
|                     |                                          |
| CURSR BACK EXIT     | [ ] [ ] [ ] [ ] [ ] [ ] [ ] [ ] [ ] [ ]  |

Figure 121 - Serial Port 5 Setup for SV-GPS-2020

On this screen, verify the following:

- SERIAL IN DEVICE matches the device connected either SV-GPS-250 or SV-GPS-2020; if the incorrect device is selected, no GPS data will be received.
- Verify that SERIAL IN FUNCTION is set to POS 1 for the primary (or only) GPS receiver, or POS 2 for the secondary GPS receiver.
- Verify that RX COUNTER and GOOD SENTENCES are incrementing.
- SENTENCE ERRORS and GROUP ERRORS should not be (significantly) incrementing.

If POS 1 is shown in Red, another GPS device has already been set as POS 1 and that "conflict" must be resolved – only one GPS device can be set as POS 1, only one GPS device can be set as POS 2, etc.

If RX COUNTER and GOOD SENTENCES are not incrementing, check the SV-GPS-250/2020 wiring, specifically that the Gray/Violet and Gray/Orange wires were connected correctly between the unit and the SkyView display. If you have more than one SkyView display, the SV-GPS-250/2020 must be connected to *all* displays.

## Part 2 – GPS Receive Performance

To verify that the SV-GPS-250/2020 can receive GPS signals acceptably, move the plane to an open area with a relatively unobstructed view of the sky. Moving the plane just out of a hangar, or between two hangars, where a significant portion of the sky is obscured from the view of the GPS may result in poor performance of the SV-GPS-250/2020.

Go to GPS FIX STATUS to verify that the SV-GPS-250 or SV-GPS-2020 is receiving GPS signals:

SETUP MENU > LOCAL DISPLAY SETUP > GPS FIX STATUS

| 21:04                                                                                                    | 4:21 u                                                                                                    |  |  |
|----------------------------------------------------------------------------------------------------|----------------------------------------------------------------------------------------------------|--|--|
| 21:04<br>LOCAL DISPLAY SETUP<br>INSTALLED DATABASES<br>DISPLAY HARDWARE INFORMATION<br>BRIGHTNESS SETUP<br>TOP BAR SETUP<br>GPS FIX STATUS<br>BATTERY BACKUP (SV-BAT-320) STATUS<br>LICENSE<br>DISPLAY LANGUAGE ENGLISH (ENGLISH)<br>VIDEO INPUT SETUP<br>LOCAL AHRS SENSORS<br>LOCAL AHRS CROSS-CHECK | 4:21 u      POSITION:<br>N 47*46.248'<br>W122*09.117'      GPS ALT: 212 FT<br>FIX 0LTY: 3D DIFF<br>INTEGRITY: YES<br># SATS U2E*10<br>HDOP: 0.93<br>VOOP: 1.13<br>01/12/2016 UTC<br>21:04:21 UTC      SIG 50 47 41 45 42 46 40 41 52 50 48 45      SIG 50 47 41 45 42 46 40 41 52 50 48 45      SAT# 01 03 10 11 12 14 17 19 31 32 48 51 |  |  |
|                                                                                                    |                                                                                                    |  |  |

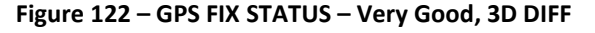

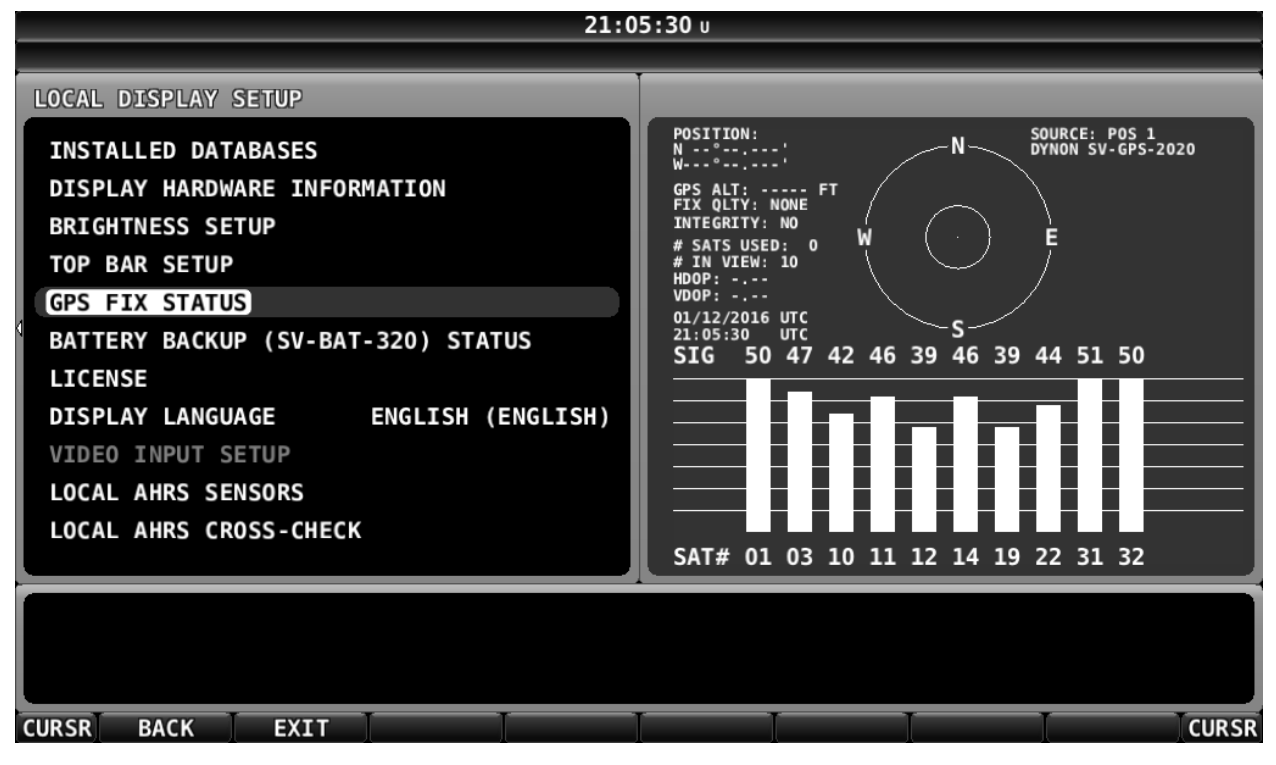

Figure 123 – No GPS Fix

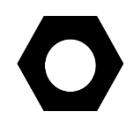

When the SV-GPS-250/2020 is powered up for the first time, or is powered up after several weeks or months of not being used, the SV-GPS-250/2020 may require several minutes to acquire GPS signals.

The number of satellites in "view" of the SV-GPS-250/2020 will vary depending on the time of day, location, etc. Generally, a minimum of six (6) satellites should be shown.

On the GPS FIX STATUS screen, verify the values shown in Table 74 below.

| Parameter                | Minimum Value          |
|--------------------------|------------------------|
| Satallitas / Pars shown: | At least 6 satellites  |
| Satellites / Bars shown. | displayed in Green     |
| POSITION:                | Valid Lat/Long shown   |
| GPS ALT:                 | Valid altitude shown   |
| Time and Date:           | Valid time, date shown |
|                          | 3D (good)              |
|                          | 3D DIFF (very good)    |
|                          | YES (SV-GPS-2020)      |
|                          | NO (SV-GPS-250)        |

#### Table 74 – Verification of SV-GPS-250/2020 Adequate Satellite Reception

See Table 75 – GPS FIX STATUS Satellite Color Explanation (below) for an explanation of the colors.

| Bar Color | Details                                                                            |
|-----------|------------------------------------------------------------------------------------|
| Crear     | Received signal strength is above the desired threshold, this satellite is used in |
| Green     | the position solution.                                                             |
| Yellow    | Received signal strength is below the desired threshold, this satellite is used in |
|           | the position solution.                                                             |
| White     | This satellite is in view, but is not used in the position solution.               |

Table 75 – GPS FIX STATUS Satellite Color Explanation

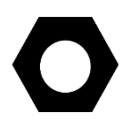

Note that GPS FIX STATUS only displays information for the GPS that is set to POS 1. If you have a second GPS installed, temporarily set that unit to POS 1 and temporarily set the primary GPS to POS 2.

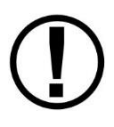

If, after waiting several minutes, any of the Minimum Values shown in Table 74 – Verification of SV-GPS-250/2020 Adequate Satellite Reception *are not shown* (such as illustrated in Figure 123 above) it may be necessary to install the SV-GPS-250/2020 in a different location on the aircraft.

# US-Only – Configuration for SV-GPS-250 Required for Continued Reception of ADS-B Traffic

The following is only applicable to US pilots whose aircraft is equipped with an SV-GPS-250 (but not an SV-GPS-2020), SV-XPNDR-261/262 (or other Mode-S / ES transponder), and SV-ADSB-470/472 (ADS-B In receiver).

Prior to 2016, the FAA transmitted TIS-B to aircraft in US airspace who transmit SIL/SDA=0 (GPS integrity), allowing those aircraft to receive targeted "ADS-B Traffic" specific to their aircraft. In early 2016, the FAA will discontinue transmitting TIS-B to aircraft in US airspace who transmit SIL/SDA=0.

Prior to SkyView Software v14.0, SkyView systems equipped with an SV-GPS-250 transmit *only* SIL/SDA=0. In SkyView Software v14.0 and later, SkyView can be configured to transmit SIL/SDA=1 (SIL=3, SDA=2) or SIL/SDA=0. When set to SIL/SDA=1, this allows aircraft in US airspace equipped with an SV-GPS-250 to continue to receive TIS-B / ADS-B Traffic through December 31, 2019. If you are a US pilot and have an SV-GPS-250 (but not an SV-GPS-2020) on your aircraft, information on configuring your SkyView system for SIL/SDA=1 is found in SV-XPNDR-261/262 Installation and Configuration.

# US-Only – Configuration Required for Compliance with FAA 2020 ADS-B Out Mandate

This section (above) deals with installation and configuration of the SV-GPS-250 and SV-GPS-2020 *only*. However, installing the SV-GPS-2020 is only part of what is required to be compliant with the FAA 2020 ADS-B Out mandate. Specifically, next steps include:

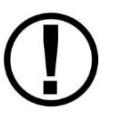

- Update your SkyView system to Software v14.0 (or later).
- Ensure that your SV-XPNDR-261 has Software SW02.08 (or later), update your SV-XPNDR-261 if required.
- Change the SV-XPNDR-261's source of GPS data to the SV-GPS-2020.

For the details on the transponder changes, and explanation of overall compliance with the FAA 2020 ADS-B Out mandate, see the SV-XPNDR-261/262 Installation and Configuration section.

# Other Regions-Where Higher SIL/SDA Levels are Disallowed – Configuration for SV-XPNDR-261/262 Required for Transmission of ADS-B Out.

The following is only applicable to non-US pilots whose regions where higher SIL/SDA levels are disallowed and the aircraft is equipped with an SV-GPS-2020, SV-XPNDR-261/262 (or other Mode-S / ES transponder), and SV-ADSB-470/472 (ADS-B In receiver).

Prior to SkyView Software v16.4, SkyView systems equipped with an SV-GPS-2020 emit *only* GPS integrity level SIL=3, SDA=2 (i.e., GPS DATA set to SIL/SDA=1). In SkyView Software v16.4 and later, SkyView can be configured to emit a GPS integrity level of SIL=0, SDA=0 (i.e., GPS DATA set to SIL/SDA=0). Detailed information about on setting SkyView to emit a GPS integrity level of SIL=0, SDA=0 is found in the SV-XPNDR-261/262 Installation and Configuration section.

## 9. SV-BAT-320 Backup Battery Installation

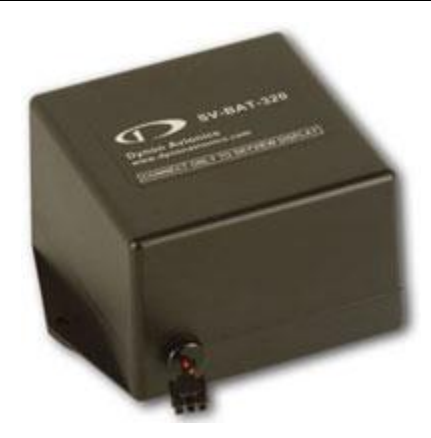

Figure 124 – SV-BAT-320 Backup Battery

This section contains information that specifically applies to the installation of the SV-BAT-320 Backup Battery. After reading this section, you should be able to determine how to prepare the installation location, mount the module, connect it to a display, monitor its voltage, and ensure it is charged.

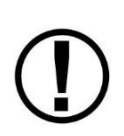

SkyView displays are designed to work only with the SV-BAT-320 as a backup battery in case of loss of aircraft power. Connecting any device other than the SV-BAT-320 to SkyView display Pin 2(+) and Pin 23 (-) will void any warranties and is a significant safety hazard.

*Do not* extend the SV-HARNESS-D37's cable that connects to the SV-BAT-320.

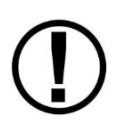

An SV-BAT-320 can only power one SkyView display. Do not modify the cable to the SV-BAT-320 to attempt to power more than one SkyView display from one SV-BAT-320.

A SkyView display can only be powered by, and charge, one SV-BAT-320. *Do not modify the cable to the SV-BAT-320 to attempt to connect more than one SV-BAT-320 to a SkyView display.* 

The SV-BAT-320 is a Lithium-Ion (Li-Ion) battery such as is used in mobile phones, laptops, and tablet computers. It is designed to power a SkyView display, and devices powered by the SkyView display for at least 60 minutes if aircraft power is lost.

Figure 125 is a high-level overview of a suggested SV-BAT-320 installation, configuration, and maintenance procedure.

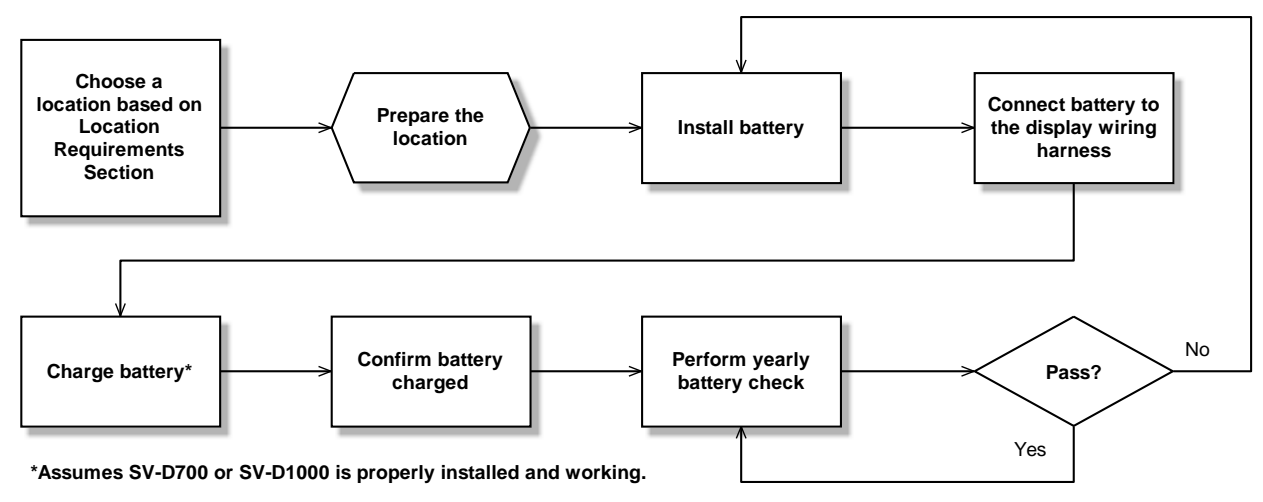

Figure 125 – Suggested SV-BAT-320 Installation, Configuration, and Maintenance Procedure

# **Physical Installation**

The diagram below shows the mounting dimensions of the SV-BAT-320.

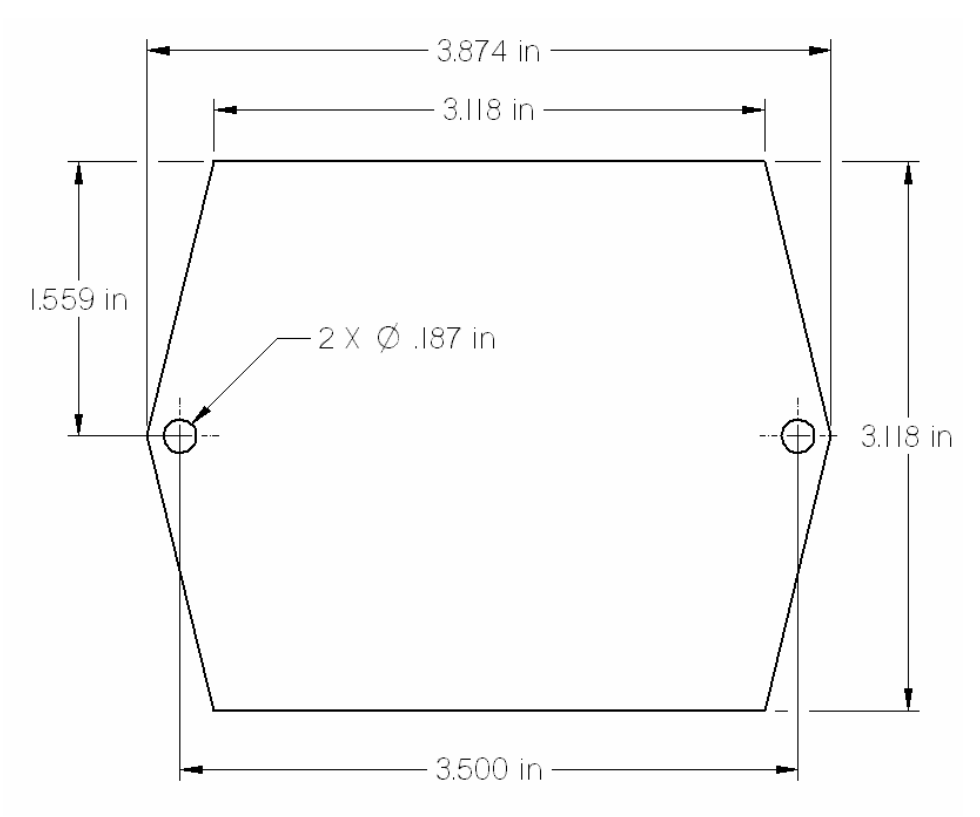

Figure 126 – SV-BAT-320 Mounting Dimensions

### SV-BAT-320 Location

Observe the following guidelines when choosing a location for an SV-BAT-320:

- Location should be near the rear of the SkyView display. A 24" cable is included on the SV-HARNESS-D37 for connecting the SV-BAT-320. *This cable should not be extended*.
- Avoid locations that are subject to severe vibration.
- Avoid locations that are subject to extended temperature ranges. *The SV-BAT-320 has a narrower operating temperature range than other SkyView modules.*
- Avoid locations that are subject to extreme humidity.
- Leave room for electrical connections.

Mounting hardware is not included with the SV-BAT-320. The mounting tabs on each side of the module have holes sized for #8 fasteners. Button head style AN hardware is recommended as spacing between the holes in the tabs and the body of the enclosure limits what style tool can be used to tighten certain fasteners. Follow recommended torque practices when tightening the mounting hardware (see Caution below).

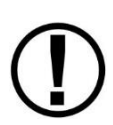

The SV-BAT-320 enclosure is made of plastic that may crack if too much torque is applied to the fasteners and the mounting tabs of the SV-BAT-320. The appropriate amount of torque that should be applied is a combination of the mounting base material, its thickness, the fastener, the presence or absence of thread lock compound on the fastener, and the tolerance stack up of the diameters of the mounting hole and the fastener. Apply sufficient torque that the fasteners will not self-release, but not so much that the mounting tabs will eventually break from too much stress.

Use of ferrous fasteners in this location is acceptable. *Do not rivet the SV-BAT-320 to the aircraft as this will hinder future removal if necessary.* 

## **Electrical Connection**

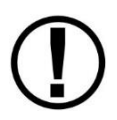

For warranty replacement, an SV-BAT-320 that is received at Dynon Avionics with a different connector than the factory-installed connector is not eligible for warranty replacement.

Connect the SV-BAT-320 module's connector to the mating connector on the SV-HARNESS-D37.

If you are constructing your own SkyView display harness (equivalent to the Dynon Avionics SV-HARNESS-D37), do not cut off the connector on the SV-BAT-320 to install a different connector. See Appendix C: Wiring and Electrical Connections, Non-Dynon Avionics Wire Harness Considerations for details on the mating connector for the SV-BAT-320.

## Charging the SV-BAT-320

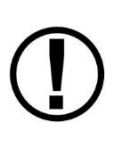

Do not attempt to charge the SV-BAT-320 using any other charging unit. Doing so, at a minimum, risks ruining the SV-BAT-320, and at worst may cause the battery to explode. The only safe method of charging an SV-BAT-320 is to connect it to a SkyView display.

## SV-BAT-320 is Automatically Charged in Flight

An SV-BAT-320 connected to a SkyView display is automatically charged by the SkyView display when there is adequate power applied to the SkyView display. If the SV-BAT-320 becomes discharged, on the next flight the SkyView display will automatically charge the SV-BAT-320. Charging, when necessary, required a minimum input voltage of 12.25 Volts supplied to the SkyView display. To prevent discharging the aircraft battery excessively (when not in flight), the SkyView display will not attempt to charge the SV-BAT-320 when the input voltage to the SkyView display is lower than 12.25 volts.

## Charging the SV-BAT-320 on Ground or During Aircraft Construction

As with all new lithium-ion batteries, the SV-BAT-320 is manufactured, stored in inventory (Dynon Avionics, dealers, and aircraft manufacturers), and shipped in a *partially-charged state*. Occasionally, typically after a year or more with no charging, the SV-BAT-320 may appear to be fully discharged – the SkyView display may not be able to detect that a battery is installed.

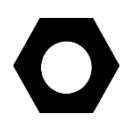

To prevent becoming totally discharged, all lithium-ion batteries, including the SV-BAT-320, incorporate internal safety circuitry (protection mode) that will disconnect the load (SkyView display) when the lithium-ion battery's state of charge is very low.

Prior to Software v15.0, SkyView displays could not detect when an SV-BAT-320 was in this state (protection mode due to low state of charge) and thus the SkyView display would not attempt to charge the SV-BAT-320. Software v15.0 and later incorporates an improvement to the charging algorithm; the SkyView display is able to detect this state and charge an SV-BAT-320 that is in protection mode.

As explained above, to prevent discharging the aircraft battery excessively (when not in flight), the SkyView display will not attempt to charge the SV-BAT-320 when the input voltage is lower than 12.25 volts. During aircraft construction, or if the aircraft will not be flown for an extended period, the SkyView display can charge the SV-BAT-320 if the following conditions are met:

• For each SkyView display that will be charging an SV-BAT-320, the aircraft's battery charger must be able to supply at least 5 amps (5A) (for a 12 volt electrical system; 2.5A for a 24 volt electrical system). If you have two SkyView displays with SV-BAT-320s, and you wish to charge them simultaneously, the battery charger must be capable of supplying 10A.

- Under full load (5A), the aircraft battery charger must be capable of supplying 13 volts (13V) to the SkyView display. Supplying 13V to the aircraft electrical system allows for voltage drops in the electrical system, ensuring that the SkyView display receives at least 12.25V that is required to charge an SV-BAT-320.
- It may take as long as four hours (4H) to fully charge a fully discharged SV-BAT-320.
- To charge an SV-BAT-320, the SkyView display must be powered ON and fully booted up. The SkyView Software monitors the charging process; if the SkyView display is powered off, the SV-BAT-320 will not be charged.

## **Battery Status Icon**

Battery status icon is individual to each display in a SkyView system. One of two icons, or no icon will be displayed immediately to the left of the clock in the center of the top bar.

#### No battery icon displayed

- No battery has ever been connected to this display or battery status is normal. If a battery is connected, all of the following are true:
  - An Initial SV-BAT-320 Test has been performed.
  - The Annual SV-BAT-320 Test is not yet due.
  - The last three automatic SV-BAT-320 self-checks were normal. SV-BAT-320 self-checks are performed automatically every time master power is removed on the ground (after a flight, for example) while the 30-second "power lost" timer is counting down.

#### **Needs Test Icon**

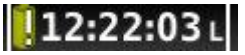

- SkyView has determined that the SV-BAT-320 should be tested using the manually-actuated SV-BAT-320 Test. This is because:
  - It has been one year since the last battery test. See the Detailed Battery Status Check section below for details about the nature of the anomaly.
  - The 30 second automatic battery self-check that is performed when master power is removed during a normal shutdown did not complete properly at least 3 consecutive times.

#### Fault/Test Failed Icon

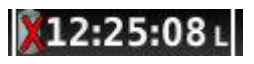

- A fault has been detected because of one of the following conditions:
  - The battery is no longer connected.
  - $\circ~$  A battery test has failed. See the following sections for more information.

## **Detailed Battery Status Check**

Enter the Display Hardware Information Page (SETUP MENU > LOCAL DISPLAY SETUP > BATTERY BACKUP (SV-BAT-320) STATUS to check the status of the battery.

- BATTERY CONNECTED (BATTERY DETECTED): YES / NO
  - SkyView automatically sets this to yes when a battery is installed.
- LAST BATTERY SHUTDOWN:
  - o NORMAL
  - ABNORMAL: The last shutdown of SkyView did not happen normally.
  - WEAK BATTERY: SkyView detected a low battery voltage condition when SkyView was last shut down. The battery may be discharged or may need replacement. SkyView will annunciate a warning if this happens repeatedly.
- DATE OF LAST TEST: UNTESTED / MM-DD-YYYY
  - If this date is over a year ago, SkyView will annunciate BATTERY TEST NEEDED upon startup. Follow the steps in Initial SV-BAT-320 Test below.
- TEST RESULT:
  - FAIL: VOLTAGE DROP TOO HIGH: Battery likely needs to be replaced. Contact Dynon Avionics Technical Support (contact information at the beginning of this manual).
  - FAIL: LASTED xx MINS: Battery likely needs to be replaced. Contact Dynon Avionics Technical Support (contact information at the beginning of this manual).
  - $\circ~$  PASS BATT LIFE > 45 MIN: The last full test of battery passed
- BATTERY STATUS: (voltage)
- CHARGE STATUS: CHARGING/DISCHARGED/CHARGED/STANDBY/NO BATTERY

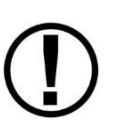

An SV-BAT-320 is fully charged when it reaches 12.25 volts. Charging a completely discharged battery may take up to 4 hours. To conserve your aircraft battery, the SV-BAT-320 only charges when SkyView detects that your alternator or generator is running (whenever your engine is running), which is when SkyView's input voltage is above 12.25V. Alternatively, connecting a battery charger to your aircraft battery will also raise the input voltage to a level that will allow SkyView's SV-BAT-320 to charge.

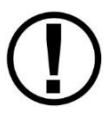

The SV-BAT-320 must only be charged by SkyView. External charging of the battery is not supported. External charging of the battery can damage it or cause it to explode.

# Initial SV-BAT-320 Test

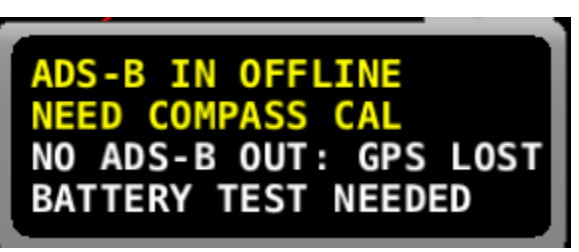

Figure 127 – BATTERY TEST NEEDED Message

The Initial SV-BAT-320 Test is performed to ensure that a SV-BAT-320 is fully functional after installation is complete. SkyView records the date of the last battery test (if any) and will

annunciate, via a message and an icon in the top bar, when an initial, or annual battery test is required. For instructions on performing the *annual* SV-BAT-320 test, see the "Annual SV-BAT-320 Test" section.

An SV-BAT-320 is designed to (when fully charged) power a SkyView display and devices powered by a SkyView display (see System Planning, Power for details), for at least 60 minutes if aircraft power is lost. The Initial SV-BAT-320 Test ensures that an SV-BAT-320 has adequate capacity by discharging it while recording the time elapsed.

If your SkyView system has more than one SkyView display with an SV-BAT-320 installed, perform the following test individually on each SkyView display / SV-BAT-320.

### **Test Procedure**

- 1. The SV-BAT-320 must be fully charged prior to commencing this test. Reference the section Charging the SV-BAT-320 above for information on charging the SV-BAT-320.
- Apply power to the SkyView display you will be testing. If all of your SkyView displays power up from a single switch or circuit breaker, power down any display other than the unit on which you will perform the SV-BAT-320 test – push and hold Button 1 (HOLD TO POWER DOWN).
- Remove power to the SkyView display you will be testing. If all of your SkyView displays power up (and power down) from a single switch or circuit breaker, push the POWER OFF button on the SkyView display(s) that are not being tested. That SkyView display will be powered off.
- 4. On the SkyView display that is being tested, during the 30 second power off countdown, press the TEST BAT button above button 8 (far right button) see Figure 128 below.

Figure 128 – TEST BAT Button Appears After Removing Power to SkyView Display

- 5. The BATTERY TEST screen will appear displaying the status of the test. If the SV-BAT-320 can power the system for at least 45 minutes, the SV-BAT-320 passes this test.
- 6. After the test completes (successfully, or unsuccessfully), the SkyView display will automatically power off.
- To see the results of the test, enter the SETUP MENU > LOCAL DISPLAY SETUP > BATTERY BACKUP (SV-BAT-320) STATUS>TEST RESULTS. Make sure the TEST RESULT says PASS.
- 8. The BATTERY TEST can be aborted by pressing the PWR OFF button.

Repeat the test procedure for each SkyView display that has an SV-BAT-320 installed.

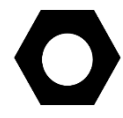

This test discharges the SV-BAT-320. Recharging the SV-BAT-320 after the test is recommended, either by flying for approximately four hours, or using the procedure above to charge the SV-BAT-320 on the ground.

## 

In the Event of Initial SV-BAT-320 Test Failure ...

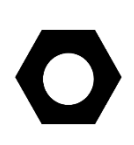

See <u>dynon.com/warranty</u> for the most current information on Dynon Avionics warranty terms and conditions.

Note that if an SV-BAT-320 is replaced under warranty, the defective SV-BAT-320 must be returned (at customer's expense) to Dynon Avionics to avoid being charged full purchase price of a new SV-BAT-320.

If a new SV-BAT-320 does not pass the Initial SV-BAT-320 Test, contact Dynon Avionics Technical Support (contact information at the beginning of this manual) for further assistance. Please have the S/N of the SV-BAT-320 (printed on the SV-BAT-320 product label) available when you call. Note that warranty terms and conditions apply to a new SV-BAT-320.

# **SV-BAT-320 Specifications**

Specifications for the SV-BAT-320 can be found in Appendix B: Technical Specifications, SV-BAT-320 Specifications.

# Returning an SV-BAT-320 to Dynon Avionics for Exchange (Warranty Replacement)

If it is necessary to return an SV-BAT-320 to Dynon Avionics for warranty replacement, consult with your shipping company, in your country, *in advance of shipment* regarding the regulations to ship a Lithium-Ion battery such as the SV-BAT-320. Regulations to ship a Lithium-Ion battery *vary widely, depending on the shipping company, country, type of shipping (air, ship, ground, etc.)*, thus Dynon Avionics cannot offer definitive advice on shipping an SV-BAT-320, only this general guidance:

All packages containing lithium batteries are classified as Class 9 — Miscellaneous Dangerous Goods. However, packages containing small amounts of lithium may be exempted from most of the IATA and ICAO requirements if they comply with the requirements in Section II IATA (which matches Section II ICAO) Packing Instructions (PI) 965, 966, and 967 for lithium-ion batteries and 968, 969 and 970 for lithium metal batteries as appropriate.

For purposes of shipping, Lithium-Ion batteries manufactured for Dynon Avionics are deemed to contain minimal lithium, below thresholds that require special arrangements.

To support returning an SV-BAT-320 to Dynon Avionics for warranty replacement, a Material Safety Data Sheet (MSDS) for the SV-BAT-320 is available upon request – contact Dynon Avionics Technical Support (contact information at the beginning of this manual).

A package containing a Lithium-Ion battery is sometimes required to be labeled as such. Figure 129 below is an example of such a label.

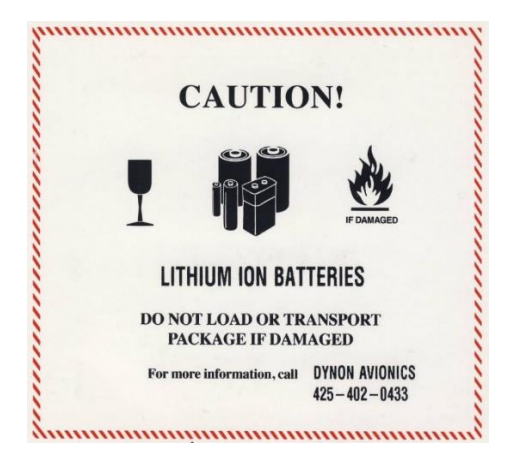

Figure 129 – Example Lithium-Ion Battery Shipping Label

This page intentionally left blank.

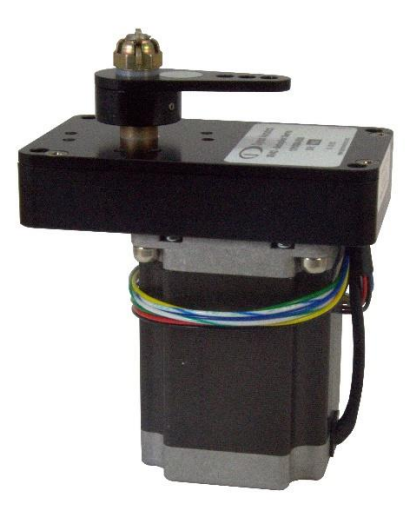

Figure 130 – SV42 Servo (other servos are similar)

This section contains generic mechanical and electrical installation guidelines for the Dynon Avionics servos mentioned in Table 76. Plane-specific kits purchased from Dynon Avionics contain detailed drawings and diagrams which are intended to be used in conjunction with this guide as a complete set of installation instructions. A complete list of aircraft mounting kits is available on the current Price List/Order Form at <u>shop.dynon.com</u>. Drawings and diagrams are also available at <u>dynon.com/docs</u>.

Figure 131 is a high-level overview of a suggested servo installation, configuration, and calibration procedure.

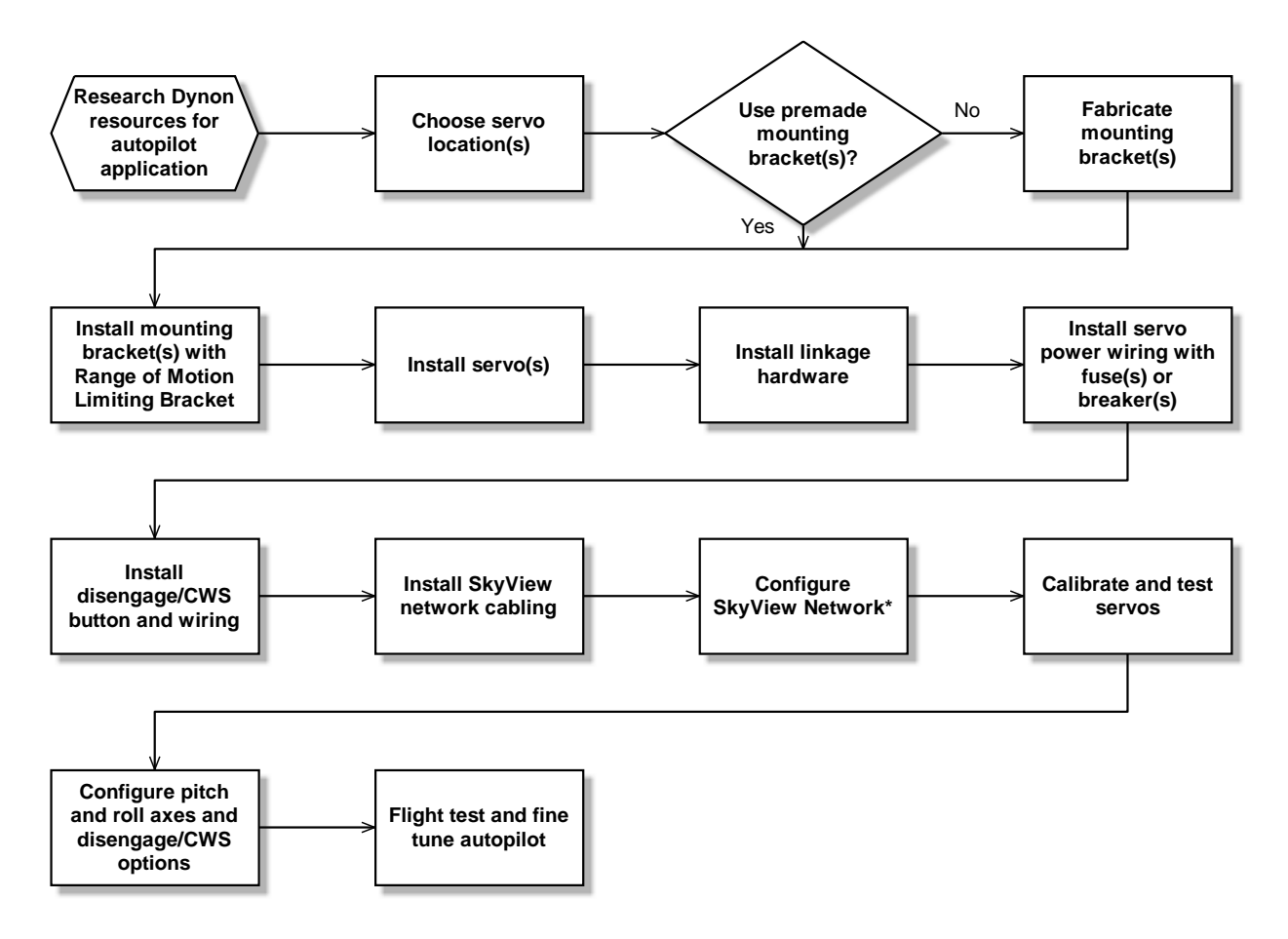

\*Assumes SV-D700 or SV-D1000 is properly installed and working.

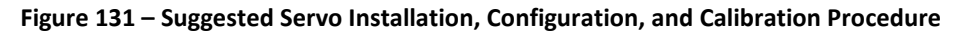

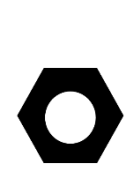

Of note to SkyView pilots that are either upgrading their D10A/D100 series products to SkyView: Autopilot servos shipped prior to December 1st, 2009, require that they be upgraded to Version 5.2 Software or higher before they can connect to a SkyView Network. Autopilot servos shipped prior to this date MUST be upgraded to the latest version using a D10/D100 Series product BEFORE they are connected to SkyView. This will then allow the SkyView Network to communicate with the servo. If you no longer have this capability, contact Dynon Avionics Technical Support (contact information at the beginning of this manual). Your servos can be returned to Dynon Avionics for a Software update.

# **Dynon Avionics Autopilot Servo Models**

Dynon Avionics offers the following servo models:

| Model Number | Torque         | Attachment            |
|--------------|----------------|-----------------------|
| SV32         | 36 inch-pounds | Standard Arm          |
| SV32C        |                | Capstan               |
| SV32L        |                | Long Arm              |
| SV42         | 55 inch-pounds | Standard Arm          |
| SV42C        |                | Capstan               |
| SV42EL       |                | Extra Long<br>Arm     |
| SV42L*       |                | Long Arm              |
| SV42T *      |                | Torque<br>Enhancement |
| SV52         | 72 inch-pounds | Standard Arm          |
| SV52C        |                | Capstan               |
| SV52L*       |                | Long Arm              |

Table 76 – Dynon Avionics Servos

\* SV42L, SV42T, and SV52L servos are special order items – contact Dynon Avionics for details.

## **Compass Calibration Requirement**

The SkyView autopilot requires an accurate compass to operate efficiently and comfortably in heading mode and the radio-based VOR/NAV mode. Therefore, it is critical that the ADAHRS be installed correctly, calibrated, and operating well in all attitudes.

## **Additional Resources**

Dynon Avionics' Internet sites provide frequently updated information on installation and operation issues:

Dynon Avionics' Online Customer Forum – <u>forum.flydynon.com</u> – is a resource for Dynon Avionics SkyView pilots to discuss installation and operation issues relating to Dynon Avionics

products. The Forum is especially useful for pilots with uncommon aircraft or unusual installation issues. For SkyView pilots that cannot call Dynon Avionics Technical Support during our normal business hours, the Forum is a convenient way to interact with Dynon Avionics Technical Support. The Forum allows online sharing of wiring diagrams, photos, and other types of electronic files.

Dynon Avionics will continue to develop kits and installation instructions for more aircraft based on demand. It is also expected that aircraft manufacturers will develop their own mounting kits for Dynon Avionics servos or offer the Dynon Avionics AP as a factory option.

## **Servo Mechanical Installation**

Observe the following guidelines when choosing a location for servos:

- The location must allow the servo arm and associated linkage to move freely through the entire range of travel.
- Do not allow the servo arm to travel more than ±60° from neutral throughout the control system's range of travel. Note that this requirement only applies to arm servos and not capstan servos.
- Leave room for all mounting hardware, including brackets, fasteners, linkages, etc.
- Leave room for electrical connections.

Dynon Avionics has researched suitable mounting points for a number of popular aircraft and offers mounting kits and instructions for them. If you have purchased one of these kits, use the instructions included with it as your primary guide; the following mechanical installation information is more general in nature. If you have purchased cable-drive capstan servos (SV32C or SV42C), refer to the documentation that came with the included Capstan Accessory Kit (101116-000).

For installing Dynon Avionics servos in aircraft for which Dynon Avionics does not offer kits, we offer a Generic Servo Installation Kit (101020-000) of basic parts and basic installation instructions. The generic servo push-pull mounting kit includes some of the hardware to mount a servo and connect to the aircraft controls but requires the installer to fabricate mounting brackets. This kit can be used in either pitch or roll applications that use a servo with an output arm (not suitable for use with pulley/cable servos). Some additional fasteners (not supplied by Dynon Avionics) and brackets will be required depending on the installation method chosen.

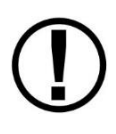

Neglecting to properly install and/or use Dynon Avionics AP hardware can result in failures which could cause loss of aircraft control resulting in aircraft damage, personal injury, or death. If there are any questions on the part of the installer it is mandatory to resolve these questions prior to flight.

When installing the servo, you must first determine a mount location for proper interaction with the existing control system. The mounting point that is chosen must allow the servo arm and associated linkage to move freely through the entire range of travel. To prevent the possibility of the servo arm going OVER CENTER, the servo arm must not travel more than a

total of +/-60° from neutral position. When the aircraft controls are centered, the arm of the servo should be perpendicular to the attaching push rod. If this is not the case, we recommend adjusting the length of the push rod or consider a different mounting point. For maximum efficiency and the lightest drag on the flight controls, you should choose the smallest servo that provides sufficient torque to move and hold the flight controls with a minimum of slippage. A diagram of servo torque versus mount position is shown on page 10-7.

The servo arm must not rotate even near to the point called OVER CENTER, the point at which the primary aircraft control would "lock up". Over center happens when the angle between the servo arm and the attached push rod becomes so great that the control system cannot drive against the servo arm. To protect against this possibility, a Range of Motion Limiting Bracket is supplied with each Dynon Avionics servo. These brackets are drilled so that they can be mounted at different angles as required (18° intervals). The brackets are supplied for the protection of the pilot, and we recommend that the Range of Motion Limiting Bracket be installed to ensure that an OVER CENTER condition cannot occur. *During normal servo operation, the Range of Motion Limiting Bracket should never be used. It is only intended for use as a safety mechanism in the SkyView Autopilot system.* When installing the Range of Motion Limiting Bracket, only use the supplied screws. Using longer screws to install the bracket, you will penetrate and damage the electronics.

Once a suitable mounting point for each servo has been determined, the next step is to fabricate a mount for the servo to attach to the aircraft. Generally, this will be a bracket made of sheet metal or corner stock. Dynon Avionics recommends using 6061 T6 aluminum with a minimum thickness of 0.050" for the best balance of strength to weight. When fabricating a mounting bracket, refer to the servo dimensions below. Be sure to leave ample room for the arm and attached linkage to move through a complete range of motion without interference.

In normal operation, autopilot servos can reach temperatures that can be very uncomfortable to, and perhaps cause burns to unprotected skin. Thus, servos should be mounted in an area, or in such a manner to prevent accidental skin contact. If mounting the servo in an exposed area *is* necessary, a shroud should be installed (that doesn't restrict ventilation) that protects against accidental skin contact with the servos.

### **Push-Pull Servo Dimensions**

Use the following dimensions (in inches) for reference when planning and implementing your installation.

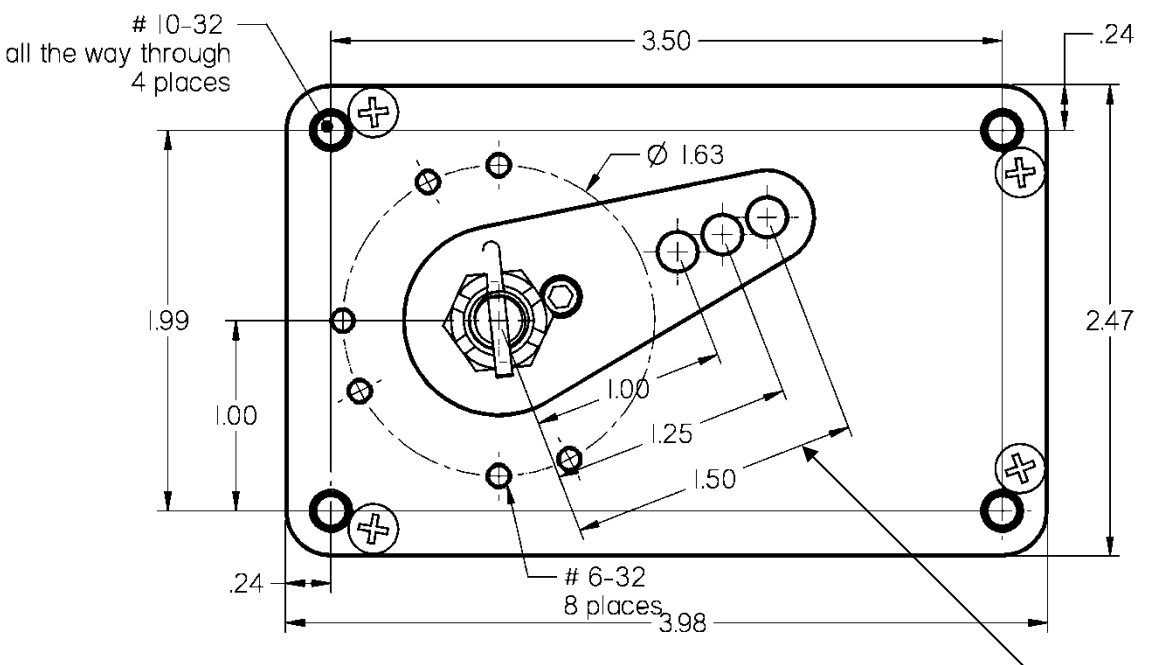

Figure 132 – Servo Top Down Dimensions – See Note Below Regarding Arm Length

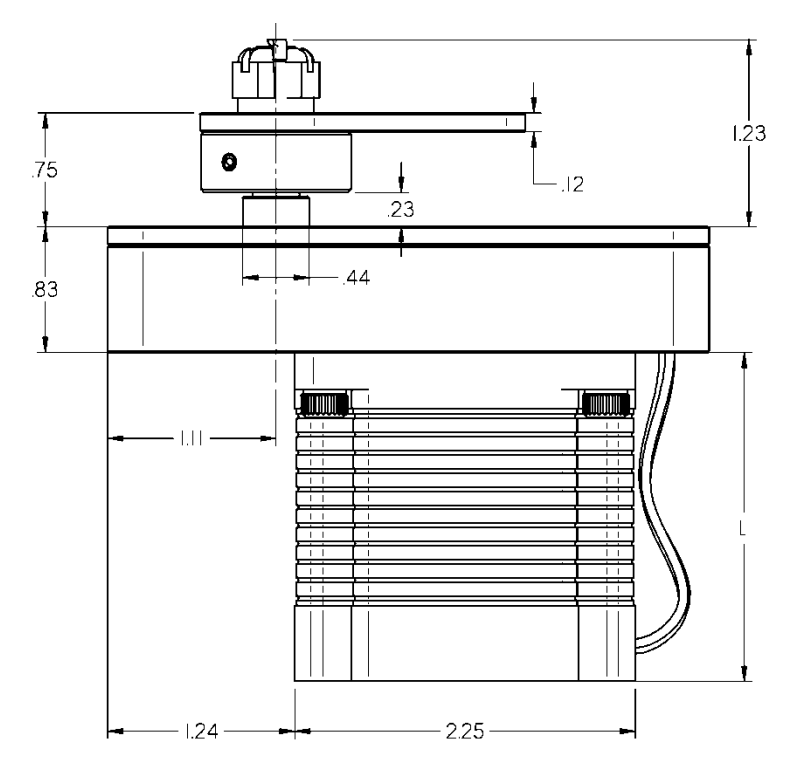

Long-arm variants (not needed in most installations) have linkage mount holes at 1.5" (38.1mm), 1.75" (44.5mm), and 2.0" (50.1mm)

|      | Ĺ         | Weight   |
|------|-----------|----------|
| SV32 | 2.17"     | 2 lb.    |
|      | (55.1mm)  | (.91 kg) |
| SV42 | 3.10"     | 3 lb.    |
|      | (78.7mm)  | (1.36    |
|      |           | kg)      |
| SV52 | 4.02"     | 4 lb.    |
|      | (102.1mm) | (1.81    |
|      |           | kg)      |

Figure 133 – Servo Dimensional Notes

Figure 134 – Servo Side Dimensions See Chart at Right

## Linkage Mount Position Force and Travel

The two diagrams below illustrate the maximum travel and force available at each linkage mounting point. As can be seen, the closer you mount the linkage to the shaft, the more force the servo can deliver. However, this also means the travel of the arm is shorter. *Again, ensure that the servo arm is nowhere near going over-center throughout the entire range of the control system.* 

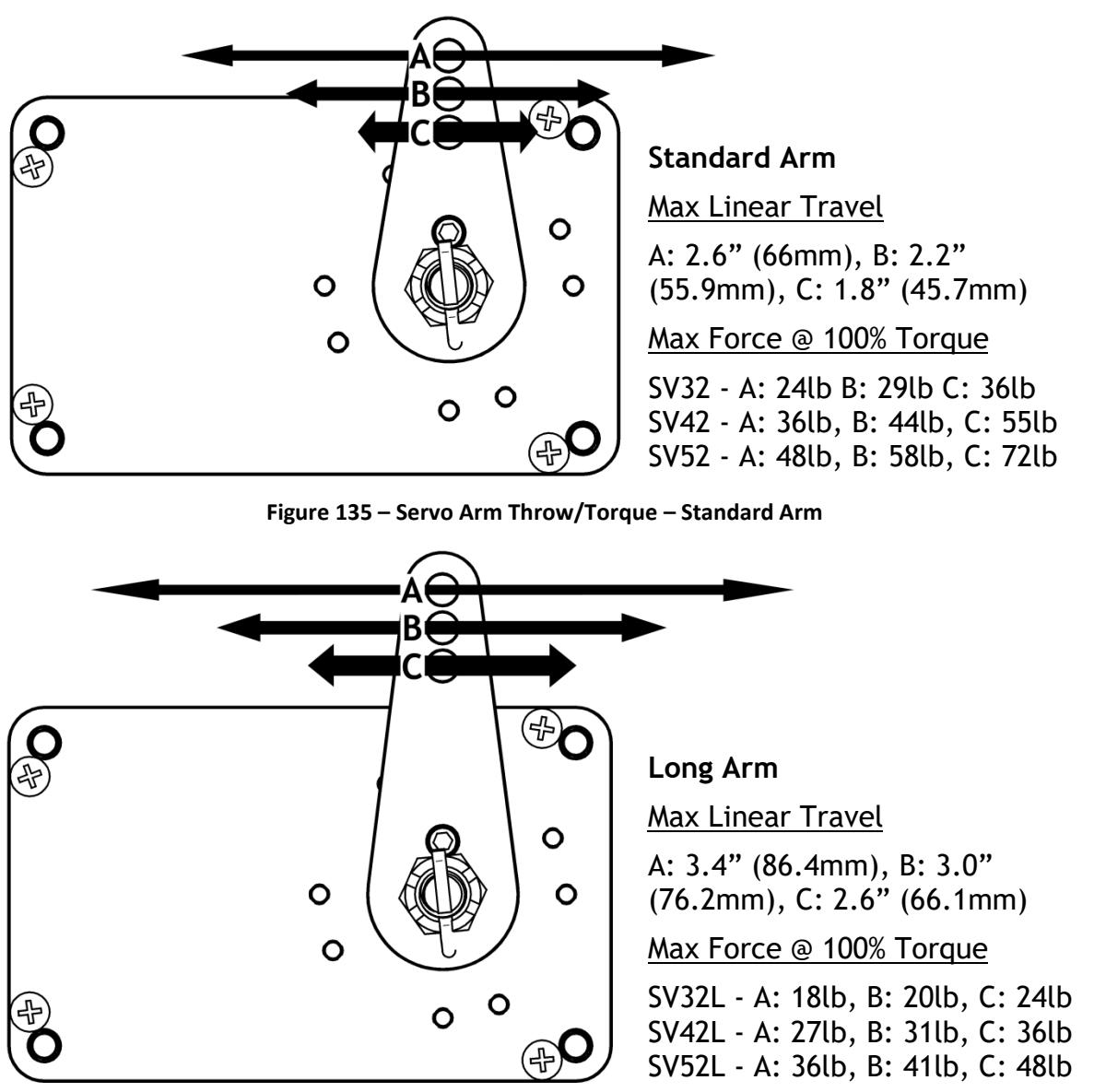

Figure 136 – Servo Arm Throw / Torque – Long Arm

The maximum linear travel specifications called out above denote the distance traveled by the location on the arm such that it is 60° from center at maximum distance in either direction (e.g., the A hole on the standard servo arm can linearly travel 1.3" (33mm) from center in either direction).

During installation, the linkage hardware must be connected to the servo arm such that the servo can actuate the connected control surface while approaching, but not exceeding the called out maximum linear travel specification. If too much slippage occurs during servo flight testing, it may be necessary to use a stronger servo.

Each Dynon Avionics servo includes a precision-machined brass shear screw that pins the servo arm to the servo arm attachment, providing an ultimate manual override. Servo shear screws will break at the application of 100 inch-pounds of torque, at which point the servo arm will travel freely. *If the brass shear screw is broken during autopilot installation or usage, do not replace it with a standard screw* – contact Dynon Avionics Technical Support (contact information at the beginning of this manual) for a replacement shear screw. Instruction for replacing the shear screw can be found at <u>dynon.com/docs</u>.

A broken shear screw indicates an abnormal condition in the installation and/or operation of the autopilot and servo, much as a blown fuse or a tripped circuit breaker indicates a problem in the electrical system. Shear screws should be replaced with proper parts only after any problems are corrected.

The servo shear screw should NEVER be removed or adjusted in the normal process of installing an autopilot servo. Instructions for both replacing a broken shear screw and instructions for changing or replacing the servo arm / capstan assembly can be found at <u>dynon.com/docs</u>.

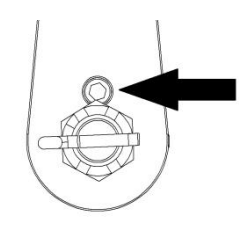

Figure 137 – Shear Screw

There will be a variety of methods used to install the other end of this control linkage to the existing mechanicals of the aircraft. Some systems will use a hole drilled into the bell crank as the point where the servo push rod/rod end combination interfaces with the controls. Others will use an attachment to existing linkage. Others may attach directly to the control stick itself. It is up to the installer to decide which method is best in terms of safety and AP functionality.

Installers should always keep in mind the range of motion of the servo. Total servo arm travel needs to be limited to prevent an OVER CENTER condition (see caution note above), while still preserving the control surfaces' full range of motion. Carefully consider the prevention of an over center condition when selecting the mounting location and linkage attachment point for any servo installation. The built-in control stops of the aircraft will limit the servo arm travel when installed correctly. Again, Dynon Avionics strongly recommends that the included Range of Motion Limiting Bracket be installed in order to absolutely prevent the possibility of an over center condition. The Range of Motion Limiting Bracket should not be used as a normal stop; the aircraft's built-in stops should always be the primary range limit. The Range of Motion Limiting Bracket can be installed in different orientations depending on the aircraft geometry. However, it is important that it constrain the servo arm such that is unable to travel over center in either direction. An example of how the Range of Motion Limiting Bracket can be installed is

demonstrated below. Use only the screws that are provided or specified in the Range of Motion Limiting Bracket Kit Installation Instructions (include with the Bracket Kit).

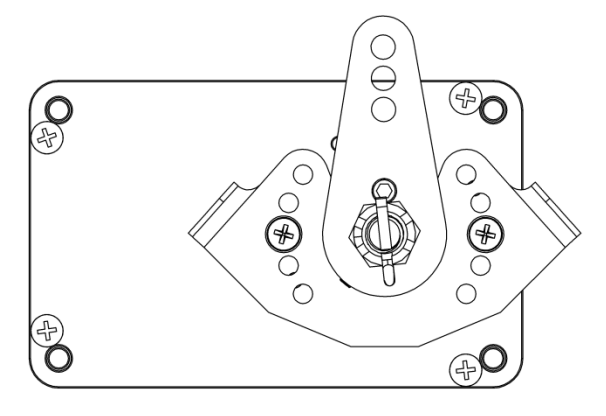

Figure 138 – Servo Range of Motion Limiting Bracket, Front

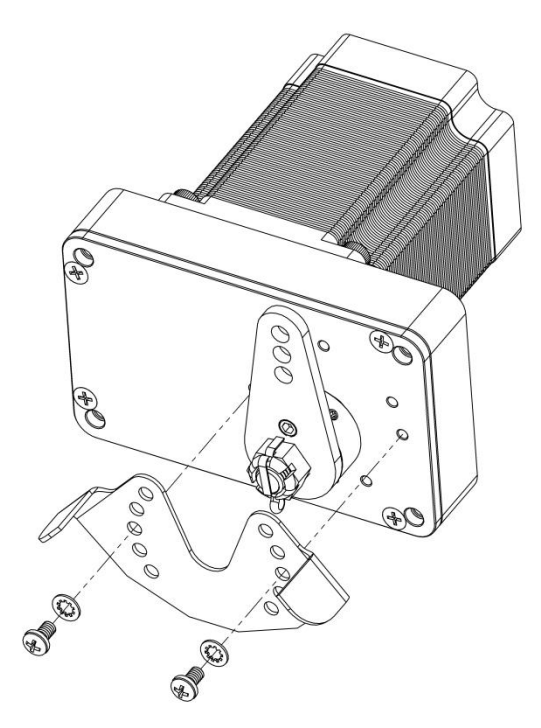

Figure 139 – Servo Range of Motion Limiting Bracket - Isometric

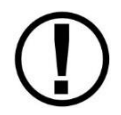

The bushings and other mechanical components in Dynon Avionics Autopilot servos are self-lubricating and should not be additionally lubricated.

#### Minimizing Free Play

It is important that the autopilot servo have positive control of the aircraft control surface when engaged. If there is free play or "slop" anywhere between the servo, the linkages that connect it to the aircraft, and the aircraft control surface, the autopilot's performance may suffer. To test for free play:

- Immobilize the autopilot servo arm. This can be accomplished by manually restraining the autopilot arm/capstan, or by engaging the autopilot on the ground in servo test mode SETUP MENU > HARDWARE CALIBRATION > AP SERVO CALIBRATION > TEST (you can start this test, proceed to the step where it first activates and immobilizes the servos, and then cancel the test mode once you've performed this free play test).
- Gently attempt to move the aircraft control surface by manipulating it manually by hand. If there is any significant movement possible - more than 1 degree of free play of the control surface is considered excessive - examine the servo, its mounts, and the linkages and/or cables that connect it to the control surface to discover where the play is being introduced.

## Autopilot System Electrical Installation

Figure 140 provides an overview of the autopilot electrical system. Note that SkyView supports up to three servos (pitch, roll, yaw).

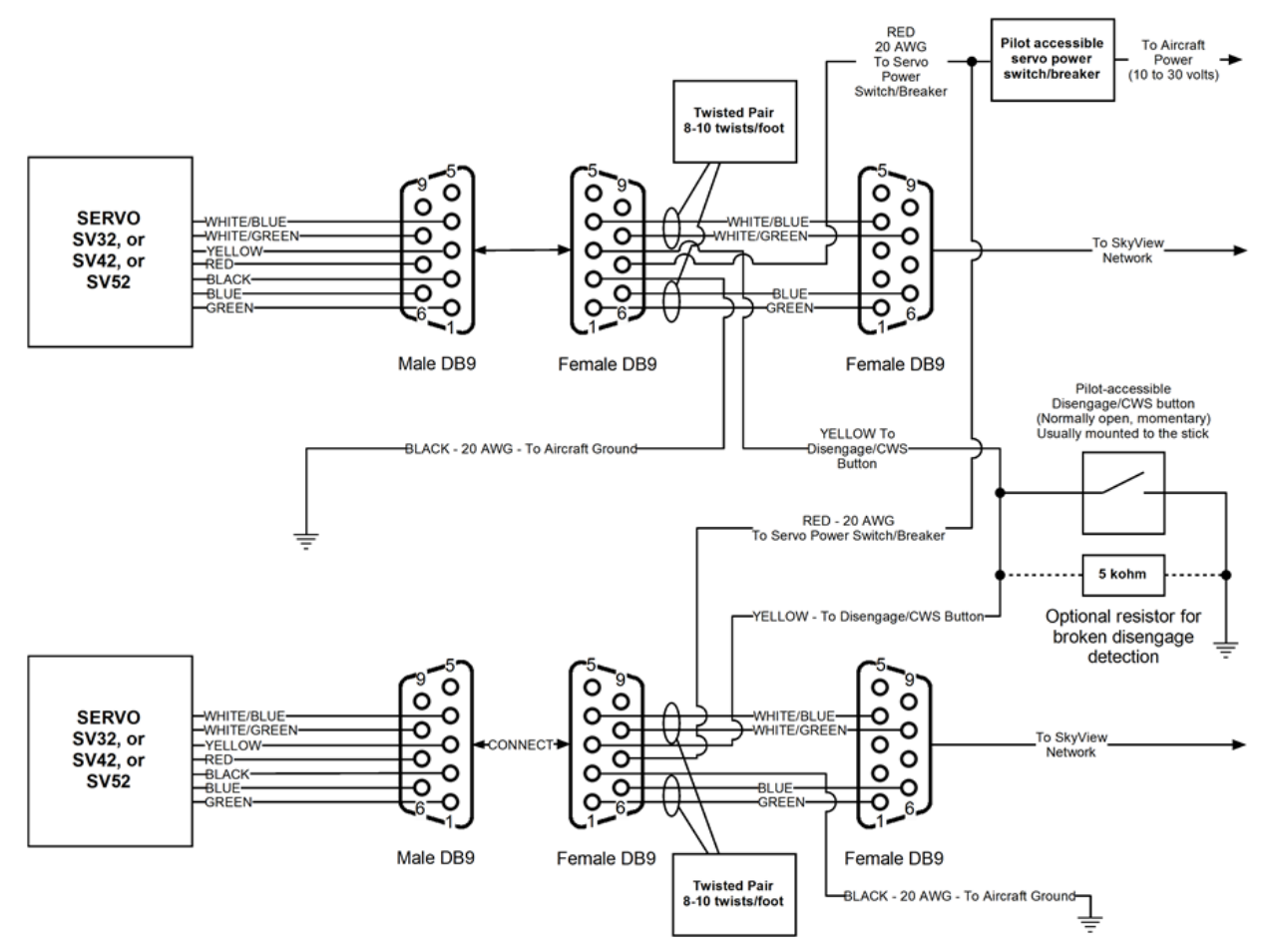

## Figure 140 – SkyView Two Axis Autopilot System Electrical Installation Overview (All Connectors Rear View)

The following sections describe the electrical installation of each subsystem in detail.

## Servo Electrical Installation

Dynon Avionics' servos are supplied with 7 unterminated wires, each about 8" in length. We recommended that you use the SV-NET-SERVO (one per servo) network cabling kit when installing servos; however, it is ultimately the responsibility of the installer to decide on connectors and associated wiring.

Table 77 describes servo wire colors, and pins for DB9 connectors supplied in the SV-NET-SERVO Kit.

| Color       | Function                                                                                | SV-NET-SERVO<br>D9M Pin | Notes                                                                                                    |
|-------------|-----------------------------------------------------------------------------------------|-------------------------|----------------------------------------------------------------------------------------------------|
| Red         | Power                                                                                   | 7                       | 10 to 30 volts DC*                                                                                                    |
| Black       | Aircraft Ground                                                                         | 2                       | Main Ground Bus                                                                                                    |
| Green       | SkyView Network<br>Data 1 A                                                             | 1                       | Connected in parallel with<br>other SkyView Network<br>devices                                                                                                    |
| Blue        | SkyView Network<br>Data 1 B                                                             | 6                       | Connected in parallel with<br>other SkyView Network<br>devices                                                                                                    |
|             | <u>Roll/Pitch Servos</u><br>AP Disengage<br>/ Control Wheel<br>Steering (CWS)<br>Button |                         | Connected through a<br>normally-open pushbutton<br>switch to Ground (disengages<br>AP when button is pushed). If<br>both roll+pitch servos are<br>installed, connect the yellow<br>wire from each servo to a<br>single pushbutton in parallel.            |
| Yellow      | <u>Yaw Servos</u><br>Optional Yaw<br>Damper<br>Engage/Disengage                         | 3                       | Connected through a<br>normally-open pushbutton<br>switch to Ground. Operates as<br>a toggle: each press<br>alternates between<br>engagement/ disengagement<br>of yaw damper separately<br>from AP. Do not connect in<br>parallel with roll/pitch servos. |
| White/Green | SkyView Network<br>Data 2 A                                                             | 8                       | Connected in parallel with<br>other SkyView Network<br>devices                                                                                                    |
| White/Blue  | SkyView Network<br>Data 2 B                                                             | 4                       | Connected in parallel with<br>other SkyView Network<br>devices                                                                                                    |

Table 77 – SV-NET-SERVO; Detailed Servo Wiring

#### **Circuit Breaker/Fuse**

We recommend that electrical power for the autopilot servos be protected with an appropriately sized circuit breaker or fuse that is accessible to the pilot while in flight.

SkyView continuously communicates with the servos even when the autopilot is disengaged. If SkyView is operating, but the servos are not receiving power, white Xs will be displayed in the Top Bar (AP STATUS area, to the left of the clock). Therefore, we recommend that the servo power wiring be designed to receive power whenever SkyView is powered on in routine operation. When the servos are receiving power but the autopilot is not engaged, the servos draw negligible power.

#### **SkyView Network Connection**

Connect the servos to the SkyView network according to Figure 140 and Table 77. Dynon Avionics offers the SV-NET-SERVO cabling kit (each kit provides wire and connections for one servo). The kit contains connectors, pins, and 20 feet of wire of each color, which should be sufficient for most servo installations. Also note that the white/blue, white/green and blue, green wire combinations come pre-twisted per recommendation for the data communications pairs for SkyView Network.

Figure 141 is the recommended pin insertion scheme for the three D9 connectors included in the SV-NET-SERVO Kit.

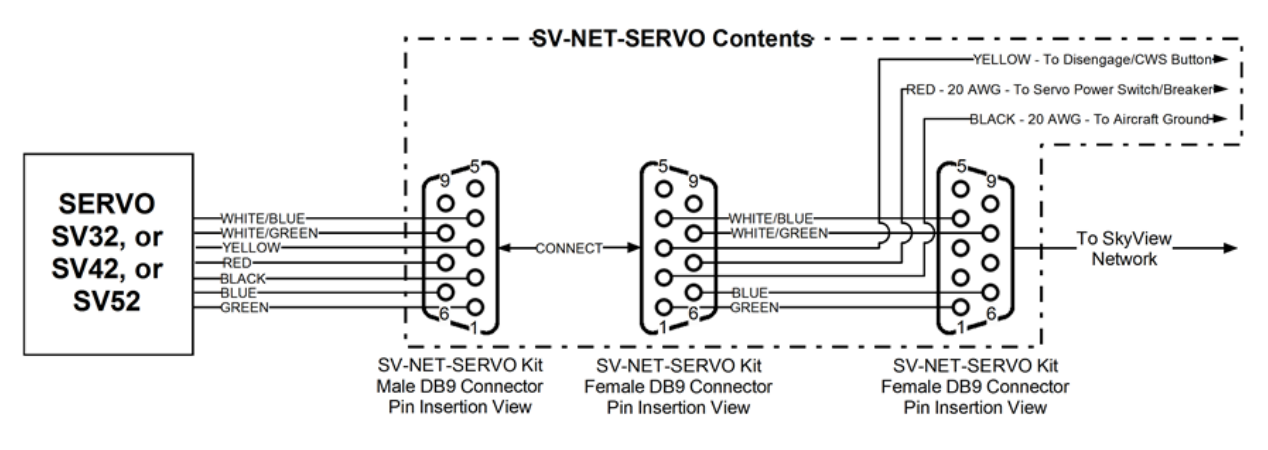

All wires in the kit are 20 feet long and 22 AWG unless otherwise specified.

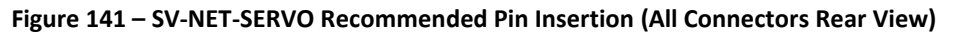

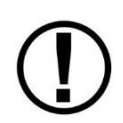

Extreme care should be observed that D9M connector for the servo **CAN ONLY BE CONNECTED TO THE MATING D9F CONNECTOR FOR THE SERVO**. If either of these servo DB9 connectors is connected directly to a SkyView Network connection, the SkyView displays (which supply power to the SkyView Network) and other SkyView Network components can be damaged and require *non-warranty repair*.

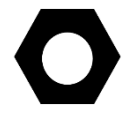

Remember to configure the network after connecting all modules to a display.
A few SkyView pilots have reported that after installing Dynon Avionics servos, noise is heard in the intercom system whenever the servos operate. Such noise can be eliminated by connecting an electrolytic capacitor between the Red wire (+ terminal of the capacitor) and Black wire (- terminal of the capacitor) at the servo. Dynon Avionics does not supply this component. Capacitor specifications:

- Type: Electrolytic
- Size: 2200 µF (microfarads).
- Voltage: For a 12V aircraft: 30V minimum. For a 24V aircraft: 60V minimum.

### AP Disengage/CWS Button (Roll/Pitch Servos)

The installation of the AP Disengage/CWS button is required.

The AP Disengage/CWS button should be in a very accessible location, usually mounted to the stick, yoke, or instrument panel. This button's primary purpose is to immediately disengage the autopilot. It is also required for autopilot calibration, control wheel steering functionality, and can be used to engage the autopilot.

This button should be a single pole, normally open, momentary button. Verify that two terminals of the button are shorted when the button is pressed and open (no-connect) when the button is released. One terminal of the button should connect to the servos' yellow wires, and the other should connect to ground.

While not required, you may install a 4.7 - 5.3k ohm resistor across the AP Disengage/CWS button. This allows SkyView to detect a break in this circuitry and alert the pilot if this resistor is present in the installation. If this resistor is installed, set SETUP MENU > AUTOPILOT SETUP > DISENGAGE BUTTON > ENABLE BROKEN LINE DETECT to "YES".

During bootup, SkyView checks the status of the AP Disengage/CWS Button. If SkyView detects that the button is pressed (the input is grounded) during bootup, the AP Disengage/CWS Button is assumed to be stuck (or incorrectly installed), resulting in:

1. A CAUTION message is displayed: AP DISCONNECT STUCK, and

2. The Autopilot (AP) cannot be engaged for the remainder of the time SkyView is operational (will be checked again at next bootup).

### (Optional) Yaw Damper AP Engage/Disengage Button

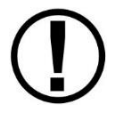

The installation of the Yaw Damper AP Engage/Disengage Button is optional. If it is not installed, the yellow servo wire must **not** be connected to the Roll/Pitch disconnect wires.

The yaw damper servo is automatically engaged whenever the primary (roll/pitch) axes are engaged. However, an optional momentary pushbutton can be installed that allows the pilot to discretely control the engagement/disengagement in addition to the automatic behavior.

If installed, the Yaw Damper AP Engage/Disengage Button button should be in a very accessible location, usually mounted to the stick, yoke, or instrument panel panel. Note that this button is **not** the same button as the required AP Engage/Disengage Button. It must utilize a separate button and additional button.

This button should be a single pole, normally open, momentary button. Verify that two terminals of the button are shorted when the button is pressed and open (no-connect) when the button is released. One terminal of the button should connect to the yaw damper servo's yellow wire, and the other should connect to ground. Note that unlike roll and pitch, the yaw damper's yellow wire must **not** be connected to other servos' wires.

## (Optional) External LEVEL Button

SkyView supports an external button that engages LEVEL mode in the same way that pressing MAIN MENU > AUTOPILOT > LEVEL and the LEVEL button on the (optional) SV-AP-PANEL. This allows the pilot to mount a permanent, dedicated button on the panel or yoke/stick.

Dynon Avionics offers the SV-BUTTON-LEVEL for panel installation. The SV-BUTTON-LEVEL has the same appearance as the LEVEL button of the SV-AP-PANEL and is backlit (controlled

by SkyView). Installation instructions for the SV-BUTTON-LEVEL are found in Accessory Installation and Configuration. If the SV-BUTTON-LEVEL is not used, the button should be a single pole, normally open, momentary button. Verify that the two terminals of the button are shorted when the button is pressed and open (no-connect) when the button is released. One terminal of the button should (momentarily) connect the SkyView display 37-pin connector Pin 28 (Contact #1 Input), and the other terminal of the button should connect to Ground.

During bootup, SkyView checks the status of the External LEVEL Button input. If SkyView detects that the External LEVEL Button is pressed (the input is grounded) during bootup, the External LEVEL Button is assumed to be stuck (or incorrectly installed), resulting in:

 A Message is displayed: EXT LEVEL **BUTTON STUCK** 

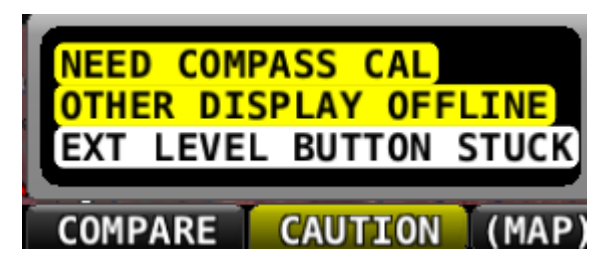

Figure 143 – EXT LEVEL BUTTON STUCK Message

 The External LEVEL Button input is ignored for the remainder of the time SkyView is operational (will be checked again at next bootup).

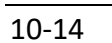

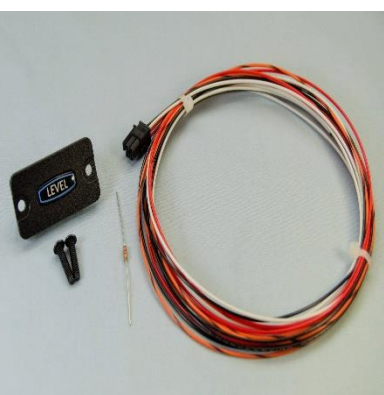

Figure 142 - SV-BUTTON-LEVEL Kit

# Considerations for External LEVEL Button and External GO AROUND Button in SkyView Systems with Multiple SkyView Displays

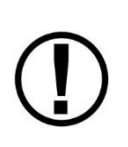

Prior revisions of the SkyView System Installation Guide recommended that in SkyView systems with multiple displays, for redundancy the External LEVEL Button should be connected to all SkyView displays in parallel. The following recommendations supersede that earlier guidance.

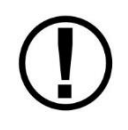

External GO AROUND Button is not supported in SkyView SE. If you intend to install and use SkyView SE, do not purchase or install an External GO AROUND Button.

These considerations also apply to the Dynon Avionics SV-BUTTON-LEVEL. Do not connect CONTACT 1 / LEVEL BUTTON inputs and CONTACT 2 / GO AROUND BUTTON inputs of multiple SkyView displays directly together. If you do so, when one display is powered off, it will cause displays that are powered on to see the CONTACT 1 / LEVEL BUTTON input or the CONTACT 2 / GO AROUND BUTTON as being pushed (the display powered off will "ground" the input). This could cause the unintentional activation of LEVEL mode and/or GO AROUND mode or could prevent the External LEVEL Button or the External GO AROUND Button from operating.

# Installation Options for External LEVEL Button and External GO AROUND Button on Multiple SkyView Displays

Choose one of these options if you have multiple SkyView displays, and you want to connect the External LEVEL Button or the External GO AROUND Button on all displays for failover / redundancy:

- Connect the External LEVEL Button and/or the External GO AROUND Button to only one display. The External LEVEL Button and/or the External GO AROUND Button will operate for all displays in the SkyView system if the display the External LEVEL Button and/or the External GO AROUND Button is wired to is powered on and operating normally. As a non-flight-critical function, the loss of the External LEVEL Button or the External GO AROUND Button in some display failures may be acceptable for your installation.
  - Use of the LEVEL function via the SkyView soft keys via any operating SkyView display is still possible, as well as pushing the LEVEL button on the (optional) SV-AP-PANEL.
  - Use of the GO AROUND function via the SkyView soft keys via any operating SkyView display is still possible, as well as pushing and holding the UP button on the (optional) SV-AP-PANEL.
- Install a diode for each individual display's connection to the External LEVEL button and/or the External GO AROUND button. The diode should be installed with the cathode end (painted band on the diode) oriented towards the External LEVEL button and should be installed in-line with the contact wire between the SkyView display and the External LEVEL button and/or the External GO AROUND button. One diode is needed per button, per display. Any diode will work for this application. An example diode is the very common 1N914, available from Radio Shack (P/N 276-1122). With a diode installed for

each display, the External LEVEL Button and/or the External GO AROUND button will work correctly with any combination of displays powered on and powered off.

 Use a multi-pole pushbutton (momentary, normally open / push to close) for the External LEVEL Button and/or the External GO AROUND button. With this option, run each display's connection to a different pole on the pushbutton. With the multi-pole pushbutton installed, the External LEVEL Button and/or the External GO AROUND Button will work correctly with any combination of displays powered on and powered off.

## Wire Sizing

While it is beyond the scope of this installation guide to advise on specific types of wiring for a particular aircraft, choice of wiring should be sized to 1) minimize voltage drop over the length of the wiring run, and 2) conduct the amount of current required by the subsystem without the wiring becoming warm to the touch. Appendix C: Wiring and Electrical Connections contains information and suggested resources for wiring and electrical connections. Generally, 20 AWG wire is a suitable gauge for the servo power / ground wires for lengths up to 20' of wire.

## Wiring Installation

Care should be taken such that aircraft wiring is not subjected to chafing, excessive flexing, or connections/junctions subjected to excessive vibration which may cause the connection/junction to fail or short-circuit.

# **Autopilot Servo Calibration and Test Procedures**

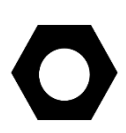

There are both ground-based setup and in-flight turning procedures that are required to fully configure your autopilot installation. Initial servo setup / calibration / test procedures are covered in this guide. In-flight procedures are covered in the SkyView Autopilot In-Flight Tuning Guide.

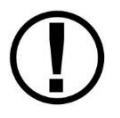

Adjusting autopilot settings while the autopilot is engaged is not recommended, as some settings changes may cause the autopilot to react immediately and counter to the pilot's immediate expectations.

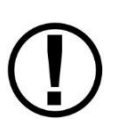

All servos must be properly networked into the SkyView system and IAS tape colors / v-speeds must be configured prior to any servo calibration, testing, or tuning. Reference the Network Setup and Status Section for instructions on how to network the servos into the system and the Airspeed Limitations Section for instructions on how to set IAS tape colors.

# Servo Calibration Procedure

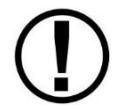

Servo calibration cannot be performed without an SV-ADAHRS-200 installed and configured in the SkyView system.

The servo calibration procedure identifies the orientation and range of motion of each servo and must be performed before the servo test procedure. SkyView uses this procedure to automatically differentiate between the pitch and the roll servos.

To calibrate the servos, enter the Servo Calibration Wizard (SETUP MENU > HARDWARE CALIBRATION > AP SERVO CALIBRATION > CALIBRATION) and follow the onscreen instructions to calibrate the servo(s). *If the servo calibration procedure is successful, SkyView will automatically instruct you to run the servo test procedure.* 

During AP SERVO CALIBRATION, SkyView checks the status of the AP Disengage/CWS Button. If SkyView detects that the button is pressed (the input is grounded) upon entering AP SERVO CALIBRATION, the AP Disengage/CWS Button is assumed to be stuck (or incorrectly installed), resulting in a message is displayed, and the AP SERVO CALIBRATION is aborted: *The servo disconnect switch appears to be pressed and may be installed incorrectly. The servo disconnect switch should be a type Momentary, Push Button Normal Open (PBNO). Press Cancel below to return to the servo calibration menu.* 

# Servo Test Procedure

The servo test procedure requires a successful servo calibration. The servo test procedure verifies that each servo is configured properly by moving the control surfaces while the installer verifies the correct movement. You may run this procedure on its own at any time after a successful servo calibration. SkyView will not display AP status on the Top Bar until after this test procedure is successfully completed.

To run this procedure on its own (after a successful servo calibration procedure), enter the Servo Test Wizard (SETUP MENU > HARDWARE CALIBRATION > AP SERVO CALIBRATION > TEST) and follow the onscreen instructions to test the servo(s).

# **Autopilot Servo Initial Setup**

There are several parameters in the Autopilot Setup Menu (SETUP MENU > AUTOPILOT SETUP) that allow you to tune the behavior of the SkyView autopilot system. This section describes these adjustable parameters. *Note that the Autopilot Setup Menu is only accessible after a successful servo test procedure.* 

## Autopilot Setup Options

## **Autopilot Controls**

SkyView's autopilot can be operated using one of two very distinct control schemes:

SIMPLIFIED: Two button streamlined autopilot controls: TRK+ALT for flying in the direction and at the altitude you choose, HSI+ALT for following navigation sources like GPS flight plans.

EXPERT: Autopilot controls containing the features that IFR pilots need. Includes VNAV, IAS hold, TRK mode, fully-coupled approaches, mode sequencing, and a flight director.

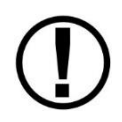

Setting the SkyView AP to EXPERT mode requires that two SkyView AP servos (Roll *and* Pitch) are installed. If only one servo (either Roll only, or Pitch only) is installed, the SkyView AP can only be set to SIMPLIFIED mode.

For more details on the differences between these two sets of controls, see the SkyView Pilot's User Guide.

To set the Autopilot Control scheme:

- Go to the Autopilot Controls Adjust Page (SETUP MENU > AUTOPILOT SETUP > AUTOPILOT CONTROLS).
- 2. Choose SIMPLIFIED or EXPERT controls.
- 3. Press ACCEPT to save the value or press CANCEL to return to the Autopilot Setup Menu.

## Flight Director (Expert Controls Only)

When Expert controls are used, SkyView displays a flight director that provide autopilot control cues to the pilot. It can be set to one of two visual styles:

SINGLE CUE (INVERTED-V): Uses a single "inverted V" symbol to indicate pitch and roll angles that the autopilot will use to meet its goals. When the autopilot is not engaged, pitch and roll the aircraft to align this symbol with the waterline to fly the airplane like the autopilot would.

DUAL CUE (CROSS BARS): Uses separate horizontal and vertical bars across the attitude indicator to indicate the pitch and roll angles that the autopilot will use to meet its goals. When the autopilot is not engaged, pitch and roll the aircraft to center both the horizontal and vertical bars with the waterline to fly the airplane like the autopilot would.

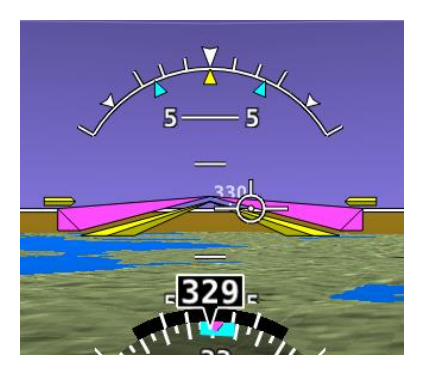

Figure 144 – Flight Director - Single Cue (Inverted-V)

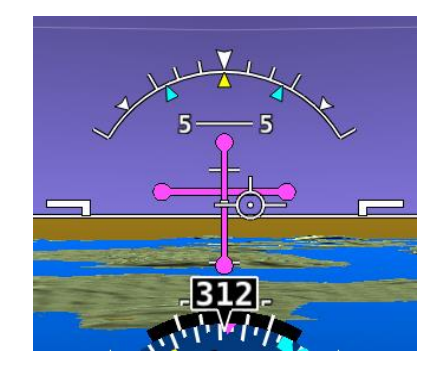

Figure 145 – Flight Director - Dual Cue (cross bars)

For more details on Flight Director behavior, see the SkyView Pilot's User Guide.

To set the Flight Director style:

- Go to the Autopilot Flight Director Adjust Page (SETUP MENU > AUTOPILOT SETUP > FLIGHT DIRECTOR).
- 2. Choose SINGLE CUE or DUAL CUE.
- 3. Press ACCEPT to save the value or press CANCEL to return to the Autopilot Setup Menu.

## Roll Axis Configuration

## **Roll Axis Torque**

(D)

The roll axis torque parameter specifies how much torque the servo will exert before slipping. Servo slip is indicated by the word SLIP in black letters in a white box on the Top Bar for the roll axis as shown in Figure 146.

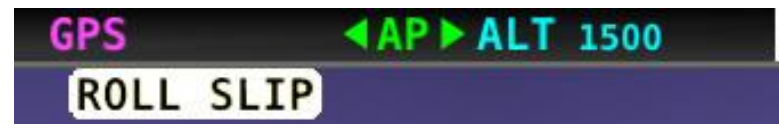

Figure 146 – Example Roll Axis Servo Slip Message

Torque must be set high enough to prevent any slip due to air loads, but low enough that the pilot can comfortably override the autopilot should the need arise. *If the servo slips continuously, the autopilot cannot fly the aircraft*. Torque is specified in percent (%) of maximum the servo is capable of exerting. The minimum is 10%, the maximum is 100%, and the default value is 100%. If you can override the servo at 100% torque, use this default value.

To test roll axis servo override force:

- 1. Return to the Main Menu.
- 2. Center the aircraft controls.
- 3. Enter the Autopilot Menu (MAIN MENU > AUTOPILOT).
- 4. Press the LEVEL button to engage the autopilot.

Now, take the controls and override the servo by moving to either roll left or roll right. Ensure that you are comfortable with the amount of force it takes to override the servo. If you are not, decrease the roll servo torque value by 10% and repeat the test.

### Pitch Axis Configuration

### **Pitch Axis Torque**

The pitch axis torque parameter specifies how much torque the pitch servo will exert before slipping. Servo slip is indicated by the word SLIP in black letters in a white box on the Top Bar for the pitch axis as shown in Figure 147.

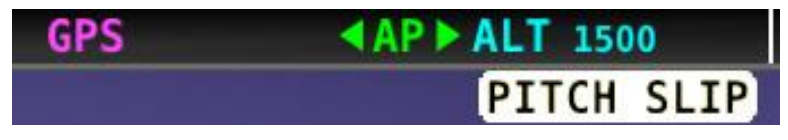

Figure 147 – Example Pitch Axis Servo Slip Message

Torque must be set high enough to prevent any slip due to air loads, but low enough that the pilot can override the autopilot should the need arise. If the servo slips continuously, the autopilot cannot fly the aircraft. Torque is specified in percent (%) of maximum the servo is capable of exerting. The minimum is 10%, the maximum is 100%, and the default value is 100%. If you can override the servo at 100% torque, use this default value.

To test pitch axis servo override force:

- 1. Return to the Main Menu.
- 2. Center the aircraft controls.
- 3. Enter the Autopilot Menu (MAIN MENU > AUTOPILOT).
- 4. Press the LEVEL button to engage the autopilot.

Now, take the controls and override the servo by moving to either pitch up or pitch down. Ensure that you are comfortable with the amount of force it takes to override the servo. If you are not, decrease the pitch servo torque value by 10% and repeat the test.

### **Default Climb Vertical Speed**

When using simplified autopilot controls, the default climb vertical speed parameter sets the initial vertical speed the autopilot will command for climbs when an altitude change is requested. You may also control the climb vertical speed after a climb is in progress with the vertical speed bug. If you set this parameter above a vertical speed the aircraft can achieve, the autopilot will run into the airspeed limiter in a climb.

When using expert autopilot controls, the Default Climb Vertical Speed is only used when NOSE UP is pressed while ALT HOLD mode is already engaged. This activates VS mode at the Default Climb Vertical Speed.

The default climb vertical speed parameter is specified in the units set in the Measurement Units Menu (i.e., feet per minute or meters per second; reference page 3-9 for more information regarding configuring the measurement units). The default value is 500 feet per minute

To adjust the default climb vertical speed:

- 1. Go to the Pitch Axis Default Climb Vertical Speed Adjust Page (SETUP MENU > AUTOPILOT SETUP > PITCH AXIS > DEFAULT CLIMB VERTICAL SPEED).
- 2. Adjust the default climb vertical speed.
- 3. Press ACCEPT to save the value or press CANCEL to return to the Pitch Axis Menu.

### **Default Descent Vertical Speed**

When using simplified autopilot controls, the default descent vertical speed parameter sets the initial vertical speed the autopilot will command for descents when an altitude change is requested. You may also control the descent vertical speed after a descent is in progress with the vertical speed bug. If you set this parameter below the vertical speed the aircraft can achieve, the autopilot will run into the airspeed limiter during descent.

When using expert autopilot controls, the Default Descent Vertical Speed is only used when NOSE DOWN is pressed while ALT HOLD mode is already engaged. This activates VS mode at the Default Climb Vertical Speed.

The default descent vertical speed parameter is specified in the units set in the Measurement Units Menu (i.e., feet per minute or meters per second; reference page 3-9 for more information regarding configuring the measurement units). The default value is 500 feet per minute.

To adjust the default descent vertical speed:

- 1. Go to the Pitch Axis Default Descent Vertical Speed Adjust Page (SETUP MENU > AUTOPILOT SETUP > PITCH AXIS > DEFAULT DESCENT VERTICAL SPEED).
- 2. Adjust the default descent vertical speed.
- 3. Press ACCEPT to save the value or press CANCEL to return to the Pitch Axis Menu.

## **Maximum Airspeed**

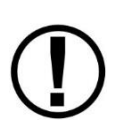

If the AP is engaged and the Maximum Airspeed limit is changed to a value that is lower than the current airspeed, the AP will immediately act to reduce the airspeed to the new maximum airspeed setting, and may do so aggressively. Dynon Avionics recommends that this setting only be adjusted with the AP disengaged.

The pitch axis maximum airspeed parameter is the highest airspeed at which the pilot may engage the autopilot. If the autopilot is engaged at the time the aircraft's airspeed exceeds the maximum, the autopilot enters an airspeed hold mode and pitches the aircraft up to prevent increasing airspeed. SkyView simultaneously indicates that the aircraft has exceeded the parameter by displaying SPD indicators in the Top Bar as illustrated in Figure 148.

| HDG080° S | SPD | ALT | 2000 |  |
|-----------|-----|-----|------|--|
|-----------|-----|-----|------|--|

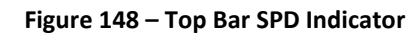

If the aircraft's altitude rises above the target altitude bug and the autopilot cannot pitch the aircraft down without going above the maximum airspeed, SkyView presents the prompt:

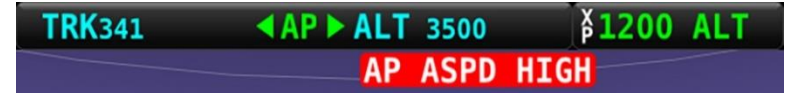

Figure 149 – Top Bar Airspeed High Alert

The maximum airspeed parameter cannot be set to a value above 95% of Vne, which should be set to the specifications of your aircraft in the Airspeed Limitations Menu (reference page 5-17 for more information) and is specified in the units set in the Measurement Units Menu (i.e., miles per hour, knots, or kilometers per hour; reference page 3-9 for more information regarding configuring the measurement units). As mentioned previously, the maximum value for this parameter is 95% of Vne. This is also the default value.

To set the maximum airspeed:

- Go to the Pitch Axis Maximum Airspeed Adjust Page (SETUP MENU > AUTOPILOT SETUP > PITCH AXIS > MAXIMUM AIRSPEED).
- 2. Adjust the maximum airspeed.
- 3. Press ACCEPT to save the value or press CANCEL to return to the Roll Axis Menu.

## **Minimum Airspeed**

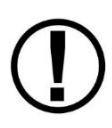

If the AP is engaged and the Minimum Airspeed limit is changed to a value that is higher than the current airspeed, the AP will immediately act to increase the airspeed to the new minimum airspeed setting. Dynon Avionics recommends that this setting only be adjusted with the AP disengaged.

The pitch axis minimum airspeed is the lowest airspeed at which the pilot may engage the autopilot. The autopilot cannot be engaged at airspeeds below the minimum airspeed, with the exception of 0 knots, allowing for ground testing.

When flying at airspeeds lower than the minimum airspeed or when the autopilot is engaged and the aircraft airspeed drops below the minimum, SkyView indicates that the aircraft has dropped below the parameter by displaying SPD indicators in the Top Bar as illustrated in Figure 148 above.

If the aircraft's altitude drops below the target altitude bug and the autopilot cannot pitch the aircraft up without dropping below the minimum airspeed, SkyView presents the prompt:

| TRK341 | ▲AP ▶ ALT 3500 | \$1200 ALT |
|--------|----------------|------------|
|        | AP ASPD        | LOW        |

Figure 150 – Top Bar Airspeed Low Alert

The minimum airspeed parameter must be set to at least (and defaults to) 30% above VS1, which should be set to the specifications of your aircraft in the Airspeed Limitations Menu (reference page 5-17 for more information) and is specified in the units set in the Measurement Units Menu (i.e., miles per hour, knots, or kilometers per hour; reference page 3-9 for more information regarding configuring the measurement units). As previously mentioned, the minimum value for this parameter is 30% above VS1. This is also the default value.

To set the minimum airspeed:

- Go to the Pitch Axis Minimum Airspeed Adjust Page (SETUP MENU > AUTOPILOT SETUP > PITCH AXIS > MINIMUM AIRSPEED).
- 2. Adjust the minimum airspeed.
- 3. Press ACCEPT to save the value or press CANCEL to return to the Roll Axis Menu.

# Disengage Button Options

## Hold to Engage

Hold to Engage may be set to YES or NO. Setting HOLD TO ENGAGE to YES allows you to engage the autopilot by holding the Disengage/CWS Button for more than 2 seconds. This allows for a convenient alternative to engaging the autopilot via the AUTOPILOT Menu.

When HOLD TO ENGAGE is set to YES, anytime the autopilot is disengaged you can engage it by pressing and holding the Disengage/CWS Button for more than 2 seconds. Note that after 2 seconds, the autopilot status indicator in the Top Bar on the SkyView REL TO ENG (release to engage), as illustrated in Figure 151.

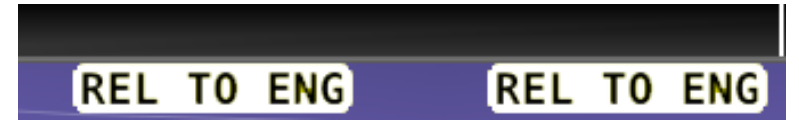

Figure 151 – Autopilot Hold to Engage Mode

This indicates that the servos are in hold to engage mode and are waiting for the button to be released before engaging.

To set the hold to engage mode:

- 1. Go to the Hold to Engage Adjust Page (SETUP MENU > AUTOPILOT SETUP > DISENGAGE BUTTON > HOLD TO ENGAGE).
- 2. Set to YES or NO.
- 3. Press ACCEPT to save or press CANCEL to return to the Disengage Button Menu.

## **Enable Broken Line Detect**

The ENABLE BROKEN LINE DETECT option may be set to YES or NO. It should only be set to YES if the optional 5 k $\Omega$  resistor is installed across the Disengage/CWS Button, as shown in Figure 140. If the resistor is installed and this option is set to YES, SkyView continuously monitors the AP Disengage/CWS Button circuit for proper resistance. If a broken line is detected, SkyView will display the following message:

AP BROKEN DISCONNECT

If the autopilot is engaged when this condition is detected, it will remain engaged.

Set to YES if the optional 5 k $\Omega$  resistor is installed across the 2 terminals of the Disengage/CWS Button. Set to NO if the resistor is not installed. Default is NO.

To set the broken line detection mode:

- 1. Go to the Enable Broken Line Detect Adjust Page (SETUP MENU > AUTOPILOT SETUP > DISENGAGE BUTTON > ENABLE BROKEN LINE DETECT).
- 2. Set to YES or NO.
- 3. Press ACCEPT to save or press CANCEL to return to the Disengage Button Menu.

## **Control Wheel Steering Mode**

Control Wheel Steering may be set to YES or NO. Setting HOLD TO ENGAGE to YES allows you to take temporary manually control of the aircraft to redirect its targets while pressing and holding the Disengage/CWS Button when the autopilot is engaged. See the SkyView Pilot's User Guide for details on Control Wheel Steering behavior. To set the control wheel steering mode:

- Go to the Control Wheel Steering Mode Adjust Page (SETUP MENU > AUTOPILOT SETUP > DISENGAGE BUTTON > CONTROL WHEEL STEERING MODE).
- 2. Set to YES or NO.
- 3. Press ACCEPT to save or press CANCEL to return to the Disengage Button Menu.

## Yaw Damper Configuration

The yaw axis torque parameter specifies how much torque the yaw servo will exert before slipping. Servo slip is indicated by an message just below the slip/skid ball as shown here.

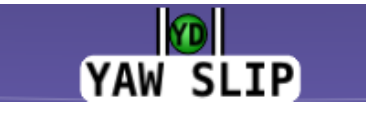

Figure 152 – Example Yaw Axis Servo Slip Message

Torque must be set high enough to prevent any slip due to air loads, but low enough that the pilot can override the autopilot should the need arise. If the servo slips continuously, the autopilot cannot control the yaw axis. Torque is specified in percent (%) of maximum the servo is capable of exerting. The minimum is 10%, the maximum is 100%, and the default value is 100%. If you can override the servo at 100% torque, use this default value.

# **Autopilot In-Flight Tuning Procedures**

This completes the on-ground portion of Autopilot setup.

Next, please use the *SkyView Autopilot In-Flight Tuning Guide* to maximize the dynamic flying performance of the Autopilot as installed in your aircraft.

The latest revision of the *SkyView Autopilot In-Flight Turning Guide* can be downloaded from <u>dynon.com/docs</u>.

## Lost Motion Compensation

Lost Motion Compensation is an autopilot feature which allows the autopilot to automatically compensate for flight control systems that do not have tight coupling between the autopilot servo and the flight control surface.

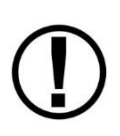

Lost Motion Compensation SHOULD NOT be used to compensate for improperly rigged control systems. Ensure your flight control system is properly adjusted before attempting enabling set Lost Motion Compensation. Other autopilot tuning issues should be addressed before enabling this feature. Most aircraft will not benefit from enabling Lost Motion Compensation.

Setting Lost Motion Compensation requires in-flight adjustment and observation. See *SkyView Autopilot In-Flight Turning Guide* at <u>dynon.com/docs</u> for in-flight Lost Motion Compensation adjustment procedures.

## **Continued Airworthiness and Maintenance**

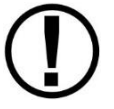

Dynon Avionics servos (SV32, SV42, and SV52) do not require lubrication. Do not lubricate the servo unit with grease or oil.

- Inspect the servo for continued stable installation check for loose bolts, etc.
- Inspect the servo and linkages for excessive mechanical wear from Autopilot operation.
- Inspect the servo wiring in the vicinity of any moving parts to ensure the wiring's insulation has not abraded from Autopilot / servo operation or vibration.

 $\bigcirc$ 

This page intentionally left blank.

# 11. SV-XPNDR-261/262 Installation and Configuration

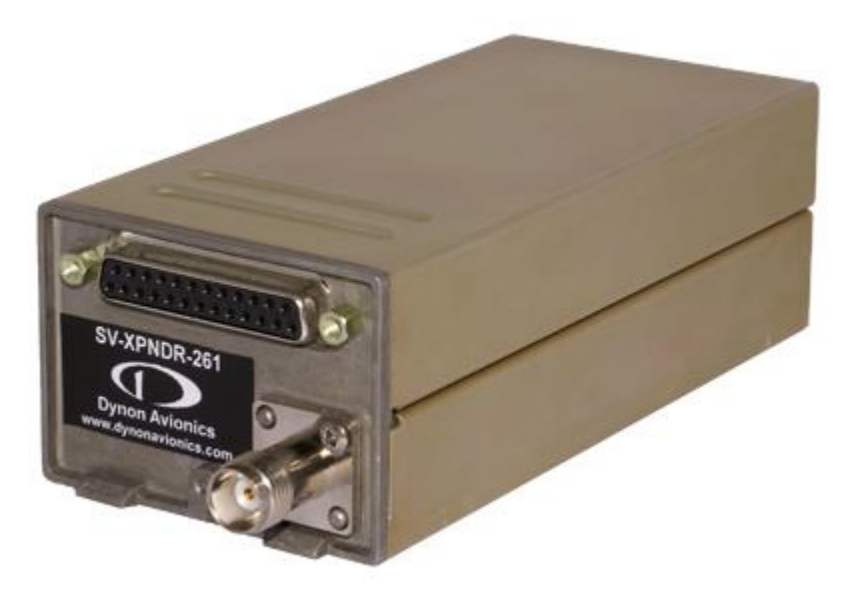

Figure 153 – SV-XPNDR-261; SV-XPNDR-262 is Physically Identical

Dynon Avionics offers two transponders. The SV-XPNDR-262 is a Class 2 Mode-S transponder with Extended Squitter that is limited to use below 15,000 feet and speeds up to 175 knots.

The SV-XPNDR-261 is a Class 1 transponder that can be used above those limitations.

For US aircraft, the FAA 2020 ADS-B Out mandate (14 CFR § / FAR 91.227) requires a Class 1 transponder for flight in Class B or Class C airspaces. Thus, generally, US aircraft should install the SV-XPNDR-261.

Until January 1, 2020 (prior to implementation of the FAA 2020 ADS-B Out mandate), the SV-XPNDR-262 is acceptable for use in US aircraft. After 2020, the SV-XPNDR-262 is acceptable for use in US aircraft if there is no flight within Class B or Class C airspaces.

To answer a frequent question, because they are certified devices, the SV-XPNDR-262 cannot be upgraded to an SV-XPNDR-261.

Throughout this manual, the term SV-XPNDR-261/262 is used for instructions that apply to either unit (they are largely identical, except for the power output). The SV-XPNDR-261/262 transponder responds to both legacy Mode A and Mode C interrogations, as well as Mode S interrogations, from both ground radar and airborne collision avoidance systems. In all cases, the interrogations are received by the transponder on 1030 MHz, and replies are transmitted on 1090 MHz.

The SV-XPNDR-261/262 are DO-181D compliant Mode S level 2els datalink transponders, with support for ADS-B Extended Squitter, which also meets the relevant environmental requirements of DO-160F/ED-14F. The SV-XPNDR-262 has a nominal power output of 125 Watts and meets the power output requirements for Class 2. The SV-XPNDR-261 has a nominal power output of 250 watts and meets the power output requirements for Class 1. The ADS-B function meets DO-260B class B0 for the SV-XPNDR-262 and class B1S for the SV-XPNDR-261.

The SV-XPNDR-261/262 is certified to ETSO 2C112b and ETSO C166a, and to FAA TSO C112c and C166b. See Appendix B: Technical Specifications, SV-XPNDR-261 Specifications, and SV-XPNDR-262 Specifications for more information.

The SV-XPNDR-261/262 is controlled using SkyView's on-screen menu system. This allows the SV-XPNDR-261/262 to be mounted separately from the instrument panel and thus requires no panel space. SkyView also provides pressure altitude directly to the SV-XPNDR-261/262, eliminating the need for a separate altitude encoder.

The SV-XPNDR-261/262 are "Software-based" – they have internal "Software" (software) that is occasionally updated. Any Software updates for the SV-XPNDR-261/262 are included within SkyView system Software. See SV-XPNDR-261/262 Software Updates later in this section for details on SV-XPNDR-261/262 Software updates.

The SV-XPNDR-261/262 operates at either 14-volt nominal or 28-volt nominal DC power supply; no configuration changes are required.

Figure 154 – Suggested SV-XPNDR-261/262 Installation, Configuration, and Testing Procedure shows a high-level overview of a suggested SV-XPNDR-261/262 installation, configuration, and testing procedures:

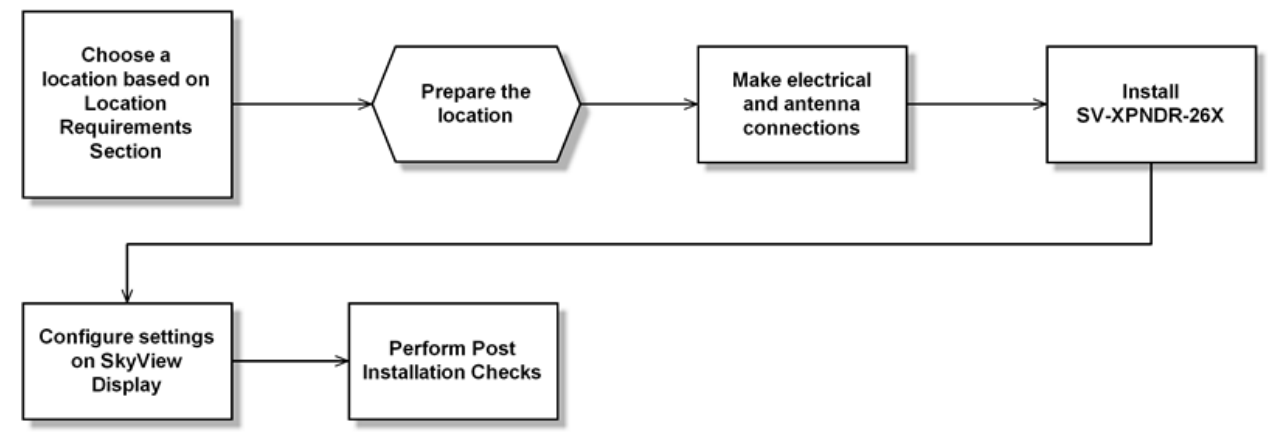

Figure 154 – Suggested SV-XPNDR-261/262 Installation, Configuration, and Testing Procedure

# **Physical Installation**

The SV-XPNDR-261/262 is designed to be mounted in any convenient location in the cockpit, the cabin, or an avionics bay.

The following installation procedure should be followed, remembering to allow adequate space for installation of cables and connectors:

- The SV-XPNDR-261/262 should be in an area that is accessible, should the SV-XPNDR-261/262 require service.
- Select a position in the aircraft that is not too close to any high external heat source. (The SV-XPNDR-261/262 is not a significant heat source itself and does not need to be kept away from other devices for this reason).

- It is acceptable to locate the SV-XPNDR-261/262 remotely from the panel, such as in the aft fuselage, to minimize the length of coaxial cable between the SV-XPNDR-261/262 and the transponder antenna.
- Orientation of the SV-XPNDR-261/262 is not critical it can be mounted horizontally, or vertically.
- Secure the mounting tray to the aircraft via the three (3) mounting holes in the tray. The tray should be mounted to a flat surface it is important that the tray is supported at the dimples as well as the three mounting points.
- Put the SV-XPNDR-261/262 transponder into the secured mounting tray by hooking the connector end under the lip on the tray.
- Lock the SV-XPNDR-261/262 into the mounting tray by clipping the retaining wire over the lugs on the opposite end.
- Avoid sharp bends and placing the cables too near to the aircraft control cables.

## **Cooling Requirements**

The SV-XPNDR-261/262 meets all applicable ETSO/TSO requirements without forced air-cooling.

Attention should however be given to the incorporation of cooling provisions to limit the maximum operating temperature if the SV-XPNDR-261/262 is installed near other avionics. The reliability of equipment operating in proximity in an avionics bay can be degraded if adequate cooling is not provided.

## Mounting Tray and SV-XPNDR-261/262 Dimensions

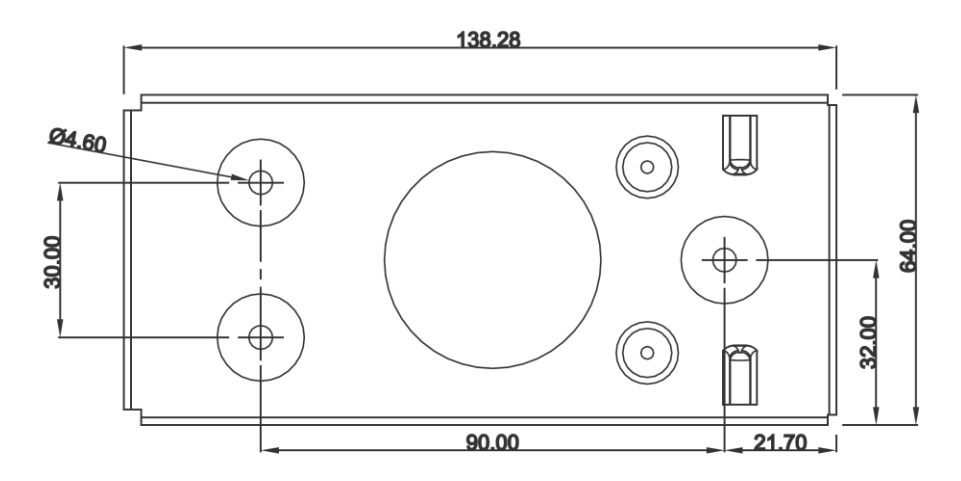

Figure 155 – SV-XPNDR-261/262 Mounting Tray Dimensions (dimensions in millimeters)

## 

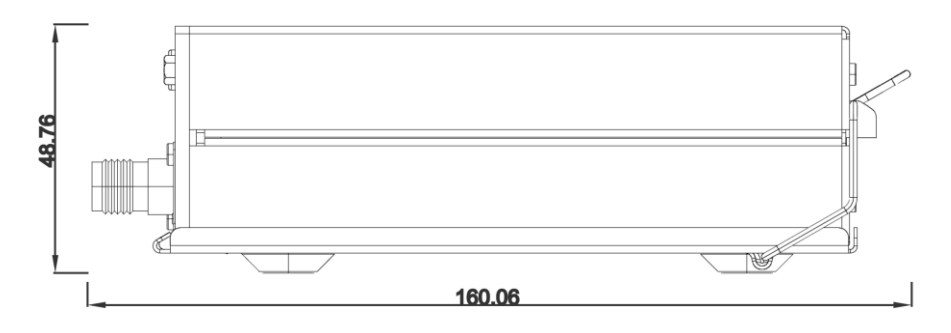

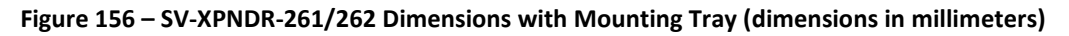

## Additional Items Required

Additional items you will require, but which are not in the SV-XPNDR-261/262 package, include:

- Antenna and fixing hardware. The SV-XPNDR-261/262 is compatible with transponder antennas commonly available.
- Cables and TNC Female connector (or TNC Male to BNC Female adapter). You need to supply and fabricate all required cables (or cable and connector is included with your transponder antenna). Guidance on cable types is given below.
- Mounting hardware: To secure the SV-XPNDR-261/262 tray to the airframe you will need at least 3 flat head screws and three self-locking nuts. If the aircraft does not have existing mounting provisions you may need to fabricate additional brackets to support the SV-XPNDR-261/262 tray.

# **Electrical Connections**

## SV-XPNDR-261/262 Harness Construction

For connecting the SV-XPNDR-261/262, Dynon Avionics offers the optional SV-HARNESS-XPNDR harness (pictured at right). This harness is not included with the SV-XPNDR-261/262. It comes with 15 feet of wire, and the connector is pre-wired. If required, the harness can be shortened, or lengthened (length is not critical). Table 78 – SV-HARNESS-XPNDR Pinout (below) reflects the wiring colors of the SV-HARNESS-XPNDR.

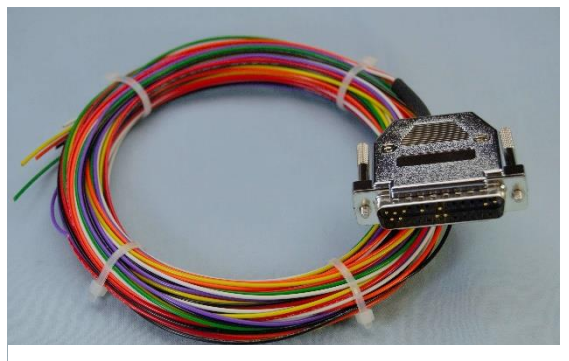

Figure 157 – SV-HARNESS-XPNDR

The SV-XPNDR-261/262 has a single D25F connector which provides the data and power inputs to the SV-XPNDR-261/262. A single TNC female coaxial connector attaches to the antenna.

Because the SV-XPNDR-261/262 can be mounted in a variety of locations, the harness length requirements will vary between various aircraft.

The SV-XPNDR-261/262 package includes a 25-pin connector and pins if you wish to fabricate your own harness. Refer to the sections below for detailed wiring information. Note that your connector kit may contain a 1.21K resistor. This resistor is only used if you intend to connect a certified GPS receiver for ADS-B Out functionality.

Additional harness construction and wiring information can be found in Appendix C: Wiring and Electrical Connections.

| Pin | Function                      | SV-HARNESS-<br>XPNDR Color | Notes                                                                                                    |
|-----|-------------------------------|----------------------------|----------------------------------------------------------------------------------------------------|
| 1   | Loopback 1                    | White                      | Connect to Pin 2                                                                                                    |
| 2   | Loopback 1                    | White                      | Connect to Pin 1                                                                                                    |
| 3   | GPS Serial Input              | White                      | Certified GPS Only for ADS-B Out (see<br>explanation below)                                                                                                    |
| 4   | No Connection                 | No wire installed          | -                                                                                                    |
| 5   | SV-XPNDR-261/262<br>Serial RX | Orange                     | Data Input from SkyView Display(s):<br>Serial 1 – Pin 4 (Brown / Orange), or<br>Serial 2 – Pin 6 (Yellow / Orange), or<br>Serial 3 – Pin 8 (Green / Orange), or<br>Serial 4 – Pin 10 (Blue / Orange) |
| 6   | No Connection                 | No wire installed          | -                                                                                                    |
| 7   | SV-XPNDR-261/262<br>Serial TX | Violet                     | Data Output to SkyView Display(s):<br>Serial 1 – Pin 3 (Brown / Violet), or<br>Serial 2 – Pin 5 (Yellow / Violet), or<br>Serial 3 – Pin 7 (Green / Violet), or<br>Serial 4 – Pin 9 (Blue / Violet)   |
| 8   | No Connection                 | No wire installed          | -                                                                                                    |
| 9   | No Connection                 | No wire installed          | -                                                                                                    |
| 10  | No Connection                 | No wire installed          | -                                                                                                    |
| 11  | No Connection                 | No wire installed          | -                                                                                                    |
| 12  | Loopback 2                    | White                      | Connect to Pin 13                                                                                                    |
| 13  | Loopback 2                    | White                      | Connect to Pin 12                                                                                                    |
| 14  | Ground                        | Black                      | Connect to Aircraft Ground                                                                                                    |
| 15  | 11-33V DC                     | Red                        | Connect to Aircraft Power                                                                                                    |
| 16  | No Connection                 | No wire installed          | -                                                                                                    |
| 17  | External Standby In           | No wire installed          | Optional: Not Commonly Connected                                                                                                    |
| 18  | Mutual Suppression            | No wire installed          | Optional: Not Commonly Connected                                                                                                    |
| 19  | Squat Switch In               | Yellow                     | Optional: Not Commonly Connected                                                                                                    |

 $\bigcirc$ 

| Pin | Function        | SV-HARNESS-<br>XPNDR Color | Notes                            |
|-----|-----------------|----------------------------|----------------------------------|
| 20  | Ident Switch In | Green                      | Optional: Not Commonly Connected |
| 21  | No Connection   | No wire installed          | -                                |
| 22  | No Connection   | No wire installed          | -                                |
| 23  | No Connection   | No wire installed          | -                                |
| 24  | No Connection   | No wire installed          | -                                |
| 25  | No Connection   | No wire installed          | _                                |

#### Table 78 – SV-HARNESS-XPNDR Pinout

Figure 158 below depicts how the SV-XPNDR-261/262 connects with other SkyView and aircraft components. Note that many of the connections shown are optional and are not used in most installations.

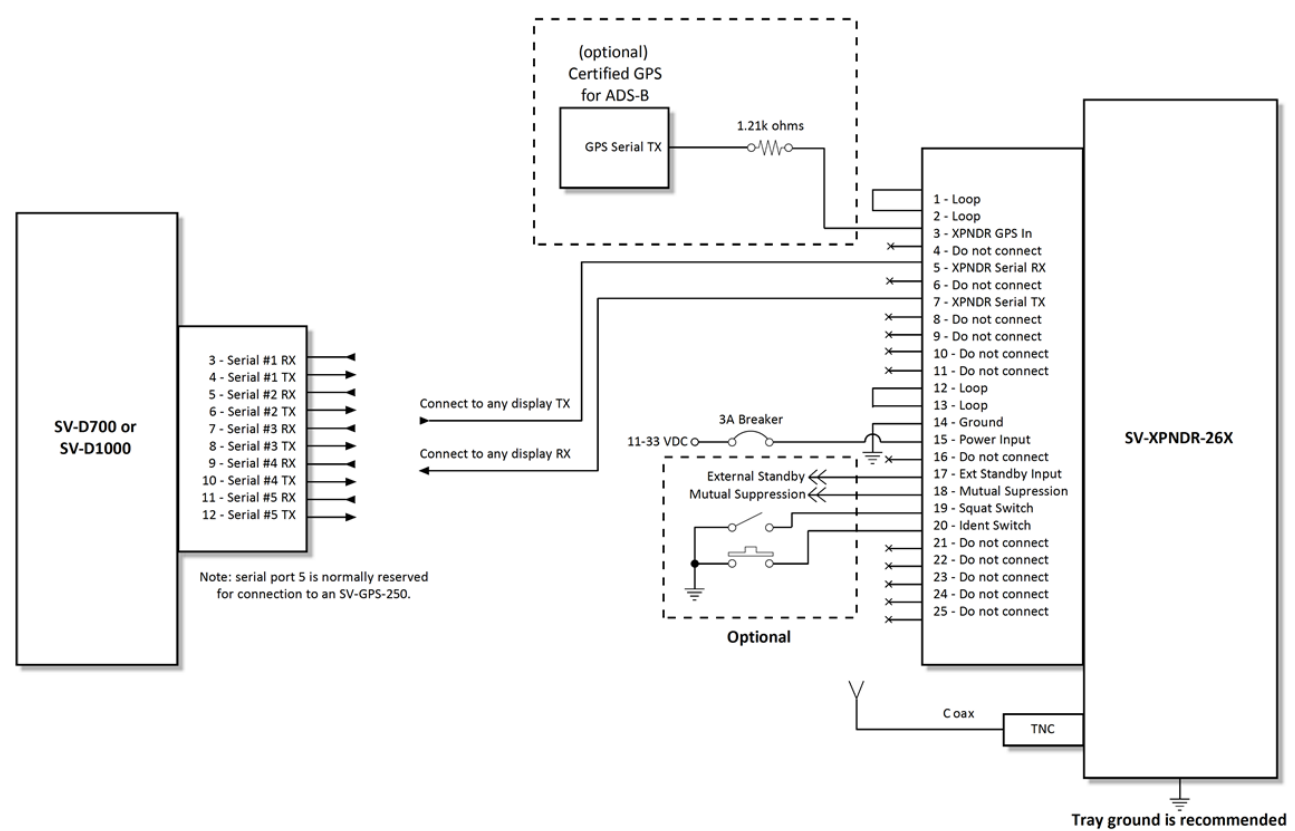

Figure 158 – SV-XPNDR-261/262 Wiring Diagram

Table 79 below shows the connections for each of SkyView's nominally available serial ports. Serial Port 5 is usually used for connection to the SV-GPS-250/2020 GPS receiver. Only ONE of the following serial ports will be used to connect the SV-XPNDR-261/262.

| Serial<br>Port | SkyView D37              | SV-XPNDR-261/262<br>D25 |
|----------------|--------------------------|-------------------------|
|                | Pin 3 (RX) Brown/Violet  | Pin 7 (TX)              |
| 1              | Pin 4 (TX) Brown/Orange  | Pin 5 (RX)              |
|                | Pin 5 (RX) Yellow/Violet | Pin 7 (TX)              |
| 2              | Pin 6 (TX) Yellow/Orange | Pin 5 (RX)              |
|                | Pin 7 (RX) Green/Violet  | Pin 7 (TX)              |
| 3              | Pin 8 (TX) Green/Orange  | Pin 5 (RX)              |
|                | Pin 9 (RX) Blue/Violet   | Pin 7 (TX)              |
| 4              | Pin 10 (TX) Blue/Orange  | Pin 5 (RX)              |

Table 79 – Example SkyView/SV-XPNDR-261/262 Serial Port Connections

Figure 159 below shows a typical set of connections for the SV-XPNDR-261/262 D25 connector, as viewed from the wiring side of the D25 connector:

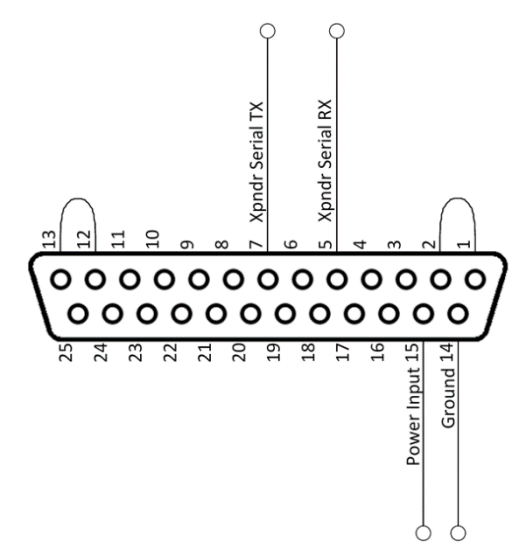

Figure 159 – Typical SV-XPNDR-261/262 Connections (Rear Pin Insertion View)

Figure 160 below shows all possible connections, as viewed from the wiring side of the D25 connector:

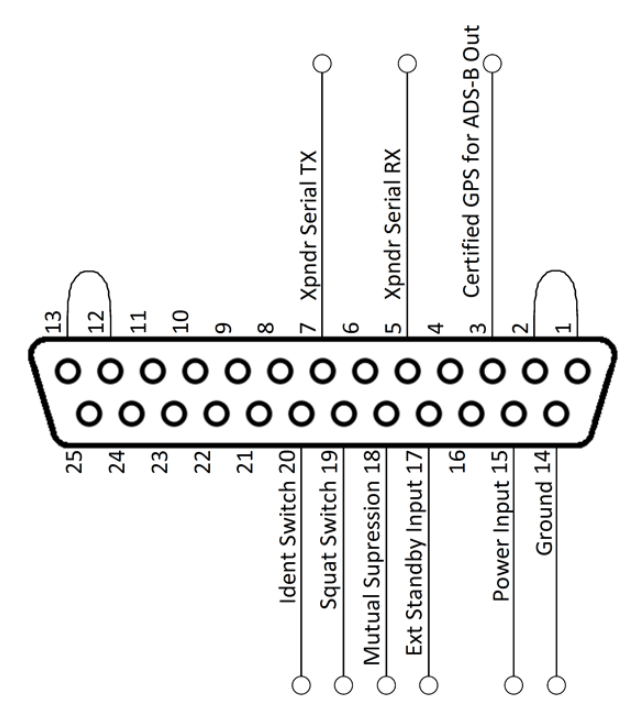

Figure 160 – All Possible SV-XPNDR-261/262 Connections (Rear Pin Insertion View)

Note that Pin 1 and Pin 2 must be connected to each other as depicted above as part of the wiring harness (they are not connected together inside the SV-XPNDR-261/262).

Note that Pin 12 and Pin 13 must be connected to each other as depicted above as part of the wiring harness (they are not connected together inside the SV-XPNDR-261/262).

# Power / Ground Input

The power supply can be 11-33 Volts DC; no voltage adjustment is required. 20 AWG wire is sufficient for wire runs up to 50' for this application. Note that the SV-XPNDR-261/262 must be connected to aircraft power – none of SkyView's voltage outputs can provide enough power to power the SV-XPNDR-261/262.

It is always good practice to use more than one ground path in an installation. With only one wire there may be only a single grounding path for the SV-XPNDR-261/262, controller and antenna. This can allow static electricity to build up and damage your SkyView display(s). Ensuring that the mounting tray is grounded provides an adequate alternative ground path to protect against such events. This is particularly important when the SV-XPNDR-261/262 is mounted on a non-conducting surface, such as a composite structure, where the mounting tray is often not grounded. Therefore, make sure that the mounting tray is grounded in addition to having the ground wire connected as depicted above.

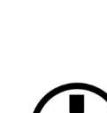

Note: The SV-XPNDR-261/262 power input is **not** protected against reversed power connections. If the power and ground inputs to the SV-XPNDR-261/262 are reversed, and power is applied to the Ground input, and Ground is applied to the Power input, the SV-XPNDR-261/262 will be destroyed and this repair will not be covered under warranty. *Check wiring before applying power!* 

## Pin 1/2 and 12/13 Loopbacks

Pins 1 and 2 must be connected (as shown in Figure 158, Figure 159, and Figure 160 above. Pins 12 and 13 must be connected (as shown in Figure 158, Figure 159, and Figure 160 above.

## Serial RX (Pin 5) and Serial TX (Pin 7)

All communication between the SV-XPNDR-261/262 module and SkyView is accomplished via a single bidirectional serial connection. To accomplish this:

- Choose an unused serial port on each display to connect the SV-XPNDR-261/262. Note that both the TX and RX sides of the serial port are needed, and both the RX and TX lines must be connected to all displays in parallel. It is required that the same numerical serial port on each display be used.
- Connect the SV-XPNDR-261/262 TX wire (pin 7) to the SkyView serial RX of your choosing. If you have multiple displays, the SV-XPNDR-261/262's TX wire must be connected to a serial RX wire on each display.
- Connect the SV-XPNDR-261/262 RX wire (pin 5) to the SkyView serial TX of your choosing. If you have multiple displays, the SV-XPNDR-261/262's RX wire must be connected to a serial TX wire on each display.
- Record the SkyView serial port that you have chosen on each display as you will need to configure it later for use with the SV-XPNDR-261/262.

## Mutual Suppression (Pin 18) (optional)

Mutual Suppression allows two or more transmitters on adjacent frequencies to inhibit the other transmitters when one is active to limit the interference effects. It is commonly used between transponders and DME systems, and between transponders and collision avoidance systems. Most installations will not make use of this feature, since most SkyView-equipped aircraft have only one transponder and often do not have DME equipment or other active traffic system that interrogate other aircraft.

The Mutual Suppression pin (18) is an ARINC compatible suppression bus interface, which acts as both an input and an output. The SV-XPNDR-261/262 will assert this signal when it is transmitting and can be suppressed by other equipment that asserts the signal. The SV-XPNDR-261/262 will drive approximately 24 Volts on the output (independently of supply voltage), and will treat the input as active whenever the bus has greater than 10 Volts.

If you are using the Mutual Suppression feature, simply connect all of the Mutual Suppression wires from devices that use them together.

## Ident Switch Input (Pin 20) (optional)

SkyView has an IDENT button in its TRANSPONDER menu that is normally used to ident when requested by ATC. However, the ident switch input allows the IDENT function to be selected using a remote switch. The input is active low and will be asserted when the voltage to ground is pulled below approximately 4 Volts. Therefore, a momentary switch to ground should be installed on this output if a remote ident switch is desired.

## Squat Switch Input (Pin 19) (optional)

In a SkyView system, a Squat Switch is not required because SkyView can automatically detect whether ALT or GND mode is appropriate, and switch modes as necessary. Thus, the Squat Switch Input should be left unconnected. See the AUTO ALT/GND setting in the SV-XPNDR-261/262 Settings section of later in this section.

The Squat switch input allows the SV-XPNDR-261/262 to automatically switch between Airborne and Ground modes and affects both the Mode S reply behavior and the ADS-B reporting behavior. The input will be asserted when the voltage to ground is pulled below approximately 4 Volts. The logical sense of the input can be programmed to be either active low or active high in the SkyView Setup Menu.

If connected, this must be a mechanical switch that accurately reflects the aircraft's on-ground status. Mode-S certification requirements state that this cannot be a simple airspeed switch.

# External Standby Input (Pin 17) (optional)

This input, when connected to Ground, places the SV-XPNDR-261/262 in Standby mode. It should be used to switch between transponders in an installation with two transponders. The input is active low and will be asserted when the voltage to ground is pulled below approximately 4 Volts.

## Direct Serial GPS Position Input (Pin 3)

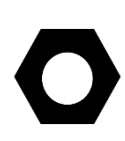

Prior to 2016, the only way for a SkyView system to comply with the FAA 2020 ADS-B Out mandate was to connect a serial output from a certified GPS to the Direct Serial GPS Position Input (Pin 3). As of January, 2016, Dynon Avionics offers the SV-GPS-2020 GPS Antenna/Receiver Module which provides high-integrity GPS data compliant with the FAA 2020 ADS-B Out mandate. The SV-GPS-2020 transmits high-integrity GPS position data to the SkyView display(s), which then transmit the high-integrity GPS position data to the SV-XPNDR-261/262.

Thus, if an SV-GPS-2020 is installed, this input is not used.

This input is typically used if the aircraft is already equipped with a certified GPS unit (typically for qualification for IFR flight). This input is connected to a serial port output of the certified GPS. See SV-XPNDR-261/262 Settings, GPS Data later in this section for information on how to configure SkyView to use this capability.

If you connect a certified GPS to this input, you must install a 1.21k resistor (included with the SV-XPNDR-261/262) between the certified GPS and the SV-XPNDR-261/262 as shown in Figure 158 – SV-XPNDR-261/262 Wiring Diagram.

## **Antenna Installation**

Dynon Avionics offers a 1090 MHz Rod type antenna suitable for use with the SV-XPNDR-261/262 – P/N 102608-000. The Dynon Avionics Transponder Rod type antenna is supplied with a BNC connector. Dynon Avionics does not supply coaxial cables for this antenna.

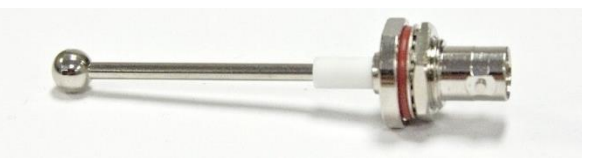

Figure 161 - Dynon Avionics 1090 MHz Transponder Antenna

The length of the Dynon Avionics Transponder Rod type antenna on the fuselage of the aircraft, base and whip, is 2.513 inches.

The SV-XPNDR-261/262 antenna should be installed according to the antenna manufacturer's instructions.

The following considerations should be taken into account when choosing a location for the SV-XPNDR-261/262 antenna:

- The transponder antenna should be well removed from any projections, the engine(s) and propeller(s). It should also be well removed from landing gear doors, access doors or others openings which will break the ground plane for the antenna.
- The transponder antenna should be mounted on the bottom surface of the aircraft and in a vertical position when the aircraft is in level flight.
- The transponder antenna should not be installed within 3 feet (0.91 meters) of the ADF sense antenna or any COM antenna.
- The transponder antenna should not be installed within 6 feet (1.83 meters) of a DME antenna.
- Where practical, plan the antenna location to keep the cable lengths as short as possible and avoid sharp bends in the cable to minimize the VSWR (Voltage Standing Wave Ratio).

Electrical connection to the antenna should be protected to avoid loss of efficiency as a result of the presence of liquids or moisture. All antenna feeders shall be installed in such a way that a minimum of RF energy is radiated inside the aircraft.

## Antenna Ground Plane

When a conventional aircraft monopole antenna is used it relies on a ground plane for correct behaviour. For ideal performance the ground plane should be very large compared to the wavelength of the transmission, which is 275 mm. In a metal skinned aircraft this is usually easy to accomplish but is more difficult in a composite or fabric skinned aircraft. In these cases, a metallic ground plane should be fabricated and fitted under the antenna.

The ground plane should be as large as you can sensibly make it. Because it is a function of the wavelength of the transmission, the smallest practical ground plane for a transponder is a square around 120mm per side; as the size increases the performance improves until the ground plane is around 700mm on each side. Anything much larger than that size is unlikely to show significant further improvement.

The thickness of the material used to construct the ground plane is not critical, providing it is sufficiently conductive. A variety of proprietary mesh and grid solutions are available. Heavyweight cooking foil meets the technical requirements, but obviously needs to be properly supported.

## Antenna Cable

The SV-XPNDR-262 is designed to meet Class 2 requirements with an allowance of 2 dB for loss in the connectors and cable used to connect it to the antenna. The SV-XPNDR-261 is designed to meet Class 1 requirements with the same 2 dB allowance. Excessive loss will degrade both transmitter output power and receiver sensitivity.

Allowing 0.25dB loss for the connector at each end of the antenna cable assembly leaves an allowance of 1.5dB maximum loss for the cable itself.

An acceptable cable:

- Has less than 1.5 dB loss for the run length needed
- Has a characteristic impedance of 50Ω (50 Ohms)
- Has double braid screens or has a foil and braid screen

Once the cable run length is known, a cable type with low enough loss per metre that meets the above requirements can be chosen. Longer runs require lower loss cable. Consider moving the SV-XPNDR-261/262 closer to the antenna to minimize the losses in the antenna cable – subject to the limits identified above, the SV-XPNDR-261/262 can be at any distance from the SkyView display(s) without affecting performance in any way.

Note: Low loss cable typically uses foamed or cellular dielectrics and foil screens. These make such cables especially prone to damage from too-tight bends or from momentary kinking during installation. Once kinked, these cables do not return to full performance when straightened.

Table 80 below is a guide to the maximum usable lengths of some common coaxial cable types. Actual cable loss varies between manufacturers, there are many variants, and the table is therefore based on typical data. Use it as a guide only and refer to the manufacturer's data sheet for your specific chosen cable for accurate values.

| Max Length<br>in Meters | Max<br>Length<br>in Feet | Insertion Loss<br>dB/meter at<br>1090MHz | MIL-C-17<br>Cables | Electronic<br>Cable<br>Specialists<br>Type | SSB<br>Electronic |
|-------------------------|--------------------------|------------------------------------------|--------------------|--------------------------------------------|-------------------|
| 2.54                    | 8′ 4″                    | 0.59                                     | M17/128<br>(RG400) |                                            |                   |
| 3.16                    | 10' 4"                   | 0.47                                     |                    | 3C142B                                     |                   |
| 3.81                    | 12' 6"                   | 0.39                                     | M17/112<br>(RG304) |                                            |                   |
| 4.50                    | 14' 9"                   | 0.33                                     |                    |                                            | Aircell 5         |
| 5.25                    | 17' 3"                   | 0.29                                     | M17/127<br>(RG393) | 311601                                     |                   |
| 6.42                    | 21' 1"                   | 0.23                                     |                    | 311501                                     |                   |
| 6.81                    | 22' 4"                   | 0.22                                     |                    |                                            | Aircell 7         |
| 8.22                    | 26' 11"                  | 0.18                                     |                    | 311201                                     |                   |
| 12.59                   | 41' 3"                   | 0.12                                     |                    | 310801                                     |                   |

Table 80 – Maximum Usable Lengths of Some Common Coaxial Cable Types

Contact Electronic Cable Specialists on +1 (414) 421-5300 or at <u>http://www.ecsdirect.com</u> for their data sheets. Contact SSB-Electronic GmbH on +49-2371-95900 or at http://www.ssb.de for their data sheets.

When routing the cable, ensure that you:

- Route the cable away from sources of heat.
- Route the cable away from potential interference sources such as ignition wiring, 400Hz generators, fluorescent lighting, and electric motors.
- Allow a minimum separation of 300 mm (12 inches) from an ADF antenna cable.
- Keep the cable run as short as possible.
- Avoid routing the cable around tight bends.
- Avoid kinking the cable even temporarily during installation.
- Secure the cable so that it cannot interfere with other systems.

#### Antenna TNC Female Connector

This section describes the technique for attaching the antenna cable to a TNC Male connector. A TNC Male connector is not supplied with the SV-XPNDR-261/262. The SV-XPNDR-261/262 has

a TNC Female connector. Therefore, you will need to source a TNC Male connector that is compatible with the antenna cable type that meets your aircraft's needs. Alternatively, especially if the transponder antenna you have purchased incorporates coaxial cable and a "BNC" connector, you can purchase a "Male TNC to Female BNC" adapter (see below).

A dual crimp style TNC connector can be completed using a wide range of commercial crimp tools (for example the Tyco 5-1814800-3). The die apertures for the inner pin and the outer shield should be approximately 1.72 mm and 5.41 mm respectively.

- Strip back the coax cable to the dimensions in the table, as shown in the diagram below. Slide 25 mm (1 inch) of heat shrink tubing over the cable.
- Slide the outer crimp sleeve over the cable it must go on before securing the center contact.

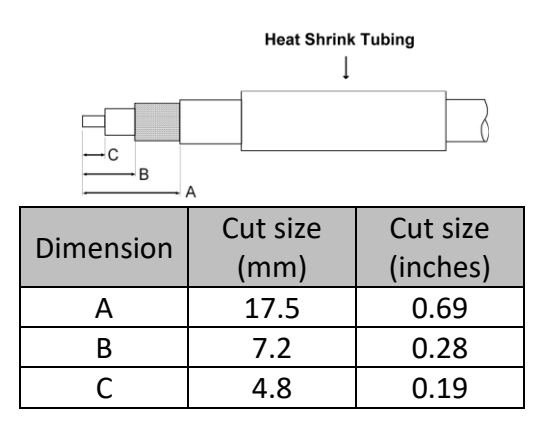

Table 81 – Coaxial Cable Strip Dimensions

- Crimp the center contact to the cable.
- Insert the cable into the connector the center contact should click into place in the body, the inner shield should be inside the body of the connector and the outer shield should be outside the body.
- Crimp the outer sleeve over the shield.
- Slide heat shrink tubing forward (flush to connector) and heat to shrink the tubing.

# TNC to BNC Adapter

If you have purchased a transponder antenna that has coaxial cable and a BNC connector already installed, you can use a "Male TNC to Female BNC" adapter to adapt the SV-XPNDR-261/262's TNC connector to a BNC Female connector. As this adapter will be used for transmitting radio frequency energy above 1 GHz, we recommend that you purchase an adapter by a reputable manufacturer of radio frequency connectors and adapter such as Amphenol. The part pictured at right is an Amphenol P/N 242149, and is available from Digi-Key as P/N ACX1378-ND.

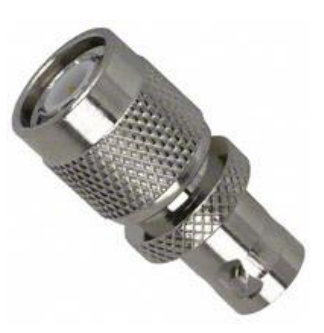

Figure 162 - TNC to BNC Adapter (typical)

# Transponder-Related SkyView Display Settings

## Serial Port Setup

Before the TRANSPONDER SETUP menu can be accessed, the SV-XPNDR-261/262 needs to be set up as a serial device in the SkyView system. To accomplish this:

- SETUP MENU > SYSTEM SETUP > SERIAL PORT SETUP
- Select the serial port to which you connected (physically the wires) the SV-XPNDR-261/262 – SERIAL PORT 1, SERIAL PORT 2, SERIAL PORT 3, or SERIAL PORT 4.
- Select either DYNON SV-XPNDR-261 or DYNON SV-XPNDR-262 as appropriate. Note that other fields are automatically configured and cannot be changed. Press ACCEPT.

The data transmitted between the SkyView display and the SV-XPNDR-261/262 nominally includes encoded altitude data from SkyView's ADAHRS. Therefore, no other altitude encoder hardware is required. However, some locales may require the use of a certified altitude encoder with the Dynon Avionics SV-XPNDR-261/262. SkyView supports external serial altitude encoders that use Icarus/Garmin format (connected via serial port to one of the SkyView display's serial ports). When an external serial is connected, the SV-XPNDR-261/262 uses the external altitude encoder data source instead of SkyView's pressure altitude (from the SV-ADAHRS-200/201). However, the pressure altitude displayed by SkyView on the PFD page is ALWAYS sourced from the SV-ADAHRS-200/201.

To have SkyView use an external altitude serial encoder as the pressure altitude source for the SV-XPNDR-261/262:

- 1. Connect a SkyView display serial RX to the respective serial TX connection from the serial altitude encoder. If your SkyView system has multiple displays, this connection must be made to all SkyView displays in parallel.
- 2. Ensure there is a shared ground between the SkyView display and the serial altitude encoder.
- Configure the SkyView display serial port RX: SETUP MENU > SYSTEM SETUP > SERIAL PORT SETUP > SERIAL PORT x SETUP > SERIAL IN DEVICE > ICARUS/GARMIN ALTITUDE. (The other parameters are set automatically).

## SV-XPNDR-261/262 Settings

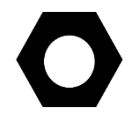

The aircraft tail number must be set in SETUP > SYSTEM SETUP > AIRCRAFT INFORMATION > TAIL NUMBER prior to configuring the transponder.

The following settings need to be configured before testing and using the SV-XPNDR-261/262. They are all accessed under SETUP MENU > TRANSPONDER SETUP:

- STATUS: Displays online/offline status, displays hardware, Software, and Software versions of the SV-XPNDR-261/262. If shown in YELLOW, a Software update for the SV-XPNDR-261/262 is available from the SkyView display see SV-XPNDR-261/262 Software Updates-later in this section for details on performing Software updates.
- USA PART 91.227 COMPLIANT: YES | NO Displays whether the combination of the selected GPS, the SV-XPNDR-261/262 model, and the GPS data being received is compliant with 14 CFR § 91.227 (YES is displayed) or not (NO is displayed).

When this field is highlighted, additional information about the status (YES | NO) is displayed, such as no data is being received from the GPS, thus NO is displayed. NO could be displayed when the GPS is not powered on or does not yet have a full "lock" on the GPS constellation (such as when you are in a hangar). Error Messages include:

- TRANSPONDER SOFTWARE NEEDS TO BE UPDATED The SV-XPNDR-261/262's Software has not been updated to v2.6 (minimum for compliance with 14 CFR § 91.227).
- NO COMPLIANT GPS PRESENT The type of GPS selected is not compliant.
- NO GPS DATA (GPS OFFLINE OR MISCONFIGURED) GPS data of the format selected is not being received by the SV-XPNDR-261/262.
- GPS PROTOCOL MISCONFIGURED, CHANGE TO ADS-B+ PROTOCOL The Garmin GPS is transmitting the older ADS-B format rather than the (now) required ADS-B PLUS (+) format.

See also SkyView Diagnostic - Determining Your SkyView System's Compliance with FAA 2020

ADS-B Out Mandate later in this section.

- TRANSPONDER WARNINGS: If a message other than NONE appears for TRANSPONDER WARNINGS, see Transponder Errors (Transponder Self Diagnostics) later in this section for detailed explanation of the various transponder warnings.
- GPS DATA: Displays status of the GPS input to the SV-XPNDR-261/262: GPS DATA (OK) – GPS data is being received by the SV-XPNDR-261/262 or
  CPS DATA (OFFLINE) – CPS data is not being received by the SV XPNDR 20

GPS DATA (OFFLINE) – GPS data is not being received by the SV-XPNDR-261/262.

Also selects the source of GPS input to the SV-XPNDR-261/262, explained below.

| 22:40:44 u                                                                                                    |                                                                                                    |  |  |
|----------------------------------------------------------------------------------------------------|----------------------------------------------------------------------------------------------------|--|--|
|                                                                                                    |                                                                                                    |  |  |
| TRANSPONDER SETUP                                                                                                    | ADJUST                                                                                                    |  |  |
| STATUS ON-LINE HW21.03 FW01.02 SW02.11                                                                                                    | NONE                                                                                                    |  |  |
| USA §91.227 COMPLIANT YES                                                                                                    | DYNON SV-GPS-2020                                                                                                    |  |  |
| TRANSPONDER WARNINGS NONE                                                                                                    | DYNON SV-GPS-2020 SIL/SDA=0                                                                                                    |  |  |
| GPS DATA (OK) DYNON SV-GPS-2020                                                                                                    | DYNON SV-GPS-250 SIL/SDA=1                                                                                                    |  |  |
| PRESSURE ALTITUDE (OK) SKYVIEW                                                                                                    | DYNON SV-GPS-250 SIL/SDA=0                                                                                                    |  |  |
| TAIL NUMBER (SEE AIRCRAFT INFO) N147P                                                                                                    | DVNON SKVVTEW OTHER                                                                                                    |  |  |
| TRANSPONDER HEX CODE A0BDF6                                                                                                    |                                                                                                    |  |  |
| FLIGHT ID UNUSED                                                                                                    |                                                                                                    |  |  |
| (NOT SET)                                                                                                    | AVIDYNE IFD540/IFD440                                                                                                    |  |  |
| VFR CODE 1200                                                                                                    | FREEFLIGHT                                                                                                    |  |  |
| AUTO ALT/GND NONE                                                                                                    | GARMIN ADS-B/ADS-B+                                                                                                    |  |  |
|                                                                                                    | · ·                                                                                                    |  |  |
| CURSR BACK EXIT 22:4                                                                                                    | 0:44 u                                                                                                    |  |  |
|                                                                                                    | ADJUST                                                                                                    |  |  |
|                                                                                                    |                                                                                                    |  |  |
| STATUS ON-LINE HW21.03 FW01.02 SW02.11                                                                                                    | NONE                                                                                                    |  |  |
| TRANSPONDER WARNINGS NONE                                                                                                    | DYNON SV-GPS-2020                                                                                                    |  |  |
| GPS DATA (OK) DYNON SV-GPS-2020                                                                                                    | DYNON SV-GPS-2020 SIL/SDA=0                                                                                                    |  |  |
| PRESSURE ALTITUDE (OK) SKYVIEW                                                                                                    | DYNON SV-GPS-250 SIL/SDA=0                                                                                                    |  |  |
| TAIL NUMBER (SEE AIRCRAFT INFO) N147P                                                                                                    | DYNON SKYVIEW OTHER                                                                                                    |  |  |
| TRANSPONDER HEX CODE A0BDF6                                                                                                    | AVIATION                                                                                                    |  |  |
| (NOT SET)                                                                                                    | AVIDYNE IFD540/IFD440                                                                                                    |  |  |
| VFR CODE 1200                                                                                                    | FREEFLIGHT                                                                                                    |  |  |
| AUTO ALT/GND NONE                                                                                                    | GARMIN ADS-B/ADS-B+                                                                                                    |  |  |
|                                                                                                    | <u> </u>                                                                                                    |  |  |
| This setting selects the source/type of GPS used by the SkyView<br>to the transponder, select that option. If you have an Dynon SV<br>SV-GPS-250, SV-GPS-250 SIL/SDA=1 is recommended for US aircraft | w transponder. If you have a certified GPS connected directly<br>/-GPS-2020 as your primary GPS, select that. If you have an<br>t beginning in 2016. |  |  |
|                                                                                                    |                                                                                                    |  |  |

Figure 163 - SV-XPNDR-261/262 GPS DATA Setup

- NONE
  - Select this option if you are operating outside the United State and need to disable ADS-B OUT transmissions without disabling GPS-based functions.

- DYNON SV-GPS-2020: Select this option if:
  - You have an SV-GPS-2020 installed and you operate primarily in the US.
  - The following ADS-B performance parameters will be transmitted:
    - SDA: 2
    - SIL: 3
    - NACp: Dynamic, as reported by GPS.
    - NIC: Dynamic, as reported by GPS.
    - NACv: 1 (10m/s accuracy)
- DYNON SV-GPS-2020 SIL/SDA=0: Select this option if:
  - You have an SV-GPS-2020 installed and you operate primarily where higher SIL/SDA levels are disallowed (e.g., the United Kingdom).
  - You are instructed that transmitting SIL/SDA=1 is not appropriate for your aircraft.
  - The following ADS-B performance parameters will be transmitted:
    - SDA: 0
    - SIL: 0
    - NACp: 8, 9 or 10. Dynamic, as reported by GPS.
    - NIC: 8 (Containment radius <0.1 NM)
    - NACv: 1 (10m/s accuracy)
- DYNON SV-GPS-250 SIL/SDA=1: Select this option if:
  - You do not have an SV-GPS-2020 installed, and
  - You have an SV-GPS-250 installed as your primary GPS.
  - As of early 2016, this setting is required to receive ADS-B Traffic (TIS-B) from the ADS-B system.
  - This setting is the default if you have an SV-GPS-250 as your primary GPS and you update to SkyView Software v14.0 or later.
  - The following ADS-B performance parameters will be transmitted:
    - SDA: 1
    - SIL: 1
    - NACp: 8, 9 or 10. Dynamic, as reported by GPS.
    - NIC: 8 (Containment radius <0.1 NM)
    - NACv: 1 (10m/s accuracy)
- DYNON SV-GPS-250 SIL/SDA=0: Select this option if:
  - You do not have an SV-GPS-2020 installed
  - You have an SV-GPS-250 installed as your primary GPS, and
  - You are instructed that transmitting SIL/SDA=1 is not appropriate for your aircraft.
  - The following ADS-B performance parameters will be transmitted:
    - SDA: 0
    - SIL: 0
    - NACp: 8, 9 or 10. Dynamic, as reported by GPS.

- NIC: 8 (Containment radius < 0.1 NM)
- NACv: 1 (10m/s accuracy)
- DYNON SKYVIEW OTHER:
  - Select this option if you have another type of GPS connected to your SkyView system and you wish that GPS data to be transmitted as part of ADS-B out transmissions.
  - The following ADS-B performance parameters will be transmitted:
    - SDA: 0 (Unknown integrity)
    - SIL: 0
    - NACp: 8, 9 or 10. Dynamic, as reported by GPS.
    - NIC: 8 (Containment radius < 0.1 NM)
    - NACv: 1 (10m/s accuracy)

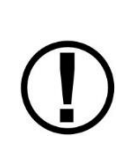

Use of any of the DIRECT GPS-to-transponder position reporting methods below require that the GPS that is connected to the SV-XPNDR-261/262 be TSO'd when used in the US. Additionally, *only specific models are supported via these connections*. Other counties may have different regulatory requirements for GPS position indicators that are connected directly to the SV-XPNDR-261/262's direct serial input.

- AVIATION: Generic GPS outputting Aviation format data, connected directly to SV-XPNDR-261/262 pin 3, transmitting at 9600 baud. As this data format does not contain all of the information that ADS-B position inputs require, Dynon Avionics *does not recommend using this type of GPS and this setting*; there is no advantage in doing so from using the DYNON AVIONICS SV-GPS-250 SIL/SDA=0 setting (above). Using this setting causes the SV-XPNDR-261/262 to transmit the following ADS-B performance parameters:
  - SDA: 0 (Unknown integrity)
  - SIL: 0
  - NACp: 0 (Unknown position accuracy)
  - NIC: 0 (Unknown containment)
  - NACv: 1 (10m/s accuracy)
- AVIDYNE IFD Series: Must be connected directly to SV-XPNDR-261/262 pin 3, transmitting at 9600 baud. This device is only supported in SV-XPNDR-261/262 version 2.06 or later; see SV-XPNDR-261/262 Software Updates below for more information about updating the SV-XPNDR-261/262 Software. Using this setting causes the SV-XPNDR-261/262 to transmit the following ADS-B performance parameters:
  - SDA: 2 (Level C integrity)
  - SIL: 3
  - NACp: Sent from GPS to transponder. Refer to GPS documentation.
  - NIC: Sent from GPS to transponder. Refer to GPS documentation.
  - NACv: 1 (10m/s accuracy)

See the *Third-Party Device Connection and Configuration Reference Guide* document for device connection information.

- FREEFLIGHT: FreeFlight 1200 Series GPS, connected directly to SV-XPNDR-261/262 pin 3, transmitting at 19200 baud. Using this setting causes the SV-XPNDR-261/262 to transmit the following ADS-B performance parameters:
  - SDA: 2 (Level C integrity)
  - SIL: 3
  - NACp: Sent from GPS to transponder. Refer to GPS documentation.
  - NIC: Sent from GPS to transponder. Refer to GPS documentation.
  - NACv: 1 (10m/s accuracy)

See the *Third-Party Device Connection and Configuration Reference Guide* document for device connection information.

- GARMIN ADS-B/ADS-B+: Garmin GNS 400/500 series (WAAS) or Garmin GTN series, both with appropriate Software updates as designated by Garmin, connected directly to SV-XPNDR-261/262 pin 3, transmitting at 9600 baud in "ADS-B+ OUT" or "ADS-B" format. "ADS-B" format only works with SV-XPNDR-261/262 Software 2.02 and above. "ADS-B+" format requires SV-XPNDR-261/262 version 2.06 or later. With 2.06 or later Software the format in use will be auto-detected. The original Garmin ADS-B format is not compliant for use after 2020 and may cause compliance failures in the FAA's ADS-B monitoring system but is acceptable to use until 2020. See SV-XPNDR-261/262 Software Updates below for more information about updating the SV-XPNDR-261/262 Software. Using this setting causes the SV-XPNDR-261/262 to transmit the following ADS-B performance parameters:
  - SDA: 2 (Level C integrity)
  - SIL: 3
  - NACp: Sent from GPS to transponder. Refer to GPS documentation.
  - NIC: Sent from GPS to transponder. Refer to GPS documentation.
  - NACv: 1 (10m/s accuracy)

See the *Third-Party Device Connection and Configuration Reference Guide* document for device connection information.

- TRIG TN Series: Must be connected directly to SV-XPNDR-261/262 pin 3, transmitting at 19200 baud. This device is only supported in SV-XPNDR-261/262 version 2.06 or later. See SV-XPNDR-261/262 Software Updates below for more information about updating the SV-XPNDR-261/262 Software. Using this setting causes the SV-XPNDR-261/262 to transmit the following ADS-B performance parameters:
  - SDA: 2 (Level C integrity)
  - SIL: 3
  - NACp: Sent from GPS to transponder. Refer to GPS documentation.
  - NIC: Sent from GPS to transponder. Refer to GPS documentation.
  - NACv: 1 (10m/s accuracy)

See the *Third-Party Device Connection and Configuration Reference Guide* document for device connection information.

- PRESSURE ALTITUDE: Displays status of pressure altitude input for the SV-XPNDR-261/262
- TAIL NUMBER (SEE AIRCRAFT INFO): Displays tail number (set in SYSTEM SETUP > AIRCRAFT INFORMATION)
- TRANSPONDER HEX CODE: A Mode-S transponder's HEX code is more precisely called a 24-bit ICAO code. All aircraft that fly with a Mode S transponder must have the correct ICAO code that is assigned to the specific aircraft, configured in the aircraft's Mode-S transponder. The ICAO / HEX code uniquely identifies the aircraft and the country in

which it is licensed. All ICAO / HEX codes are assigned by the aircraft licensing authority in the country in which the aircraft is registered/licensed.

The SV-XPNDR-261/262 setup requires the hexadecimal number (base 16) format; SkyView cannot accept the Octal (base 8) or Decimal (base 10) format.

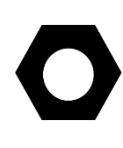

For US registered aircraft with a conventional (pattern) N-number, when the tail number is entered, the HEX CODE will be set automatically (computed based on the aircraft N-number). If the TRANSPONDER HEX CODE cannot be computed, the TRANSPONDER HEX CODE remains set to 000000.

The HEX CODE needs to be set to the aircraft's assigned code for the SV-XPNDR-261/262 to function properly. The default code of 000000 is not a valid code. If the code is left at 000000, the SV-XPNDR-261/262 will only work in SBY mode. A caution message – XPNDR HEX CODE NOT SET will appear if a SV-XPNDR-261/262 is configured in SkyView, but the HEX CODE is not set to a valid number.

There is no "special" HEX CODE that can be input to the SV-XPNDR-261/262 that will enable it to operate as a Mode A and/or Mode C transponder only.

- For US aircraft can be found at the FAA aircraft registry at <u>http://registry.faa.gov/aircraftinquiry/nnum\_inquiry.aspx</u>. The FAA aircraft register shows both the octal number and the hexadecimal value.
- The website <a href="http://www.airframes.org">http://www.airframes.org</a> provides HEX CODEs for most countries' aircraft that can be input into SkyView. The HEX CODE is the value shown in the ICA024 result field.
- If you only have the octal number, you must convert it to hexadecimal. There is an Octal to Hexadecimal converter tool available in the Support section of <u>http://www.trig-avionics.com/</u>.
- FLIGHT ID: Allows pilots to enter an ADS-B Flight ID for aircraft. Available options include:
  - o UNUSED: ADS-B Flight ID feature is disabled
  - RESET AT POWER ON: ADS-B Flight ID is enabled, and feature control appears on Transponder control page. Upon SkyView power up, Flight ID is blank (i.e., reset). If no Flight ID is entered, SkyView will report the aircraft's tail number by default.
  - SAVE AND RESTORE: ADS-B Flight ID is enabled, and feature control appears on Transponder control page. Upon SkyView power up, previously entered Flight ID is entered (i.e., restored).
- VFR CODE: When the pilot presses the VFR button, a pre-programmed code will replace the current squawk code. The pre-programmed code is set here; the choice of code will depend on the normal location of the aircraft.
  - $\circ$   $\;$  In the USA, the VFR squawk code is 1200.
  - $\circ$   $\,$  In most parts of Europe, the VFR squawk code should be set to 7000.
- AUTO ALT/GND: Allows the SV-XPNDR-261/262 to automatically switch between Airborne and Ground modes. Available options include:
  - NONE: Automatic switching disabled
  - SQUAT SWITCH LOW ON GND: Utilizes a physical squat switch connected the SV-XPNDR-261/262 per the above instructions. When this option is selected, the SV-XPNDR-261/262 will consider the aircraft to be on the ground when this switch is low (electrically grounded).
  - SQUAT SWITCH LOW IN AIR: Utilizes a physical squat switch connected the SV-XPNDR-261/262 per the above instructions. When this option is selected, the SV-XPNDR-261/262 will consider the aircraft to in flight when this switch is low (electrically grounded).
- AUTOMATIC (AIR DATA): The SV-XPNDR-261/262 automatically determines whether the aircraft is in flight or not by using a combination of GPS and air data changes from SkyView. Note that this option only works with SV-XPNDR-261/262 Software 2.02 or above. See SV-XPNDR-261/262 Software Updates below for more information about updating the SV-XPNDR-261/262 Software. This is the option that most SkyView systems should use unless they are required to use a Squat Switch. If a Squat Switch is installed and connected, this option will cause the Squat Switch to be ignored.
- ADS-B IN FREQUENCY:

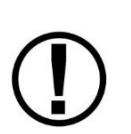

If an SV-ADSB-470/472/472 is installed and configured under SETUP MENU > SYSTEM SETUP > SERIAL PORT SETUP, this option will be unavailable: The SV-ADSB-470/472/472 automatically receives ADS-B In traffic and weather via the 978 MHz UAT frequency band. The SV-ADSB-472 also uses the 1090 MHz band to receive traffic.

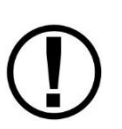

Note that the options in the ADS-B IN FREQUENCY only have an effect with SV-XPNDR-261/262 Software 2.02 or above. See SV-XPNDR-261/262 Software Updates

SV-XPNDR-261/262 Software Updatesbelow for more information about updating the SV-XPNDR-261/262 Software.

- If an SV-ADSB-470/472 is not installed and configured, the following settings are accessible:
  - NONE Set to NONE if there is no ADS-B IN equipment on board the aircraft.
  - 1090 MHz ES Select this option if there is ADS-B IN equipment on board that receives *only* on 1090 MHz.
  - 978 MHz UAT Select this option if there is ADS-B IN equipment on board that receives on 978 MHz (other than the Dynon Avionics SV-ADSB-

470/472). Select this option if the ADS-B IN equipment on board is dualband (receives on both 1090 MHz and 978 MHz).

- AIRCRAFT CATEGORY: To assist ATC tracking of aircraft, an aircraft category can be transmitted by Mode S transponders. Set as appropriate for your aircraft.
- AIRCRAFT LENGTH and AIRCRAFT WIDTH: On the ground, ADS-B transmits encoded aircraft size information which is used by ATC to identify taxiing routes and potential conflicts. Using the aircraft length and width (wingspan), in your current distance/speed units (meters or feet), the SV-XPNDR-26 will calculate the appropriate size code for transmission.
- MAXIMUM CRUISE SPEED: Mode S transponders can transmit their maximum airspeed characteristics to aircraft equipped with TCAS. This information is used to help identify threats and to plan avoiding action by the TCAS equipped aircraft. The airspeeds are grouped in ranges. Set as appropriate for your aircraft.
- TIS TRAFFIC: Enables the display of TIS traffic on the SkyView Map page when in an area served by a TIS-enabled RADAR. Note that TIS is a Mode S uplink service that is provided by some US approach RADARs. TIS coverage is limited to the coverage areas of those radars; there is no TIS provision outside the USA. If another traffic device is connected to SkyView and is set up correctly, its traffic information will trump the TIS traffic from the SV-XPNDR-261/262, regardless of this setting.

## **Altitude Encoder Calibration**

In most transponder systems, a calibration is normally carried out every 24 months, as part of the altimeter checks on the aircraft. The maximum allowed difference between the primary altimeter and the altitude encoder is 125 feet in ETSO C88a and TSO C88b. The primary altimeter in SkyView and the altitude encoder are the same device (SV-ADAHRS-200/201). It is therefore impossible for the encoder and the primary altimeter to exceed 125 feet of altitude difference. They will always be exactly the same as each other, thereby meeting the TSO requirements. Therefore, no altitude encoder calibration is possible or necessary.

At times it may be useful to know the altitude that is being reported to the transponder. Since SkyView sends pressure altitude to the SV-XPNDR-261/262, setting BARO to 29.92 will display the pressure altitude being transmitted to the transponder in the normal SkyView altitude display on the right side of the PFD page.

However, note that there is a single point altitude adjustment, located in SETUP MENU > HARDWARE CALIBRATION > ADAHRS CALIBRATION > ALTITUDE OFFSET that adjusts SkyView's barometric altimeter. This adjustment affects both the displayed altitude and the encoded altitude that is sent to other devices.

# US-Only – Configuration Required for SDA/SIL=1 for Continued Reception of ADS-B Traffic

The following is applicable only to US aircraft equipped with a SkyView system equipped with:

- SV-GPS-250 (but not an SV-GPS-2020)
- No high integrity GPS position source connected to the SV-XPNDR-261/262
- SV-XPNDR-261/262
- SV-ADSB-470/472

Prior to 2016, for aircraft equipped to receive ADS-B In (for SkyView, an SV-ADSB-470/472 is installed), if an aircraft transmits SIL/SDA=0 (or higher level of SIL/SDA), the ADS-B system will transmit TIS-B (ADS-B traffic) to the aircraft so that an aircraft can display "ADS-B traffic" specific to that aircraft.

SIL/SDA (System Integrity Level / System Design Assurance) is a measure of the inherent integrity of the GPS data generated by the GPS unit.

As of early 2016, if an aircraft transmits SIL/SDA=0, the ADS-B system *will not* transmit TIS-B (ADS-B traffic) to the aircraft. Thus an aircraft will not (new installations) or no longer (be able to display "ADS-B traffic" specific to that aircraft.

Prior to SkyView Software v14.0 (released January, 2016), SkyView systems equipped with an SV-GPS-250 could transmit *only* SIL/SDA=0. A feature of SkyView Software v14.0 and later allows a SkyView system equipped with an SV-GPS-250 to transmit either SIL/SDA=0 or SIL/SDA=1. This change is made by default when a SkyView system, with an SV-GPS-250 as its primary GPS, is updated to SkyView Software v14.0 (or later).

After your SkyView system is configured to transmit SIL/SDA=1, the ADS-B system will (again) transmit TIS-B (ADS-B traffic) to an aircraft so that an aircraft can display "ADS-B traffic" specific to that aircraft. This is only effective for the period early 2016 through December 31, 2019. Beginning January 1, 2020, the FAA 2020 ADS-B Out mandate is in effect, and SIL/SDA=1 is no longer adequate.

# SkyView Systems with ana Primary SV-GPS-250 as Primary GPS are Changed to SDA/SIL=1 when and Software is Updated to v14.0 (or later)

The following is applicable to all aircraft with a SkyView system equipped with:

- SV-GPS-250 (but not an SV-GPS-2020)
- No high integrity GPS position source connected to the SV-XPNDR-261/262
- SV-XPNDR-261/262

In SkyView systems so equipped, with Software earlier than v14.0, the following setting was in effect:

SETUP MENU > TRANSPONDER SETUP > GPS DATA (OK) > SKYVIEW

This setting caused the SkyView system to transmit SIL/SDA=0.

After updating your SkyView system to v14.0 (or later), that setting is automatically changed (new default) as illustrated in Figure 164:

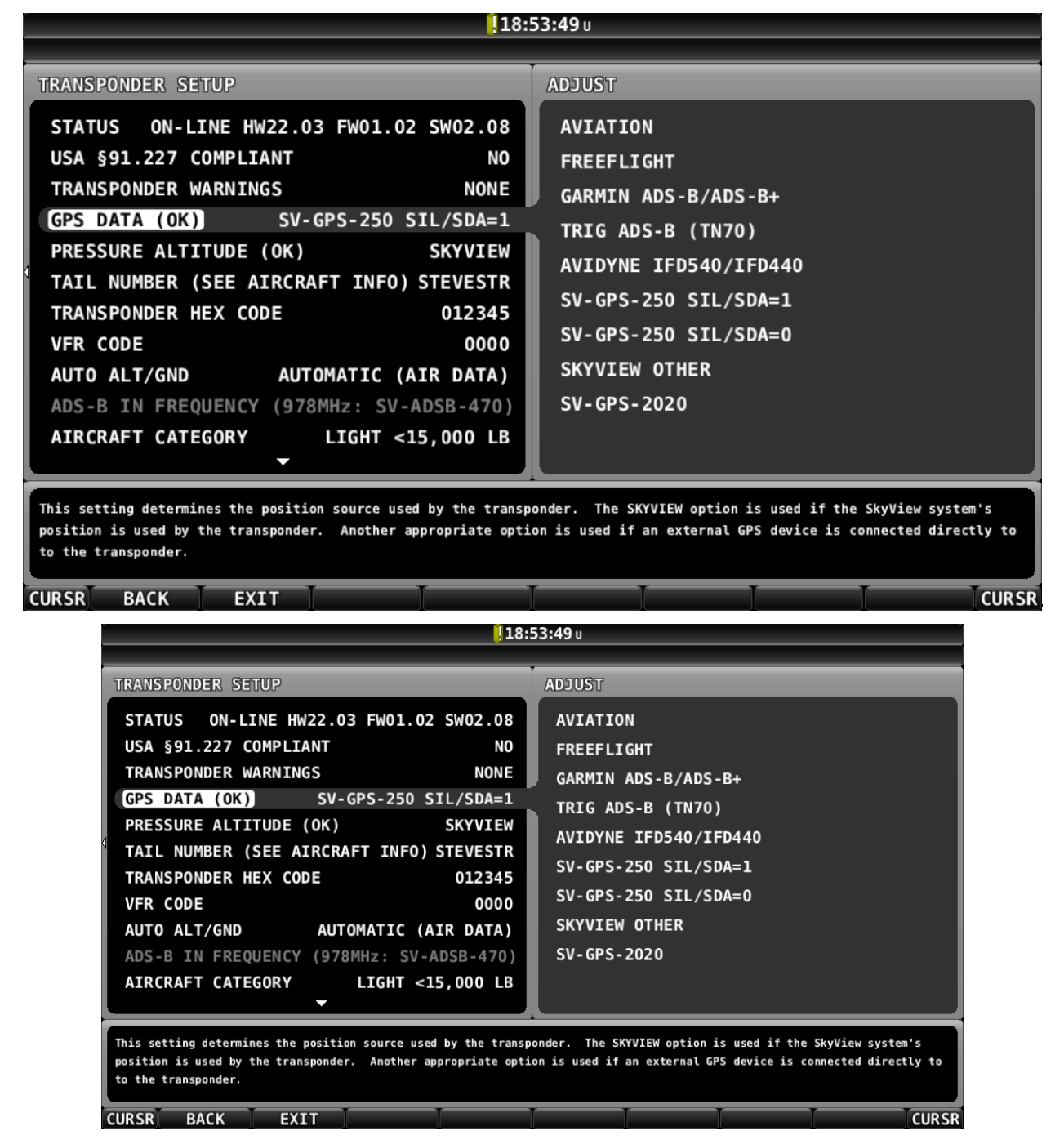

Figure 164 – GPS DATA Setting (for SV-GPS-250) Changed as of v14.0 and later

Note that:

```
SETUP MENU > TRANSPONDER SETUP > GPS DATA (OK) > SKYVIEW
```

is changed to:

```
SETUP MENU > TRANSPONDER SETUP > GPS DATA (OK) > SV-GPS-250 SIL/SDA=1
```

If you have a SkyView System with an SV-GPS-250 as your primary GPS, an SV-XPNDR-261/262, do not have a high integrity GPS connected directly to the SV-XPNDR-261/262, and you wish for your aircraft to transmit SIL/SDA=0 (same as Software versions earlier than v14.0) instead of SIL/SDA=1:

SETUP MENU > TRANSPONDER SETUP > GPS DATA (OK) > (one more right click)

Change SV-GPS-250 SIL/SDA=1 to SV-GPS-250 SIL/SDA=0 and push the ACCEPT button.

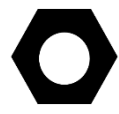

See Figure 173 – SV-GPS-250 SIL/SDA=1 Compliance Statement at the end of this section.

### US-Only – Equipping for Compliance with FAA 2020 ADS-B Out Mandate

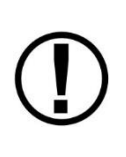

The FAA's ADS-B rule currently permits class A1, A1S, A2, A3, B1S, or B1 transponder-based 1090ES ADS-B transmissions for compliance once the FAA 2020 ADS-B Out rules mandate goes into effect January 1, 2020. Therefore, only the higher power class B1S SV-XPNDR-261 will be able to meet the 2020 ADS-B Out requirement. If your aircraft is equipped with an SV-XPNDR-262, it must be replaced with an SV-XPNDR-261 (or other Class 1 Mode-S transponder) to be compliant with the FAA 2020 ADS-B Out mandate.

It is important to note that in the US, the ADS-B Out "mandate" and the associated GPS requirements do not go into effect until January 1, 2020, and the mandate only requires compliance in specific airspaces. If you do not have an SV-GPS-2020 (or an appropriately TSO'd WAAS IFR GPS navigator - such as the Garmin GTN or GNS (WAAS only) series) installed, SkyView will send data from the SV-GPS-2020 to the SV-XPNDR-261/262. Until January 1, 2020, it is acceptable for the SV-XPNDR-261 to transmit GPS position data SV-GPS-250, and after 2020 it is acceptable to use this data if you do not fly in ADS-B required airspace.

Note that after 2020, only the (Class 1) SV-XPNDR-261 can meet the 2020 ADS-B Out mandate. The (Class 2) SV-XPNDR-262 cannot be used for 2020 ADS-B Out compliance credit since it does not meet the power transmission requirements of the ADS-B rule.

The FAA 2020 ADS-B Out mandate is codified in 14 CFR § 91.225 and 14 CFR § 91.227. In general, these regulations require that as of January 1, 2020, if you operate an aircraft in, below, or above Class B or Class C airspace, or above 10,000 feet in Class E airspace, an airplane plane must be equipped with:

- A Class 1 Mode S transponder with 1090ES ADS-B Extended Squitter that meets the performance required in 14 CFR § 91.227 (or UAT; Dynon Avionics' solution uses the former)
- The GPS supplying position data to the above transponder must meet the specific performance requirements as defined in 14 CFR § 91.227.

The Dynon Avionics SV-XPNDR-261, as a TSO C166B device, meets the transponder and ADS-B transmission requirements for 14 CFR § 91.225 and 14 CFR § 91.227.

The Dynon Avionics SV-GPS-2020, as a high integrity GPS receiver, meets the specific performance requirements as defined in 14 CFR § 91.227.

Additional options for a GPS receiver that meets the specific performance requirements as defined in 14 CFR § 91.227 include (that are supported by direct input to the SV-XPNDR-261/262):

- Avidyne IFD 400/500 Series
- FreeFlight 1200 Series
- Garmin GNS Series (WAAS only)
- Garmin GTN Series
- Trig Avionics TN Series

The above units, when connected directly to the SV-XPNDR-261, is under review by the FAA as of March, 2015. In the interim, these GPS devices, updated to their latest Software, connected directly to an SV-XPNDR-261, updated to its latest Software, meet the performance requirements required by 14 CFR § 91.227 when connected and configured per this installation guide.

# Installation of Dynon Avionics SV-GPS-2020 for compliance with FAA 2020 ADS-B Out mandate

The most common GPS position source for compliance for performance requirements for GPS data for FAA 2020 ADS-B Out mandate is the SV-GPS-2020 GPS Antenna/Receiver Module (High Integrity GPS - meets FAA 2020 ADS-B Out requirements). Installation is described in SV-GPS-250/2020 GPS Receiver Installation and Configuration earlier in this manual. For compliance, the SV-GPS-2020 must be installed in conjunction with an installed SV-XPNDR-261 with up-to-date Software (see SV-XPNDR-261/262 Software Updates later in this section), and SkyView Software v14.0 (or later).

If you have already installed and configured the serial port setup for an SV-GPS-2020, perform the following steps to complete the SV-GPS-2020 installation:

SETUP MENU > TRANSPONDER SETUP > GPS DATA (OK) and select DYNON SV-GPS-2020.

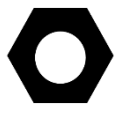

See Figure 172 – SV-GPS-2020 14 CFR § 91.227 Compliance Statement at the end of this section.

#### SkyView Diagnostic - Determining Your SkyView System's Compliance with FAA 2020 ADS-B Out Mandate

SkyView can provide guidance as to whether your ADS-B Out installation and configuration is compliant with the FAA ADS-B Out 2020 Mandate (SkyView Software v12.2 or later is required): SETUP MENU > TRANSPONDER SETUP – Note the second line:

USA PART 91.227 COMPLIANT: YES | NO

If your SkyView system is not compliant with 14 CFR § 91.227, some guidance as to why your SkyView is not compliant will be provided. In Figure 165 below, the SkyView system has an SV-GPS-250 connected, set to SIL/SDA=1, which as explained elsewhere, does not meet the requirements for 14 CFR § 91.227 (ADS-B OUT), and thus this SkyView system is not compliant with 14 CFR § 91.227.

| 0:                                                                                                    | 36:22 u                                                                                     |
|----------------------------------------------------------------------------------------------------|---------------------------------------------------------------------------------------------|
| 0:<br>TRANSPONDER SETUP<br>STATUS ON-LINE HW22.03 FW01.02 SW02.08<br>USA §91.227 COMPLIANT NO<br>TRANSPONDER WARNINGS NONE<br>GPS DATA (OK) DYNON SV-GPS-250 SIL/SDA=1<br>PRESSURE ALTITUDE (OK) SKYVIEW<br>TAIL NUMBER (SEE AIRCRAFT INFO) STEVESTR<br>TRANSPONDER HEX CODE 012345                                                                    | 36:22 U<br>USA §91.227 COMPLIANT<br>CONFIGURED SIL = 1, SDA = 1<br>NO COMPLIANT GPS PRESENT |
| VFR CODE 0000<br>AUTO ALT/GND AUTOMATIC (AIR DATA)<br>ADS-B IN FREQUENCY (978MHz: SV-ADSB-470)<br>AIRCRAFT CATEGORY LIGHT <15,000 LB                                                                                                    |                                                                                             |
| CURSR BACK EXIT                                                                                                    |                                                                                             |
|                                                                                                    | 36:22 u                                                                                     |
| TRANSPONDER SETUP                                                                                                    | USA §91.227 COMPLIANT                                                                       |
| STATUS ON-LINE HW22.03 FW01.02 SW02.08                                                                                                    | CONFIGURED SIL = 1, SDA = 1                                                                 |
| USA §91.227 COMPLIANT NO<br>TRANSPONDER WARNINGS NONE<br>GPS DATA (OK) DYNON SV-GPS-250 SIL/SDA=1<br>PRESSURE ALTITUDE (OK) SKYVIEW<br>TAIL NUMBER (SEE AIRCRAFT INFO) STEVESTR<br>TRANSPONDER HEX CODE 012345<br>VFR CODE 0000<br>AUTO ALT/GND AUTOMATIC (AIR DATA)<br>ADS-B IN FREQUENCY (978MHz: SV-ADSB-470)<br>AIRCRAFT CATEGORY LIGHT <15,000 LB | NO COMPLIANT GPS PRESENT                                                                    |
|                                                                                                    |                                                                                             |
|                                                                                                    |                                                                                             |
|                                                                                                    |                                                                                             |

Figure 165 - 14 CFR § 91.227 Compliance Status – Not Compliant

If your SkyView system *is* compliant with 14 CFR § 91.227 (all required elements present, with good GPS data), YES will be shown. Figure 166 below illustrates a SkyView system with all the required elements present, online, and good GPS data is being received.

| 1:1                                                                                                    | 2:23 u                                                          |
|----------------------------------------------------------------------------------------------------|-----------------------------------------------------------------|
| TRANSPONDER SETUP                                                                                                    | USA §91.227 COMPLIANT                                           |
| STATUSON-LINE HW22.03 FW01.02 SW02.08USA §91.227 COMPLIANTYESTRANSPONDER WARNINGSNONEGPS DATA (OK)SV-GPS-2020PRESSURE ALTITUDE (OFFLINE)SKYVIEWTAIL NUMBER (SEE AIRCRAFT INFO) DYNON123TRANSPONDER HEX CODEFED000VFR CODE1200AUTO ALT/GNDAUTOMATIC (AIR DATA)ADS-B IN FREQUENCY978 MHz UATAIRCRAFT CATEGORYLIGHT <15,000 LB | CONFIGURED SIL = 3, SDA = 2                                     |
| CURSR BACK EXIT<br>1:1<br>TRANSPONDER SETUP<br>STATUS ON-LINE HW22.03 FW01.02 SW02.08<br>USA §91.227 COMPLIANT YES<br>TRANSPONDER WARNINGS NONE                                                                                                    | L2:23 u<br>USA §91.227 COMPLIANT<br>CONFIGURED SIL = 3, SDA = 2 |
| GPS DATA (OK) SV-GPS-2020<br>PRESSURE ALTITUDE (OFFLINE) SKYVIEW<br>TAIL NUMBER (SEE AIRCRAFT INFO) DYNON123<br>TRANSPONDER HEX CODE FED000<br>VFR CODE 1200<br>AUTO ALT/GND AUTOMATIC (AIR DATA)<br>ADS-B IN FREQUENCY 978 MHz UAT<br>AIRCRAFT CATEGORY LIGHT <15,000 LB                                                   |                                                                 |
|                                                                                                    |                                                                 |

Figure 166 - 14 CFR § 91.227 Compliance Status – Compliant

#### FAA Report for Compliance with FAA ADS-B OUT 2020 Mandate

After you have updated your SkyView system with a SV-GPS-2020 (or other IFR GPS connected directly to the SV-XPNDR-261), and updated your SV-XPNDR-261's Software to SW02.08 or

later, you should fly within an ADS-B coverage area(s) for at least several hours (minimum), or days (optimum), before requesting the report below. This will give the ADS-B system some reasonable amount of data with your aircraft's *new* ADS-B configuration on which to assess your compliance with the FAA 2020 ADS-B mandate.

Go to <a href="https://www.faa.gov/nextgen/programs/adsb/">https://www.faa.gov/nextgen/programs/adsb/</a>

See the first highlighted section entitled

#### ADS-B Out Equipped?

*E-mail us with your N-number, ADS-B transmitter and GPS make/model numbers to find out if your equipment is working properly.* 

The email address is:

9-AWA-AFS-300-ADSB-AvionicsCheck@faa.gov

Include the following in the email message:

- (your N-number)
- ADS-B transmitter: Dynon Avionics SkyView SV-XPNDR-261 transponder
- GPS: Dynon Avionics SV-GPS-2020

The FAA will email you back a report showing whether you comply, or not, with the FAA 2020 ADS-B mandate. If you do not comply, there will be detailed information about your aircraft's issues in complying with the FAA 2020 ADS-B Out mandate.

# **Regions Where Higher SIL/SDA Levels are Disallowed**Other – Configuration for SV-XPNDR-261/262 Required for Transmission of ADS-B Out.

The following is only applicable to non-US pilots whose regions where higher SIL/SDA levels are disallowed and the aircraft is equipped with an SV-GPS-2020, SV-XPNDR-261/262 (or other Mode-S / ES transponder), and SV-ADSB-470/472 (ADS-B In receiver).

Prior to SkyView Software v16.4, SkyView systems equipped with an SV-GPS-2020 emit *only* GPS integrity level SIL=3, SDA=2 (i.e., GPS DATA set to SIL/SDA=1). In SkyView Software v16.4 and later, SkyView can be configured to emit a GPS integrity level of SIL=0, SDA=0 (i.e., GPS DATA set to SIL/SDA=0).

### SV-XPNDR-261/262 Software Updates

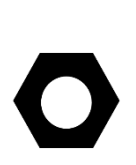

If your SkyView or SkyView SE system has more than one SkyView display, before you commence with the SV-XPNDR-261/262 Software update, it is recommended to power off all but one SkyView display. Doing so will reduce the power drain on your aircraft electrical system during the SV-XPNDR-261/262 Software update, and minimize the chances of any interruptions to the update process while it is underway.

You can power off an individual display by pushing and holding Button 1 on the display to be powered off.

To determine your SV-XPNDR-261/262's Software version, go to SETUP MENU > TRANSPONDER SETUP and observe the STATUS line, as illustrated in Figure 167 below.

| 1:22:27 u                                                                                                    |                                                                                                    |  |  |
|----------------------------------------------------------------------------------------------------|----------------------------------------------------------------------------------------------------|--|--|
| TRANSPONDER SETUPSTATUSON-LINE HW21.03 FW01.02 SW02.06USA §91.227 COMPLIANTYESTRANSPONDER WARNINGSNONEGPS DATA (OK)DYNON SV-GPS-2020PRESSURE ALTITUDE (OK)SKYVIEWTAIL NUMBER (SEE AIRCRAFT INFO) STEVESTRTRANSPONDER HEX CODE012345VFR CODE0000AUTO ALT/GNDAUTOMATIC (AIR DATA)ADS-B IN FREQUENCY(978MHz: SV-ADSB-470)AIRCRAFT CATEGORYLIGHT <15,000 LB                                                                                                    | ADJUST<br>DYNON SV-GPS-2020<br>DYNON SV-GPS-250 SIL/SDA=1<br>DYNON SV-GPS-250 SIL/SDA=0<br>DYNON SKYVIEW OTHER<br>AVIATION<br>AVIDYNE IFD540/IFD440<br>FREEFLIGHT<br>GARMIN ADS-B/ADS-B+<br>TRIG ADS-B (TN70) |  |  |
| This setting determines the position source used by the transp<br>position is used by the transponder. Another appropriate opti<br>to the transponder.<br>CURSR BACK EXIT<br>1:                                                                                                    | Nonder. The SKYVIEW option is used if the SkyView system's<br>on is used if an external GPS device is connected directly to<br>CURSF<br>22:27 u                                                               |  |  |
| TRANSPONDER       SETUP         STATUS       ON-LINE       HW21.03       FW01.02       SW02.06         USA §91.227       COMPLIANT       YES         TRANSPONDER       WARNINGS       NONE         GPS       DATA (OK)       DYNON       SV-GPS-2020         PRESSURE       ALTITUDE (OK)       SKYVIEW         TAIL       NUMBER       (SEE       AIRCRAFT         TRANSPONDER       HEX       CODE       012345         VFR       CODE       0000       AUTO       AUTO         AUTO       ALT/GND       AUTOMATIC (AIR DATA)         ADS-B       IN       FREQUENCY       (978MHz:       SV-ADSB-470)         AIRCRAFT       CATEGORY       LIGHT <15,000 | DYNON SV-GPS-2020<br>DYNON SV-GPS-250 SIL/SDA=1<br>DYNON SV-GPS-250 SIL/SDA=0<br>DYNON SKYVIEW OTHER<br>AVIATION<br>AVIDYNE IFD540/IFD440<br>FREEFLIGHT<br>GARMIN ADS-B/ADS-B+<br>TRIG ADS-B (TN70)           |  |  |
| This setting determines the position source used by the transposition is used by the transponder. Another appropriate optito the transponder.                                                                                                    | oonder. The SKYVIEW option is used if the SkyView system's<br>on is used if an external GPS device is connected directly to                                                                                   |  |  |

Figure 167 – SV-XPNDR-261/262 Software Update Available

If the STATUS line is shown in YELLOW, a Software update for the SV-XPNDR-261/262 is available from the SkyView display.

If the STATUS line is shown in White (normal), as illustrated in Figure 171 below, the SV-XPNDR-261/262 Software is up-to-date with the Software update available in the current version of SkyView Software currently installed on your SkyView display.

To update your SV-XPNDR-261/262, select STATUS and right-click. You will see the screen shown in Figure 168 below.

D

Note the reference to "LOAD WILL BE INITIATED BY MASTER SCREEN". In a SkyView system, one display is elected "Master" behind the scenes, and the "Master" display will be the one to actually load the new Software onto the SV-XPNDR-261/262... which may not be the display that you began the Software update on (if all displays remained powered on) – see the tip at the beginning of this procedure to power off all but one SkyView display.

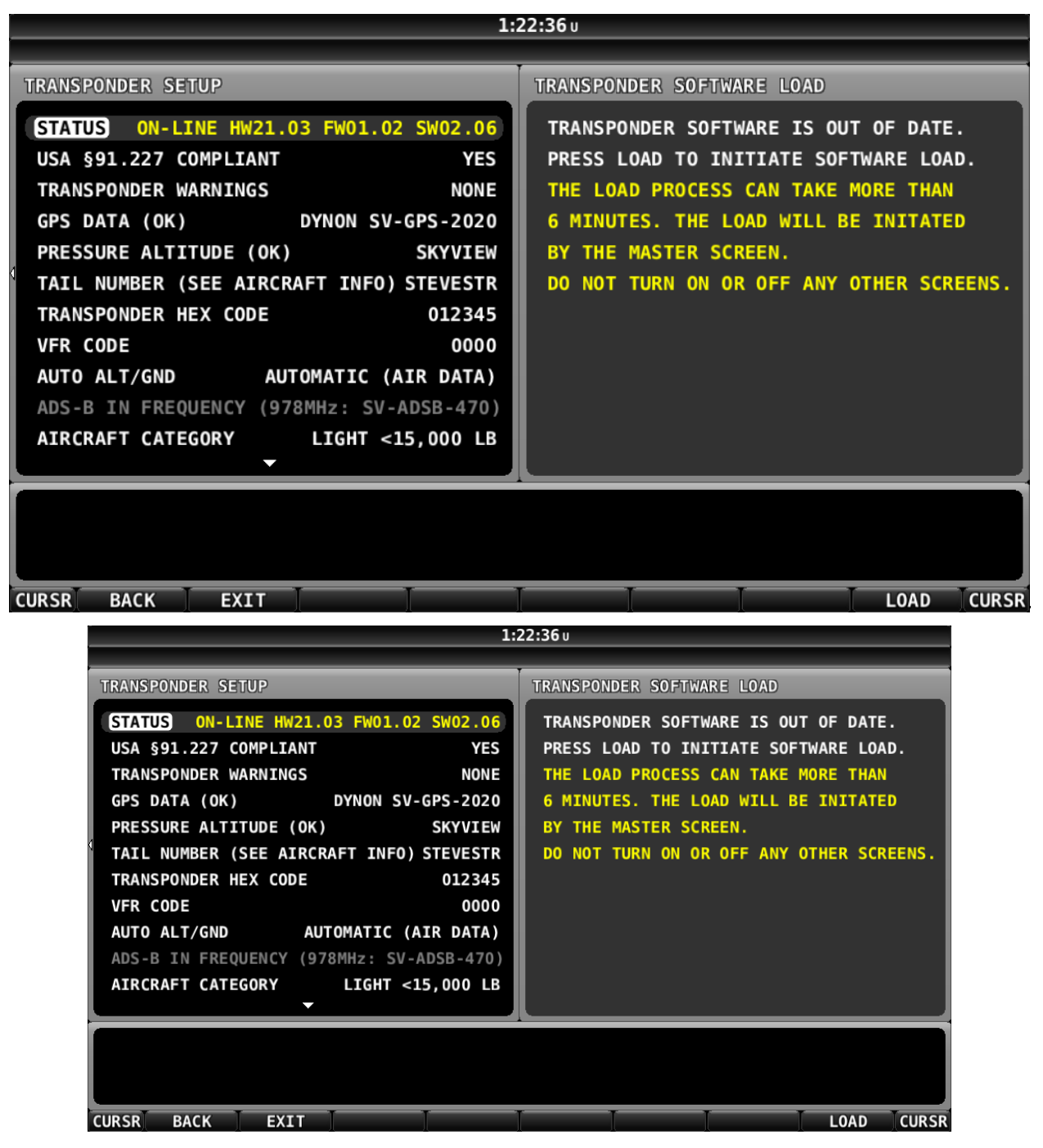

Figure 168 – SV-XPNDR-261/262 Software Update Ready to Load

After pushing the LOAD button, the screen in Figure 169 appears (below). This is to ensure that you intended to perform a Software update to the SV-XPNDR-261/262. Push the YES button.

It is critical not to interrupt the Software update process, thus you should ensure that there is adequate electrical power for the SkyView display(s) and the SV-XPNDR-261/262 to operate uninterrupted for at least 10 minutes.

| 1:22:48 u                                                                                       |
|-------------------------------------------------------------------------------------------------|
|                                                                                                 |
| TRANSPONDER SOFTWARE LOAD CONFIRMATION                                                          |
| Press NO to cancel this load and perform the update later.                                      |
| Press YES to continue with the load.                                                            |
| DO NOT POWER OFF THE TRANSPONDER OR POWER ON OR OFF ANY SKYVIEW SCREEN DURING THE LOAD PROCESS. |
|                                                                                                 |
|                                                                                                 |
|                                                                                                 |
|                                                                                                 |
|                                                                                                 |
|                                                                                                 |
|                                                                                                 |
| 1:22:48 u                                                                                       |
| TRANSPONDER SOFTWARE LOAD CONFIRMATION                                                          |
| Press NO to cancel this load and perform the update later.                                      |
| Press YES to continue with the load.                                                            |
| DO NOT POWER OFF THE TRANSPONDER OR POWER ON OR OFF ANY SKYVIEW SCREEN DURING THE LOAD PROCESS. |
|                                                                                                 |
|                                                                                                 |
|                                                                                                 |
|                                                                                                 |
|                                                                                                 |
|                                                                                                 |

Figure 169 – SV-XPNDR-261/262 Software Update Confirmation Screen

Figure 170 below is the screen that appears after the Software update is complete. Once the Software update is complete, the SV-XPNDR-261/262 requires a power cycle to restart with the newer Software. Simply power down the SV-XPNDR-261/262, using the transponder switch, circuit breaker, etc. Or simply power off the MASTER or AVIONICS switch. A power-off of only a few seconds is required.

| 1:                                                                                                    | 30:10 u                                                                     |
|----------------------------------------------------------------------------------------------------|-----------------------------------------------------------------------------|
| TRANSPONDER SETUP                                                                                                    | USA §91.227 COMPLIANT                                                       |
| STATUSPOWER CYCLEUSA §91.227 COMPLIANTNOTRANSPONDER WARNINGSNONEGPS DATA (OK)DYNON SV-GPS-2020PRESSURE ALTITUDE (OK)SKYVIEWTAIL NUMBER (SEE AIRCRAFT INFO) STEVESTRTRANSPONDER HEX CODE012345VFR CODE0000AUTO ALT/GNDAUTOMATIC (AIR DATA)ADS-B IN FREQUENCY(978MHz: SV-ADSB-470)AIRCRAFT CATEGORYLIGHT <15,000 LB                  | CONFIGURED SIL = 3, SDA = 2<br>TRANSPONDER OFFLINE                          |
| CURSR BACK EXIT                                                                                                    | CURSR                                                                       |
| TRANSPONDER SETUPSTATUSPOWER CYCLEUSA §91.227 COMPLIANTNOTRANSPONDER WARNINGSNONEGPS DATA (OK)DYNON SV-GPS-2020PRESSURE ALTITUDE (OK)SKYVIEWTAIL NUMBER (SEE AIRCRAFT INFO) STEVESTRTRANSPONDER HEX CODE012345VFR CODE0000AUTO ALT/GNDAUTOMATIC (AIR DATA)ADS-B IN FREQUENCY(978MHz: SV-ADSB-470)AIRCRAFT CATEGORYLIGHT <15,000 LB | USA §91.227 COMPLIANT<br>CONFIGURED SIL = 3, SDA = 2<br>TRANSPONDER OFFLINE |
|                                                                                                    |                                                                             |

Figure 170 – SV-XPNDR-261/262 Software Update Complete

After power-cycling the SV-XPNDR-261/262, the STATUS changes as shown in Figure 171 below. The SV-XPNDR-261/262 is online, with the newer version of Software loaded.

| 1:                                                                                                    | 30:37 u                                              |
|----------------------------------------------------------------------------------------------------|------------------------------------------------------|
| 1:         TRANSPONDER SETUP         STATUS ON-LINE HW21.03 FW01.02 SW02.08         USA §91.227 COMPLIANT         YES         TRANSPONDER WARNINGS         NONE         GPS DATA (OK)         DYNON SV-GPS-2020         PRESSURE ALTITUDE (OK)         SKYVIEW         TAIL NUMBER (SEE AIRCRAFT INFO) STEVESTR         TRANSPONDER HEX CODE       012345         VFR CODE       0000 | USA §91.227 COMPLIANT<br>CONFIGURED SIL = 3, SDA = 2 |
| AUTO ALT/GND AUTOMATIC (AIR DATA)<br>ADS-B IN FREQUENCY (978MHz: SV-ADSB-470)<br>AIRCRAFT CATEGORY LIGHT <15,000 LB                                                                                                    | CURSF<br>30:37 u                                     |
| TRANSPONDER SETUPSTATUSON-LINE HW21.03 FW01.02 SW02.08USA §91.227 COMPLIANTYESTRANSPONDER WARNINGSNONEGPS DATA (OK)DYNON SV-GPS-2020PRESSURE ALTITUDE (OK)SKYVIEWTAIL NUMBER (SEE AIRCRAFT INFO) STEVESTRTRANSPONDER HEX CODE012345VFR CODE0000AUTO ALT/GNDAUTOMATIC (AIR DATA)ADS-B IN FREQUENCY(978MHz: SV-ADSB-470)AIRCRAFT CATEGORYLIGHT <15,000 LB                               | USA §91.227 COMPLIANT<br>CONFIGURED SIL = 3, SDA = 2 |
|                                                                                                    |                                                      |

Figure 171 – SV-XPNDR-261/262 Online with Updated Software (Normal Operation)

#### SV-XPNDR-261/262 Software Update SW02.09

SV-XPNDR-261/262 Software SW02.11 was included with SkyView Software v15.2.0 on 2016-06-13. SV-XPNDR-261/262s sold after that date may already have Software SW02.11 already installed. This new version of SV-XPNDR-261/262 Software includes:

- Revised speed thresholds for auto air/ground transitions for gliders.
- IDENT timer is now restarted each time the IDENT button is pressed.

SV-XPNDR-261/262 Software SW02.09 incorporates all previous Software changes (see notes from previous SV-XPNDR-261/262 Software updates below). You can update your SV-XPNDR-261/262 directly to SW02.09 from any previous version – "step-by-step" Software updates are not required.

#### SV-XPNDR-261/262 Software Update SW02.09

SV-XPNDR-261/262 Software SW02.09 was included with SkyView Software v14.2.1.3698 on 2016-04-12. SV-XPNDR-261/262s sold after that date may already have Software SW02.09 already installed. This new version of SV-XPNDR-261/262 Software includes:

• Fix for a bug that would cause some SkyView pilots to see FAA ADS-B 2020 Compliance Reports fail due to high count of out of range NIC and NACp values.

SV-XPNDR-261/262 Software SW02.09 incorporates all previous Software changes (see notes from previous SV-XPNDR-261/262 Software updates below). You can update your SV-XPNDR-261/262 directly to SW02.09 from any previous version – "step-by-step" Software updates are not required.

#### SV-XPNDR-261/262 Software Update SW02.11 Quick Decision Points

Transponder software version SW02.09 fixed an ADS-B Out issue that primarily affects customers in the US. Although SW02.11 does not fix any critical issues over SW02.09, it is the version included with SkyView software version 15.2.0

Not all SkyView pilots must, or should update their SV-XPNDR-261/262 Software to SW02.09 or later.

Dynon Avionics recommends that you *do* update your SV-XPNDR-261/262 Software to SW02.11 if any of the following points apply:

- If...
- You are a US pilot, and
- You have an SV-GPS-250 or SV-GPS-2020 receiver installed, and
- You have an SV-ADSB-470/472 ADS-B In receiver installed, and
- Your SV-XPNDR-261/262's Software is earlier than SW02.08
- Or, if you have a Garmin GNS, GTN or another approved GPS position source that is connected as your ADS-B Out position source (and your ADS-B Out transmitter is an SV-XPNDR-261/262), and the SV-XPNDR-261/262 Software is earlier than SW02.06.

It is generally not necessary to update your SV-XPNDR-261/262 to Software SW02.11 if:

• In the STATUS line, "SW02.09" (or later) is shown; Software SW02.09 is already installed on your SV-XPNDR-261/262, and none of the features in a subsequent version are pertinent to your installation.

• Or, if you are a non-US pilot, and you fly *only* outside the US, none of the FAA or ADS-B requirements or updates apply, thus you are not required to update your SV-XPNDR-261/262 Software.

GP.

Until your SV-XPNDR-261/262 is updated to v2.08 or later, a newly-installed SV-GPS-2020 will not function correctly.

Until your SV-XPNDR-261/262 is updated to v2.08 or later, a SkyView system with an SV-GPS-250 will be unable to transmit SIL/SDA=1 correctly. A minimum of SIL/SDA=1 is required by the US ADS-B system for the SkyView system to receive ADS-B traffic.

If a Software update for the SV-XPNDR-261/262 is available, but not installed, the SV-XPNDR-261/262 will continue to operate with no degradation of performance or annunciation of the available update during SkyView's normal operation. However, the STATUS menu under SETUP MENU > TRANSPONDER SETUP will be highlighted in **YELLOW** to indicate that an optional update is available.

#### Deprecated SV-XPNDR-261/262 Software Update Instructions and notes

The instructions for earlier Software updates below are deprecated, retained in this manual for reference only. In 2016 and beyond, it is unlikely that that the situations, or SkyView Software versions, or SV-XPNDR-261/262 Software versions, are present in your aircraft. As explained above, SV-XPNDR-261/262 Software v02.09, which is included with SkyView Software v14.2 and later, incorporates all previous Software changes shown below.

If upgrading from a version of SkyView Software prior to v5.0, v5.0 and later contain a Software upgrade to the SV-XPNDR-261/262. This Software update adds the option to have the SV-XPNDR-261/262 automatically switch modes as the transition between ground operation and flight is detected.

This Software upgrade also updates the ADS-B out capability of the transponder to meet TSO-C166B for ADS-B Out functionality. This change **REQUIRES** that the physical transponder module be labeled to indicate the new TSO authorization. Failure to perform this physical modification at the same time as the Software update will result in a transponder which is likely not considered airworthy by aviation regulatory agencies.

#### SkyView Software v5.0 – v7.1 SV-XPNDR-261/262 Software SW02.02 Update

The optional SV-XPNDR-261/262 Software SW02.02 Software update that was contained within SkyView Software v5.0 through v7.1 updated the ADS-B out capability of the SV-XPNDR-261/262 so that it meets the latest TSO C166b. This TSO will be required by the FAA 2020 ADS-B Out mandate and other regulatory agencies around the world.

SV-XPNDR-261/262 Software update SW02.02 contained in SkyView Software v5.0 through v7.1 also enabled an AUTOMATIC option for the AUTO ALT/GND setting which allows the SV-XPNDR-261/262 to automatically determine whether the aircraft is in flight or not by using a combination of GPS and air data changes from SkyView.

Note that after the SV-XPNDR-261/262 SW02.02 Software update, only the SV-XPNDR-261 is capable of meeting the FAA 2020 ADS-B Out mandate, because of power transmission requirements that the FAA 2020 ADS-B Out mandate imposes. In other words, the SV-XPNDR-262, even if it is updated to this Software, cannot be used as part of equipping for the FAA 2020 ADS-B Out mandate.

#### *SkyView Software v10.0 – v12.0 SV-XPNDR-261/262 Software SW02.04 Update*

The optional SV-XPNDR-261/262 Software SW02.04 Software update that is contained within SkyView Software v10.0 through v12.0 fixes an issue that only pertains to some installations. It also includes the updates described above for SV-XPNDR-261/262 Software version SW02.02 update. If either of the following scenarios describes your installation, you should update your SV-XPNDR-261/262 to SW02.04 Software:

- If you have a Garmin GNS, GTN or similar IFR GPS that is directly connected to the SV-XPNDR-261/262 to provide a certified position source via Garmin's ADS-B format data output, you MUST update to version 2.04 or later.
- If you are in the US and are using a Dynon Avionics SV-XPNDR-261/262 plus SV-ADSB-470/472 module to receive both traffic and weather AND your SV-XPNDR-261/262 Software version is lower than SW02.02, you should update to version SW02.04 to update so that it meets the latest TSO C166b. If your SV-XPNDR-261/262 is not updated to the latest TSO, you will not receive a complete traffic portrait. This applies whether or not you are using a TSO'd GPS or SkyView's SV-GPS-250 as your ADS-B position source.

If your SV-XPNDR-261/262 has not been previously updated (such as if you are updating to SkyView Software v10.0 from a SkyView Software version that is earlier than v5.0, applying the SV-XPNDR-261/262 Software SW02.04 will update your SV-XPNDR-261/262 to the latest Software (it is not necessary to apply version SW02.02, and then version SW02.04). If you are updating your SV-XPNDR-261/262 for the first time, to Software version SW02.04, the labeling requirements below apply.

#### SkyView Software v12.2 – v13.0.3 SV-XPNDR-261/262 Software SW02.06 Update

The optional SV-XPNDR-261/262 Software update SW02.06 that is contained within SkyView Software v12.2 through v13.0.3 provides an update that only pertains to some installations. It also includes the updates described above for SV-XPNDR-261/262 Software version SW02.02 and Software version SW02.04. If either of the following scenarios describes your installation, you should update your SV-XPNDR-261/262 to version SW02.06 Software:

- If you have a Garmin GNS, GTN or similar IFR GPS that is directly connected to the SV-XPNDR-261/262 to provide a certified position source via Garmin's ADS-B format data output, you should update to version 2.06 or later and switch your GPS device to output ADS-B+ format for FAA 2020 ADS-B rule compliance. Note that your Garmin GPS may require a Software update to enable ADS-B+ format output.
- If you are in the US and are using an SV-XPNDR-261/262 plus SV-ADSB-470/472 module to receive both traffic and weather AND your SV-XPNDR-261/262 Software version is a lower number than 2.02, you should update to version 2.06 to update so that it meets the latest TSO C166b. If your SV-XPNDR-261/262 is not updated to the latest TSO, you will not receive a complete traffic portrait. This applies whether or not you are using a TSO'd GPS or SkyView as your ADS-B position source.

SV-XPNDR-261/262 Software v2.06 adds additional support for Garmin GNS, GTN or similar IFR GPS units that is directly connected to the SV-XPNDR-261/262 to provide a certified position source. Previously, the data format used to provide certified position source data from these GPS units was "ADS-B". The "ADS-B" format was found to have a technical error, which Garmin corrected by creating a new data format – "ADS-B+".

After updating your SV-XPNDR-261/262 to Software v2.06, on the Garmin GNS, GTN or similar IFR GPS:

- 1. Check SETUP MENU > TRANSPONDER SETUP. The line GPS DATA should read GPS DATA (OK) DIRECT (GARMIN ADS-B/ADS-B+)
- 2. On the Garmin GNS, GTN or similar IFR GPS, select the serial port connected to the SV-XPNDR-261/262, and change the data format from "ADS-B OUT" to "ADS-B+ OUT".

If your SV-XPNDR-261/262 has not been previously updated (such as if you are updating to SkyView Software v12.2 from a SkyView Software version that is earlier than v5.0, applying the SV-XPNDR-261/262 version 2.06 update will update your SV-XPNDR-261/262 to the latest Software (it is not necessary to apply version 2.02, and then version 2.04).

# *SV-XPNDR-261/262 Software Version (SW)* v2.02/v2.04/v2.06 Labeling Requirements (US Registered / Operated Aircraft Only)

This section applies to aircraft operated or registered in the US only.

In the US, updating your SV-XPNDR-261/262 Software from a SW version earlier than v2.02 **REQUIRES** that the physical transponder module be labeled to indicate the new TSO authorization. Failure to perform this physical modification at the same time as the Software update will result in a transponder that is not considered airworthy by the FAA. If your SV-XPNDR-261/262 shipped with v2.02 (or higher), it will already have the correct label.

#### Applicability/Compliance

If your SV-XPNDR-261/262 shipped from Dynon Avionics after September 2012, it likely shipped with Software version 2.02 (or higher) and is already labeled with its TSO C166b appropriately. However, this is not authoritative.

To determine whether your SV-XPNDR-261/262 has an optional Software update available for it, which will require that it be labeled should you choose to update it:

- 1. Go to SETUP MENU > TRANSPONDER SETUP > (right click). If the STATUS line is yellow, there is a Software update available for your SV-XPNDR-261/262.
- Examine the STATUS line. Example: ON LINE HW 22.03 FW 01.02 SW 02.02 The Software version of the SV-XPNDR-261/262 follows the SW; in the example above the Software version is 2.02 (and thus, will be highlighted in yellow).
- 3. If STATUS is highlighted in yellow, *and* the version is *earlier* than 2.02, *and* you choose to update your SV-XPNDR-261/262, the new TSO authorization label must be applied

 $\bigcirc$ 

concurrent with updating the Software. Go to <u>dynon.com/transponder</u> which provides a new TSO authorization label that you can print out, cut out, and apply to your SV-XPNDR-261/262.

- Only after you have the label available, go to SETUP MENU > TRANSPONDER SETUP > STATUS, press the LOAD button and follow the instructions to update the Software.
- 5. You must apply the new TSO authorization label before the SV-XPNDR-261/262's next use:
  - a. Cut out the label that is included in the printout from <u>dynon.com/transponder</u>.
  - b. Permanently affix the label to your physical SV-XPNDR-261/262 module. **Do not cover any existing labels.**
  - c. Ensure that the method that you use to secure the label is durable. For example, fully covering the label with transparent packing tape would satisfy this requirement.

#### SkyView Software v14.0 – v14.1 SV-XPNDR-261/262 Software Update SW02.08

A SV-XPNDR-261/262 Software update – v02.08, is included in SkyView Software updates v14.0 and v14.1. This version of SV-XPNDR-261/262 Software includes:

- Fix for a minor bug
- Support for the SV-GPS-2020
- Support for the SV-GPS-250 to transmit SIL/SDA=1

Until your SV-XPNDR-261/262 is updated to v2.08, the SV-GPS-2020 will not function correctly, nor will the SV-GPS-250 be able to transmit SIL/SDA=1 correctly.

SV-XPNDR-261/262 Software v02.08 incorporates all previous Software changes (see notes from previous SV-XPNDR-261/262 Software updates below). You can update your SV-XPNDR-261/262 directly to v2.08 from any previous version – "step-by-step" Software updates are not required.

• If, in the STATUS line, "SW02.08" (or later) is shown, your SV-XPNDR-261/262 already has the latest Software – no update is required.

#### SV-XPNDR-261/262 Software Update SW02.08 Quick Decision Points

Not all SkyView pilots must, or should update their SV-XPNDR-261/262 Software if a Software update is available on their SkyView system.

- If, in the STATUS line, "SW02.08" (or later) is shown, your SV-XPNDR-261/262 already has the latest Software no update is required.
- If you have installed, or will soon install, the Dynon Avionics SV-GPS-2020 GPS Antenna/Receiver Module (High Integrity GPS meets FAA 2020 ADS-B Out requirements), you should update your SV-XPNDR-261/262 Software.
- If you are a US pilot, have an SV-GPS-250 GPS receiver installed, do not have (or do not intend to install for some time) an SV-GPS-2020 GPS Antenna/Receiver Module (High

Integrity GPS - meets FAA 2020 ADS-B Out requirements), have an SV-ADSB-470/472 ADS-B In receiver installed, you should update your SX-XPNDR-261/262's Software.

- If you have a Garmin GNS, GTN or another certified GPS that is directly connected to the SV-XPNDR-261/262 to provide a certified position source, and your Software version is shown as *earlier than* SW02.06, you should update your SV-XPNDR-261/262's Software.
- If you are a non-US pilot, and you fly *only* outside the US, none of the FAA or ADS-B requirements or updates apply, thus you are not required to update your SV-XPNDR-261/262 Software.

If a Software update for the SV-XPNDR-261/262 is available, the SV-XPNDR-261/262 will continue to operate with no degradation of performance or annunciation of the available update during SkyView's normal operation. However, the STATUS menu under SETUP MENU > TRANSPONDER SETUP will be highlighted in yellow to indicate that an optional update is available.

#### SV-XPNDR-261/262 Post Installation Checks

If an SV-XPNDR-261/262 is newly-installed (has never flown), aviation authorities typically require that, prior to first flight, a newly-installed transponder be tested for proper operation (and pass).

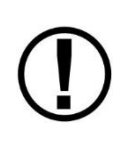

Aviation authorities also typically require that a transponder be re-tested after any significant maintenance involving the transponder system (including the antenna), and also tested periodically (even if no maintenance has occurred). For US pilots, transponders must be tested every 24 months – reference FAR 91.413 (other sections, other regulations may apply).

It is the pilot's / aircraft owner's responsibility to ensure that the transponder has been initially, and periodically, tested per (and met) the requirements of your country's aviation authority.

Post installation checks should be carried out in accordance with your certification requirements. These checks should include:

- Mode S interrogations to verify correct address programming.
- Verification of the reported altitude using a static tester.
- Where installed, verification of correct squat switch ground/airborne indications. In an
  aircraft with a squat switch, setting the Mode switch to ALT when the aircraft is on the
  ground should leave the SV-XPNDR-261/262 in GND mode; when the aircraft becomes
  airborne, the mode should switch automatically to ALT.
- Interrogations to verify the receiver sensitivity. A Mode S transponder should have a minimum triggering level (MTL) of between -77 dBm and -71 dBm. Failure to meet this requirement usually indicates antenna or coaxial cable problems.
- Interrogations to verify the transmitted power. A Class 1 installation should have no less than 125 Watts at the antenna (and no more than 500 Watts). A Class 2 installation should

have no less than 71 Watts at the antenna (and no more than 500 Watts). Failure to meet this requirement is also generally due to antenna or wiring issues.

- Where installed, verification of the GPS position source and ADS-B outputs. Whenever a valid position is received by the transponder and the transponder is in any mode other than Standby, ADS-B Extended Squitter should be observed on the transponder test set.
- Ensure all regulatory requirements are met. In the United States, the transponder must be tested and inspected per FAR 91.413.

## Transponder Errors (Transponder Self Diagnostics)

The SV-XPNDR-261/262 includes limited self-diagnostic capability. If an SV-XPNDR-261/262 fault is detected, a system message will be displayed: XPNDR ERROR. To see the detailed information on the fault, go to SETUP MENU > TRANSPONDER SETUP and right-click the knob to see the specific warning. Table 82 below provides a recommendation for each specific warning.

| Message              | Message Explanation                                                 | Recommendation                                                                                                    |
|----------------------|---------------------------------------------------------------------|----------------------------------------------------------------------------------------------------|
| ANT FAULT (value)    | Antenna Fault; value is Power<br>output.                            | Generally, an installation issue<br>with antenna, feedline, or<br>connector. Check antenna,<br>feedline, or connector. A visual<br>inspection is often not sufficient<br>to find the fault. |
| NO ADSB POSITION     | GPS data is not being received by transponder.                      | Check connection to GPS receiver or transponder configuration.                                                                                                    |
| DPSK UNLOCK          | Internal diagnostic warning.                                        | Internal fault, contact Dynon<br>Technical Support for help.                                                                                                    |
| REMOTE HOT (value)   | Transponder is receiving excessive heat; value is Temperature (°C). | Check location of transponder for exposure to excessive heat.                                                                                                    |
| RX PSU FAIL          | Internal diagnostic warning.                                        | Internal fault, contact Dynon<br>Technical Support for help.                                                                                                    |
| SQUITTER FAIL        | Extended Squitter data not transmitted.                             | Internal fault, contact Dynon<br>Technical Support for help.                                                                                                    |
| TX POWER LOW (value) | Transmit power output is low;<br>value is Power output.             | Generally, an installation issue<br>with antenna, feedline, or<br>connector. Check antenna,<br>feedline, or connector. A visual<br>inspection is often not sufficient<br>to find the fault. |
| TX PSU HIGH (value)  | Transmitter power supply output is abnormally high; value is Volts. | Internal fault, contact Dynon<br>Technical Support for help.                                                                                                    |

| Message            | Message Explanation                                                | Recommendation                                               |
|--------------------|--------------------------------------------------------------------|--------------------------------------------------------------|
| TX PSU LOW (value) | Transmitter power supply output is abnormally low; value is Volts. | Check power being supplied to SV-XPNDR-261/262.              |
| TX RESTART         | Internal diagnostic warning                                        | Remove and re-apply power to transponder.                    |
| TXPNDR FAULT       | Generic fault message                                              | Internal fault, contact Dynon<br>Technical Support for help. |

| Table 82 – SV-XPNDR-261/262 Self [ | Diagnostic Messages |
|------------------------------------|---------------------|
|------------------------------------|---------------------|

### **Performing Transponder Checks**

#### Manipulating Altitude

If the test on your transponder requires manipulating the static pressure, be sure to manipulate static pressure only after activating SkyView's pitot/static test mode. Instructions for using this mode are in chapter 5 of this manual. Pitot/static test mode is accessed via SETUP MENU > HARDWARE CALIBRATION

#### Manual ALT / GND mode switching

Transponder checks require manual switching to ALT and GND mode.

A Dynon Avionics SV-XPNDR-261/262 is normally configured to automatically switch between GND and ALT mode based on airspeed and other parameters – SETUP MENU > TRANSPONDER SETUP > AUTO ALT/GND > AUTOMATIC (AIR DATA). In this mode, in the XPNDR menu, the GND button does not appear, and the ALT button will not change mode unless you are in flight.

Note that some aircraft may be equipped with a squat switch for transponder mode control; before changing AUTO ALT/GND, record which squat switch configuration is set; you will need this information to restore AUTO ALT/GND to this setting after transponder testing is complete.

To be able to manually switch the SV-XPNDR-261/262 between ALT and GND mode, you must temporarily reconfigure the transponder: SETUP MENU > TRANSPONDER SETUP > AUTO ALT/GND > NONE > EXIT (button).

The SV-XNDR-261/262 can now be manually switched to ALT and GND modes: XPNDR > ALT and XPNDR > GND.

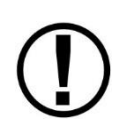

After transponder testing is complete, remember to return the transponder to its normal configuration: (typically) SETUP MENU > TRANSPONDER SETUP > AUTO ALT/GND > AUTOMATIC (AIR DATA) or the squat switch configuration as previously recorded.

### Dynon Avionics SV-GPS-250 and SV-GPS-2020 Compliance Statements

# Use of Dynon Avionics SV-GPS-250 as a GPS Position Source for US ADS-B Out at SIL/SDA=1

Prior to early 2016, a SkyView system using an SV-GPS-250 as the GPS position source for ADS-B Out transmitted a SIL and SDA of 0.

Beginning in 2016, a SIL and SDA of 1 is required by the FAA for the ADS-B infrastructure to transmit ADS-B traffic data to individual aircraft.

Dynon Avionics has conducted a rigorous analysis of the service history and field use of the SV-GPS-250 and the SkyView system as a whole. This analysis supports the use of the Dynon Avionics SV-GPS-250 as an ADS-B Position Source with a SIL/SDA level of 1. Dynon Avionics implemented the change of SIL/SDA of 1 from SIL/SDA of 0 in January, 2016, as part of SkyView Software version 14.0.

Dynon Avionics has sufficient operating history as a company to demonstrate that any issues which may arise can be tracked, responded to, and resolved in an acceptable timeframe to maintain an acceptable safety level in the ADS-B environment as a SIL/SDA=1 device.

Figure 173 – SV-GPS-250 SIL/SDA=1 Compliance Statement

# Use of Dynon Avionics SV-GPS-2020 as a GPS Position Source for US ADS-B Out

A SkyView system equipped with an SV-GPS-2020 as a position source and an SV-XPNDR-261 as the ADS-B transmitter meets the minimum performance requirements in 14 CFR § 91.227 for operation in the airspaces as defined by 14 CFR § 91.225 when installed and configured per the instructions in this document.

> Figure 172 – SV-GPS-2020 14 CFR § 91.227 Compliance Statement This page intentionally left blank.

This page intentionally left blank.

# Use of Dynon Avionics SV-GPS-2020 as a GPS Position Source for US ADS-B Out

A SkyView system equipped with an SV-GPS-2020 as a position source and an SV-XPNDR-261 as the ADS-B transmitter meets the minimum performance requirements in 14 CFR § 91.227 for operation in the airspaces as defined by 14 CFR § 91.225 when installed and configured per the instructions in this document.

## 12. SV-ARINC-429 Installation and Configuration

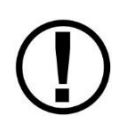

*SkyView SE does not integrate with any IFR navigation sources, and excludes features and components commonly used in an aircraft equipped for IFR flight, including the SV-ARINC-429. If you intend to install and use SkyView SE, do not purchase or install an SV-ARINC-429.* 

SkyView can connect to advanced GPS/NAV devices via the SV-ARINC-429 module.

Figure 174 is a high-level overview of a suggested and installation and configuration procedure for the SV-ARINC-429.

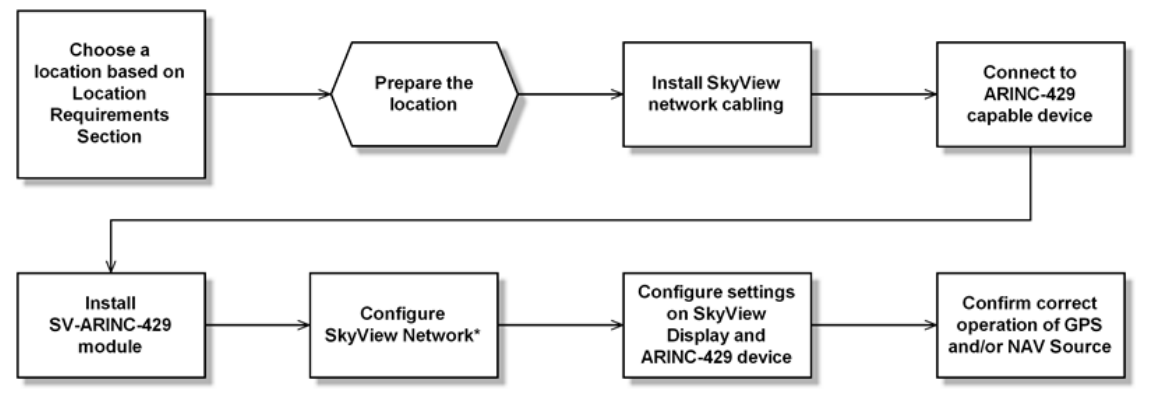

\*Assumes SV-D700 or SV-D1000 is properly installed and working.

Figure 174 – Suggested SV-ARINC-429 Installation and Configuration Procedure

#### **Physical Installation**

Observe the following guidelines when choosing a location for the SV-ARINC-429 module:

- Avoid locations that are subject to severe vibration.
- Avoid locations that are subject to extreme humidity.
- Leave ample working room for electrical connections.
- SkyView systems support one or two SV-ARINC-429 per network.
- A common location for the SV-ARINC-429 is behind the instrument panel, keeping it close to the display and associated ARINC-429 capable device.

The diagram below shows the important mounting dimensions of the SV ARINC 429 module with electronic connections.

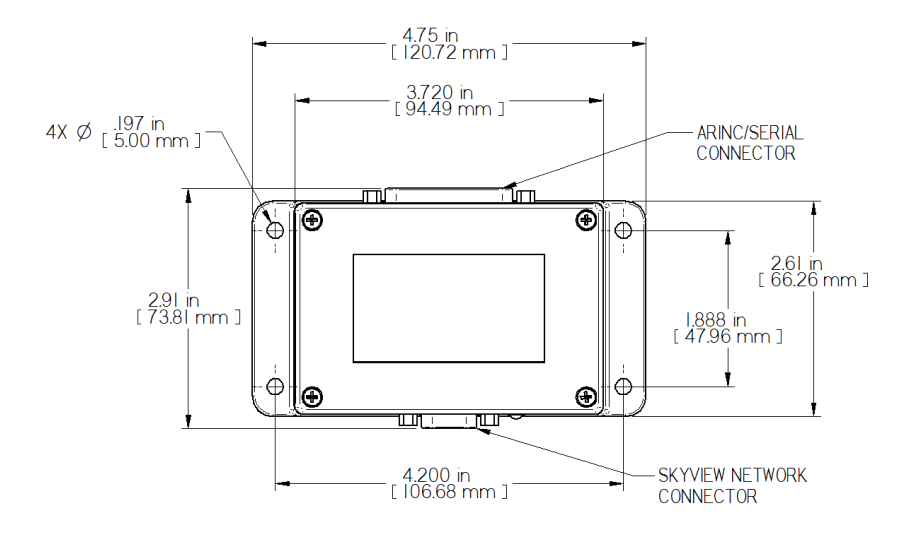

Figure - SV-ARINC-429 Mounting Dimensions with Electrical Connections

The SV ARINC 429 does not provide mounting hardware. The mounting tabs on each side of the module have holes sized for #10 fasteners, but it is up to the installer to decide how the SV-ARINC-429 will be secured to the aircraft.

Follow recommended torque practices when tightening the mounting hardware. *Do not rivet* the SV-ARINC-429 to the aircraft as this will hinder future removal if necessary.

#### **SkyView Network Connection**

Connect the SV-ARINC-429 module to the SkyView network using the hardware mentioned in the SkyView System Construction Section or using equivalent hardware.

If you have to install a connector on the end of a network cable, insert all pins into the D9 connector. Refer to Appendix C: Wiring and Electrical Connections for details on connector pinouts and wire colors.

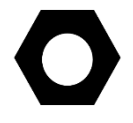

Remember to configure the network as described in the Network Setup and Status section after connecting all modules to a display.

### **ARINC-429 Device Connection**

#### **Harness Construction**

Because the SV-ARINC-429 can be connected to a variety of devices, the harness requirements will vary from airplane to airplane. Therefore, Dynon Avionics does not supply premanufactured harnesses for the SV-ARINC-429 module. Instead, your SV-ARINC-429 shipped with enough connectors and pins to generate a wide variety of harness configurations. Refer to the sections below for detailed wiring information. If you do not own a DSUB machined-pin crimping tool, they can be obtained from many electronics or avionics dealers. You may also find it helpful to own a pin insertion/extraction tool as well.

Additional harness construction and wiring information can be found in Appendix C: Wiring and Electrical Connections.

The SV-ARINC-429 has a single D25F connector which is used for all data connections to your compatible ARINC-429 device. The pin out depicted in Figure 175 below depicts the view from the rear of your D25M connector – the view you will have of your harness connector as you are inserting pins into the harness. Note that the pin numbers are labelled on the face of both the female and male connector.

#### SV-ARINC-429 Pinout

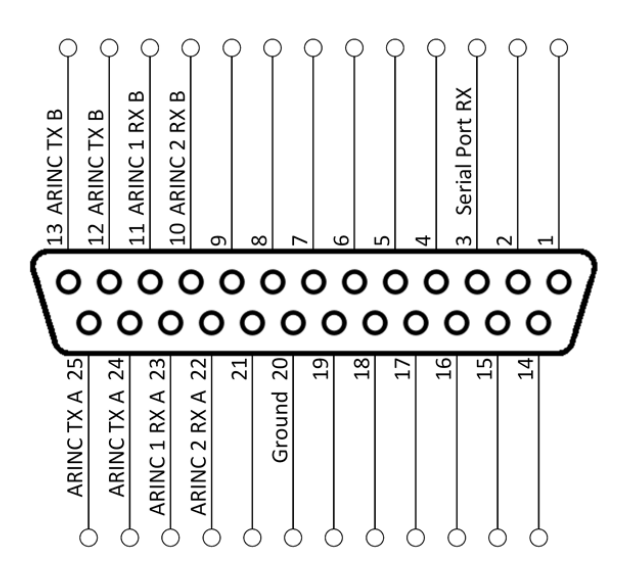

Figure 175 – SV-ARINC-429 D25M Pin Insertion View (Rear)

| Pin | Function   | Notes                                             |
|-----|------------|---------------------------------------------------|
| 1   | No Connect | -                                                 |
| 2   | No Connect | -                                                 |
| 3   | Serial RX  | Aviation Format Only from Connected ARINC-429 GPS |
| 4   | No Connect | _                                                 |
| 5   | No Connect | _                                                 |
| 6   | No Connect | _                                                 |
| 7   | No Connect | _                                                 |
| 8   | No Connect | -                                                 |
| 9   | No Connect | -                                                 |

| 10 | ARINC 2 RX B | _                                                                                                    |
|----|--------------|----------------------------------------------------------------------------------------------------|
| 11 | ARINC 1 RX B | _                                                                                                    |
| 12 | ARINC TX B   | Pins 12/13 are the same TX signal. Provided for convenience when connecting to multiple ARINC receivers. |
| 13 | ARINC TX B   | Pins 12/13 are the same TX signal. Provided for convenience when connecting multiple ARINC receivers.    |
| 14 | No Connect   | _                                                                                                    |
| 15 | No Connect   | _                                                                                                    |
| 16 | No Connect   | _                                                                                                    |
| 17 | No Connect   | _                                                                                                    |
| 18 | No Connect   | _                                                                                                    |
| 19 | No Connect   | _                                                                                                    |
| 20 | Ground       | _                                                                                                    |
| 21 | No Connect   | -                                                                                                    |
| 22 | ARINC 2 RX A | _                                                                                                    |
| 23 | ARINC 1 RX A | -                                                                                                    |
| 24 | ARINC TX A   | Pins 24/25 are the same TX signal. Provided for convenience when connecting multiple ARINC receivers.    |
| 25 | ARINC TX A   | Pins 24/25 are the same TX signal. Provided for convenience when connecting multiple ARINC receivers.    |

Table 83 – SV-ARINC-429 Pinout

### **ARINC Device Connections**

The SV-ARINC-429 has two ARINC-429 receivers and one transmitter. The single transmitter may be connected to multiple devices that can accept the ARINC-429 information that SkyView transmits.

The SV-ARINC-429 also has a serial input that is designed to provide auxiliary information that ARINC-429 GPS outputs do not provide (such as altitude). SkyView needs this data to consider the input a valid and complete GPS position source. This input is not a general purpose serial port, and cannot be configured for other uses. Input coming into this serial port is assumed to be in Aviation format, which most ARINC-429 capable panel mount GPS units can output.

See the *Third-Party Device Connection and Configuration Reference Guide* document for information about connecting and configuring third-party ARINC-429 devices.

## SV-ARINC-429 Related Settings

Go to the ARINC-429 SETUP under SETUP MENU > SYSTEM SETUP > ARINC-429.

SkyView supports up to two SV-ARINC-429 modules, but since most aircraft will only have one installed, the "MODULE 2" section is normally disabled. If your aircraft does have two SV-ARINC-429 modules, note that the serial numbers of each module are provided so you can determine which module is which.

For each module, Set INPUT1 to the type of device connected to the SV-ARINC-429's ARINC-429 RX 1 A and B inputs, any of GPS 1, 2, 3, 4 or NAV 1, 2, 3, 4. Optionally, you can specify a "friendly" name for each navigation source using the NAVIGATION SOURCE DISP NAME and specifying up to 7 characters. Examples include "430NAV", and "430GPS". If a NAVIGATION SOURCE DISP NAME is specified, that will be displayed on the HSI. If NAVIGATION SOURCE DISP NAME is not specified, GPS 1,2,3,4 / NAV 1, 2, 3, 4 will be displayed in the info item next to the HSI. For IFR GPS navigators, particularly the Garmin GNS and GTN series, it is also used to describe the device at the top of the Flight Plan window. Note that any GPS/NAV slots that are highlighted in red are already being used for other devices. Also note that though POS X is a possible setting, it should generally not be used for ARINC devices.

Next set the INPUT SPEED parameter (HIGH or LOW), based on the output speed of your two ARINC devices.

The SV-ARINC-429 has one ARINC output channel with 2 sets of pins on the connector for wiring convenience. If one or both of your ARINC devices can accept commands, configure OUTPUT SPEED appropriately.

If you have connected a device to ARINC-429 RX 2 A and B, repeat the above configuration for the INPUT2 parameter; otherwise, leave it set to NONE.

ALLOW AUTO SWITCH: YES (LABEL 100P)/NO. If set to YES (LABEL 100P), SkyView will automatically change whether data from INPUT1 or INPUT2 will be displayed.

- If the source transmits the "100P" label (such as Garmin 430/530/GTN series), SkyView will automatically switch inputs per the label. This allows the inputs to be remotely switched by data from the source, either when the CDI is changed, or automatic transition on approach.
- If data is being transmitted to INPUT1, but no data is being transmitted to INPUT2, INPUT1 will be displayed.
- If data is being transmitted to INPUT2, but no data is being transmitted to INPUT1, INPUT2 will be displayed.

TIE FLIGHT PLAN SRC TO HSI NAV SRC: YES/NO. When set to YES, if the HSI or Flight Plan source is changed, the other will follow automatically. When set to NO, the HSI can show navigation guidance that is different from that shown on the Map display.

NOTE: For all settings listed above, your ARINC-429 capable GPS and/or NAV will need to be configured similarly.

This page intentionally left blank.

## 13. Vertical Power VP-X Integration and Configuration

See the *Third-Party Device Connection and Configuration Reference Guide* document for information about connecting and configuring Vertical Power VP-X.

This page intentionally left blank.
# 14. SV-ADSB-470/472 Installation and Configuration

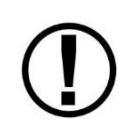

Display of MAP is not supported in SkyView SE. Thus, ADS-B weather data and ADS-B traffic data cannot be displayed (on the MAP) in SkyView SE. If you intend to install and use SkyView SE, do not purchase or install an SV-ADSB-470/472.

SkyView can receive traffic and weather via the SV-ADSB-470 UAT Band Traffic and Weather Receiver or the SV-ADSB-472 Dual Band ADS-B Traffic and Weather Receiver. The SV-ADSB-470/472 is a remote mounted module that connects to SkyView via a serial port on your SkyView display(s). It also requires the installation of a dedicated antenna for ADS-B signal reception.

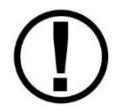

A map license is required to display ADS-B traffic and weather data received from the SV-ADSB-470/472.

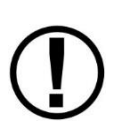

The SV-ADSB-470/472 receives weather via the 978 MHz UAT ADS-B frequencies, which are only utilized in the US. Therefore, weather is only available in the US. Dynon Avionics does not recommend the use of the SV-ADSB-470 outside the US. However, the SV-ADSB-472 does show 1090 MHz ADS-B traffic from other ADS-B equipped aircraft outside the US.

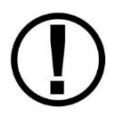

ADS-B traffic received from the SV-ADSB-470/472 is filtered by SkyView to a 15 Nm radius and +/- 5000 ft. Traffic outside this range is not shown on the display.

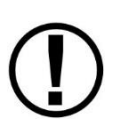

Although weather and TFR information (FIS-B services) are available any time the SV-ADSB-470/472 is in an ADS-B ground station coverage area, ADS-R TIS-B traffic is only available if a SV-XPNDR-261/262 with ADS-B OUT capability is installed and is providing ADS-B OUT position reports into the ADS-B system.

Figure 176 has a high-level overview of a suggested SV-ADSB-470/472 installation, configuration, and testing procedures:

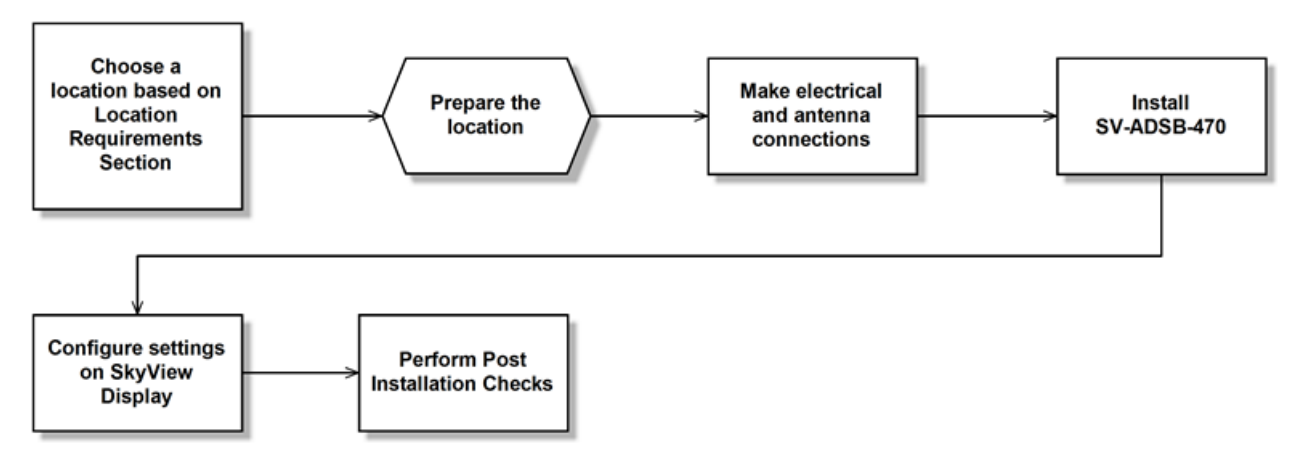

Figure 176 – Suggested SV-ADSB-470/472 Installation and Configuration Procedure

# **Physical Installation**

Observe the following guidelines when choosing a location for the SV-ARINC-429 module:

- Avoid locations that are subject to severe vibration.
- Avoid locations that are subject to extreme humidity.
- Leave ample working room for electrical connections.
- SkyView systems support one or two SV-ARINC-429 per network.
- A common location for the SV-ARINC-429 is behind the instrument panel, keeping it close to the display and associated ARINC-429 capable device.

The diagram below shows the important mounting dimensions of the SV-ARINC-429 module with electronic connections.

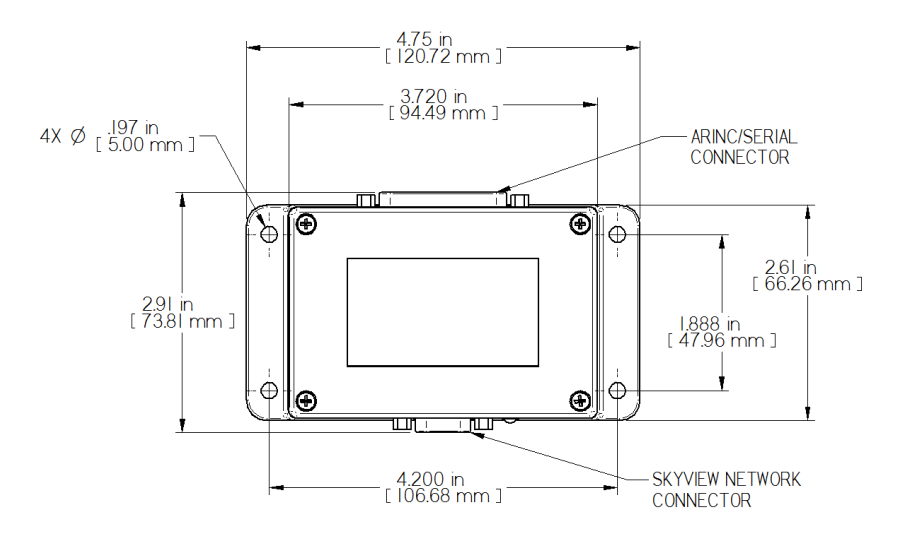

Figure 177 – SV-ARINC-429 Mounting Dimensions with Electrical Connections

The SV-ARINC-429 does not provide mounting hardware. The mounting tabs on each side of the module have holes sized for #10 fasteners, but it is up to the installer to decide how the SV-ARINC-429 will be secured to the aircraft.

Follow recommended torque practices when tightening the mounting hardware. *Do not rivet the SV-ARINC-429 to the aircraft as this will hinder future removal if necessary.* 

## Upgrading from SV-ADSB-470 to SV-ADSB-472

- The SV-ADSB-472 is pin-compatible with the SV-ADSB-470. Simply move the DB9 and BNC connectors and the electrical hook-up is complete.
- The connectors are in different locations so an extender cable might be useful in situations that do not have enough service loop. It is preferable to extend the serial connection rather than the BNC cable for optimum sensitivity and range.
- Once mounted and wired, be sure to update the serial settings: SETUP MENU > SYSTEM SETUP > SERIAL PORT SETUP > SERIAL PORT x SETUP (the serial port you wired the SV-ADSB-472 to) > SERIAL IN DEVICE > SV-ADSB-472 > ACCEPT (button).

## **Physical Installation**

The SV-ADSB-470/472 is designed to be mounted in any convenient location in the cockpit, the cabin, or an avionics bay.

The following guidelines should be followed, remembering to allow adequate space for installation of cables and connectors.

- Select a position in the aircraft that is not too close to any high external heat source. (The SV-ADSB-470/472 is not a significant heat source itself and does not need to be kept away from other devices for this reason).
- Avoid sharp bends and placing the cables too near to the aircraft control cables.
- Avoid locations that are subject to severe vibration.
- Avoid locations that are subject to extreme humidity.
- Leave ample working room for electrical connections.

SkyView System Installation Guide – Revision AO

 $\bigcirc$ 

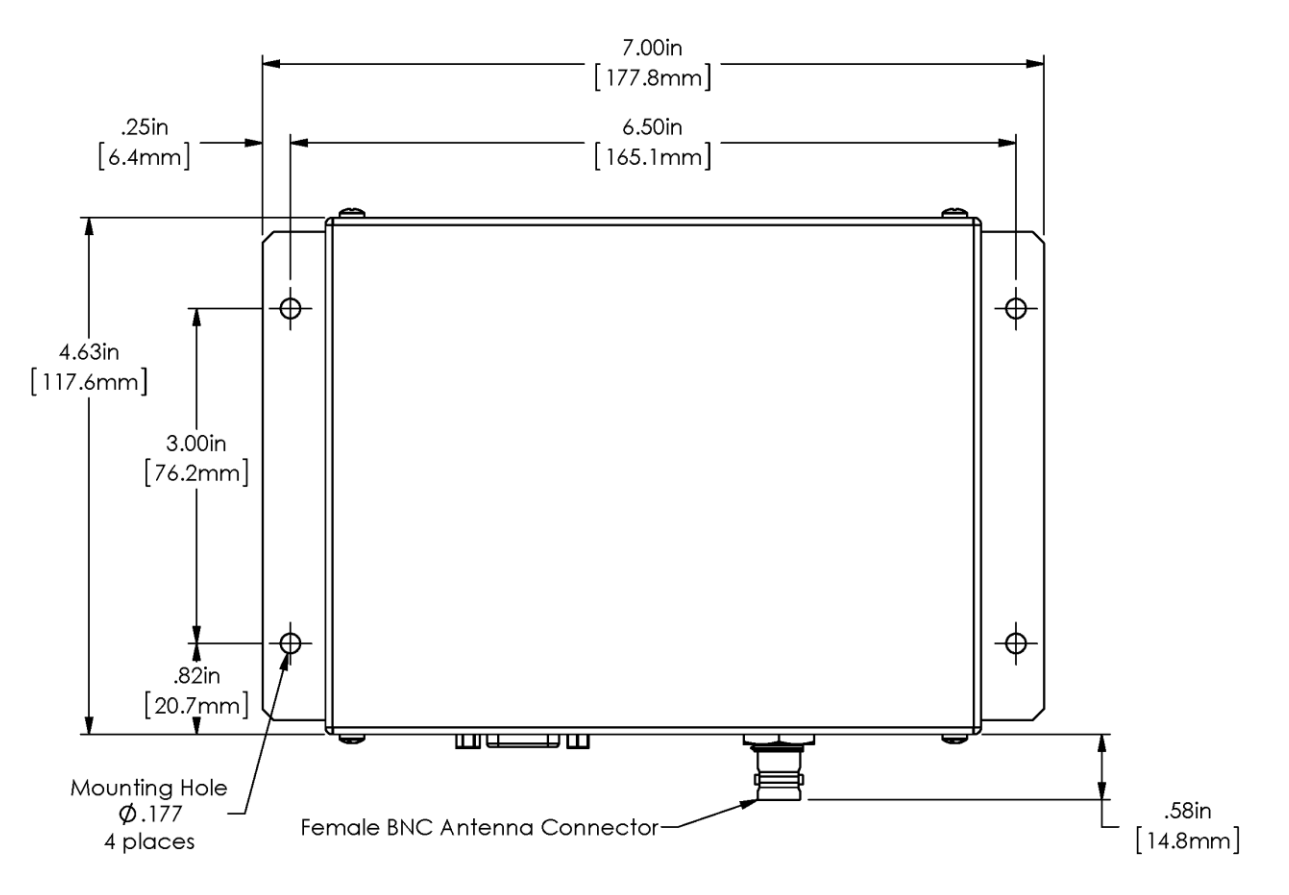

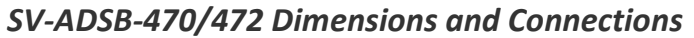

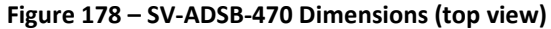

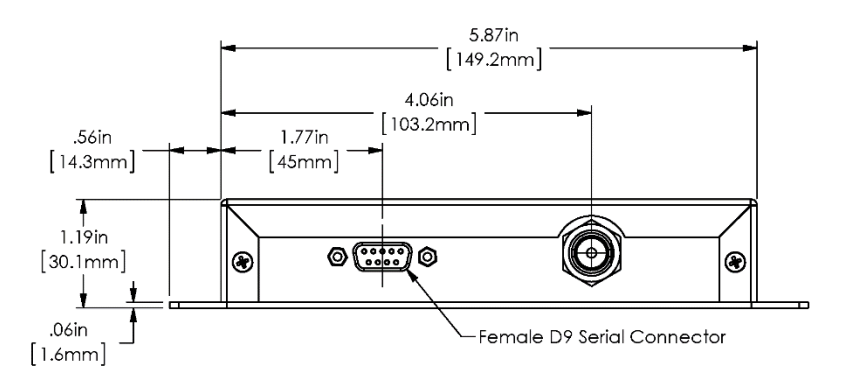

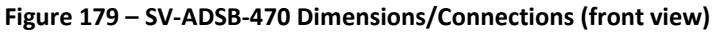

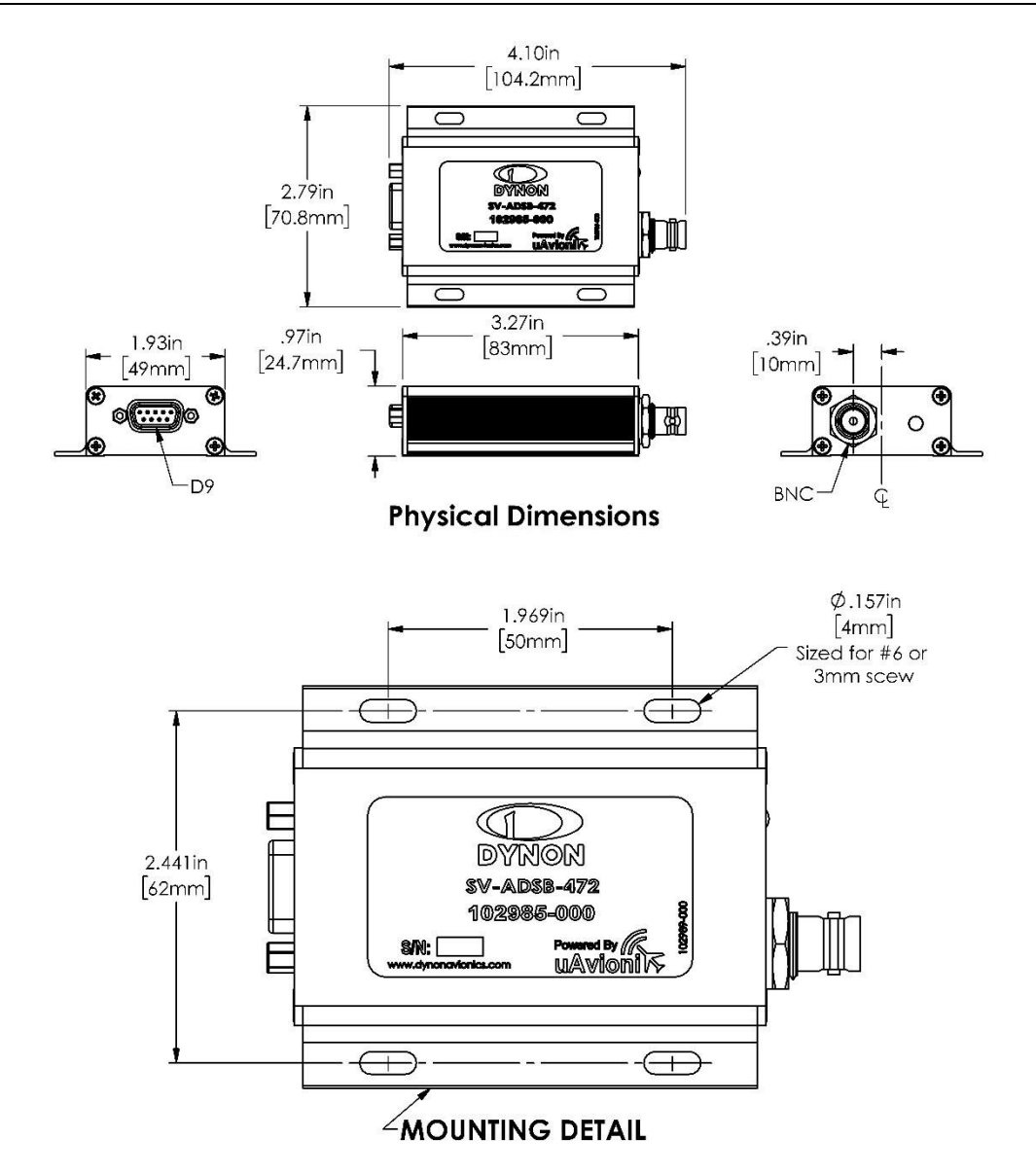

Figure 180 – SV-ADSB-472 Dimensions/Connections

### Installation Instructions

The SV-ADSB-470/472 is designed to be mounted in any convenient location in the cockpit, the cabin, or an avionics bay.

The following installation procedure should be followed, remembering to allow adequate space for installation of cables and connectors.

• Select a position in the aircraft that is not too close to any high external heat source. (The SV-ADSB-470/472 is not a significant heat source itself and does not need to be kept away from other devices for this reason).

- Avoid sharp bends and placing the cables too near to the aircraft control cables.
- Secure the SV-ADSB-470/472 to the aircraft using its four (4) mounting holes. The device should be mounted to a flat surface. The mounting tabs on each side of the module have holes sized for #8-32 fasteners, but it is up to the installer to decide how the module will be secured to the aircraft.

Additional items you will require, but which are not in the SV-ADSB-470/472 package, include:

- SV-HARNESS-ADSB (or equivalent harness assembled by installer)
- Antenna and fixing hardware. Antenna selection suggestions are available in the following section.
- Antenna cable and BNC Male connector. You need to supply and fabricate all required antenna cables (or provided as part of your ADS-B antenna). Guidance on cable types is given below.
- Mounting hardware: To secure the SV-ADSB-470/472 to the aircraft.

# **Electrical Installation**

For connecting the SV-ADSB-470/472 to your SkyView system, Dynon Avionics offers the optional SV-HARNESS-ADSB harness (pictured at right). This harness is not included with the SV-ADSB-470/472. It comes with 15 feet of wire, and the connector is pre-wired. If required, the harness can be shortened, or lengthened (length is not critical). Table 84 – SV-HARNESS-ADSB (below) reflects the wiring colors of the SV-HARNESS-ADSB.

Additional harness construction and wiring information can be found in Appendix C: Wiring and Electrical Connections.

The SV-ADSB-470/472 has a single D9F connector which provides the data and power inputs to the module. A single BNC connector attaches to the antenna.

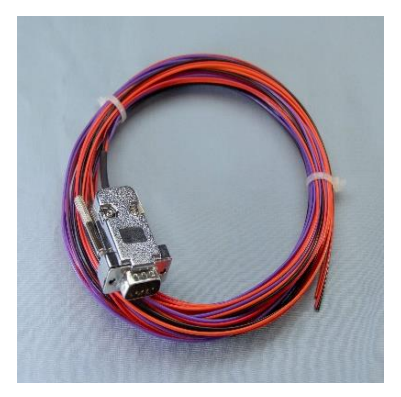

Figure 181 – SV-HARNESS-ADSB

| Pin | Color  | Function                     | Notes                                                                                                    |
|-----|--------|------------------------------|----------------------------------------------------------------------------------------------------|
| 1   | Red    | 10-30V DC                    | Connect to Aircraft Power                                                                                                    |
| 2   | Orange | SV-ADSB-470/472<br>Serial RX | Data Input from SkyView Display(s):<br>Serial 1 – Pin 4 (Brown / Orange), or<br>Serial 2 – Pin 6 (Yellow / Orange), or<br>Serial 3 – Pin 8 (Green / Orange), or<br>Serial 4 – Pin 10 (Blue / Orange) |
| 3   | Violet | SV-ADSB-470/472<br>Serial TX | Data Output to SkyView Display(s):<br>Serial 1 – Pin 3 (Brown / Violet), or<br>Serial 2 – Pin 5 (Yellow / Violet), or<br>Serial 3 – Pin 7 (Green / Violet), or<br>Serial 4 – Pin 9 (Blue / Violet)   |
| 4   | Black  | Ground                       | Connect to Aircraft Ground                                                                                                    |
| 5   | N/A    | Reserved                     | Do not connect                                                                                                    |
| 6   | N/A    | Reserved                     | Do not connect                                                                                                    |
| 7   | N/A    | Reserved                     | Do not connect                                                                                                    |
| 8   | N/A    | Reserved                     | Do not connect                                                                                                    |
| 9   | N/A    | Reserved                     | Do not connect                                                                                                    |

#### SV-HARNESS-ADSB – Pinout (D9F on module / D9M on harness)

Table 84 – SV-HARNESS-ADSB Wiring

The pin out depicted in Figure 182 below depicts the view from the rear of your D9M connector – the view you will have of your harness connector as you are inserting pins into the harness. Note that the pin numbers are labelled on the face of both the female and male connector.

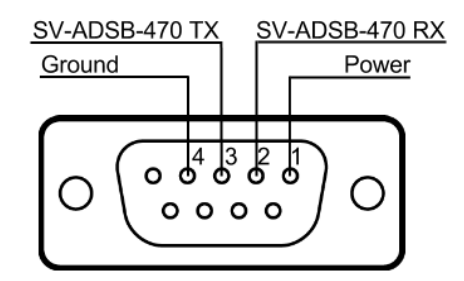

#### Figure 182 – SV-ADSB-470/472 Connector Diagram (From Rear of D9M Connector on the SV-ADSB-HARNESS)

The following table shows the connections for each of SkyView's nominally available serial ports (serial port 5 is usually used for connection to the SV-GPS-250/2020 module). Only ONE of the following serial ports will be used:

| Serial<br>Port | SkyView D37              | SV-ADSB-470/472<br>D9 |
|----------------|--------------------------|-----------------------|
|                | Pin 3 (RX) Brown/Violet  | Pin 3 (TX)            |
| 1              | Pin 4 (TX) Brown/Orange  | Pin 2 (RX)            |
| _              | Pin 5 (RX) Yellow/Violet | Pin 3 (TX)            |
| 2              | Pin 6 (TX) Yellow/Orange | Pin 2 (RX)            |
|                | Pin 7 (RX) Green/Violet  | Pin 3 (TX)            |
| 3              | Pin 8 (TX) Green/Orange  | Pin 2 (RX)            |
|                | Pin 9 (RX) Blue/Violet   | Pin 3 (TX)            |
| 4              | Pin 10 (TX) Blue/Orange  | Pin 2 (RX)            |

Table 85 – Example SkyView/SV-ADSB-470/472 Serial Port Connections

#### **Power/Ground Input**

The SV-ADSB-470/472 can be powered by 10-30 Volts DC. 22 AWG wire is sufficient for wire runs up to 50' for this application. Note that the SV-ADSB-470/472 must be connected to aircraft power – none of SkyView's voltage outputs can provide a sufficient amount of power to power the SV-ADSB-470/472.

| Power Specifications | Approximate current<br>consumption at 12 volts DC | Approximate current<br>consumption at 24 volts DC |
|----------------------|---------------------------------------------------|---------------------------------------------------|
| SV-ADSB-470          | 0.2 amps                                          | 0.1 amps                                          |
| SV-ADSB-472          | 0.1 amps                                          | 0.05 amps                                         |

Table 86 – SV-XPNDR-261/262 Power Consumption

### Serial RX/TX

All communication between the SV-ADSB-470/472 module and SkyView is accomplished via a single bidirectional serial connection. To accomplish this:

- Choose an unused serial port on each display to connect the SV-ADSB-470/472 to. Note that both the TX and RX sides of the serial port are needed, and both the RX and TX lines must be connected to all displays in parallel. The same numerical serial port must be used on each display.
- Connect the SV-ADSB-470/472 TX wire (pin 3) to the SkyView serial RX of your choosing. If you have multiple displays, the SV-ADSB-470/472 TX wire must be connected to the same serial RX wire on each display.
- Connect the SV-ADSB-470/472 RX wire (pin 2) to the SkyView serial TX of your choosing. If you have multiple displays, the SV-ADSB-470/472 RX wire must be connected to the same serial TX wire on each display.

• Record the SkyView serial port that you have chosen on each display as you will need to configure it later for use with the SV-ADSB-470/472.

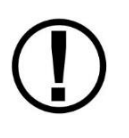

The SV-ADSB-470/472 communicates with the SkyView system using serial ports, not SkyView Network. Thus, the SV-ADSB-470/472 will not be listed as a device in the list of SkyView Network devices (such as SV-ADAHRS-200/201, SV-EMS-220/221, etc.) This is normal.

# **Antenna Selection and Installation**

Dynon Avionics offers a 978 MHz Rod type antenna suitable for use with the SV-ADSB-470/472 – P/N 102607-000. The 978 MHz Rod type antenna is supplied with a BNC connector. Dynon Avionics does not supply coaxial cables for this antenna.

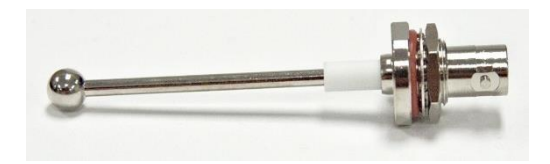

Figure 183 - Dynon Avionics 978 MHz Antenna

The length of the Dynon Avionics 978 Rod type antenna on the fuselage of the aircraft, base and whip, is 2.653 inches.

The SV-ADSB-470/472 requires its own antenna; it cannot share the SV-XPNDR-261/262's antenna. The selected antenna should be installed according to the manufacturer's instructions. A UAT-specific antenna or a SV-XPNDR-261/262 antenna may be used with the SV-ADSB-470/472. Antennas available include (but are not limited to):

- UAT Antennas
  - Delta Pop (non-TSO):
    - http://www.deltapopaviation.com/UAT\_Antenna.html
  - Rami AV-74 (TSO'd):
    - http://www.rami.com/product-view.php?pid=24
- Use of transponder antennas: Because the SV-ADSB-470/472 is receive-only, and the transponder frequency is "close" in frequency, any antenna suitable for use with a 1090 MHz transponder will work with the SV-ADSB-470/472. Again, an antenna cannot be shared with a 1090 MHz transponder (SV-XPNDR-261/262) and an ADS-B Receiver (SV-ADSB-470/472).

The following considerations should be taken into account when siting the antenna:

- The antenna should be well removed from any projections, the engine(s) and propeller(s). It should also be well removed from landing gear doors, access doors or others openings which will break the ground plane for the antenna.
- The antenna should be mounted on the bottom surface of the aircraft and in a vertical position when the aircraft is in level flight.
- Where practical, plan the antenna location to keep the cable lengths as short as possible

and avoid sharp bends in the cable to minimize the VSWR (voltage standing wave ratio).

• The SV-ADSB-470/472 antenna should not be installed within 2 feet (24 inches) of a 1090 MHz transponder (including the SV-XPNDR-261/262) antenna.

### Antenna Ground Plane

When a conventional aircraft monopole antenna is used it relies on a ground plane for correct behaviour. For ideal performance the ground plane should be very large compared to the wavelength of reception, which is 305 mm. In a metal skinned aircraft this is usually easy to accomplish, but is more difficult in a composite or fabric skinned aircraft. In such cases, a metallic ground plane should be fabricated and fitted under the antenna.

As the ground plane is made smaller, the actual dimensions of the ground plane become more critical, and small multiples of the wavelength should be avoided, as should circles. Rectangles or squares are much less likely to create a critical dimension that resonates with the transmissions. The smallest practical ground plane is a square around 130 mm per side; as the size increases the performance may actually get worse, but will be better by the time the ground plane is 780 mm on each side. Anything much larger than that size is unlikely to show significant further improvement.

The thickness of the material used to construct the ground plane is not critical, providing it is sufficiently conductive. A variety of proprietary mesh and grid solutions are available. Heavyweight cooking foil meets the technical requirements, but obviously needs to be properly supported.

## Antenna Cable

An acceptable cable:

- Has less than 3.0 dB loss for the run length needed. For runs less than 17 feet, RG58 is acceptable.
- Has a characteristic impedance of 50  $\Omega$  (50 Ohms).
- If running the antenna cable in a bundle with or in close proximity to the SV-XPNDR-261/262 antenna cable:
  - Has double braid screens or has a foil and braid screen. For runs less than 17 feet, RG400 is acceptable.

When routing the cable, ensure that you:

- Route the cable away from sources of heat.
- Route the cable away from potential interference sources such as ignition wiring, 400Hz generators, fluorescent lighting and electric motors.
- Keep the cable run as short as possible.
- Avoid routing the cable around tight bends.

- Avoid kinking the cable even temporarily during installation.
- Secure the cable so that it cannot interfere with other systems.

#### Antenna BNC Female Connector

This section describes the technique for attaching the antenna cable to a BNC Male connector. A BNC Male connector is not supplied with the SV-ADSB-470/472. The SV-ADSB-470/472 has a BNC Female connection. Therefore, you will need to source a BNC Male connector that is compatible with the antenna cable type that meets your aircraft's needs.

A dual crimp style BNC connector can be completed using a wide range of commercial crimp tools (for example the Tyco 5-1814800-3). The die apertures for the inner pin and the outer shield should be approximately 1.72 mm and 5.41 mm respectively.

- Strip back the coax cable to the dimensions in the table, as shown in the diagram below. Slide 25 mm (1 inch) of heat shrink tubing over the cable.
- Slide the outer crimp sleeve over the cable it must go on before securing the center contact.

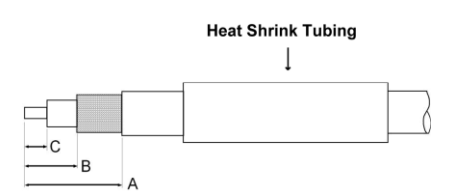

| Dimension | Cut size | Cut size |
|-----------|----------|----------|
|           | (mm)     | (inches) |
| A         | 17.5     | 0.69     |
| В         | 7.2      | 0.28     |
| C         | 4.8      | 0.19     |

- Crimp the center contact to the cable.
- Insert the cable into the connector the center contact should click into place in the body, the inner shield should be inside the body of the connector and the outer shield should be outside the body.
- Crimp the outer sleeve over the shield.

Slide heat shrink tubing forward (flush to connector) and heat to shrink the tubing.

# **Configuring the SV-ADSB-470**

Before the ADS-B STATUS menu can be accessed, the SV-ADSB-470 needs to be configured on the SkyView system:

SETUP MENU > SYSTEM SETUP > SERIAL PORT SETUP > SERIAL PORT x SETUP (the serial port you wired the SV-ADSB-470/472 to) > SERIAL IN DEVICE > SV-ADSB-470 > ACCEPT (button).

# **Configuring the SV-ADSB-472**

Before the ADS-B STATUS menu can be accessed, the SV-ADSB-472 needs to be configured on the SkyView system:

SETUP MENU > SYSTEM SETUP > SERIAL PORT SETUP > SERIAL PORT x SETUP (the serial port you wired the SV-ADSB-472 to) > SERIAL IN DEVICE > SV-ADSB-472 > ACCEPT (button).

# **SkyView Display Settings**

To show/hide ADS-B traffic targets on the Map:

SETUP MENU > TRAFFIC SETUP > TRAFFIC SHOWN ON MAP:

- NONE Do not show traffic on Map.
- TA ONLY Show only traffic advisories.
- ALL Show all traffic on Map.

To show/hide ADS-B traffic targets on the PFD:

SETUP MENU > TRAFFIC SETUP > TRAFFIC SHOWN ON PFD:

- NONE Do not show traffic on PFD.
- TA ONLY Show only traffic advisories.
- ALL Show all traffic on Map.

To show/hide tail numbers on traffic targets with ADS-B Out:

SETUP MENU > TRAFFIC SETUP > SHOW TAIL NUMBERS:

• NO/YES – hides/shows tail numbers on traffic targets.

### **Other ADS-B Settings:**

To show/hide and configure ghost targets on Map:

- 1. SETUP MENU > TRAFFIC SETUP > SHOW ADS-B GHOST TARGETS:
  - NO/YES hides/shows ghost targets on Map (Default = NO).
  - INITIAL RADIUS radial distance from aircraft in which targets are hidden (Default = 0.25 NM)
  - INITIAL ALTITUDE DIFFERENCE altitude difference between aircraft and target in which target is hidden (DEFAULT = +/- 1000 FT).

To enable ADS-B Traffic information on the SV-ADSB-470/472 with an ADS-B OUT device other than the Dynon Avionics SV-XPNDR-261/262:

- SETUP MENU > SYSTEM SETUP > AIRCRAFT INFORMATION >TAIL NUMBER> (enter the TAIL NUMBER assigned to your aircraft) > ACCEPT (button). This will automatically set the HEX CODE and the HEX CODE in your TRANSPONDER SETUP MENU.
- 2. SETUP MENU > TRAFFIC SETUP > NON-DYNON ADS-B OUT ONBOARD > YES

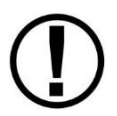

Only ADS-B OUT devices that comply with TSO C166b or later of the ADS-B spec will allow traffic to be displayed properly. The ADS-B OUT device must be set up to tell the ADS-B system that the aircraft is receiving on 978 MHz.

## **Post Installation Checks**

After the SV-ADSB-470/472 has been configured, confirmation that communication has been established with the module by performing the following procedure:

- Go to SETUP MENU > ADS-B STATUS.
- Confirm that the DEVICE line reads SV-ADSB-470/472.
- Use the STATUS line to determine whether the SV-ADSB-470/472 is successfully communicating with SkyView. It can also be used to determine whether the as well as if it is able to see any ADS-B ground stations. The status line can display any of the following states:
  - NOT FOUND: The device is not communicating with SkyView. This usually implies a connectivity/wiring problem between the SV-ADSB-470/472 and SkyView, or that the SV-ADSB-470/472 is not receiving power.
  - NO SIGNAL: The device is communicating with SkyView, but data is not being received from an ADS-B ground station. This may occur when you are on the ground and do not have line-of-sight reception of an ADS-B ground station, or if you are in the air and are out of range of all ADS-B ground stations. If there is an ADS-B ground station in range, and NO SIGNAL is persistently displayed, it may imply a connectivity problem with your ADS-B antenna or an installation issue that is preventing the ADS-B antenna from receiving ADS-B ground station broadcasts. Note that when in flight, the Map Page displays a status widget in its lower left corner that contains the same information as this menu status item. That widget will be more useful for ascertaining proper operation once you are in the air and are most likely to be receiving data from ADS-B ground stations.
  - RECEIVING: The device is communicating with SkyView AND data is being received from an ADS-B ground station.

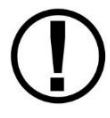

If SkyView is not (yet) receiving a valid GPS fix, ADS-B data that is received will not be processed / updated until SkyView does have a valid GPS fix.

• You may also observe the red LED indicator on the SV-ADSB-470 module to confirm proper hardware operation:

- Flashing Fast: The SV-ADSB-470 is operating normally, is configured and communicating with SkyView over a correctly-configured serial port, and is receiving GPS data from SkyView.
- Flashing Slowly: The SV-ADSB-470 is receiving power and operating normally, but is not fully communicating with SkyView.
- Off: The SV-ADSB-470 is not receiving power.
- On: The SV-ADSB-470 is receiving power, but is not operating normally. Cycle power on the SV-ADSB-470 to try to clear this condition. If the indicator remains On (solid, no blinking), after cycling power, contact Dynon Avionics Technical Support (contact information at the beginning of this manual).
- You may also observe the multi-color LED indicator on the SV-ADSB-472 to confirm proper hardware operation:
  - Off: The SV-ADSB-472 is not receiving power.
  - Solid Green: The SV-ADSB-472 is receiving power, but not communicating with SkyView.
  - Green with Yellow flashes: The SV-ADSB-472 is receiving power and communicating with SkyView.

## SV-ADSB-472 Software Updates

To determine your SV-ADSB-472's Software version, go to SETUP MENU > ADS-B STATUS and observe the FIRMWARE VERSION line, as illustrated in Figure 184 – ADS-B SOFTWARE UPDATE MENU below. If a newer version is available, you may initiate the software update by pressing the LOAD button.

| 20:41:19 u              |                                              |                                                                |  |  |
|-------------------------|----------------------------------------------|----------------------------------------------------------------|--|--|
|                         |                                              |                                                                |  |  |
| ADS-B STATUS            |                                              | ADS-B SOFTWARE UPDATE                                          |  |  |
| DEVICE<br>STATUS<br>UID | SV-ADSB-472<br>No Signal<br>000000000B3BB4D6 | UPDATED SOFTWARE IS AVAILABLE FOR YOUR<br>SKYVIEW SV-ADSB-472. |  |  |
| FIRMWARE VERSION        | (NEW AVAIL.) 2.0.2                           | PRESS THE LOAD BUTTON (BELOW) TO BEGIN                         |  |  |
| STATIONS IN RANGE       | 0                                            | THE SOFTWARE UPDATE.                                           |  |  |
| REGIONAL NEXRAD AGE     | :                                            |                                                                |  |  |
| REGIONAL NEXRAD BLOCK   | S 0                                          |                                                                |  |  |
| CONUS NEXRAD AGE        | :                                            |                                                                |  |  |
| CONUS NEXRAD BLOCKS     | 0                                            |                                                                |  |  |
| LAST METAR/TAF RECEIV   | ED: AGO                                      |                                                                |  |  |
| METARS/TAFS RECEIVED    | 0                                            |                                                                |  |  |
| -                       |                                              |                                                                |  |  |
|                         |                                              |                                                                |  |  |
| CURSR BACK EXIT         |                                              | LOAD CURSR                                                     |  |  |

Figure 184 – ADS-B SOFTWARE UPDATE MENU

# SkyView Software v16.5, SV-ADSB-472 Software Update v2.4.58

An SV-ADSB-472 Software update – v2.4.58, is included in SkyView Software updates v16.5. This version of SV-ADSB-472 Software includes:

• Improved traffic filtering.

You can update your SV-ADSB-472 directly to v2.4.58 from any previous version – "step-by-step" Software updates are not required.

 $\bigcirc$ 

# **15. Accessory Installation and Configuration**

This section contains information regarding installation and configuration of various Dynon Avionics-supplied accessories for the SkyView system.

## SkyView System Angle of Attack Pitot Probe

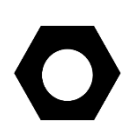

The Dynon Avionics AOA/Pitot Probe and the Dynon Avionics Heated AOA/Pitot Probe are used on Dynon Avionics products other than the SkyView system, thus the "generic" installation instructions have a dedicated manual – **Heated and Unheated AOA/Pitot Probe Installation Guide**, which can be downloaded from dynon.com/docs.

#### Heated AOA/Pitot Status on EMS Page

Instead of a dedicated indicator for Heated AOA/Pitot Status, the status of the Heated Pitot Controller can be displayed on the EMS portion of the SkyView display instead of a dedicated indicator (requires that an SV-EMS-220 or SV-EMS-221 is installed for engine monitoring).

- Connect the heater status output (White) wire to the any of the following General Purpose Inputs that are not already in use: Any of SV-EMS-220/221 pins 4, 7, 9, 10, 11, 12, 20, or 21. (General Purpose Inputs Pins 6, 8, 22, 23, and 31 are more specialized and should be reserved for other use.)
- SETUP MENU > EMS SETUP > SENSOR INPUT MAPPING C37 Pxx (pin that the heater status output is connected to) set to CONTACT | CONTACT | PHEAT (or a CUSTOM name of your choice).
- 3. SETUP MENU > EMS SETUP > SENSOR SETUP > PHEAT CONTACT ALARM OFF

```
RANGE: 1
ENABLE: YES
NAME: ON (or name of your choice to indicate the Heated AOA/Pitot Probe is powered
on and operating normally – maximum of 7 characters)
COLOR: GREEN
TOP: 5.0V
BOTTOM: 2.1V
RANGE: 2
ENABLE: YES
NAME: OFF (or name of your choice to indicate the Heated AOA/Pitot Probe is not
receiving power or is not operating normally – maximum of 7 characters)
COLOR: RED
TOP: 2.0V
```

BOTTOM: 0.0V

RANGE 3, RANGE 4, RANGE 5
ENABLE: NO
(other parameters are ignored when ENABLE set to NO)
4. SETUP MENU > EMS SETUP > SCREEN LAYOUT EDITOR SENSOR (button)
Select PHEAT (or custom name) CONTACT ACCEPT (button)
Adjust size of the icon to your preference.
Adjust location of the icon to your preference.
SAVE (button)

- 5. Repeat step 5 for 20%, 50%, and 100% layouts as desired
- 6. Test:

When Pitot Heater Controller is OFF (or fault), EMS screen should display RED indicator with text OFF (or your preferred text).

When Pitot Heater Controller is ON, EMS screen should display GREEN indicator with text ON (or your preferred text).

#### Angle of Attack Audio Alert Volume

To adjust the volume of the AOA Audio Alert: SETUP MENU > SYSTEM SETUP > AUDIO SETUP > AOA VOLUME: (0% TO 100%). Note that AOA VOLUME is a *percentage of the audio level of MASTER VOLUME CONTROL*. Example 1: If MASTER VOLUME CONTROL is set to 50%, and AOA VOLUME is set to 100%, the volume AOA Audio Alerts will be the same as all other audio from the SkyView system. Example 2: If MASTER VOLUME CONTROL is set to 100%, and AOA VOLUME is set to 50%, the volume AOA Audio Alerts will be approximately half as loud as all other audio from the SkyView system.

#### In-flight AOA Calibration

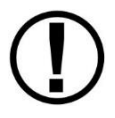

It is your responsibility to fly your plane safely while performing any configuration or calibration in flight. The best scenario includes a second person to perform any necessary steps on any SkyView components.

Detailed instructions on calibrating the Dynon Avionics AOA/Pitot Probe as installed on your plane, for your plane's particular flight characteristics, are provided on-screen on the SkyView display. You can *preview* the instructions prior to a flight: SETUP MENU (push buttons 7+8 together), then HARDWARE CALIBRATION > ADAHRS CALIBRATION > AOA CALIBRATION, as shown in Figure 185 below.

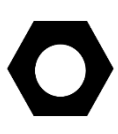

If your panel is equipped with multiple SkyView displays, the AOA Calibration procedure can be performed from any SkyView display, including a SkyView display that is not configured to display PFD. As shown Figure 185 below, entering the AOA Calibration menu automatically, temporarily, reconfigures that SkyView display for Primary Flight Display on the left half, and the AOA Calibration Instructions on the right half. Upon exiting the AOA Calibration menu, the SkyView display is returned to its normal configuration.

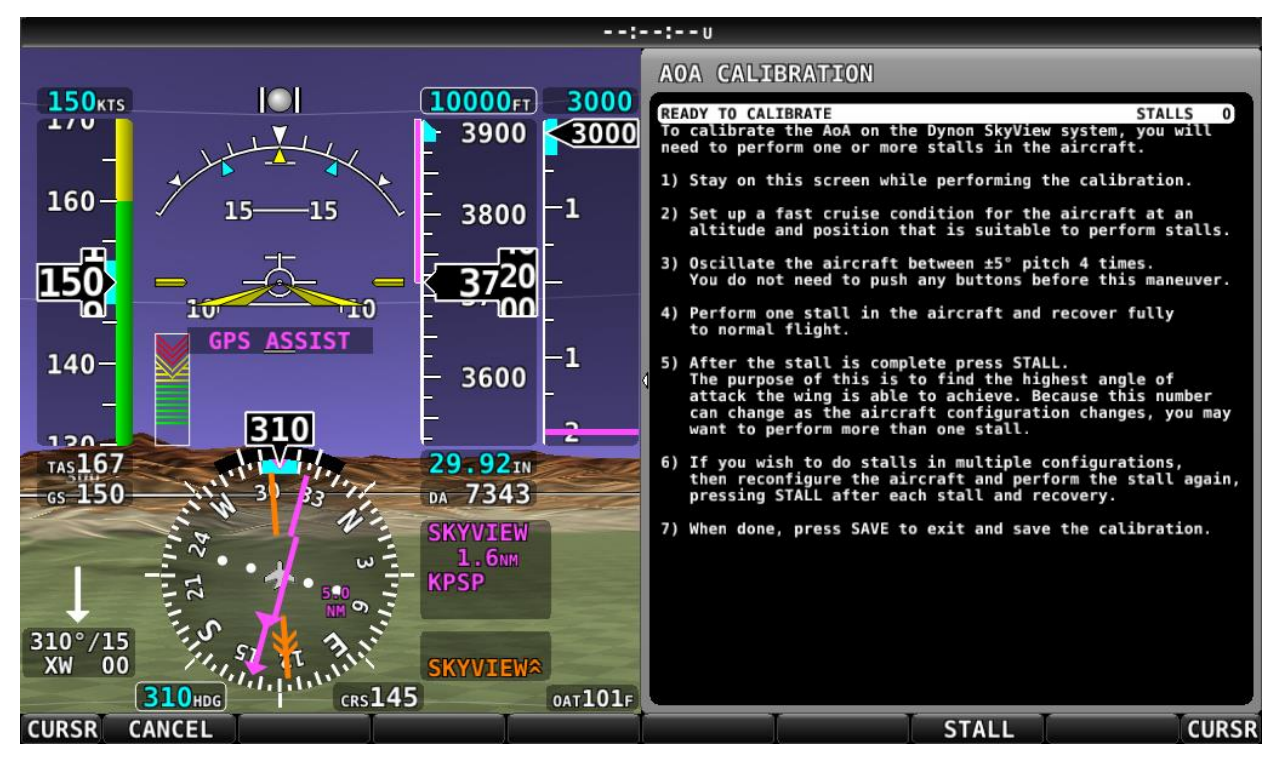

Figure 185 – AOA Calibration Explanation and Wizard

If the plane is in flight, after pushing buttons 7+8 you will see the abbreviated IN FLIGHT SETUP MENU, from which you can directly select AOA CALIBRATION.

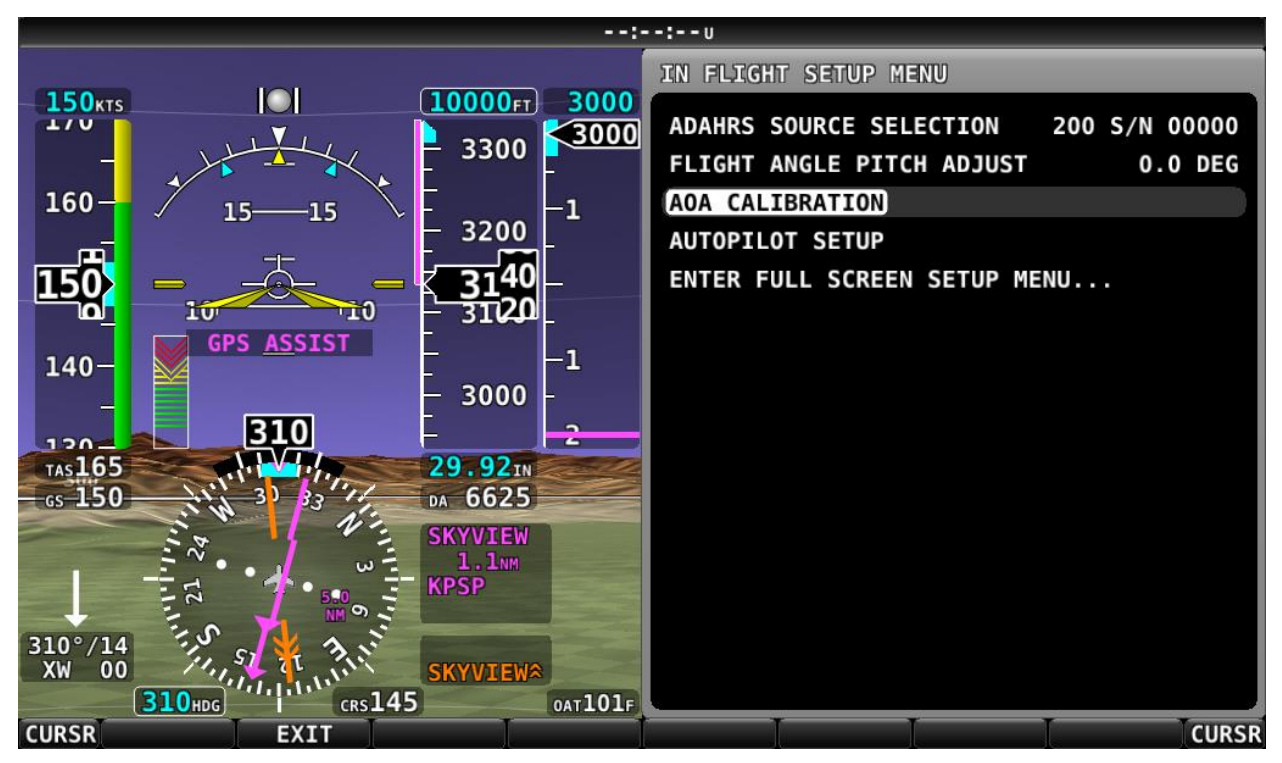

Figure 186 – IN FLIGHT SETUP MENU

## **Encoder Serial-to-Gray Code Converter**

This section guides you through the installation of a Dynon Avionics Encoder Converter (P/N 100362-000). The Encoder Converter is an electronic device that receives serial encoder data from a SkyView display and outputs standard Mode-C, Parallel Gray code into third-party transponders with Gray code input.

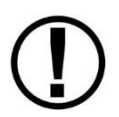

This Encoder Converter requires data from a SkyView display and is not to be confused with other standalone encoders available on the market. The Encoder Converter does not output an encoder strobe signal.

The Encoder Converter is designed to be powered off voltages between 10 and 30 volts DC.

### **Tools and Equipment**

The following parts are not included with your Encoder Converter purchase but may be necessary to complete the installation.

- Wire cutters
- Connector crimp tool
- Crimp pins
- SkyView Display Harness (SV-HARNESS-D37)
- Connector to mate with Gray code SV-XPNDR-261/262

### **Electrical Installation**

The following sections describe the wiring requirements for using the Encoder Converter. Please follow these instructions explicitly as improper wiring can result in permanent damage to your unit.

#### **Recommended Wire Practices**

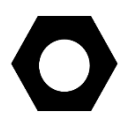

Use correct splicing techniques for all electrical connections, taking care to properly insulate any exposed wire. A short circuit between any of the wires may cause damage to the Encoder.

The wire used in construction of your Encoder Converter is 22 AWG avionics grade Tefzel wire, which meets Mil Standard MIL-W-22759/16.

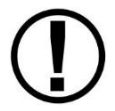

Make sure all connections are secure and all wires are routed and strain relieved to ensure that the wires will not chafe against any other object in the aircraft.

### Transponder Wiring

Wire the Encoder Converter signals to their respective connections on your Mode-C transponder according to Table 87. Mode-C transponder pinouts vary from device to device. To find the correct pinout, look at the manual for your transponder or contact its manufacturer. The table below details which color wire should be connected to each Transponder pin. All of

the wires listed in the table leave one end of the Encoder Converter in a single bundle. If your transponder has a switched power output, connect this to the power inputs on the Encoder Converter. If your transponder does not include this switched power output, the Encoder Converter power connections should be made directly to your switched avionics power. Ensure that all avionics power is off before performing the wiring step of this installation.

If your Altitude Transponder has either a strobe signal or a D4 pin, leave these pins unconnected.

| Transponder Pin           | Encoder Converter Wire Color |  |  |
|---------------------------|------------------------------|--|--|
| A1                        | Yellow                       |  |  |
| A2                        | Green                        |  |  |
| A4                        | White with Blue stripe       |  |  |
| B1                        | Blue                         |  |  |
| B2                        | Orange                       |  |  |
| B4                        | White with Red stripe        |  |  |
| C1                        | White with Green stripe      |  |  |
| C2                        | White                        |  |  |
| C4                        | White with Black stripe      |  |  |
| Power (10 to 30 volts DC) | Red                          |  |  |
| Ground                    | Black                        |  |  |
| Strobe Signal             | Do not connect               |  |  |

Table 87 – Transponder to Encoder Converter Wiring

The Gray code output of the Encoder Converter reports altitude not adjusted for barometric pressure, as required by FAA specification. The altitude reported by the SkyView encoder will always match the altitude shown on screen when the BARO value is set to 29.92 inHg.

### SkyView Display Connection

Before wiring connections to the SkyView display check to ensure that the wire length between your Encoder Converter and your display is appropriate. Add or remove wire length if needed or desired. Customizing the wire length will facilitate an installation that is both cleaner and more secure.

If you have more than one SkyView display, note that like all other serial devices, the encoder converter module needs to be connected to a serial TX from each display simultaneously. See the RS-232 Serial Devices section for more information about this requirement.

Any general purpose SkyView display serial port is compatible with the Encoder Converter module. Connect the Encoder's input (green or red) to an appropriate wire on the display harness (reference the Electrical Installation section for details on which pins to use). Also ensure that the display and the Encoder Converter Module share a ground.

Figure 187 illustrates the basic electrical connection between the SkyView display and the Encoder Converter module.

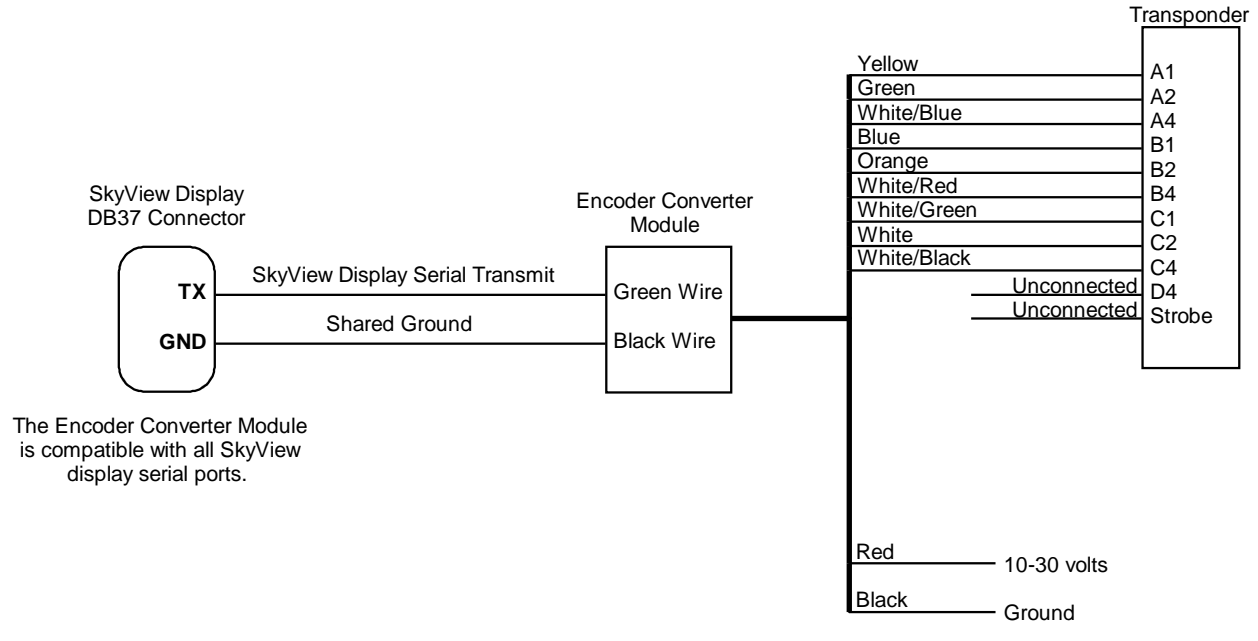

Figure 187 – Encoder Converter Module Electrical Connections

#### Serial Port Setup–DYNON CONVERTER Format

Enter the Serial Port Setup Menu (SETUP MENU > SYSTEM SETUP > SERIAL PORT SETUP) on each display and configure the appropriate serial port for use with the Encoder Serial-to-Gray Code Converter module with the following settings:

| SERIAL # IN DEVICE:        | NONE            |
|----------------------------|-----------------|
| SERIAL # IN FUNCTION:      | NONE            |
| SERIAL # IN/OUT BAUD RATE: | 1200            |
| SERIAL # OUT DEVICE:       | DYNON CONVERTER |

# **Capacitance to Voltage Converter for Van's Capacitive Plates**

Dynon Avionics Capacitance to Voltage Converter for Van's Capacitive Plates (P/N 100654-000) is designed to interface the capacitive plates fuel level sensor option for Van's Aircraft RV aircraft to Dynon Avionics EMS units, including the SkyView SV-EMS-220/221. The capacitance signal is via a BNC Male connector (the connector for the Van's capacitive plates is a BNC Female) and the output is a 0-5 volts DC. Input power for the Capacitance to Voltage Converter for Van's Capacitive Plates is 10 to 15 volts DC. We recommend that you connect the Capacitance to Voltage Converter for Van's Capacitive Plates to the SV-EMS-220/221 power input as shown in the table below, but it will also work properly when connected directly to standard 12 volt DC aircraft power. If your aircraft runs on 24 volt DC power, you must connect the Capacitance to Voltage Converter for Van's Capacitive Plates to the SV-EMS-220/221 for power - voltage inputs higher than 15 volts DC will damage the unit.

(D)

The Dynon Avionics Capacitance to Voltage Converter for Van's Capacitive Plates (P/N 100654-000) is designed for use only with the capacitive plates fuel level sensor option for Van's Aircraft RVs with a capacitance range of 50 – 1000 pF. While some installers have installed the Dynon Avionics Capacitance to Voltage Converter for Van's Capacitive Plates to interface to other capacitive fuel level sensors, *it was not designed for such use*. We recommend that you do not purchase and install this product for use with any capacitive fuel level sensor other than the Van's Aircraft RV capacitive plates fuel level sensor.

### General Installation Recommendations

Connect the BNC Male connector of the Dynon Avionics Capacitance to Voltage Converter for Van's Capacitive Plates to the BNC Female connector on your Van's RV fuel tank. Connect the wires as shown in the table below. If you need to extend the wire beyond the supplied length, we recommend avionics grade 22 AWG wire with Tefzel® type insulation.

| Wire   | SV-EMS-220/221<br>Pin          | Function                                                                    |
|--------|--------------------------------|-----------------------------------------------------------------------------|
| Black  | Any of 5, 13, 16,<br>17, or 30 | Ground                                                                      |
| White  | Any of 8, 22, 23,<br>or 31     | Capacitance converter<br>output to EMS fuel level<br>input (0V DC to 5V DC) |
| Red 15 |                                | 12V DC Power (normally used for fuel flow sensor)                           |

Table 88 – Capacitance to Voltage Converter for Van's Capacitive Plates Wiring

After installing and wiring the Capacitance to Voltage Converter for Van's Capacitive Plates, refer to the Fuel Level Sensor Section for EMS configuration and other setup information. This section walks you through the general steps to setup and calibration of your Van's RV capacitance fuel level sensors.

## SkyView Video Input Adapter

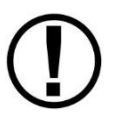

Display of video from the SkyView Video Input Adapter is not supported in SkyView SE. If you intend to install and use SkyView SE, do not purchase or install a SkyView Video Input Adapter.

The SkyView Video Input Adapter (P/N 102211-000) allows display of a video source (nominally, a camera), displayed either 100% (*SkyView Classic only*), or 50% of the SkyView Classic or SkyView HDX display to which it is connected. The video image on one SkyView display cannot be "shared" to other SkyView displays. Only one Video Input Adapter can be used per SkyView display.

The SkyView Video Input Adapter works with: SV-D700 displays S/N 4000 and higher

SV-D1000 displays S/N 6000 and higher

All SV-D1000T (SkyView Touch) displays (including units upgraded from SV-D1000) All SV-HDX800 displays

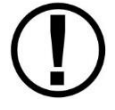

All SV-HDX1100 displays If you have a display with an earlier S/N, please contact Dynon Avionics Technical Support (contact information at the beginning of this manual). The Video Input Adapter is supported only in SkyView Software v11.0 (and later). It is not functional in any earlier version of SkyView Software.

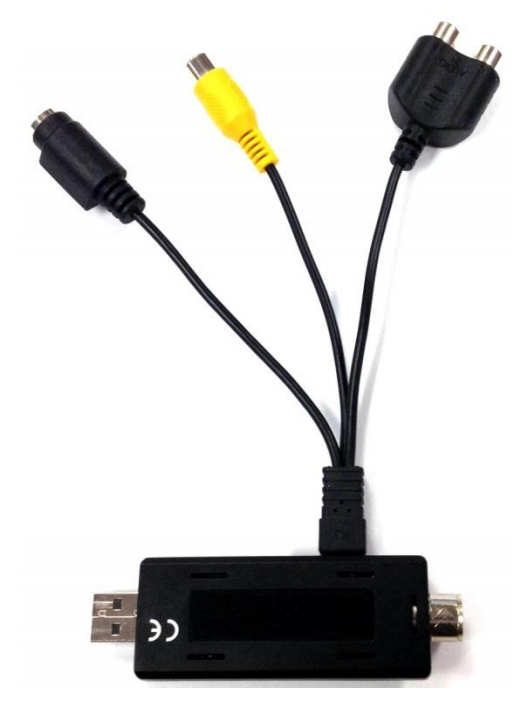

Figure 188 - SkyView Video Input Adapter

SkyView Classic and SkyView HDX only support the Video Input Adapter available from Dynon Avionics. Although other similar adapters are available, they will likely not function with SkyView and are not supported by Dynon Avionics.

The Video Input Adapter includes various connectors for multiple input sources, but in SkyView, only the Composite Video (the middle cable in the illustration at left – Yellow, single RCA connector) and the S-Video (the left cable in the illustration at right, 4-pin mini-DIN) inputs are functional. The Composite Video and S-Video inputs are compatible with both NTSC (US analog video standard) and PAL (non-US analog video standard) video sources.

There is only one video input – you can use *either* the Composite input *or* the S-Video input, but *not* both.

Dynon Avionics does not supply cameras or other video sources, or cabling associated with video

devices. The video device will require power that is not supplied or controlled by SkyView.

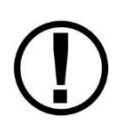

Video quality of analog video devices such as cameras that output composite or S-Video is extremely sensitive to the quality of cable used. It is recommended to use high quality video cable for the connection between the video source (especially a camera) and the Video Input Adapter.

## Installation

The Video Input Adapter is small and light, and therefore does not have any built-in mounting hardware. You should ensure that it is installed and secured in a manner that will provide for reliable operation. Take care to not damage the connector that mates the Video Adapter's body and its S-video / composite video input cable assembly.

The Video Input Adapter is supplied with a USB extension cable. The intent is to mount the Video Input Adapter in a suitable location behind the panel, in reasonable proximity to the SkyView display, and route the USB extension cable to the SkyView display and plug it into one of the two USB connectors on the back of the SkyView display. (Some SkyView display harnesses (SV-HARNESS-D37) may include a USB cable, it is not recommended to plug the Video Input Adapter into it.) If the supplied USB extension cable is unsuitable for your installation, another (longer) USB cable may be substituted.

If video extension cables are used, consider using heat shrink tubing over the extension cable connectors to minimize the possibility of the connectors migrating loose over time.

# Setup Configuration

Unlike the typical "plug and play" experience with USB devices, a SkyView display only checks for a Video Input Adapter connected during bootup. If your SkyView display is powered on when you connect the Video Input Adapter, reboot the SkyView display (push buttons 1+2+5 simultaneously) for the Video Input Adapter to be recognized.

When the SkyView display has recognized the Video Input Adapter, a small blue indicator will illuminate on the Video Input Adapter.

To configure the Video Input Adapter:

SETUP MENU > LOCAL DISPLAY SETUP >

VIDEO INPUT >

- NTSC COMPOSITE Your video source is connected to the Composite (Yellow RCA) connector and it complies with NTSC (US analog video standard)
- PAL COMPOSITE Your video source is connected to the Composite (Yellow RCA) connector and it complies with PAL (non-US analog video standard)
- NTSC S-VIDEO Your video source is connected to the S-Video (Mini-DIN) connector and it complies with NTSC (US analog video standard)
- PAL S-VIDEO Your video source is connected to the S-Video (Mini-DIN) connector and it complies with PAL (non-US analog video standard)

FLIP HORIZONTAL: YES | NO – Select as appropriate for the image from your video input device to display correctly on the SkyView display.

FLIP VERTICAL: YES | NO – Select as appropriate for the image from your video input device to display correctly on the SkyView display.

Note that this menu will not be visible if no Video Input Adapter has been detected.

### Checkout and Operation

To view the video input on your *SkyView Classic* display:

TOOLS > VIDEO

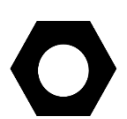

If the Video Input Adapter is connected and working, but no video signal is being received by the Video Input Adapter, a blank blue field will be displayed for video on the SkyView display. If you see this blue field displayed:

1. Check your connections to your video source.

2. Check that power is on to the video source.

3. Check that that the video input is correctly configured for your video device (typically, PAL vs NTSC).

Pushing the VIDEO button repeatedly toggles the video display on and off.

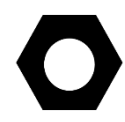

Unlike the PFD, EMS, and MAP Pages, which can be displayed in various sizes, video can only be displayed as a 100% (full screen) in SkyView Classic or 50% (split screen) page in SkyView Classic or SkyView HDX.

To configure video to be displayed 100% or 50% page on your SkyView Classic display:

- TOOLS > VIDEO (have video displayed) then
- SCREEN > LAYOUT. If PFG PG, EMS PG, and MAP PG are all toggled off, video will be displayed 100%.
- To display video, push the PFD PG or EMS PG or MAP PG to display these at 50% with video 50%.
- When video is 50%, push the LAYOUT button to select whether video is display on the left side of the display, or the right side of the display.

Note that this menu will not be visible if no Video Input Adapter has been detected. More operational detail on using video is provided in the SkyView Pilot's User Guide.

To view the video input on your *SkyView HDX* display:

DISPLAY button, then tap the VIDEO icon in the SPLIT CONTENT section.

Depending on the layout of your SkyView HDX display, the VIDEO window will appear on the left, or right 50% window, overlaying the non-primary 50% window, or converting a 100% window into 50% / 50% windows.

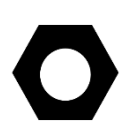

If the Video Input Adapter is connected and working, but no video signal is being received by the Video Input Adapter, a blank blue field will be displayed for video on the SkyView display. If you see this blue field displayed:

1. Check your connections to your video source.

2. Check that power is on to the video source.

3. Check that that the video input is correctly configured for your video device (typically, PAL vs NTSC).

Pushing the VIDEO button repeatedly toggles the video display on and off.

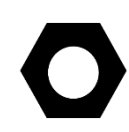

Unlike the PFD, EMS, and MAP Pages, which can be displayed in various sizes, video can only be displayed as a 100% (full screen) in SkyView Classic or 50% (split screen) page in SkyView Classic or SkyView HDX.

To configure video to be displayed 100% or 50% page on your SkyView Classic display:

- TOOLS > VIDEO (have video displayed) then
- SCREEN > LAYOUT. If PFG PG, EMS PG, and MAP PG are all toggled off, video will be displayed 100%.
- To display video, push the PFD PG or EMS PG or MAP PG to display these at 50% with video 50%.
- When video is 50%, push the LAYOUT button to select whether video is display on the left side of the display, or the right side of the display.

Note that this menu will not be visible if no Video Input Adapter has been detected. More operational detail on using video is provided in the SkyView Pilot's User Guide.

### **SkyView Wi-Fi Adapter**

Use of Wi-Fi is not supported in SkyView SE. If you intend to install and use SkyView SE, do not purchase or install a SkyView Wi-Fi Adapter.

The SkyView Wi-Fi Adapter allows communication with selected Wi-Fi devices and selected applications (apps) on those devices. When equipped for Wi-Fi, it is required that a SkyView Wi-Fi Adapter be installed on each SkyView display in the plane. The SkyView Wi-Fi Adapter is the only Wi-Fi adapter that Dynon Avionics supports for use with SkyView.

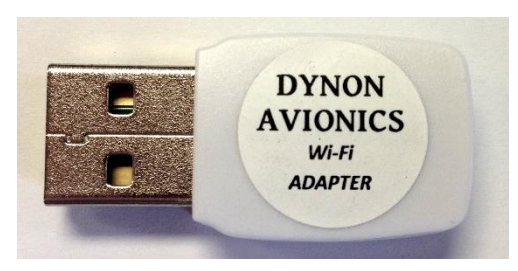

Figure 189 - SkyView Wi-Fi Adapter

Access Point (AP) – compatible devices connect to

The SkyView Wi-Fi Adapter functions as a Wi-Fi

the SkyView display as you would connect to a Wi-Fi AP for Internet Access.

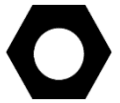

While selected devices can connect to a SkyView Wi-Fi Adapter in a manner similar to connecting to a Wi-Fi AP, a SkyView system does not provide Internet Access.

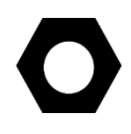

On the back side of the SkyView Wi-Fi Adapter (opposite the Dynon Avionics label) there is a small pushbutton. This pushbutton is not activated for use with SkyView; it has no function.

The SkyView Wi-Fi Adapter is compatible with all SkyView displays – SV-D700, SV-D1000, and SV-D1000T.

Physical installation of the SkyView Wi-Fi Adapter is simple. With the SkyView display powered off, plug it into an available USB port on the back of the SkyView display. (Some SkyView display harnesses (SV-HARNESS-D37) may include a USB cable, it is not recommended to plug the SkyView Wi-Fi Adapter into it.) Each SkyView Wi-Fi Adapter is shipped with a short USB extension cable which may increase performance and/or range in certain SkyView installations, such as tandem planes where SkyView displays are not located close to each other in a panel.

Although you must have a SkyView Wi-Fi Adapter connected to each SkyView display, they work together as a system. Thus, configuration of SkyView's Wi-Fi system only needs to be done on one SkyView display and those settings will take effect on all SkyView displays.

To configure the SkyView Wi-Fi Adapter, push buttons 7+8 to access the SETUP MENU. Then, select SYSTEM SETUP > WI-FI SETUP.

STATUS: Displays the status of the Wi-Fi system:

- **ONLINE** The SkyView Wi-Fi system is configured and operating normally.
- **OFFLINE** The SkyView Wi-Fi system is not configured, disabled, or not functioning.
- **OFFLINE: NO ADAPTER OTHER SCREEN** A SkyView Wi-Fi Adapter connected to another SkyView display(s) is not connected or not functioning.
- **OFFLINE: NO ADAPTER THIS SCREEN** A SkyView Wi-Fi Adapter connected to this SkyView display is not connected or not functioning.
- **OFFLINE: NOT ENABLED** A SkyView Wi-Fi Adapter connected to this SkyView display is not connected or not functioning.
- **OFFLINE:** PASSWORD NOT SET A valid password must be set [see WI-FI PASSWORD (WPA2) requirements below] before the SkyView Wi-Fi system can be used.
- OFFLINE: TAIL NUMBER NOT SET The tail number must be set (see SETUP MENU > SYSTEM SETUP > AIRCRAFT INFORMATION) before the SkyView Wi-Fi system can be used. The tail number is part of the WI-FI NETWORK NAME (see below).

WI-FI NETWORK NAME: Displays the Wi-Fi Network name that will be displayed on a connected device; this name is selected by the system and cannot be changed by the installer.

WI-FI ENABLED:

- YES Normal operation of SkyView Wi-Fi System (Wi-Fi signal is transmitted).
- NO Disable the SkyView Wi-Fi System (Wi-Fi signal is not transmitted).

WI-FI PASSWORD (WPA2):

- Minimum of 8 characters
- Maximum of 12 characters
- Valid characters are a-z, A-Z, 0-9, and \_ (underscore)

- Uppercase and lowercase is significant the password typed in on the device must match the uppercase and lowercase.
- After entering the password, push the ACCEPT button. When in the WI-FI SETUP menu the password will be displayed as \*\*\*\*\*\*\*\*\*, but the password you created can be seen by re-entering the WI-FI PASSWORD (WPA2) menu.
- Push the DEFAULT button to delete the password and start over with blank spaces.
- Write down the password for future reference and easy recall, such as in the plane's logbook.

### WI-FI ICON ON APPLE DEVICES:

(Help text shown on screen) This setting should only be set to NO for Apple devices that have both Wi-Fi and Cellular data capabilities. When set to YES, Apple devices will show the Wi-Fi icon. However, Cellular data will not be usable. When set to NO, Apple devices will not show the Wi-Fi icon (even if connected to SkyView), but Cellular data will still be usable.

- YES Choose YES if you are using an Apple iPad that does not have cellular capability (Wi-Fi only), or an Apple iPod Touch.
- NO Choose NO if you have an Apple iPhone or Apple iPad with cellular capability AND you wish to use the cellular Internet connection at the same time as being connected to the SkyView Wi-Fi system.

### Wi-Fi Operations

Instructions for using the SkyView Wi-Fi System with specific devices and applications is included in the SkyView Pilot's User Guide, which is updated when additional devices and applications are added to SkyView's Software.

# Advanced Flight Systems (AFS) ADVANCED Control Module (ACM)

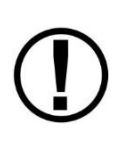

*SkyView SE does not integrate with any IFR navigation sources, and excludes features and components commonly used in an aircraft equipped for IFR flight. If you intend to use SkyView SE incorporated into an ADVANCED Quick Panel System, confirm (with Advanced Flight Systems) that your choice of (optional) navigation units is compatible with SkyView SE.* 

The ADVANCED Control Module (ACM) is only sold as part of a pre-integrated ADVANCED Quick Panel System sold by Advanced Flight Systems (AFS). If you have purchased a Quick Panel System, all wiring will be preinstalled and all necessary settings will be preconfigured. Support for the ACM was added as of SkyView Software v13.0.

Because this manual is often used as part of preplanning an avionics system, note that the ACM requires the following connections:

- Serial Port 1 is used to communicate with the ACM.
- Serial Port 2 TX is used to communicate with the ELT.
- Serial Port 3 is used for the SV-XPNDR-261/262 transponder.,
- Serial Port 4 is used for the SV-ADSB-470/472 ADS-B IN receiver
- Serial Port 5 is used for the SV-GPS-250/2020 GPS receiver,
- SkyView Network (in addition to the serial port)

#### **SV-BUTTON-LEVEL**

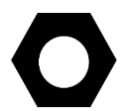

Note that on SkyView SE, installation of the SV-BUTTON-LEVEL is the only method that can be used to engage the AP LEVEL mode.

To provide a prominent LEVEL button on the panel, Dynon Avionics offers the SV-BUTTON-LEVEL; P/N 102553-000 – see Figure 191 for the SV-BUTTON-LEVEL kit, AND Figure 190 for the SV-BUTTON-LEVEL button. Like most other Dynon Avionics panel units, the SV-BUTTON-LEVEL is backlit and the degree of backlighting is controlled by SkyView. The SV-BUTTON-LEVEL is the same width, and similar appearance, as Dynon Avionics panel units such as SV-AP-PANEL, SV-COM-PANEL, SV-KNOB-PANEL, and SV-INTERCOM-2S.

Pressing an External LEVEL Button such as the SV-BUTTON-LEVEL, the SkyView's AP LEVEL mode is engaged.

In SkyView, this is equivalent to pressing MAIN MENU > AUTOPILOT > LEVEL and the LEVEL button on the (optional) SV-AP-PANEL.

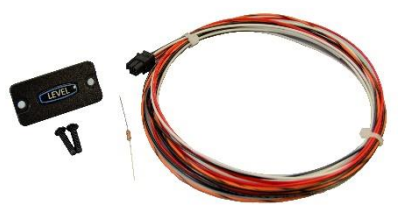

Figure 191 SV-BUTTON-LEVEL Kit

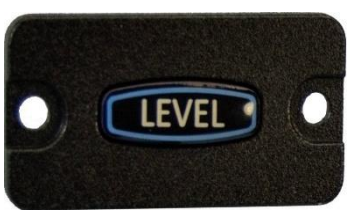

Figure 190 SV-LEVEL-BUTTON

#### Installation:

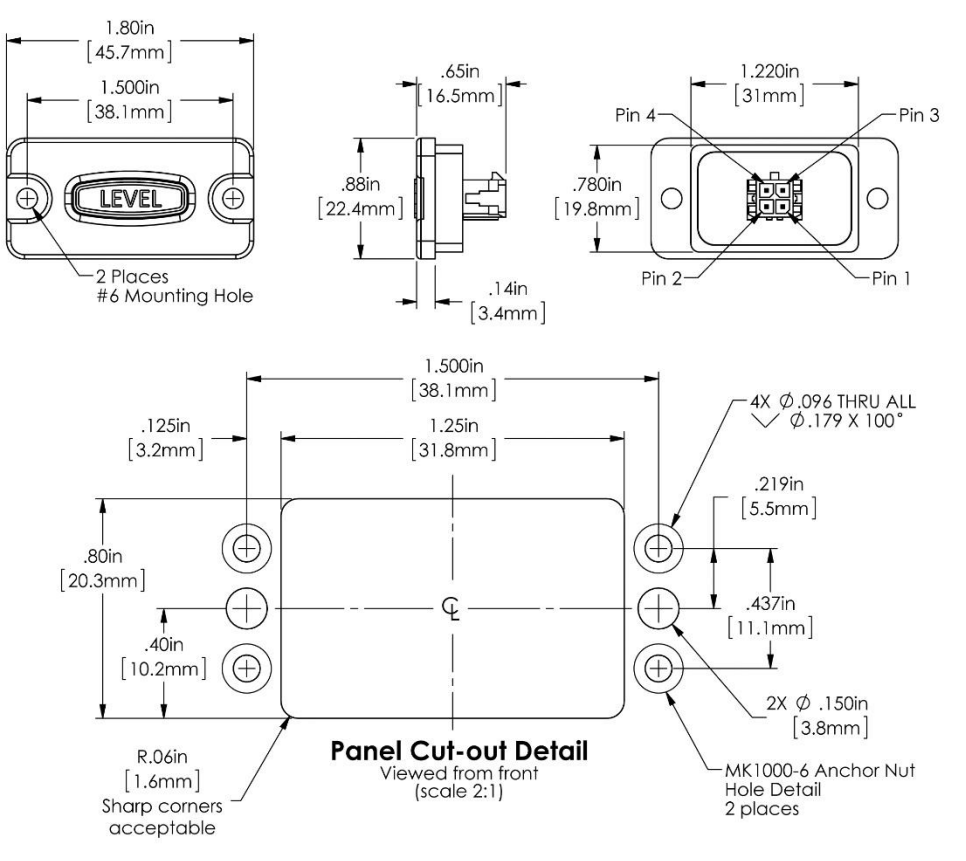

Figure 192 – SV-BUTTON-LEVEL Installation Dimensions

| Pin   | Wire Color     | Connection Points / Notes                                    |  |  |
|-------|----------------|--------------------------------------------------------------|--|--|
| 1 Dod |                | Aircraft Power; connect to same point as SkyView display     |  |  |
| L.    | Red            | Power (Red) wires, Pins 1 and 20                             |  |  |
|       |                | SkyView Pin 26 – White wire                                  |  |  |
|       | White          | 24V electrical systems require a 1.1KΩ resistor (included in |  |  |
| 2     |                | the kit) in series with the SV-BUTTON-LEVEL's white wire     |  |  |
| Z     |                | and the SkyView display's Pin 26 white wire.                 |  |  |
|       |                | If you have multiple SkyView displays, connect this wire to  |  |  |
|       |                | only one display.                                            |  |  |
|       |                | SkyView Pin 28 – Orange / Black Connect wire. If you have    |  |  |
| 3     | Orange / Black | multiple SkyView displays, see the note below –              |  |  |
|       |                | Considerations for SV-BUTTON-LEVEL                           |  |  |
| 4     | Black          | Aircraft Ground; connect to the same point as SkyView        |  |  |
| 4     | BIACK          | display Ground (Black) wires, Pins 21 and 22                 |  |  |

Table 89 – Connections for SV-BUTTON-LEVEL

#### Considerations for SV-BUTTON-LEVEL in SkyView Systems with Multiple SkyView Displays

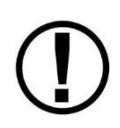

Prior revisions of the SkyView System Installation Guide recommended that in SkyView systems with multiple displays, for redundancy the External LEVEL Button should be connected to all SkyView displays in parallel. The following recommendations supersede that earlier guidance.

Do not connect the Orange / Black wire of the SV-BUTTON-LEVEL *directly* to the Orange / Black Wire (Pin 28) of multiple SkyView displays. If you do so, when one display is powered off, it will cause displays that are powered on to see the LEVEL input as being pushed (the display powered off will "ground" this input). This could cause the unintentional activation of LEVEL mode or could prevent the SV-BUTTON-LEVEL from operating.

#### Installation Options for SV-BUTTON-LEVEL on Multiple SkyView Displays

Choose one of these options if you have multiple SkyView displays and you want to connect SV-BUTTON-LEVEL to all displays for failover / redundancy:

- Connect the SV-BUTTON-LEVEL to only one display. The SV-BUTTON-LEVEL will operate for all displays in the SkyView system as long as the display the SV-BUTTON-LEVEL is wired to is powered on and operating normally. As a non-flight-critical function, the loss of the SV-BUTTON-LEVEL in some display failures may be acceptable for your installation.
  - In SkyView, use of the LEVEL function via the soft keys via any operating SkyView display is still possible, as well as pushing the LEVEL button on the (optional) SV-AP-PANEL.
- Install a diode for each individual display's connection to the SV-BUTTON-LEVEL (not included in the SV-BUTTON-LEVEL kit). The diode should be installed with the cathode end (painted band on the diode) oriented towards the SV-BUTTON-LEVEL, and should be installed in-line with the contact wire between the SkyView display and the SV-BUTTON-LEVEL. One diode is needed per button, per display. Any diode will work for this

application. An example diode is the very common 1N914, available from Radio Shack (P/N 276-1122). With a diode installed for each display, the SV-BUTTON-LEVEL will work correctly with any combination of displays powered on and powered off.

#### **Configuration:**

There is no configuration necessary for installation of the SV-BUTTON-LEVEL.

#### Troubleshooting:

During bootup, SkyView checks the status of the External LEVEL Button input (SV-BUTTON-LEVEL). If SkyView detects that the External LEVEL Button is pressed (the input is grounded) during bootup, the External LEVEL Button is assumed to be stuck (or incorrectly installed), resulting in:

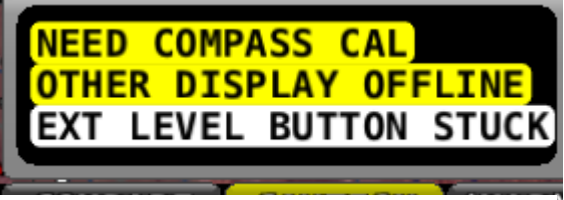

Figure 193 – EXT LEVEL BUTTON STUCK Message

- A Message is displayed: EXT LEVEL BUTTON STUCK
- The External LEVEL Button input is ignored for the remainder of the time SkyView is operational (will be checked again at next bootup).

#### 

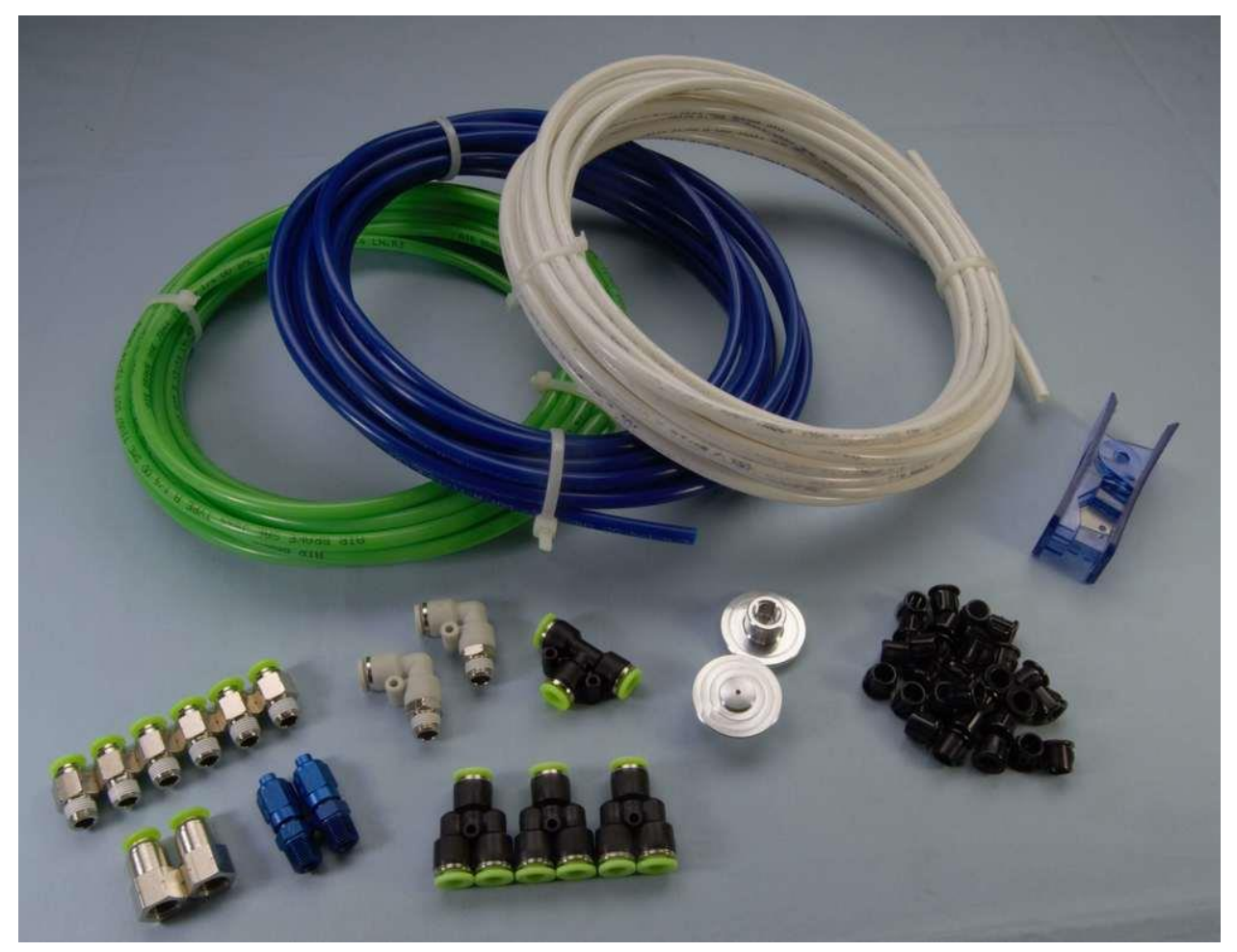

## Pitot/Static/AOA Pneumatic Installation Kit

Figure 194 – Dynon Avionics Pitot/Static/AOA Pneumatic Installation Kit, P/N 102628-000

The instructions in this section is adapted from "AOA, Pitot, Static Installation Guide – Plumbing Kit, Document 102708-000, Rev A that is included with this kit. That documentation is more generic, intended for use with all Dynon Avionics products that require AOA, Pitot, Static pneumatic connections. The instructions in this section are streamlined specifically for SkyView systems.

These installation instructions are intended to make the task of plumbing this kit into your aircraft as easy and understandable as possible. If there are questions which you find are not answered within these instructions, please feel free to email or call Dynon Avionics Technical Support (contact information at the front of this manual) for assistance. Photos sent via email are very helpful and can improve our understanding of your situation or issue.

This kit does not include a Dynon Avionics AOA/Pitot Probe. For guidance on installing a Dynon Avionics AOA/Pitot Probe, please reference the Dynon Avionics Heated and Unheated AOA/Pitot Probe Installation Guide, Rev C (Document 100740-001).

For quick reference:

Blue tubing is intended for use with the ANGLE OF ATTACK (AOA) port.

Green tubing is intended for use with the PITOT port.

White tubing is intended for use with the STATIC port

| Kit Contents          |     |                  |             |            |
|-----------------------|-----|------------------|-------------|------------|
| Dynon Avionics<br>P/N | QTY | Part Description | Part Symbol | Part Image |
| 102631-000            | 6   | Straight Male    |             |            |
| 102631-001            | 2   | Elbow Male       | Γ,          | of the     |
| 102639-000            | 3   | Y-Union          | 'n          |            |
| 102639-001            | 1   | T-Union          | Т.          |            |
| 102559-000            | 2   | Static Air Port  |             |            |

|                                                      |                            | 1                                                                |       |           |
|------------------------------------------------------|----------------------------|------------------------------------------------------------------|-------|-----------|
|                                                      |                            |                                                                  | BLUE  | AOA       |
| 102632-000<br>102632-001<br>102632-002               | 25 ft.<br>25 ft.<br>35 ft. | Polyethylene Tube<br>Blue (-000)<br>Green (-001)<br>White (-002) | GREEN | Pitot     |
|                                                      |                            |                                                                  | WHITE | Static    |
| 102642-000                                           | 30                         | Snap Bushing                                                     | N/A   | 8         |
| 102641-000                                           | 1                          | Tubing Cutter                                                    | N/A   |           |
| 102630-000<br>102642-000<br>102643-000<br>102644-000 | 2                          | Flared Coupling<br>Assembly                                      |       | See Below |
|                                                      |                            |                                                                  |       |           |

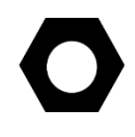

Please read this installation information in its entirety before beginning your installation of your AOA/Pitot/Static pneumatic system. Modifications or adjustments may be necessary for your individual aircraft.

The Dynon Avionics Pitot/Static/AOA Pneumatic Installation Kit uses Quick-Disconnect fittings for the plumbing of this kit. Tubing is mounted into these fittings using stainless steel retainers that allow tubing to enter the fitting but prevent the tubing from sliding back out unless the
retainers are properly retracted by pressing the outer release ring. This allows for connection, disconnection, and reconnection of tubing easily with only one hand. A fresh cut of the tubing with the supplied tubing cutter is recommended before re-inserting the tubing. With the use of these Quick-Disconnect fittings, maintenance and instrument removal are made significantly easier from the standpoint of a builder such as yourself.

## **Recommended Tools & Installation Accessories**

Dynon Avionics has tried to provide you with as many parts and tools as necessary to make the tasks involved in installing your Dynon Avionics Pitot/Static/AOA Pneumatic Installation Kit go more smoothly. Tools that Dynon Avionics recommends for installations that use different tubing are listed below along with an optional retailer to purchase them from if necessary.

## **Recommended Tools**

Aviation Grade Flaring Tool (37 degrees) <u>www.aircraftspruce.com/catalog/topages/hidutyflaringtool.php?clickkey=4577</u> <u>www.aircraftspruce.com/catalog/topages/flaringtools2.php?clickkey=4577</u>

Or search "flaring tool" from any trusted aircraft retailer

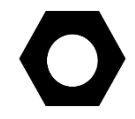

Automotive or other non-aviation grade flaring tools will cause aluminum to work harden and fail due to flaring in excess of 37 degrees. Dynon Avionics strongly recommends using trusted tools designed specifically for aircraft.

Unique and additional fittings are available through Coast Pneumatics and can be ordered herehttp://www.coastpneumatics.com

Installation

## Static Port

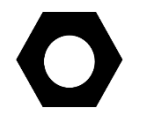

Two static ports are provided in the Dynon Avionics Pitot/Static/AOA Pneumatic Installation Kit; one to mount on each side of the aircraft, to further increase accuracy in pressure readings.

Static air pressure is obtained through both of the static port fittings mounted into the side of the aircraft. The static port fittings should be mounted appropriately and in accordance with the specific aircraft – in a place where the port can access relatively undisturbed air flow. The static ports furnished as part of the Dynon Avionics Pitot/Static/AOA Pneumatic Installation Kit are designed to be mounted "proud of" (slightly projecting from) the aircraft skin, in order to provide more accurate readings.

After the placement of the static port is determined, verify there is enough room inside the aircraft for the flange and fitting of the static port. Drill a  $\frac{1}{2}$ " (12 mm) diameter hole from which the static port will protrude. The circular groove on the back side of the port is meant to help

SkyView System Installation Guide – Revision AO

### **Structural Penetration and Pass-Thru**

30 snap bushings have been provided in this kit to make plumbing within the fuselage and passing through internal structures easier and reduce possible chafing of the tubing. Once a 3/8" (~9.5mm) diameter hole is drilled through the structure that needs to be bypassed, the snap bushing can be installed by pushing it into the hole. The tubing will fit snugly through the snap bushing and eliminate the possibility of chafing. Do not route tubing through a bulkhead without using a snap bushing.

### Tubing

The most important consideration when installing tubing for the AOA, Pitot, Static system is to avoid damage or deformation of the tubing. The tubing cutter provided in the kit is an excellent way to ensure the tubing will not be crushed or given a jagged edge that scissors or other cutting tools might produce. Poor cuts can lead to leaky tubes or damage to the fitting to which they are connected. These leaks may not be obvious at first but can develop over time.

When connecting a tube to a fitting it is important to ensure that the tubing is completely sealed in and has bottomed out. Push the tubing into the fitting until you feel it stop. Push with more pressure and the tube will slide in further and finally bottom out. One way to ensure the tube has been pushed in all the way is to draw a small mark  $\frac{1}{2}$ " (12mm) up from the end of the tubing going into the fitting. When the tubing is fully inserted into the fitting that mark should fall completely below the lip of the fitting and no longer be visible.

Terminating the AOA, Pitot, Static lines into an SV-ADAHARS-200/201 is discussed in Section 5.

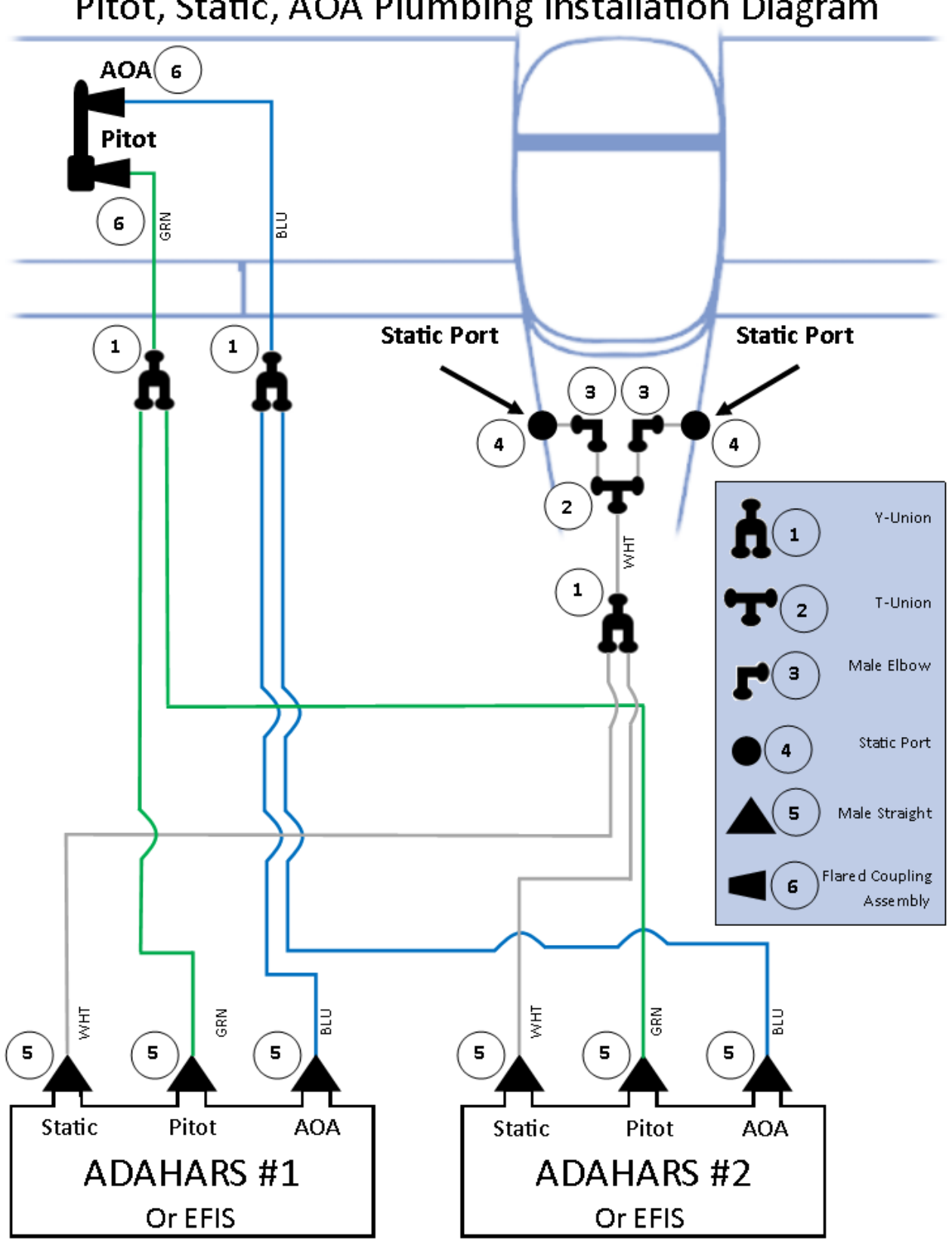

Pitot, Static, AOA Plumbing Installation Diagram

## Panel Module Faceplate Blank

Dynon Avionics offers the Panel Module Faceplate Blank (SV-BLANK-PANEL; P/N 102542-000) – see Figure 195. The Panel Module Faceplate Blank is the same dimensions and screw positions as other Dynon Avionics panel units such as SV-AP-PANEL, SV-COM-PANEL, SV-KNOB-PANEL, and SV-INTERCOM-2S. For dimensional information on installing the Panel Module Faceplate Blank, see any of the panel unit sections.

If you have not installed all of the above panel units, but eventually intend to, or if you want to cut your panel with the idea of expansion (such as eventually providing the copilot

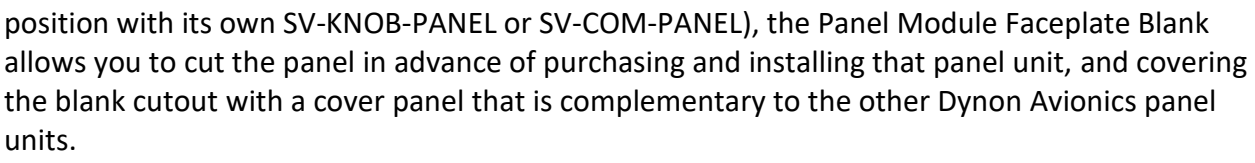

The Panel Module Faceplate Blank is also an ideal place, and method, to locate misc. "external" switches and indicators that are involved in the SkyView system. Placing those switches or indicators on a Panel Module Faceplate Blank acts as a visual demarcation that those buttons, switches, or indicators are related to SkyView, not other aircraft systems. See Appendix J: Switches, etc. External to SkyView Units for a list of all such buttons, switches, and indicators.

### **SV-KNOB-DIMMER**

For manual, fine control of brightness of SkyView displays and SkyView panel units, Dynon Avionics offers the SV-KNOB-DIMMER; P/N 102801-000) - see Figure 196. The SV-KNOB-DIMMER is the same width, and similar appearance, as Dynon Avionics panel units such as SV-AP-PANEL, SV-COM-PANEL, SV-KNOB-PANEL, and SV-INTERCOM-2S.

Note that on SkyView SE, installation of the SV-KNOB-DIMMER is the only method to manually control brightness of display and panel modules.

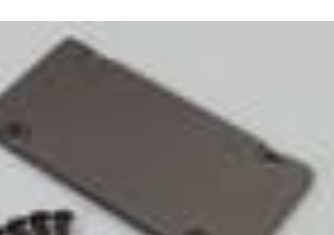

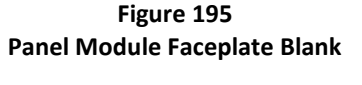

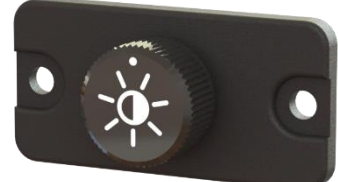

Figure 196 **SV-KNOB-DIMMER** 

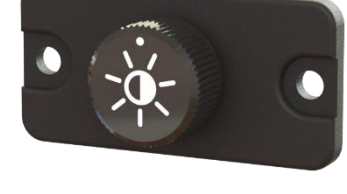

#### Installation:

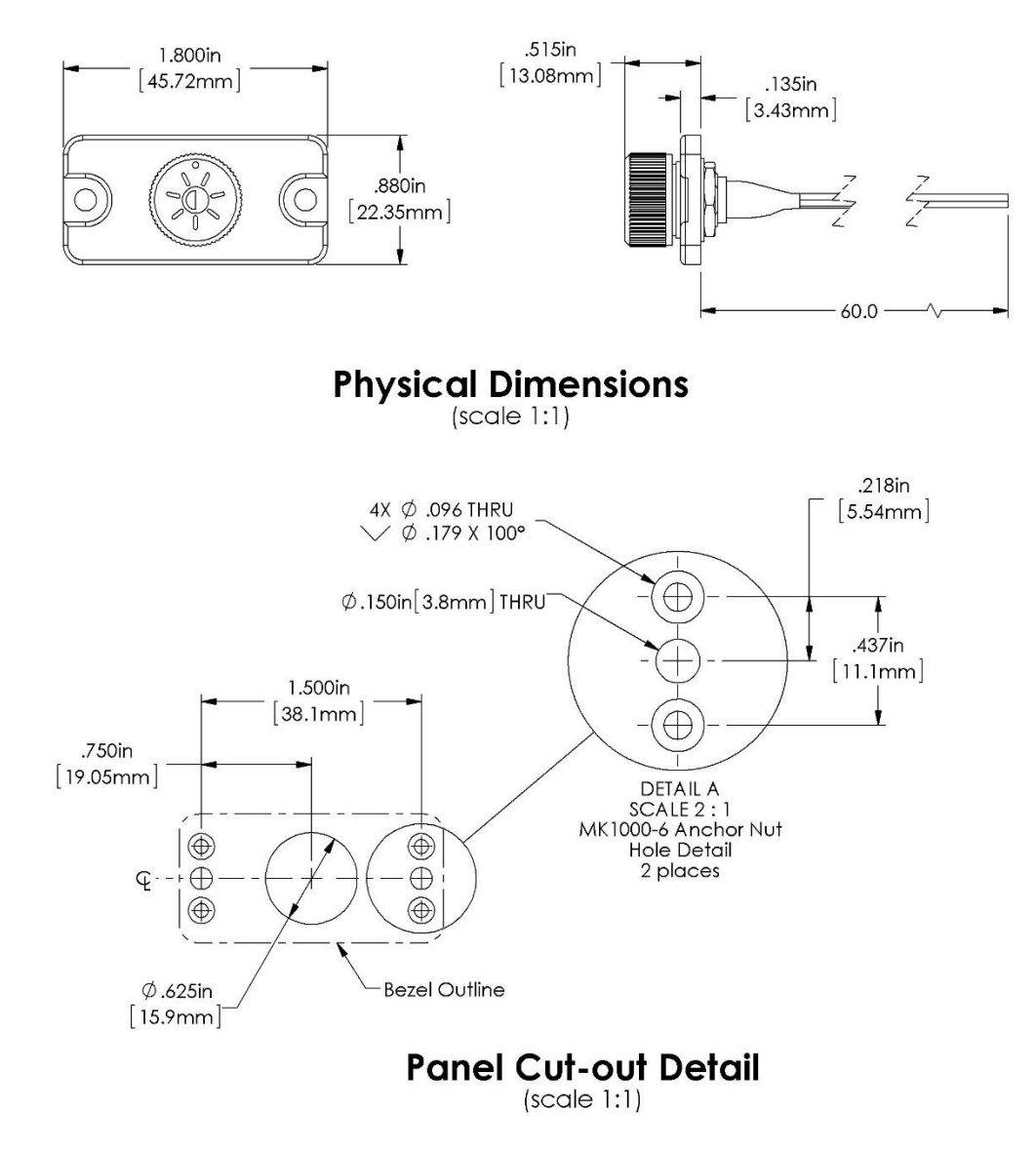

Figure 197 – SV-KNOB-DIMMER Installation Dimensions

| Wire Color              | Connection Points / Notes                                       |  |  |
|-------------------------|-----------------------------------------------------------------|--|--|
| Black                   | Connect to same point as SkyView display Ground (Black)         |  |  |
| DIACK                   | wires, Pins 21 and 22                                           |  |  |
| Red (electrical system) | Connect to same point as SkyView display Power (Red wires),     |  |  |
| Red (electrical system) | Pins 1 and 20                                                   |  |  |
|                         | Connect to Violet wire (Pin 25) of SkyView display. If you have |  |  |
| Violet                  | more than one SkyView display, connect this wire to Pin 25 on   |  |  |
|                         | all SkyView displays.                                           |  |  |

Table 90 – Connections for SV-KNOB-DIMMER

### **Configuration:**

The SV-KNOB-DIMMER allows the brightness level of SkyView displays, and Dynon Avionics panel units, to be adjusted incrementally.

To set the backlight level so that it is controlled by an external variable voltage input (0-30V DC), set BRIGHTNESS SOURCE to EXTERNAL. When this option is selected, dimming is controlled automatically via an external signal. If backlight control is set to external, you must configure the brightness settings on the BRIGHTNESS SETUP Menu. This menu displays several parameters, which are listed and briefly explained below.

- EXTERNAL BRIGHTNESS VOLTAGE This is the voltage level of the external control signal. Use this value to characterize the ambient light levels in your installation during characterization.
- BRIGHTNESS TARGET This is a percentage ranging from 0% to 100% that represents the calculated target backlight level based on the sensed ambient light level and the percent brightness voltage map. Note that this is a calculated value and is not set by the user. The actual brightness never drops below 20% when the Brightness Setup Page is displayed, even though the target value may be below 20%.
- xx% Brightness Voltage There are four percent brightness values: 25%, 50%, 75% and 100%. These percentages are correlated to a brightness voltage, which are to the right of the percent value. These percentages along with the minimum brightness voltage (explained below) form the calibration points for the backlight management profile. When the current brightness voltage matches one of these points, the target backlight level is adjusted to that percentage. When the current brightness voltage is in between these points, the display interpolates between the points and calculates an appropriate target backlight level. These voltages must be set by the user.
- MINIMUM BRIGHTNESS VOLTAGE This is a voltage that represents the external control signal's minimum voltage level. This must be set by the user.

Press the ACCEPT button to save any changes you make.

# 16. SV-COM-760, SV-COM-T25/T8, SV-COM-PANEL Installation and Configuration

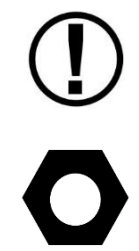

*Do not transmit without an antenna connected. Doing so will damage your SV-COM-760 and SV-COM-T25/T8 radio.* 

Installation instructions for the SV-INTERCOM-2S (referenced in these instructions) has its own, separate manual with much more technical detail than is included in this guide, available for download at <u>dynon.com/docs</u>.

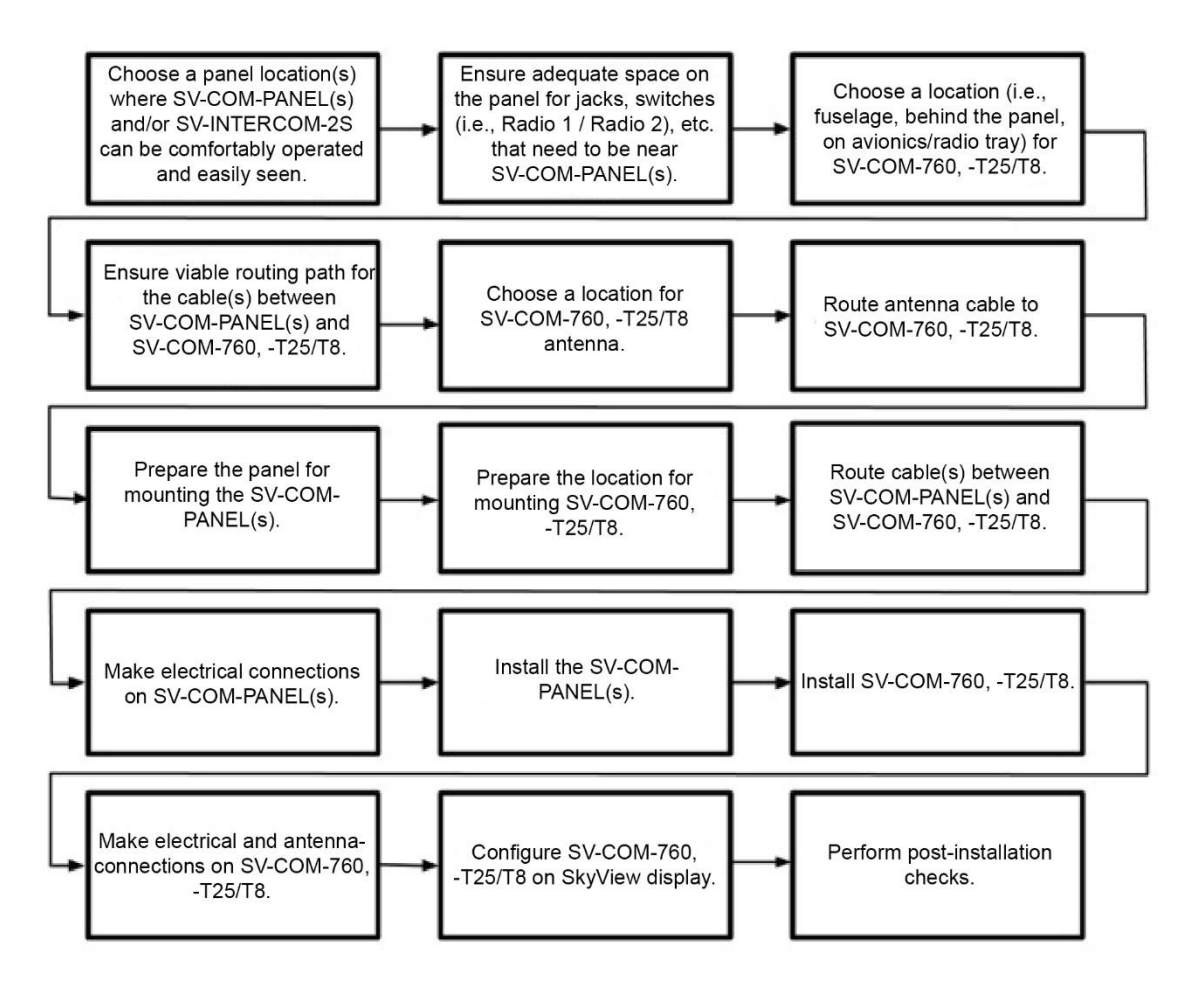

Figure 198 – Suggested SV-COM-760, SV-COM-T25/T8 Installation, Configuration, and Testing Procedure

A complete radio system consists of an SV-COM-760 or SV-COM-T25/T8 transceiver and an SV-COM-PANEL COM radio control panel. All Dynon COM radios can tune frequencies by querying an aviation database installed in SkyView HDX. Optionally, one can add the SV-INTERCOM-2S to the system for 2-place intercom capability.

The SV-COM-760 transceiver has 25 kHz channel spacing and is intended for the experimental and LSA markets in the US and other regions where 25 kHz channel spacing is the standard. The SV-COM-760 is designed for 12V aircraft power.

The SV-COM-T25 and SV-COM-T8 are TSO'd transceivers. The SV-COM-T25 is intended for use in the in the US and other regions where 25 kHz channel spacing is the standard. The SV-COM-T8 is intended for use in Europe where 8.33kHz channel spacing is the standard. However, the SV-COM-T8 is configurable for 25 kHz channel spacing for use outside Europe. Both the SV-COM-T25 and SV-Com-T8 are designed for 12V and 24V aircraft power.

# FCC Part 15 Regulatory Notices

15.19(a)(3) This device complies with Part 15 of the FCC Rules. Operation is subject to the following two conditions: (1) this device may not cause harmful interference, and (2) this device must accept any interference received, including interference that may cause undesired operation

15.21 Changes or modifications not expressly approved by Dynon Radios LLC could void the user's authority to operate the equipment.

# Considerations for SV-COM-T25 and SV-COM-T8 Transceivers

The TY91 VHF radio unit supplied by Trig communicates only with the TC90 Front Panel Controller. The Dynon Avionics SV-COM-T25/T8 communicates only with the Dynon Avionics SV-COM-PANEL. Modifications to the TY91 to create the SV-COM-T25/T8 involved only control and interface – the transmitter/receiver sections were not modified.

The TY91/TC90 is an ED-23C compliant class C (25 kHz offset carrier) and class E (8.33 kHz single carrier) VHF radio. The TY91 has a nominal power output of 6 watts and meets the power output requirements for Class 4 and Class 6. The TY91/TC90 combination is certified to ETSO 2C169a 2C128a, TSO C169a and TSO C128a.

## **Physical Installation**

### SV-COM-PANEL

The figures on the following pages show recommended panel cutouts, mounting hole patterns, and mechanical dimension for the SV-COM-PANEL/V (vertical) and SV-COM-PANEL/H (horizontal). Use these diagrams to plan for the space required by the display.

SV-COM-PANEL – VERTICAL Installation Dimension Quick Overview

- Panel Cutout: (irregular see Figure 199)
- Bezel Outline: 1.80" W x 3.53 T (45.72 mm W x 89.7 mm T)
- Note that the SV-COM-PANEL/V is sized such that two units can be stacked to the same height as the height of an SV-D1000 display.

SV-COM-PANEL - HORIZONTAL Installation Dimension Quick Overview

- Panel Cutout: (irregular see Figure 199)
- Bezel Outline: 3.53" W x 1.80" T (89.7 mm W x 45.7 mm T)

To mount an SV-COM-PANEL, cut the opening in your panel, drill out the mounting holes, install nutplates (not included), and use the included mounting screws to fasten the display to the panel. The SV-COM-PANEL is shipped with #6-32 hex-drive round head fasteners. Fasteners are 5/8" long and require a 5/64" hex drive tool. Dynon Avionics recommends fastening the included mounting screws to nut plates installed behind the panel. If access behind the panel allows, standard #6-32 lock nuts or nuts with lock washers can be used. *Do not rivet the SV-COM-PANEL to the panel as this will hinder future removal if necessary.* 

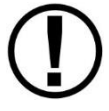

The following diagrams are NOT to scale. However, paper templates are included with your SV-COM-PANEL and may also be downloaded from <u>dynon.com/docs</u>.

SkyView System Installation Guide – Revision AO

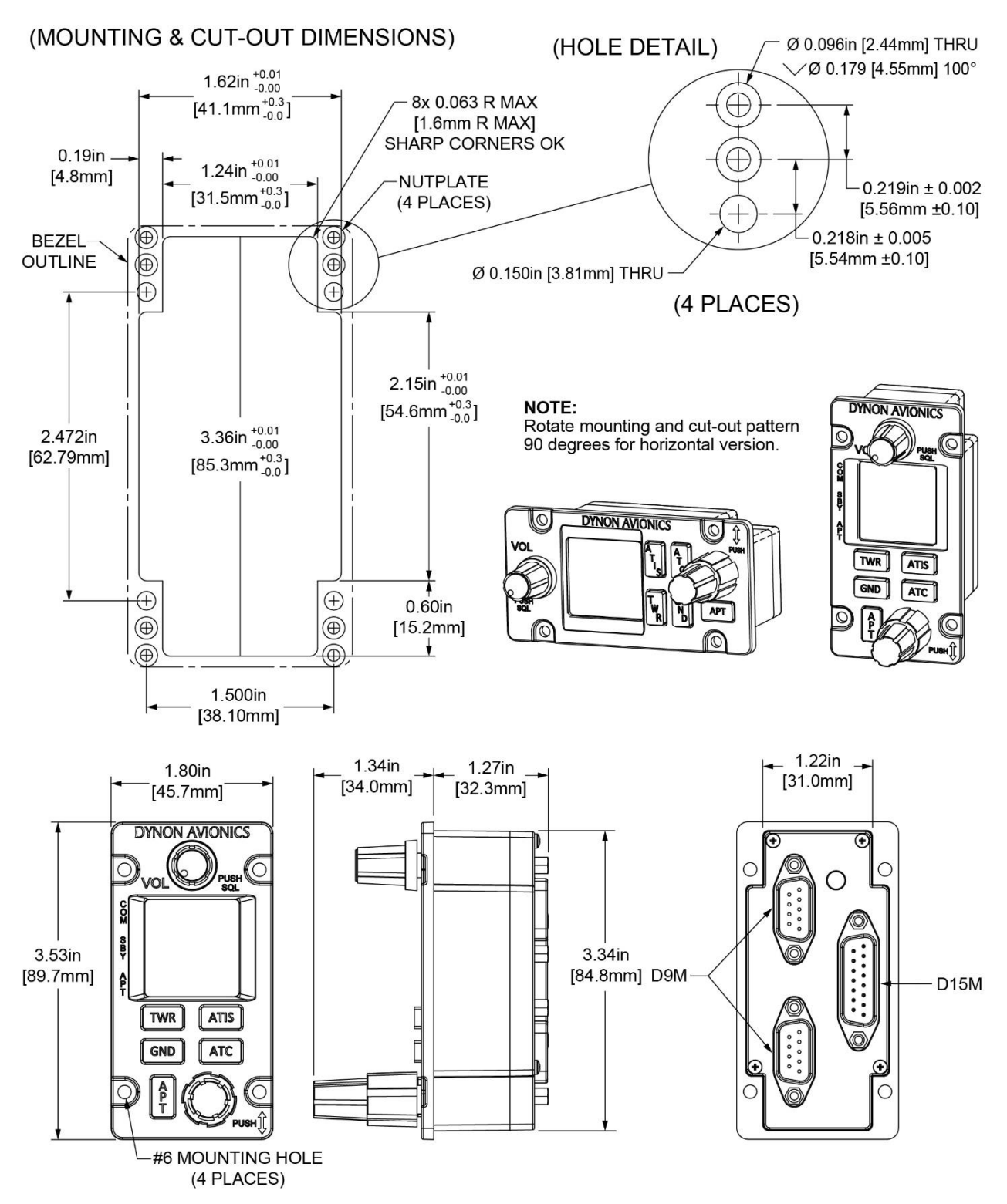

Figure 199 – SV-COM-PANEL Panel Cut-out and Mounting Dimensions

### SV-COM-760

The following installation procedure should be followed to install an SV-COM-760 transceiver, remembering to allow adequate space for installation of cables and connectors.

- If you are installing two SV-COM-760 transceivers, or combination thereof, it is acceptable to co-locate the two transceiver modules.
- Select a position in the aircraft for the SV-COM-760 that is not too close to any high external heat source and where reasonable airflow is available. The SV-COM-760 is not a significant heat source itself and does not need to be kept away from other devices for this reason.
- Avoid sharp bends and placing the cables too near to the aircraft control cables.
- Secure the SV-COM-760 to the aircraft using included hardware via the four (4) mounting holes. The unit should be mounted to a flat surface.

Additional items you will require for installation of an SV-COM-760, include:

- Circuit breaker or fuse for power to SV-COM-760.
- Power wires to SV-COM-760.
- SV-COM-760 to SV-COM-PANEL wiring.
- SkyView Network cables to connect the SV-COM-PANEL to SkyView Network
- COM Antenna, coaxial cable, terminated to BNC Male connector (or cable and connector is included with your COM antenna). The SV-COM-760 is compatible with aircraft COM antennas commonly available.

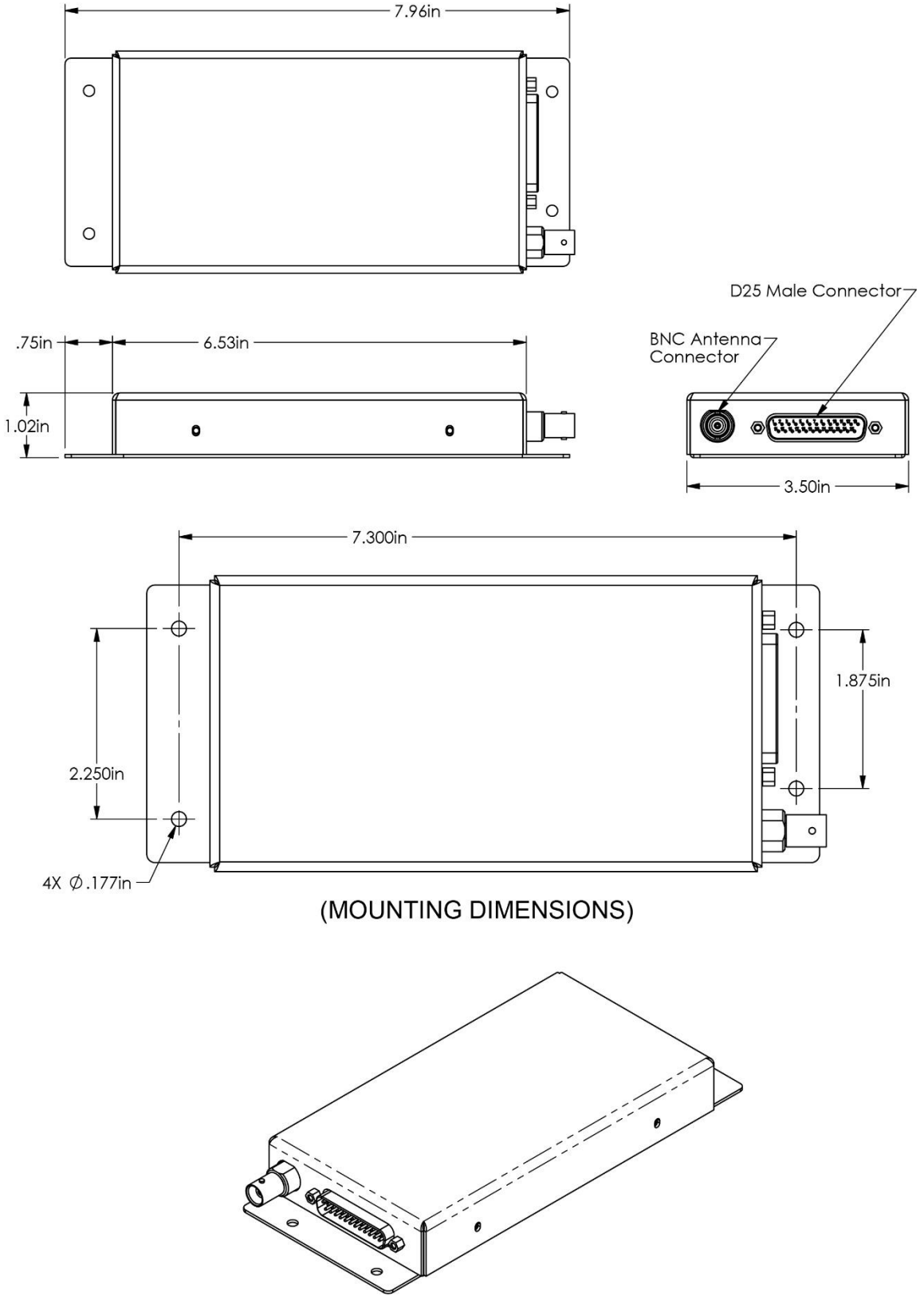

Figure 200 – SV-COM-760 Mounting Dimensions

## *SV-COM-T25/T8*

The following installation procedure should be followed to install an SV-COM-T25/T8 transceiver, remembering to allow adequate space for installation of cables and connectors.

- If you are installing two SV-COM-T25/T8 transceivers, or combination thereof, it is acceptable to co-locate the two transceiver modules.
- Select a position in the aircraft for the SV-COM-T25/T8 that is not too close to any high external heat source and where reasonable airflow is available. SV-COM-T25/T8 is not a significant heat source itself and does not need to be kept away from other devices for this reason.
- Avoid sharp bends and placing the cables too near to the aircraft control cables.
- Secure the SV-COM-T25/T8 to the aircraft via the three (3) mounting holes in the plate. The unit should be mounted to a flat surface – it is important that the tray is supported at the dimples as well as the three mounting points.
- Put the SV-COM-T25/T8 into the secured mounting tray by hooking the connector end under the lip on the tray.
- Lock the SV-COM-T25/T8 into the mounting tray by clipping the retaining wire over the lugs on the opposite end.

Additional items you will require for installation of an SV-COM-T25/T8, include:

- 3 flat head screws and three self-locking nuts. If the aircraft does not have existing mounting provisions you may need to fabricate additional brackets to support the tray.
- Circuit breaker or fuse for power to SV-COM-T25/T8.
- Power wires to SV-COM-T25/T8.
- SV-COM- SV-COM-T25/T8 to SV-COM-PANEL wiring.
- SkyView Network cables to connect the SV-COM-PANEL to SkyView Network
- COM Antenna, coaxial cable, terminated to TNC Male connector or cable and TNC Male connector is included with your COM antenna. The SV-COM-T25/T8 are compatible with aircraft COM antennas commonly available (may require a TNC Male to BNC Female adapter).

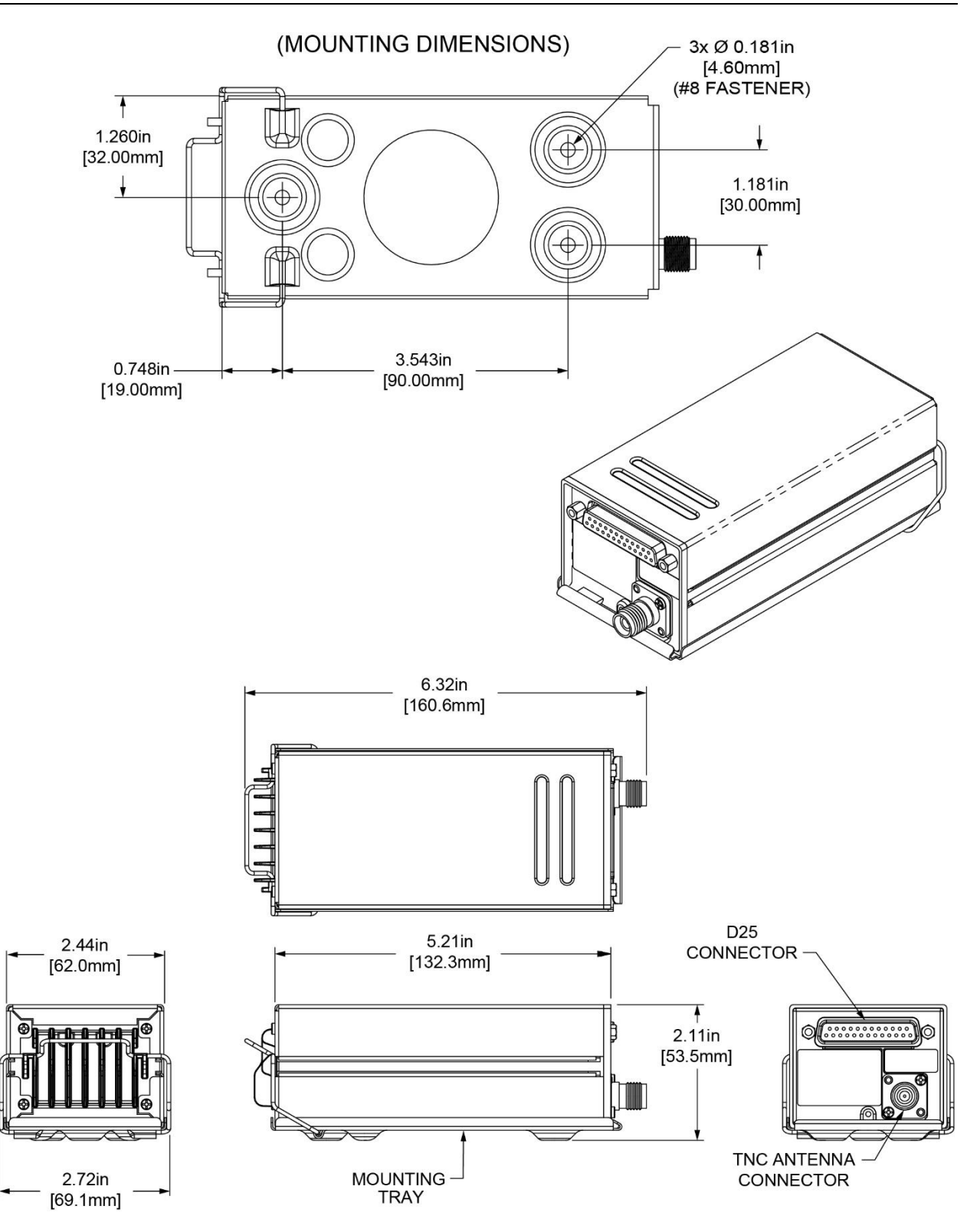

Figure 201 – SV-COM-T25/T8 Mounting Dimensions

# **Electrical Installation**

*Use this section in conjunction with the information contained in Appendix C: Wiring and Electrical Connections.* 

## Power Input

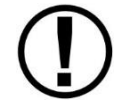

D

When the voltage supplied to the SV-COM-760, -T25/T8 is below 11V, the transmit power will be reduced below the nominal output of 6 watts.

The SV-COM-760 is compatible with 12 volt systems (10 to 15 volts DC); the SV-COM-T25/T8 is compatible with 12 volt and 24 volt systems (10 to 30 volts DC). Power input is connected to the SV-COM-760 and the SV-COM-PANEL. See wiring diagrams and pinouts for details. Note that on the SV-COM-760 there are two pins for POWER input (Pins 24 and 25) and two pins for GROUND (Pins 19 and 22). Use BOTH Pins 24 and 25 for POWER input to the transceiver and use BOTH Pins 19 and 22 for GROUND to the transceiver.

## Audio Signal Grounding

Ensure that audio input and output grounds terminate at a single point - typically the intercom or audio panel. Do not connect an audio input or output ground to aircraft frame ground or a power or data ground. You should run dedicated wires from audio devices to the single point audio input and output ground.

### Audio Shielding

Shielded cable must be used for all audio connections. The shield should be connected to ground only at the single point audio ground.

### SkyView Network Connectors

The two D9 connectors on the back of an SV-COM-PANEL display are SkyView network connectors. They have identical pinouts and are electrically connected inside the SV-COM-PANEL (i.e., they are completely interchangeable). Installers may use either connector or both connectors in SkyView installations. Using both connectors allow installers to "daisy-chain" another SkyView Network module (such as the SV-EMS-22X) that may be co-located behind the panel. Reference Table 118 on page 24-10 for SkyView Network Connector pinout information.

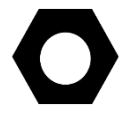

Note that these connectors are not serial port connectors.

## **Electrical Connections**

The SV-COM-760 requires 10-15V DC; the SV-COM-T25/T8 and SV-COM-PANEL require 10-30V DC. 20 AWG wire is recommended for power and ground wires for the SV-COM-760, SV-COM-T25/T8, and SV-COM-PANEL. For all other connections, 22 AWG wire is recommended.

### Harness Construction

Because the SV-COM-760, -T25/T8 and SV-COM-PANEL can be mounted in a variety of locations, the harness length requirements will vary from airplane to airplane. Thus, Dynon Avionics does not supply pre-manufactured harnesses. Instead, your SV-COM-760, -T25/T8 and SV-COM-PANEL include connectors and pins to generate a wide variety of harness configurations. Refer to the sections below for detailed wiring information.

Additional harness construction and wiring information can be found in Appendix C: Wiring and Electrical Connections.

The SV-COM-PANEL has two (electrically identical) D9M connectors for connection to SkyView Network and one D15M connector for connection with the SV-COM-760, -T25/T8 and an optional Frequency Flip/Flop pushbutton input.

The SV-COM-760, -T25/T8 have one D25M connector for connection to the SV-COM-PANEL, power, audio, and Push to Talk (PTT). A single TNC Female connector attaches to the antenna.

| Pin | Function                                          | Notes                                                                                         |  |  |
|-----|---------------------------------------------------|-----------------------------------------------------------------------------------------------|--|--|
| 1   | POWER IN                                          | 10-30V DC @ 5A                                                                                |  |  |
| 2   | GROUND IN                                         | Connect to Ground Bus                                                                         |  |  |
| 3   | Ground Out                                        | Optional - For Grounding Pin 7 (Flip/Flop<br>Switch). Switch may also be grounded<br>locally. |  |  |
| 4   | Panel RX / Transceiver TX                         | Connect to SV-COM-760, -T25/T8 Pin 6                                                          |  |  |
| 5   | Panel TX / Transceiver RX                         | Connect to SV-COM-760, -T25/T8 Pin 5                                                          |  |  |
| 6   | Enable                                            | Connect to SV-COM-760, -T25/T8 Pin 13                                                         |  |  |
| 7   | External Flip/Flop Push Button Normally Open to G |                                                                                               |  |  |
| '   | (optional)                                        | (Pin 3 or local ground)                                                                       |  |  |
| 8   | 8 No Connection (Pin not used)                    |                                                                                               |  |  |
| 9   | No Connection (Pin not used)                      |                                                                                               |  |  |
| 10  | No Connection (Pin not used)                      |                                                                                               |  |  |
| 11  | No Connection (Pin not used)                      |                                                                                               |  |  |
| 12  | No Connection (Pin not used)                      |                                                                                               |  |  |
| 13  | No Connection (Pin not used)                      |                                                                                               |  |  |
| 14  | No Connection                                     | (Pin not used)                                                                                |  |  |
| 15  | No Connection                                     | (Pin not used)                                                                                |  |  |

## SV-COM-PANEL – D15M Pinout

|  | Table 91 | - SV-COM-F | ANEL D15N | l Pinout |
|--|----------|------------|-----------|----------|
|--|----------|------------|-----------|----------|

## *SV-COM-760, T25/T8 – D25M Pinout*

| Pin | Function                      | Notes                                                                             |  |  |
|-----|-------------------------------|-----------------------------------------------------------------------------------|--|--|
| 1   |                               | Connect to SV-INTERCOM-2S Pin 1                                                   |  |  |
| Ŧ   | PHONES GROUND                 | (Inside shielded cable)                                                           |  |  |
| 2   |                               | Connect to SV-INTERCOM-2S Pin 14                                                  |  |  |
| 2   | PHONES OUT                    | (Inside shielded cable)                                                           |  |  |
| 3   | No connection                 | Do not connect                                                                    |  |  |
| 4   | No connection                 | Do not connect                                                                    |  |  |
| 5   | DATA RX from SV-<br>COM-PANEL | Connect to SV-COM-PANEL Pin 5                                                     |  |  |
| 6   | DATA TX to SV-COM-<br>PANEL   | Connect to SV-COM-PANEL Pin 4                                                     |  |  |
| 7   | No connection                 | Do not connect                                                                    |  |  |
| 8   | No connection                 | Do not connect                                                                    |  |  |
| ٥   | MICROPHONE / PTT              | Connect to SV-INTERCOM-2S Pin 1                                                   |  |  |
| 9   | GROUND                        | See diagram below                                                                 |  |  |
| 10  | GROUND                        | Do not connect                                                                    |  |  |
| 11  | No connection                 | Do not connect                                                                    |  |  |
| 12  | No connection                 | Do not connect                                                                    |  |  |
| 13  | SV-COM-PANEL<br>ENABLE        | Connect to SV-COM-PANEL Pin 6                                                     |  |  |
| 14  | No connection                 | Do not connect                                                                    |  |  |
| 15  | PTT IN                        | Connect to SV-INTERCOM-2S Pin 12<br>or<br>Push Button Normally Open (PBNO)        |  |  |
|     |                               | to Ground (Pin 9)                                                                 |  |  |
| 16  | No connection                 | Do not connect                                                                    |  |  |
| 17  | No connection                 | Do not connect                                                                    |  |  |
| 18  | TRANSMIT INTERLOCK            | (Use only when there are two radios installed.) Connect to the other radio's PTT. |  |  |
| 19  | GROUND IN                     | Connect to Ground Bus                                                             |  |  |
| 20  | No connection                 | Do not connect                                                                    |  |  |
| 21  | No connection                 | Do not connect                                                                    |  |  |
| 22  | GROUND IN                     | Connect to Ground Bus                                                             |  |  |
| 23  | MICROPHONE IN                 | Connect to SV-INTERCOM-2S Pin 25<br>(Inside shielded cable)                       |  |  |
| 24  | POWER IN                      | 10-30V DC @ 5A                                                                    |  |  |
| 25  | POWER IN                      | 10-30V DC @ 5A                                                                    |  |  |

Table 92 – SV-COM-760, -T25/T8 D25M Pinout

## Single SV-COM-760, -T25/T8 to SV-INTERCOM-2S Harness Construction

The following figure depicts how a single SV-COM-760, -T25/T8 is connected to an SV-INTERCOM-2S. Note that SkyView Network connection(s) on SV-COM-PANEL are *not shown*, nor are additional connections between the SV-INTERCOM-2S and other devices that it connects to.

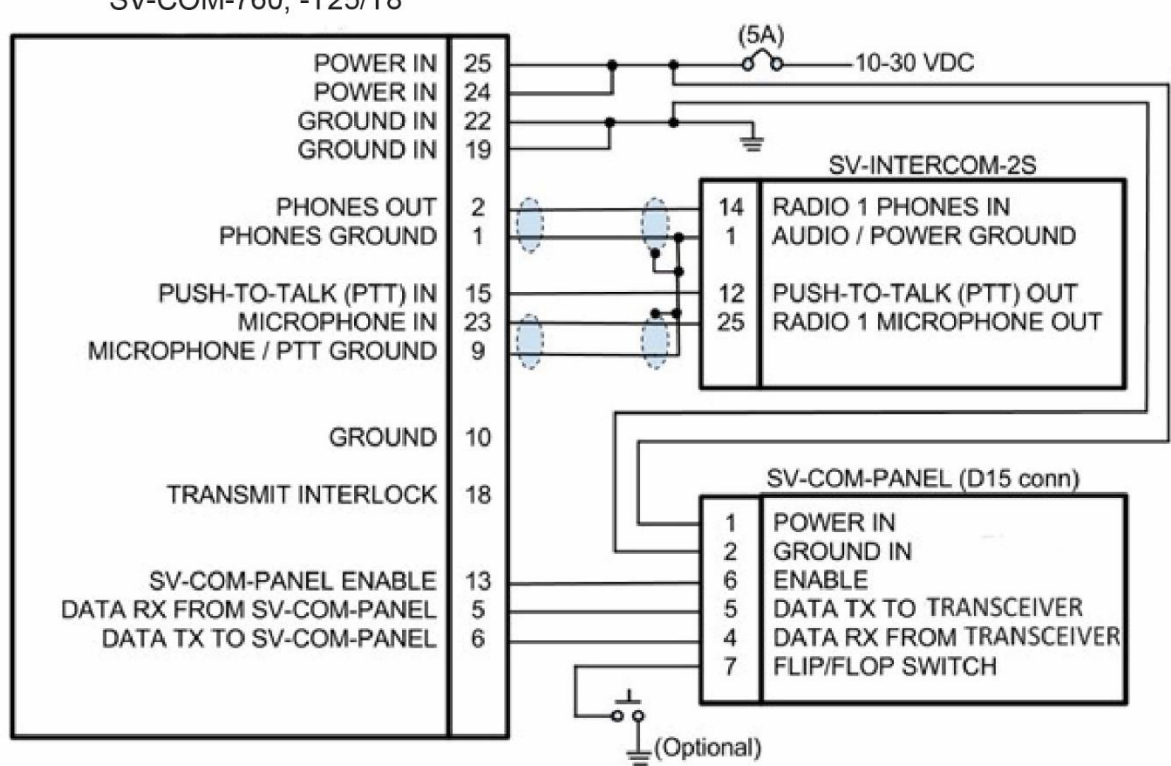

SV-COM-760, -T25/T8

Figure 202 – Single SV-COM-760, -T25/T8 to SV-INTERCOM-2S

Shielded cable between SV-COM-760, -T25/T8 Pins 2 and 1, and SV-INTERCOM-2S Pins 1 and 14:

- This cable consists of *two* wires *plus* shield.
- Use one of the wires to connect SV-COM-760, -T25/T8 Pin 2 to SV-INTERCOM-2S Pin 14.
- Use the other wire to connect SV-COM-760, -T25/T8 Pin 1 to SV-INTERCOM-2S Pin 1 (see instructions below Terminating Shielded Cables to Pin 1 of SV-INTERCOM-2S).
- On the SV-COM-760, -T25/T8 end, continue the shield as far into the connector as
  possible until you're forced to pare it back to access the two inner wires. Put some heat
  shrink tubing over the shield to keep it electrically isolated the shield at the SV-COM760, -T25/T8 end of this cable is *not* electrically connected at the SV-COM-760, -T25/T8.
- On the SV-INTERCOM-2S end, prep the shield into a "pigtail" so that you can solder to it (see below).

Shielded cable between SV-COM-760, -T25/T8 Pins 23 and 9, and SV-INTERCOM-2S Pins 1 and 25:

- This cable consists of *two* wires *plus* shield.
- Use one of the wires to connect SV-COM-760, -T25/T8 Pin 23 to SV-INTERCOM-2S Pin 25.
- Use the other wire to connect SV-COM-760, -T25/T8 Pin 9 to SV-INTERCOM-2S Pin 1 (see instructions below Terminating Shielded Cables to Pin 1 of SV-INTERCOM-2S).
- On the SV-COM-760, -T25/T8 end, continue the shield as far into the connector as possible until you're forced to pare it back to access the two inner wires. Put some heat shrink tubing over the shield to keep it electrically isolated the shield at the SV-COM-760, -T25/T8 end of this cable is *not* electrically connected at the SV-COM-760, -T25/T8.
- On the SV-INTERCOM-2S end, prep the shield into a "pigtail" so that you can solder to it (see below).

Terminating Shielded Cables to Pin 1 of SV-INTERCOM-2S:

- Four connections terminate into SV-INTERCOM-2S Pin 1:
  - SV-COM-760, -T25/T8 Pin 1.
  - Shield of the cable from SV-COM-760, -T25/T8 Pins 1 and 2.
  - o SV-COM-760, -T25/T8 Pin 9.
  - Shield of the cable from SV-COM-760, -T25/T8 Pins 23 and 9.
- Rather than trying to terminate these four connections directly to the SV-INTERCOM-2S Pin 1, we suggest connecting a wire to Pin 1, then bond all five connections together. One method is to tie-wrap the bundle of wires and shields together, twist the wires together, and solder the five wires and shields. After the solder cools, use heat shrink tubing to insulate the connection.

## Dual SV-COM-T25/T8 to SV-INTERCOM-2S Harness Construction

The following figure depicts how dual SV-COM-760, -T25/T8 are connected to an SV-INTERCOM-2S. Note that the additional connections between the SV-INTERCOM-2S and other devices that it connects to are not shown. Note that the associated SV-COM-PANELs are also not shown; there are no changes in the SV-COM-PANEL to SV-COM-760, -T25/T8 wiring from the single SV-COM-760, -T25/T8 to SV-INTERCOM-2S previously shown.

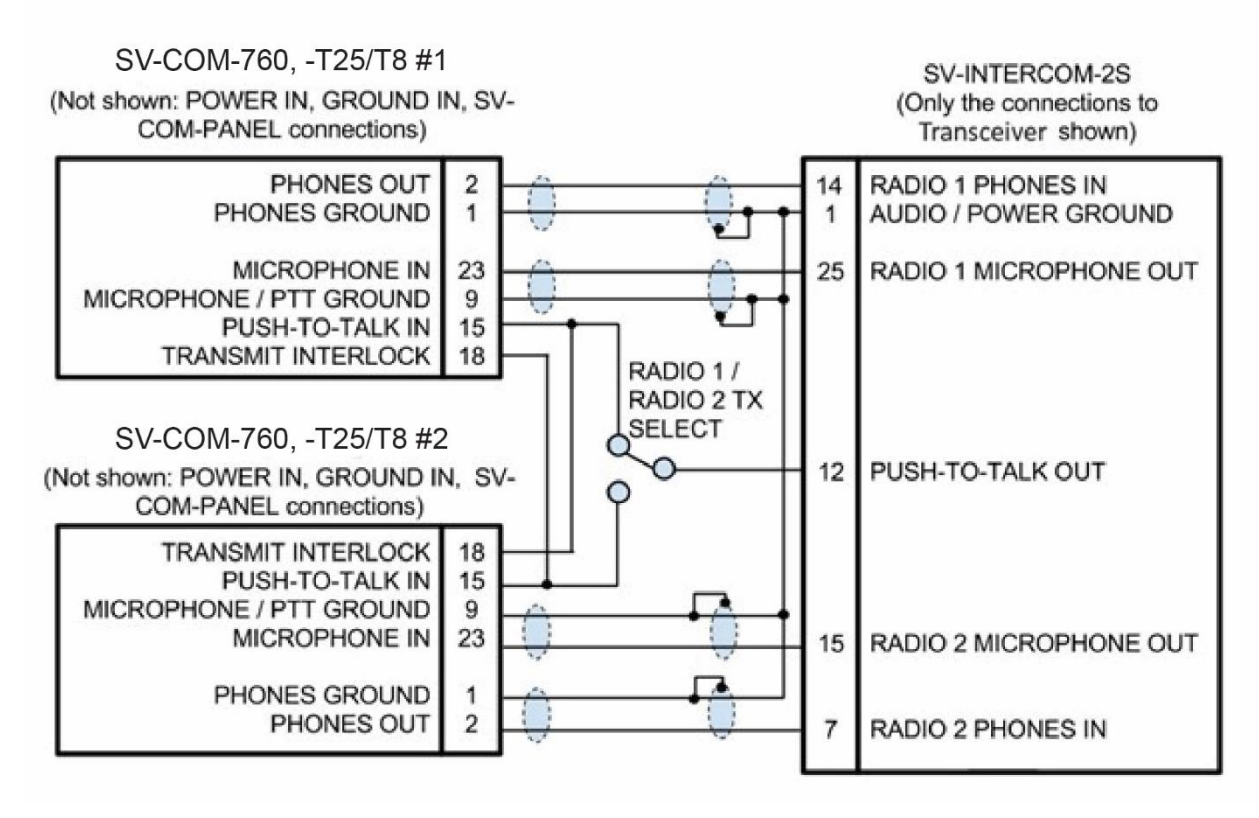

Figure 203 – Dual SV-COM-760, -T25/T8 to SV-INTERCOM-2S

When two SV-COM-760, -T25/T8 radios are installed, the TRANSMIT INTERLOCK pin can be connected to reduce "break-through" (noise being heard as the squelch opens) in one COM radio when the other COM radio is transmitting. The PTT IN signal (Pin 15) is connected to the TRANSMIT INTERLOCK (Pin 18) of the other radio, as shown above.

Shielded cable between SV-COM-760, -T25/T8 #1 Pins 1 and 2, and SV-INTERCOM-2S Pins 1 and 14:

- This cable consists of *two* wires *plus* shield.
- Use one of the wires to connect SV-COM-760, -T25/T8 #1 Pin 2 to SV-INTERCOM-2S Pin 14.
- Use the other wire to connect SV SV-COM-760, -T25/T8 #1 Pin 1 to SV-INTERCOM-2S Pin 1 (see instructions below Terminating Shielded Cables to Pin 1 of SV-INTERCOM-2S).

- On the SV-COM-760, -T25/T8 #1 end, continue the shield as far into the connector as possible until you're forced to pare it back to access the two inner wires. Put some heat shrink tubing over the shield to keep it electrically isolated the shield at the SV-COM-760, -T25/T8 #1 end of this cable is *not* electrically connected at SV-COM-760, -T25/T8 #1.
- On the SV-INTERCOM-2S end, prep the shield into a "pigtail" so that you can solder to it (see instructions below Terminating Shielded Cables to Pin 1 of SV-INTERCOM-2S).

Shielded cable between SV-COM-760, -T25/T8 #1 Pins 23 and 9, and SV-INTERCOM-2S Pins 1 and 25:

- This cable consists of *two* wires *plus* shield.
- Use one of the wires to connect SV-COM-760, -T25/T8 #1 Pin 23 to SV-INTERCOM-2S Pin 25.
- Use the other wire to connect SV-COM-760, -T25/T8 #1 Pin 9 to SV-INTERCOM-2S Pin 1 (see instructions below Terminating Shielded Cables to Pin 1 of SV-INTERCOM-2S).
- On the SV-COM-760, -T25/T8 #1 end, continue the shield as far into the connector as possible until you're forced to pare it back to access the two inner wires. Put some heat shrink tubing over the shield to keep it electrically isolated the shield at the SV-COM-760, -T25/T8 #1 end of this cable is *not* electrically connected at SV-COM-760, -T25/T8 #1.
- On the SV-INTERCOM-2S end, prep the shield into a "pigtail" so that you can solder to it (see instructions below Terminating Shielded Cables to Pin 1 of SV-INTERCOM-2S).

Shielded cable between SV-COM-760, -T25/T8 #2 Pins 1 and 2, and SV-INTERCOM-2S Pins 1 and 7:

- This cable consists of *two* wires *plus* shield.
- Use one of the wires to connect SV-COM-760, -T25/T8 #2 Pin 2 to SV-INTERCOM-2S Pin 7.
- Use the other wire to connect SV-COM-760, -T25/T8 #2 Pin 1 to SV-INTERCOM-2S Pin 1 (see instructions below Terminating Shielded Cables to Pin 1 of SV-INTERCOM-2S).
- On the SV-COM-760, -T25/T8 #2 end, continue the shield as far into the connector as possible until you're forced to pare it back to access the two inner wires. Put some heat shrink tubing over the shield to keep it electrically isolated the shield at the SV-COM-760, -T25/T8 #2 end of this cable is *not* electrically connected at SV-COM-760, -T25/T8 #2.
- On the SV-INTERCOM-2S end, prep the shield into a "pigtail" so that you can solder to it (see instructions below Terminating Shielded Cables to Pin 1 of SV-INTERCOM-2S).

Shielded cable between SV-COM-760, -T25/T8 #2 Pins 23 and 9, and SV-INTERCOM-2S Pins 1 and 15:

- This cable consists of *two* wires *plus* shield.
- Use one of the wires to connect SV-COM-760, -T25/T8 #2 Pin 23 to SV-INTERCOM-2S Pin 15.
- Use the other wire to connect SV-COM-760, -T25/T8 #2 Pin 9 to SV-INTERCOM-2S Pin 1 (see instructions below Terminating Shielded Cables to Pin 1 of SV-INTERCOM-2S).

- On the SV-COM-760, -T25/T8 #2 end, continue the shield as far into the connector as • possible until you're forced to pare it back to access the two inner wires. Put some heat shrink tubing over the shield to keep it electrically isolated - the shield at the SV-COM-760, -T25/T8 #2 end of this cable is *not* electrically connected at SV-COM-760, -T25/T8 #2.
- On the SV-INTERCOM-2S end, prep the shield into a "pigtail" so that you can solder to it (see instructions below - Terminating Shielded Cables to Pin 1 of SV-INTERCOM-2S).

Terminating Shielded Cables to Pin 1 of SV-INTERCOM-2S

- Eight connections terminate into SV-INTERCOM-2S Pin 1: •
  - SV-COM-760, -T25/T8 #1 Pin 1.
  - Shield of the cable from SV-COM-760, -T25/T8 #1 Pins 1 and 2.
  - SV-COM-760, -T25/T8 #1 Pin 9.
  - Shield of the cable from SV-COM-760, -T25/T8 #1 Pins 23 and 9.
  - SV-COM-760, -T25/T8 #2 Pin 1.
  - Shield of the cable from SV-COM-760, -T25/T8 Pins 1 and 2.
  - SV-COM-760, -T25/T8 #2 Pin 9.
  - Shield of the cable from SV-COM-760, -T25/T8 Pins 23 and 9.
- Rather than trying to terminate these eight connections directly to SV-INTERCOM-2S Pin 1, we suggest connecting a wire to Pin 1, then bond all nine connections together. One method is to tie-wrap the bundle of wires and shields together, twist the wires together, and solder the nine wires and shields. After the solder cools, use heat shrink tubing to insulate the connection.

### **Phones / Headset Connections**

The following figure depicts connecting an SV-COM-760, -T25/T8 directly to a single headset (headphone + microphone) and a Push-To-Talk Switch when no intercom is used in a singleplace aircraft.

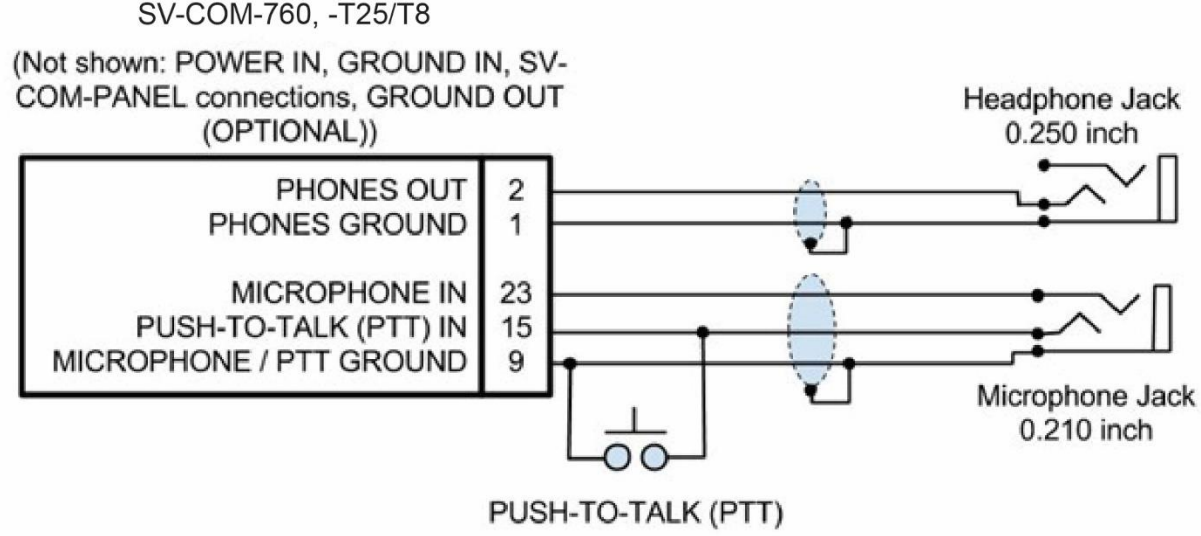

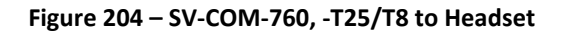

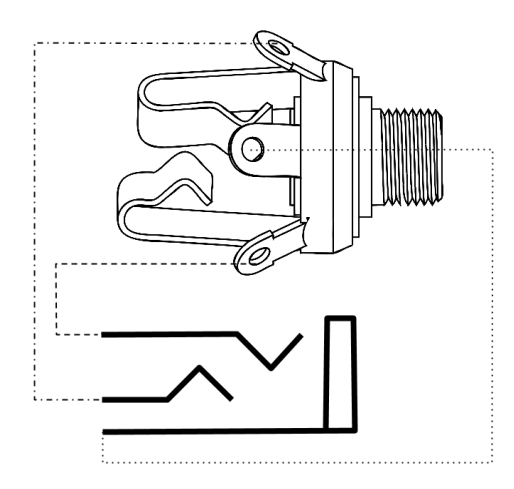

Figure 205 – Headset Jack Schematic Interpretation

#### Phones / Headset Connections for SV-INTERCOM-2S

| SV-COM-T25/T8 Pin | SV-INTERCOM-2S Pin | Pin Notes                               |  |
|-------------------|--------------------|-----------------------------------------|--|
|                   |                    | PHONES OUT                              |  |
| 2                 | 14                 | Audio signal from radio to headset      |  |
|                   |                    | phones                                  |  |
| 1                 | 1 1                |                                         |  |
| <b>1</b>          | 1                  | Shield connection for PHONES OUT        |  |
| 15                |                    | PUSH TO TALK IN                         |  |
|                   | 13                 | When connected to GROUND, SV-COM-       |  |
|                   | 12                 | 760, -T25/T8 switches from Receive to   |  |
|                   |                    | Transmit                                |  |
|                   |                    | MICROPHONE IN                           |  |
| 23                | 25                 | Audio signal from headset microphone to |  |
|                   |                    | radio                                   |  |
| 0                 | 1                  | MICROPHONE / PTT GROUND                 |  |
| 9                 | I                  | Shield connection for MICROPHONE IN     |  |

#### Table 93 – Phones / Headset Connections for SV-INTERCOM-2S

To avoid noise, hum, and other undesirable signals, always use shielded cable for any low-level audio signals such as microphone inputs and connect the shield of the cable as directed.

#### Optional Flip / Flop Button

Pin 7 of the SV-COM-PANEL can be connected to a Push Button Normally Open (PBNO) and GROUND. Pushing this button "flip flops" the ACTIVE and STANDBY frequency selection - the same function as pressing in the TUNE knob on the SV-COM-PANEL. Typically, this signal is used with a button on the stick.

## Antenna Installation

Dynon Avionics does not supply COM antennas, radio coaxial cable, or BNC and TNC antenna connectors. The antenna (including coaxial cable and connector) should be installed according to the manufacturer's instructions.

The following considerations should be considered when siting the antenna:

- If two COM radios are installed, the two COM antennas should be installed as far apart as practical, ideally installing one COM antenna on the upper fuselage and the other COM antenna on the lower fuselage.
- The antenna should be well removed from any projections, the engine(s) and propeller(s). It should also be well removed from landing gear doors, access doors or other openings which will break the ground plane for the antenna.
- Separation of COM antenna(s) from transponder(s) and GPS receivers / antennas: 2 feet (24 inches).
- Separation of COM antenna(s) from Automatic Direction Finder (ADF) or 121.5 MHz Emergency Locator Transmitter (ELT): 4 feet (48 inches)
- Separation of COM antenna from another COM or NAV antenna: Recommended separation between COM antenna(s), NAV antenna(s), and ELT antennas is 6 feet (72 inches). Minimum required separation between antennas is 4 feet (48 inches). Ideally, install the primary COM antenna on the lower fuselage, and install the secondary / standby COM antenna on the upper fuselage.
- The COM antenna(s) should not be installed near SkyView displays, modules, or servos to avoid RF interference.
- Where practical, plan the antenna location to keep the cable lengths as short as possible and avoid sharp bends in the cable to minimize the VSWR (voltage standing wave ratio).
- Double-shielded coaxial cable is superior to single shield coax more of the transmit power will be coupled to the antenna, and less received signal will be lost.
- Electrical connection to the antenna should be protected to avoid loss of efficiency as a result of the presence of liquids or moisture. All antenna feeders shall be installed in such a way that a minimum of RF energy is radiated inside the aircraft.

## Antenna Ground Plane

When a conventional aircraft monopole antenna is used it relies on a ground plane for correct behaviour. For ideal performance the ground plane should be very large compared to the wavelength of the transmission, which is approx. 7.5 feet. In a metal skinned aircraft this is usually easy to accomplish, but is more difficult in a composite or fabric skinned aircraft. In such cases, a metallic ground plane should be fabricated and fitted under the antenna.

As the ground plane is made smaller, the actual dimensions of the ground plane become more critical, and small multiples of the wavelength should be avoided, as should circles. Rectangles or squares are much less likely to create a critical dimension that resonates with the transmissions. The thickness of the material used to construct the ground plane is not critical, providing it is sufficiently conductive. A variety of proprietary mesh and grid solutions are

available. Heavyweight cooking foil meets the technical requirements, but obviously needs to be properly supported.

### Antenna Cable

It is recommended that a high quality 50  $\Omega$  (50 Ohms) coaxial cable, such as RG400 or RG142B is used.

When routing the cable, ensure that you:

- Route the cable away from sources of heat.
- Avoid routing antenna cables together.
- Route the cable away from potential interference sources such as ignition wiring, 400Hz generators, fluorescent lighting and electric motors.
- Allow a minimum separation of 300 mm (12 inches) from an ADF antenna cable.
- Keep the cable run as short as possible.
- Avoid routing the cable around tight bends.
- Avoid kinking the cable even temporarily during installation.
- Secure the cable so that it cannot interfere with other systems.

## TNC Connector (SV-COM-T25/T8 Only)

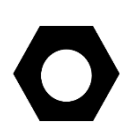

BNC connectors are more common for COM radio installations than TNC connectors. TNC Male to BNC Female adapters such as Amphenol P/N 242149 are readily available and inexpensive and will allow an antenna system terminated in a BNC Male connector to be used with the SV-COM-T25/T8.

This section describes the technique for attaching the antenna cable to a TNC connector. A TNC connector is not supplied with the SV-COM-T25/T8. The SV-COM-T25/T8 has a TNC Female connector. Therefore, you will need to source a TNC Male connector that is compatible with the antenna cable type that meets your aircraft's needs.

A dual crimp style TNC connector can be completed using a wide range of commercial crimp tools (for example the Tyco 5-1814800-3). The die apertures for the inner pin and the outer shield should be approximately 1.72 mm and 5.41 mm respectively.

- Strip back the coax cable to the dimensions in the table, as shown in the diagram below. Slide 25 mm (1 inch) of heat shrink tubing over the cable.
- Slide the outer crimp sleeve over the cable it must go on before securing the center contact.

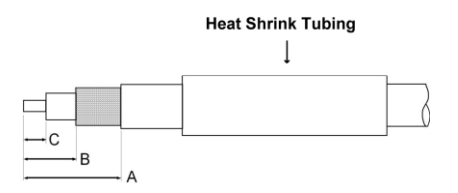

| Dimension | Cut size | Cut size |
|-----------|----------|----------|
|           | (mm)     | (inches) |
| А         | 17.5     | 0.69     |
| В         | 7.2      | 0.28     |
| C         | 4.8      | 0.19     |

- Crimp the center contact to the cable.
- Insert the cable into the connector the center contact should click into place in the body, the inner shield should be inside the body of the connector and the outer shield should be outside the body.
- Crimp the outer sleeve over the shield.
- Slide heat shrink tubing forward (flush to connector) and heat to shrink the tubing.

### TNC to BNC Adapter

If you have purchased a COM antenna that has coaxial cable and a BNC connector already installed, you can use a "TNC Male to BNC Female" adapter to adapt the TNC connector on an SV-COM-T25/T8 to a BNC connector. We recommend that you purchase an adapter by a reputable manufacturer of radio frequency connectors and adapter such as Amphenol. The part pictured at right is an Amphenol P/N 242149 and is available from Digi-Key as P/N ACX1378-ND.

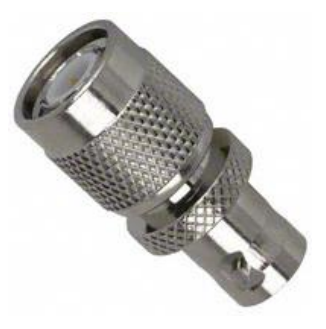

# SkyView System Settings for SV-COM-760, -T25/T8

### Network Setup

As with all other SkyView Network devices, the SV-COM-760, -T25/T8 must be configured into the SkyView Network:

- Go to SETUP MENU > SYSTEM SETUP > SKYVIEW NETWORK SETUP > CONFIGURE > (right click) > DETECT (button).
- The SV-COM-760, -T25/T8 will be listed as SV-COM-PANEL.
- FINISH (button) > EXIT (button)

#### COM RADIO Setup

To adjust Squelch and Sidetone, go to SETUP MENU > COM RADIO SETUP:

> SQUELCH LEVEL – Adjust squelch level so that the audio is heard during transmissions, and muted when transmissions are not present.

> SIDETONE VOLUME – Adjust for your personal preference of how much microphone audio is heard in the headset when transmitting.

## Displayed COM (Top Bar)

The status of one COM radio can be displayed on the top bar. The radio that is selected here is also the radio that you can send airports and frequencies to via SkyView's Map Menu APT>COM and TUNE COM buttons. See the SkyView Pilot's User Guide for additional details.

 Go to SETUP MENU > SYSTEM SETUP > DISPLAYED COM and select which COM radio status to display on the Top Bar (or NONE). (To display status of a non-Dynon Avionics radio, a serial port connection must be installed FROM the radio TO the SkyView display(s).

## SV-COM-T8 – 8.33 kHz / 25 kHz Tuning Steps

The default tuning step (channel size) for the SV-COM-T8 is 8.33 kHz, not the traditional 25 kHz for aviation communications. To change to 25 kHz tuning steps (channel size): SETUP MENU > ENABLE 8.33 KHZ (SV-COM-T8) > NO.

This setting can be changed back to 8.33 kHz at any time.

## **Post Installation Checks**

- On Ground:
  - Do all SV-COM-PANEL buttons and knobs function normally?
  - Verify dim commands from SkyView display dim the backlighting of the SV-COM-PANEL.
  - Does the (optional) FLIP/FLOP pushbutton swap the STBY and COM frequencies?
  - Does pushing the PTT switch cause the SV-COM-760, -T25/T8 to transmit (only) when pushed?

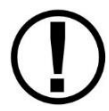

Do not transmit without an antenna connected. Doing so will damage your SV-COM-760, -T25/T8 radio.

- (Optional, if two SV-COM-760, -T25/T8 are installed) Does the PTT Select Switch cause only the selected radio to transmit when PTT switch is pushed?
- Temporarily install a VSWR meter between the SV-COM-760, -T25/T8 and the antenna. Using brief test transmissions, is the VSWR 2.5:1 or below? *The maximum acceptable VSWR for SV-COM-760, -T25/T8 is 2.5:1.*
- When transmitting on SV-COM-760, -T25/T8, is there any interference to other aircraft systems?
- Power off the SkyView display(s) by pushing and holding Button #1 on the display. The SV-COM-760, -T25/T83 should continue to operate normally, with the exception that auto-population of the button frequencies will not occur, and a NO SV error message will appear approx. 3 seconds after SV is not operating.
- In Flight:
  - Does the SV-COM-760, -T25/T8 receive other aircraft and ground transmissions at reasonable ranges?
  - Does the SV-COM-760, -T25/T8 receive other aircraft and ground transmissions

 $\bigcirc$ 

equally well at the low end, middle, and high end of the Aviation band?

- Is received audio clear at most volume levels on the SV-COM-760, -T25/T8? (Distortion at high volume levels is normal.)
- Are transmissions from the SV-COM-760, -T25/T8 heard by others at reasonable ranges? (Keep in mind that the power output of the SV-COM-760 is 6W +/- 5%. Power output of the SV-COM-T25/T8 is 6 watts.)
- Are transmissions from the SV-COM-760, -T25/T8 clear (when received by others)?

## SV-COM-760 Software Updates

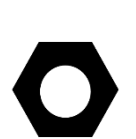

If your SkyView system has more than one SkyView display, before you commence with the SV-COM-760 Software update, it is recommended to power off all but one SkyView display. Doing so will reduce the power drain on your aircraft electrical system during the SV-COM-760 Software update and minimize the chances of any interruptions to the update process while it is underway.

You can power off an individual display by pushing and holding Button 1 on the display to be powered off.

To determine your SV-COM-760's Software version, go to SETUP MENU > COM RADIO SETUP > and observe the UPDATE line.

If the Update line shows UPDATE AVAILABLE in **Sectors**, a Software update for the SV-COM-760 is available from the SkyView display (see Figure 206). If the Update line shows NO UPDATE AVAILABLE in white (normal), the SV-COM-760 Software is up-to-date with the SkyView Software currently installed on your SkyView display (see Figure 207).

| :U                                                       |     |                              |             |  |
|----------------------------------------------------------|-----|------------------------------|-------------|--|
|                                                          | _   |                              |             |  |
| COM RADIO SETUP                                          |     | SV-COM-PANEL S/N 01309       |             |  |
| SV-COM-PANEL S/N 01309                                   |     | CONTROL PANEL STATUS         | ONLINE      |  |
|                                                          |     | TRANSCEIVER SV-COM-760       | 01265 02.23 |  |
| SQUELCH LEVEL (SV-COM-425/T25/T8)                        |     | UPDATE AVAILABLE             |             |  |
| SQUELCH LEVEL (SV-COM-760)                               | 15% | CURRENT FREQUENCY            | 127.500 MHz |  |
| SIDETONE VOLUME                                          | 5%  | STANDBY FREQUENCY            | 127.500 MHz |  |
| MIC GAIN (SV-COM-425)                                    |     | CURRENT FREQ SIGNAL STRENGTH | 15%         |  |
| ENABLE 8.33KHz (SV-COM-X83)                              |     | CURRENT VOLUME LEVEL         | 100%        |  |
| MIC GAIN HIST                                            | 24  | CURRENT SQUELCH LEVEL        | 15%         |  |
| NRST LIST VER                                            | 2   | CURRENT SIDETONE LEVEL       | 5%          |  |
| NRST LIST_TIMEOUT                                        | -48 | CURRENT MIC GAIN             | 50%         |  |
| CPO NRST LIST VER                                        | 2   | TRANSCEIVER VOLTAGE          | 14.6 V      |  |
| · · ·                                                    |     |                              |             |  |
| This SV-COM-760 has an available undate                  |     |                              |             |  |
| Select this menu and press LOAD to start the update load |     |                              |             |  |
|                                                          |     |                              |             |  |
| CURSR BACK EXIT CURSR                                    |     |                              |             |  |

Figure 206 – SV-COM-760 Software Update Available

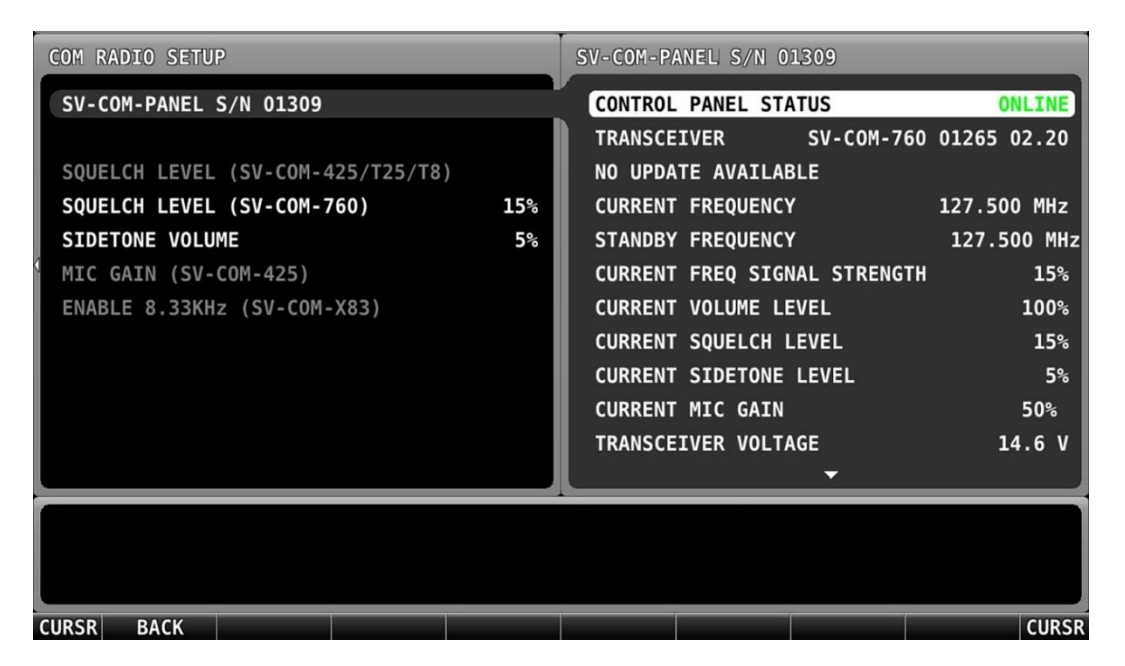

Figure 207 – SV-COM-760 Software Up-to-Date with SkyView Software

To update your SV-COM-760 select UPDATE AVAILABLE and right-click. You will see the screen shown in below.

| COM760 SOFTWARE UPDATE CONFIRMATION                                                                                                    |  |  |  |  |
|----------------------------------------------------------------------------------------------------|--|--|--|--|
| IF YOU HAVE TWO DISPLAYS POWERED ON, THE UPDATE WILL BE PERFORMED BY THE MASTER<br>DISPLAY (WHICH MAY BE THE OTHER DISPLAY THAN THE ONE YOU'RE SEEING THIS MESSAGE ON).<br>THIS IS NORMAL.                                                                                                    |  |  |  |  |
| DURING THE SOFTWARE UPDATE, DO NOT POWER ON, OR POWER OFF, OR ATTEMPT ANY OTHER<br>OPERATIONS (INCLUDING SKYVIEW FIRMWARE UPDATES, DATABASE UPDATES, ETC.) ON YOUR<br>SKYVIEW DISPLAYS, RADIO PANEL, OR THE SV-COM-760 RADIO.<br>DOING SO MAY CORRUPT YOUR SV-COM-760 RADIO REQUIRING<br>IT TO BE RETURNED TO DYNON AVIONICS FOR SERVICE.<br>PRESS CANCEL TO CANCEL THIS UPDATE AND PERFORM THIS UPDATE LATER |  |  |  |  |
| PRESS CONTINUE TO CONTINUE WITH THE UPDATE                                                                                                    |  |  |  |  |
| CURSR CANCEL CONTINUE CURSE                                                                                                    |  |  |  |  |

Figure 208 – SV-COM-760 Software Update Confirmation

Note the reference to "UPDATE WILL BE PERFORMED BY THE MASTER DISPLAY". In a SkyView system, one display is elected "Master" behind the scenes, and the "Master" display will be the one to actually load the new Software onto the SV-COM-760... which may not be the display that you began the Software update on (if all displays remained powered on) – see the tip at the beginning of this procedure to power off all but one SkyView display.

Push the CONTINUE button to perform a Software update to the SV-COM-760. During the software update process SkyView displays as shown in figure below. Additionally, the SV-COM-PANEL displays "LOADING FIRMWARE DO NOT POWER OFF" during the update.

| COM760 SOFTW | ARE UPDATE CONFIRM | IATION                                                 |       |
|--------------|--------------------|--------------------------------------------------------|-------|
|              |                    | CONFIGURING LOADER<br>PLEASE WAIT<br>DO NOT POWER DOWN |       |
| CURSR        |                    |                                                        | CURSR |

Figure 209 – SV-COM-760 Software Update In Progress

It is critical not to interrupt the Software update process, thus you should ensure that there is adequate electrical power for the SkyView display(s) and the SV-COM-760 to operate uninterrupted for at least 10 minutes.

Once the Software update is complete, the SV-COM-760 requires a power cycle to restart with the newer Software. Simply power down the SV-COM-760 using the circuit breaker. Or simply power off/on the MASTER or AVIONICS switch.

## **Continued Airworthiness and Maintenance**

- Periodically inspect the COM antenna for wear and weather-tight seal to the fuselage. Water intrusion could corrode the antenna connection.
- As with all wiring, periodically inspect the COM antenna's coaxial cable for wear; repair or replace if significant wear is found.
- Periodic function checks as required by your aviation authority.

# 17. SV-COM-425, SV-COM-PANEL Installation and Configuration

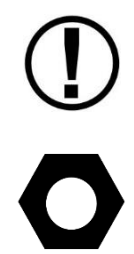

Do not transmit without an antenna connected. Doing so will damage your SV-COM-425 radio.

Installation instructions for the SV-INTERCOM-2S (referenced in these instructions) has its own, separate manual with much more technical detail than is included in this guide, available for download at <u>dynon.com/docs</u>.

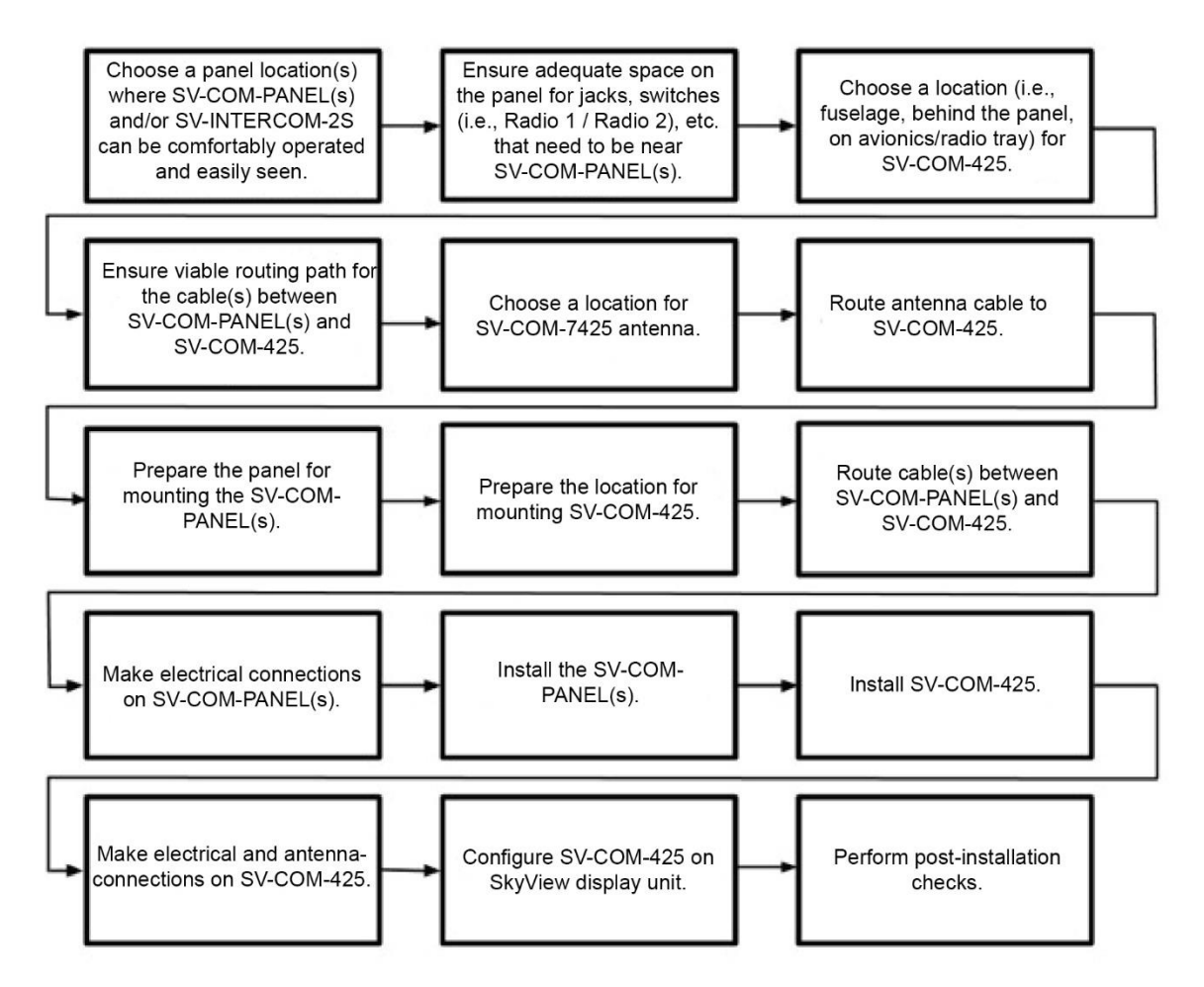

Figure 210 – Suggested SV-COM-425 Installation, Configuration, and Testing Procedure

A complete radio system consists of an SV-COM-425 transceiver and an SV-COM-PANEL COM radio control panel. The SV-COM-425 can tune frequencies by querying an aviation database installed in SkyView HDX. Optionally, one can add the SV-INTERCOM-2S to the system for 2-place intercom capability.

The SV-COM-425 transceiver has 25 kHz channel spacing and is intended for the experimental and LSA markets in the US and other regions where 25 kHz channel spacing is the standard. The SV-COM-425 is designed for 12V and 24V aircraft power.

## **Physical Installation**

## SV-COM-PANEL

The figures on the following pages show recommended panel cutouts, mounting hole patterns, and mechanical dimension for the SV-COM-PANEL/V (vertical) and SV-COM-PANEL/H (horizontal). Use these diagrams to plan for the space required by the display.

SV-COM-PANEL – VERTICAL Installation Dimension Quick Overview

- Panel Cutout: (irregular see Figure 199)
- Bezel Outline: 1.80" W x 3.53 T (45.72 mm W x 89.7 mm T)
- Note that the SV-COM-PANEL/V is sized such that two units can be stacked to the same height as the height of an SV-D1000 display.

0

- SV-COM-PANEL HORIZONTAL Installation Dimension Quick Overview
- Panel Cutout: (irregular see Figure 199)
- Bezel Outline: 3.53" W x 1.80" T (89.7 mm W x 45.7 mm T)

To mount an SV-COM-PANEL, cut the opening in your panel, drill out the mounting holes, install nutplates (not included), and use the included mounting screws to fasten the display to the panel.

The SV-COM-PANEL is shipped with #6-32 hex-drive round head fasteners. Fasteners are 5/8" long and require a 5/64" hex drive tool. Dynon Avionics recommends fastening the included mounting screws to nut plates installed behind the panel. If access behind the panel allows, standard #6-32 lock nuts or nuts with lock washers can be used. *Do not rivet the SV-COM-PANEL to the panel as this will hinder future removal if necessary.* 

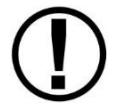

The following diagrams are NOT to scale. However, paper templates are included with your SV-COM-PANEL and may also be downloaded from <u>dynon.com/docs</u>.

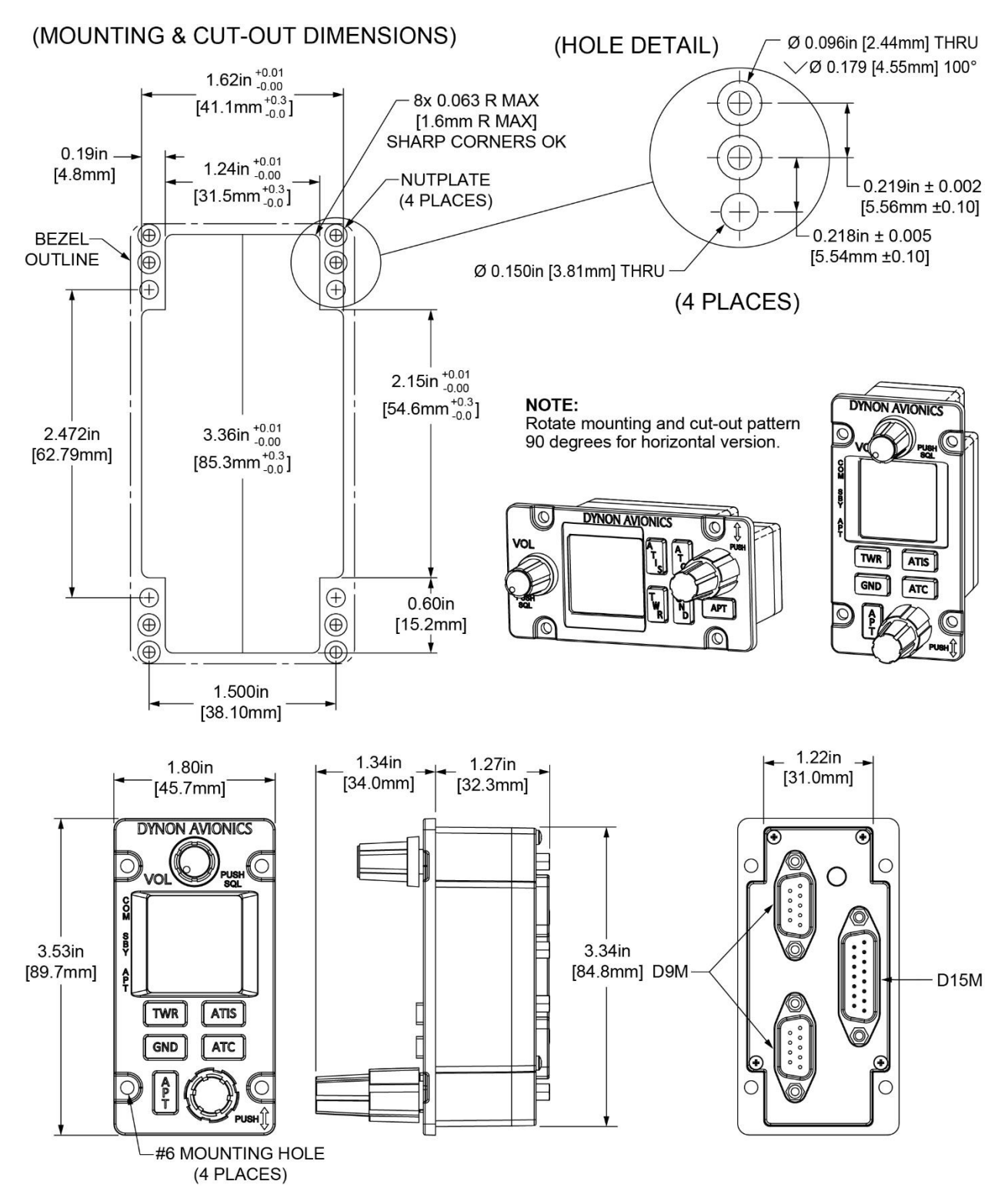

Figure 211 – SV-COM-PANEL Panel Cut-out and Mounting Dimensions

## SV-COM-425

The following installation procedure should be followed to install the SV-COM-425 remote transceiver module, remembering to allow adequate space for installation of cables and connectors.

- Select a position in the aircraft for the SV-COM-425 that is not too close to any high external heat source and where reasonable airflow is available. The SV-COM-425 is not a significant heat source itself and does not need to be kept away from other devices for this reason.
- Avoid sharp bends and placing the cables too near to the aircraft control cables.
- Secure the SV-COM-425 to the aircraft via the four (4) mounting holes. The unit should be mounted to a flat surface.

Additional items you will require for installation of an SV-COM-425, include:

- 4 Philips head screws and self-locking nuts.
- Circuit breaker or fuse for power to SV-COM-425.
- Power wires to SV-COM-425.
- SV-COM-425 to SV-COM-PANEL wiring.
- SkyView Network cables to connect the SV-COM-PANEL to SkyView Network
- COM Antenna, coaxial cable, terminated to BNC Male connector (or cable and connector is included with your COM antenna). The SV-COM-425 is compatible with aircraft COM antennas commonly available.

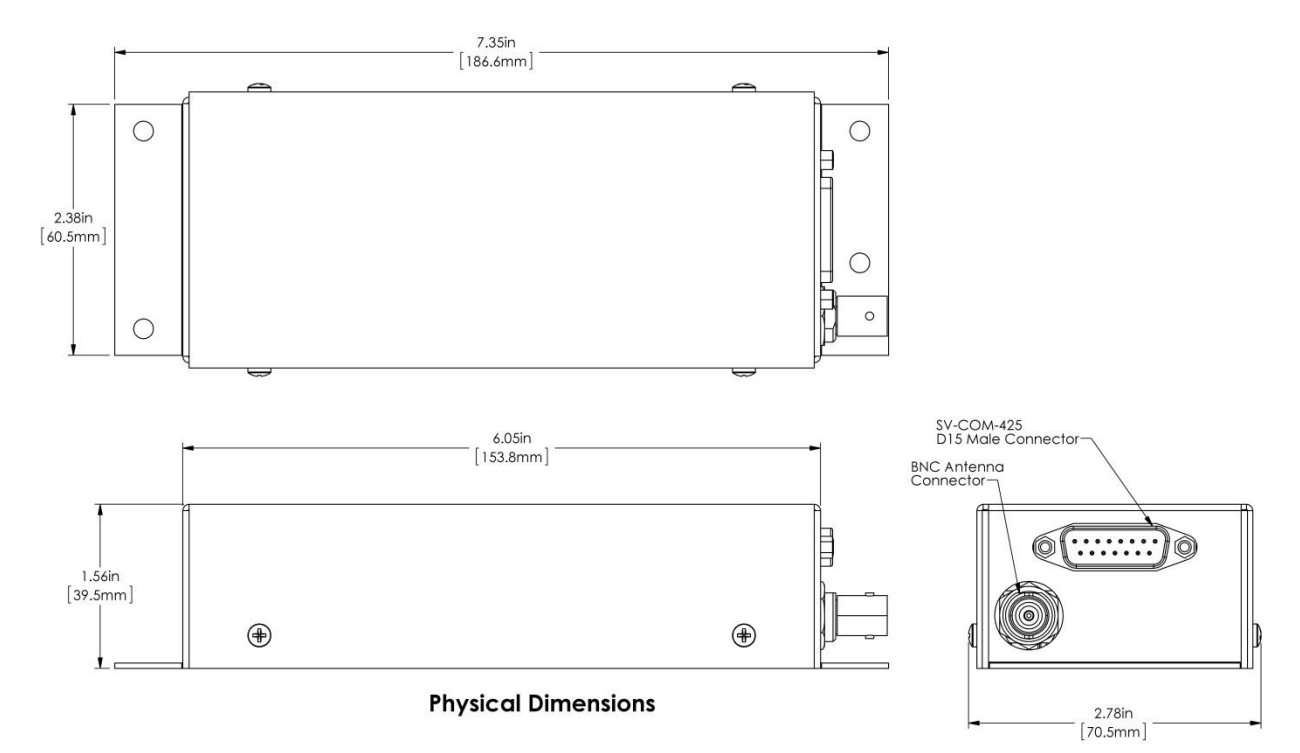

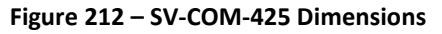

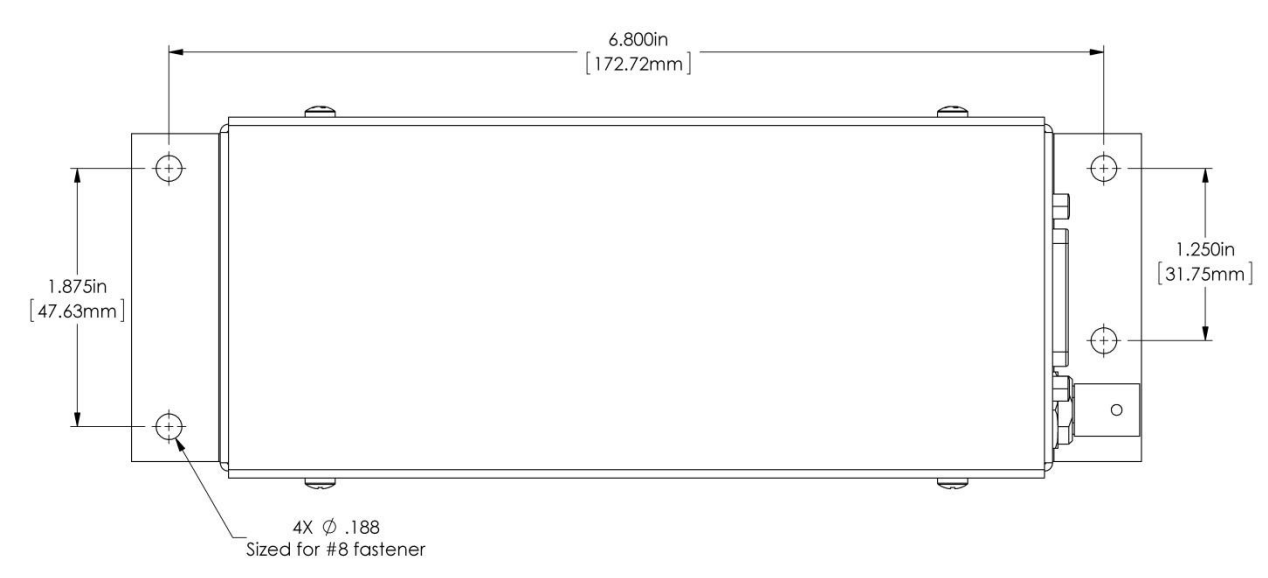

#### **Mounting Hole Pattern**

Figure 213 – SV-COM-425 Mounting Hole Pattern

## **Electrical Installation**

*Use this section in conjunction with the information contained in Appendix C: Wiring and Electrical Connections.* 

#### **Power Input**

The SV-COM-425 is compatible with 12 volt and 24 volt systems (10 to 30 volts DC). Power input is connected to the SV-COM-425, which then supplies power to the SV-COM-PANEL via the 5-wire cable between the two units. See wiring diagrams and pinouts for details.

### Audio Signal Grounding

Ensure that audio input and output grounds terminate at a single point - typically the intercom or audio panel. Do not connect an audio input or output ground to aircraft frame ground or a power or data ground. You should run dedicated wires from audio devices to the single point audio input and output ground.

### Audio Shielding

Shielded cable must be used for all audio connections. The shield should be connected to ground only at the single point audio ground.

### SkyView Network Connectors

The two D9 connectors on the back of a SV-COM-PANEL display are SkyView network connectors. They have identical pinouts and are electrically connected inside the SV-COM-PANEL (i.e., they are completely interchangeable). Installers may use either connector or both connectors in SkyView installations. Using both connectors allow installers to "daisy-chain" another SkyView Network module (such as the SV-EMS-22X) that may be co-located behind the panel. Reference Table 118 on page 24-10 for SkyView Network Connector pinout information.

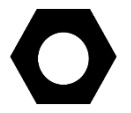

Note that these connectors are not serial port connectors.

## **Electrical Connections**

The SV-COM-425 requires 10-30V DC. 20 AWG wire is recommended for power and ground wires for the SV-COM-425 and SV-COM-PANEL. For all other connections, 22 AWG wire is recommended.

#### Harness Construction

Because the SV-COM-425 and SV-COM-PANEL can be mounted in a variety of locations, the harness length requirements will vary from airplane to airplane. Thus, Dynon Avionics does not supply pre-manufactured harnesses for the SV-COM-425. Instead, your SV-COM-425 includes
connectors and pins to generate a wide variety of harness configurations. Refer to the sections below for detailed wiring information.

Additional harness construction and wiring information can be found in Appendix C: Wiring and Electrical Connections.

The SV-COM-PANEL has two (electrically identical) D9M connectors for connection to SkyView Network and one D15M connector for connection with the SV-COM-425 and an optional Frequency Flip/Flop pushbutton input.

The SV-COM-425 has one D15M connector for connection to the SV-COM-PANEL, power, audio, and Push to Talk (PTT). A single BNC Female connector attaches to the antenna.

SV-COM-PANEL – D15M Pinout

| Pin | Function                         | Notes                                                                                         |
|-----|----------------------------------|-----------------------------------------------------------------------------------------------|
| 1   | Power In                         | From SV-COM-425 Pin 7                                                                         |
| 2   | Ground In                        | From SV-COM-425 Pin 13                                                                        |
| 3   | Ground Out                       | Optional - For Grounding Pin 7<br>(Flip/Flop Switch). Switch may also be<br>grounded locally. |
| 4   | Panel RX / 425 TX                | From SV-COM-425 Pin 6                                                                         |
| 5   | Panel TX / 425 RX                | From SV-COM-425 Pin 14                                                                        |
| 6   | Enable                           | From SV-COM-425 Pin 3                                                                         |
| 7   | External Flip/Flop<br>(optional) | Push Button Normally Open to<br>Ground (Pin 3 or local ground)                                |
| 8   | No Connection                    | (Pin not used)                                                                                |
| 9   | No Connection                    | (Pin not used)                                                                                |
| 10  | No Connection                    | (Pin not used)                                                                                |
| 11  | No Connection                    | (Pin not used)                                                                                |
| 12  | No Connection                    | (Pin not used)                                                                                |
| 13  | No Connection                    | (Pin not used)                                                                                |
| 14  | No Connection                    | (Pin not used)                                                                                |
| 15  | No Connection                    | (Pin not used)                                                                                |

Table 94 – SV-COM-PANEL D15M Pinout

### SV-COM-425 – D15M Pinout

| Pin | Function                      | Notes                                                                                            |
|-----|-------------------------------|--------------------------------------------------------------------------------------------------|
| 1   | MICROPHONE IN                 | SV-INTERCOM-2S Pin 25                                                                            |
| 2   | MICROPHONE / PTT<br>GROUND    | See diagram below.                                                                               |
| 3   | SV-COM-PANEL<br>ENABLE        | To SV-COM-PANEL Pin 6                                                                            |
| 4   | GROUND OUT                    | Do not connect                                                                                   |
| 5   | PTT IN                        | SV-INTERCOM-2S Pin 12<br>or<br>Push Button Normally Open (PBNO)<br>to Ground (Pins 4, 11, or 15) |
| 6   | DATA TX to SV-COM-<br>PANEL   | To SV-COM-PANEL Pin 4                                                                            |
| 7   | SV-COM-PANEL<br>POWER         | To SV-COM-PANEL Pin 1                                                                            |
| 8   | POWER IN                      | 10-30V DC @ 5A                                                                                   |
| 9   | PHONES GROUND                 | SV-COM-425 Pin 2<br>SV-INTERCOM-2S Pin 1<br>Shielded Cable – shield of Pin 10                    |
| 10  | PHONES OUT                    | SV-INTERCOM-2S Pin 14<br>Shielded Cable – center conductor of<br>Pin 10                          |
| 11  | GROUND OUT                    | Do not connect                                                                                   |
| 12  | GROUND IN                     | Connect to Ground Bus                                                                            |
| 13  | SV-COM-PANEL<br>GROUND        | SV-COM-PANEL Pin 2                                                                               |
| 14  | DATA RX from SV-<br>COM-PANEL | SV-COM-PANEL Pin 5                                                                               |
| 15  | GROUND OUT                    | Do not connect                                                                                   |

Table 95 – SV-COM-PANEL D15M Pinout

# Single SV-COM-425 to SV-INTERCOM-2S Harness Construction

The following figure depicts how a single SV-COM-425 with an SV-COM-PANEL is connected to an SV-INTERCOM-2S. Note that SkyView Network connection(s) on SV-COM-PANEL are not shown, nor are additional connections between the SV-INTERCOM-2S and other devices that it connects to.

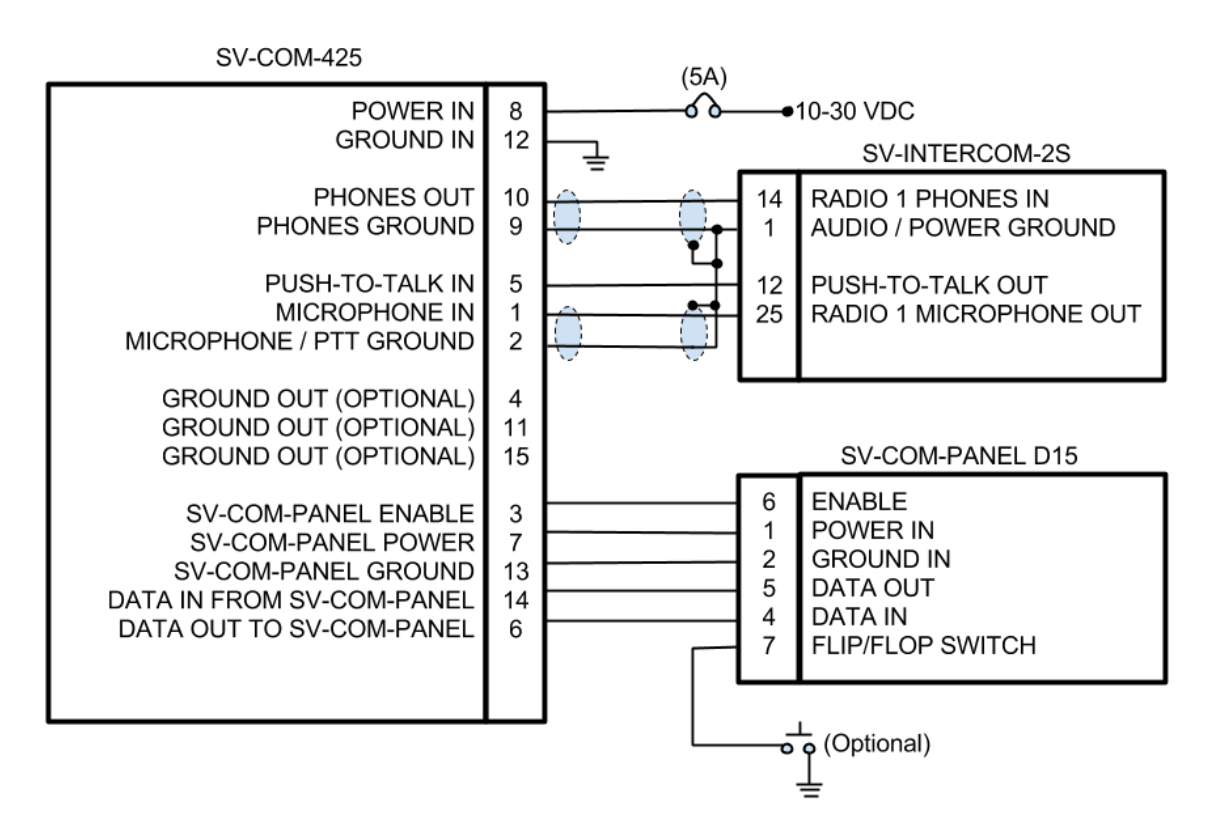

Figure 214 – Single SV-COM-425 to SV-INTERCOM-2S

Shielded cable between SV-COM-425 Pins 9 and 10, and SV-INTERCOM-2S Pins 1 and 14:

- This cable consists of *two* wires *plus* shield.
- Use one of the wires to connect SV-COM-425 Pin 10 to SV-INTERCOM-2S Pin 14.
- Use the other wire to connect SV-COM-425 Pin 9 to SV-INTERCOM-2S Pin 1 (see instructions below Terminating Shielded Cables to Pin 1 of SV-INTERCOM-2S).
- On the SV-COM-425 end, continue the shield as far into the connector as possible until you're forced to pare it back to access the two inner wires. Put some heat shrink tubing over the shield to keep it electrically isolated the shield at the SV-COM-425 end of this cable is *not* electrically connected at the SV-COM-425.
- On the SV-INTERCOM-2S end, prep the shield into a "pigtail" so that you can solder to it (see below).

Shielded cable between SV-COM-425 Pins 1 and 2, and SV-INTERCOM-2S Pins 1 and 25:

- This cable consists of *two* wires *plus* shield.
- Use one of the wires to connect SV-COM-425 Pin 1 to SV-INTERCOM-2S Pin 25.
- Use the other wire to connect SV-COM-425 Pin 2 to SV-INTERCOM-2S Pin 1 (see instructions below Terminating Shielded Cables to Pin 1 of SV-INTERCOM-2S).
- On the SV-COM-425 end, continue the shield as far into the connector as possible until you're forced to pare it back to access the two inner wires. Put some heat shrink tubing over the shield to keep it electrically isolated the shield at the SV-COM-425 end of this cable is *not* electrically connected at the SV-COM-425.
- On the SV-INTERCOM-2S end, prep the shield into a "pigtail" so that you can solder to it (see below).

Terminating Shielded Cables to Pin 1 of SV-INTERCOM-2S:

- Four connections terminate into SV-INTERCOM-2S Pin 1:
  - o SV-COM-425 Pin 9
  - $\circ$   $\:$  Shield of the cable from SV-COM-425 Pins 9 and 10  $\:$
  - o SV-COM-425 Pin 2
  - $\circ$  Shield of the cable from SV-COM-425 Pins 1 and 2
- Rather than trying to terminate these four connections directly to the SV-INTERCOM-2S Pin 1, we suggest connecting a wire to Pin 1, then bond all five connections together. One method is to tie-wrap the bundle of wires and shields together, twist the wires together, and solder the five wires and shields. After the solder cools, use heat shrink tubing to insulate the connection.

### Phones / Headset Connections

The following figure depicts connecting an SV-COM-425 directly to a single headset (headphone + microphone) and a Push-To-Talk Switch when no intercom is used in a single-place aircraft.

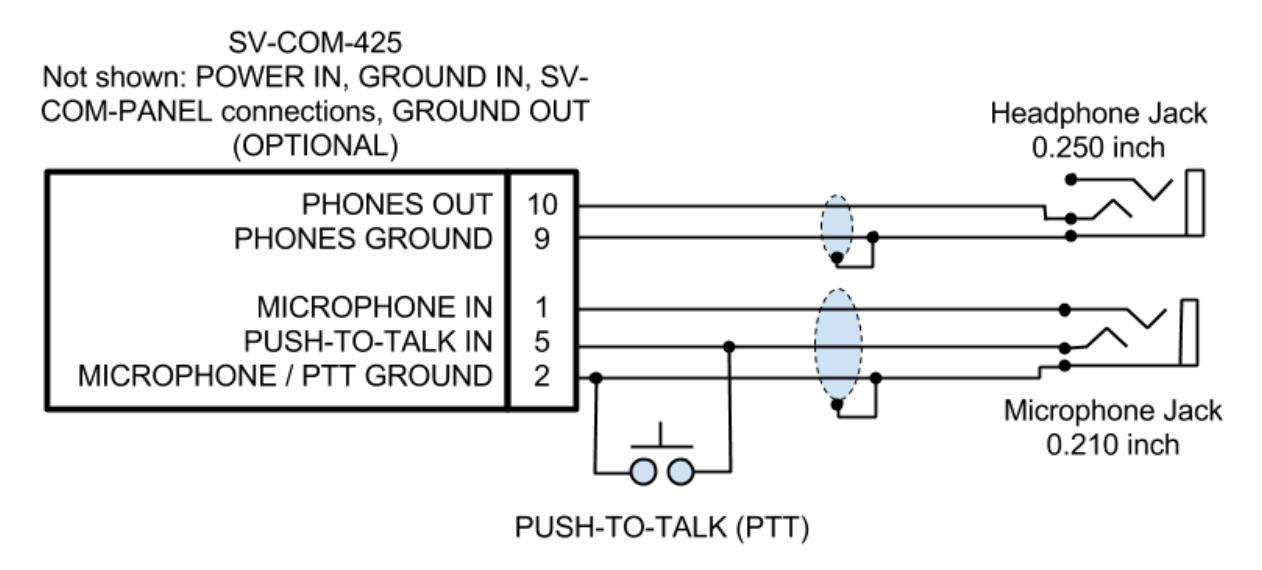

Figure 215 – SV-COM-425 to Headset

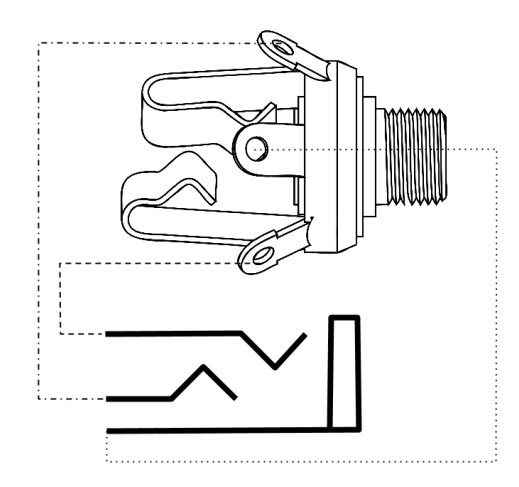

Figure 216 – Headset Jack Schematic Interpretation

| SV-COM-425 Pin | SV-INTERCOM-2S Pin | Notes                      |
|----------------|--------------------|----------------------------|
|                | 14                 | PHONES OUT                 |
| 10             |                    | Audio signal from radio to |
|                |                    | headset phones             |
|                |                    | PHONES GROUND              |
| 9              | 1                  | Shield connection for      |
|                |                    | PHONES OUT                 |
|                | 12                 | PUSH TO TALK IN            |
|                |                    | When connected to          |
| 5              |                    | GROUND, SV-COM-425         |
|                |                    | switches from Receive to   |
|                |                    | Transmit                   |
|                | 1 25               | MICROPHONE IN              |
| 1              |                    | Audio signal from headset  |
|                |                    | microphone to radio        |
|                |                    | MICROPHONE / PTT           |
| <b></b>        | 1                  | GROUND                     |
| <b>∠</b>       |                    | Shield connection for      |
|                |                    | MICROPHONE IN              |

#### Phones / Headset Connections for SV-INTERCOM-2S

Table 96 – Phones / Headset Connections for SV-INTERCOM-2S

To avoid noise, hum, and other undesirable signals, always use shielded cable for any low-level audio signals such as microphone inputs, and connect the shield of the cable as directed.

# Optional Flip / Flop Button

Pin 7 of the SV-COM-PANEL can be connected to a Push Button Normally Open (PBNO) and GROUND. Pushing this button "flip flops" the ACTIVE and STANDBY frequency selection - the same function as pressing in the TUNE knob on the SV-COM-PANEL. Typically, this signal is used with a button on the stick.

# Antenna Installation

Dynon Avionics does not supply COM antennas, radio coaxial cable, or antenna BNC connectors. The antenna (including coaxial cable and connector) should be installed according to the manufacturer's instructions.

The following considerations should be considered when siting the antenna:

- The antenna should be well removed from any projections, the engine(s) and propeller(s). It should also be well removed from landing gear doors, access doors or other openings which will break the ground plane for the antenna.
- Separation of COM antenna(s) from transponder(s) and GPS receivers / antennas: 1 foot (12 inches).
- Separation of COM antenna(s) from Automatic Direction Finder (ADF) or 121.5 MHz Emergency Locator Transmitter (ELT): 4 feet (48 inches)
- Separation of COM antenna from another COM or NAV antenna: Recommended separation between COM antenna(s), NAV antenna(s), and ELT antennas is 6 feet (72 inches). Minimum required separation between antennas is 4 feet (48 inches). Ideally, install the primary COM antenna on the lower fuselage, and install the secondary / standby COM antenna on the upper fuselage.
- The COM antenna(s) should not be installed near SkyView displays, modules, or servos to avoid RF interference.
- Where practical, plan the antenna location to keep the cable lengths as short as possible and avoid sharp bends in the cable to minimize the VSWR (voltage standing wave ratio).
- Double-shielded coaxial cable is superior to single shield coax more of the transmit power will be coupled to the antenna, and less received signal will be lost.
- Electrical connection to the antenna should be protected to avoid loss of efficiency because of the presence of liquids or moisture. All antenna feeders shall be installed in such a way that a minimum of RF energy is radiated inside the aircraft.

### Antenna Ground Plane

When a conventional aircraft monopole antenna is used it relies on a ground plane for correct behaviour. For ideal performance the ground plane should be very large compared to the wavelength of the transmission, which is approx. 7.5 feet. In a metal skinned aircraft this is usually easy to accomplish but is more difficult in a composite or fabric skinned aircraft. In such cases, a metallic ground plane should be fabricated and fitted under the antenna.

As the ground plane is made smaller, the actual dimensions of the ground plane become more critical, and small multiples of the wavelength should be avoided, as should circles. Rectangles

or squares are much less likely to create a critical dimension that resonates with the transmissions. The thickness of the material used to construct the ground plane is not critical, providing it is sufficiently conductive. A variety of proprietary mesh and grid solutions are available. Heavyweight cooking foil meets the technical requirements, but obviously needs to be properly supported.

## Antenna Cable

When routing the cable, ensure that you:

- Route the cable away from sources of heat.
- Avoid routing antenna cables together.
- Route the cable away from potential interference sources such as ignition wiring, 400Hz generators, fluorescent lighting, and electric motors.
- Allow a minimum separation of 300 mm (12 inches) from an ADF antenna cable.
- Keep the cable run as short as possible.
- Avoid routing the cable around tight bends.
- Avoid kinking the cable even temporarily during installation.
- Secure the cable so that it cannot interfere with other systems.

# SkyView System Settings for SV-COM-425

### Network Setup

As with all other SkyView Network devices, the SV-COM-425 must be configured into the SkyView Network:

- Go to SETUP MENU > SYSTEM SETUP > SKYVIEW NETWORK SETUP > CONFIGURE > (right click) > DETECT (button).
- The SV-COM-425 will be listed as SV-COM-PANEL.
- FINISH (button) > EXIT (button)

### COM RADIO Setup

To adjust Squelch, Sidetone, and Microphone Gain, go to SETUP MENU > COM RADIO SETUP:

> SQUELCH LEVEL – Adjust squelch level so that the audio is heard during transmissions, and muted when transmissions are not present.

> SIDETONE VOLUME – Adjust for your personal preference of how much microphone audio is heard in the headset when transmitting.

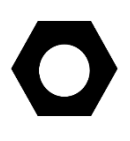

The SV-COM-425's MIC GAIN setting is applied to the microphone audio signal *after* any microphone gain provided by a "powered" headset (especially higherend noise-cancelling headsets). It may be necessary to *interactively* adjust the headset's microphone gain *and* the SV-COM-425 MIC GAIN setting to result in acceptable audio quality / audio level being transmitted.

 $\bigcirc$ 

For example, an "unpowered" (conventional) headset may require a MIC GAIN setting of 70 for acceptable audio quality / audio level being transmitted. A noise-cancelling headset with a microphone adjustment may require a MIC GAIN setting of 30 for acceptable audio quality / audio level being transmitted.

> MIC GAIN – The default setting of 50 should work for most installations.

To assist in setting SV-COM-425's microphone gain, the COM RADIO SETUP > MIC GAIN (SV-COM-425 ONLY) menu includes a diagnostic feature (MIC LEVEL: LOW / GOOD / HIGH), as shown on screen:

To adjust, speak "test" continuously into the microphone while in the cockpit with the

|                                                                                                    | 23:                                 | 34:42 u                                                                                                    |
|----------------------------------------------------------------------------------------------------|-------------------------------------|----------------------------------------------------------------------------------------------------|
| COM RADIO SETUP                                                                                                    |                                     | ADJUST                                                                                                    |
| SV-COM-PANEL S/N 02191                                                                                                    |                                     | 050<br>MIC LEVEL: LOW                                                                                                    |
| SQUELCH LEVEL                                                                                                    | 35%                                 |                                                                                                    |
| SIDETONE VOLUME                                                                                                    | 13%                                 |                                                                                                    |
| MIC GAIN (SV-COM-425 ONLY)                                                                                                    | 50%                                 |                                                                                                    |
| ENABLE 8.33KHz (SV-COM-X83)                                                                                                    |                                     |                                                                                                    |
| A value of 50% should work for most installs. To adju<br>with the engine running, while speaking find the lowe<br>Stop speaking and if necessary lower the setting unti | st, speak<br>st settin<br>l MIC LEV | : "test" continuously into the microphone while in the cockpit<br>g that results in MIC LEVEL continuously indicating GOOD.<br>EL indicates LOW when you are not speaking. |

engine running. While speaking, find the lowest setting that results in MIC LEVEL continuously indicating GOOD. Stop speaking and if necessary lower the setting until MIC LEVEL indicates LOW when you are not speaking.

In practice, a more reliable method to determine the correct setting of MIC GAIN is to ask a helper to listen on another radio while you talk in brief intervals, allowing for other transmissions to be heard by the helper. For such a test to be valid, depending on the particular radio, aircraft, antennas, and terrain (buildings), it may be necessary to have some distance between you and the helper (being right next to each other will not be a valid test). With the helper listening on your (not heavily in use) test frequency, adjust MIC GAIN slowly up or down, pausing between transmissions.

For example, set MIC GAIN to 55, speak "*Test1, Test2, Test3, Test4, Test5*", then pause a minute or so for other transmissions to be heard. The helper should reply whether your transmission was weaker, or stronger than the other transmissions. If the helper indicated your transmission was stronger than the other transmissions, adjust MIC GAIN lower, and do another set of transmissions. When the helper hears your audio to be about the same volume as the other transmissions, MIC GAIN is set correctly.

If other people report that your transmissions fade off at the end or can't be heard at all, you may need increase MIC GAIN. If your transmissions are reported to sound "hollow", "robotic" or if they have a lot of background noise, you may need to decrease MIC GAIN. Also note these issues can only be heard on real transmissions by third parties.

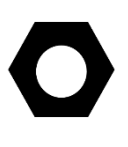

The audio you hear in your headset (Sidetone) when you transmit is unaffected by the MIC GAIN setting. As explained above, the best method to set MIC GAIN correctly is to work with a helper who is listening to your transmissions on a different radio.

# Displayed COM (Top Bar)

The status of one COM radio can be displayed on the top bar. The radio that is selected here is also the radio that you can send airports and frequencies to via SkyView's Map Menu APT>COM and TUNE COM buttons. See the SkyView Pilot's User Guide for additional details.

 Go to SETUP MENU > SYSTEM SETUP > DISPLAYED COM and select which COM radio status to display on the Top Bar (or NONE). (To display status of a non-Dynon Avionics radio, a serial port connection must be installed FROM the radio TO the SkyView display(s).

# **Post Installation Checks**

- On ground:
  - Do all SV-COM-PANEL buttons and knobs function normally?
  - Verify dim commands from SkyView display dim the backlighting of the SV-COM-PANEL.
  - Does the (optional) FLIP/FLOP pushbutton swap the STBY and COM frequencies?
  - Does pushing the PTT switch cause the SV-COM-425 to transmit (only) when pushed?

Do not transmit without an antenna connected. Doing so will damage your SV-COM-425 radio.

- (Optional, if two SV-COM-425s installed) Does the PTT Select Switch cause only the selected radio to transmit when PTT switch is pushed?
- Temporarily install a VSWR meter between the SV-COM-425 and the antenna. Using brief test transmissions, is the VSWR 3:1 or below? A good installation should have VSWR of 2:1 or even 1:1. *The maximum acceptable VSWR for SV-COM-425 is 3:1.*
- When transmitting on SV-COM-425, is there any interference to other aircraft systems?
- Power off the SkyView display(s) by pushing and holding Button #1 on the display. The SV-COM-425 should continue to operate normally, with the exception that auto-population of the button's frequencies will not occur, and a NO SV error message will appear approx. 3 seconds after SV is not operating.
- In Flight
  - Does the SV-COM-425 receive other aircraft and ground transmissions at reasonable ranges?
  - Does the SV-COM-425 receive other aircraft and ground transmissions equally well at the low end, middle, and high end of the Aviation band?

- Is received audio clear at most volume levels on the SV-COM-425? (Distortion at high volume levels is normal.)
- Are transmissions from the SV-COM-425 heard by others at reasonable ranges? (Keep in mind that the power output of the SV-COM-425 is 6 watts.)
- Are transmissions from the SV-COM-425 clear (when received by others)?

# **Continued Airworthiness and Maintenance**

- Periodically inspect the COM antenna for wear and weather-tight seal to the fuselage. Water intrusion could corrode the antenna connection.
- As with all wiring, periodically inspect the COM antenna's coaxial cable for wear; repair or replace if significant wear is found.
- Periodic function checks as required by your aviation authority.

# **18. SV-AP-PANEL Installation**

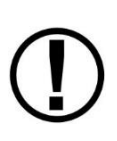

*If you intend to install and use SkyView SE, be advised that the buttons on the SV-AP-PANEL will not function.* 

The SV-AP-PANEL's Trim Control Subsystem, used for Electric Trim Control, and SkyView AP Auto-trim, can be used with SkyView SE.

This section contains pre-installation considerations, installation instructions, and details to install the SV-AP-PANEL/H (Horizontal orientation) and SV-AP-PANEL/V (Vertical orientation). Physically, electronically, and operationally, the two versions are identical, and hereafter referred to SV-AP-PANEL.

The SV-AP-PANEL is an optional control panel for a SkyView system that provides one-button controls for the SkyView Autopilot that are otherwise operated from the SkyView display menu buttons (which are still accessible after the installation of an SV-AP-PANEL). As the SV-AP-PANEL allows for expert autopilot mode controls including IAS, VNAV, and approach sequencing, the buttons on the SV-AP-PANEL are enabled only when the SkyView AP is set to EXPERT mode (SETUP MENU > AUTOPILOT SETUP > AUTOPILOT CONTROLS > EXPERT). Up to two SV-AP-PANELs can be installed in a SkyView system.

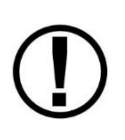

Setting the SkyView AP to EXPERT mode requires that two SkyView AP servos (Roll *and* Pitch) are installed. If only one servo (either Roll only, or Pitch only) is installed, the SkyView AP can only be set to SIMPLIFIED mode, and thus, the SV-AP-PANEL cannot be used.

#### SV-AP-PANEL NOSE UP and NOSE DN BUTTONS

The NOSE UP button on the SV-AP-PANEL commands the AP System, if engaged, to incrementally pitch the AP "Nose Up" via IAS or VS adjustments depending on what mode the AP is in.

Similarly, the NOSE DN button on the SV-AP-PANEL commands the AP system, if engaged, to incrementally pitch the AP "Nose Down" via IAS or VS adjustments depending on what mode the AP is in.

The SV-AP-PANEL NOSE UP and NOSE DN buttons command the AP; *these buttons do not command trim controls (via the D15 connector).* The only controls for trim are button inputs to the D15 connector – see details below).

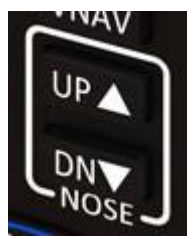

Figure 217 SV-AP-PANEL UP / DN Buttons

Figure 218 is an overview of suggested steps for SV-AP-PANEL installation.

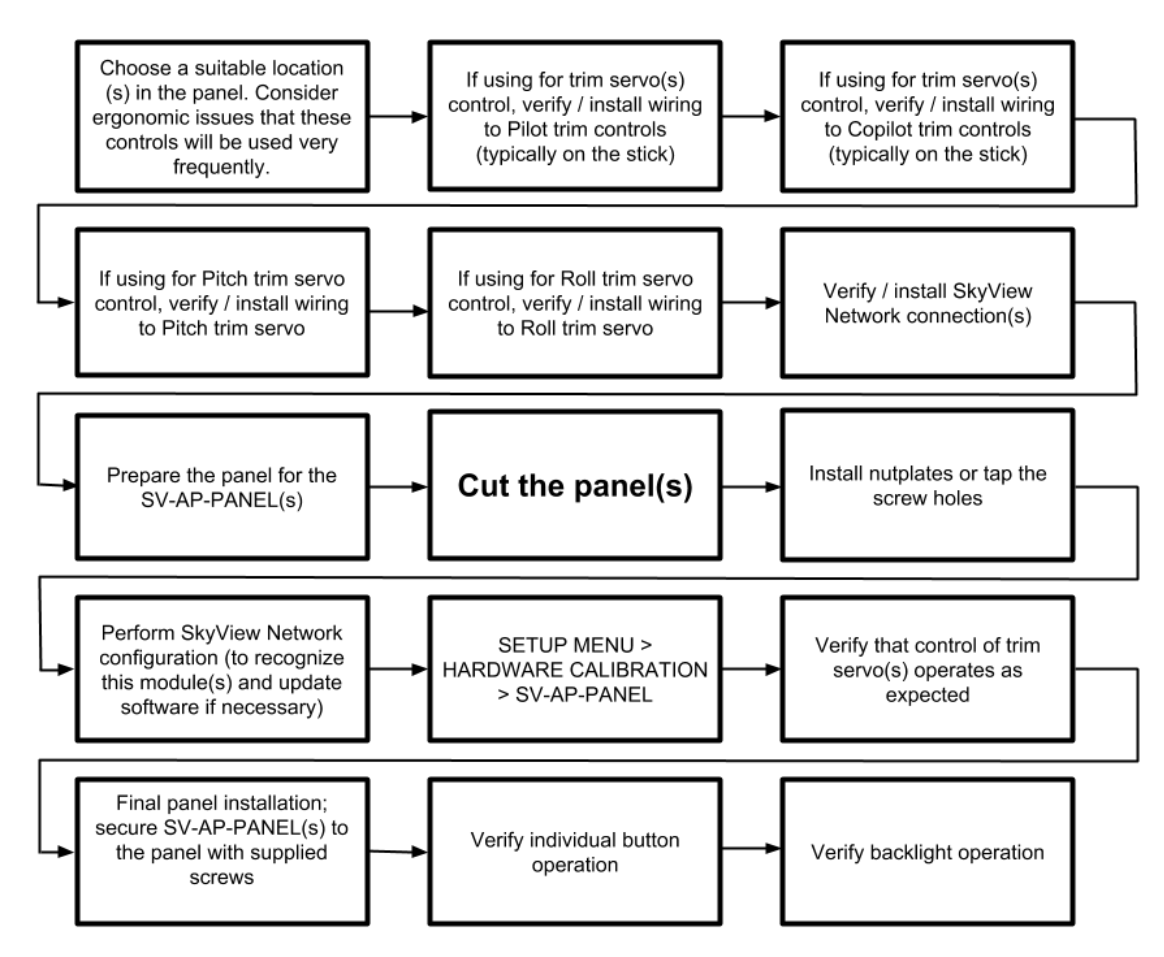

Figure 218 – Overview of SV-AP-PANEL Installation

### **Physical Installation**

The following diagrams as printed are NOT to scale, NOT actual size. 1:1 template drawings and CAD models (same as SV-COM-PANEL) are available for download at <u>dynon.com/docs</u>.

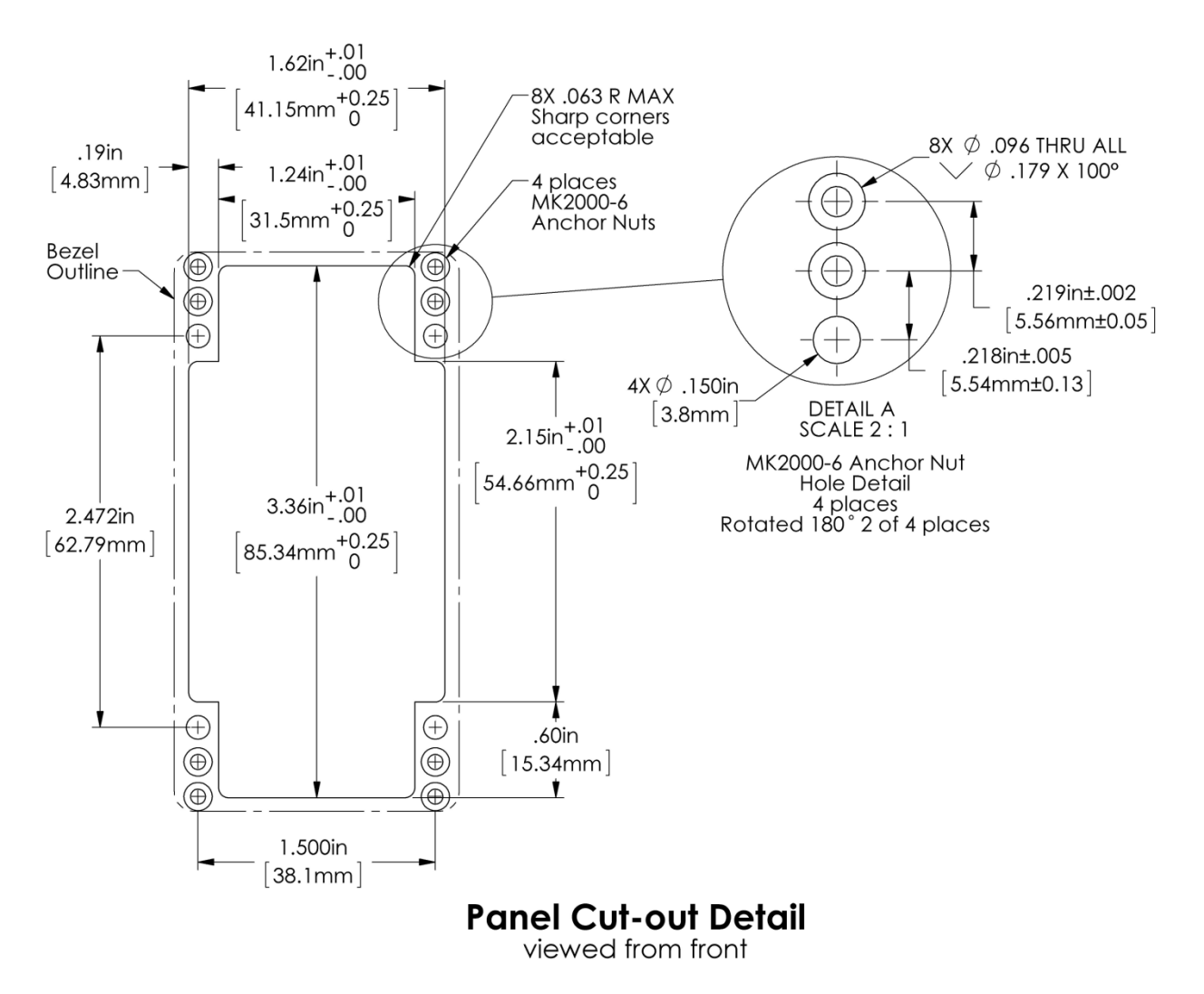

Figure 219 – SV-AP-PANEL Panel Cutout and Mounting Hole Dimensions - NOT ACTUAL SIZE

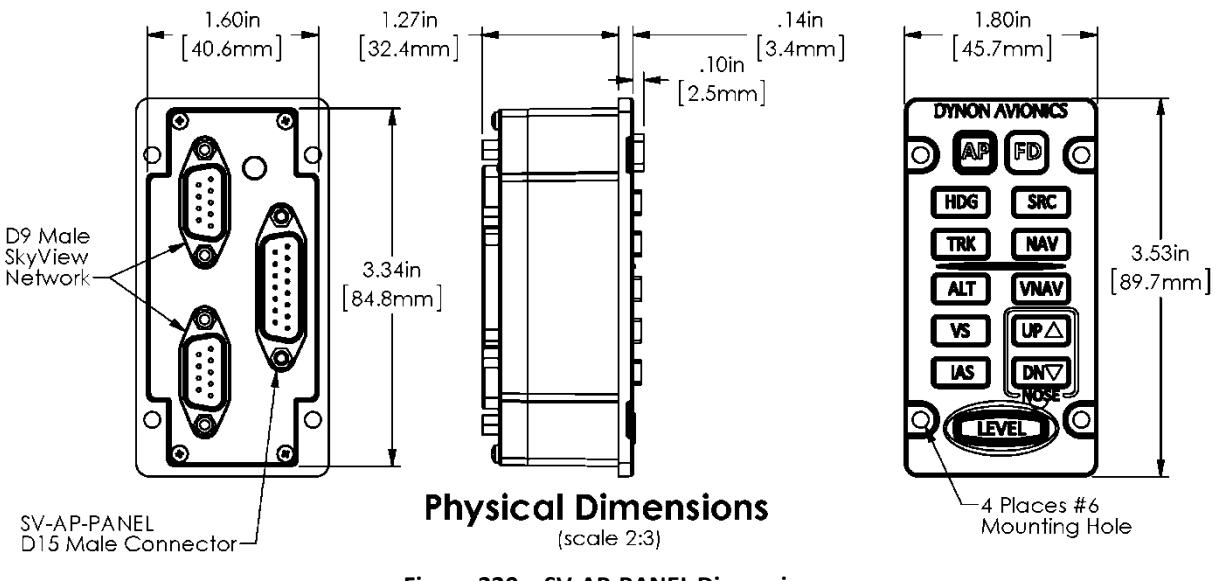

Figure 220 – SV-AP-PANEL Dimensions

# **Electrical Installation**

#### **SkyView Network**

The SV-AP-PANEL has two SkyView Network connections (D9M connectors). Both connectors are electrically identical and are internally connected. Thus, the SV-AP-PANEL can be installed in the SkyView Network as a "pass-through" device, or "daisy chained" from one SkyView Network device, through the SV-AP-PANEL, to the next SkyView Network device. The SV-NET-1.5CC is an 18-inch SkyView Network cable that is ideal for such situations. The SV-AP-PANEL receives power (for operation of the buttons) from SkyView Network. Dimming of the SV-AP-PANEL is controlled by the SkyView display(s).

#### **Trim Motor Control**

In addition to the AP mode buttons, the SV-AP-PANEL includes an adjustable, speed-sensitive trim controller, eliminating the need for relay packs or a separate trim controller. The integrated trim controller is wired to a D15M connector that can be connected to Aircraft power (12V only), pushbuttons (typically, on the stick), and power to and control of up to two trim motors - such as those made by Ray Allen. A set of pushbuttons can optionally be installed for the copilot. The pilot's pushbuttons take priority over the copilot's pushbuttons. Pushbuttons used for Trim Motor Control must be Push Button Normally Open (PBNO) – a momentary switch with a contact that is closed only when the button is pushed. One terminal of the pushbutton is connected to the selected pin; the other terminal of the pushbutton is connected to accommon with Pin 2).

Note that the SV-AP-PANEL's trim controller only connects to the trim *motors*. The SV-AP-PANEL does not connect to or monitor trim *position*. Monitoring trim position is done by connecting the trim motor's potentiometer (position sensor) that is mechanically ganged to the trim motor to a General Purpose Input pin on the SkyView SV-EMS-220/221 as described in

Trim and Flaps Position Potentiometers in the SV-EMS-220/221 Installation and Configuration section.

### **Trim Motor Control Safety Features**

- Pilot trim controls override Copilot trim controls.
- If SkyView Network connection or SkyView power is lost, the trim motor functions will continue to function as long as avionics power is available at Pin 9. When SkyView is not powered on (not communicating with the SV-AP-PANEL) the speed scheduling features (QUICKEST TRIM SPEED / SLOWEST TRIM SPEED) are not available. In this failsafe mode, the trim motors will run at their full speed when trim buttons are pushed.
- If a trim control button is detected as pushed when power is first applied to Pin 9, trim control will not activate until the button is first released.
- If a trim control button is pushed for more than five seconds (or longer, such as a stuck button), trim control on that axis will be temporarily inactivated until the button is first released.
- Motor outputs are protected against short circuits.
- The optional SV-AP-TRIMAMP Trim Motor Adapter generates alerts, indicating abnormal trim behaviour for all trim motors, which provides pilots with addition trim-related safety (see the *Pilot's User Guide* for detailed information).

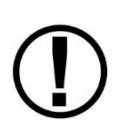

If two SV-AP-PANELs are installed, connect only one SV-AP-PANEL to control trim motors. Do *not* connect the second SV-AP-PANEL's D15M connector in parallel with the first SV-AP-PANEL's D15M connector – doing so could cause unexpected behaviour and/or damage to the units and the trim motors.

On the D15M connector, Power (Pin 9) and Ground (Pin 2) connections are only required to control a Pitch trim motor and/or a Roll trim motor. If the trim motor outputs are not used, Power (Pin 9) and Ground (Pin 2) should *not* be connected.

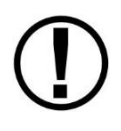

If your aircraft's trim motor(s) exceeds a current draw of 2A, then you will need to install an SV-AP-TRIMAMP Trim Motor Adapter (see Section 21: SV-AP-TRIMAMP Installation and Configuration) to operate AP Auto-trim through the SV-AP-PANEL's trim controller.

The functions assigned to each pin in Table 97 below reflect Motor 1 being used for TRIM UP/DOWN and Motor 2 being used for TRIM RIGHT/LEFT.

| D15M<br>Pin | Pin Function                          | Notes                                                                                                    |
|-------------|---------------------------------------|----------------------------------------------------------------------------------------------------|
| 1           | This pin is not used, do not connect. | This pin is not used, do not connect.                                                                                                    |
| 2           | Aircraft Electrical Ground            | If trim motor(s) control is <i>not</i> used, do <i>not</i> connect. Power<br>and ground for the SV-AP-PANEL front panel buttons is<br>provided by SkyView Network. |
| 3           | PILOT TRIM UP                         | Motor 1: Pin 7 polarity is +, Pin 8 polarity is -                                                                                                    |

| D15M<br>Pin | Pin Function       | Notes                                                                                                    |
|-------------|--------------------|----------------------------------------------------------------------------------------------------|
| 4           | PILOT TRIM DOWN    | Motor 1: Pin 7 polarity is -, Pin 8 polarity is +                                                                                                    |
| 5           | COPILOT TRIM UP    | Motor 1: Pin 7 polarity is +, Pin 8 polarity is -                                                                                                    |
| 6           | COPILOT TRIM DOWN  | Motor 1: Pin 7 polarity is -, Pin 8 polarity is +                                                                                                    |
| 7           | MOTOR 1 WIRE #1    | Pin 3 or Pin 5 grounded:<br>Pin 7 polarity is +, Pin 8 polarity is -<br>(Motor rotates in one direction)<br>Pin 4 or Pin 6 grounded:                                                                                             |
| 8           | MOTOR 1 WIRE #2    | Pin 7 polarity is -, Pin 8 polarity is +<br>(Motor rotates in the other direction)                                                                                                    |
| 9           | 12 Volts @ 4A      | If trim motor(s) control is <i>not</i> used, do <i>not</i> connect. Power<br>and ground for SV-AP-PANEL front panel buttons is<br>provided by SkyView Network.                                                                   |
| 10          | PILOT TRIM RIGHT   | Motor 2: Pin 14 polarity is +, Pin 15 polarity is -                                                                                                    |
| 11          | PILOT TRIM LEFT    | Motor 2: Pin 14 polarity is -, Pin 15 polarity is +                                                                                                    |
| 12          | COPILOT TRIM RIGHT | Motor 2: Pin 14 polarity is +, Pin 15 polarity is -                                                                                                    |
| 13          | COPILOT TRIM LEFT  | Motor 2: Pin 14 polarity is -, Pin 15 polarity is +                                                                                                    |
| 14          | MOTOR 2 WIRE #1    | Pin 10 or Pin 12 grounded<br>Pin 14 polarity is +, Pin 15 polarity is -<br>(Motor rotates in one direction)<br>Pin 11 or Pin 13 grounded<br>Pin 14 polarity is -, Pin 15 polarity is +<br>(Motor rotates in the other direction) |
| 15          | MOTOR 2 WIRE #2    |                                                                                                    |

Table 97 – SV-AP-PANEL Trim Motor Control Pinout

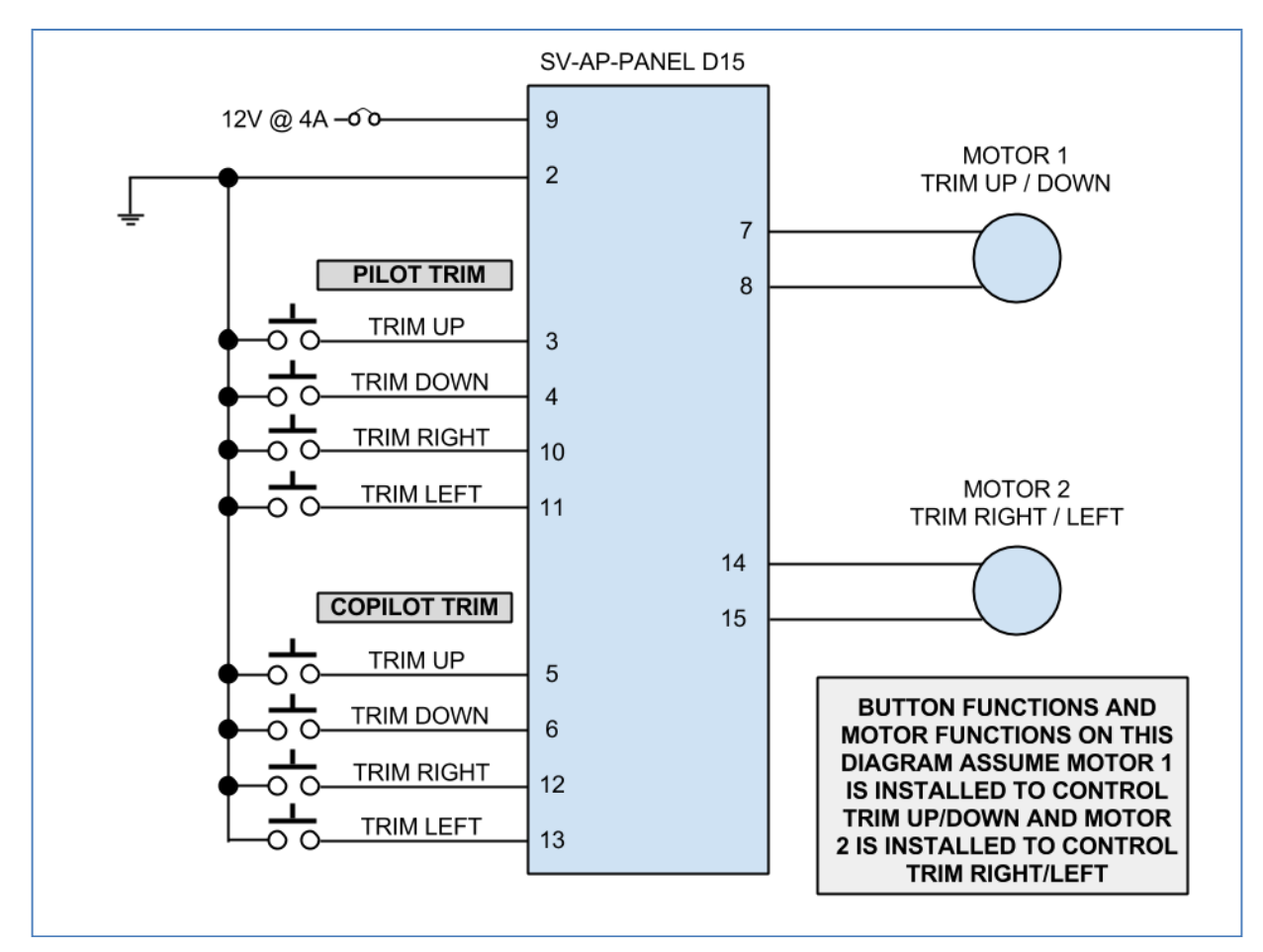

Figure 221 – SV-AP-PANEL Trim control wiring diagram

#### **Network Setup**

As with all other SkyView Network devices, the SV-AP-PANEL must be configured into the SkyView Network:

- Go to SETUP MENU > SYSTEM SETUP > SKYVIEW NETWORK SETUP > CONFIGURE > (right click) > DETECT (button).
- The SV-AP-PANEL(s) will be listed.
- FINISH (button) > EXIT (button)

#### SkyView Configuration for SV-AP-PANEL (Trim Motor Control)

The SV-AP-PANEL's trim controller can adjust the speed at which the trim motors run. In many aircraft, this allows you have finer trim control for a given pushbutton press or hold by having the trim motor movement slowed down at higher airspeeds.

SETUP MENU > HARDWARE CALIBRATION > TRIM CALIBRATION:

(If you connected trim control pushbuttons and the motors per Table 97 above, MOTOR 1 will control PITCH trim.)

> MOTOR 1:

> AUTO-TRIM FUNCTION: NONE (right click to enter the menu)

Follow the on-screen instructions to define which trim surface the Autopilot auto-trim feature will move. This process also determines the correct auto-trim motor directions. Pushing the RESET button will restart the calibration process.

After the calibration is complete, the AUTO-TRIM FUNCTION: (label) will reflect the trim surface that will be automatically trimmed by the autopilot when that autopilot axis is engaged.

#### > QUICKEST TRIM SPEED

> TRIM MOTOR SPEED: xxx%

Set as appropriate for your aircraft's performance.

> AT AND BELOW AIRSPEED: xxx KNOTS

Set as appropriate for your aircraft's performance.

> SLOWEST TRIM SPEED

> TRIM MOTOR SPEED: xxx%

Set as appropriate for your aircraft's performance.

> AT AND ABOVE AIRSPEED: xxx KNOTS

Set as appropriate for your aircraft's performance.

> TRIM MOTOR PULSE RATE: <numerical value>

Set as appropriate for your aircraft's performance. Dynon suggests leaving default value and fine-tuning during flight. See Autopilot Auto-Trim section below.

(If you connected trim control pushbuttons and the motors per Table 97 above, MOTOR 2 will control ROLL trim.)

#### > MOTOR 2 CONFIG:

> AUTO-TRIM FUNCTION: NONE (right click to enter the menu)

Follow the on-screen instructions to define which trim surface the Autopilot auto-trim feature will move. This process also determines the correct auto-trim motor directions. Pushing the RESET button will restart the calibration process.

After the calibration is complete, the AUTO-TRIM FUNCTION: (label) will reflect the trim surface that will be automatically trimmed by the autopilot when that autopilot axis is engaged.

> QUICKEST TRIM SPEED

> TRIM MOTOR SPEED: xxx%

Set as appropriate for your aircraft's performance.

> AT AND BELOW AIRSPEED: xxx KNOTS

Set as appropriate for your aircraft's performance.

> SLOWEST TRIM SPEED

> TRIM MOTOR SPEED: xxx%

Set as appropriate for your aircraft's performance.

- > AT AND ABOVE AIRSPEED: xxx KNOTS
- Set as appropriate for your aircraft's performance.
- > TRIM MOTOR PULSE RATE: <numerical value>
  - Set as appropriate for your aircraft's performance. Dynon suggests leaving default value and fine-tuning during flight. See Autopilot Auto-Trim section below.

### Autopilot Auto-trim

SkyView can provide automatic trim control (AP Auto-trim) if your airplane's electric trim motor(s) are operated through the SV-AP-PANEL's trim controller (trim control pushbuttons on the stick, and the electric trim motors, are connected to the SV-AP-PANEL). The SV-AP-PANEL can provide AP Auto-trim whether the SkyView AP is configured to EXPERT AP mode, or SIMPLIFIED AP mode.

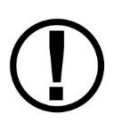

If your aircraft's trim motor(s) exceeds a current draw of 2A, then you will need to install an SV-AP-TRIMAMP Trim Motor Adapter (see Section 21: SV-AP-TRIMAMP Installation and Configuration) to operate AP Auto-trim through the SV-AP-PANEL's trim controller.

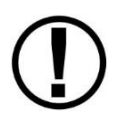

When installing Auto-trim, it is advisable to have a way to remove all power from the electric trim motors. This can be accomplished with the installation of a pilot-accessible dedicated switch / circuit breaker (See SV-AP-TRIMAMP Installation and Configuration).

Auto-trim control of PITCH TRIM is only active when the SkyView AP's PITCH axis is engaged.

Auto-trim control of ROLL TRIM is only active when the SkyView AP's ROLL axis is engaged.

After MOTOR 1 and/or MOTOR 2 calibration is completed through the AUTO-TRIM FUNCTION menus described above, Autopilot Auto-trim is enabled on those axes.

If you want to disable Autopilot Auto-trim, push buttons 7+8 to enter the SETUP MENU, then

- AUTOPILOT SETUP > ROLL AXIS > AUTO-TRIM ENABLED set to NO
- AUTOPILOT SETUP > PITCH AXIS > AUTO-TRIM ENABLED set to NO

#### In-Flight Auto-Trim Tuning

If trim control oscillates back and forth in level flight, reduce TRIM MOTOR PULSE RATE (see instructions below).

- 1. Configure airplane for cruise flight.
- 2. When safe to do so, engage Autopilot in HDG and ALT mode.
- 3. Allow airplane to fly undisturbed for at least 60 seconds, observing pitch and roll (if equipped) trim control. If trim control oscillates back and forth in level flight:
  - a. Press and hold Button #7 and #8 simultaneously to enter IN-FLIGHT SETUP MENU.

- b. Navigate to TRIM MOTOR CONFIGURATION > MOTOR 1 (Pitch) or MOTOR 2 (Roll).
- c. Reduce TRIM MOTOR PULSE RATE until oscillation stops, and then monitor trim control performance for 60 seconds after changing setting.
- d. Press EXIT.
- 4. With Autopilot engaged, steadily reduce airplane speed to 10 knots above minimum Autopilot speed, confirming Autopilot applies appropriate trim input during speed change.
- 5. If needed, repeat Step 3.

If pilot-activated electric trim functions normally, but Auto-Trim is not moving trim controls at all or enough, increase TRIM MOTOR PULSE RATE by (see instructions below).

- 1. Configure airplane for cruise flight.
- 2. When safe to do so, engage Autopilot in HDG and ALT mode.
- 3. Allow airplane to fly undisturbed for at least 60 seconds, and then activate electric trim functions manually, observing pitch and roll (if equipped) trim control. If pilot-activated electric trim functions normally, but Auto Trim is not moving trim controls at all or enough:
  - a. Press and hold Button #7 and #8 simultaneously to enter IN-FLIGHT SETUP MENU.
  - b. Navigate to TRIM MOTOR CONFIGURATION > MOTOR 1 (Pitch) or MOTOR 2 (Roll).
  - c. Increase TRIM MOTOR PULSE RATE until Auto Trim moves trim controls without oscillations, and then monitor trim control performance for 60 seconds after changing setting.
  - d. Press EXIT.
- 4. With Autopilot engaged, steadily reduce airplane speed to 10 knots above minimum Autopilot speed, confirming Autopilot applies appropriate trim input during speed change.
- 5. If needed, repeat Step 3.

# **Post Installation Checks**

- Verify buttons operate all AP modes.
- Verify dim commands from SkyView display dim the backlighting of the SV-AP-PANEL.
- Verify that trim controls operate as commanded from Pilot and (optional) Copilot controls.
- During a test flight, use the PITCH trim pushbuttons to bring the plane slightly out of PITCH trim. Verify that PITCH auto-trim automatically trims the PITCH as needed. (Assumes that PITCH auto-trim is enabled.)
- During a test flight, use the ROLL trim pushbuttons to bring the plane slightly out of ROLL trim. Verify that ROLL auto-trim automatically trims the ROLL as needed. (Assumes that ROLL auto-trim is enabled.)

# **19. SV-KNOB-PANEL Installation**

This section contains pre-installation considerations and installation instructions and details to install the SV-KNOB-PANEL/H (Horizontal orientation) and SV-KNOB-PANEL/V (Vertical orientation). Physically, electronically, and operationally, the two versions are identical, and hereafter referred to SV-KNOB-PANEL.

SV-KNOB-PANEL is an optional control panel for a SkyView system that provides dedicated function knobs for:

- ALT
- BARO
- HDG/TRK

that are otherwise operated from the multifunction knobs on a SkyView display(s). Each SV-KNOB-PANEL knob can be pressed to sync each bug/setting, the same as using the knobs on the SkyView display. When an SV-KNOB-PANEL is installed in a SkyView system, the knobs on a SkyView display can still be set to ALT, BARO, and HDG/TRK if desired. Up to two SV-KNOB-PANELs can be installed in a SkyView system.

Figure 222 is an overview of suggested steps for SV-KNOB PANEL installation.

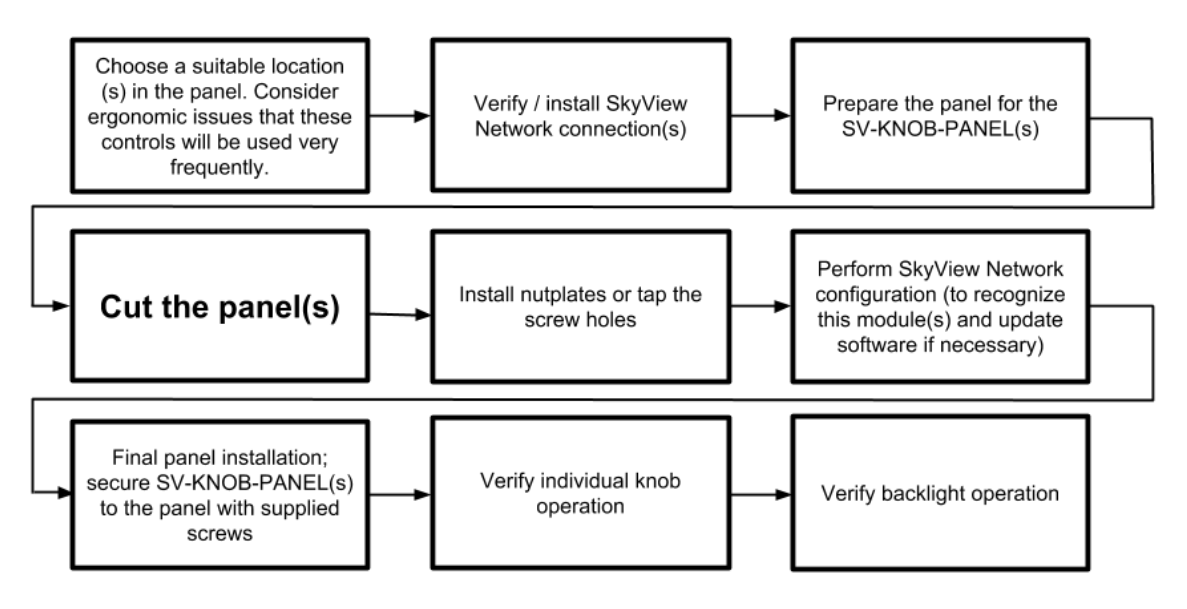

Figure 222 – Overview of SV-KNOB-PANEL Installation

## **Physical Installation**

The following diagrams as printed are NOT to scale, NOT actual size. 1:1 template drawings and CAD models are available for download at <u>dynon.com/docs</u> (use SV-COM-PANEL drawings, which have the same dimensions as SV-AP-PANEL).

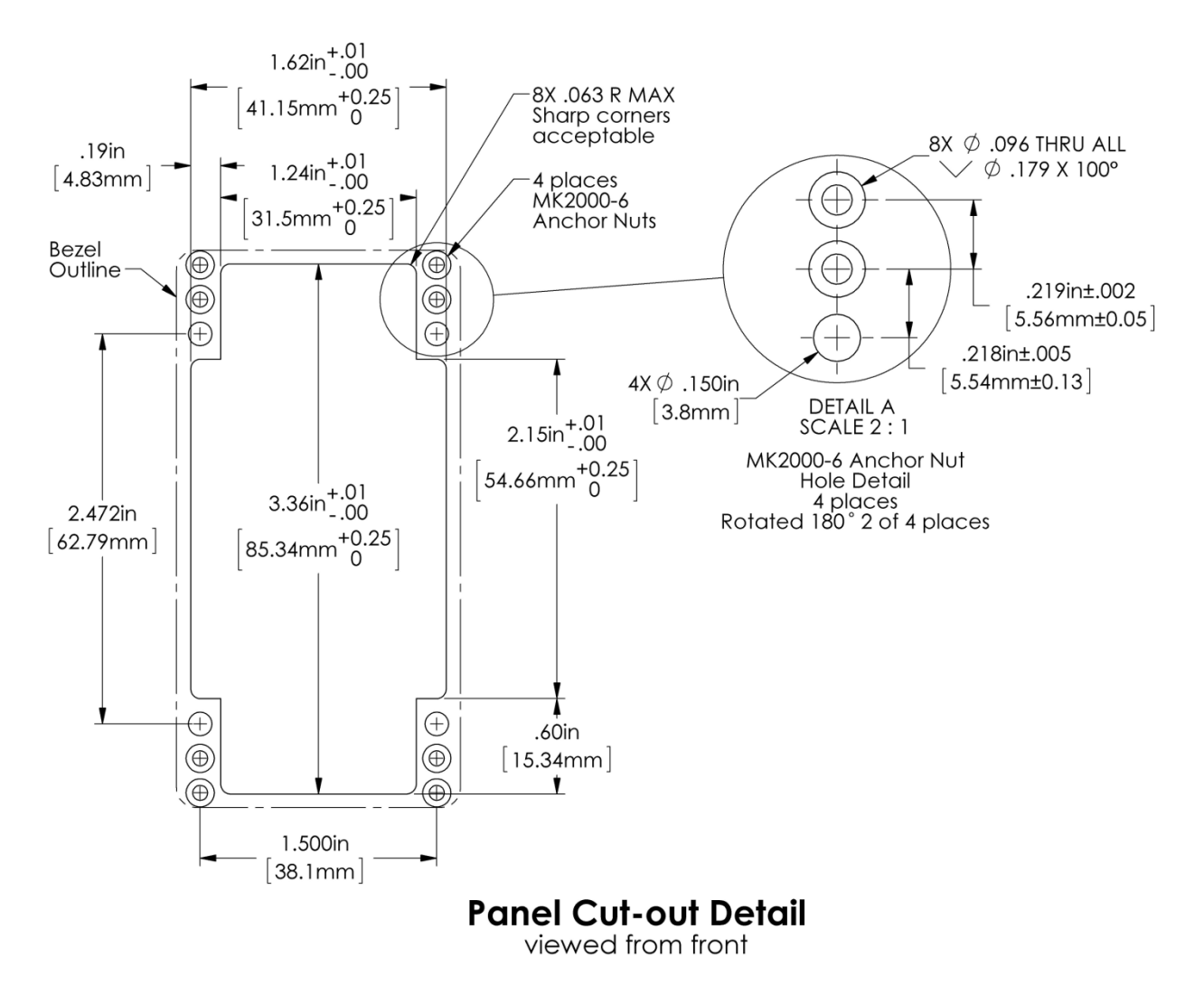

Figure 223 – SV-KNOB-PANEL Panel Cutout and Mounting Hole Dimensions - NOT ACTUAL SIZE

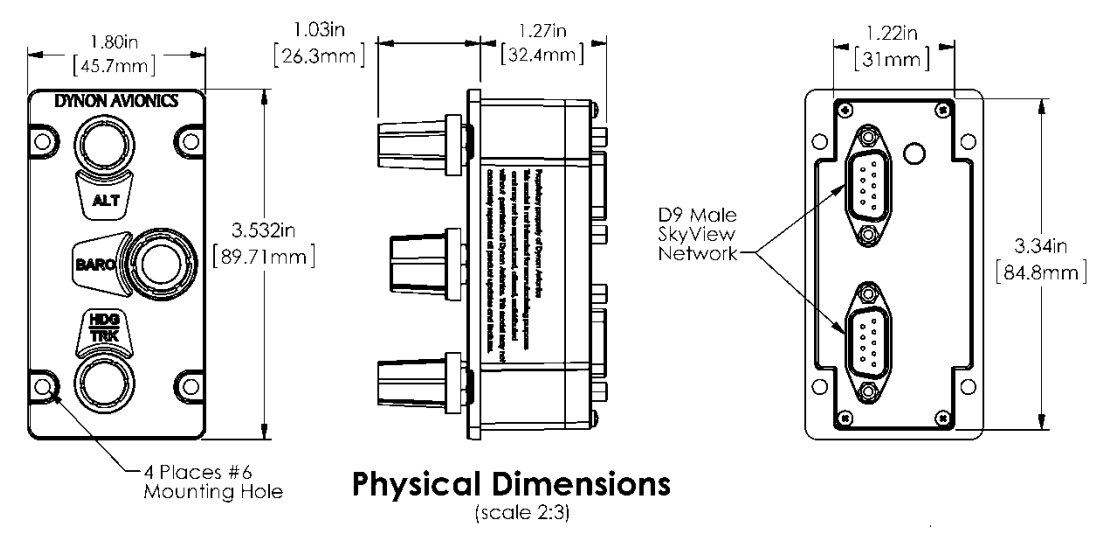

Figure 224 – SV-KNOB-PANEL Dimensions

### **Electrical Installation**

#### **SkyView Network**

The SV-KNOB-PANEL has two SkyView Network connections (D9 connectors). Both connectors are electrically identical and are internally connected. Thus, the SV-KNOB-PANEL can be installed in the SkyView Network as a "pass-through" device, or "daisy chained" from one SkyView Network device, through the SV-KNOB-PANEL, to the next SkyView Network device. The SV-NET-1.5CC is an 18-inch SkyView Network cable that is ideal for such situations. The SV-AP-PANEL receives power (for operation of the buttons) from SkyView Network. Backlighting of the SV-KNOB-PANEL is controlled by the SkyView display(s).

#### **Network Setup**

As with all other SkyView Network devices, the SV-KNOB-PANEL must be configured into the SkyView Network:

- Go to SETUP MENU > SYSTEM SETUP > SKYVIEW NETWORK SETUP > CONFIGURE > (right click) > DETECT (button).
- The SV-KNOB-PANEL(s) will be listed.
- FINISH (button) > EXIT (button)

#### **Post Installation Checks**

- Verify the knobs work as expected.
- Verify dim commands from SkyView display dim the backlighting of the SV-KNOB-PANEL.

This page intentionally left blank.

# 20. SV-MAG-236 Installation and Configuration

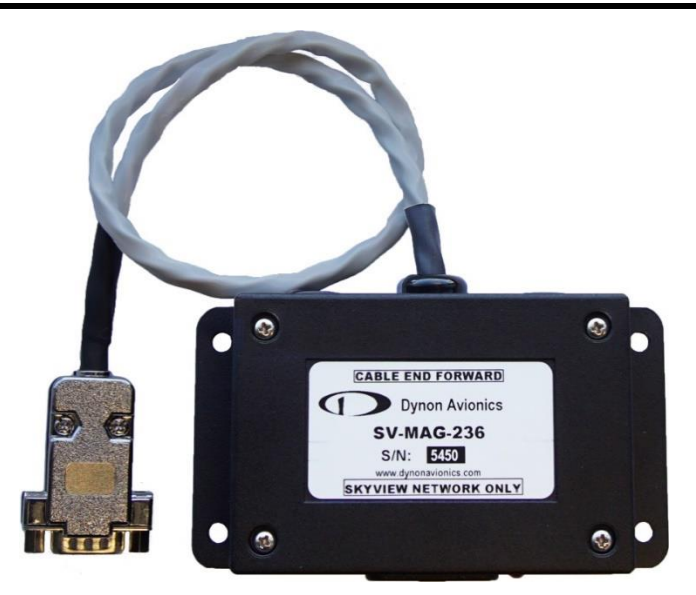

Figure 225 - SV-MAG-236 (Photo)

The SV-MAG-236 Remote Magnetometer was developed for situations where the SV-ADAHRS-200/201's integrated magnetometer cannot be located in an area free of magnetic disturbances while satisfying the other installation constraints (such as proximity to center of gravity) of the SV-ADAHRS-200/201. The SV-MAG-236 is particularly recommended for steel-frame aircraft.

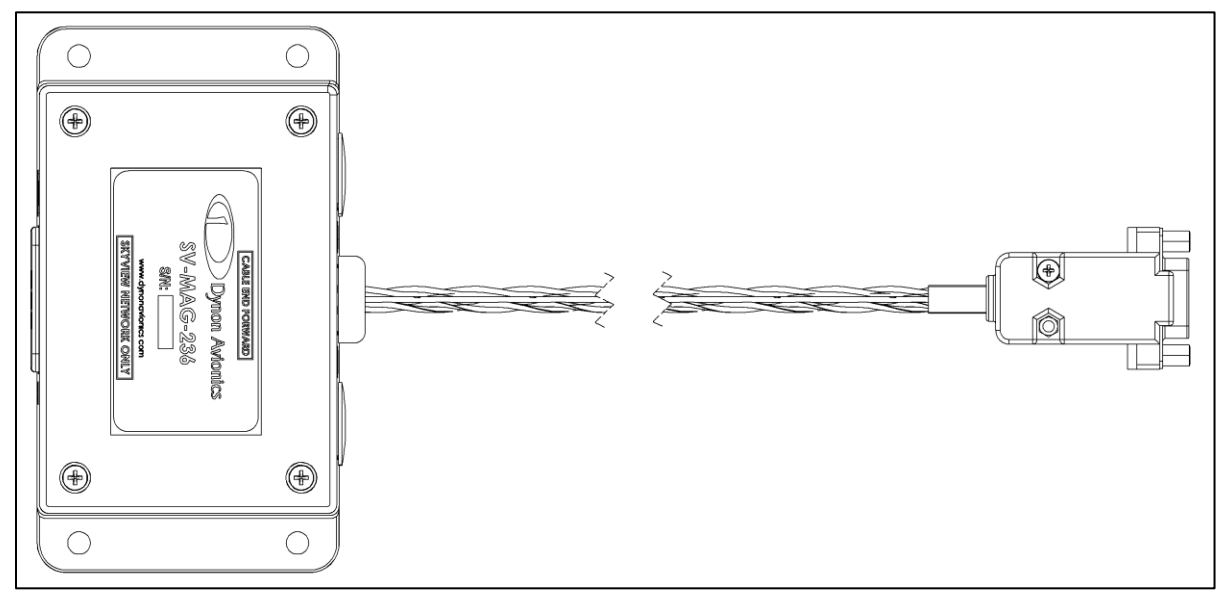

Figure 226 – SV-MAG-236 (Drawing)

To minimize the possibility of magnetic interference from the connector assembly, the SV-MAG-236 uses an 18-inch integral cable – the connector is remoted from the magnetometer sensor.

A maximum of one SV-MAG-236 can be used in a SkyView system.

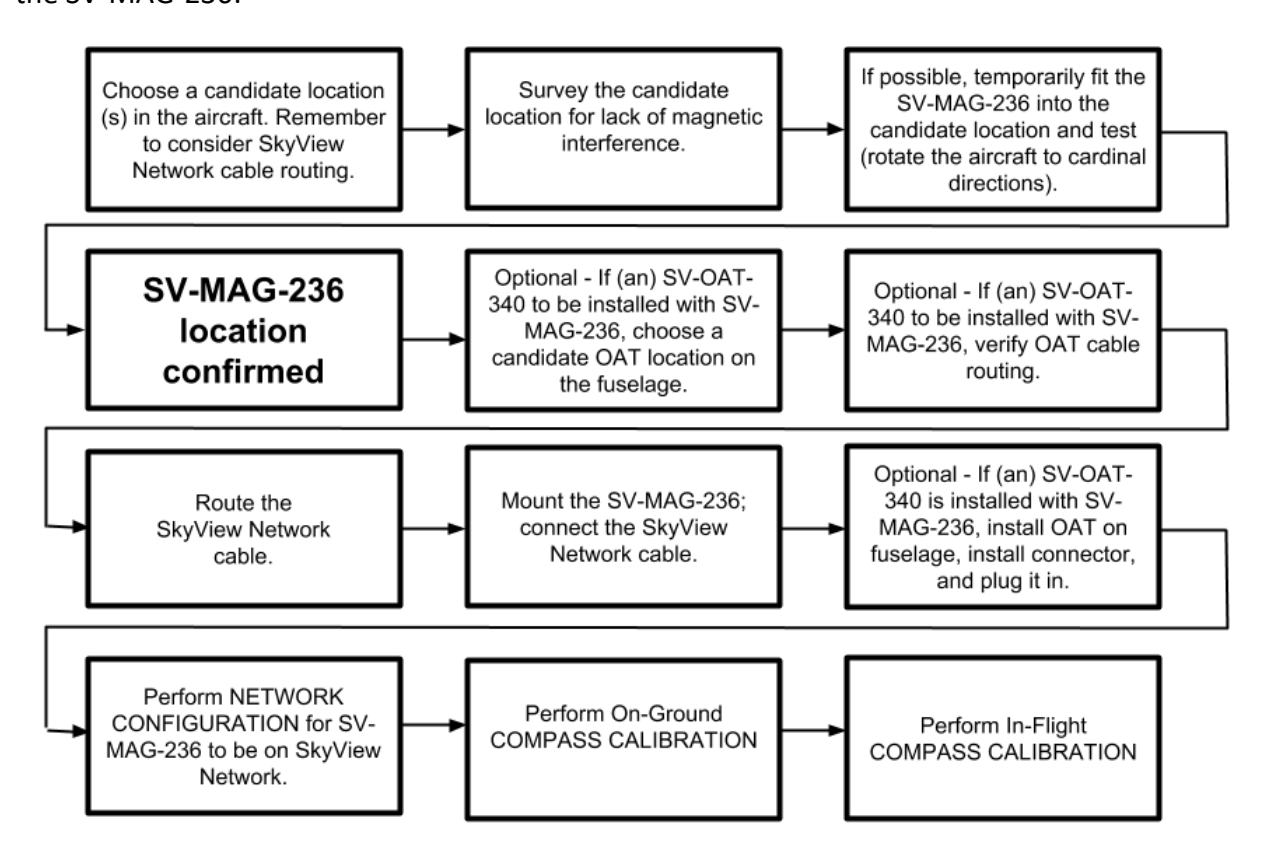

Figure 227 – Suggested Installation Sequence for the SV-MAG-236

# **Physical Installation**

The most critical factor in the SV-MAG-236 being able to accurately sense magnetic heading is for it to be installed in an area of the plane that is *magnetically benign*.

Given that it may be difficult or impossible to avoid all sources of magnetic interference, it is possible to characterize and compensate for small, static magnetic fields with calibration. Calibration cannot, however, compensate for *dynamic* magnetic fields (e.g., AC currents, non-constant DC currents, and non-stationary ferrous material such as electric turn coordinators and control surfaces). Thus, you must avoid mounting the module close to sources of *dynamic* magnetic fields, avoid wires that carry large amounts of current, and use non-magnetic fasteners for installation (see caution below). Dynon Avionics' general rule of thumb is that 1 to 2 feet between the module and sources of magnetic fields is generally good enough, but 2 or more feet is better.

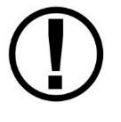

Stainless steel mounting hardware is not always non-magnetic, and thus *is not recommended*. The best type of mounting hardware (screws, bolts, washers, AND nuts) to install the SV-ADAHRS-200/201 is brass.

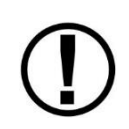

If you use a magnet to test whether possible interfering materials are nonmagnetic, do not actually touch the magnet to the material you are testing, as this contact can cause the material you are testing to become magnetized.

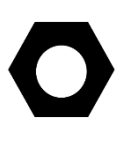

Move a handheld compass throughout the space surrounding your intended location to get a rough idea of the suitability of the area. Note that this test should be done with major aircraft systems operating (e.g., strobe lights and radios on) because some systems can cause magnetic interference. If the compass needle deviates significantly from magnetic North or cycles back and forth, the location is not ideal for ADAHRS installation.

The diagram below shows the important mounting dimensions of the SV-MAG-236.

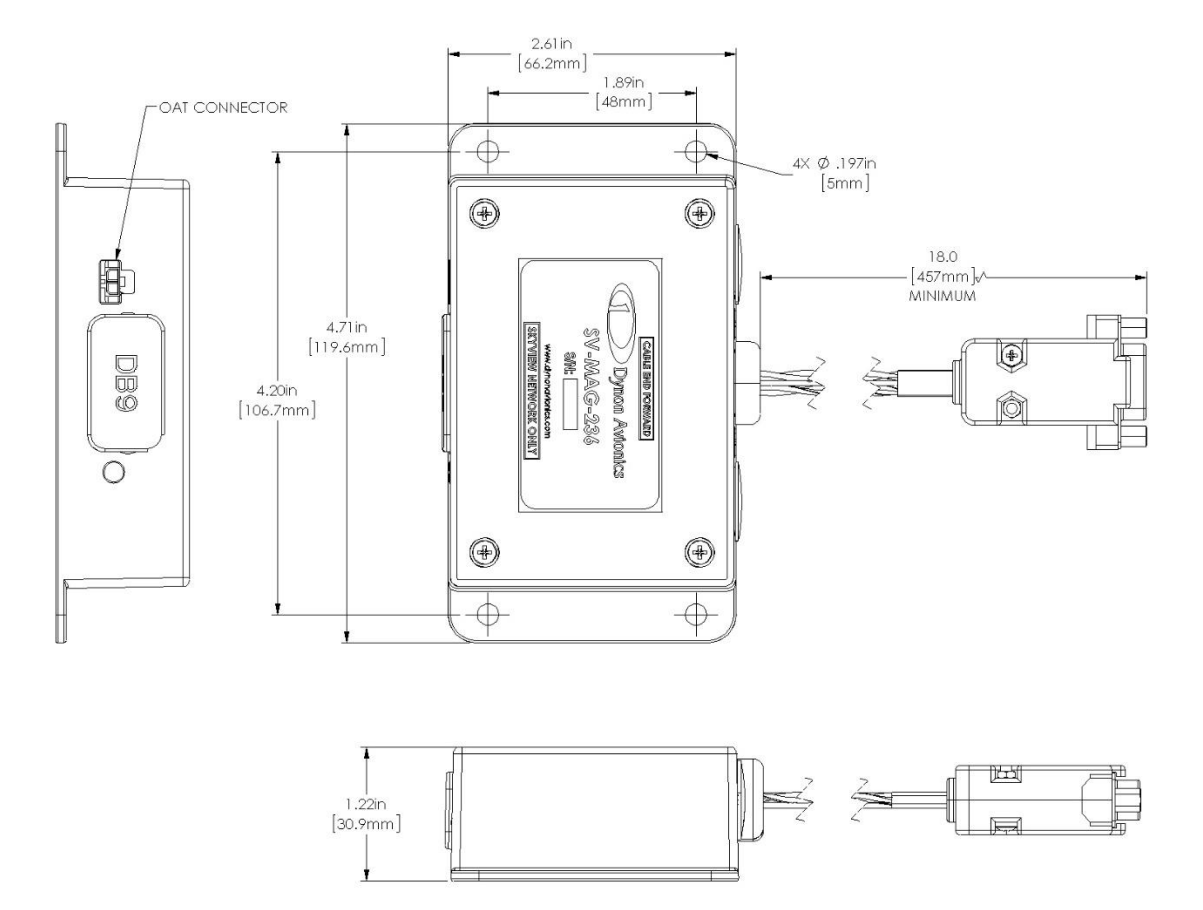

Figure 228 – SV-MAG-236 Mounting Dimensions

As with the SV-ADAHRS-200/201, an SV-MAG-236 should be mounted within one degree of parallel to all three aircraft axes. The SV-MAG-236 should be oriented such that:

• The SV-MAG-236's mounting tabs must be oriented towards the bottom of the aircraft.

- The label on the SV-MAG-236's must be oriented towards the top of the aircraft.
- The side of the SV-MAG-236 where the cable exists must be oriented towards the nose of the aircraft (as noted on the label of the unit **CABLE END FORWARD**).
- The side of the SV-MAG-236 with the LED indicator must be oriented towards the rear of the aircraft.

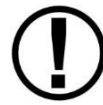

The SV-MAG-236 will not be able to indicate correct heading if it is rotated or inverted in any other orientation.

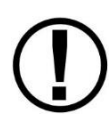

The SV-MAG-236 must be installed in the same orientation as the SV-ADAHRS-200/201. The SV-ADAHRS-200/201 is required to be level, and the SV-MAG-236 is also. If the SV-ADAHRS-200/201 is installed with a pitch other than 0°, the SV-MAG-236 must be installed with the same pitch. As with the SV-ADAHRS-200/201, it may be necessary to use an *electronic* level as a "spirit" or "bubble" level may not be able to display an accurate enough degree of level.

Dynon Avionics does not provide mounting hardware with SV-MAG-236. The mounting tabs on each side of the module have holes sized for #10 fasteners, but it is up to the installer to decide how the SV-MAG-236 will be secured to the aircraft.

For best performance, it is recommended that button-head style non-ferrous (brass recommended) fasteners be used to install the SV-MAG-236in this location. Follow recommended torque practices when tightening the mounting hardware. *Do not rivet the SV-MAG-236 to the aircraft as this will hinder future removal if necessary.* 

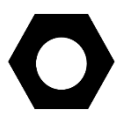

Do not use a magnetic driver when installing the SV-MAG-236. Doing so has the potential to affect the factory magnetic calibration.

# **Optional SV-OAT-340 Connected to SV-MAG-236**

Each SV-ADAHRS-200 and SV-ADAHRS-201 includes an SV-OAT-340. The SV-MAG-236 does not include an SV-OAT-340, but one can be purchased separately – contact Dynon Avionics Sales.

Only one SV-OAT-340 is required in a SkyView system. The SV-OAT-340 can be connected to an SV-ADAHRS-200, or an SV-ADAHRS-201, or an SV-MAG-236. In a SkyView System which has an SV-ADAHRS-200, an SV-ADAHRS-201, and an SV-MAG-236, it is possible to have a total of three SV-OAT-340s, but only one SV-OAT-340 is used by the system at one time. If more than one SV-OAT-340 is installed, the system "chooses" which of the three to use for OAT.

For example, if the SV-ADAHRS-200 is installed in an area of the plane where it is inconvenient to route the SV-OAT-340 wiring, and the SV-MAG-236 is more accessible to the SV-OAT-340, just connect the SV-OAT-340 to the SV-MAG-236 (instead of to the SV-ADAHRS-200).

Because the SV-OAT-340 is optional for the SV-MAG-236, installation instructions are not included in this section – see *SV-OAT-340 Location and Installation* section in the *SV-ADAHRS-200/201 Installation and Configuration* section earlier in this manual.

# **SkyView Network Connection**

Connect the SV-MAG-236 to the SkyView network using a SkyView Network Cable. To minimize any potential magnetic interference from the connector, it is recommended to *not* locate the connector near the SV-MAG-236. SkyView Network cables made by Dynon Avionics are available in various lengths, including 6 feet, 10 feet, 15 feet, 20 feet, 25 feet, and 30 feet.

If you have to install a connector on the end of a network cable, insert all pins into the D9 connector. Refer to Appendix C: Wiring and Electrical Connections for details on connector pinouts and wire colors.

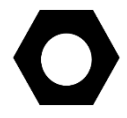

Remember to configure the network as described in the Network Setup and Status section after connecting all modules to a display.

When a NETWORK CONFIGURATION is performed, the internal magnetometer of the SV-ADAHRS-200 (and SV-ADAHRS-201, if installed) is disabled.

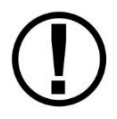

When an SV-MAG-236 is installed in a SkyView system, if the SV-MAG-236 fails or is disconnected, GPS Ground Track (GND TRK) is substituted for magnetic heading throughout the system.

# **Compass Calibration**

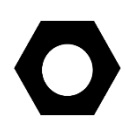

Dynon Avionics calibrates every SV-MAG-236 during manufacture. After the aircraft build is complete, an in-aircraft compass calibration must be performed. Until the on-ground or the in-flight compass calibration is performed, SkyView will display a Caution message: NEED COMPASS CAL.

SkyView Software v12.0 added an optional in-flight compass calibration procedure. Performing the in-flight compass calibration after the on-ground compass calibration can increase the accuracy of the compass' magnetic heading. The best compass performance will be achieved by performing the on-ground compass calibration, then performing the in-flight compass calibration. It is not required that the in-flight compass calibration be performed immediately after the on-ground compass calibration.

The on-ground compass calibration requires pointing the aircraft in four directions and acquiring data at each direction. An accurate method of aligning the aircraft with magnetic North, East, South, and West, such as an airport's compass rose, is required. *During the compass calibration, the aircraft's configuration and major systems should be in a state that resembles flight conditions (i.e., the canopy should be closed, the aircraft's pitch attitude* 

matches SkyView's attitude depiction, the engine should be running, and all electronic devices used in flight should be on).

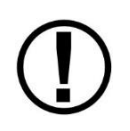

Tail wheel equipped aircraft can be calibrated in their normal nose up ground attitude as long as the SkyView attitude display shows the correct corresponding nose up attitude.

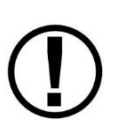

A working GPS receiver with a view of the sky to acquire GPS data must be connected to the SkyView system in order to perform a compass calibration. SkyView uses GPS-derived position information to calculate magnetic intensity, declination, and variation.

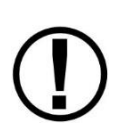

During the on-ground compass calibration it is important to perform the compass calibration in an area that has been verified to be magnetically neutral. The presence of steel reinforcement (rebar), electrical power lines under the tarmac, or other natural deposits of ferrous metals can result in an inaccurate compass calibration. Airport compass roses are usually verified to be magnetically neutral and thus are often a good location for performing a compass calibration. For more information on this issue see FAA Notice Number: NOTC4031: https://www.faasafety.gov/files/notices/2012/Aug/CAUTION TLP 031612 Rev10.pdf

### **On-ground Compass Calibration Procedure:**

- 1. If you have two SkyView displays, the in-flight compass calibration can be performed from either display.
- 2. Turn on the SkyView system and allow it to warm up for a minimum of 5 minutes.
- 3. Move the aircraft into position so that it is convenient to orient it in the four cardinal directions.
- 4. Enter the Setup Menu on the SkyView display and go to the Compass Calibration Wizard (SETUP MENU > HARDWARE CALIBRATION > ADAHRS CALIBRATION > COMPASS CALIBRATION). Note - GPS data on the Compass Calibration Page must be green. If it is red, GPS data is not valid. You will see a screen similar to this:

| 23:49:24u           |                                  |  |
|---------------------|----------------------------------|--|
|                     |                                  |  |
| ADAHRS CALIBRATION  | COMPASS CALIBRATION              |  |
| ALTITUDE OFFSET     |                                  |  |
| COMPASS CALIBRATION | PIIME AND DATE VALID             |  |
| AOA CALIBRATION     | POSITION N 47.771 LAT            |  |
|                     | 122,132 LUN                      |  |
|                     |                                  |  |
|                     | MAG VARTATION -16.1 DEG          |  |
|                     |                                  |  |
|                     | CURRENT GPS GROUND TRACK 162 DEG |  |
|                     | CURRENT MAG HEADING 337 DEG      |  |
|                     |                                  |  |
|                     |                                  |  |
|                     |                                  |  |
|                     |                                  |  |
|                     |                                  |  |
|                     |                                  |  |
|                     |                                  |  |
|                     |                                  |  |

Figure 229 – On-ground COMPASS CALIBRATION Menu

- 5. Orient the aircraft to North, South, East, or West.
- 6. When the aircraft is stable at the chosen orientation, push the button indicating the direction the aircraft is oriented in. Example when the aircraft is pointed North, push the NORTH button.
- 7. Wait for data collection to reach 100%.
- 8. Rotate to the next cardinal direction and repeat steps 4, 5, and 6 for any remaining headings.
- 9. If the Compass Calibration fails, a message will appear: CALIBRATION FAILED – S/N xxxx
- 10. CALIBRATION COMPLETE appears when calibration is complete. Press FINISH to return to menu navigation mode.

#### In-flight Compass Calibration Procedure:

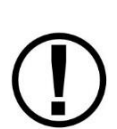

The in-flight compass calibration should be conducted on a clear, VFR day. Before commencing the compass calibration, ensure that you have adequate altitude, clear weather, no traffic, no obstructions in the flight path, great visibility, no airspace conflicts, etc. It is recommended that clearing turns be performed before executing each procedure.

It is recommended that you bring someone along for the in-flight compass calibration procedure. At times the pilot's attention will be divided between documentation, configuring SkyView, and maintaining situational awareness. Confine the flying for the in-flight compass calibration to a specific area to minimize variations in the earth's magnetic field during the calibration process (IE, don't combine the in-flight compass calibration with a cross-country flight).

While the in-flight compass calibration is optional, it will likely improve the dynamic performance of the heading indications in many aircraft. It is especially recommended for aircraft with the SV-MAG-236 are installed due to magnetic interference issues when installing the SV-ADAHRS-200/201. This is particularly true in steel framed aircraft.

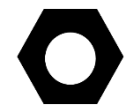

The best compass performance will be achieved by performing the in-flight compass calibration *after the on-ground compass calibration has been performed*.

- 1. If you have two SkyView displays, the in-flight compass calibration can be performed from either display.
- 2. After observing the cautions above, push buttons 7+8 to enter the IN FLIGHT SETUP MENU. Note this menu is not accessible while on the ground.
- 3. Select COMPASS CALIBRATION
- 4. Right-click the knob to enter the in-flight COMPASS CALIBRATION menu. You will see a screen similar to this:

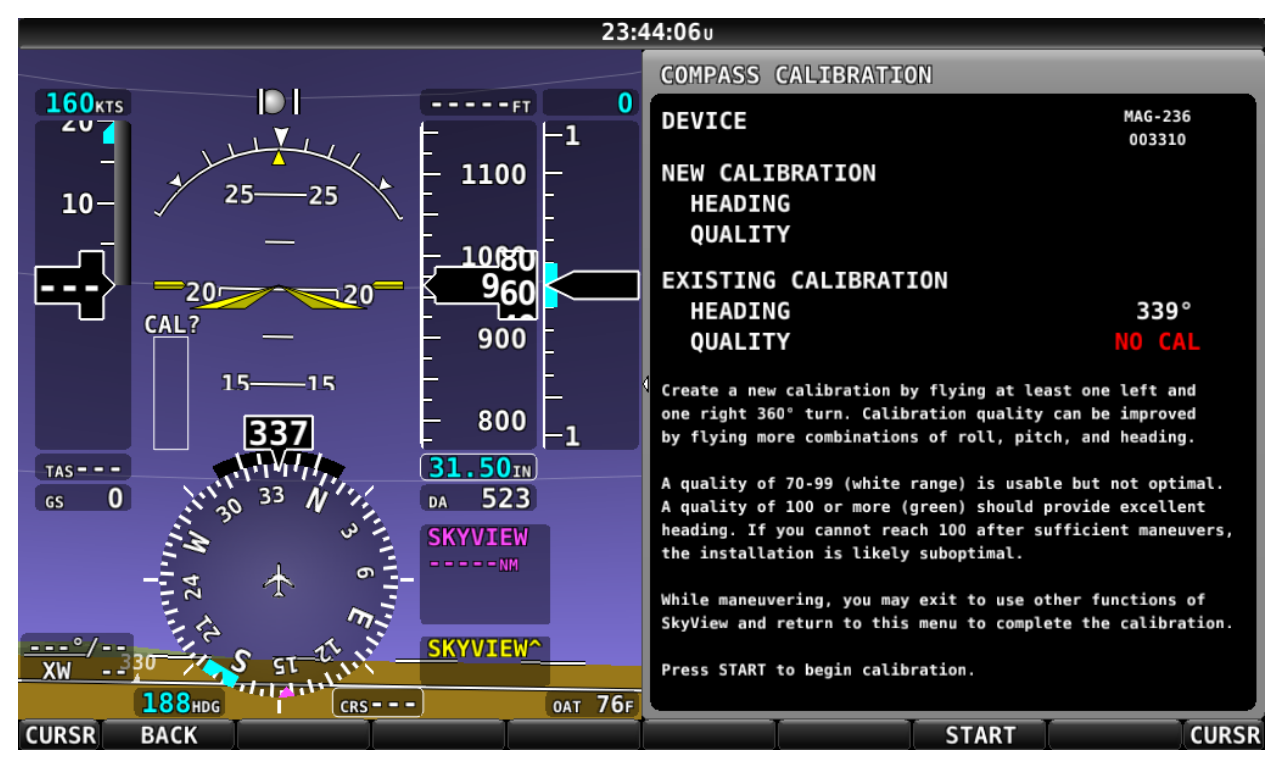

Figure 230 – In-flight COMPASS CALIBRATION Menu

- 5. Push the START button to begin the calibration.
- 6. Observe the NEW CALIBRATION section of the menu. The goal of the in-flight compass calibration is to achieve a compass calibration "quality" of at least 100.

- 7. The minimum maneuvers for in-flight compass calibration is one 360° turn clockwise, and one 360° turn counterclockwise. Flying additional maneuvers incorporating pitch and roll changes will likely improve the in-flight compass calibration.
- 8. When the quality is as high as you can obtain (above 70, the minimum), push the FINISH button to complete the in-flight compass calibration. Flying additional maneuvers beyond the minimum may improve the in-flight compass calibration, but will not make it worse.

QUALITY of 70-99 is acceptable, but not optimum; the accuracy of your magnetic heading may not be acceptable. Additionally, a sub-optimal QUALITY may have the following effects:

- Degraded performance of the SkyView Autopilot (AP) in HDG and NAV modes
- Degraded accuracy of wind direction and velocity

If, after multiple attempts at in-flight compass calibration, you cannot achieve QUALITY of at least 70, the SV-MAG-236 cannot sense the earth's magnetic field with enough precision (excessive magnetic interference). It should be considered to change the location of the SV-MAG-236.

# Restoring Use of the SV-ADAHRS-200/201 Internal Magnetometer

If you wish to resume the use the SV-ADAHRS-200/201's internal magnetometer (not use the SV-MAG-236), here are the steps to follow:

- 1. Disconnect the SV-MAG-236 from SkyView Network.
- SETUP MENU > SKYVIEW NETWORK SETUP > CONFIGURE > (one more right click) > DETECT (button) > FINISH (button). This "removes" the SV-MAG-236 from the SkyView system.

Any calibrations for the SV-ADAHRS-200/201's internal magnetometer are intact:

- Factory calibration
- In-aircraft ground calibration (if performed)
- In-aircraft air calibration (if performed)

This page intentionally left blank.

# 21. SV-AP-TRIMAMP Installation and Configuration

The SV-AP-TRIMAMP Trim Motor Adapter allows the SkyView Autopilot system to interface with DC-style trim motors that exceed a current draw of 2A. It is often used in type-certificated aircraft installations to allow compatibility with larger legacy trim motors. However, it also independently monitors any trim motors connected to it and generates SkyView-based alerts for abnormal trim behavior. This provides all pilots with addition trim-related safety information that makes the SV-AP- TRIMAMP a product worth considering in any aircraft (see the *Pilot's User Guide* for detailed information).

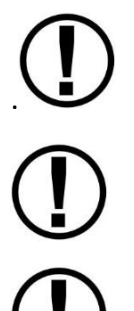

Each trim motor installed in your aircraft needs a dedicated SV-AP-TRIMAMP to interface with the SkyView Autopilot system.

The SkyView Autopilot system can interface with one Pitch trim motor and one Roll trim motor. The Pitch trim motor is designated as Motor 1 and the Roll trim motor is designated Motor 2.

The SV-AP-TRIMAMP works with trim motors that have and do not have clutches.

# **Physical Installation**

The following is a list of guidelines for installing the SV-AP-TRIMAMP:

- Mounting orientation is not critical. Unit can be mounted horizontally or vertically.
- Mounting location should have adequate space for module, electrical connections, and servicing (see Figure 231 for mounting dimensions).
- Mounting location should not be close to any sources of high heat. Unit is not a significant heat source and does not need to be kept away from other devices for this reason.
- Avoid mounting locations that are subject to severe vibration and extreme humidity.
- Consider locating the SV-AP-TRIMAMP so the original wiring from the instrument panel to the trim motor can be reused.
- DO NOT mount unit on engine side of the firewall.
- DO NOT rivet unit directly to airplane structure, as this will hinder future removal if necessary.

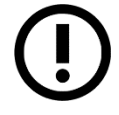

Mounting hardware is not included with the SV-AP-TRIMAMP. Use AN/MS aviation standard screws and locknuts or nutplates to mount the SV-AP-TRIMAMP.

#### To mount the SV-AP-TRIMAMP to the airplane's structure:

- 1. Select mounting location (see guidelines listed above).
- 2. Use Figure 231 and mounting holes on unit as template to mark hole locations on airplane structure.
- 3. Drill and deburr holes for fasteners.
- 4. Secure unit to airplane structure with AN/MS aviation standard hardware.

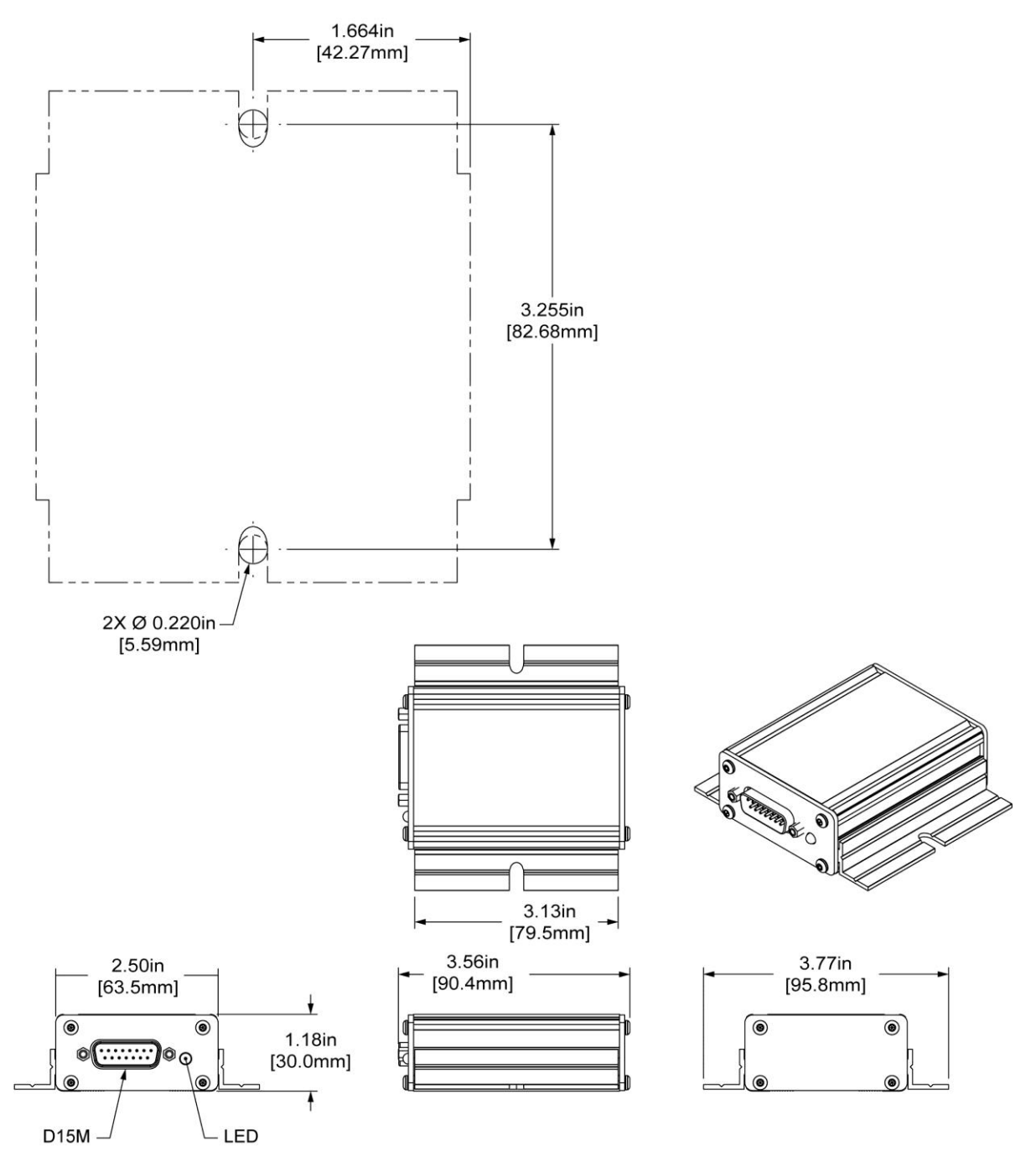

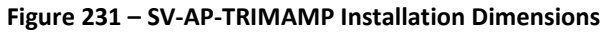
# **Electrical Installation**

To connect an SV-AP-TRIMAMP, installers need to create a D15F wire harness (see Table 98 for pin/wire connections). Installers also need to create a D15F wire harness for the SV-AP-PANEL control panel (see Section 18). 20 AWG wire is recommended for power and ground wires; 22 AWG wire is recommended for all other connections.

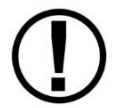

The Pitch trim motor is designated as Motor 1 and the Roll trim motor is designated Motor 2.

| D15<br>Pin # | D15 Wire<br>Function         | D15 Wire Color                      | Connection / Notes                                                 |
|--------------|------------------------------|-------------------------------------|--------------------------------------------------------------------|
| 1            | N/A                          | No Wire                             | No Connection                                                      |
| 2            | Trim - Activity              | Installer Determined                | Pin 14 on Display D37 Connector                                    |
| 3            | Trim Motor - In B            | Installer Determined                | Pin 8 on SV-AP-PANEL D15 Connector                                 |
| 4            | Trim Motor - In A            | Installer Determined                | Pin 7 on SV-AP-PANEL D15 Connector                                 |
| 5            | Ground                       | Installer Determined<br>(use Black) | Pin 2 on SV-AP-PANEL D15 Connector                                 |
| 6            | Trim - Interrupt             | Installer Determined                | AP Disconnect Button                                               |
| 7            | Ground                       | No Wire                             | No Connection                                                      |
| 8            | Ground                       | Installer Determined<br>(use Black) | Common Airframe Ground, or:<br>Pin 21, 22 on Display D37 Connector |
| 9            | Trim Motor -Clutch<br>Ground | Installer Determined                | Ground Terminal on Trim Motor Clutch                               |
| 10           | Trim Motor - Clutch          | Installer Determined                | Positive Terminal on Trim Motor Clutch                             |
| 11           | Trim Motor - B               | Installer Determined                | Either Terminal on Trim Motor                                      |
| 12           | Trim Motor - A               | Installer Determined                | Either Terminal on Trim Motor                                      |
| 13           | Power                        | Installer Determined<br>(use Red)   | Pin 9 on SV-AP-PANEL D15 Connector                                 |
| 14           | Power                        | No Wire                             | No Connection                                                      |
| 15           | Power                        | Installer Determined<br>(use Red)   | Electrical Bus, 5A Breaker/Fuse                                    |

Table 98: SV-AP-TRIMAMP, Pin/Wire Connections

 $\bigcirc$ 

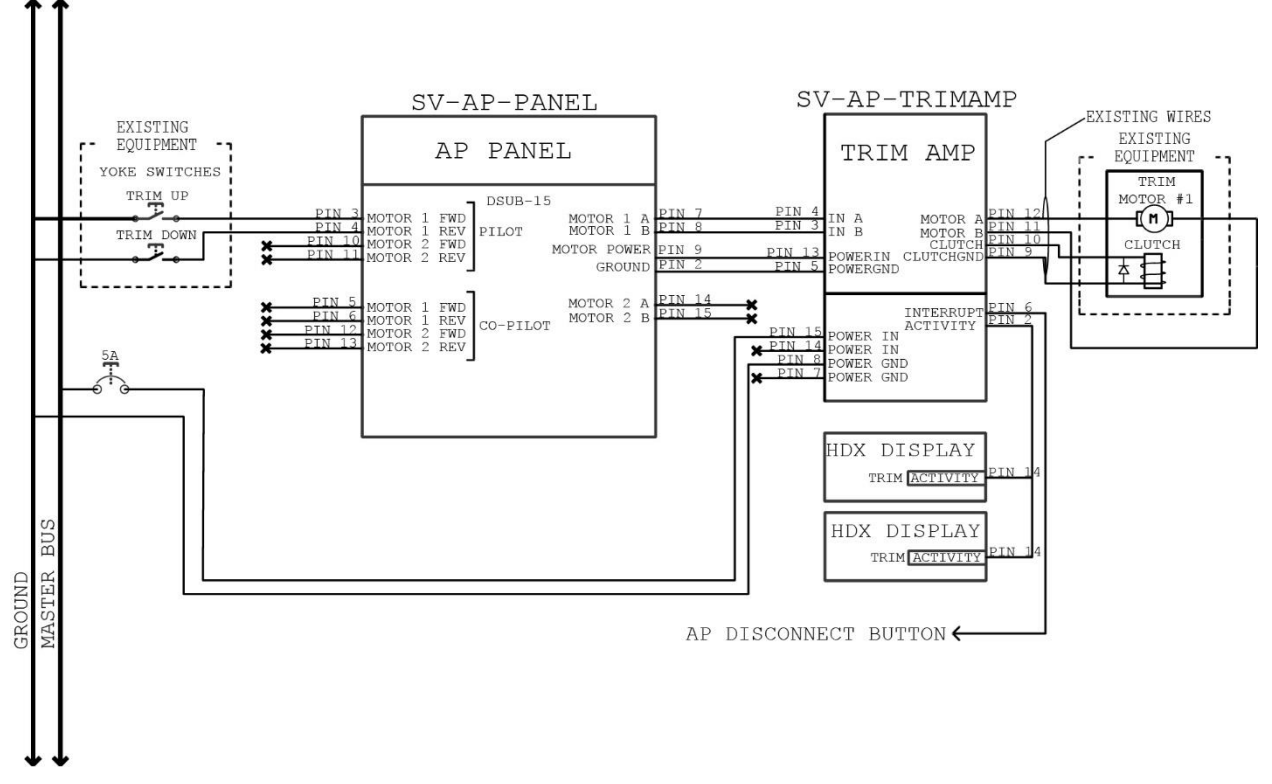

Figure 232 – SV-AP-TRIMAMP Electrical Installation for Motor 1 (Motor 2 Similar)

## SV-AP-TRIMAMP Wire Harness

The SV-AP-TRIMAMP is connected to the airplane's electrical system, the airplane's trim motor, the Autopilot Disconnect button, and SkyView display units using a fabricated D15F wire harness. The SV-AP-TRIMAMP is also connected to the SV-AP-PANEL (see SV-AP-PANEL Installation).

The SV-AP-TRIMAMP requires a power supply of 10–30V DC, and power input should be protected with an aviation-grade 5A circuit breaker.

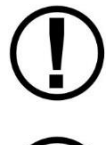

When installing the SV-AP-TRIMAMP, it is advisable to have a way to remove all power from the electric trim motors. This can be accomplished with the installation of a pilot-accessible dedicated switch / circuit breaker.

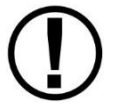

The Pitch trim motor is designated as Motor 1 and the Roll trim motor is designated Motor 2.

The ground connection needs to be common with all devices that interface with the SkyView system.

#### To connect the SV-AP-TRIMAMP wire harness:

- 1. Make sure airplane power is disconnected.
- 2. If needed, connect a dedicated 5A circuit breaker to appropriate electrical bus (see airplane manufacturer's documentation for guidance).

- 3. Route SV-AP-TRIMAMP harness as follows (also see Figure 232):
  - *Power In* wire (pin 15) to power supply circuit breaker.
  - Ground wire (pin 8) to common airframe ground.
  - Interrupt wire (pin 6) to Autopilot Disconnect button.
  - Activity wire (pin 2) to all SkyView display units (splice wire as needed).
  - *Motor A* wire (pin 12) to Motor 1 or Motor 2.
  - *Motor B* wire (pin 11) to Motor 1 or Motor 2.
  - *Clutch* wire (pin 10) to Motor 1 or Motor 2 Clutch (if equipped).
  - *Clutch Gnd* wire (pin 9) to Motor 1 or Motor 2 Clutch (if equipped).
- 4. Support and secure wires to avoid high heat and entanglement with moving components.
- 5. Use insulated connectors to connect SV-AP-TRIMAMP harness as follows (also see Figure 232):
  - *Power In* wire (pin 15) to power supply circuit breaker terminal.
  - Ground wire (pin 8) to common airframe ground terminal.
  - Interrupt wire (pin 6) to Autopilot Disconnect button terminal.
  - Activity wire (pin 2) to Trim Activity (pin 15) on all SkyView display unit harnesses.
  - *Motor A* wire (pin 12) to one terminal on Motor 1 or Motor 2.
  - *Motor B* wire (pin 11) to the other terminal on Motor 1 or Motor 2.
  - *Clutch* wire (pin 10) to positive terminal on Motor 1 or Motor 2 Clutch (see airplane manufacturer's documentation for guidance).
  - *Clutch Gnd* wire (pin 9) to ground terminal on Motor 1 or Motor 2 Clutch (see airplane manufacturer's documentation for guidance).

#### SV-AP-PANEL Wire Harness

The SV-AP-PANEL is connected to the SV-AP-TRIMAMP and the airplane's trim buttons/switches using a fabricated D15F wire harness.

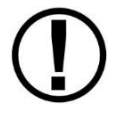

The Pitch trim motor is designated as Motor 1 and the Roll trim motor is designated Motor 2.

#### To connect the SV-AP-PANEL's wire harness:

- 1. Make sure airplane power is disconnected.
- 2. Plug D15F wire harness into matching D15M connector on SV-AP-PANEL.
- 3. Route SV-AP-PANEL harness as follows:

#### Motor 1

- *Motor Power* wire (pin 9) to SV-AP-TRIMAMP.
- Ground wire (pin 2) to SV-AP-TRIMAMP.
- *Motor 1 A* wire (pin 7) to SV-AP-TRIMAMP.
- Motor 1 B wire (pin 8) to SV-AP-TRIMAMP.
- *Motor 1 Fwd* wire (pin 3) to Pitch Up button/switch.
- *Motor 1 Rev* wire (pin 4) to Pitch Down button/switch.

#### Motor 2

- Motor Power wire (pin 9) to SV-AP-TRIMAMP.
- Ground wire (pin 2) to SV-AP-TRIMAMP.
- Motor 2 A wire (pin 14) to SV-AP-TRIMAMP.
- *Motor 2 B* wire (pin 15) to SV-AP-TRIMAMP.
- *Motor 2 Fwd* wire (pin 5) to Roll Right button/switch.
- *Motor 2 Rev* wire (pin 6) to Roll Left button/switch.
- 4. Support and secure wires to avoid high heat and entanglement with moving components.
- 5. Use insulated connectors to connect SV-AP-PANEL harness as follows:

#### Motor 1

- *Motor Power* wire (pin 9) to *Power In* wire (pin 13) on SV-AP-TRIMAMP harness.
- *Ground* wire (pin 2) to *Power Ground* wire (pin 5) on SV-AP-TRIMAMP harness.

- Motor 1 A wire (pin 7) to In A wire (pin 4) wire on SV-AP-TRIMAMP harness.
- Motor 1 B wire (pin 8) to In A wire (pin 3) wire on SV-AP-TRIMAMP harness.
- *Motor 1 Fwd* wire (pin 3) to Pitch Up button/switch terminal.
- *Motor 1 Rev* wire (pin 4) to Pitch Down button/switch terminal.

#### Motor 2

- *Motor Power* wire (pin 9) to *Power In* wire (pin 13) on SV-AP-TRIMAMP harness.
- Ground wire (pin 2) to Power Ground wire (pin 5) on SV-AP-TRIMAMP harness.
- *Motor 2 A* wire (pin 14) to *In A* wire (pin 4) wire on SV-AP-TRIMAMP harness.
- Motor 2 B wire (pin 15) to In A wire (pin 3) wire on SV-AP-TRIMAMP harness.
- *Motor 2 Fwd* wire (pin 5) to Roll Right button/switch terminal.
- Motor 2 Rev wire (pin 6) to Roll Left button/switch terminal.

## Configuration

After the entire Autopilot system has been installed, installers need to configure and test the AP Auto-trim feature. This involves performing a trim motor calibration, configuring Auto-trim settings, and then testing Auto-trim in flight.

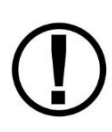

The following configuration procedures assume the SV-AP-TRIMAMP(s), SV-AP-PANEL, and trim motor(s) have been electrically connected as detailed in this manual. This ensures that MOTOR 1 in the TRIM MOTOR CONFIGURATION menu is associated with the Pitch trim motor in the airplane, and that MOTOR 2 is associated with the Roll trim motor.

#### To calibrate SkyView HDX for the airplane's trim motor:

- 1. Make sure all trim tabs on airplane are centered.
- 2. Press and hold Button #7 and #8 simultaneously to enter SETUP MENU.
- 3. Navigate to HARDWARE CALIBRATION > TRIM MOTOR CONFIGURATION > MOTOR 1 > AUTO-TRIM FUNCTION, and then push START.
- 4. Follow on-screen instructions. When complete, trim for Pitch axis is enabled.
- 5. If needed, repeat Step 3 for MOTOR 2. When complete, trim for Roll axis is enabled.
- 6. Press BACK or EXIT.

#### To configure Auto-trim for airplane:

- 1. Press and hold Button #7 and #8 simultaneously to enter SETUP MENU.
- Navigate to HARDWARE CALIBRATION > TRIM MOTOR CONFIGURATION > MOTOR 1.
- 3. Set and/or confirm following configuration parameters:
  - QUICKEST TRIM SPEED > TRIM MOTOR SPEED = 100%
  - QUICKEST TRIM SPEED > AT AND BELOW AIRSPEED = (keep default)
  - SLOWEST TRIM SPEED > TRIM MOTOR SPEED = 100%
  - SLOWEST TRIM SPEED > AT AND ABOVE AIRSPEED = (keep default)
  - TRIM MOTOR PULSE RATE = 4
- 4. If needed, repeat Step 3 for MOTOR 2.
- 5. Press BACK or EXIT.

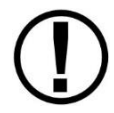

Fine-tuning the responsiveness of AP Auto-trim involves adjusting the TRIM MOTOR PULSE RATE parameter. For more information, see "In-Flight Auto-trim Tuning" under Section 18: SV-AP-PANEL Installation.

## **Post Installation Checks**

See "Post Installation Checks" under Section 18: SV-AP-PANEL Installation.

#### **Continued Airworthiness and Maintenance**

- Periodically inspect the module for continued stable installation check for loose bolts, etc.
- Inspect the module's wiring in the vicinity of any moving parts to ensure the wiring's insulation has not abraded from Auto-Trim operation or vibration.

# 22. Appendix A: Maintenance and Troubleshooting

This appendix provides builders, installers and technicians basic information regarding SkyView maintenance and troubleshooting.

Dynon Avionics' Internet sites may provide more up-to-date information on maintenance and troubleshooting than this document. The following sites should be used a reference:

- <u>dynon.com/docs</u> Dynon Avionics' documentation download area allows SkyView pilots (and prospective SkyView pilots) to download the most up-to-date versions of all Dynon Avionics documentation. Older versions of Dynon Avionics documentation may be shipped with OEM and dealer-provided units, so it is a good idea to periodically check for new versions of documentation.
- <u>forum.flydynon.com</u> Dynon Avionics' Online Customer Forum is a resource for Dynon Avionics SkyView pilots to discuss installation and operational issues relating to Dynon Avionics products. The Forum is especially useful for pilots with uncommon aircraft or unusual installation issues. For SkyView pilots that cannot call Dynon Avionics Technical Support during our normal business hours, the Forum is a convenient way to interact with Dynon Avionics Technical Support. The Forum allows online sharing of wiring diagrams, photos, and other types of electronic files.

Dynon Avionics Technical Support is available 7:30 AM-4:00 PM (Pacific Time) Monday – Friday. For phone support, call +1(425) 402-0433. Email our tech support staff at <u>dynon.com/support</u>.

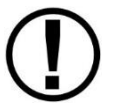

There are no user-serviceable parts (such as replaceable fuses) inside any SkyView system unit. Refer all servicing to Dynon Avionics.

# **Cleaning a SkyView Display**

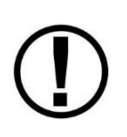

Do not clean SkyView displays or panel units with solvents such as alcohol. If solvents are used, the silk screen lettering on the bezel can be removed, and the display's anti-glare coating can be damaged. Damage from the use of solvents is not covered by warranty.

Dynon Avionics recommends the use of iCloth Avionics wipes for cleaning SkyView displays and panel units. In our testing, this product was found to clean SkyView displays and panel units satisfactorily, without damage. Several sample iCloth Avionics wipes are included with every new SkyView display. Additional iCloth Avionics are available for purchase at <u>http://iclothavionics.com</u>.

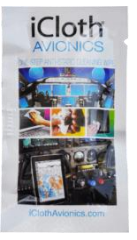

Figure 233 iCloth Avionics Wipe

# Saving a Screenshot of a Specific Screen

It is sometimes helpful to have a screenshot of a behavior to share with Dynon Avionics Technical Support. Screenshots recorded with this method are far superior to photos because they are always "in focus" and they include *all* of the detain on screen. Screenshots are also useful to have for your records for how your SkyView display was configured, especially detailed menus such as Serial Port Setup, Sensor Input Mapping, etc. To accomplish this:

- Insert a USB flash drive into your SkyView USB port.
- When you want to save a screenshot of the display, press buttons 2 and 7 on that display simultaneously. SkyView will display a message indicating that a screenshot has been saved.
- The screenshot can be found in the "screenshots" folder on the USB flash drive when the USB flash drive is connected to a computer.
- If a Language Pack is installed, two screen shot files will be saved to the USB flash drive one in English, and one in the language of the Language Pack.
- If requested by Dynon Avionics Technical Support, email the screenshot files to: <u>dynon.com/support</u>.

# Savings a Settings File (Configuration of your SkyView system)

It is sometimes helpful to send your system configuration settings to Dynon Avionics Technical Support. A settings file is also useful to have for your records for how your SkyView display was configured. With a Settings File, a new SkyView display can be mostly restored by loading this file. To accomplish this:

- Insert a USB flash drive into your SkyView USB port.
- SETUP MENU > SYSTEM SOFTWARE > EXPORT SETTINGS... > (one more right click).
- For your records, put the USB flash drive (or at least the files) in a safe place.
- If requested by Dynon Avionics Technical Support, email the settings files to: <u>dynon.com/support</u>.

# Saving a Dynon Diagnostic File

In rare cases, Technical Support will request you to send a Dynon Avionics Diagnostic File. To accomplish this:

- Insert a USB flash drive into your SkyView USB port.
- SETUP MENU > SYSTEM SOFTWARE > EXPORT DYNON DIAGNOSTIC FILE... > (one more right click).
- This file is too large to send in an email message. If Dynon Avionics Technical Support has requested that you send a Dynon Diagnostic File, go to <u>dynon.com/datalogs</u> to transmit the file to Dynon Avionics. Please reference any previous communications with Dynon Avionics Technical Support such as Case number, RMA number, etc.

# SkyView Displays Error: SYS EVENT 5: SEE SETUP

The System Event diagnostic was added in SkyView Software v13.0. System Event 5 indicates that the SkyView display's internal Solid State Disk (SSD) is experiencing an abnormal number of errors, and thus should be replaced. This feature was added to help detect units that may have potential problems with rebooting in flight or possible screen freezes. To be clear, although System Event 5 is only displayed after updating to v13.0 or later, "System Event 5" *is not caused by updating to v13.0 or later*; v13.0 and later added this diagnostic to *detect an existing situation* (abnormal number of errors with the SSD).

The repair of the internal SSD can only be performed at the Dynon Avionics factory. Repair of SkyView displays for System Event 5 is considered a Warranty Repair, regardless of whether your SkyView display's warranty is still in effect, or has expired. To arrange for a Return Material Authorization (RMA) for repair of your SkyView display for System Event 5, contact Dynon Avionics Technical Support (contact information at the beginning of this manual).

Before removing your SkyView display to ship to Dynon Avionics, please perform the following procedure to save a backup of your most important settings. You will need a USB flash drive (memory stick) - capacity of 1 GB is adequate, available inexpensively at most office supply and grocery stores. We recommend that you save these files to a USB flash drive not used for anything else.

- 1. Manually record your HOBBS and TACH time, as these two pieces of information are not saved in the backup file.
- 2. Power up the SkyView display / system.
- 3. If you have another USB flash drive inserted into this SkyView display, temporarily remove it (SkyView can only "see" one USB flash drive at a time).
- 4. Insert the "backup" USB flash drive on the SkyView display you will be sending in for tradein.
- 5. Push buttons 7+8 together to enter the SETUP MENU.
- 6. SETUP MENU > SYSTEM SOFTWARE > EXPORT SETTINGS > (fill in the blank suggest FINAL BACKUP) > EXPORT (button). The settings files will be saved to the USB flash drive.
- 7. After the export is complete, remove the USB flash drive
- 8. Power down the SkyView display.
- 9. Put the USB flash drive in a safe place

If the worst happens - your SkyView display is damaged or lost in transit, this will allow you to restore MOST settings of your SkyView system.

# **Returning SkyView Components to Service after Repair**

SkyView Network enabled components such as modules and servos are shipped in a "like new" state after repair. To return a SkyView Network component to SkyView Network, follow the following directions. Note that there are 3 different procedures for returning SkyView displays to service, depending on how the display is returned:

*SkyView Display Scenario 1: When the documentation furnished with the repaired display indicates that is being returned to you with the exact same settings/configuration as it was sent to Dynon Avionics with* 

- 1. In this case, the display contains EXACTLY the same configuration as it did when you sent it in. If your system was working properly before the display failed and was sent in for repair:
  - a. Reinstall the display, reconnecting all harnesses and connections as originally installed.
- 2. Power up the entire SkyView System (all displays, modules, servos, etc.)
- 3. If this is the only display installed:
  - a. Reconfigure SkyView Network under SETUP MENU > SYSTEM SETUP > SKYVIEW NETWORK SETUP > CONFIGURE...
  - b. Confirm all SkyView Network components are found, including ALL displays that are in the aircraft.
- 4. If there is another display installed in the aircraft:
  - a. Using a display that never left the aircraft (and is presumably configured and working correctly):
    - i. Reconfigure SkyView Network under SETUP MENU > SYSTEM SETUP > SKYVIEW NETWORK SETUP > CONFIGURE...
    - ii. Confirm all SkyView Network components are found.
- 5. Confirm that all settings, behavior, and configuration are normal.
- 6. If your SkyView system is not working normally, contact Dynon Avionics Technical Support (contact information at the beginning of this manual) for further assistance.

# SkyView Display Scenario 2: When repaired display is the ONLY display in the aircraft, and the documentation furnished with the repaired unit indicates that the display was shipped "like new"

- 1. Reinstall the display, reconnecting all harnesses and connections as originally installed.
- 2. Power up the entire SkyView System (all displays, modules, servos, etc.).
- 3. If you have an EXPORT SETTINGS file on a USB flash drive:
  - a. Load the EXPORT SETTINGS file via SETUP MENU > SYSTEM SOFTWARE > LOAD FILES.
  - b. Confirm that the tail number under SYSTEM SETUP > AIRCRAFT INFORMATION is now set to the actual aircraft tail number, not DYNON. TAIL NUMBER should not include dashes (-) or spaces. Examples: Correct: N12AB

Incorrect: N-12AB or N 12AB

- c. Reconfigure SkyView Network under SETUP MENU > SYSTEM SETUP > SKYVIEW NETWORK SETUP > CONFIGURE...
- d. Confirm all SkyView Network components are found.
- e. Confirm all settings, calibrations, and behaviors are as expected. Dynon Avionics recommends using the Installation Guide to walk through each set up section to confirm proper system operation.

4. If you do not have an EXPORT SETTINGS file, use the SkyView Installation Guide to perform ALL setup and configuration steps as if the entire system is being installed for the first time.

# *SkyView Display Scenario 3: When other display is part of a multi-display system in the aircraft, and the documentation furnished with the repaired unit indicates that the display was shipped "like new"*

- Your repaired display will have the latest version of SkyView Software on it. All displays in the aircraft must be on the same SkyView Software version. Therefore, before doing anything with the repaired display, confirm that your OTHER (still installed) SkyView displays are running the latest system Software by comparing the version available at <u>dynon.com/docs</u> with the version that is listed in SETUP MENU > LOCAL DISPLAY SETUP > DISPLAY HARDWARE INFORMATION. If the version displayed here does not match what is available on the web site, update these displays to the most current version of Software before proceeding further. Instructions for updating your displays can be found in the Software Updates and File Operations section of this manual.
  - a. If you have to updated SkyView Software, look through all the settings in the SETUP MENU after the update, as there may be some new options. Use the Revision History at the beginning of the SkyView System Installation Guide to help determine what has changed between versions.
- 2. Reinstall the repaired display, reconnecting all harnesses and connections as originally installed.
- 3. Power up the entire SkyView System (all displays, modules, servos, etc.).
- 4. From the display that never left the airplane, save your settings files to a USB flash drive by using SETUP MENU > EXPORT SETTINGS ...
- Move this USB flash drive to the repaired display, and load both the .dfg and .sfg files that were created on the USB flash drive by using SETUP MENU > SYSTEM SOFTWARE > LOAD FILES...
- Set the tail number of the repaired display (SYSTEM SETUP > AIRCRAFT INFORMATION) to DYNON AVIONICS.
- 7. Going back to a display that never left the aircraft, which is configured properly and working correctly:

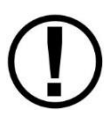

It is important that the following steps are done from a display which has remained in the aircraft, and NEVER the newly repaired display. If network configuration is done from the repaired display, it is possible for it to overwrite the correct settings that are stored in your good display with the Dynon Avionics default factory settings.

- a. On the display that stayed in the plane, confirm that the tail number under SYSTEM SETUP > AIRCRAFT INFORMATION is set to the actual <u>aircraft tail</u> <u>number</u>, not DYNON.
- b. On the display that stayed in the plane, reconfigure SkyView Network under SETUP MENU > SYSTEM SETUP > SKYVIEW NETWORK SETUP > CONFIGURE...

- c. Confirm all SkyView Network components are found, including ALL displays that are in the aircraft.
- d. Exit Setup mode.
- On the recently repaired display, confirm that the tail number under SYSTEM SETUP > AICRAFT INFORMATION is now set to the actual aircraft tail number, not DYNON. This implies that all settings and configurations have been synchronized from the other display.

# In a Multi-display SkyView System, Continuing to Fly with a Missing Display

In a multi-display SkyView system, the system can continue to operate with only one SkyView display. However, this capability depends on all SkyView Network connections being intact so that the remaining SkyView display is electrically connected to all SkyView Network devices.

Each SkyView display has two SkyView Network connections on the back. In the event of a failure of a SkyView display, the two SkyView Network connectors are "electrically common"; even if the SkyView display is failed or powered off, all pins of the upper connector are electrically connected to all pins of the lower connector.

If both SkyView Network connectors are used, when the SkyView display is removed, there is a "disconnect" from the SkyView Network devices connected to the upper SkyView Network connector, and the lower SkyView Network connector.

This is most easily remedied by the installation of a D9M -to-D9M adapter (Figure 234, pictured at right) to "bypass" the removed SkyView display's SkyView Network connections. This connector connects Pin 1 to Pin 1, Pin 2 to Pin 2, etc. This adapter "electrically replaces" the missing SkyView display to allow the remaining SkyView display to communicate with all SkyView Network devices. This adapter can also be easily fabricated with 2 D9M connectors – connect all pins "straight through" – Pin 1 to Pin, Pin 2 to Pin 2, etc. This part pictured in Figure 234 – SkyView Network Bypass Adapter, is available from Dynon Avionics Sales, P/N 101267-000.

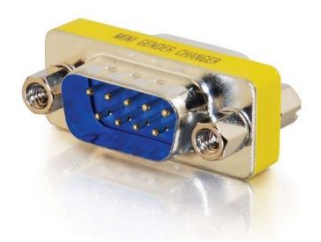

Figure 234 – SkyView Network Bypass Adapter P/N 101267-000

If only *one* SkyView Network connector is used on the back of the SkyView display is used, then there is no impact to the SkyView Network from the removal of that SkyView display.

## SV-ADAHRS-200/201 Modules

- 1. Reinstall the ADAHRS in the aircraft.
- 2. Reconnect all harnesses and connections as originally installed.
- 3. Power up the entire SkyView System (all displays, modules, servos, etc.).
- From any display in the aircraft, reconfigure SkyView Network under SETUP MENU > SYSTEM SETUP > SKYVIEW NETWORK SETUP > CONFIGURE...
- 5. Confirm all SkyView Network components are found, including the reinstalled ADAHRS.
- 6. If the ADAHRS is the same serial number as the one you returned for repair, no further actions should be required. However, Dynon Avionics recommends double checking the

performance of compass and AOA calibration. If these do not seem to work as well as they previously did, redo those calibrations.

If the ADAHRS is not the same serial number as the one you returned for repair, all setup and calibration steps should be performed because this ADAHRS is being installed for the first time.

## Autopilot Servos

- 1. Reinstall the servo in the aircraft.
- 2. Reconnect all harnesses and connections as originally installed.
- 3. Power up the entire SkyView System (all displays, modules, servos, etc.).
- 4. From any display in the aircraft, reconfigure SkyView Network under SETUP MENU > SYSTEM SETUP > SKYVIEW NETWORK SETUP > CONFIGURE...
- 5. Confirm all SkyView Network components are found, including the reinstalled servo.
- Assuming the Autopilot was previously set up and working correctly, you only need to recalibrate the servos by going to SETUP MENU > HARDWARE CALIBRATION > AP SERVO CALIBRATION > CALIBRATION and following the on-screen instructions.

#### All other SkyView Network Components

- 1. Reinstall the SkyView Network component in the aircraft.
- 2. Reconnect all harnesses and connections as originally installed.
- 3. Power up the entire SkyView System (all displays, modules, servos, etc.).
- From any display in the aircraft, reconfigure SkyView Network under SETUP MENU > SYSTEM SETUP > SKYVIEW NETWORK SETUP > CONFIGURE...
- 5. No further action should be required.

# **Operational Status**

SkyView displays give users access to vital operational information in the Display Hardware Information Page (SETUP MENU > LOCAL DISPLAY SETUP > DISPLAY HARDWARE INFORMATION). Note that the information in this menu may be useful during troubleshooting. The information here cannot be edited on this screen; however, some parameters are editable by the user on other screens.

This menu contains the following information:

- Display serial number
- Software version
- Display input voltage
- SV-BAT-320 charge state
- Operational state of the internal battery management circuitry
- Operational state of the internal voltage rails
- Screen brightness level
- Local light sensor output
- External light sensor output
- Brightness level output
- Contact input status

- Serial port status and current baud rate
- Button and joystick states
- Operational hours

## Display Serial Number

The serial number of the display is noted here as SERIAL NUMBER: XXXXXX.

## Display Software Version

The Software version of the display is noted here as SOFTWARE VERSION: X.X.XX.XXX.

## Display Input Voltage

The display's input voltage is list here as VOLTAGE: XX.XXV.

## SV-BAT-320 Charge State

If there is an SV-BAT-320 connected to the display, its voltage level is shown here as BATTERY STATUS: XX.XXV. The battery is fully charged at 12.25V. Charging a completely discharged battery may take up to 4 hours. To conserve your aircraft battery, the SV-BAT-320 is only charged with SkyView detects your alternator/generator to be online.

## Operational State of the Internal Battery Management Circuitry

The operational state of the display's internal battery management circuitry is listed here. If there is an SV-BAT-320 connected to the display, you will see one of the following states:

- CHARGING: SkyView system voltage is above 12.25V. SkyView is running on master power and is charging the SV-BAT-320.
- DISCHARGING: SkyView system voltage is below 10V. SkyView runs on the SV-BAT-320. The SV-BAT-320 discharges.
- CHARGED: SkyView system voltage is above 12.25V, and the SV-BAT-320 is fully charged.
- STANDBY: SkyView system voltage is above 10V, but below 12.25V: SkyView runs on master power but does not charge the SV-BAT-320. To conserve your aircraft battery, the SV-BAT-320 is only charged with SkyView detects your alternator/generator to be online.
- NO BATTERY: No SV-BAT-320 is connected.

## **Operational State of the Internal Voltages**

There are several important voltages in the display. You will find their statuses here. If they are all operating at specified levels, then you will see OK. If any voltage is operating out of specification, you will see X.XV FAIL for that voltage.

## Screen Brightness Level

The screen's brightness level is shown here as a percent. For example, 100.0 means 100% and 50.0 means 50%.

## Local Light Sensor Output

Each SkyView display has an integrated light sensor on the front bezel and its output is shown here.

# External Light Control Signal Output

SkyView displays are compatible with external light control signals. The state of the external light control signal is shown here.

## **Brightness Level Output**

SkyView displays can output a brightness level signal to control the brightness of compatible external equipment screens. The level of the output is shown here.

## **Contact Input Status**

Each SkyView display has four contact inputs. The status of each contact input is shown here as either HIGH or LOW. CONTACT INPUT 1 is implemented as EXTERNAL LEVEL button. CONTACT INPUT 2 is implemented as EXTERNAL GO AROUND button. CONTACT INPUT 3 and CONTACT INPUT 4 have not been implemented.

## Serial Port Status and Current Baud Rate

Each SkyView display has five general purpose serial ports. The status of each serial port is shown with transmit (TX) and receive (RX) character counters and the ports current baud rate. The character counters show any outgoing or incoming character and roll over at 9999.

# Button and Joystick States

The state of each button is shown on the BUTTON STATE line. You will see 1 2 3 4 5 6 7 8 on the line. When you press a button, its respective number on the button state line is replaced with an asterisk (\*). For example, if you press and hold button 3, you will see 1 2 \* 4 5 6 7 8.

The state of each joystick is shown on the JOYSTICK STATE line. Each joystick is denoted with an L or R (left or right, respectively), a counter to show joystick turns, and the letters UDLRC to denote moving the joystick **U**p, **D**own, **L**eft, **R**ight, and Center (when pressed like a button).

# **Operational Hours**

This is a running count of the hours a screen has been on since was initially manufactured.

# **Instructions for Continued Airworthiness**

Follow these steps for continued airworthiness:

- Conduct any periodic checks that are mandated by local regulations (IE, FAA for US Aircraft), such as (but not limited to):
  - o Transponder test
  - Pitot / Static system test refer to "Performing Pitot/Static Checks" near the end of the SV-ADAHRS-200/201 Installation and Configuration section.
- Annually test the SV-BAT-320 Backup Battery.
- Annually perform a ZERO PRESSURE IAS/AOA CALIBRATION
- SV-COM-760/T25/T8/425, SV-COM-XPNDR-261/262, SV-ADSB-470/472 (if installed) inspect antennas and coaxial cables for wear, continued correct installation, etc. See those sections for more detail.

- Autopilot servos see Autopilot Servo Installation, Configuration, and Calibration section for details.
- Any other issues should be addressed on an as-needed basis.

#### Annual SV-BAT-320 Test

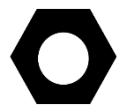

This procedure assumes that an Initial SV-BAT-320 Test has been performed – see SV-BAT-320 Backup Battery Installation, Initial SV-BAT-320 Test.

As with all batteries, the SV-BAT-320 is an electrochemical, rather than a purely electronic device. Thus, its capacity will gradually diminish over time. The usable lifetime of an SV-BAT-320 is determined by a number of factors, including age, number of discharge/charge cycles, temperature, etc. An annual test should be performed on each SV-BAT-320 to ensure it remains capable of powering a SkyView display and devices powered by a SkyView display (see System Planning, Power for details), for at least 60 minutes if aircraft power is lost.

SkyView records the date of successful SV-BAT-320 tests. After one year has passed since a successful SV-BAT-320 test, SkyView will display a Yellow Battery Alert icon (Figure 236 below). A BATTERY TEST NEEDED message (Figure 235 below) will also appear in the Alerts section in the lower right corner of your SkyView display (displayed when you push Button 8 to display Messages, Alerts, and Cautions).

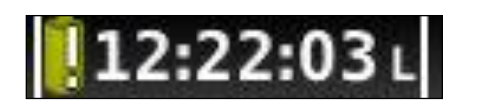

Figure 236 Battery Alert icon

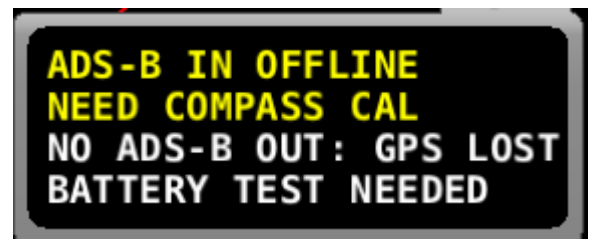

Figure 235 – BATTERY TEST NEEDED message

If your SkyView system has more than one SkyView display with an SV-BAT-320 installed, perform the following test individually on each SkyView display / SV-BAT-320.

#### **Test Procedure**

- The SV-BAT-320 must be fully charged prior to commencing this test. Reference SV-BAT-320 Backup Battery Installation, Charging the SV-BAT-320 for information on charging the SV-BAT-320.
- Apply power to the SkyView display you will be testing. If all of your SkyView displays power up from a single switch or circuit breaker, power down any display other than the unit on which you will perform the SV-BAT-320 test – push and hold Button 1 (HOLD TO POWER DOWN).
- Remove power to the SkyView display you will be testing. If all of your SkyView displays power up (and power down) from a single switch or circuit breaker, push the POWER OFF button on the SkyView display(s) that are not being tested. That SkyView display will be powered off.

4. On the SkyView display that is being tested, during the 30 second power off countdown, press the TEST BAT button above button 8 (far right button) – see Figure 237 below.

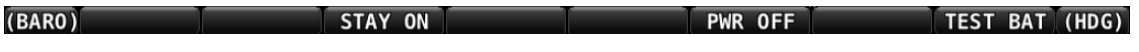

```
Figure 237 – TEST BAT Button Appears After Removing Power to SkyView Display
```

- 5. The BATTERY TEST screen will appear displaying the status of the test. If the SV-BAT-320 is able to power the system for at least 45 minutes, the SV-BAT-320 passes this test.
- 6. After the test completes (successfully, or unsuccessfully), the SkyView display will automatically power off.
- To see the results of the test, enter the SETUP MENU > LOCAL DISPLAY SETUP > BATTERY BACKUP (SV-BAT-320) STATUS>TEST RESULTS. Make sure the TEST RESULT says PASS.
- 8. The BATTERY TEST can be aborted by pressing the PWR OFF button.

Repeat the test procedure for each SkyView display that has an SV-BAT-320 installed.

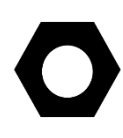

This test discharges the SV-BAT-320. Recharging the SV-BAT-320 after the test is recommended, either by flying for approximately four hours or reference SV-BAT-320 Backup Battery Installation, Charging the SV-BAT-320 for information on charging the SV-BAT-320.

#### In the Event of an SV-BAT-320 Test Failure...

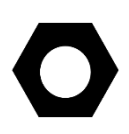

See <u>dynon.com/warranty</u> for the most current information on Dynon Avionics warranty terms and conditions.

Note that if an SV-BAT-320 is replaced under warranty, the defective SV-BAT-320 must be returned (at customer's expense) to Dynon Avionics to avoid being charged full purchase price of a new SV-BAT-320.

If a SV-BAT-320 does not pass an annual test, and it is still within warranty, contact Dynon Avionics Technical Support (contact information at the beginning of this manual) for further assistance. Please have the S/N of the SV-BAT-320 (printed on the SV-BAT-320 product label) available when you contact Technical Support. See also SV-BAT-320 Backup Battery Installation, Returning an SV-BAT-320 to Dynon Avionics for Exchange (Warranty Replacement) for additional information.

If a SV-BAT-320 does not pass an annual test, and is no longer within warranty, dispose of the used SV-BAT-320 (see below) and purchase a new SV-BAT-320 from Dynon Avionics or a Dynon Avionics dealer. An SV-BAT-320 cannot be repaired or rebuilt.

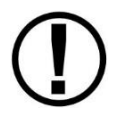

Please dispose of a non-functional SV-BAT-320 in a responsible manner. The SV-BAT-320 is a Lithium-Ion battery, similar in construction to cordless tool or laptop computer batteries and thus can be disposed of (recycled) wherever cordless tool or laptop computer battery recycling is available. For a list of recycling locations in the USA, call 1-800-8-BATTERY or see the Call 2 Recycle website at <u>http://www.rbrc.org</u>.

# Troubleshooting

The Display Hardware Information Page (SETUP MENU > LOCAL DISPLAY SETUP > DISPLAY HARDWARE INFORMATION) can be a valuable resource when troubleshooting SkyView and is described in the previous section.

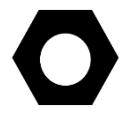

If the suggestions below do not help, or your issue is not listed below, please contact Dynon Avionics Technical Support (contact information at the beginning of this manual).

## *Network Configuration Does Not Work or SkyView Network Module Is Not Working Properly*

If you try to configure a SkyView network and it does not work, try the following:

- Check network wiring and try again. There may be a short or an open somewhere.
- Unplug network modules one by one and try again. It is possible that one of the modules could cause the network to stop functioning.
- Try again.
- For modules such as the SV-ADAHRS-200/201, the SV-EMS-220/221, and SV-ARINC-429, observe the red LED light near the SkyView Network connector:
  - Flashing Fast: The module is operating normally and is configured and communicating on a SkyView Network.
  - Flashing Slowly: The module is operating normally, but is not active on SkyView Network.
  - Off: The module is not receiving power (from a SkyView Network / Display)
  - On Solid the module is receiving power, but is not operating normally.

#### SkyView Reports STANDBY NETWORK ERROR

| 2:37:10 u                                                                                                    |    |
|----------------------------------------------------------------------------------------------------|----|
| STATUS                                                                                                    |    |
| NETWORK STATUS                                                                                                    | 1  |
| THE FOLLOWING 13 DEVICES WERE SUCCESSFULLY DETECTED AND CONFIGURED:                                                                          |    |
| 7: * SV-D700/SV-D1000 - SERIAL: 001261 - SW VERSION: 12.0.RC4.2758 - STATUS: READY                                                           |    |
| 8: SV-D700/SV-D1000 - SERIAL: 001492 - SW VERSION: 12.0.RC4.2758 - STATUS: READY                                                             |    |
| 9: SV-D700/SV-D1000 - SERIAL: 004466 - SW VERSION: 12.0.RC4.2758 - STATUS: READY                                                             |    |
| 10: SV-ARINC-429 - SERIAL: 001780 - SW VERSION: 12.0.RC4.2758 - STATUS: READY<br>SKYVIEW NETWORK CONNECTION FAULT - DATA 2 PAIR (PINS 4 & 8) |    |
| 11: SV-COM-PANEL - SERIAL: 002191 - SW VERSION: 12.0.RC4.2758 - STATUS: READY                                                                |    |
| 12: SV-AP-PANEL - SERIAL: 002502 - SW VERSION: 12.0.RC4.2758 - STATUS: READY                                                                 |    |
| 13: SV-KNOB-PANEL - SERIAL: 003004 - SW VERSION: 12.0.RC4.2758 - STATUS: READY                                                               |    |
| THIS LIST SHOULD CONTAIN ALL DISPLAYS, MODULES, AND AUTOPILOT SERVOS INSTALLED                                                               |    |
| ON THE SKYVIEW NETWORK. IF ANY ARE MISSING, RE-CHECK ALL POWER AND NETWORK<br>WIRING CONNECTIONS AND RUN THE CONFIGURATION PROCESS AGAIN.    |    |
|                                                                                                    |    |
|                                                                                                    | эк |

Figure 238 – Troubleshooting STANDBY NETWORK ERROR message

SkyView has detected a problem with the SkyView Network wiring between one or more modules. Go to SETUP MENU > SYSTEM SETUP > SKYVIEW NETWORK SETUP > NETWORK STATUS for a description of the problem. Module failures and/or wiring faults will be annunciated here to aid troubleshooting. The "PINS 4 & 8" or "PINS 1 & 6" references the 9-pin connector of the SkyView Network cable. The fault will likely be listed below the component(s) that SkyView can see the fault in. This may help you narrow down the wiring run or connector that is faulty.

For example, a "SKYVIEW NETWORK CONNECTION FAULT – DATA 2 PAIR (PINS 4 AND 8)" listed below an SV-ADAHRS-200 listing in the network status page means that pins 4 and 8 on a SkyView Network harness or connector that goes to that component has a connectivity problem. This could be a broken wire, swapped wires, bad connection, etc., and should be analyzed with a multimeter or other direct method.

If the fault were instead listed under a SkyView display listing in the network status page, that means that the fault is seen on all devices connected to that display, and is likely due to a connectivity issue at or very near the display in your SkyView Network wiring scheme.

#### **Compass Calibration Fails**

If you try to calibrate your compass and it does not work, try the following:

 Ensure SkyView is receiving data from the system's GPS receiver – a message: VALID GPS SIGNAL REQUIRED TO CALIBRATE COMPASS will appear if GPS data is not available.

- Ensure the SkyView network status includes the ADAHRS you're trying to calibrate. Use the Network Status Wizard and confirm that the ADAHRS is present in the system.
- Ensure the ADAHRS location is compatible with the requirements outlined in the General System Installation Tips Section of this guide, especially the discussion of external magnetic interference.

#### Display does not Turn On

If your SkyView display does not turn on, try the following:

- Check power wiring and fuses and try again. There may be a short or an open somewhere.
- Observe the lights on the Ethernet port. Unlike other Ethernet ports, these lights are used for display status:
  - Yellow light on: Power on pins 1/20 (power/ground).
  - Yellow light off: Display not receiving power.
  - Green light flashing: Normal when display is turned on, or turned off with a SV-BAT-320 connected.
  - Green light solid on or off: Something is wrong with the SkyView display. Contact Dynon Avionics Technical Support (contact information at the beginning of this manual) for further support.

#### No GPS

GPS is an essential part of a SkyView system. If you do not have a working GPS, you cannot set the system time, calibrate the compass, or use the moving map. If you are experiencing these symptoms, try the following:

- If you have installed an SV-GPS-2020, its SERIAL IN FUNCTION must be set to POS 1.
- If you have installed an SV-GPS-250 (but not an SV-GPS-2020), its SERIAL IN FUNCTION must be set to POS 1.
- If you have both an SV-GPS-2020 and an SV-GPS-250, the SV-GPS-250 should be set to POS 2.
- Check wiring and connections. Make sure all wiring runs are complete, that connections are solid, and that transmit (TX) and receive (RX) are not swapped. If you have more than one SkyView display, make the same serial port connections to ALL SkyView displays. If you are using the SV-GPS-250/2020 GPS Receiver, make sure that power and ground wires are also installed correctly.
- Ensure that the GPS serial port's parameters are configured correctly. Go to the Serial Port Setup Menu (SETUP MENU > SYSTEM SETUP > SERIAL PORT SETUP > SERIAL PORT # SETUP) and check the input device, function, baud rate, and output device properties of the port. This menu also contains serial transmit (TX) and receive (RX) counters. These counters show activity on the transmit and receive lines of that serial port and can indicate if the GPS is active on that port. Reference the SV-GPS-250/2020 Serial Data Connection Section for SV-GPS-250/2020 serial port settings. Also reference the RS-232 Serial Devices Section on page 4-15 of this guide if a comprehensive explanation of SkyView serial connections is necessary.

## Engine Sensor Does Not Show Up Onscreen

Make sure the sensor is installed, defined, mapped, and configured according to the instructions found in SV-EMS-220/221 Installation and Configuration.

## MAP Button Is No Longer Available

SkyView displays are shipped with a 30 Flight Hour trial of the SkyView Map. After 30 Flight Hours have elapsed (the trial has expired), the next time SkyView is powered up, the MAP button will not appear. If you wish to continue using SkyView's Map functions, see SV-MAP-270 Navigation Mapping License Purchase and Setup. This page intentionally left blank.

# SkyView / Dynon Avionics Minor Equipment Weights

For Major Equipment Weights, see System Planning, Major Unit Physical Specifications.

| SkyView / Dynon Avionics Equipment Description                         | Approx. Weight      |
|------------------------------------------------------------------------|---------------------|
| Ammeter Shunt P/N 100412-000                                           | 0.32 lb. (0.14 kg)  |
| AOA/Pitot Probe, unheated (100141-000)                                 | 0.36 lb. (0.16 kg)  |
| Antenna – 978 MHz (for ADS-B)                                          | 0.05 lb. (0.02 kg)  |
| Antenna – 1090 MHz (for Transponder)                                   | 0.05 lb. (0.02 kg)  |
| AOA/Pitot Probe, heated with controller (100667-000)                   | 0.71 lb. (0.32 kg)  |
| AOA/Pitot Boom Probe, unheated (100532-000)                            | 0.27 lb. (0.12 kg)  |
| Carburetor Air Temperature Sensor P/N 100468-000                       | 0.13 lb. (0.06 kg)  |
| Capacitance to Voltage Converter (100654-000) (single)                 | 0.08 lb. (0.04 kg)* |
| CHT Sensor (100404-000) (single)                                       | 0.08 lb. (0.04 kg)* |
| CHT Sensor (100578-000) (single)                                       | 0.04 lb. (0.02 kg)* |
| EGT Sensor (100405-000, -001, -002) (single)                           | 0.09 lb. (0.04 kg)* |
| EMS 37-pin Main Sensor Harness (100399-000)                            | 0.81 lb. (0.37 kg)  |
| EMS EGT-only 2-cylinder 25-pin Thermocouple Wire Harness (100399-004)  | 0.22 lb. (0.10 kg)  |
| EMS EGT/CHT 4-cylinder 25-pin Thermocouple Wire Harness (100399-001)   | 0.71 lb. (0.32 kg)  |
| EMS EGT/CHT 6-cylinder 25-pin Thermocouple Wire Harness (100399-002)   | 0.69 lb. (0.31 kg)  |
| Encoder Converter Module, Serial-to-Gray Code (100362-000)             | 0.10 lb. (0.05 kg)  |
| Fluid Pressure Sensor – Kavlico, with pigtail (101690-000, 101691-000, |                     |
| 101715-000, 101716-000, 101692-000, 101693-000)                        | 0.11 ID. (0.05 Kg)* |
| Fluid Pressure Sensor – VDO-style (legacy)                             |                     |
| (100409-000, 100409-001, and 100409-002)                               | 0.13 ID. (0.00 Kg)  |
| Fuel Flow Transducer P/N 100403-003 (single)                           | 0.24 lb. (0.11 kg)* |
| Manifold Pressure Sensor P/N 100434-000                                | 0.20 lb. (0.09 kg)  |
| OAT Sensor (100433-000) / SV-OAT-340 (100433-003)                      | 0.09 lb. (0.04 kg)  |
| SV-ETHERNET-3CC                                                        | 0.07 lb. (0.03 kg)  |
| SV-HARNESS-D37                                                         | 0.47 lb. (0.21 kg)  |
| SV-NET-1.5CC                                                           | 0.16 lb. (.071 kg)  |
| SV-NET-3CC                                                             | 0.21 lb. (0.10 kg)  |
| SV-NET-6CC                                                             | 0.33 lb. (0.15 kg)  |
| SV-NET-10CP                                                            | 0.49 lb. (0.22 kg)  |
| SV-NET-15CP                                                            | 0.68 lb. (0.31 kg)  |
| SV-NET-20CP                                                            | 0.87 lb. (0.40 kg)  |
| SV-NET-25CP                                                            | 1.07 lb. (0.49 kg)  |
| SV-NET-30CP                                                            | 1.26 lb. (0.57 kg)  |
| SV-NET-HUB                                                             | 0.19 lb. (0.09 kg)  |
| SV-NET-SERVO                                                           | 0.70 lb. (0.32 kg)  |
| SV-NET-SPL                                                             | 0.20 lb. (0.09 kg)  |
| SkyView Video Input Adapter (102211-000)                               | 0.19 lb. (0.06 kg)* |
| SkyView Wi-Fi Adapter with pigtail (102045-000)                        | 0.06 lb. (0.02 kg)* |

Table 99 – SkyView Minor Equipment Weights

\*Single sensor / accessory. Multiply by the number for total weight of sensors / accessories.

| Description                                                          | Range/Type                                                 | Fittings                                         | Dynon Avionics<br>P/N |
|----------------------------------------------------------------------|------------------------------------------------------------|--------------------------------------------------|-----------------------|
| Amps Shunt or<br>Ammeter Shunt                                       | 0-60 A<br>(can be configured to<br>display -60 A to +60 A) | 2 each 1/4" Ring<br>Terminals                    | 100412-000            |
| Capacitance to<br>Voltage Converter for<br>Vans Capacitive<br>Plates | 50 pF to 1000 pF                                           | BNC connector to<br>Van's RV fuel tank<br>sensor | 100654-000            |
| Carburetor Air<br>Temperature                                        | -50° F to 150° F                                           | 1/4-28 UNF                                       | 100468-000            |
| CHT (for Jabiru)                                                     | J-Type Thermocouple                                        | 12mm Ring Terminal                               | 100578-000            |
| CHT (for Lycoming/<br>Continental/Superior)                          | J-Type Thermocouple                                        | Bayonet 3/8-24 UNF                               | 100404-000            |
| EGT (for Jabiru)                                                     | K-Type Thermocouple                                        | 1/8" hole, Hose Clamp<br>3/4" – 1 3/4"           | 100405-002            |
| EGT (for Lycoming/<br>Continental/Superior)                          | K-Type Thermocouple                                        | 1/8" hole, Hose<br>Clamp, 1" – 2"                | 100405-000            |
| EGT (for Rotax)                                                      | K-Type Thermocouple                                        | 1/8" hole, Hose Clamp<br>1/4" – 1 1/4"           | 100405-001            |
| Fuel Flow Transducer<br>(Electronics<br>International<br>FT-60)      | 0.6 GPH -70+ GPH                                           | 1/4" Female NPT                                  | 100403-003            |
| Fuel Pressure<br>(Legacy – no longer                                 | 0-30 PSI (carbureted)                                      | 1/8-27 NPT                                       | 100411-000            |
| sold by Dynon<br>Avionics)                                           | 0-80 PSI (fuel injection)                                  | 2,027101                                         | 100411-001            |
|                                                                      | 0-5 PSI (carbureted)                                       | -                                                | 100715-000            |
| Fuel Pressure –                                                      | 0-15 PSI (carbureted                                       | 1/8-27 NPT                                       | 101690-000            |
| Kavlico                                                              | 0-50 PSI (fuel injection)                                  | 1,0 2/ 1011                                      | 101716-000            |
|                                                                      | 0-75 PSI (fuel injection)                                  |                                                  | 101692-000            |
| Manifold Pressure<br>(MAP)                                           | 0-60 In Hg                                                 | Nipple fitting: 1/4" ID tubing recommended       | 100434-000            |
|                                                                      |                                                            | 3/8" hole in fuselage                            | 100433-001            |
| OAT Sensor                                                           | -40° F to 150° F                                           | 9/16" nut                                        | 100433-002            |
|                                                                      |                                                            | -,                                               | 100433-003            |

SkyView Compatible Engine Sensors (sold by Dynon Avionics)

| Description                                                       | Range/Type       | Fittings   | Dynon Avionics<br>P/N |
|-------------------------------------------------------------------|------------------|------------|-----------------------|
| Oil Pressure<br>(Legacy – no longer<br>sold by Dynon<br>Avionics) | 0-150 PSI        | 1/8-27 NPT | 100411-002            |
| Oil Pressure – Kavlico                                            | 0-150 PSI        | 1/8-27 NPT | 101693-000            |
| Oil Temperature<br>(for Lycoming/<br>Continental/Superior)        | -10° F to 300° F | 5/8-18 UNF | 100409-001            |
| Oil Temperature (for<br>older Continental 0-<br>200s)             | -10° F to 300° F | 1/8-27 NPT | 100409-000            |

Table 100 – SkyView Compatible Engine Sensors

# **SV-BAT-320 Specifications**

| Specification                   | Parameter      | Notes                             |  |
|---------------------------------|----------------|-----------------------------------|--|
| Cell generic description        | Li-lon 18650   |                                   |  |
| Cell chemistry                  | Li-Ion         | Lithium-Ion                       |  |
| Cell Voltage                    | 3.7V           | Total pack: 11.1V                 |  |
| Cell Current                    | 2200 mAh       | Total pack: 4400 mAh              |  |
| Number of cells                 | 6              | 2 cells in parallel, x3 in series |  |
| Protection from over-charge?    | Yes            |                                   |  |
| Protection from over-discharge? | Yes            | Integrated protection circuit     |  |
| Protection from short circuit?  | Yes            | integrated protection circuit     |  |
| Protection from over-current?   | Yes            |                                   |  |
| Safe to be shipped?             |                | SV-BAT-320 has minimal            |  |
| Air – IATA                      |                | lithium contont bolow             |  |
| Sea – IMDG                      | Yes            | threshold(s) considered to be     |  |
| Road – ADR                      |                |                                   |  |
| Rail – RID                      |                | dangerous.                        |  |
|                                 | Dynon Avionics |                                   |  |
|                                 | SV-D600, or    | Do not use any other type of      |  |
| Charging System                 | SV-D700, or    |                                   |  |
| Charging System                 | SV-D900, or    | charging system to charge         |  |
|                                 | SV-D1000, or   | SV-BAT-320.                       |  |
|                                 | SV-D1000T      |                                   |  |

Table 101 – SV-BAT-320 Specifications

| SV-XPNDR-261 | <b>Specifications</b> |
|--------------|-----------------------|
|--------------|-----------------------|

| Specification        | Characteristics                               |  |
|----------------------|-----------------------------------------------|--|
|                      | ETSO 2C112b Class 1 Level 2els (see           |  |
|                      | below), ETSO C166a Class B0, TSO C112c        |  |
|                      | Class 1 Level 2els (see below), TSO C166b     |  |
|                      | Class B1S                                     |  |
|                      | Level 2 (Comm B) Level 1 + receive and        |  |
|                      | transmit 112 Bit Messages Level 2A Same       |  |
|                      | as Level 2 without the support air-initiated  |  |
|                      | Comm B messages                               |  |
|                      | e – Extended squitter, the ability to send    |  |
|                      | ADS-B/1090ES data. This requires an           |  |
|                      | external GPS (certified GPS units only).      |  |
|                      | Mode S transponders with 1090ES               |  |
|                      | capability can always send ADS-B data out     |  |
|                      | but may not be able to receive ADS-B data     |  |
| Compliance           | in to receive traffic information. The actual |  |
|                      | data out and data-in capabilities for each    |  |
|                      | model are shown out in the table above.       |  |
|                      | I – Elementary surveillance, i.e. basic       |  |
|                      | position reporting derived from SSR radar,    |  |
|                      | enhanced in the case of a Mode S              |  |
|                      | environment with higher resolution (25')      |  |
|                      | pressure altitude, unique ICAO aircraft ID    |  |
|                      | and other Mode S capabilities. Note that      |  |
|                      | this is different than 1090ES/ADS-B data-     |  |
|                      | out capabilities.                             |  |
|                      | s – Surveillance Identifier (SI) code. Used   |  |
|                      | by Mode S transponders and Mode S             |  |
|                      | equipped SSR to limit interrogations to       |  |
|                      | specific transponders.                        |  |
| FCC Identification   | VZI00745                                      |  |
| Applicable documents | EUROCAE ED-73C, EUROCAE ED-14F (RTCA          |  |
|                      | DO-160F), RTCA DO-181D, RTCA DO-260B          |  |
| Software             | ED-12B (RTCA DO-178B) Level B                 |  |
| Hardware             | DO-254 Level C                                |  |
| Power Requirements   | 11 – 33 Volts DC. Typical 6 Watts @           |  |
|                      | 14Volts.                                      |  |
| Altitude             | 35,000 feet                                   |  |
|                      | 95% @ +50°C for 6 hours; 85% @ +38°C for      |  |
| Humidity             | 16 hours.                                     |  |
|                      | Tested to Category A in DO-160F               |  |

| Operating<br>Temperature                       | -20°C to +70°C                                                                                                    |  |
|------------------------------------------------|----------------------------------------------------------------------------------------------------|--|
| Transmitter Frequency                          | 1090MHz ± 1MHz                                                                                                    |  |
| Transmitter Power                              | 250 Watts nominal; 125 Watts minimum at<br>antenna after allowing for 0.5dB connector<br>losses and 1.5dB cable losses. |  |
| Transmitter<br>Modulation                      | 6M75 V1D                                                                                                    |  |
| Receiver Frequency                             | 1030 MHz                                                                                                    |  |
| Receiver Sensitivity                           | -74Dbm ± 3Db                                                                                                    |  |
| Physical Specifications (in the mounting tray) |                                                                                                    |  |
| Height                                         | 48mm (1.9")                                                                                                    |  |
| Width                                          | 66mm (2.5")                                                                                                    |  |
| Length                                         | 160mm (6.3")                                                                                                    |  |
| Weight                                         | 0.77lbs. (350 g)                                                                                                    |  |

Table 102 – SV-XPNDR-261 Specifications

# SV-XPNDR-262 Specifications

| Specification | Characteristics                                  |
|---------------|--------------------------------------------------|
|               | ETSO 2C112b Class 2 Level 2els (see below),      |
|               | ETSO C166a Class B0, TSO C112c Class 2 Level     |
|               | 2els (see below), TSO C166b Class B0             |
|               | Level 2 (Comm B) Level 1 + receive and           |
|               | transmit 112 Bit Messages Level 2A Same as       |
|               | Level 2 without the support air-initiated Comm   |
|               | B messages                                       |
|               | e – Extended squitter, the ability to send ADS-  |
|               | B/1090ES data. This requires an external GPS     |
|               | (certified GPS units only). Mode S               |
|               | transponders with 1090ES capability can          |
| Compliance    | always send ADS-B data out but may not be        |
|               | able to receive ADS-B data in to receive traffic |
|               | information. The actual data out and data-in     |
|               | capabilities for each model are shown out in     |
|               | the table above.                                 |
|               | I – Elementary surveillance, i.e. basic position |
|               | reporting derived from SSR radar, enhanced in    |
|               | the case of a Mode S environment with higher     |
|               | resolution (25') pressure altitude, unique ICAO  |
|               | aircraft ID and other Mode S capabilities. Note  |
|               | that this is different than 1090ES/ADS-B data-   |
|               | out capabilities.                                |

|                                                                                                    | s – Surveillance Identifier (SI) code. Used by                                                                            |  |
|----------------------------------------------------------------------------------------------------|----------------------------------------------------------------------------------------------------|--|
|                                                                                                    | Mode S transponders and Mode S equipped                                                                                   |  |
|                                                                                                    | SSR to limit interrogations to specific                                                                                   |  |
|                                                                                                    | transponders.                                                                                                    |  |
| FCC Identification                                                                                                  | VZI00675                                                                                                    |  |
| Applicable documents                                                                                                | EUROCAE ED-73C, EUROCAE ED-14F (RTCA DO-                                                                                  |  |
| Applicable documents                                                                                                | 160F), RTCA DO-181D, RTCA DO-260B                                                                                         |  |
| Software                                                                                                    | ED-12B (RTCA DO-178B) Level B                                                                                             |  |
| Hardware                                                                                                    | DO-254 Level C                                                                                                    |  |
| Power Requirements                                                                                                  | 11 – 33 Volts DC. Typical 5 Watts @ 14Volts.                                                                              |  |
| Altitude                                                                                                    | < 15,000 feet                                                                                                    |  |
| Speed                                                                                                    | < 175 knots                                                                                                    |  |
|                                                                                                    | 95% @ +50°C for 6 hours; 85% @ +38°C for 16                                                                               |  |
| Humidity                                                                                                    | hours.                                                                                                    |  |
|                                                                                                    | Tested to Category A in DO-160F                                                                                           |  |
| Operating                                                                                                    | -20°C to +70°C                                                                                                    |  |
| Temperature                                                                                                    | -20 C t0 +70 C                                                                                                    |  |
| Transmitter Frequency                                                                                               | 1090MHz ± 1MHz                                                                                                    |  |
|                                                                                                    | 125 Watts nominal; 71 Watts minimum at                                                                                    |  |
| Transmitter Power                                                                                                   | antenna after allowing for 0.5dB connector                                                                                |  |
|                                                                                                    | losses and 1.5dB cable losses.                                                                                            |  |
|                                                                                                    |                                                                                                    |  |
| Transmitter                                                                                                    |                                                                                                    |  |
| Transmitter<br>Modulation                                                                                           | 6M75 V1D                                                                                                    |  |
| Transmitter<br>Modulation<br>Receiver Frequency                                                                     | 6M75 V1D<br>1030 MHz                                                                                                    |  |
| Transmitter<br>Modulation<br>Receiver Frequency<br>Receiver Sensitivity                                             | 6M75 V1D<br>1030 MHz<br>-74Dbm ± 3Db                                                                                      |  |
| Transmitter<br>Modulation<br>Receiver Frequency<br>Receiver Sensitivity<br>Physical Sp                              | 6M75 V1D<br>1030 MHz<br>-74Dbm ± 3Db<br>ecifications (in the mounting tray)                                               |  |
| Transmitter<br>Modulation<br>Receiver Frequency<br>Receiver Sensitivity<br>Physical Sp<br>Height                    | 6M75 V1D<br>1030 MHz<br>-74Dbm ± 3Db<br>ecifications (in the mounting tray)<br>48mm (1.9")                                |  |
| Transmitter<br>Modulation<br>Receiver Frequency<br>Receiver Sensitivity<br>Physical Sp<br>Height<br>Width           | 6M75 V1D<br>1030 MHz<br>-74Dbm ± 3Db<br>ecifications (in the mounting tray)<br>48mm (1.9")<br>66mm (2.5")                 |  |
| Transmitter<br>Modulation<br>Receiver Frequency<br>Receiver Sensitivity<br>Physical Sp<br>Height<br>Width<br>Length | 6M75 V1D<br>1030 MHz<br>-74Dbm ± 3Db<br>ecifications (in the mounting tray)<br>48mm (1.9")<br>66mm (2.5")<br>160mm (6.3") |  |

| Table 103 – SV-XPNDR-262 | Specifications |
|--------------------------|----------------|
|--------------------------|----------------|

## SV-XPNDR-261/262 Environmental Qualification Forms

| Nomenclature:                    | TT21 Mode S Transponder (Dynon Avionics SV-XPNDR-262) |                                                                  |  |
|----------------------------------|-------------------------------------------------------|------------------------------------------------------------------|--|
| Part Number: 00675-(XX)          | ETSO: 2C112b, C166a                                   |                                                                  |  |
| Manufacturer:                    | Trig Avionics Limited                                 |                                                                  |  |
| Address:                         | Heriot Watt Res                                       | Heriot Watt Research Park, Riccarton, Currie, Scotland, EH14 4AP |  |
| Conditions                       | DO-160F                                               | Description of Conducted Tests                                   |  |
|                                  | Section                                               |                                                                  |  |
| Temperature and Altitude         | 4.0                                                   | Equipment tested to Categories A2, C1                            |  |
| Low temperature ground survival  | 4.5.1                                                 | -55°C                                                            |  |
| Low temperature short-time       | 4.5.1                                                 | -40°C                                                            |  |
| operating                        |                                                       |                                                                  |  |
| Low temperature operating        | 4.5.2                                                 | -20°C                                                            |  |
| High temperature operating       | 4.5.4                                                 | +70°C                                                            |  |
| High temperature short-time      | 4.5.3                                                 | +70°C                                                            |  |
| operating                        |                                                       |                                                                  |  |
| High temperature ground survival | 4.5.3                                                 | +85°C                                                            |  |

| Loss of Cooling                | 4.5.5 | Cooling air not required (+70°C operating without cooling air)               |
|--------------------------------|-------|------------------------------------------------------------------------------|
| Altitude                       | 4.6.1 | 35,000 feet                                                                  |
| Decompression                  | 4.6.2 | 8,000 to 35,000 feet in 15 seconds                                           |
| Overpressure                   | 4.6.3 | -15,000 feet                                                                 |
| Temperature Variation          | 5.0   | Equipment tested to Category C                                               |
| Humidity                       | 6.0   | Equipment tested to Category A                                               |
| Operational Shocks             | 7.2   | Equipment tested to Category B                                               |
| Crash Safety                   | 7.3   | Equipment tested to Category B type 5                                        |
| Vibration                      | 8.0   | Aircraft zone 2; type 3, 4, 5 to category S level M, type 1 (Helicopters) to |
|                                |       | category U level G                                                           |
| Explosion                      | 9.0   | Equipment identified as Category X – no test required                        |
| Waterproofness                 | 10.0  | Equipment identified as Category X – no test required                        |
| Fluids Susceptibility          | 11.0  | Equipment identified as Category X – no test required                        |
| Sand and Dust                  | 12.0  | Equipment identified as Category X – no test required                        |
| Fungus                         | 13.0  | Equipment identified as Category X – no test required                        |
| Salt Spray                     | 14.0  | Equipment identified as Category X – no test required                        |
| Magnetic Effect                | 15.0  | Equipment tested to Category Z                                               |
| Power Input                    | 16.0  | Equipment tested to Category BX                                              |
| Voltage Spike                  | 17.0  | Equipment tested to Category B                                               |
| Audio frequency conducted      | 18.0  | Equipment tested to Category B                                               |
| susceptibility                 |       |                                                                              |
| Induced signal susceptibility  | 19.0  | Equipment tested to Category AC                                              |
| Radio frequency susceptibility | 20.0  | Equipment tested to Category TT                                              |
| Radio frequency emission       | 21.0  | Equipment tested to Category B                                               |
| Lightning induced transient    | 22.0  | Equipment identified as Category XXXX – no test required                     |
| susceptibility                 |       |                                                                              |
| Lightning direct effects       | 23.0  | Equipment identified as Category X – no test required                        |
| Icing                          | 24.0  | Equipment identified as Category X – no test required                        |
| Electrostatic Discharge        | 25.0  | Equipment identified as Category X – no test required                        |
| Fire, Flammability             | 26.0  | Equipment identified as Category C                                           |

| Nomenclature:                    | TT22 Mode S Transponder (Dynon Avionics SV-XPNDR-261)            |                                                                              |  |
|----------------------------------|------------------------------------------------------------------|------------------------------------------------------------------------------|--|
| Part Number: 00745-(XX)          | ETSO: 2C112b, C166a                                              |                                                                              |  |
| Manufacturer:                    | Trig Avionics Limited                                            |                                                                              |  |
| Address:                         | Heriot Watt Research Park, Riccarton, Currie, Scotland, EH14 4AP |                                                                              |  |
| Conditions                       | DO-160F Description of Conducted Tests                           |                                                                              |  |
|                                  | Section                                                          |                                                                              |  |
| Temperature and Altitude         | 4.0                                                              | Equipment tested to Categories A2, C1                                        |  |
| Low temperature ground survival  | 4.5.1                                                            | -55°C                                                                        |  |
| Low temperature short-time       | 4.5.1                                                            | -40°C                                                                        |  |
| operating                        |                                                                  |                                                                              |  |
| Low temperature operating        | 4.5.2                                                            | -20°C                                                                        |  |
| High temperature operating       | 4.5.4                                                            | +70°C                                                                        |  |
| High temperature short-time      | 4.5.3                                                            | +70°C                                                                        |  |
| operating                        |                                                                  |                                                                              |  |
| High temperature ground survival | 4.5.3                                                            | +85°C                                                                        |  |
| Loss of Cooling                  | 4.5.5                                                            | Cooling air not required (+70°C operating without cooling air)               |  |
| Altitude                         | 4.6.1                                                            | 35,000 feet                                                                  |  |
| Decompression                    | 4.6.2                                                            | 8,000 to 35,000 feet in 15 seconds                                           |  |
| Overpressure                     | 4.6.3                                                            | -15,000 feet                                                                 |  |
| Temperature Variation            | 5.0                                                              | Equipment tested to Category C                                               |  |
| Humidity                         | 6.0                                                              | Equipment tested to Category A                                               |  |
| Operational Shocks               | 7.2                                                              | Equipment tested to Category B                                               |  |
| Crash Safety                     | 7.3                                                              | Equipment tested to Category B type 5                                        |  |
| Vibration                        | 8.0                                                              | Aircraft zone 2; type 3, 4, 5 to category S level M, type 1 (Helicopters) to |  |
|                                  |                                                                  | category U level G                                                           |  |
| Explosion                        | 9.0                                                              | Equipment identified as Category X – no test required                        |  |
| Waterproofness                   | 10.0                                                             | Equipment identified as Category X – no test required                        |  |
| Fluids Susceptibility            | 11.0                                                             | Equipment identified as Category X – no test required                        |  |
| Sand and Dust                    | 12.0                                                             | Equipment identified as Category X – no test required                        |  |
| Fungus                           | 13.0                                                             | Equipment identified as Category X – no test required                        |  |
| Salt Spray                       | 14.0                                                             | Equipment identified as Category X – no test required                        |  |
| Magnetic Effect                  | 15.0                                                             | Equipment tested to Category Z                                               |  |
| Power Input                      | 16.0                                                             | Equipment tested to Category BX                                              |  |
| Voltage Spike                    | 17.0                                                             | Equipment tested to Category B                                               |  |

| Audio frequency conducted susceptibility | 18.0 | Equipment tested to Category B                           |
|------------------------------------------|------|----------------------------------------------------------|
| Induced signal susceptibility            | 19.0 | Equipment tested to Category AC                          |
| Radio frequency susceptibility           | 20.0 | Equipment tested to Category TT                          |
| Radio frequency emission                 | 21.0 | Equipment tested to Category B                           |
| Lightning induced transient              | 22.0 | Equipment identified as Category XXXX – no test required |
| susceptibility                           |      |                                                          |
| Lightning direct effects                 | 23.0 | Equipment identified as Category X – no test required    |
| Icing                                    | 24.0 | Equipment identified as Category X – no test required    |
| Electrostatic Discharge                  | 25.0 | Equipment identified as Category X – no test required    |
| Fire, Flammability                       | 26.0 | Equipment identified as Category C                       |

Table 104 – SV-XPNDR-261/262 Qualification Forms

## SV-XPNDR-261/262 ADS-B Information

SV-XPNDR-261/262 transponder modules include support for Extended Squitter ADS-B out. The SV-XPNDR-261/262 with SV-XPNDR Software 2.02 or higher is a DO-260B compliant broadcast participant.

#### ADS-B Parameters Supported

The following table lists the ADS-B parameters that are transmitted by the SV-XPNDR-261/262 transponder when connected to an appropriate GPS receiver.

| Parameter                |                     | <b>BDS Register</b> |
|--------------------------|---------------------|---------------------|
| SPI                      |                     | 0,5                 |
| Emergency I              | Emergency Indicator |                     |
| Barometric               | Altitude            | 0,5                 |
| Quality Indica           | ator (NIC)          | 0,5                 |
| Airborne                 | Latitude            | 0,5                 |
| Position                 | Longitude           | 0,5                 |
| Quality Indica           | ator (NIC)          | 0,6                 |
| Surface                  | Latitude            | 0,6                 |
| Position                 | Longitude           | 0,6                 |
| Surface Grou             | nd Speed            | 0,6                 |
| Surface Grou             | ind Track           | 0,6                 |
| Aircraft Identification  |                     | 0,8                 |
| Airborne Ground Velocity |                     | 0,9                 |
| Geometric to Barometric  |                     | 0,9                 |
| altitude difference      |                     |                     |
| Geometric Vertical Rate  |                     | 0,9                 |
| Squawk Code              |                     | 6,1                 |
| Emergency Status         |                     | 6,1                 |
| Quality Indicator (NACp) |                     | 6,5                 |
| Quality Indicator (NACv) |                     | 6,5                 |
| Quality Indicator (SIL)  |                     | 6,5                 |
| Version Indicator        |                     | 6,5                 |

| Surface Length/Width   | 6,5 |
|------------------------|-----|
| Surface Antenna Offset | 6,5 |

Table 105 – SV-XPNDR-261/262 ADS-B Parameters Supported

In all cases, uncompensated latency due to the transponder is less than 10 milliseconds. Analysis of the system latency should add this to the latency of the GPS system and the transmission time of the position data from the GPS to the transponder to determine the overall latency.

## 14 CFR § 91.227 Compliance

The Dynon Avionics SV-XPNDR-261 transponder can be connected to the following GPS units to form the basis of a 14 CFR § 91.227 compliant ADS-B Out installation:

- Dynon Avionics SV-GPS-2020 (connected to SkyView display)
- Avidyne IFD Series (connected directly)
- FreeFlight 1200 Series (connected directly)
- Garmin GNS 400/500 Series (connected directly)
- Trig Avionics TN Series (connected directly)

For installations seeking certification to 14 CFR § 91.227 or other applicable standards, additional compliance information may be available on request from Dynon Avionics or Trig Avionics Limited.

## AMC 20-24 Compliance

The Dynon Avionics SV-XPNDR-261 or Dynon Avionics SV-XPNDR-262 transponder can be connected to the following GPS units to form the basis of an AMC20-24 compliant ADS-B installation:

- Avidyne IFD Series (connected directly)
- FreeFlight 1200 Series (connected directly)
- Garmin GNS 400/500 Series (connected directly)
- Trig Avionics TN Series (connected directly)

For installations seeking certification to AMC 20-24 or other applicable standards, additional compliance information is available on request from Trig Avionics Limited.

## Automatic Air/Ground Determination

The SV-XPNDR-261/262 can report ADS-B surface and airborne messages. This can be accomplished via a squat switch input that is designed to be used with an automatic air/ground switching device, or via automatic detection. These options are fully explained in section SV-XPNDR-261/262 Installation and Configuration of this guide.

# **SV-COM-760** Specifications

| Specification            | Characteristics                                                                                   |
|--------------------------|---------------------------------------------------------------------------------------------------|
| Current Requirement      | RX: 350 mA / TX: 3.0A                                                                             |
| FCC Identification       | WU6-SV-COM-760                                                                                    |
| Voltage Input            | 10 V to 15 V DC                                                                                   |
| Temperature Range        | -20° C to +60° C (-4° F to +140° F)                                                               |
| Audio                    |                                                                                                   |
| Microphone               | 150 Ohms nominal input impedance<br>70 mV RMS for 70% modulation<br>Maximum input 2.0V P-P        |
| Headphone                | 150 Ohms nominal output impedance<br>150 mW output power into 150 Ohms<br>Short Circuit Protected |
| Transmitter              |                                                                                                   |
|                          | 50 Ohms impendence                                                                                |
| Antenna Requirements     | BNC connector                                                                                     |
|                          | VSWR < 2.5:1, Shut Off VSWR = 5:1                                                                 |
| Audio Distortion         | < 20 %                                                                                            |
| Audio Frequency Response | 300 to 2750 Hz                                                                                    |
| Carrier Noise Level      | > 35 dB down                                                                                      |
| Class                    | 4                                                                                                 |
| Duty Cycle               | 20 %                                                                                              |
| Frequency Range          | 118.000 – 136.975 MHz                                                                             |
| Frequency Tolerance      | +/- 5 PPM from -20 °C to +60 °C                                                                   |
| Modulation Capability    | 85 % Maximum                                                                                      |
| Modulation               | A3E                                                                                               |
| Output Power             | 6W +/- 5% (11V DC)                                                                                |
| Sidetone Level           | Up to 150 mW into 150 Ohms                                                                        |
| Stuck Microphone Timeout | 31 to 34 Seconds                                                                                  |
| Receiver                 |                                                                                                   |
| Audio Frequency Response | 300 to 2750 Hz                                                                                    |
| Channel Size             | 25 kHz                                                                                            |
| Class                    | С                                                                                                 |
| Frequency Range          | 118.000 – 136.975 MHz                                                                             |
| Frequency Tolerance      | +/- 5 PPM from -20 °C to +60 °C                                                                   |
| Selectivity              | > 60 dB@ +/- 25 kHz                                                                               |
| Sensitivity              | -105 dBm @ 6 dB SNR                                                                               |

Table 106 – SV-COM-760 Specifications

| Specification                                  | Characteristics                         |  |
|------------------------------------------------|-----------------------------------------|--|
|                                                | ETSO 2C169a Class C, 4                  |  |
| Compliance                                     | ETSO 2C128                              |  |
|                                                | TSO C169a Class C, 4, TSO C128a         |  |
| FCC Identification                             | VZI00882                                |  |
|                                                | EUROCAE ED-23C                          |  |
|                                                | EUROCAE ED-67                           |  |
| Applicable documents                           | EUROCAE ED-14F (RTCA DO-160F)           |  |
|                                                | RTCA DO-186B                            |  |
|                                                | RTCA DO-207                             |  |
| Software                                       | ED-12B (RTCA DO-178B) Level B           |  |
| Hardware                                       | DO-254 Level C                          |  |
|                                                | 11 – 33 volts DC                        |  |
| Dower Dogwiromonto                             | Typical 2.8 watts @ 14volts, receive    |  |
| Power Requirements                             | Typical 28 watts @ 14 volts, transmit   |  |
|                                                | Maximum current 3.2A.                   |  |
| Altitude                                       | 55,000 feet                             |  |
| Humidity                                       | 95% @ +50°C for 6 hours                 |  |
|                                                | 85% @ +38°C for 16 hours                |  |
|                                                | Tested to Category A in DO-160F         |  |
| Operating Temperature                          | -20°C to +70°C                          |  |
| Tanan and itten Free and a                     | 118.000 MHz to 136.992 MHz              |  |
| Transmitter Frequency                          | 760 channels at 25 kHz spacing          |  |
| Transmitter Power                              | 6 Watts nominal carrier power           |  |
| Transmitter Modulation                         | 5K6 A3E                                 |  |
| Stuck-mic timeout                              | 35 seconds                              |  |
| Transmittar Duty Cyclo                         | 100% transmit is possible               |  |
| Transmitter Duty Cycle                         | (subject to stuck mic timeout)          |  |
|                                                | 118.000 MHz to 136.992 MHz              |  |
| Receiver Frequency                             | 760 channels at 25 kHz spacing          |  |
| Receiver Sensitivity                           | < 5uV for 6 dB SINAD                    |  |
| AGC Characteristic                             | < 6dB variation 5 $\mu$ V to 100 mV EMF |  |
| Maximum VSWR                                   | 2.5:1 or lower                          |  |
| Physical Specifications (in the mounting tray) |                                         |  |
| Height                                         | Height 48mm (1.9")                      |  |
| Width                                          | Width 66mm (2.5")                       |  |
| Length                                         | Length 160mm (6.3")                     |  |
| Weight                                         | Weight 0.77lbs. (350 g)                 |  |

SV-COM-T25 (TY91LA VHF Radio Unit) Specifications

Table 107 – SV-COM-T25 Specifications

| Specification                 | Characteristics                       |
|-------------------------------|---------------------------------------|
| Compliance                    | ETSO 2C169a Class C, E, H1, H2, 4, 6  |
|                               | ETSO 2C128                            |
|                               | TSO C169a Class C, E, 4, 6, TSO C128a |
| FCC Identification            | VZI00882                              |
|                               | EUROCAE ED-23C                        |
|                               | EUROCAE ED-67                         |
| Applicable documents          | EUROCAE ED-14F (RTCA DO-160F)         |
|                               | RTCA DO-186B                          |
|                               | RTCA DO-207                           |
| Software                      | ED-12B (RTCA DO-178B) Level B         |
| Hardware                      | DO-254 Level C                        |
|                               | 11 – 33 volts DC                      |
| Device De suizers ente        | Typical 2.8 watts @ 14volts, receive  |
| Power Requirements            | Typical 28 watts @ 14 volts, transmit |
|                               | Maximum current 3.2A.                 |
| Altitude                      | 55,000 feet                           |
| Humidity                      | 95% @ +50°C for 6 hours               |
|                               | 85% @ +38°C for 16 hours              |
|                               | Tested to Category A in DO-160F       |
| Operating Temperature         | -20°C to +70°C                        |
|                               | 118.000 MHz to 136.992 MHz            |
| Transmitter Frequency         | 760 channels at 25 kHz spacing        |
|                               | 2280 channels at 8.33 kHz spacing     |
| Transmitter Power             | 6 Watts nominal carrier power         |
| Transmitter Modulation        | 5K6 A3E                               |
| Stuck-mic timeout             | 35 seconds                            |
| Transmitter Duty Cycle        | 100% transmit is possible             |
| Transmitter Duty Cycle        | (subject to stuck mic timeout)        |
|                               | 118.000 MHz to 136.992 MHz            |
| Receiver Frequency            | 760 channels at 25 kHz spacing        |
|                               | 2280 channels at 8.33 kHz spacing     |
| Receiver Sensitivity          | < 5uV for 6 dB SINAD                  |
| AGC Characteristic            | < 6dB variation 5 µV to 100 mV EMF    |
| Maximum VSWR                  | 2.5:1 or lower                        |
| Physical Specifications (in t | he mounting tray)                     |
| Height                        | Height 48mm (1.9")                    |
| Width                         | Width 66mm (2.5")                     |
| Length                        | Length 160mm (6.3")                   |
| Weight                        | Weight 0.77lbs. (350 g)               |

SV-COM-T8 (TY91L VHF Radio Unit) Specifications

Table 108 – SV-COM-T8 Specifications

| Nomenclature T25:                          | TY91LA VHF radio      |                                                             |  |
|--------------------------------------------|-----------------------|-------------------------------------------------------------|--|
| Nomenclature T8                            | TY91L VHF radio       |                                                             |  |
| Part Number T25: 01857-00-03               | ETSO: 2C169a          |                                                             |  |
| Part Number T8: 00882-00-01                | ETSO: 2C169a          |                                                             |  |
| Manufacturer:                              | Trig Avionics Limited |                                                             |  |
| Address:                                   | Heriot Watt Rese      | earch Park, Riccarton, Edinburgh, Scotland, EH14 4AP        |  |
| Conditions                                 | DO-160F               | Description of Conducted Tests                              |  |
|                                            | Section               |                                                             |  |
| Temperature and Altitude                   | 4.0                   | Equipment tested to Categories A2, C1                       |  |
| Low temperature ground survival            | 4.5.1                 | -55°C                                                       |  |
| Low temperature short-time operating       | 4.5.1                 | -40°C                                                       |  |
| Low temperature operating                  | 4.5.2                 | -20°C                                                       |  |
| High temperature operating                 | 4.5.4                 | +70°C                                                       |  |
| High temperature short-time operating      | 4.5.3                 | +70°C                                                       |  |
| High temperature ground survival           | 4.5.3                 | +85°C                                                       |  |
| Loss of Cooling                            | 4.5.5                 | Cooling air not required                                    |  |
|                                            |                       | (+70°C operating without cooling air)                       |  |
| Altitude                                   | 4.6.1                 | 55,000 feet                                                 |  |
| Decompression                              | 4.6.2                 | 8,000 to 55,000 feet in 15 seconds                          |  |
| Overpressure                               | 4.6.3                 | -15,000 feet                                                |  |
| Temperature Variation                      | 5.0                   | Equipment tested to Category B                              |  |
| Humidity                                   | 6.0                   | Equipment tested to Category A                              |  |
| Operational Shocks                         | 7.2                   | Equipment tested to Category B                              |  |
| Crash Safety                               | 7.3                   | Equipment tested to Category B type 5                       |  |
| Vibration                                  | 8.0                   | Aircraft zone 2; type 3, 4, 5 to category S level M, type 1 |  |
|                                            |                       | (Helicopters) to category U level G                         |  |
| Explosion                                  | 9.0                   | Equipment identified as Category X – no test required       |  |
| Waterproofness                             | 10.0                  | Equipment identified as Category X – no test required       |  |
| Fluids Susceptibility                      | 11.0                  | Equipment identified as Category X – no test required       |  |
| Sand and Dust                              | 12.0                  | Equipment identified as Category X – no test required       |  |
| Fungus                                     | 13.0                  | Equipment identified as Category X – no test required       |  |
| Salt Spray                                 | 14.0                  | Equipment identified as Category X – no test required       |  |
| Magnetic Effect                            | 15.0                  | Equipment tested to Category Z, safe distance 1 metre       |  |
| Power Input                                | 16.0                  | Equipment tested to Category BX                             |  |
| Voltage Spike                              | 17.0                  | Equipment tested to Category B                              |  |
| Audio frequency conducted susceptibility   | 18.0                  | Equipment tested to Category B                              |  |
| Induced signal susceptibility              | 19.0                  | Equipment tested to Category AC                             |  |
| Radio frequency susceptibility             | 20.0                  | Equipment tested to Category TT                             |  |
| Radio frequency emission                   | 21.0                  | Equipment tested to Category B                              |  |
| Lightning induced transient susceptibility | 22.0                  | Equipment tested to Category B2H2L2                         |  |
| Lightning direct effects                   | 23.0                  | Equipment identified as Category X – no test required       |  |
| Icing                                      | 24.0                  | Equipment identified as Category X – no test required       |  |
| Electrostatic Discharge                    | 25.0                  | Equipment identified as Category X – no test required       |  |
| Fire, Flammability                         | 26.0                  | Equipment identified as Category C                          |  |

## SV-COM-T25 and SV-COM-T8 Environmental Qualification Form

Table 109 – SV-COM-T25/T8 Environmental Qualification Form

| Specification            | Characteristics                     |
|--------------------------|-------------------------------------|
| Current Requirement      | RX: 200 mA / TX: 3.0A               |
| FCC Identification       | WU6-310001-000                      |
| Voltage Input            | 10 V to 30 V DC                     |
| Temperature Range        | -20° C to +60° C (-4° F to +140° F) |
| Audio                    |                                     |
|                          | 150 Ohms nominal input impedance    |
| Microphone               | 70 mV RMS for 70% modulation        |
|                          | Maximum input 2.0V P-P              |
|                          | 150 Ohms nominal output impedance   |
| Headphone                | 150 mW output power into 150 Ohms   |
|                          | Short Circuit Protected             |
| Transmitter              |                                     |
|                          | 50 Ohms impendence                  |
| Antenna Requirements     | BNC connector                       |
|                          | VSWR < 2.5:1                        |
| Audio Distortion         | < 10 %                              |
| Audio Frequency Response | 200 to 3.0 kHz                      |
| Carrier Noise Level      | > 35 dB down                        |
| Class                    | 4                                   |
| Duty Cycle               | 20 %                                |
| Frequency Range          | 118.000 – 136.975 MHz               |
| Frequency Tolerance      | +/- 5 PPM from -20 °C to +60 °C     |
| Modulation Capability    | 85 % Maximum                        |
| Modulation               | A3E                                 |
| Output Power             | 6W minimum (10V DC)                 |
| Sidetone Level           | Up to 150 mW into 150 Ohms          |
| Stuck Microphone Timeout | 31 to 34 Seconds                    |
| Receiver                 |                                     |
| Audio Frequency Response | 150 to 3.0 kHz                      |
| Channel Size             | 25 kHz                              |
| Class                    | D                                   |
| Frequency Range          | 118.000 – 136.975 MHz               |
| Frequency Tolerance      | +/- 5 PPM from -20 °C to +60 °C     |
| Selectivity              | > 60 dB@ +/- 25 kHz                 |
| Sensitivity              | -111 dBm @ 12 dB                    |
| Squelch                  | Automatic, -1 μV setpoint           |

Table 110 – SV-COM-425 Specifications
# **SV-GPS-250 Specifications**

| Specification                              | Parameters                             |
|--------------------------------------------|----------------------------------------|
| Description                                | WAAS GPS Receiver / Antenna            |
| Compliance                                 | No specific compliance claimed         |
|                                            | 0 (prior to SkyView Software v14.0)    |
| Source integrity Level (SIL)               | 1 (as of SkyView Software v14.0)       |
| Sustan Design Assurance (CDA)              | 0 (prior to SkyView Software v14.0)    |
| System Design Assurance (SDA)              | 1 (as of SkyView Software v14.0)       |
| Update Rate                                | 5 Hz                                   |
| Receives WAAS Correction Signals           | Yes                                    |
| (where available)                          |                                        |
| Uses all available positioning satellites? | Yes                                    |
| Time to Acquire Fix (cold start)           | 60 seconds                             |
|                                            | TX – Grey/Violet                       |
| Data Interface                             | RS-232C @ 38,400 baud                  |
|                                            | RX – Grey/Orange                       |
|                                            | RS-232C (not currently implemented)    |
| NMEA data sentences                        | GGA, GSA, GSV, RMC, VTG                |
|                                            | Dynon Avionics SV-XPNDR-261            |
| Transponder Compatibility                  | (minimum Software SW02.08 for          |
|                                            | SIL/SDA=1)                             |
|                                            | Dynon Avionics SkyView system;         |
|                                            | minimum Software for SIL/SDA=1: v14.0  |
| System Compatibility                       | Advanced Flight Systems AF-5000 system |
|                                            | minimum Software for SIL/SDA=1:        |
|                                            | v12.06.01                              |
| Maximum Altitude                           | 60,000 feet (18,000 meters)            |
| Maximum Velocity                           | 1000 knots (1852 KPH)                  |
| Ci                                         | 2.19 in. W x 0.75 in. H x 3.44 in. D   |
| Size                                       | (55.63mm W x 19.05mm H x 87.38mm D)    |
| Weight                                     | 7 oz. (198g)                           |
|                                            | 8V, 0.1A (Orange Wire +)               |
| Power Requirements                         | Electrical Ground (Black Wire -)       |
| Operating Temperature                      | -4°F to +158°F (-20°C to +70°C)        |
| Storage Temperature                        | -40°F to +140°F (-40°C to +60°C)       |

Table 111 – SV-GPS-250 Specifications

 $\bigcirc$ 

# SV-GPS-2020 Specifications

| Specification                              | Parameters                              |
|--------------------------------------------|-----------------------------------------|
| Description                                | WAAS GPS Receiver / Antenna             |
|                                            | Meets 14 CFR § 91.225, 14 CFR § 91.227, |
| Compliance                                 | and performance requirements of TSO-    |
|                                            | c166b                                   |
| Source Integrity Level (SIL)               | 3                                       |
| System Design Assurance (SDA)              | 2                                       |
| Update Rate                                | 4 Hz                                    |
| Receives WAAS Correction Signals           | Vec                                     |
| (where available)                          | res                                     |
| Uses all available positioning satellites? | No (L1 only)                            |
| Time to Acquire Fix (cold start)           | 60 Seconds                              |
|                                            | TX – Grey/Violet                        |
| Data Interface                             | RS-232C @ 115,200 baud                  |
|                                            | RX – Grey/Orange                        |
|                                            | RS-232C (not currently implemented)     |
|                                            | GPGGA, GPGLL, GPGSA, GPGSV, GPRMC,      |
| NMEA data sentences                        | GPVTG, GPZDA (additional proprietary    |
|                                            | data)                                   |
| Transponder Compatibility                  | Dynon Avionics SV-XPNDR-261             |
|                                            | (minimum Software SW02.08)              |
|                                            | Dynon Avionics SkyView system           |
| System Compatibility                       | minimum Software: v14.0                 |
| System compatibility                       | Advanced Flight Systems AF-5000 system  |
|                                            | minimum Software: v14.0                 |
| Maximum Altitude                           | 60,000 Feet (18,200 Meters)             |
| Maximum Velocity                           | 400 Knots (740.8 KPH)                   |
| Sizo                                       | 2.19 in. W x 0.75 in. H x 3.44 in. D    |
| 5120                                       | (55.63mm W x 19.05mm H x 87.38mm D)     |
| Weight                                     | 7 oz. (198g)                            |
| Power Poquirements                         | 8V, 0.1A (Orange Wire +)                |
|                                            | Electrical Ground (Black Wire -)        |
| Operating Temperature                      | -4°F to +158°F (-20°C to +70°C)         |
| Storage Temperature                        | -40°F to +140°F (-40°C to +60°C)        |

Table 112 – SV-GPS-2020 Specifications

# SV-AP-TRIMAMP Specifications

| Specification          | Parameters                             |
|------------------------|----------------------------------------|
| Description            | Electric Trim Signal Amplifier         |
| System Compatibility   | Dynon Avionics SkyView system          |
|                        | minimum Software: v16.0                |
|                        | Advanced Flight Systems AF-5000 system |
|                        | minimum Software: v16.0                |
| Sizo                   | 3.77" W x 1.18" H x 3.56" D            |
| 5120                   | (96 mm W x 30 mm H x 90 mm D)          |
| Weight                 | 0.40 lb. (0.18 kg)                     |
| Input Voltage Range    | 10-30 Volt                             |
| Minimum Motor Current  | 0.05 Amps                              |
| Maximum Motor Current  | 3.00 Amps                              |
| Maximum Clutch Current | 3.00 Amps                              |
| Maximum Total Current  | 5.00 Amps                              |
| Interrupt Input        | Ground to disable                      |
| Operating Temperature  | -22° F to 140° F                       |
|                        | (-30° C to +60° C)                     |
| Storago Tomporaturo    | -40° F to 158° F                       |
| Storage remperature    | (-40° C to 70° C)                      |

| Table 113: SV-AP-TRIMAMP | Specifications |
|--------------------------|----------------|
|--------------------------|----------------|

This page intentionally left blank.

## 24. Appendix C: Wiring and Electrical Connections

SkyView utilizes standardized network connectors and wire harnesses for equipment-to-equipment connections as well as other connections. Installers should rarely have to build custom wire harnesses. This appendix is included as a reference for those rare times when custom wiring is required.

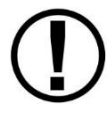

Improper wiring can result in permanent damage to your instrument and/or the accompanying sensors.

Make all connections to your harness before plugging it into any of the components of the system. Do not make connections while power is applied at any point in the system.

### Wire Gauge

Unless otherwise specified, 22 AWG wire is normally sufficient for the power supply and ground lines, but we recommend that you consult a wire sizing chart to determine the size required for the wire routing in your particular aircraft. Ensure that the power lines include a circuit breaker or an appropriately sized fuse for the wire you select.

Smaller gauge wire is sufficient for lines that only carry data.

FAA Advisory Circular AC 43.13-1B is an excellent resource for wire sizing requirements as well as other acceptable methods, techniques, and practices in aircraft inspection and repair.

### Grounding

Many of the engine sensors require a connection to a ground on the SV-EMS-220/221. There are many places on an aircraft where you could connect these sensors. However, the ideal location to ground these sensors is to one of the SV-EMS-220/221 ground pins. Connecting the sensor's ground pin directly to the SV-EMS-220/221 minimizes any voltage difference between sensor ground and SV-EMS-220/221 ground.

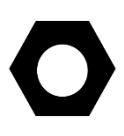

You can measure the voltage difference between grounds to check if the connection has a minimal voltage drop. Set a multimeter to the DC voltages setting and place one sensor tip on one ground and place the other sensor tip on the other. Measurements close to 0 mV (within 5 mV) are, in most cases, acceptable.

Other grounding recommendations include:

- Ensure that solid, thick electrical connections exist between engine and battery ground.
- Do not paint over surfaces that are ground connection points.

### **DSUB Crimp Contacts and Tools**

DSUB crimp contacts can be obtained from a variety of sources. Dynon Avionics recommends the use of the following Mil Spec types in avionics applications.

| Gender        | Mil Spec #    | Wire AWG   |
|---------------|---------------|------------|
| Female/Socket | M39029/63-368 | 20 22 24   |
| Male/Pin      | M39029/64-369 | 20, 22, 24 |

Table 114 – Recommended DSUB Crimp Pins

Use a high quality 4-way indentation contact crimper when working the Mil Spec contacts in Table 114. Paladin Tools P/N 1440 (for 20 to 26 AWG wire) is an example of such a contact crimper tool.

### **Non-Dynon Avionics Wire Harness Considerations**

Each SkyView display includes its own wire harness (SV-HARNESS-D37) for connection to power, serial ports, the external battery, and other connections. We recommend that you use this harness for display installations instead of building your own.

Here are some considerations if you build SkyView network wire harnesses.

### Wire Insulation

We recommend that all wire harness wires that are installed in aircraft utilize Tefzel® insulation.

#### Wire Size

We recommend that all wire harness wires be 22 AWG unless otherwise specified.

#### **Twisted Pairs**

SkyView Network cables use twisted data wire pairs for communication between devices. The wire pair should be twisted at 8-10 twists per foot over the entire length of the cable.

#### Pair #1:

| 9-Pin Connector<br>Pin # | Wire Color<br>(Dynon Avionics Convention) | Signal Name |
|--------------------------|-------------------------------------------|-------------|
| 1                        | Green                                     | Data 1A     |
| 6                        | Blue                                      | Data 1B     |

#### Pair #2:

| 9-Pin Connector<br>Pin # | Wire Color<br>(SkyView Convention) | Signal Name |
|--------------------------|------------------------------------|-------------|
| 4                        | White/Blue                         | Data 2B     |
| 8                        | White/Green                        | Data 2A     |

In SkyView Network cables, power distribution pairs are also twisted together.

 $(\mathbf{D})$ 

| -        | - |
|----------|---|
|          |   |
|          |   |
| <b>N</b> |   |

| 9-Pin Connector<br>Pin # | Wire Color<br>(SkyView Convention) | Signal Name |
|--------------------------|------------------------------------|-------------|
| 2                        | Black                              | Ground 1    |
| 7                        | Red                                | Power 1     |

Pair #3:

#### Pair #4:

| 9-Pin Connector<br>Pin # | Wire Color<br>(SkyView Convention) | Signal Name |
|--------------------------|------------------------------------|-------------|
| 3                        | White/Black                        | Ground 2    |
| 9                        | White/Red                          | Power 2     |

Individual wire, not twisted with any other wire:

| 9-Pin Connector<br>Pin # | Wire Color<br>(SkyView Convention) | Signal Name |
|--------------------------|------------------------------------|-------------|
| 5                        | Orange                             | EMS Aux     |

This wire is currently used only for SV-EMS-220/221 modules, but future modules may also require this signal, so we recommend it be included if you are building your own SkyView Network cables.

### Heat Shrink Bundling and Strain Relief

All wires should be bundled together with heat shrink and then strain relieved when exiting the connector shell or hood.

## USB Cable (from D37 connector)

Some SkyView display harnesses (SV-HARNESS-D37) may include a USB cable. This USB cable is a unique part made to Dynon Avionics' specifications for this application and is not sold separately. Attempting to terminate a typical USB cable to a "DSUB" connector causes the USB device to perform marginally (in our experience). For that reason, we recommend that non-Dynon Avionics versions of the SV-HARNESS-D37 should *not include a USB cable*. Instead, purchase USB extension cables to plug into the two USB ports on the back of the SkyView display**SV-BAT-320 Connection** 

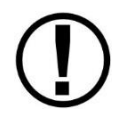

For warranty replacement, an SV-BAT-320 that is received at Dynon Avionics with a different connector than the factory-installed connector is not be eligible for warranty replacement.

To connect a harness (equivalent to SV-HARNESS-D37) not manufactured by Dynon Avionics to an SV-BAT-320, the following specifications must be followed closely for the SV-BAT-320 to charge and work correctly:

| Connector: | Molex Micro-Fit P/N 43640-0301 (Digi-Key P/N WM1856-ND) |
|------------|---------------------------------------------------------|
| Pins:      | Molex Micro-Fit P/N 43031-0007 (Digi-Key P/N WM1841-ND) |

Wire: 22 AWG Tefzel, NO MORE THAN 24" LONG; Red w/Yellow stripe: M22759/16-22-24; Black: M22759/16-22-0

| Function | SkyView D37<br>Connector Pin | Wire<br>Color | Molex<br>Connector Pin |
|----------|------------------------------|---------------|------------------------|
| Power    | 2                            | Red/Yellow    | 3                      |
| Ground   | 23                           | Black         | 1                      |

| Table 115 – SV-HARNESS-D37 wiring fo | or SV-BAT-320 Connection Wiring |
|--------------------------------------|---------------------------------|
|--------------------------------------|---------------------------------|

Do not cut off the connector supplied on the SV-BAT-320; instead, assemble a mating connector as specified above.

#### **OAT Connection**

For SkyView pilots that are converting from other Dynon Avionics products, you can use your installed OAT with the addition of the connector below. Both 100433-000 and 100433-001 are compatible. The OAT wiring can be extended as required. If you have 100433-001, ignore the red wire and connect the yellow and blue wires to the connector below. The OAT is non-polarized; either wire can connect to either pin.

| Connector: | Molex Micro-Fit P/N 43645-0200 (Digi-Key P/N WM1845-ND) |
|------------|---------------------------------------------------------|
| Pins:      | Molex Micro-Fit P/N 43030-0007 (Digi-Key P/N WM1837-ND) |
| Wire:      | 22 AWG Tefzel                                           |

### **SkyView Equipment Electrical Connections**

SkyView and SkyView SE displays have six connectors on the back of the unit as illustrated in Figure 239:

- One D37M for connection to the SkyView Display Harness (SV-HARNESS-D37)
- Two D9M SkyView network connectors (SV-NET-xxxx)
- Two Standard 4-pin USB 2.0 jacks for use with USB Series A plugs.
- One standard 8-pin RJ45 connector for use with twisted pair category 5 Ethernet cable

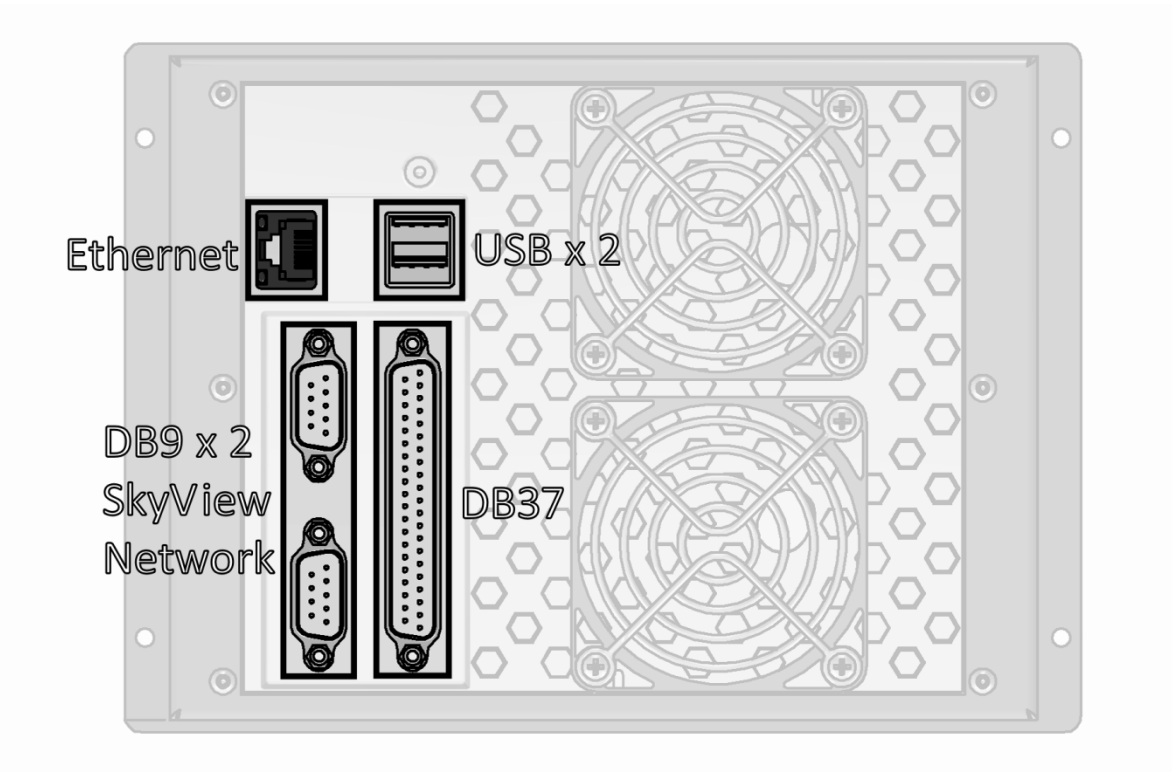

Figure 239 – SkyView Display Connectors

A SkyView ADAHRS module (SV-ADAHRS-200/201) has two connectors as illustrated in Figure 240:

- One D9M SkyView network connector
- One 2-pin OAT sensor connector (only compatible with the SV-OAT-340)

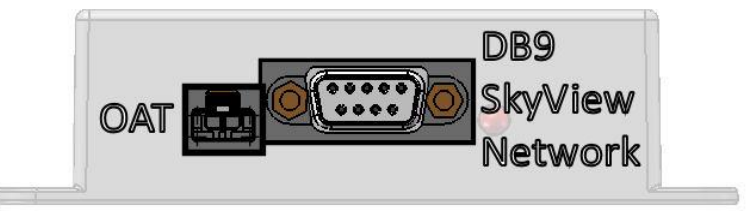

Figure 240 – SV-ADAHRS-200/201 Connectors

The SkyView EMS Module (SV-EMS-220/221) has three connectors as illustrated in Figure 241:

- One D9M SkyView network connector
- One D37M for various transducer connections
- One D25F for thermocouple connections

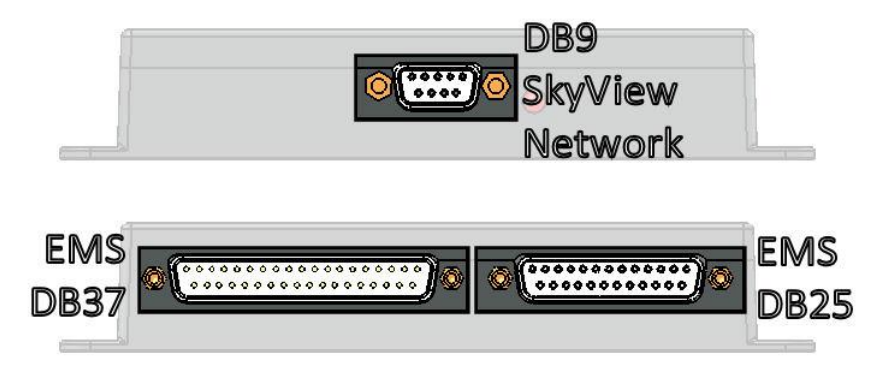

Figure 241 – SV-EMS-220/221 Connectors

The SV-GPS-2020 and SV-GPS-250 GPS receivers include four unterminated wires. These wires may be trimmed or spliced and extended as needed to suit the installation location. Match the colors of these wires with the corresponding colors on the display harness as mentioned in the Serial Data Connection Section of SV-GPS-250/2020 GPS Receiver Installation and Configuration.

The SV-BAT-320 has one connector. *Do not add more wire into the SV-BAT-320 wire bundle*.

Each SkyView servo has seven unterminated wires. Reference the AP Servo Installation, Configuration, and Calibration section for more information.

### **SkyView Equipment Electrical Connector Pinout Tables**

See tables on the follow pages for connector pin function descriptions. Tables for the USB jacks, RJ45 jack, OAT connector, and battery connector are not included.

Servo Pinout (SV-NET-SERVO)

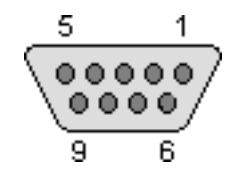

Figure 242 – SV-NET-SERVO D9F Connector Pin Numbering

Dynon Avionics servos (SV32, SV42, SV52, etc.) use a D9M connector (included with the SV-NET-SERVO harness). Figure 242 – SV-NET-SERVO D9F Connector Pin Numbering above shows the pin numbering for the servo's D9M connector, from the rear (pin insertion) view.

| SV-NET-SERVO<br>Pin | SV-NET-SERVO<br>Wire Color | Description                                         |
|---------------------|----------------------------|-----------------------------------------------------|
| 1                   | Green                      | SkyView Network Data 1A                             |
| 2                   | Black                      | Aircraft Ground                                     |
| 3                   | Yellow                     | AP Disengage/Control Wheel Steering<br>(CWS) Button |
| 4                   | White/Blue                 | SkyView Network Data 2B                             |
| 5                   | N/A                        | No connection                                       |
| 6                   | Blue                       | SkyView Network Data 1B                             |
| 7                   | Red                        | Power (10 to 30 volts DC)                           |
| 8                   | White/Green                | SkyView Network Data 2A                             |
| 9                   | N/A                        | No connection                                       |

| Table 116 – SV-NET-SERVO Harness Pino |
|---------------------------------------|
|---------------------------------------|

SkyView Display D37 Pinout (SV-HARNESS-D37)

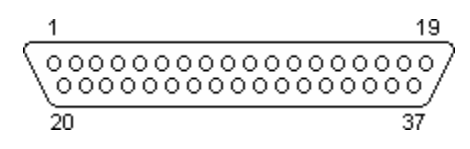

Figure 243 – SkyView Display D37F Connector Pin Numbering

Dynon Avionics SkyView and SkyView SE displays use a D37M connector for the majority of its connections. Figure 243 – SkyView Display D37F Connector Pin Numbering above shows the pin numbering for the mating D37F connector, installed on the cable that plugs into this connector, from the rear (pin insertion) view. The SV-HARNESS-D37 is normally bundled with a SkyView display, though the SkyView display can be purchased without an SV-HARNESS-D37, and the SV-HARNESS-D37 can be purchased separately, for wiring the panel prior to purchasing a SkyView display.

The D9M connectors are SkyView Network connectors which are detailed in SkyView Network Pinout below.

| SkyView Display<br>D37M Pin | SV-HARNESS-D37 Wire Color | Description      |
|-----------------------------|---------------------------|------------------|
| 1                           | Red                       | Power Input      |
| 2                           | Red with Yellow stripe    | SV-BAT-320 +     |
| 3                           | Brown with Violet stripe  | Serial Port 1 RX |
| 4                           | Brown with Orange stripe  | Serial Port 1 TX |
| 5                           | Yellow with Violet stripe | Serial Port 2 RX |
| 6                           | Yellow with Orange stripe | Serial Port 2 TX |
| 7                           | Green with Violet stripe  | Serial Port 3 RX |
| 8                           | Green with Orange stripe  | Serial Port 3 TX |
| 9                           | Blue with Violet stripe   | Serial Port 4 RX |

| SkyView Display<br>D37M Pin | SV-HARNESS-D37 Wire Color | Description                      |
|-----------------------------|---------------------------|----------------------------------|
| 10                          | Blue with Orange stripe   | Serial Port 4 TX                 |
| 11                          | Gray with Violet stripe   | Serial Port 5 RX                 |
| 12                          | Gray with Orange stripe   | Serial Port 5 TX                 |
| 13                          | Brown                     | Audio Output Left                |
| 14                          | Orange with Yellow stripe | Contact Input 3                  |
| 15                          | Orange with Green stripe  | Contact Input 4                  |
| 16                          | Do Not Connect            | Do Not Connect                   |
| 17                          | Do Not Connect            | Do Not Connect                   |
| 18                          | Do Not Connect            | Do Not Connect                   |
| 19                          | Do Not Connect            | Do Not Connect                   |
| 20                          | Red                       | Power Input                      |
| 21                          | Black                     | Ground                           |
| 22                          | Black                     | Ground                           |
| 23                          | Black                     | Ground                           |
| 24                          | Black                     | Ground                           |
| 25                          | Violet                    | Dim Input                        |
| 26                          | White                     | Dim Output                       |
|                             |                           | Contact Input 2                  |
| 27                          | Orange with Red stripe    | (Optional) External              |
|                             |                           | GO AROUND Button                 |
| 20                          | Orange with Black string  | Contact Input 1                  |
| 20                          | Orange with black stripe  | (Optional) External LEVEL Button |
| 29                          | Orange                    | SV-GPS-250/2020 Power Output     |
| 30                          | Black                     | Audio Ground                     |
| 31                          | Gray                      | Audio Output Right               |
| 32                          | Do Not Connect            | Do Not Connect                   |
| 33                          | Do Not Connect            | Do Not Connect                   |
| 34                          | Do Not Connect            | Do Not Connect                   |
| 35                          | Do Not Connect            | Do Not Connect                   |
| 36                          | Do Not Connect            | Do Not Connect                   |
| 37                          | Do Not Connect            | Do Not Connect                   |

Table 117 – SkyView Display D37M Pinout with Harness Wire Colors

### 

#### SkyView D37M Block Diagram

Figure 244 illustrates basic SkyView display D37 electrical connections.

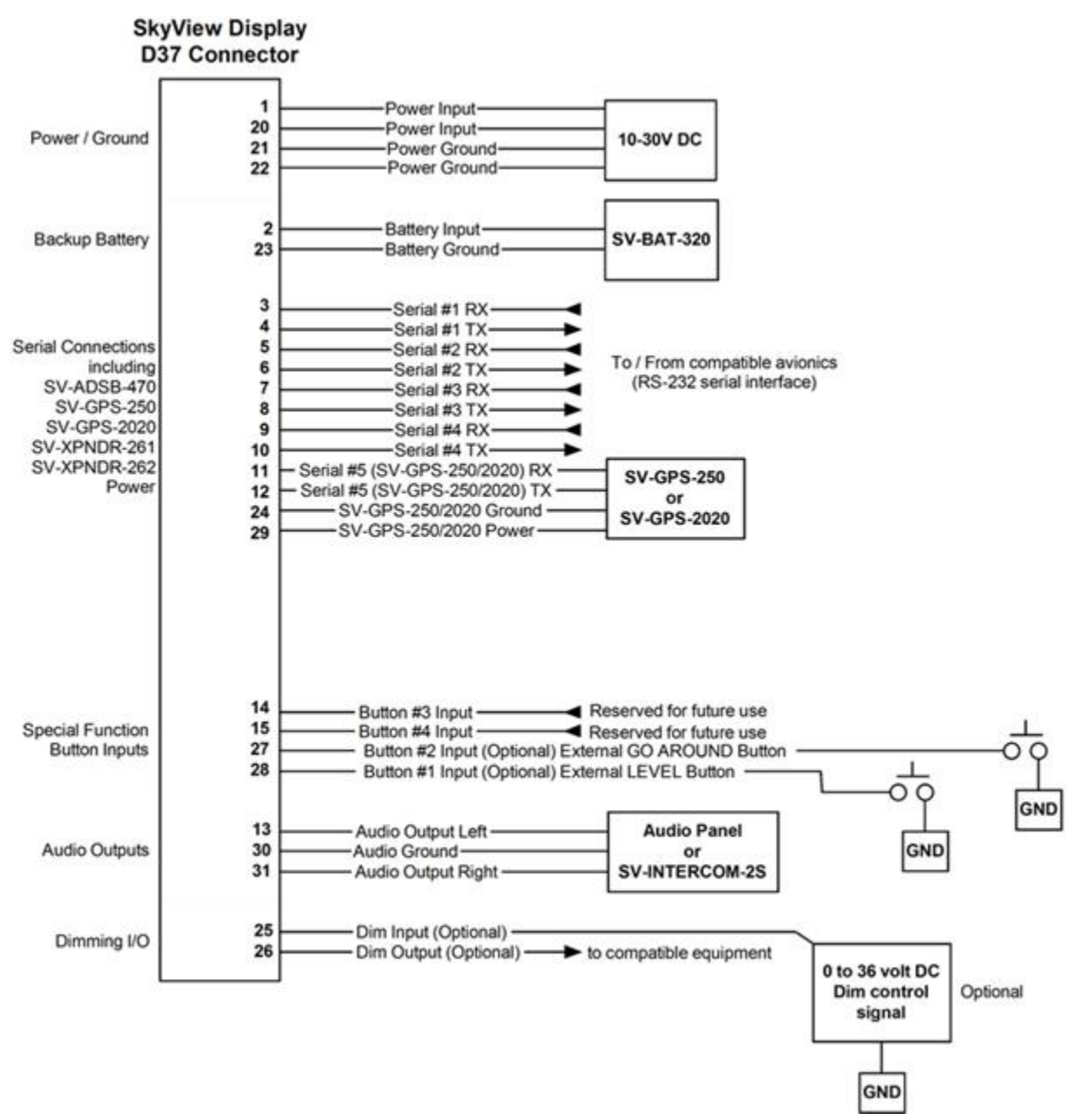

Figure 244 – SkyView Display's D37M Connector Electrical Connections

| SkyView Network<br>D9M Pin | SkyView Network<br>Cable Wire Color | Description                   |
|----------------------------|-------------------------------------|-------------------------------|
| 1                          | Green                               | SkyView Network Data 1 A      |
| 2                          | Black                               | SkyView Network Ground 1      |
| 3                          | White with Black<br>Stripe          | SkyView Network Ground 2      |
| 4                          | White with Blue<br>Stripe           | SkyView Network Data 2 B      |
| 5                          | Orange                              | SkyView EMS Auxiliary Voltage |
| 6                          | Blue                                | SkyView Network Data 1 B      |
| 7                          | Red                                 | SkyView Network Power 1       |
| 8                          | White with Green<br>stripe          | SkyView Network Data 2 A      |
| 9                          | White with Red<br>stripe            | SkyView Network Power 2       |

SkyView Network Pinout (SV-NET-XXXX)

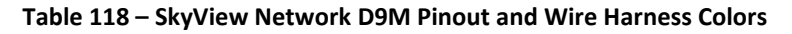

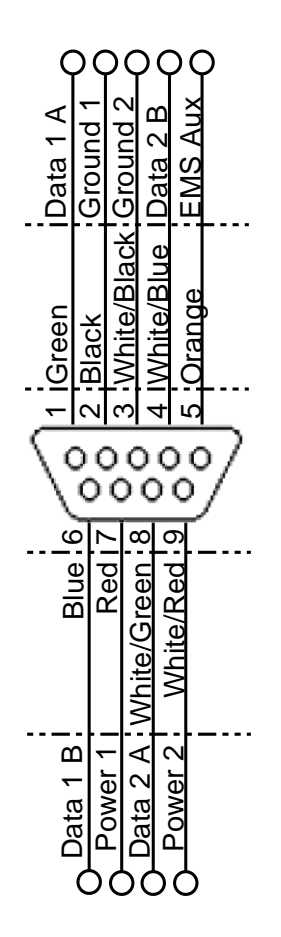

Figure 245 – SkyView Network D9M Pin Insertion View (Rear)

### SV-EMS-220/221 Pinouts (EMS Harnesses)

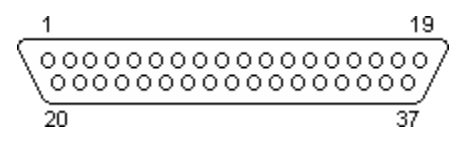

Figure 246 – SV-EMS-220/221 D37F Connector Pin Numbering

The SV-EMS-220/221 uses a D37M connector for connecting most engine sensors. Figure 246 above shows the pin numbering for the mating D37F connector, installed on the cable that plugs into this connector, from the rear (pin insertion) view.

| SV-EMS-220<br>D37M Pin | EMS 37-pin Harness Wire<br>Color | Description                                                                                  |
|------------------------|----------------------------------|----------------------------------------------------------------------------------------------|
| 1                      | Red                              | Voltmeter 1 (0 to 30 volts DC)                                                               |
| 2                      | Yellow or Unwired                | Voltmeter 2 (0 to 30 volts DC)                                                               |
| 3                      | Black                            | Signal Ground                                                                                |
| 4                      | Violet/Blue                      | General Purpose Input 1                                                                      |
| 5                      | Black                            | Signal Ground                                                                                |
| 6                      | White/Yellow                     | General Purpose Input 11                                                                     |
| 7                      | White/Brown                      | General Purpose Input 12                                                                     |
| 8                      | Brown                            | Enhanced General Purpose Input 4                                                             |
| 9                      | Brown/Blue                       | General Purpose Input 5                                                                      |
| 10                     | Brown/Yellow                     | General Purpose Input 6                                                                      |
| 11                     | Orange                           | General Purpose Input 7                                                                      |
| 12                     | Yellow                           | General Purpose Input 8                                                                      |
| 13                     | Black                            | Signal Ground                                                                                |
| 14                     | Yellow                           | Fuel Flow Input 1                                                                            |
| 15                     | Red                              | +12 volts DC Auxiliary Power Output                                                          |
| 16                     | Black                            | Signal Ground                                                                                |
| 17                     | Black                            | Signal Ground                                                                                |
| 18                     | White/Red                        | +5 volts DC Auxiliary Power Output<br>(Limited to 300 mA by internal self-resetting<br>fuse) |
| 19                     | White/Black                      | Fuel Flow Input 2                                                                            |
| 20                     | Orange/Brown                     | General Purpose Input 9                                                                      |
| 21                     | Orange/Blue                      | General Purpose Input 10                                                                     |
| 22                     | Violet/Yellow                    | Enhanced General Purpose Input 2                                                             |
| 23                     | Violet/Green                     | Enhanced General Purpose Input 3                                                             |
| 24                     | Orange/Green                     | Amps+ Input                                                                                  |
| 25                     | Orange/Violet                    | Amps- Input                                                                                  |
| 26                     | Green/Red                        | Manifold Pressure Input                                                                      |
| 27                     | Open                             | General Purpose TC Input 1+                                                                  |
| 28                     | Open                             | General Purpose TC Input 1-                                                                  |
| 29                     | Yellow/Green                     | Optional External Alarm Indicator                                                            |
| 30                     | Black                            | Signal Ground                                                                                |
| 31                     | White/Orange                     | Enhanced General Purpose Input 13                                                            |
| 32                     | White/Green                      | Standard RPM Left Input                                                                      |

| SV-EMS-220<br>D37M Pin | EMS 37-pin Harness Wire<br>Color | Description                 |
|------------------------|----------------------------------|-----------------------------|
| 33                     | White/Blue                       | Standard RPM Right Input    |
| 34                     | Blue                             | Low Voltage RPM Left Input  |
| 35                     | Green                            | Low Voltage RPM Right Input |
| 36                     | Blue                             | General Purpose TC Input 2+ |
| 37                     | Green                            | General Purpose TC Input 2- |

| Table 119 | – SV-EMS-220 | D37M | Connector |
|-----------|--------------|------|-----------|
|-----------|--------------|------|-----------|

| SV-EMS-221 D37 | EMS 37-pin Harness Wire | Sensor (with Dynon Avionics part           |
|----------------|-------------------------|--------------------------------------------|
| Pin            | Color                   | number if applicable)                      |
| 1              | Red                     | Voltmeter 1 (0 to 30 volts DC)             |
| 2              | Yellow or Unwired       | Voltmeter 2 (0 to 30 volts DC)             |
| 3              | Black                   | Signal Ground                              |
| 4              | Violet/Blue             | General Purpose Input 1                    |
| 5              | Black                   | Signal Ground                              |
| 6              | White/Yellow            | General Purpose Input 11                   |
| 7              | White/Brown             | General Purpose Input 12                   |
| 8              | Brown                   | Enhanced General Purpose Input 4           |
| 9              | Brown/Blue              | General Purpose Input 5                    |
| 10             | Brown/Yellow            | General Purpose Input 6                    |
| 11             | Orange                  | General Purpose Input 7                    |
| 12             | Yellow                  | General Purpose Input 8                    |
| 13             | Black                   | Signal Ground                              |
| 14             | Yellow                  | Fuel Flow Input 1                          |
| 15             | Red                     | +12 volts DC Auxiliary Power Output        |
| 16             | Black                   | Signal Ground                              |
| 17             | Black                   | Signal Ground                              |
|                |                         | +5 volts DC Auxiliary Power Output         |
| 18             | White/Red               | (Limited to 300 mA by internal self-       |
|                |                         | resetting fuse)                            |
| 19             | White/Black             | Fuel Flow Input 2                          |
| 20             | Orange/Brown            | General Purpose Input 9                    |
| 21             | Orange/Blue             | General Purpose Input 10                   |
| 22             | Violet/Yellow           | Enhanced General Purpose Input 2           |
| 23             | Violet/Green            | Enhanced General Purpose Input 3           |
| 24             | Orange/Green            | Amps+ Input                                |
| 25             | Orange/Violet           | Amps- Input                                |
| 26             | Green/Red               | Manifold Pressure Input                    |
| 27             | Open                    | RPM Signal to Rotax 912 iS Prop Controller |
| 27             | Open                    | (optional)                                 |
| 20             | Open                    | NOTE: Must be grounded to common           |
| 20             | Open                    | ground with Prop Controller                |
| 29             | Yellow/Green            | Optional External Alarm Indicator          |
| 30             | Black                   | Signal Ground                              |

| SV-EMS-221 D37 | EMS 37-pin Harness Wire | Sensor (with Dynon Avionics part  |
|----------------|-------------------------|-----------------------------------|
| Pin            | Color                   | number if applicable)             |
| 31             | White/Orange            | Enhanced General Purpose Input 13 |
| 32             | White/Green             | Standard RPM Left Input           |
| 33             | White/Blue              | Standard RPM Right Input          |
| 34             | Blue                    | Low Voltage RPM Left Input        |
| 35             | Green                   | Low Voltage RPM Right Input       |
| 36             | Blue or Unwired         | CAN High from 912 iS ECU          |
| 37             | Green or Unwired        | CAN Low CAN High from 912 iS ECU  |

Table 120 – SV-EMS-221 D37M Connector

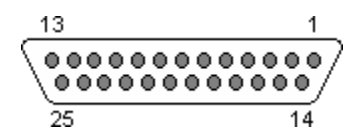

Figure 247 – SV-EMS-220/221 D25M Connector Pin Numbering

The SV-EMS-220/221 uses a D25F connector for connecting most CHT/EGT (thermocouple) sensors. Figure 247 above shows the pin numbering for the mating D25M connector, installed on the cable that plugs into this connector, from the rear (pin insertion) view.

| SV-EMS-220/221 D25F<br>Thermocouple Connector Pin | EMS 25-pin<br>Thermocouple<br>Harness Wire Color* | Description    |
|---------------------------------------------------|---------------------------------------------------|----------------|
| 1                                                 | Do Not Connect                                    | Do Not Connect |
| 2                                                 | Red                                               | CHT6 RED       |
| 3                                                 | Red                                               | EGT6 RED       |
| 4                                                 | Red                                               | CHT5 RED       |
| 5                                                 | Red                                               | EGT5 RED       |
| 6                                                 | Red                                               | CHT4 RED       |
| 7                                                 | Red                                               | EGT4 RED       |
| 8                                                 | Red                                               | CHT3 RED       |
| 9                                                 | Red                                               | EGT3 RED       |
| 10                                                | Red                                               | CHT2 RED       |
| 11                                                | Red                                               | EGT2 RED       |
| 12                                                | Red                                               | CHT1 RED       |
| 13                                                | Red                                               | EGT1 RED       |
| 14                                                | White                                             | CHT6 WHITE     |
| 15                                                | Yellow                                            | EGT6 YELLOW    |
| 16                                                | White                                             | CHT5 WHITE     |
| 17                                                | Yellow                                            | EGT5 YELLOW    |
| 18                                                | White                                             | CHT4 WHITE     |
| 19                                                | Yellow                                            | EGT4 YELLOW    |
| 20                                                | White                                             | CHT3 WHITE     |
| 21                                                | Yellow                                            | EGT3 YELLOW    |

| SV-EMS-220/221 D25F<br>Thermocouple Connector Pin | EMS 25-pin<br>Thermocouple<br>Harness Wire Color* | Description |
|---------------------------------------------------|---------------------------------------------------|-------------|
| 22                                                | White                                             | CHT2 WHITE  |
| 23                                                | Yellow                                            | EGT2 YELLOW |
| 24                                                | White                                             | CHT1 WHITE  |
| 25                                                | Yellow                                            | EGT1 YELLOW |

Table 121 – SV-EMS-220/221 D25F Thermocouple Connector

\*Note – this is the 6-cylinder CHT/EGT harness, P/N 100399-002.

#### SV-ARINC-429 Pinout

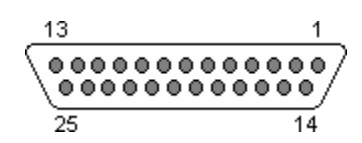

Figure 248 – SV-ARINC-429 D25M Connector Pin Numbering

The SV-ARINC-429 uses a D25F connector for connecting to ARINC-429 devices. Figure 248 above shows the pin numbering for the mating D25M connector, installed on the cable that plugs into this connector, from the rear (pin insertion) view.

| Pin | Wire Color                   | Function     | Notes                                                                                                 |
|-----|------------------------------|--------------|----------------------------------------------------------------------------------------------------|
| 1   | N/A                          | No Connect   | -                                                                                                    |
| 2   | N/A                          | No Connect   | -                                                                                                    |
| 3   | (determined by<br>installer) | Serial RX    | Aviation Format Only from<br>Connected ARINC-429 GPS                                                  |
| 4   | N/A                          | No Connect   |                                                                                                    |
| 5   | N/A                          | No Connect   |                                                                                                    |
| 6   | N/A                          | No Connect   |                                                                                                    |
| 7   | N/A                          | No Connect   | -                                                                                                    |
| 8   | N/A                          | No Connect   | -                                                                                                    |
| 9   | N/A                          | No Connect   | -                                                                                                    |
| 10  | (determined by installer)    | ARINC 2 RX B | -                                                                                                    |
| 11  | (determined by installer)    | ARINC 1 RX B | _                                                                                                    |
| 12  | (determined by installer)    | ARINC TX B   | Pins 12/13 are the same TX signal. Provided for convenience when connecting multiple ARINC receivers. |

| 13 | (determined by<br>installer) | ARINC TX B   | Pins 12/13 are the same TX signal. Provided for convenience when connecting multiple ARINC receivers. |
|----|------------------------------|--------------|----------------------------------------------------------------------------------------------------|
| 14 | N/A                          | No Connect   | _                                                                                                    |
| 15 | N/A                          | No Connect   | -                                                                                                    |
| 16 | N/A                          | No Connect   | -                                                                                                    |
| 17 | N/A                          | No Connect   | -                                                                                                    |
| 18 | N/A                          | No Connect   | _                                                                                                    |
| 19 | N/A                          | No Connect   | _                                                                                                    |
| 20 | Black                        | Ground       | -                                                                                                    |
| 21 | N/A                          | No Connect   | _                                                                                                    |
| 22 | (determined by<br>installer) | ARINC 2 RX A | _                                                                                                    |
| 23 | (determined by installer)    | ARINC 1 RX A | _                                                                                                    |
| 24 | (determined by installer)    | ARINC TX A   | Pins 24/25 are the same TX signal. Provided for convenience when connecting multiple ARINC receivers. |
| 25 | (determined by installer)    | ARINC TX A   | Pins 24/25 are the same TX signal. Provided for convenience when connecting multiple ARINC receivers. |

Table 122 – SV-ARINC-429 D25F Connector

### SV-ADSB-470/472 Pinout (SV-HARNESS-ADSB)

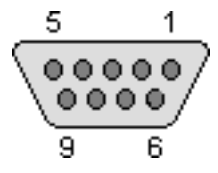

Figure 249 - SV-ADSB-470/472 D9M Connector Pin Numbering

The SV-ADSB-470/472 uses a D9F connector (included with the SV-NET-ADSB harness). Figure 249 above shows pin numbering for the mating D9M connector, installed on the SV-HARNESS-ADSB, from the rear (pin insertion) view.

*Note – this connector is NOT a SkyView Network Connector.* 

| Pin | SV-ADS-B 470/472<br>Wire Color | Function                     | Notes                      |
|-----|--------------------------------|------------------------------|----------------------------|
| 1   | Red                            | 10-30V DC                    | Connect to Aircraft Power  |
| 2   | Orange                         | SV-ADSB-470/472<br>Serial RX | Data Input from SkyView    |
| 3   | Violet                         | SV-ADSB-470/472<br>Serial TX | Data Output to SkyView     |
| 4   | Black                          | Ground                       | Connect to Aircraft Ground |
| 5   | N/A                            | No Connect                   | _                          |
| 6   | N/A                            | No Connect                   | _                          |
| 7   | N/A                            | No Connect                   | -                          |
| 8   | N/A                            | No Connect                   | _                          |
| 9   | N/A                            | No Connect                   | _                          |

Table 123 – SV-ADSB-470/472 D9F Pinout

### SV-XPNDR-261/262 Pinout (SV-HARNESS-XPNDR)

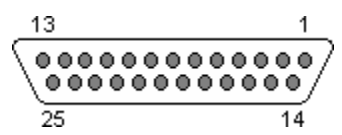

Figure 250 – SV-XPNDR-261/262 D25M Connector Pin Numbering

The SV-XPNDR-261/262 uses a D25F connector (included with the SV-HARNESS-XPNDR harness). Figure 250 above shows pin numbering for the mating D25M connector, installed on the SV-HARNESS-XPNDR, from the rear (pin insertion) view.

| SV-XPNDR-<br>261/262 D25<br>Pin | SV-HARNESS-<br>XPNDR<br>Wire Color | Function                       | Description                                                       |
|---------------------------------|------------------------------------|--------------------------------|-------------------------------------------------------------------|
| 1                               | White                              | Loopback 1                     | Connect to Pin 2                                                  |
| 2                               | White                              | Loopback 1                     | Connect to Pin 1                                                  |
| 3                               | White                              | GPS Serial Input               | Aviation Format Only                                              |
| 4                               | N/A                                | No Connect                     | -                                                                 |
| 5                               | Orange                             | SV-XPNDR-<br>261/262 Serial RX | Connect to Pin 4, 6, 8, or 10 on<br>SkyView Display D37 connector |
| 6                               | N/A                                | No Connect                     | -                                                                 |
| 7                               | Violet                             | SV-XPNDR-<br>261/262 Serial TX | Connect to Pin 3, 5, 7, or 9 on<br>SkyView Display D37 connector  |
| 8                               | N/A                                | No Connect                     | -                                                                 |
| 9                               | N/A                                | No Connect                     | -                                                                 |
| 10                              | N/A                                | No Connect                     | -                                                                 |
| 11                              | N/A                                | No Connect                     | -                                                                 |
| 12                              | White                              | Loopback 2                     | Connect to Pin 13                                                 |
| 13                              | White                              | Loopback 2                     | Connect to Pin 12                                                 |
| 14                              | Black                              | Ground                         | Connect to Aircraft Ground                                        |
| 15                              | Red                                | 11-33V DC                      | Connect to Aircraft Power                                         |
| 16                              | N/A                                | No Connect                     | -                                                                 |
| 17                              | N/A                                | External Standby<br>In         | Optional: Not Commonly Connected                                  |
| 18                              | N/A                                | Mutual<br>Suppression          | Optional: Not Commonly Connected                                  |
| 19                              | Yellow                             | Squat Switch In                | Optional: Not Commonly Connected                                  |
| 20                              | Green                              | Ident Switch In                | Optional: Not Commonly Connected                                  |
| 21                              | N/A                                | No Connect                     | -                                                                 |
| 22                              | N/A                                | No Connect                     | -                                                                 |
| 23                              | N/A                                | No Connect                     | -                                                                 |
| 24                              | N/A                                | No Connect                     | -                                                                 |
| 25                              | N/A                                | No Connect                     | -                                                                 |

### SV-AP-PANEL and SV-AP-TRIMAMP Pinout (D15M connector)

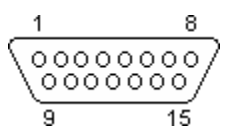

Figure 251 – SV-AP-PANEL D15F Connector Pin Numbering

The SV-AP-PANEL / SV-AP-TRIMAMP Trim Control Subsystem uses D15M connectors for connecting to trim control buttons, the trim servo(s), and power for the trim servos(s). Figure 251 above shows the pin numbering for the mating D15F connector, installed on the cable that plugs into this connector, from the rear (pin insertion) view.

| Pin | Wire Color                 | Function          | Notes                                                                                                    |
|-----|----------------------------|-------------------|----------------------------------------------------------------------------------------------------|
| 1   | N/A                        | No Connect        |                                                                                                    |
| 2   | (determined by installer)  | No Connect        | If trim motor(s) control is not used, do<br>not connect. Power and ground for the<br>SV-AP-PANEL front panel buttons is<br>provided by SkyView Network. |
| 3   | Black                      | PILOT TRIM UP     | Motor 1: Pin 7 polarity is +<br>Pin 8 polarity is -                                                                                                    |
| 4   | (determined by installer)  | PILOT TRIM DOWN   | Motor 1: Pin 7 polarity is –<br>Pin 8 polarity is +                                                                                                    |
| 5   | (determined by installer)) | COPILOT TRIM UP   | Motor 1: Pin 7 polarity is +<br>Pin 8 polarity is -                                                                                                    |
| 6   | (determined by installer)  | COPILOT TRIM DOWN | Motor 1: Pin 7 polarity is –<br>Pin 8 polarity is +                                                                                                    |
| 7   | (determined by installer)  | MOTOR 1 WIRE #1   | Pin 3 or Pin 5 grounded: Pin 7 polarity is<br>+, Pin 8 polarity is - (Motor rotates in<br>one direction)                                                |
| 8   | (determined by installer)  | MOTOR 1 WIRE #2   | Pin 4 or Pin 6 grounded: Pin 7 polarity is<br>-, Pin 8 polarity is + (Motor rotates in the<br>other direction)                                          |
| 9   | Red                        | 12 Volts @ 4A     | If trim motor(s) control is not used, do<br>not connect. Power and ground for SV-<br>AP-PANEL front panel buttons is<br>provided by SkyView Network.    |
| 10  | (determined by installer)  | PILOT TRIM RIGHT  | Motor 2: Pin 14 polarity is +<br>Pin 15 polarity is -                                                                                                   |
| 11  | (determined by installer)  | PILOT TRIM LEFT   | Motor 2: Pin 14 polarity is -<br>Pin 15 polarity is +                                                                                                   |

| 12 | (determined by installer)    | COPILOT TRIM RIGHT | Motor 2: Pin 14 polarity is +<br>Pin 15 polarity is -                                                             |
|----|------------------------------|--------------------|----------------------------------------------------------------------------------------------------|
| 13 | (determined by installer)    | COPILOT TRIM LEFT  | Motor 2: Pin 14 polarity is -<br>Pin 15 polarity is +                                                             |
| 14 | (determined by<br>installer) | MOTOR 2 WIRE #1    | Pin 10 or Pin 12 grounded Pin 14 polarity<br>is +, Pin 15 polarity is - (Motor rotates in<br>one direction)       |
| 15 | (determined by<br>installer) | MOTOR 2 WIRE #2    | Pin 11 or Pin 13 grounded Pin 14 polarity<br>is -, Pin 15 polarity is + (Motor rotates in<br>the other direction) |

Table 124 – SV-AP-PANEL D15M Connector

| Pin | Wire Function                | Wire Color                          | Connection / Notes                                                 |
|-----|------------------------------|-------------------------------------|--------------------------------------------------------------------|
| 1   | N/A                          | No Wire                             | No Connection                                                      |
| 2   | Trim - Activity              | Installer Determined                | Pin 14 on Display D37 Connector                                    |
| 3   | Trim Motor - In B            | Installer Determined                | Pin 8 on SV-AP-PANEL D15 Connector                                 |
| 4   | Trim Motor - In A            | Installer Determined                | Pin 7 on SV-AP-PANEL D15 Connector                                 |
| 5   | Ground                       | Installer Determined<br>(use Black) | Pin 2 on SV-AP-PANEL D15 Connector                                 |
| 6   | Trim - Interrupt             | Installer Determined                | AP Disconnect Button                                               |
| 7   | Ground                       | No Wire                             | No Connection                                                      |
| 8   | Ground                       | Installer Determined<br>(use Black) | Common Airframe Ground, or:<br>Pin 21, 22 on Display D37 Connector |
| 9   | Trim Motor -Clutch<br>Ground | Installer Determined                | Ground Terminal on Trim Motor Clutch                               |
| 10  | Trim Motor - Clutch          | Installer Determined                | Positive Terminal on Trim Motor Clutch                             |
| 11  | Trim Motor - B               | Installer Determined                | Either Terminal on Trim Motor                                      |
| 12  | Trim Motor - A               | Installer Determined                | Either Terminal on Trim Motor                                      |
| 13  | Power                        | Installer Determined<br>(use Red)   | Pin 9 on SV-AP-PANEL D15 Connector                                 |
| 14  | Power                        | No Wire                             | No Connection                                                      |
| 15  | Power                        | Installer Determined<br>(use Red)   | Electrical Bus, 5A Breaker/Fuse                                    |

Table 125 – SV-AP-TRIMAMP D15M Connector

 $\bigcirc$ 

### SV-COM-PANEL Pinout (D15M)

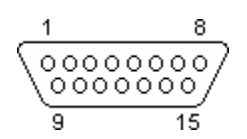

Figure 252 – SV-COM-PANEL D15F Connector Pin Numbering

The SV-COM-PANEL-uses a D15M connector for connecting to the SV-COM-425, SV-COM-T25, or SV-COM-T8 COM radio module. Figure 252 above shows the pin numbering for the mating D15F connector, installed on the cable that plugs into this connector, from the rear (pin insertion) view.

| Pin | Wire Color                | Function                                      | Notes                                                                                      |
|-----|---------------------------|-----------------------------------------------|--------------------------------------------------------------------------------------------|
| 1   | (determined by installer) | Power In                                      | From SV-COM-425 Pin 7                                                                      |
| 2   | (determined by installer) | Ground In                                     | From SV-COM-425 Pin 13                                                                     |
| 3   | (determined by installer) | Ground Out                                    | Optional - For Grounding Pin 7 (Flip/Flop<br>Switch). Switch may also be grounded locally. |
| 4   | (determined by installer) | Panel RX                                      | From SV-COM-760, -T25, -T8 Pin 6<br>From SV-COM-425 Pin 6                                  |
| 5   | (determined by installer) | PANEL TX                                      | From SV-COM-760, -T25, -T8 Pin 5<br>From SV-COM-425 Pin 14                                 |
| 6   | (determined by installer) | Enable                                        | From SV-COM-760, -T25, -T8 Pin 13<br>From SV-COM-425 Pin 3                                 |
| 7   | (determined by installer) | External<br>Flip/Flop<br>Switch<br>(optional) | Push Button Normally Open to Ground (Pin 3 or<br>local ground)                             |
| 8   | N/A                       | No Connect                                    | -                                                                                          |
| 9   | N/A                       | No Connect                                    | _                                                                                          |
| 10  | N/A                       | No Connect                                    | _                                                                                          |
| 11  | N/A                       | No Connect                                    | _                                                                                          |
| 12  | N/A                       | No Connect                                    | _                                                                                          |
| 13  | N/A                       | No Connect                                    | -                                                                                          |
| 14  | N/A                       | No Connect                                    | -                                                                                          |
| 15  | N/A                       | No Connect                                    | -                                                                                          |

Table 126 – SV-COM-PANEL D15M Connector

SV-COM-760, -T25, -T8 Pinout

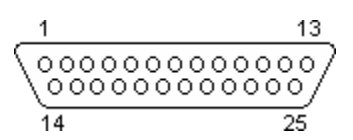

Figure 253 – SV-COM-760, -T25, -T8 D25F Connector Pin Numbering

The SV-COM-760, -T25, -T8 transceivers uses a D25M connector for connecting to the SV-COM-PANEL. Figure 253 above shows the pin numbering for the mating D25F connector, installed on the cable that plugs into this connector, from the rear (pin insertion) view.

| Pin | Wire Color                   | Function                     | Notes                                                                                        |
|-----|------------------------------|------------------------------|----------------------------------------------------------------------------------------------|
| 1   | (determined by<br>installer) | PHONES GROUND                | Connect to SV-INTERCOM-2S Pin 1<br>(inside shielded cable)                                   |
| 2   | (determined by installer)    | PHONES OUT                   | Connect to SV-INTERCOM-2S Pin 14<br>(inside shielded cable)                                  |
| 3   | N/A                          | No Connection                | -                                                                                            |
| 4   | N/A                          | No Connection                | -                                                                                            |
| 5   | (determined by installer)    | DATA RX FROM<br>SV-COM-PANEL | Connect to SV-COM-PANEL Pin 5                                                                |
| 6   | (determined by<br>installer) | DATA TX TO<br>SV-COM-PANEL   | Connect to SV-COM-PANEL Pin 4                                                                |
| 7   | N/A                          | No Connection                | -                                                                                            |
| 8   | N/A                          | No Connection                | -                                                                                            |
| 9   | (determined by installer)    | MICROPHONE /<br>PTT GROUND   | Connect to SV-INTERCOM-2S Pin 1                                                              |
| 10  | (determined by installer)    | GROUND                       | No connection                                                                                |
| 11  | N/A                          | No Connection                | -                                                                                            |
| 12  | N/A                          | No Connection                | _                                                                                            |
| 13  | (determined by installer)    | SV-COM-PANEL<br>ENABLE       | Connect to SV-COM-PANEL Pin 6                                                                |
| 14  | N/A                          | No Connection                | _                                                                                            |
| 15  | (determined by installer)    | PTT IN                       | Connect to SV-INTERCOM-2S Pin 12 or Push<br>Button Normally Open (PBNO) to Ground<br>(Pin 9) |
| 16  | N/A                          | No Connection                | -                                                                                            |
| 17  | N/A                          | No Connection                | -                                                                                            |

| 18 | (determined by<br>installer) | TRANSMIT<br>INTERLOCK | (Use only when there are two SV-COM-760,<br>-T25, -T8 transceivers installed.) Connect to<br>other radio's PTT. |
|----|------------------------------|-----------------------|----------------------------------------------------------------------------------------------------|
| 19 | (determined by installer)    | GROUND IN             | GROUND                                                                                                    |
| 20 | N/A                          | No Connection         | -                                                                                                    |
| 21 | N/A                          | No Connection         | -                                                                                                    |
| 22 | (determined by installer)    | GROUND IN             | GROUND                                                                                                    |
| 23 | (determined by installer)    | MICROPHONE IN         | Connect to SV-INTERCOM-2S Pin 25<br>(inside shielded cable)                                                     |
| 24 | (determined by installer)    | POWER IN              | 10-30V DC @ 5A                                                                                                  |
| 25 | (determined by installer)    | POWER IN              | 10-30V DC @ 5A                                                                                                  |

Table 127 – SV-COM-T25/T8 D25M Connector

SV-COM-425 Pinout

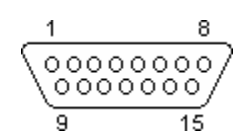

Figure 254 – SV-COM-425 D15F Connector Pin Numbering

The SV-COM-425-uses a D15M connector for connecting to the SV-COM-PANEL. Figure 254 above shows the pin numbering for the mating D15F connector, installed on the cable that plugs into this connector, from the rear (pin insertion) view.

| Pin | Wire Color                   | Function                       | Notes                                                                                            |
|-----|------------------------------|--------------------------------|--------------------------------------------------------------------------------------------------|
| 1   | (determined by installer)    | MICROPHONE<br>IN               | To SV-COM-2S Pin 25                                                                              |
| 2   | (determined by installer)    | MICROPHONE<br>/ PTT GROUND     | GROUND                                                                                           |
| 3   | (determined by installer)    | SV-COM-<br>PANEL ENABLE        | To SV-COM-PANEL Pin 6                                                                            |
| 4   | (determined by installer)    | GROUND OUT                     | Optional Ground available for use                                                                |
| 5   | (determined by installer)    | PTT IN                         | To SV-INTERCOM-2S Pin 12 or<br>Push Button Normally Open (PBNO)<br>to Ground (Pins 4, 11, or 15) |
| 6   | (determined by installer)    | DATA TX TO<br>SV-COM-<br>PANEL | To SV-COM-PANEL Pin 4                                                                            |
| 7   | (determined by installer)    | SV-COM-<br>PANEL POWER         | To SV-COM-PANEL Pin 1                                                                            |
| 8   | Red                          | POWER IN                       | 10 30V DC @ 5A                                                                                   |
| 9   | (determined by<br>installer) | PHONES<br>GROUND               | SV-COM-425 Pin 2<br>SV-INTERCOM-2S Pin 1<br>Shielded Cable – shield of Pin 10                    |
| 10  | (determined by installer))   | PHONES OUT                     | SV-INTERCOM-2S Pin 14<br>Shielded cable – center conductor of Pin 10                             |
| 11  | (determined by installer)    | GROUND OUT                     | Optional Ground available for use                                                                |
| 12  | Black                        | GROUND IN                      | Ground Bus                                                                                       |
| 13  | (determined by installer)    | SV-COM-<br>PANEL<br>GROUND     | To SV-COM-PANEL Pin 2                                                                            |

| 14 | (determined by installer) | DATA RX<br>FROM SV-<br>COM-PANEL | To SV-COM-PANEL Pin 5             |
|----|---------------------------|----------------------------------|-----------------------------------|
| 15 | (determined by installer) | GROUND OUT                       | Optional Ground available for use |

Table 128 – SV-COM-425 D15M Connector

# 25. Appendix D: SV-EMS-220/221 Sensor Input Mapping Worksheet

Use this worksheet to record SV-EMS-220/221 sensor input mapping.

| IMPORTANT INSTALLATION INFORMATION |  |  |  |
|------------------------------------|--|--|--|
| SV-EMS-220/221 S/N                 |  |  |  |
| Installer                          |  |  |  |
| Installation Completion Date       |  |  |  |

| Pin        | Function | Sensor | Name |
|------------|----------|--------|------|
| C37 P1     |          |        |      |
| C37 P2     |          |        |      |
| C37 P4     |          |        |      |
| C37 P6     |          |        |      |
| C37 P7     |          |        |      |
| C37 P8     |          |        |      |
| C37 P9     |          |        |      |
| C37 P10    |          |        |      |
| C37 P11    |          |        |      |
| C37 P12    |          |        |      |
| C37 P14    |          |        |      |
| C37 P19    |          |        |      |
| C37 P20    |          |        |      |
| C37 P21    |          |        |      |
| C37 P22    |          |        |      |
| C37 P23    |          |        |      |
| C37 P24/25 |          |        |      |
| C37 P26    |          |        |      |
| C37 P27/28 |          |        |      |
| C37 P31    |          |        |      |
| C37 P32/34 |          |        |      |
| C37 P33/35 |          |        |      |

| Pin        | Function | Sensor | Name |
|------------|----------|--------|------|
| C37 P36/37 |          |        |      |
| C25 P2/14  |          |        |      |
| C25 P3/15  |          |        |      |
| C25 P4/16  |          |        |      |
| C25 P5/17  |          |        |      |
| C25 P6/18  |          |        |      |
| C25 P7/19  |          |        |      |
| C25 P8/20  |          |        |      |
| C25 P9/21  |          |        |      |
| C25 P10/22 |          |        |      |
| C25 P11/23 |          |        |      |
| C25 P12/24 |          |        |      |
| C25 P13/25 |          |        |      |

### 26. Appendix E: Serial Data Output

SkyView outputs various types of serial data for users who want real-time aircraft and engine performance data. SkyView can be configured to output serial data through one of five serial ports. SkyView can also be configured to stream serial data over network using TCP or UDP. All numbers are output in decimal except when identified in standard ASCII format (see Data Format sections of this appendix for more information).

### **Serial Port**

Any one of SkyView's unused RS232 serial ports can be configured to output serial data.

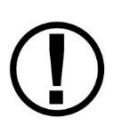

In multi-display SkyView systems, serial transmission will continue uninterrupted if one SkyView display is still operational. SkyView only transmits from one display's serial ports in a multi-display system. SkyView manages which display is the "actual transmitter" automatically to avoid serial port conflicts. Therefore, for reliable serial reception in multi-display systems, a SkyView serial data output wire must be wired from each display, in parallel, to the external serial device that is being used to capture SkyView's serial data.

#### To configure a serial port for data output:

- Navigate to SETUP MENU > SYSTEM SETUP > SERIAL PORT SETUP > SERIAL PORT # SETUP.
- 2. From SERIAL OUT DEVICE, select the type of data you want to log:
  - DYNON EMS
  - DYNON ADAHRS
  - DYNON SYSTEM
  - DYNON ADAHRS + SYSTEM
  - DYNON ADAHRS + EMS
  - DYNON ADAHRS + SYS + EMS
  - NMEA OUT (BASIC)
  - NMEA OUT (FULL)
- 3. From SERIAL OUT DEVICE, select a Baud rate.
- 4. Connect an external serial device such as a PC to SkyView serial port you just configured.
- 5. Make sure external serial device is configured to receive data in the following format:
  - Baud rate: same as SERIAL OUT DEVICE (see Step #3).
  - Data: 8 bit
  - Parity: none
  - Stop: 1 bit
  - Flow control: none

### WiFi and Ethernet

SkyView also provides a network stream (TCP or UDP) of serial data on Port 49155 at 16hz. The data stream includes blocks of ADAHRS, EMS, and System data. Clients can connect to the network stream via SkyView WiFi or ethernet port.

#### To configure SkyView to stream serial data:

- 1. Navigate to SETUP MENU > DATA LOG SETUP.
- 2. From NETWORK SERIAL DATA STREAM, select one of the following:
  - NONE (disabled)
  - TCP
  - UDP
  - OANP
- 3. Connect an external serial device such as a PC to SkyView's WiFi or ethernet port.
- 4. Make sure external serial device is configured to listen on Port 49155 at 16hz.

### **DYNON ADAHRS Serial Data Format**

The following section details the format of DYNON ADAHRS serial output data:

| Position | Width | Name                            | Description                                                                                                    |
|----------|-------|---------------------------------|----------------------------------------------------------------------------------------------------|
| 1        | 1     | Start<br>Character/Data<br>Type | .i.                                                                                                    |
| 2        | 1     | Data Type                       | 1 = ADAHRS data. Other Dynon Avionics<br>formats look similar, and may be interleaved.<br>This bit tells you what kind of data will follow.                                                                                                    |
| 3        | 1     | Data Version                    | Currently 1. This is the version of the data<br>represented below and will change if there is a<br>future version that changes data. Has not<br>changed to date.                                                                                                    |
| 4        | 8     | System Time                     | HHMMSSFF, current Zulu time according to<br>SkyView's internal clock which is synchronized<br>with GPS time if GPS is available. HH is the hour<br>from 00 to 23. MM is the minute from 00 to 59.<br>SS is the second from 00 to 59. HHMMSS are '<br>' if GPS time has never been available. FF is<br>the 1/16-second fraction counter from 00 to<br>15, and may skip digits if baud rate is too low to<br>send data at 16Hz. |

| Position | Width | Name                          | Description                                                                                                    |
|----------|-------|-------------------------------|----------------------------------------------------------------------------------------------------|
| 12       | 4     | Pitch (deg)                   | +/- then 000 to 900, pitch up or down from<br>level flight in degrees * 10 (900 = 90°), positive<br>meaning the aircraft is pitched up. XXXX when<br>not available.                                                               |
| 16       | 5     | Roll (deg)                    | +/- then 0000 to 1800, roll left or right from<br>level flight in degrees * 10 (1800 = 180°),<br>positive meaning the aircraft is banked right.<br>XXXXX when not available.                                                      |
| 21       | 3     | Magnetic Heading<br>(deg)     | 000 to 359 in degrees. XXX when not available.                                                                                                    |
| 24       | 4     | Indicated Airspeed<br>(knots) | 0000 to 9999, indicated airspeed in units of knots * 10 (1234 = 123.4 knots). XXXX when not available.                                                                                                    |
| 28       | 6     | Pressure Altitude<br>(ft.)    | +/- then 00000 to 99999, altitude in units of<br>feet, at a baro setting of 29.92" Hg, positive<br>meaning altitude is above sea-level. XXXXXX<br>when not available.                                                             |
| 34       | 4     | Turn Rate (deg/s)             | +/- then 000 to 999, rate of yaw change in<br>degrees/second * 10, positive meaning the<br>aircraft is turning right. XXXX when not<br>available.                                                                                 |
| 38       | 3     | Lateral Accel (g)             | +/- then 00 to 99, lateral g's in units of g * 100<br>(99 = 0.99 g's), positive meaning the aircraft is<br>experiencing leftward lateral acceleration (slip<br>/ skid ball is deflected to the right). XXX when<br>not available. |
| 41       | 3     | Vertical Accel(g)             | +/- then 00 to 99, vertical g's in units of g * 10<br>(99 = 9.9 g's), positive meaning the aircraft is<br>experiencing upward vertical acceleration. XXX<br>when not available.                                                   |
| 44       | 2     | Angle of Attack (%)           | 00 to 99, percentage of critical angle of attack.<br>XX when not available.                                                                                                    |
| 46       | 4     | Vertical Speed<br>(ft./min)   | +/- then 000 to 999, feet/minute / 10 (42 = 420<br>feet per minute), positive meaning the aircraft<br>is climbing. XXX when not available.                                                                                        |
| 50       | 3     | OAT (deg C)                   | +/- then 00 to 99. Outside Air Temperature in Degrees C. XXX when not available.                                                                                                    |
| 53       | 4     | True Airspeed<br>(knots)      | 0000 to 9999, true airspeed in units of knots *<br>10 (1234 = 123.4 knots). XXXX when not<br>available.                                                                                                    |

| Position | Width | Name                        | Description                                                                                                    |
|----------|-------|-----------------------------|----------------------------------------------------------------------------------------------------|
| 57       | 3     | Barometer Setting<br>(inHg) | 000 to 400. Baro setting in inHg * 100, offset by<br>27.50 inHg. Total range is 27.50 inHg to 31.50<br>inHg. (242 = 29.92 inHg). XXX when not<br>available. |
| 60       | 6     | Density Altitude<br>(ft.)   | +/- then 00000 to 99999, altitude in units of feet, positive meaning altitude is above sea-level. XXXXXX when not available.                                |
| 66       | 3     | Wind Direction<br>(deg)     | 000 to 359. Wind direction in degrees magnetic. XXX if unknown.                                                                                             |
| 69       | 2     | Wind Speed<br>(knots)       | 00 to 99. Wind Speed in Knots. XX if unknown.                                                                                                    |
| 71       | 2     | Checksum                    | The 1 byte sum of all 70 preceding bytes. In ascii-hexformat, so 3A = 0x3A                                                                                  |
| 73       | 2     | CR/LF                       | Carriage Return, Linefeed = 0x0D, 0x0A.                                                                                                    |

 Table 129 – SkyView ADAHRS Serial Data Output Format

As an example, the following is one line of DYNON ADAHRS serial output data:

! 1121144703 - 014 + 00003310811 + 01736 + 003 - 03 + 1013 - 033 + 110831245 + 01650023176C

### **DYNON SYSTEM Serial Data Format**

The following section details the format of DYNON SYSTEM serial output data:

| Position | Width | Name                | Description                                       |
|----------|-------|---------------------|---------------------------------------------------|
| 1        | 1     | Start Character     | (i,                                               |
|          |       |                     | 2 = System Info. Other Dynon Avionics formats     |
| 2        | 1     | Data Type           | look similar, and may be interleaved, this bit    |
|          |       |                     | indicates what kind of data will follow.          |
|          |       |                     | Currently 2. This is the version of the data      |
| 2        | 1     | Data Varsian        | represented below and will change if there is a   |
| 5        | L     | Data version        | future version that changes data. Data version    |
|          |       |                     | changed at SkyView Software v5.1.                 |
|          |       | 8 System Time       | HHMMSSFF, current Zulu time according to          |
|          |       |                     | SkyView's internal clock which is synchronized    |
|          |       |                     | with GPS time if GPS is available. HH is the hour |
|          |       |                     | from 00 to 23. MM is the minute from 00 to 59.    |
| 4        | 8     |                     | SS is the second from 00 to 59. HHMMSS are '      |
|          |       |                     | ' if GPS time has never been available. FF is     |
|          |       |                     | the 1/16-second fraction counter from 00 to 15,   |
|          |       |                     | and may skip digits if baud rate is too low to    |
|          |       |                     | send data at 16Hz.                                |
| 12       | 2     | Line dine Due (dec) | 000 to 359 in degrees. XXX if heading bug is not  |
| 12       | 3     | 3 Heading Bug (deg) | displayed.                                        |

| Position | Width             | Name                                  | Description                                        |
|----------|-------------------|---------------------------------------|----------------------------------------------------|
|          |                   |                                       | +/- then 0000 to 9999, altitude in units of tens   |
| 15       | 5                 | Altitude Bug (ft.)                    | of feet (1234 = 12,340 ft.). XXXXX if altitude bug |
|          |                   |                                       | is not displayed.                                  |
|          |                   | Aircood Bug                           | 0000 to 9999, airspeed in units of knots *         |
| 20       | 4                 | Airspeed Bug                          | 10 (1234 = 123.4 knots). XXXX if airspeed bug is   |
|          |                   | (KIIOLS)                              | not displayed.                                     |
|          |                   | Vertical Speed Bug                    | +/- then 000 to 999, tens of feet/minute. (123 =   |
| 24       | 4                 | (ft /min)                             | 1230 ft./min), positive meaning climb. XXXX if     |
|          |                   |                                       | vertical speed bug is not displayed.               |
| 28       | 3                 | Course (deg)                          | 000 to 359 in degrees.                             |
| 31       | 1                 | CDI Source Type                       | 0-2. 0=GPS, 1=NAV, 2=LOC.                          |
| 32       | 1                 | CDI Source Port                       | 0-5. GPSX, NAVX, or LOCX.                          |
|          |                   |                                       | 00-50. In tenths of NM, 50 = 5.0 NM. Output        |
| 33       | 2                 | CDI Scale (NM)                        | 'XX' when not in GPS mode as there is no scale     |
|          |                   |                                       | in NAV or LOC                                      |
| 25       | 2                 | CDI Doflaction (%)                    | +/- then 00 to 99 percent of deflection, +         |
|          | 5                 | CDI Defiection (%)                    | meaning deflected to right, 'XXX' w/o valid CDI.   |
| 20       | 2                 | Glidoslana (%)                        | +/- then 00 to 99 percent of deflection, +         |
|          | 3                 | Glideslope (%)                        | meaning deflected upward, 'XXX' w/o valid GS.      |
|          |                   |                                       | 0-7. 0=Off, 1= roll only, 2=pitch only, 3=         |
|          |                   |                                       | roll+pitch, 4=yaw, 5=roll+yaw, 6=pitch+yaw,        |
| 41       | 1                 | AP Engaged                            | 7=pitch+roll+yaw (yaw doesn't currently exist,     |
|          |                   |                                       | but format supports it). Will read 0 all the time  |
|          |                   |                                       | if no AP is installed.                             |
|          | 42 1 AP Roll Mode | 0-4. 0=Heading, 1=Track, 2=NAV, 3=GPS |                                                    |
| 42       |                   | 1 AP Roll Mode                        | Steering. Always reads zero when AP roll not       |
|          |                   |                                       | engaged.                                           |
| /13      | 1                 |                                       | Reserved for future usage. Always reads 'X'.       |
| +5       | -                 | ONOSED                                | Parsers should not read this value.                |
| 11       | 1                 | AP Pitch Mode                         | 0. 0=Altitude. Always reads zero when AP pitch     |
|          | -                 | AFFILLII MOUE                         | not engaged.                                       |
| 45       | 1                 |                                       | Reserved for future usage. Always reads            |
|          | -                 | ONOSED                                | 'X'. Parsers should not read this value.           |
|          |                   |                                       | +/- then 00 to 80. Raw force number from           |
|          |                   |                                       | servo, + meaning that a force is being exerted in  |
| 46       | ર                 | AP Roll Force                         | the right-wing-downward direction against the      |
| -10      |                   |                                       | servo. 80 is theoretical maximum before            |
|          |                   |                                       | slipping. Always reads zero when AP roll not       |
|          |                   |                                       | engaged.                                           |

| Position | Width | Name                         | Description                                                                                                    |
|----------|-------|------------------------------|----------------------------------------------------------------------------------------------------|
| 49       | 5     | AP Roll Position<br>(steps)  | +/- then 0000 to 9999. Position of servo output<br>shaft relative to that at power-on, in steps, +<br>meaning in the right-wing-downward direction.<br>800 steps represent a full rotation of the output<br>shaft. Outputs "XXXXX" when not available. |
| 54       | 1     | AP Roll Slip (bool)          | 0 or 1. 0 = No slipping on this servo. 1 = At least<br>one slip on this servo in the last 3<br>seconds. Always reads zero when AP roll not<br>engaged.                                                                                                 |
| 55       | 3     | AP Pitch Force               | +/- then 00 to 80. Raw force number from<br>servo, + meaning that a force is being exerted in<br>the nose-upward direction against the servo. 80<br>is theoretical maximum before slipping. Always<br>reads zero when AP pitch not engaged.            |
| 58       | 5     | AP Pitch Position<br>(steps) | +/- then 0000 to 9999. Position of servo output<br>shaft relative to that at power-on, in steps, +<br>meaning in the nose-upward direction. 800<br>steps represent a full rotation of the output<br>shaft. Outputs "XXXXX" when not available.         |
| 63       | 1     | AP Pitch Slip (bool)         | 0 or 1. 0 = No slipping on this servo. 1 = At least<br>one slip on this servo in the last 3<br>seconds. Always reads zero when AP pitch not<br>engaged.                                                                                                |
| 64       | 3     | AP Yaw Force                 | +/- then 00 to 80. Raw force number from<br>servo, + meaning that a force is being exerted in<br>the rightward direction against the servo. 80 is<br>theoretical maximum before slipping. Always<br>reads zero when AP yaw not engaged.                |
| 67       | 5     | AP Yaw Position              | +/- then 0000 to 9999. Position of servo output<br>shaft relative to that at power-on, in steps, +<br>meaning in the rightward direction. 800 steps<br>represent a full rotation of the output shaft.<br>Outputs "XXXXX" when not available.           |
| 72       | 1     | AP Yaw Slip (bool)           | 0 or 1. 0 = No slipping on this servo. 1 = At least<br>one slip on this servo in the last 3<br>seconds. Always reads zero when AP yaw not<br>engaged.                                                                                                  |
| 73       | 1     | Transponder<br>Status        | 0-3. 0=SBY, 1= GND, 2=ON, 3=ALT.                                                                                                    |
| 74       | 1     | Transponder Reply<br>(bool)  | 0 or 1. 0 = No reply in last second, 1 = at least<br>one reply within last second.                                                                                                    |
| Position | Width | Name                        | Description                                                                                                    |
|----------|-------|-----------------------------|----------------------------------------------------------------------------------------------------|
| 75       | 1     | Transponder                 | 0 or 1. 0 = not IDENT'ing, 1 = IDENT active, as                                                                                |
| 75       | Т     | Identing (bool)             | reported by Transponder.                                                                                                    |
| 76       | 4     | Transponder Code<br>(octal) | 0000-7777                                                                                                    |
| 80       | 10    | UNUSED                      | Reserved for future usage. Always reads<br>'XXXXXXXXX'. Parsers should not read this<br>value.                                 |
| 90       | 2     | Checksum                    | The 1 byte sum of all <del>73</del> 89 preceding bytes. In<br><del>26-7sci-hexformat</del> ASCII hexidecimal, so 3A =<br>0x3A. |
| 92       | 2     | CR/LF                       | Carriage Return, Linefeed = 0x0D, 0x0A.                                                                                        |

Table 130 – SkyView SYSTEM Serial Data Output Format

Note 1: Yaw axis AP does not exist at this time, but the serial output format supports it.

As an example, the following is one line of DYNON SYSTEM serial output data:

!2221144704359XXXX1600+010XXX00XXXXXXX00X0X+00-99990+00+99990+00XXXX00104543XXXXXXXXXAA

### **DYNON EMS Serial Data Format**

The following section details the format of EMS data output to the serial port:

| Position | Width | Name            | Pin | Description                                                                                                    |
|----------|-------|-----------------|-----|----------------------------------------------------------------------------------------------------|
| 1        | 1     | Start           |     | <i>ц</i> у                                                                                                    |
| L        | T     | Character       |     | :                                                                                                    |
| 2        | 1     | Data Type       |     | 3 = EMS Data. Other Dynon Avionics<br>formats look similar, and may be<br>interleaved, this bit indicates what kind of<br>data will follow.                                               |
| 3        | 1     | Data<br>Version |     | Currently 2. This is the version of the data<br>represented below and will change if<br>there is a future version that changes<br>data. Data version changed at SkyView<br>Software v5.1. |

| Position | Width | Name                           | Pin          | Description                                              |  |  |  |
|----------|-------|--------------------------------|--------------|----------------------------------------------------------|--|--|--|
|          |       |                                |              | HHMMSSFF, current Zulu time according                    |  |  |  |
|          |       |                                |              | to SkyView's internal clock which is                     |  |  |  |
|          |       |                                |              | synchronized with GPS time if GPS is                     |  |  |  |
|          |       |                                |              | available. HH is the hour from 00 to 23.                 |  |  |  |
| 1        | 0     | System                         |              | MM is the minute from 00 to 59. SS is the                |  |  |  |
| 4        | 0     | Time                           |              | second from 00 to 59. HHMMSS are '                       |  |  |  |
|          |       |                                |              | -' if GPS time has never been available. FF              |  |  |  |
|          |       |                                |              | is the 1/16-second fraction counter from                 |  |  |  |
|          |       |                                |              | 00 to 15, and may skip digits if baud rate               |  |  |  |
|          |       |                                |              | is too low to send data at 16Hz.                         |  |  |  |
|          |       |                                | Varies       | 000 to 999 or XXX. Oil pressure in                       |  |  |  |
| 12       | 3     | (PSI)                          | (see note 1) | PSI. There must be a pressure sensor                     |  |  |  |
|          |       | (1.51)                         |              | named "OIL" for this to work. See note 2.                |  |  |  |
|          |       |                                |              | +/- then 000 to 999 or XXX. Oil                          |  |  |  |
| 15       | 4     | Oil Temp                       | Varies       | temperature in C. There must be a                        |  |  |  |
| 15       |       | (deg C)                        | (see note 1) | temperature sensor named "OIL" for this                  |  |  |  |
|          |       |                                |              | to work. See note 2.                                     |  |  |  |
| 19       | 4     | RPM L                          | C37 P32/34   | 0 to 9999. RPM from Left input.                          |  |  |  |
| 23       | 4     | RPM R                          | C37 P33/35   | 0 to 9999. RPM from Right input.                         |  |  |  |
|          |       | Manifold<br>Pressure<br>(inHg) | C37 P26      | 0 to 600. Manifold Pressure in 0.1 inHg.                 |  |  |  |
| 27       | 3     |                                |              | 299 = 29.9 inHg. There must be a pressure                |  |  |  |
|          |       |                                |              | sensor named "MAP" for this to work. See                 |  |  |  |
|          |       |                                |              | note 2.                                                  |  |  |  |
| 30       | 3     | Fuel Flow 1                    | C37 P14      | 000 to 999. Fuel flow in 1/10 <sup>th</sup> Gallons Per  |  |  |  |
|          |       | (gai/nr.)                      |              | Hour. $086 = 8.6$ GPH. See note 2.                       |  |  |  |
| 22       | 2     | Fuel Flow 2                    | C27 D10      | 1000 to 999. Fuel flow in 1/10 <sup>th</sup> Gallons Per |  |  |  |
| 55       | 5     | (gal/hr.)                      | C37 P19      | flow See note 2                                          |  |  |  |
|          |       |                                |              | 100. See Hole 2.                                         |  |  |  |
|          |       | Fuel                           |              | 1000 10 999 01 777. Fuel pressure in 1/10                |  |  |  |
| 36       | 3     | Pressure                       | Varies       | $r_{31}$ , $z_{74} - z_{7.4}$ $r_{31}$ .                 |  |  |  |
|          |       | (PSI)                          |              | "FILE!" for this to work. See note 2                     |  |  |  |
|          |       |                                |              | 000 to 999 or XXX Evel level in 1/10 <sup>th</sup>       |  |  |  |
|          |       |                                |              | Gallons $128 = 12.8$ Gallons                             |  |  |  |
|          |       | Fuellevell                     |              | There must be a Level sensor named                       |  |  |  |
| 39       | 3     | (gal)                          | Varies       | "LEFT" for this to work. If there is no                  |  |  |  |
|          |       | (8~.)                          |              | "I FFT" OR "RIGHT" but there is a "MAIN".                |  |  |  |
|          |       |                                |              | this will be MAIN. See note 2.                           |  |  |  |
|          |       |                                |              | 000 to 999 or XXX. Fuel level in 1/10 <sup>th</sup>      |  |  |  |
|          |       | Fuel Level R                   |              | Gallons. 128 = 12.8 Gallons.                             |  |  |  |
| 42       | 3     | (gal)                          | Varies       | There must be a Level sensor named                       |  |  |  |
|          |       |                                |              | "RIGHT" for this to work. See note 2.                    |  |  |  |

| Position   | Width | Name          | Pin        | Description                                         |
|------------|-------|---------------|------------|-----------------------------------------------------|
|            |       |               |            | 000 to 999 or XXX. Fuel level in 1/10 <sup>th</sup> |
|            |       | Fuel          | Fuel       | Gallons. This is derived from the fuel              |
| 45         | 3     | Remaining     | Fuel       | computer and is based on the fuel on                |
|            |       | (gal)         | Computer   | board added set by the user and the                 |
|            |       |               |            | decremented by fuel flow. See note 2.               |
| 40         | 2     | Valta 1       | C27 D1     | 000 to 360 in 1/10 <sup>th</sup> Volts. 284 = 28.4  |
| 48         | 3     | VOITS 1       | C37 P1     | volts. See note 2.                                  |
| <b>F</b> 4 | 2     |               | 627 52     | 000 to 360 in 1/10 <sup>th</sup> Volts. 284 = 28.4  |
| 51         | 3     | Volts 2       | C37 P2     | volts. See note 2.                                  |
|            |       |               |            | +/- then 000 to 999. 1/10 <sup>th</sup> Amps083 = - |
| 54         | 4     | Amps          | C37 P24/25 | 8.3A. See note 2.                                   |
| _          |       |               |            | 00000 to 99999. In 1/10 hours. 12345 =              |
| 58         | 5     | Hobbs Time    | Calculated | 1234.5 hours.                                       |
|            |       |               |            | 00000 to 99999. In 1/10 hours. 12345 =              |
| 63         | 5     | Tach Time     | Calculated | 1234.5 hours.                                       |
|            |       | Thermocou     |            | +/- then 000 to 999. In degrees C. See              |
| 68         | 4     | ple 1 (deg C) | C25 P2/14  | note 2.                                             |
|            |       | Thermocou     |            | +/- then 000 to 999 In degrees C See                |
| 72         | 4     | nle 2 (deg C) | C25 P3/15  | note 2                                              |
|            |       | Thermocou     |            | +/- then 000 to 999 In degrees C See                |
| 76         | 4     | ple 3 (deg C) | C25 P4/16  | note 2                                              |
|            |       | Thermocou     |            | +/- then 000 to 999 In degrees C See                |
| 80         | 4     | nle 4 (deg C) | C25 P5/17  | note 2                                              |
|            |       | Thermocou     |            | +/- then 000 to 999 In degrees C See                |
| 84         | 4     | nle 5 (deg C) | C25 P6/18  | note 2                                              |
|            |       | Thermocou     |            | $\pm/-$ then 000 to 999. In degrees C. See          |
| 88         | 4     | nle 6 (deg C) | C25 P7/19  | note 2                                              |
|            |       | Thermocou     |            | $\pm$ /- then 000 to 999. In degrees C. See         |
| 92         | 4     | nle 7 (deg C) | C25 P8/20  | note 2                                              |
|            |       | Thermocou     |            | +/- then 000 to 999. In degrees C. See              |
| 96         | 4     | nle 8 (deg C) | C25 P9/21  | note 2                                              |
|            |       | Thermocou     |            | +/- then 000 to 999. In degrees C. See              |
| 100        | 4     | nle 9 (deg C) | C25 P10/22 | note 2                                              |
|            |       | Thermocou     |            |                                                     |
| 10/        | Л     | nle 10 (deg   | C25 P11/23 | +/- then 000 to 999. In degrees C. See              |
| 104        | -     |               | 223111/23  | note 2.                                             |
|            |       | Thermocou     |            |                                                     |
| 108        | Л     | nle 11 (deg   | C25 D12/24 | +/- then 000 to 999. In degrees C. See              |
| 100        | -     |               | 023112/24  | note 2.                                             |
|            |       | Thermocou     |            |                                                     |
| 112        | л     |               | (75 D12/75 | +/- then 000 to 999. In degrees C. See              |
| 112        | -     |               | 223113/23  | note 2.                                             |
|            |       |               |            |                                                     |

| Position | Width | Name                           | Pin                    | Description                                                                                                  |
|----------|-------|--------------------------------|------------------------|----------------------------------------------------------------------------------------------------|
| 116      | 4     | Thermocou<br>ple 13 (deg<br>C) | C37 P27/28             | +/- then 000 to 999. In degrees C. See note 2.                                                               |
| 120      | 4     | Thermocou<br>ple 14 (deg<br>C) | C37 P36/37             | +/- then 000 to 999. In degrees C. See note 2.                                                               |
| 124      | 6     | GP Input 1                     | C37 P4                 | +/- then 0000 to 9999, then units. See<br>notes.<br>Example: +1234C = 123.4 degrees C.                       |
| 130      | 6     | GP Input 2                     | C37 P22                | +/- then 0000 to 9999, then units. +YYYYZ.<br>See note 3.                                                    |
| 136      | 6     | GP Input 3                     | C37 P23                | +/- then 0000 to 9999, then units. +YYYYZ.<br>See note 3.                                                    |
| 142      | 6     | GP Input 4                     | C37 P8                 | +/- then 0000 to 9999, then units. +YYYYZ.<br>See note 3.                                                    |
| 148      | 6     | GP Input 5                     | C37 P9                 | +/- then 0000 to 9999, then units. +YYYYZ.<br>See note 3.                                                    |
| 154      | 6     | GP Input 6                     | C37 P10                | +/- then 0000 to 9999, then units. +YYYYZ.<br>See note 3.                                                    |
| 160      | 6     | GP Input 7                     | C37 P11                | +/- then 0000 to 9999, then units. +YYYYZ.<br>See note 3.                                                    |
| 166      | 6     | GP Input 8                     | C37 P12                | +/- then 0000 to 9999, then units. +YYYYZ.<br>See note 3.                                                    |
| 172      | 6     | GP Input 9                     | C37 P20                | +/- then 0000 to 9999, then units. +YYYYZ.<br>See note 3.                                                    |
| 178      | 6     | GP Input 10                    | C37 P21                | +/- then 0000 to 9999, then units. +YYYYZ.<br>See note 3.                                                    |
| 184      | 6     | GP Input 11                    | C37 P6                 | +/- then 0000 to 9999, then units. +YYYYZ.<br>See note 3.                                                    |
| 190      | 6     | GP Input 12                    | C37 P7                 | +/- then 0000 to 9999, then units. +YYYYZ.<br>See note 3.                                                    |
| 196      | 6     | GP Input 13                    | C37 P31                | +/- then 0000 to 9999, then units. +YYYYZ.<br>See note 3.                                                    |
| 202      | 16    | Contacts                       | Not used in<br>SkyView | Z*16 (ZZZZZZZZZZZZZZZZ).                                                                                     |
| 218      | 3     | Percent<br>Power               |                        | 000 to 199 in percentage of engine reference power. XXX when not determined or invalid.                      |
| 221      | 1     | EGT Leaning<br>State           |                        | The state of EGT leaning. L: Lean of peak,<br>P: Peak, R: Rich of peak. X when not<br>determined or invalid. |

| Position | Width | Name     | Pin | Description                                                                        |
|----------|-------|----------|-----|------------------------------------------------------------------------------------|
| 222      | 2     | Checksum |     | The 1 byte sum of all 217 preceding bytes.<br>In 26-11sci-hexformat, so 3A = 0x3A. |
| 224      | 2     | CR/LF    |     | Carriage Return, Linefeed = 0x0D, 0x0A.                                            |

| Tabla 12 | 1_66    | Minu |       | Sorial | Outou | it Earmat |  |
|----------|---------|------|-------|--------|-------|-----------|--|
| able 12  | т – эку | view | LIVID | Serial | Outpt | ιι ευπαί  |  |

Note 1: These sensors can be connected to various pins on the EMS D37M connector. See the SkyView Installation Guide for more information.

Note 2: If the value is invalid, or out of range for the sensor, or the sensor is not configured, or if the sensor is configured but not calibrated, then an 'X' is output for each character in the field instead of a value.

Note 3: Units for each GP input depends on the type of sensor that is connected to the pin. See GP Inputs

Rotax 912 iS / 915 iS Note: When the engine type is 912 iS / 915 iS, the following fields in the serial output source their data from the 912 iS /915 iS computer instead of conventional sensors: Oil Pressure, Oil Temp, RPM L, RPM R, Manifold Pressure, Fuel Flow 1, Fuel Flow 2 (always 0).

GP Inputs

The output for GP input pins is:

- Each output is in the format +YYYYZ
  - + is the +/- sign for the value
  - YYYY is the value of the signal
  - Z is the units for the signal
    - C if the signal is in temperature, and the units are 1/10th degrees C
      - YYYY is 1/10th degrees C, so 1234 = 123.4 C
      - XXXX if the signal is out of range (red X on ems page)
      - ZZZZ if the input is not configured
    - P if the signal is in pressure, and the units are 1/10 PSI
      - YYYY is 1/10th PSI, so 0123 = 12.3 PSI
      - XXXX if the signal is out of range (red X on ems page)
      - ZZZZ if the input is not configured
    - G if the signal is in volume, and the units are 1/10th Gallons
      - YYYY is 1/10th gallons, so 0183 = 18.3 Gallons
      - XXXX if the signal is out of range or not calibrated (red X on ems page)
      - ZZZZ if the input is not configured
    - V if the signal is in volts (contact input)
      - YYYY is 1/100th volts, so 3852 = 38.52V
      - ZZZZ if the input is not configured
    - T if the signal is position
      - If elevator, rudder, and aileron trim, YYYY is percent travel, so 0047 = 47%

- If flaps, this is the angle shown on the screen, so 0038 = 38 degrees
- XXXX if the signal is out of range or not calibrated (red X on ems page)
- ZZZZ if the input is not configured

As an example, the following is one line of DYNON EMS serial output data:

### DYNON ADAHRS / SYSTEM / EMS Serial Data Output Combinations

#### DYNON ADAHRS + SYSTEM Serial Data Format

DYNON ADAHRS+SYSTEM output data alternates between DYNON ADAHRS data and DYNON SYSTEM data. For example, the following is one cycle of DYNON ADAHRS+SYSTEM serial output data where the first line is ADAHRS output and the next line is SYSTEM output:

! 1121144703 - 014 + 00003310811 + 01736 + 003 - 03 + 1013 - 033 + 110831245 + 01650023176C

!2221144704359XXXX1600+010XXX00XXXXXXX00X0X+00-99990+00+99990+00XXXX00104543XXXXXXXXXXA

#### DYNON ADAHRS + EMS Serial Data Format

DYNON ADAHRS+EMS output data alternates between DYNON ADAHRS data and DYNON EMS data. For example, the following is one cycle of DYNON ADAHRS+EMS output data where the first line is ADAHRS output and that is followed by EMS output:

! 1121144703 - 014 + 00003310811 + 01736 + 003 - 03 + 1013 - 033 + 110831245 + 01650023176C

!3221144705060+09323632363272057057164263263000280280+1200001300020+197+592+1 97+592+197+592+197+592+197+592+197+592+197-0012T+0013T+0001T+0164P+1990P+0928C+0001T+0000G+0263G+0263G+0599P+0928C+0928 CZZZZZZZZZZZZZZZZZZ045L26

### DYNON ADAHRS + SYS + EMS Serial Data Format

DYNON ADAHRS+SYS+EMS output data alternates between DYNON ADAHRS data, DYNON SYSTEM data, and DYNON EMS data. For example, the following is one cycle of DYNON ADAHRS+SYS+EMS serial output data where the first line is ADAHRS output, the second is SYSTEM output, and that is followed by EMS output:

! 1121144703 - 014 + 00003310811 + 01736 + 003 - 03 + 1013 - 033 + 110831245 + 01650023176C

### !2221144704359XXXX1600+010XXX00XXXXXXX00X0X+00-99990+00+99990+00XXXXX00104543XXXXXXXXXAA

!3221144705060+09323632363272057057164263263000280280+1200001300020+197+592+1 97+592+197+592+197+592+197+592+197+592+197+197-0012T+0013T+0001T+0164P+1990P+0928C+0001T+0000G+0263G+0263G+0599P+0928C+0928

CZZZZZZZZZZZZZZZZZZZZZ

## **NMEA OUT Serial Data Formats**

NMEA output data consists of industry standard NMEA 0183 Version v4.00 sentences. A reference for Version 4.00 of the standard can be found here:

www.nmea.org/content/nmea\_standards/nmea\_083\_v\_400.asp

#### NMEA OUT (BASIC)

NMEA OUT (BASIC) serial output data consists of GGA, GSA, GSV, RMC, and VTG sentences nominally output at a rate of 1 Hz. The rate is reduced if necessary to transmit the entire set of data at the selected baud rate. This format outputs GPS data for position, speed, altitude, and heading.

For example, the following is one cycle of NMEA OUT (BASIC) serial output data:

### NMEA OUT (FULL)

NMEA OUT (FULL) data consists of all of the NMEA OUT (BASIC) sentences followed by RMB, GLL, BWC, XTE, BOD, and APB sentences nominally output at a rate of 1 Hz. The rate is reduced if necessary to transmit the entire set of data at the selected baud rate. This format outputs navigation information derived by SkyView, and is similar to the output that many handheld portable aviation GPS navigators generate.

For example, the following is one cycle of NMEA OUT (FULL) serial output data:

```
$GPGGA,221755,3157.4430,N,00000.0000,E,1,04,1.30,3000.0,M,33.9,M,,0000
*66
$GPGSA,A,3,01,02,03,04,00,00,00,00,00,00,00,00,1.00,1.30,1.40*00
$GPGSV,1,1,04,01,20,100,10,02,30,200,56,03,45,300,32,04,62,045,05*7A
$GPRMC,221755,A,3157.4430,N,00000.0000,E,82.07,1.00,300811,0.49,W,A*06
$GPVTG,1.00,T,0.49,M,82.07,N,151.99,K,A*17
```

\$GPRMB,A,9.99,L,FHAW,TUPJ,1826.7333,N,06432.4998,W,999.9,273.6,005.1,V ,A\*41 \$GPGLL,3157.4430,N,00000.0000,E,221755,A,A\*42 \$GPBWC,221755,1826.7333,N,06432.4998,W,273.6,T,274.1,M,999.9,N,TUPJ,A\* 67 \$GPXTE,A,A,9.99,L,N,A\*0A \$GPBOD,299.3,T,299.8,M,TUPJ,FHAW\*4F \$GPAPB,A,A,9.99,L,N,V,V,299.8,M,TUPJ,274.1,M,274.1,M,A\*4E

## 27. Appendix F: User Data Logs

SkyView continuously stores four retrievable data logs that can be exported for user analysis. These data logs are stored on SkyView's internal flash memory and are exported to a USB flash drive.

The base file name is the same on all four logs. Each element is separated by a dash (-) character:

- DATE Expressed as year (-) 2-digit month (2-digit day). Example 2015-01-14
- TAILNUMBER As entered into SETUP MENU > SYSTEM SETUP > AIRCRAFT INFORMATION > TAIL NUMBER
- SKYVIEWDISPLAYSERIALNUMBER The serial number of the SkyView display the datalogs were recorded from. Expressed as SNxxxxx (4 digits for SV-D600/SV-D700/SV-SV-D900/SV-D1000, 5 digits for SV-D1000T).
- SOFTWAREVERSION The Software version on the SkyView display that the datalogs were recorded from, at the time of the datalog export.
- OPTIONAL33CHARACTERS Optional 33 user-selectable characters that can be added to the datalogs filename, selectable at the time of the datalogs are exported.
- PART\_XX SkyView may save a datalog into multiple files, distinguished by sequential digits, such as ....PART\_01, ....PART\_02, etc.

### User Data Log

Filename format: DATE-TAILNUMBER-SKYVIEWDISPLAYSERIALNUMBER-SOFTWAREVERSION-OPTIONAL33CHARACTERS-USER-LOG-DATA.csv Example: 2014-08-07-N123X-SN1492-11.0-CROSS\_COUNTRY\_LEG1-USER\_LOG\_DATA.csv (CROSS\_COUNTRY\_LEG1 is user-selectable text, up to 33 characters, at time of export.)

The User Data Log contains plain-text tabular data that records the entire state of your SkyView system at a recording rate of your choosing (see below). This includes over 100 items, and includes all ADAHRS (flight instrument) data, Engine parameters, GPS data, Autopilot status, SV-XPNDR-261/262 status, time, and more.

When exported, the data log is a standard CSV (comma separated value) file and can be viewed in spreadsheet programs such as Microsoft Excel once exported from the system. The top row of the CSV file is a header row which documents the format of the file. The headers for each configurable EMS input follow the following format: Name (Units) (where the "Name" field is as it is named in the SENSOR INPUT MAPPING setup menu). Each row beneath that header row contains an individual record – or instantaneous snapshot – of all of the recorded fields. Because different SkyView systems have different EMS pin mappings, the order and content of the columns can be dynamic from system to system.

The User Data Log records at the selected Record Rate (see below) any time the SkyView system is powered on.

A sample of what a few columns and rows of data would look like when viewed in a spreadsheet program is shown below. An actual user data log would have over 100 columns of data, and many thousands of rows:

| System<br>Time | Pitch<br>(deg) | Roll<br>(deg) | Magnetic<br>Heading<br>(deg) | Indicated<br>Airspeed<br>(knots) | Pressure Altitude<br>(ft.) |
|----------------|----------------|---------------|------------------------------|----------------------------------|----------------------------|
| 1:50:38        | 0.2            | -1.7          | 134.4                        | 0                                | 4364                       |
| 1:50:38        | 0.2            | -1.8          | 134.4                        | 0                                | 4364                       |
| 1:50:38        | 0.2            | -1.8          | 134.3                        | 0                                | 4364                       |
| 1:50:38        | 0.2            | -1.8          | 134.4                        | 0                                | 4364                       |
| 1:50:39        | 0.2            | -1.8          | 134.4                        | 0                                | 4364                       |
| 1:50:39        | 0.2            | -1.7          | 134.4                        | 0                                | 4364                       |

Table 132 – User Data Log Excerpt Example

### Recent Flight Data Log

Filename format:

2014-08-07-N123X-SKYVIEWDISPLAYSERIALNUMBER-SOFTWAREVERSION-OPTIONAL33CHARACTERS-BLACK\_BOX\_LOG\_DATA.csv Example: 2014-08-07-N123X-SN1492-11.0-CROSS\_COUNTRY\_LEG1-BLACK\_BOX\_LOG\_DATA.csv

(CROSS\_COUNTRY\_LEG1 is user-selectable text, up to 33 characters, at time of export.)

The Recent Flight Data Log records the most recent 15 minutes of flight at a data recording rate of 16 times per second, in the same manner as described above. Its recording rate cannot be changed.

The Recent Flight Data Log records data whenever SkyView believes that it is in flight, which it determines by observing IAS and/or GPS ground speed.

### Alert Data Log

Filename format: DATE-TAILNUMBER-SKYVIEWDISPLAYSERIALNUMBER-SOFTWAREVERSION-OPTIONAL33CHARACTERS-ALERT\_DATA.csv Example: 2014-08-07-N123X-SN1492-11.0-CROSS\_COUNTRY\_LEG1-ALERT\_DATA.csv (CROSS\_COUNTRY\_LEG1 is user-selectable text, up to 33 characters, at time of export.)

The Alert Data Log contains plain-text tabular data. A new record is appended each time a SkyView alert of any kind is triggered, including audible alerts and system messages. The Alert Data Log is useful for diagnosing alerts that automatically clear on a brief condition, for

example, oil pressure going into the red zone for a few seconds, then back into green, and automatically clearing.

When exported, the data log is a standard CSV (comma separated value) file and can be viewed in spreadsheet programs such as Microsoft Excel once exported from the system. The top row of the CSV file is a header row which documents the format of the file. Each record consists of supporting data such as time, GPS data, type of alert, the type of alert action, and the description of the alert. The Alert Data Log is allocated 2 MB which may be sufficient to record more than 1500 hours of operation assuming as many as 10 alerts per hour. The Alert Data Log is not affected by the RECORD RATE setting below.

## History Data Log

Filename format: DATE-TAILNUMBER-SKYVIEWDISPLAYSERIALNUMBER-SOFTWAREVERSION-OPTIONAL33CHARACTERS-HISTORY\_LOG\_DATA.csv Example: 2014-08-07-N123X-SN1492-11.0-CROSS\_COUNTRY\_LEG1-HISTORY\_LOG\_DATA.csv (CROSS\_COUNTRY\_LEG1 is user-selectable text, up to 33 characters, at time of export.)

The History Data Log is a cumulative history of files loaded onto the SkyView and other changes mostly used for troubleshooting when requested from Dynon Avionics Technical Support.

### Data Logging Recording Options

### **Record Rate**

You can choose the frequency of the data that is recorded from SkyView's various systems for your particular needs. SkyView can record data as frequently as 16 times per second or as infrequently as once every 10 seconds. Recording more frequently trades off the amount of time that the data log covers. At once every 10 seconds, SkyView's User Data Log can store up to about 150 hours of data. At 16 times per second, the log stores about 2 hours of data. When the data log fills up, the oldest data is automatically discarded to make room for new data.

Navigate to SETUP MENU > SYSTEM SETUP > DATA LOG SETUP > RECORD RATE to choose the frequency that data is recorded to the internal User Data Log.

## **Clearing Data Logs**

Navigate to SETUP MENU > SYSTEM SETUP > DATA LOG SETUP > CLEAR ALL DATA to erase the User Data Log, Recent Flight Data Log, and Alert Data Log. Note that this does not clear History Data Log, as this is a log of all significant changes to the configuration of the SkyView system.

## **Exporting Data Logs**

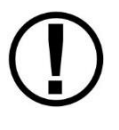

In a dual engine configuration (dual SV-EMS-22x with at least two SkyView displays), data logs for each engine are recorded / exported *only* on the display that is monitoring each engine. Example – in a system where the left display is configured to monitor the left engine, the data log exported from the left display

contains the data log for the left engine (only). It is recommended to use a separate USB flash drive per engine to prevent the possibility of overwriting data logs.

Connect a USB flash drive with at least 100 MB of available storage capacity to your SkyView display. Then, navigate to SETUP MENU > SYSTEM SOFTWARE > EXPORT USER DATA LOGS to export the three data logs to the USB flash drive.

If your SkyView system has not yet flown, or has not flown since the data logs were last cleared, there may not be a Recent Flight Data Log available.

The data logs that are exported are in CSV (comma separated values) format and can be opened by common spreadsheet programs such as Microsoft Excel.

#### Web-based Engine Analysis

Savvy Analysis – <u>http://www.savvyanalysis.com</u> is a free webbased tool that supports the upload an analysis of the engine information that is contained within SkyView's User Data Logs. Instructions for creating an account and uploading data logs are on the Savvy Analysis website.

Other than technical cooperation to ensure that SkyView datalogs can be correctly parsed as formats are periodically updated, Dynon Avionics has no relationship with Savvy Analysis.

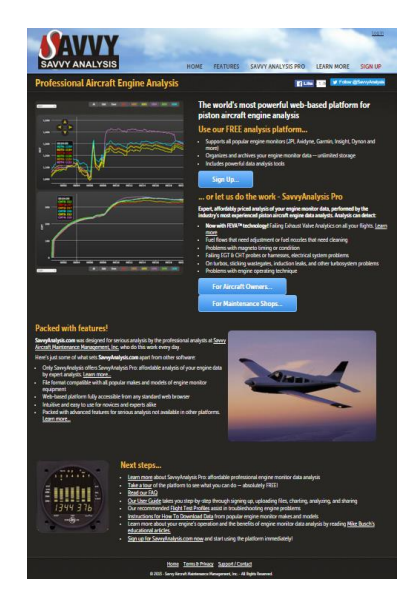

Figure 255 Savvy Analysis Web Page

### 28. Appendix G: Kavlico Pressure Sensor Part Numbers

The Kavlico pressure sensors sold by Dynon Avionics for oil, fuel, and coolant pressure monitoring can be distinguished only by the Kavlico P/N label or stamp on the sensor. There are two lines of text on the sensors. One line is the date code and the other line is the Kavlico P/N. The P/N lines start with a "P".

How to read Kavlico date codes:

Date code: month, day of month, two-digit year (20xx). Month: A = January, B = February, C = March, D = April, E = May, F = June, G = July, H = August, J = September, K = October, L = November, M = December

Examples:

| B2312     | or | K1013        |
|-----------|----|--------------|
| P4055-15G | or | P4055-5025-1 |

In the example above, B2312 = February 23, 2012, K1213 = October 12, 2013

| Dynon        | lleage                               | DCI | Kavlico P/N       |                             |                  |  |
|--------------|--------------------------------------|-----|-------------------|-----------------------------|------------------|--|
| Avionics P/N | Usage                                | P31 | Before 2014-07-01 | After 2014-07-01            | After 2020-04-30 |  |
| 101715-000   | Fuel, Coolant                        | 5   | P4055-5G          | P4055-5025                  | N/A              |  |
| 101690-000   | Fuel, Coolant                        | 15  | P4055-15G         | P4055-5025-1                | N/A              |  |
| 101691-000   | Fuel, Coolant                        | 30  | P4055-30G         | P4055-P5025-2               | N/A              |  |
| 101716-000   | Fuel, Coolant                        | 50  | P4055-50G         | P4055-P5025-3               | N/A              |  |
| 101692-000   | Fuel, Coolant                        | 75  | P4055-75G         | P4055-P5025-4               | N/A              |  |
| 101693-000   | Oil                                  | 150 | P4055-150G        | P4055-P5025-6 <sup>10</sup> | N/A              |  |
| 103755-000   | Fuel, Coolant &<br>Other Fluids      | 15  | N/A               | N/A                         | P255-15G-E4A     |  |
| 103713-000   | Fuel, Coolant &<br>Other Fluids      | 50  | N/A               | N/A                         | P255-50G-E4A     |  |
| 103757-000   | Oil, Fuel, Coolant<br>& Other Fluids | 150 | N/A               | N/A                         | P255-150G-E4A    |  |

Table 133 – Kavlico Sensor P/Ns

<sup>&</sup>lt;sup>10</sup> Break in sequence – P4055-5025-5 is 100 PSI sensor, not stocked / sold by Dynon Avionics.

This page intentionally left blank.

## 29. Appendix H: Sensor Debug Data

If you have installed one, or dual SV-EMS-220/221s, SkyView can display the "raw data" from all connected and configured engine sensors to assist in troubleshooting engine sensor issues: SETUP MENU > EMS SETUP > SENSOR DEBUG DATA.

| 20:06:57 u                                                                                                    |                                                                                                    |                                                                                                    |                                                                                                    |                                                                                                    |                                                                                                    |                                                                                                    |
|----------------------------------------------------------------------------------------------------|----------------------------------------------------------------------------------------------------|----------------------------------------------------------------------------------------------------|----------------------------------------------------------------------------------------------------|----------------------------------------------------------------------------------------------------|----------------------------------------------------------------------------------------------------|----------------------------------------------------------------------------------------------------|
|                                                                                                    |                                                                                                    |                                                                                                    |                                                                                                    |                                                                                                    |                                                                                                    |                                                                                                    |
| EMS SETUP                                                                                                    | SENSOR I                                                                                                    | ATA                                                                                                    |                                                                                                    |                                                                                                    |                                                                                                    |                                                                                                    |
| ENGINE INFORMATION<br>SENSOR INPUT MAPPING<br>SCREEN LAYOUT EDITOR<br>SENSOR SETUP<br>DUAL EMS SETUP<br>SENSOR DEBUG DATA | File Vers:<br>HB 1e95<br>PIN<br>C37 P1<br>C37 P2<br>C37 P4<br>C37 P6<br>C37 P7<br>C37 P8<br>C37 P7<br>C37 P8<br>C37 P9<br>C37 P10<br>C37 P11<br>C37 P12<br>C37 P14<br>C37 P19 | ion: \$Rev<br>RC (RD)<br>NAME<br>BATT<br>ALT<br>CABIN<br>OIL<br>STALL<br>FUEL<br>FLAPS<br>AILERN<br>RUDDER<br>ELEV<br>MAIN<br>RETURN | Aision:: 46371<br>02000800 (WR)02<br>SENSOR ID<br>VOLTAGE MEASUR<br>VOLTAGE MEASUR<br>DYNON 2-WIRE O<br>KAVLICO 150PSI<br>CONTACT<br>KAVLICO 150PSI<br>POSITION<br>POSITION<br>POSITION<br>FUEL FLOW | \$ \$Date<br>000800<br>RAW<br>0<br>4094<br>4093<br>4094<br>4093<br>4094<br>4094<br>000000<br>5<br>000000 | :: 2015-0<br>CAL(V)<br>0.0000<br>4.9976<br>4.9963<br>4.9963<br>4.9963<br>4.9963<br>4.9963<br>4.9963<br>4.9976<br>4.9976<br>00 0.000<br>AD<br>00 0.000 | 7-16#\$<br>VALUE<br>0.000<br>nan<br>nan<br>4.996<br>nan<br>30.00<br>1.000<br>1.000<br>1.000<br>0.000 |
|                                                                                                    |                                                                                                    |                                                                                                    |                                                                                                    |                                                                                                    |                                                                                                    |                                                                                                    |
| CURSR BACK EXIT                                                                                                    |                                                                                                    | I                                                                                                    | T                                                                                                    | T                                                                                                    |                                                                                                    | CURSR                                                                                                |

Figure 256 – SENSOR DEBUG DATA Page

#### **File Version**

This is the sensor file version, with a revision number which should always be unique, as well as the date it was created at Dynon Avionics.

If you see a EMS SFG FILE MISMATCH warning, compare the file version between the two displays and update one display (load a new SFG file) so that both displays have the same File Version.

#### HB

"HeartBeat" – Increments steadily as data is received from the SV-EMS-220/221(s).

#### RC

"Resistor Control" – Status of the "pull up resistors" in the SV-EMS-220/221(s); Dynon Avionics internal use only.

#### Columns:

- PIN
  - C37 (Connector, 37-pin) the 37-pin connector on the SV-EMS-220/221.

- C25 (Connector, 25-pin) the 25-pin connector on the SV-EMS-220/221.
- Px refers to an individual pin on the 37-pin or the 25-pin connector.
- Px/x refers to a pair of pins used for thermocouples (CHT/EGTs) on the 37-pin or the 25-pin connector.
- **NAME** The name selected in SENSOR INPUT MAPPING for this sensor / input / pin.
- SENSOR ID The type of sensor selected in SENSOR INPUT MAPPING for this sensor / input / pin.
- **RAW** Raw number from the Analog to Digital converter; Dynon Avionics internal use only.
- CAL(V) The exact voltage that is present on this pin. The output of many sensors are converted to a voltage in the SV-EMS-220/221 for processing. For example, Dynon Avionics temperature sensors are thermistors, which vary their resistance with changing temperature, and are converted to a voltage internally, before resulting in a display of temperature in ° Fahrenheit or ° Celsius.
- VALUE Output of the (selected) sensor in (converted) units (such as pressure, temperature, etc.) corrected for the measurement unit selected (temperature in ° Fahrenheit, etc.). This is the same number that is displayed in the widget on the EMS page.
  - "nan" is "Not A Number"; the input being received on this pin is invalid for this particular sensor. This is normal when the input is not configured, or the sensor is not connected or defective.

### **Specialized Function Pins**

### Pin 14

Primary fuel flow sensor, monitoring fuel flow from the tank to the engine. The RAW value will increment for every pulse received from the fuel flow sensor in the current boot cycle (reset when the SkyView display is powered off).

In Figure 256 above, the displayed RAW value is shown as "5AD" (not 00000000). This value is displayed as a hexadecimal number (Base 16), and increments by 1 for each pulse. Succeeding pulses would change this value to 5AE, then 5AF, then 5BO, etc.

If the engine is on (fuel is flowing from the fuel tank to the engine), the RAW value should be incrementing. If the RAW value is not incrementing, no pulses are being received from the fuel flow sensor.

CAL(V) and VALUE both show the fuel flow rate, corrected for the "K-factor" selected in FUEL FLOW CALIBRATION (pulses per unit per hour) and the unit selected (Gallons or Liters).

### Pin 19

Return fuel flow sensor, monitoring fuel flow from the engine back to the tank. The RAW value will increment for every pulse received from the fuel flow sensor in the current boot cycle (reset when the SkyView display is powered off).

Similarly, as Pin 14, in Figure 256 above, the displayed RAW value is shown as "5AD" (not 00000000). This value is displayed as a hexadecimal number (Base 16), and increments by 1 for each pulse. Succeeding pulses would change this value to 5AE, then 5AF, then 5BO, etc.

If the engine is on (fuel is flowing from the engine back to the tank), the RAW value should be incrementing. If the RAW value is not incrementing, no pulses are being received from the fuel flow sensor.

Note that pulses received on Pin 19 are used to SUBTRACT from fuel flow monitored by Pin 14. For example, if 100 pulses are received on Pin 14, and 50 pulses are received on Pin 19, the net number of pulses used by the SkyView fuel computer to display actual fuel flow will use 50 "net" pulses.

CAL(V) and VALUE both show the fuel flow rate, corrected for the "K-factor" selected in FUEL FLOW CALIBRATION (pulses per unit per hour) and the unit selected (Gallons or Liters).

#### RPM Left – Pins C37 P32/34

Pin C37 Pin 32 and C37 Pin 34 are different signal levels to the RPM Left Input.

Pin 32 is used for standard (attenuated) signal (typically received from a magneto or other "high level" RPM output) for the RPM Left Input.

Pin 34 is used for low-voltage RPM signal (typically received from an Electronic Control Unit [ECU]).

#### RPM Right – Pins C37 P33/35

Pin C37 Pin 33 and C37 Pin 35 are different signal levels to the RPM Right Input.

Pin 33 is used for standard (attenuated) signal (typically received from a magneto or other "high level" RPM output) for the RPM Right Input.

Pin 35 is used for low-voltage RPM signal (typically received from an Electronic Control Unit [ECU]).

### RPM Left – Pins C37 P32/34 and RPM Right – Pins C37 P33/35

Pin C37 P32/34 and Pin C37 P33/35 display an incrementing number in "RAW". Similar to what's shown in Figure 256 above for Pin 14, the displayed RAW value is displayed as a hexadecimal number (Base 16), and increments by 1 for each pulse. Similar to the hexadecimal value shown for Pin 14, succeeding RPM pulses would change this value to 5AE, then 5AF, then 5BO, etc.

#### Thermocouples

Thermocouples (CHTs, EGTs) display as voltage in millivolts. .0084 is 84 millivolts, and which converts to 383 degrees F in a J type thermocouple.

Vref+ is an internal calibration voltage. If it's not near 5.00V in CAL(V) something in the voltage regulator circuitry is not operating correctly and will likely not read correctly.

Vdiff: Value should be near 100. This only affects thermocouples.

Odiff: VALUE should be near 0.4. This only affects thermocouples.

ColdJ: Cold junction, which is the temp of the EMS box. VALUE should be the temp of the EMS box in degrees F. This only affects thermocouples.

## **30.** Appendix I: Checklists

Checklists are not supported in SkyView SE. Although a checklist file can be loaded into a SkyView SE system, SkyView SE cannot display a Checklist.

Personalized Checklists can be displayed in SkyView as of Software v14.0: TOOLS > CHECKLIST. Checklists cannot be displayed with earlier versions of SkyView Software.

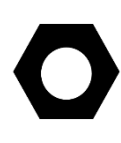

Until a Checklist file is loaded into your SkyView system, the CHECKLIST button will not appear in the TOOLS menu. A default / example Checklist is not installed in new SkyView displays, nor is a default / example Checklist automatically installed into a SkyView display as part of updating your SkyView system to Software v14.0.

SkyView Checklists are composed on a computer and then transferred to SkyView with a USB flash drive. Checklists can be composed with any text editor such as the "Notepad" app included with Microsoft Windows PCs, or the "TextEdit" app included with Apple Macs, *providing that the text editor can save the Checklist file using "UTF-8-character encoding"*. The "font" that your text editor application displays as you are composing your Checklist will not be used to display your Checklist on SkyView – your Checklist will be displayed in the standard "system font" used by SkyView to display text.

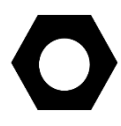

SkyView uses the "UTF-8-character encoding" standard to display text on the screen; thus Checklist files, to properly display on SkyView, must also be "UTF-8 Character Encoding".

Although Microsoft Word and Microsoft WordPad will also work to compose a Checklist file, the "character encoding" for a Checklist file must be "UTF-8 Character Encoding" and when saving a file from Word or WordPad, it is difficult to ensure that the file is saved using "UTF-8 Character Encoding". If you do use Word or WordPad, before using your Checklist file on SkyView, open it in Windows Notepad or Mac OS TextEdit and save it per the instructions below.

The filename of your Checklist file must end in .txt. The filename should be made solely of alphanumeric characters, with no space in the name. Mixed case in the filename is acceptable. Examples:

- The filename "checklist.txt" is acceptable.
- The filename "chklst.txt" is acceptable.
- The filename "checklist.text" is not acceptable (extension must be .txt).
- The filename "checklist" is not acceptable (there must be a .txt extension).
- The filename "check list.txt" is not acceptable (note the space between check and list).
- The filename "check%list" is not acceptable.

If you develop multiple Checklist files, it is recommended to begin a Checklist file with the word CHECKLIST, such as CHECKLIST01.txt, CHECKLIST02.txt, etc. This will allow all of your Checklist

files to be grouped together and all Checklists easily seen on your USB flash drive when you are loading the Checklist into your SkyView display.

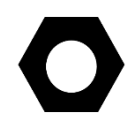

Although you can use mixed case in the Checklist filename, when selecting and loading your Checklist file onto SkyView, the Checklist filename will be displayed in UPPERCASE.

#### Saving Your Checklist with "UTF-8 Character Encoding"

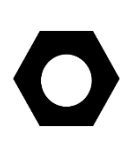

The following characters are (incorrectly) displayed as a box symbol:  $\mu \wedge \vee \beta$ 

If a Checklist file is saved using another "Character Encoding" standard, such as "ANSI" (the default for Windows Notepad), use of certain characters will cause SkyView to not allow the file to be loaded (see Figure 262 below).

#### Mac TextEdit

Before working on your Checklist file in Mac OS TextEdit, follow steps 1-4 as illustrated in Figure 257 at right:

- 1. Click on **Preferences**.
- 2. Click on New Document.
- 3. Ensure the button Plain text is selected.
- 4. Ensure the box Wrap to page is not checked.
- 5. Change other settings per your preference.

Proceed to edit your Checklist in Text Edit.

After you have completed your Checklist, to save a Checklist file in Mac TextEdit using "UTF-8 Character Encoding", follow steps 6-10 as illustrated in Figure 258 at right:

- 6. Click on **Open and Save**.
- 7. Ensure the box Add ".txt" extension to plain text files is checked.
- 8. Under Plain Text File Encoding, pull down the Saving Files: menu.
- 9. Click on Unicode (UTF-8).
- 10. Unicode (UTF-8) should now be checked.
- 11. Click on the Red button to close Preferences.

| • • •                                              | Prefer                     | ences                                 |          |
|----------------------------------------------------|----------------------------|---------------------------------------|----------|
|                                                    | New Document               | Open and Save                         |          |
| Format<br>Use the For<br>O Rich tex<br>O Plain tex | mat menu to choose s<br>:t | ettings for an open d<br>Wrap to page | ocument. |

#### Figure 257 - Mac TextEdit New Document Setup

|               | Preferences                                      |
|---------------|--------------------------------------------------|
|               |                                                  |
|               | New Document Open and Save                       |
| When Open     | ing a File:                                      |
| Display H     | TML files as HTML code instead of formatted text |
| Display R     | TF files as RTF code instead of formatted text   |
|               |                                                  |
| When Savin    | g a File:                                        |
| 🗸 Add ".txt"  | extension to plain text files                    |
|               |                                                  |
| Plain Text F  | ile Encoding                                     |
| Opening file: | s: Automatic 🗘                                   |
| Saving files: | ✓ Automatic                                      |
| -             | Unicode (UTF-16)                                 |
| HTML Savin    | g ( Unicode (UTF-8)                              |
| Dooumont to   | Western (Mac OS Roman)                           |
| Document      | Western (Windows Latin 1)                        |
| Styling:      | Japanese (Mac OS)                                |
|               | Japanese (Shift JIS)                             |
| Encoding:     | Traditional Chinese (Mac OS)                     |
| Preserve      | wr Korean (Mac OS)                               |
|               | Simplified Chinese (Mac OS)                      |
|               | Chinese (GB 18030)                               |
|               |                                                  |

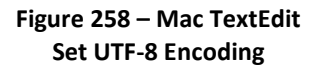

Then, follow steps 13-18 as illustrated in Figure 259 at right (step 12 and step 19 not shown):

- 12. On the TextEdit menu bar, click File, then Save.
- 13. Fill in **Save As:** with your checklist filename.
- 14. Ignore **Tags**:
- 15. Select the name of your USB flash drive (this is where you will save your Checklist file); example: DYNON AVIONICS or KINGSTON:

|                 | Untitled ~                                     |  |  |
|-----------------|------------------------------------------------|--|--|
| Save As:        | My_Checklist                                   |  |  |
| Tags:           |                                                |  |  |
| Where:          | Documents                                      |  |  |
| Plain Text Enco | oding: Unicode (UTF-8)                         |  |  |
|                 | If no extension is<br>specified with the file. |  |  |
|                 | Cancel Save                                    |  |  |

Figure 25 Save As Settings

- o (older versions of Mac OS) Change Where: to the name of your USB flash drive.
- (newer versions of Mac OS, Where: will not be shown) In the left column of the Finder, under **Devices**, click on (the name of) your USB flash drive.
- 16. Ensure Plain Text Encoding: is set to Unicode (UTF-8).
- 17. Ensure the box for If no extension is provided, use ".txt" is checked.
- 18. Click the **Save** button.
- 19. In the left column of the Finder, next to the name of your USB flash drive, click on the "Eject button" to close all files on your USB flash drive before physically removing the USB flash drive from your Mac.

#### Windows Notepad

To save a Checklist file in Windows Notepad using "UTF-8 Character Encoding, follow these steps:

- 1. Click on File.
- 2. Click on Save As...
- 3. On the left side of the window, click on the drive letter of the USB flash drive. This will ensure that the Checklist file will be saved to the USB flash drive. Example: Drive F: (but your computer may assign a different drive letter).
- 4. File Name: (fill in your preferred filename for your Checklist file).
- 5. Save as type: Text Documents (\*.txt).
- 6. Encoding: Pull down and select UTF-8.
- 7. Click the Save button.

Steps 4-7 are illustrated in Figure 260 below.

| File name:    | example_checklist.txt  |       |   |      |        | ~ |
|---------------|------------------------|-------|---|------|--------|---|
| Save as type: | Text Documents (*.txt) |       |   |      |        | ~ |
| Hide Folders  | Encoding:              | UTF-8 | ~ | Save | Cancel |   |

Figure 260 – Windows Notepad Save As with UTF-8 Encoding

There can only be one Checklist file loaded in a SkyView system at a time. It is not possible to have different Checklist files loaded onto different SkyView displays in a single SkyView system,

| nents              | 0                                                                |
|--------------------|------------------------------------------------------------------|
| nicode (UTF-8)     | •                                                                |
| If no extension is | Encoding to use if there is no encoding specified with the file. |
|                    | Cancel Save                                                      |
| 59 – Ma            | c TextEdit                                                       |
| e As Set           | tings                                                            |

such as a one Checklist file for the Pilot's SkyView display and another Checklist file for the Co-Pilot's SkyView displays. If you desire to do so, create Checklist items for Pilot and Co-Pilot in a single Checklist and then work from different sections of that Checklist.

After you load a Checklist, it is stored in your SkyView display(s) non-volatile memory. As soon as a Checklist file is loaded onto a SkyView display, the Checklist is synchronized with all other SkyView displays in your SkyView system. After your Checklist is loaded, you can remove the USB flash drive from your SkyView display; the USB flash drive does not have to remain inserted in order to access your Checklist.

When you load a new Checklist file into a SkyView display, it will overwrite the Checklist that was previously stored (if any) in SkyView's memory; there is no way to retrieve an overwritten Checklist. If you have one of your SkyView displays powered off, the SkyView display that was powered up (that you loaded the Checklist into), will synchronize the Checklist file with the powered off SkyView display as soon as the display is powered up.

Checklists in a SkyView display are saved / exported (along with other files): SETUP MENU > EXPORT SETTINGS > (one more right click) The filename of your Checklist will be (tail number, version, etc.)\_CHECKLISTS.TXT

#### **Example Checklist**

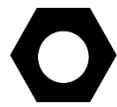

This entire example Checklist (of which only a portion is shown here) can be downloaded from <u>dynon.com/download</u>.

```
# LINES THAT BEGIN WITH # ARE COMMENT LINES AND WILL NOT BE
DISPLAYED IN THE CHECKLIST
# LINES ARE 31 CHARACTERS LONG ON A SKYVIEW 40 PERCENT PAGE
# LINES ARE 40 CHARACTERS LONG ON A SKYVIEW 50 PERCENT PAGE
# LINES WITH MORE CHARACTERS THAN ABOVE ARE NOT WRAPPED AND WILL
NOT SHOW
# SV Checklist Template Rev A.txt
CHKLSTO.TITLE, PRE-FLIGHT
CHKLST0.LINE1,
CHKLSTO.LINE2, BUILD YOUR CHECKLIST HERE
CHKLST1.TITLE, BEFORE STARTING ENGINE
CHKLST1.LINE1,
CHKLST1.LINE2, BUILD YOUR CHECKLIST HERE
CHKLST2.TITLE, ENGINE START
CHKLST2.LINE1,
CHKLST2.LINE2, BUILD YOUR CHECKLIST HERE
CHKLST3.TITLE, PRE-TAXI & TAXI
CHKLST3.LINE1,
```

CHKLST3.LINE2, BUILD YOUR CHECKLIST HERE

```
CHKLST4.TITLE, RUN-UP & PRE-TAKEOFF
CHKLST4.LINE1,
CHKLST4.LINE2, BUILD YOUR CHECKLIST HERE
# ...
CHKLST21.TITLE, MISC: TRANSPONDER CODES
CHKLST21.LINE1,
CHKLST21.LINE2, VFR - 1200 (USA)
CHKLST21.LINE3, VFR - 7000 (Europe)
CHKLST21.LINE4, Hijack - 7500
CHKLST21.LINE5, Radio Fail - 7600
CHKLST21.LINE6, Emergency - 7700
```

#### **Example Checklist Formatting Notes:**

Comment lines (not displayed as a Checklist item) begin with #. Example: # This line in a checklist file will not be displayed in a checklist.

Checklist numbering starts with 0; the first Checklist displayed is CHKLST0.

For additional Checklists, increment the name CHKLIST in each section from 0. Example:

- CHKLST0
- CHKLST1
- ...
- CHKLST10
- CHKLIST11
- (etc.)

#### Each Checklist requires a title line in this format:

```
CHKLST(section number).TITLE, (title). Example:
CHKLST0.TITLE, PRE-FLIGHT
```

Each Checklist can have any number of Checklist items (including none), but each item must be sequentially numbered, beginning from 1, in this format:

```
CHKLST(section number).LINE(checklist item), (title). Example:
CHKLST0.LINE1,
CHKLST0.LINE2, BUILD YOUR CHECKLIST HERE
```

Each Checklist Name and Checklist Item will only display 31 characters for a 40% Page, and 40 characters on a 50% page. Characters in excess of these lengths will not be wrapped and will simply not appear.

```
# LINES ARE 31 CHARACTERS LONG ON A SKYVIEW 40 PERCENT PAGE
# LINES WITH MORE CHARACTERS THAN ABOVE ARE NOT WRAPPED AND WILL
NOT SHOW
CHKLST0.TITLE, 1234567890123456789012345678901
CHKLST0.LINE1, 1234567890123456789012345678901
```

## 

# LINES ARE 40 CHARACTERS LONG ON A SKYVIEW 50 PERCENT PAGE # LINES WITH MORE CHARACTERS THAN ABOVE ARE NOT WRAPPED AND WILL NOT SHOW CHKLST0.TITLE, 1234567890123456789012345678901234567890 CHKLST0.LINE1, 1234567890123456789012345678901234567890

If you wish to keep track of the version of Checklist that you develop, this is easily done by making the title of your last Checklist a version number (with no Checklist items), such as:

```
CHKLST23.TITLE, CHECKLIST INFO
CHKLST23.LINE1,
CHKLST23.LINE2, LAST UPDATED 2016-01-12
CHKLST23.LINE3, (DATE MUST BE MANUALLY UPDATED)
```

This will appear on the last line of the Checklist as:

CHECKLIST INFO >

When you click the arrow:

LAST UPDATED 2016-01-12 (DATE MUST BE MANUALLY UPDATED)

#### **Excel Checklist Generation Tool**

Dynon Avionics has developed a SkyView Checklist Generation Tool based on Excel for Mac or PC; this tool will not work in the versions of Excel accessible online or in versions of Excel on tablet devices (these versions do not have "macro" capability. Using this tool is easier than creating a Checklist manually in a text editor, allowing you to focus on the contents of your particular Checklist. The tool ensures that the formatting of the Checklist is correct. The tool requires that your computer have Microsoft Excel installed as it uses Excel's macro capability to perform the formatting.

The tool is called "Excel-based Checklist Creator" and can be downloaded from <u>dynon.com/download</u>. Dynon Avionics has also released a video tutorial for this tool, available on <u>youtube.com/DynonAvionics</u>.

#### Loading a Checklist

After you have saved your Checklist file from your computer to your USB flash drive, take the USB flash drive to your aircraft. After your SkyView display is powered up, push buttons 7+8 to access the SETUP MENU. Then:

SETUP MENU > SYSTEM SOFTWARE > LOAD FILES > (select your Checklist file) > LOAD (button) > YES (button) >

If your Checklist file did not have any errors, you will see the following screen:

21:24:41 U
LOAD FILES
UOAD COMPLETED
OPERATION COMPLETED SUCCESSFULLY
CURSR DONE CURSR

Figure 261 – Checklist File Loaded Successfully

If your Checklist file had a formatting or other error, you will see the following screen:

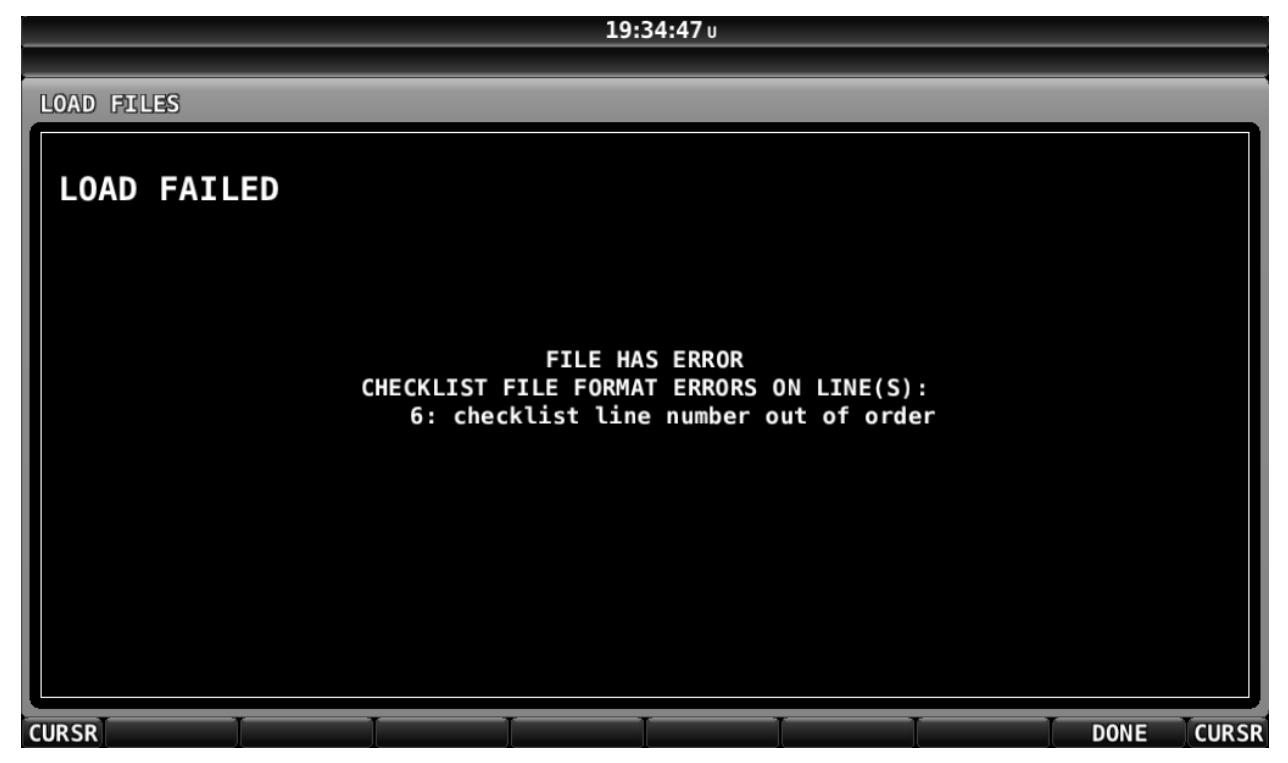

Figure 262 – Checklist File Has an Error, Line Number Displayed, Could Not Be Loaded

In SkyView Software v14.1, if a checklist file being loaded has an error, the line number(s) of the checklist file with the error is listed.

Once loaded onto one SkyView display, a Checklist is synchronized to all other SkyView displays and the Checklist can be displayed on any, or all, of the SkyView displays.

#### **Troubleshooting Your Checklist File**

Ensure that your SkyView system has been updated to Software v14.0 (or later); support for Checklists was added in Software v14.0.

For troubleshooting a Checklist, use of Software v14.1 is recommended as that version will display the line numbers of any errors encountered (as shown in Figure 262).

If you have a complex checklist, use of a text editor that displays line numbers is recommended.

The most common problem with Checklist files not loading correctly onto a SkyView display is that the Checklist file was not saved using "UTF-8 Character Encoding". If your Checklist file will not load, try opening it and re-saving it in Windows Notepad or Mac OS TextEdit using the procedure shown above – Saving Your Checklist with "UTF-8 Character Encoding", and see Figure 260 – Windows Notepad Save As with UTF-8 Encoding, or Figure 257, Figure 258, and Figure 259 above for Mac OS TextEdit.

If your Checklist will still not load, then, check that each section (each individual Checklist) begins with the same CHECKLIST(number). Example:

CHKLSTO.TITLE, PRE-FLIGHT CHKLSTO.LINE1, CHKLSTO.LINE2, BUILD YOUR CHECKLIST HERE is correct. CHKLSTO.TITLE, PRE-FLIGHT CHKLSTO.LINE1, CHKLST1.LINE2, BUILD YOUR CHECKLIST HERE is not correct (Checklist numbers do not match).

Also, check that each Checklist item) has a correct, sequential number. Example:

CHKLSTO.TITLE, PRE-FLIGHT CHKLSTO.LINE1 CHKLSTO.LINE2, BUILD YOUR CHECKLIST HERE is correct. CHKLSTO.TITLE, PRE-FLIGHT CHKLSTO.LINE1, CHKLSTO.LINE1, BUILD YOUR CHECKLIST HERE is not correct (there are two CHKLSTO.LINE1 lines; second should be CHKLSTO.LINE2).

If you cannot get your Checklist file to load ("FILE HAS ERROR" screen), you can isolate where the problem is in your Checklist file by "commenting out" individual lines, or entire sections, by prepending the line with a # and a space character. Example:

# CHKLSTO.TITLE, PRE-FLIGHT

A future version of SkyView Software will enhance the error message shown in Figure 262 above to display the line number where an error is encountered.

Lines that begin with # will not be processed / checked when the Checklist file is loaded. Admittedly this will be tedious if your SkyView display is in your aircraft and your computer is at home, so this is best done using a laptop computer in the aircraft, so you can edit, export, and test rapidly on your SkyView display.

Once a Checklist is loaded, there is no way to delete the current Checklist. The closest thing to a "delete Checklists" function is to load an empty file (no text in it) with a filename such as blankchecklist.txt. This will have the effect of displaying a blank page when the CHECKLIST button is pressed.

### Displaying Your Checklist on your SkyView Display

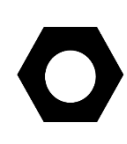

Until a Checklist file is loaded into your SkyView system, the CHECKLIST button will not appear in the TOOLS menu. A default / example Checklist is not installed in new SkyView displays, nor is a default / example Checklist automatically installed into a SkyView display as part of updating your SkyView system to Software v14.0.

To access your Checklist on a SkyView display, from the main menu, go to the TOOLS menu and push the CHECKLIST button. The Checklist will continue to be displayed until the CHECKLIST button is pressed again (the CHECKLIST button "toggles" the display of your Checklist On and Off).

Your Checklist will be displayed on the SkyView display in a 40% window or 50% window per the following conditions:

- The Checklist will not obscure the PFD
- If the display is set to display 100% PFD, MAP, or EMS, the original page will be resized to 50% and the Checklist will be displayed at 50%.
  - If the Checklist displays at 40% on a 100% page, temporarily enable another page, select the 50% / 50% layout, then disable the temporary page. The Checklist should now correctly display at 50%.
- If the display is set to display 60% PFD / 40% MAP or EMS, the MAP or PFD (40% page) will be replaced with the Checklist (displayed at 40%).
- If the display is set to display MAP and EMS (any % of either), the EMS page will be resized to 50% and the Checklist will be displayed at 50%.

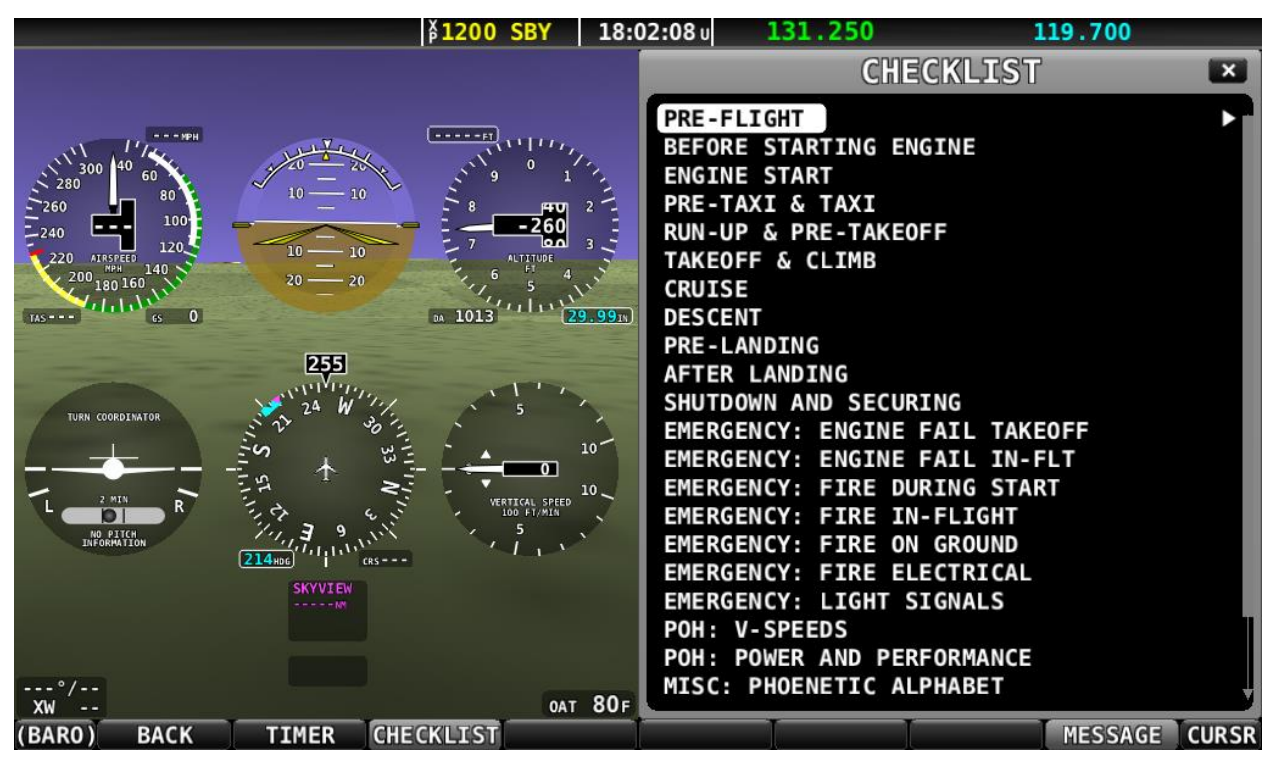

Figure 263 – List of Checklists Available

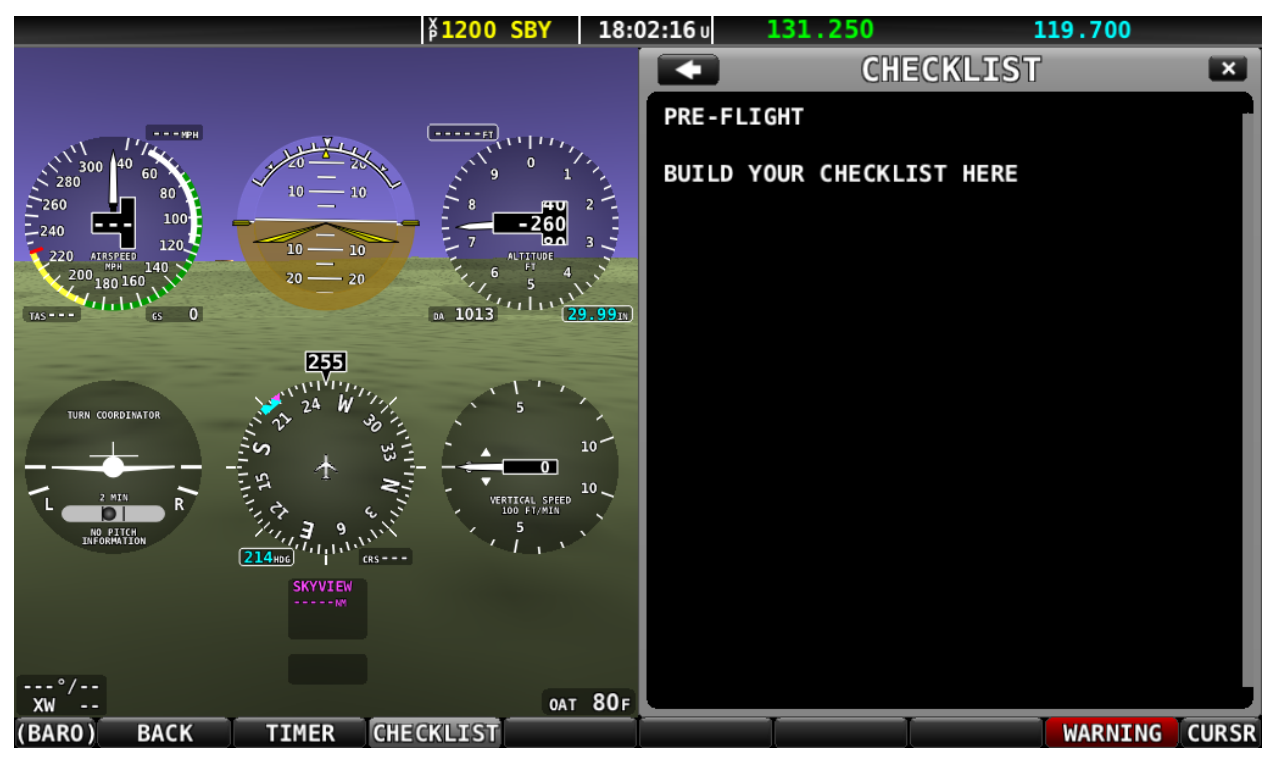

Figure 264 – Example PRE-FLIGHT Checklist

The Checklist will continue to be displayed until the CHECKLIST button is pressed again (the CHECKLIST button "toggles" the display of your Checklist On and Off).

## 31. Appendix J: Switches, etc. External to SkyView Units

Some SkyView units provide inputs or outputs for switches, other controls, indicators, etc. that are installed external to the SkyView unit. Some of these are required (such as Servo Disconnect / CWS), while others provide optional, additional functionality. Table 134 below provides a comprehensive listing of all external switches, etc. for reference in planning a SkyView panel, stick grip, hat switches, etc.

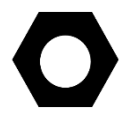

Detailed installation instructions for the switch or indicator are included in the section of this manual that the button, switch, or indicator is connected to.

| SkyView Unit                               | Function                                                           | Pin    | Wire Color | Notes                                                                                                    |  |
|--------------------------------------------|--------------------------------------------------------------------|--------|------------|----------------------------------------------------------------------------------------------------|--|
|                                            |                                                                    | Number |            |                                                                                                    |  |
| Heated<br>AOA/Pitot Probe<br>Controller    | Heated Pitot<br>Off or Failed<br>Warning<br>Indicator              | N/A    | White      | Indicator<br>This signal can also be<br>connected to SV-EMS-<br>220/221 general purpose<br>input and displayed on<br>SkyView EMS page as a<br>contact. |  |
| Servo(s):<br>SV32(x)<br>SV42(x)<br>SV52(x) | Servo<br>Disconnect /<br>Control Wheel<br>Steering (CWS)<br>button | 3      | Yellow     | Push Button Normally<br>Open (PBNO)                                                                                                    |  |
| SV-AP-PANEL                                | Pilot Trim Up<br>Button                                            | 3      |            |                                                                                                    |  |
|                                            | Pilot Trim<br>Down Button                                          | 4      |            |                                                                                                    |  |
|                                            | Copilot Trim Up<br>Button                                          | 5      |            |                                                                                                    |  |
|                                            | Copilot Trim<br>Down Button                                        | 6      |            |                                                                                                    |  |
|                                            | Pilot Trim Right<br>Button                                         | 10     | N/A        | Push Button Normally<br>Open (PBNO)                                                                                                    |  |
|                                            | Pilot Trim Left<br>Button                                          | 11     |            |                                                                                                    |  |
|                                            | Copilot Trim<br>Right Button                                       | 12     |            |                                                                                                    |  |
|                                            | Copilot Trim<br>Left Button                                        | 13     |            |                                                                                                    |  |

| SkyView Unit           | Function                      | Pin Wire Colo                   |     | Notes                                                                                                    |
|------------------------|-------------------------------|---------------------------------|-----|----------------------------------------------------------------------------------------------------|
|                        |                               | Number                          |     |                                                                                                    |
| SV-COM-425             | Copilot<br>Headset jacks      | Copilot<br>Headset jacks<br>See |     | Headset jacks (pair); do<br>not connect to headset<br>jacks if using SV-<br>INTERCOM-2S or other<br>audio panel.       |
|                        | Copilot Push To<br>Talk (PTT) | Diagram                         | N/A | Push Button Normally<br>Open (PBNO); do not<br>connect to a button if<br>using SV-INTERCOM-2S or<br>other audio panel. |
|                        | Pilot Headset<br>jacks        | See                             | N/A | Headset jacks (pair); do<br>not connect to headset<br>jacks if using SV-<br>INTERCOM-2S or other<br>audio panel.       |
|                        | Copilot Push To<br>Talk (PTT) | Diagram                         | N/A | Push Button Normally<br>Open (PBNO); do not<br>connect to a button if<br>using SV-INTERCOM-2S or<br>other audio panel. |
| SV-COM-PANEL           | Flip/Flop                     | 7                               | N/A | Push Button Normally<br>Open (PBNO)                                                                                    |
| SV-COM-760,<br>-T25/T8 | Push To Talk<br>(PTT)         | 15                              | N/A | Push Button Normally<br>Open (PBNO); do not<br>connect to a button if<br>using SV-INTERCOM-2S or<br>other audio panel. |

| SkyView Unit                                           | Function                                                         | Pin                                  | Wire Color                                                                                                    | Notes                                                                                                    |
|--------------------------------------------------------|------------------------------------------------------------------|--------------------------------------|----------------------------------------------------------------------------------------------------|----------------------------------------------------------------------------------------------------|
|                                                        |                                                                  | Number                               |                                                                                                    |                                                                                                    |
| SV-D600<br>SV-D700<br>SV-D900<br>SV-D1000<br>SV-D1000T | SV-KNOB-<br>DIMMER (Dim<br>Control Knob)                         | 25                                   | Violet                                                                                                    | SV-KNOB-DIMMER<br>provides 0-36 VDC.                                                                            |
|                                                        | EXTERNAL<br>GO AROUND 27 Orange/Red Ground.<br>button SkyView Sl |                                      | Push Button Normally<br>Open (PBNO) connect to<br>Ground.<br>External GO AROUND<br>Button is not supported in<br>SkyView SE. |                                                                                                    |
|                                                        | SV-BUTTON-<br>LEVEL (LEVEL<br>Button)                            | 28                                   | Orange/Black                                                                                                    | Push Button Normally<br>Open (PBNO) connect to<br>Ground.                                                       |
|                                                        | USB (x2)                                                         | USB<br>jack(s) on<br>rear of<br>unit | N/A                                                                                                    | For easy access to USB<br>jacks on rear of SkyView<br>display, install panel<br>mount USB extension<br>cable(s) |
| SV-EMS-220<br>SV-EMS-221                               | EMS Warning<br>Indicator                                         | 29                                   | Yellow/Green                                                                                                    | Indicator                                                                                                    |
|                                                        | Copilot Push To<br>Talk (PTT)                                    | See                                  | N/A                                                                                                    | Push Button Normally<br>Open (PBNO)                                                                             |
|                                                        | Copilot<br>Headset jacks                                         | Diagram                              | N/A                                                                                                    | Headset jacks (pair)                                                                                            |
|                                                        | Music In Jack                                                    | 11, 18, 24                           | N/A                                                                                                    | Stereo 3.5mm jack or direct connection to unit                                                                  |
| SV-INTERCOM-2S                                         | Pilot Push To<br>Talk (PTT)                                      | See                                  | N/A                                                                                                    | Push Button Normally<br>Open (PBNO)                                                                             |
|                                                        | Pilot Headset<br>Jacks                                           | Diagram                              | N/A                                                                                                    | Headset jacks (pair)                                                                                            |
|                                                        | Radio Select<br>(Transmit)<br>Switch                             | 12                                   | N/A                                                                                                    | Single Pole Double Throw<br>(SPDT) Switch                                                                       |
| SV-XPNDR-<br>261/262                                   | Standby                                                          | 17                                   | N/A                                                                                                    | Single Pole Single Throw<br>(SPST) Switch                                                                       |
|                                                        | Ident<br>Pushbutton                                              | 20                                   | N/A                                                                                                    | Push Button Normally<br>Open (PBNO)                                                                             |

Table 134 – Switches, etc. External to SkyView Units

 $\bigcirc$ 

This page intentionally left blank.

# **32.** Appendix K: SkyView System Installation Guide Revision History

| Revision | Revision Date  | Description                                                                                                    |  |  |
|----------|----------------|----------------------------------------------------------------------------------------------------|--|--|
|          |                | Initial release of this document                                                                                                    |  |  |
| Δ        | December 2009  | Document number 101320-000                                                                                                    |  |  |
|          | December, 2005 | SkyView Software v1.0                                                                                                    |  |  |
|          |                | • 118 pages                                                                                                    |  |  |
|          |                | Document number changed to 101320-001.                                                                                                    |  |  |
|          |                | <ul> <li>Software changes in SkyView Software v1.5:</li> <li>Added: A basic moving man displaying aviation data within the United</li> </ul>                                  |  |  |
|          |                | <ul> <li>Added: A basic moving map displaying aviation data within the United</li> <li>States. This data is overlaid on the look down terrain, and shows airspaces</li> </ul> |  |  |
|          |                | airports, airport identifiers, and VOR's in relation to the current location of                                                                                               |  |  |
|          |                | the aircraft. To display this data, you must have an active GPS signal and the                                                                                                |  |  |
|          |                | USA aviation database installed.                                                                                                    |  |  |
|          |                | There is not currently any user interface to this data, such as a cursor or any                                                                                               |  |  |
|          |                | menus, and there is no flight planning interface. These functions are                                                                                                    |  |  |
|          |                | planned for a future release of software. Data is limited to the United States                                                                                                |  |  |
|          |                | for now and is provided by Dynon Avionics free of charge via our website.                                                                                                    |  |  |
|          |                | The USA data is sourced from FAA's published data. Dynon Avionics is                                                                                                    |  |  |
|          |                | working with other data providers to obtain data for regions outside of the                                                                                                   |  |  |
|          |                | United States, and will support this as soon as is possible. There likely will be a fee for non-US data                                                                       |  |  |
|          |                | <ul> <li>Added: All user calibrations and settings are propagated across the entire</li> </ul>                                                                                |  |  |
|          |                | SkyView system.                                                                                                    |  |  |
|          |                | <ul> <li>Added: Various adjustments now propagate to all SkyView screens in the</li> </ul>                                                                                    |  |  |
|          |                | system. This includes altimeter setting, bugs, screen dimming, message                                                                                                    |  |  |
|          |                | acknowledgment, and other real-time adjustments.                                                                                                    |  |  |
|          |                | Added: GPS assist mode to ADAMKS algorithm. GPS ground speed is<br>automatically substituted for airspeed when the System detects that the                                    |  |  |
|          |                | airspeed indication has failed (usually because of an iced, blocked, or                                                                                                    |  |  |
|          |                | otherwise disconnected pitot). When this happens, the PFD annunciates                                                                                                    |  |  |
|          | March, 2010    | that its attitude indication is in a "GPS Assist" mode. The EFIS display also                                                                                                 |  |  |
|          |                | shows GPS ground speed next to the failed airspeed indication to help the                                                                                                    |  |  |
| _        |                | pilot maintain situational awareness. Most importantly, when in GPS Assist                                                                                                    |  |  |
| В        |                | accurate                                                                                                    |  |  |
|          |                | <ul> <li>Added: GPS ground speed and GPS altitude text on the map screen.</li> </ul>                                                                                          |  |  |
|          |                | • Fixed: Garmin 400/500 series panel-mount GPS data now correctly                                                                                                    |  |  |
|          |                | interpreted. Fixes include lat/long reports and track that was incorrect by                                                                                                   |  |  |
|          |                | degrees of magvar.                                                                                                    |  |  |
|          |                | <ul> <li>Fixed: All pressure sensors correctly display U instead of being X'd out when<br/>at 0 pressure</li> </ul>                                                           |  |  |
|          |                | <ul> <li>Fixed: Newer Honeywell Rotax-provided oil pressure sensor now works</li> </ul>                                                                                       |  |  |
|          |                | correctly without an external 200-ohm resistor.                                                                                                    |  |  |
|          |                | • Fixed: GPS position must include altitude to be valid for use in SkyView.                                                                                                   |  |  |
|          |                | <ul> <li>Fixed: Grey code converter module now works consistently.</li> </ul>                                                                                                 |  |  |
|          |                | Minor style, grammar, and cross reference changes and corrections                                                                                                    |  |  |
|          |                | Added servo installation information in various sections.                                                                                                    |  |  |
|          |                | Clarified SW/liow display basic operation precedures. Most petably added a series                                                                                             |  |  |
|          |                | synchronization section.                                                                                                    |  |  |
|          |                | <ul> <li>SV-D700 / SV-D1000 Installation and Configuration `:</li> </ul>                                                                                                    |  |  |
|          |                | • Recommended use of 5A fuse / circuit breaker instead of a 7.5A (Page 4-7).                                                                                                  |  |  |
|          |                | • Added important SV-BAT-320 information (Page 4-7).                                                                                                    |  |  |
|          |                | <ul> <li>Consolidated serial device installation into this section.</li> <li>Added installation information for subscript dimension control and and the section.</li> </ul>   |  |  |
|          |                | <ul> <li>Added installation information for external dimming control and addio<br/>outputs</li> </ul>                                                                         |  |  |
|          |                | • Expanded the Brightness Setup Section.                                                                                                    |  |  |
|          |                | <ul> <li>Added a section regarding installed databases.</li> </ul>                                                                                                    |  |  |
|          |                | <ul> <li>Added a section reminding users outside of North America that they will</li> </ul>                                                                                   |  |  |
|          |                | need to install an applicable terrain database file (Page 4-14).                                                                                                    |  |  |
|          |                | • Added a section regarding Aviation Data.                                                                                                    |  |  |
|          |                | <ul> <li>Cautioned against the use of ferrous pneumatic fittings (Page 5-3).</li> </ul>                                                                                       |  |  |

| Revision | Revision Date | Description                                                                                                    |
|----------|---------------|----------------------------------------------------------------------------------------------------|
|          |               | <ul> <li>SV-EMS-220 Installation and Configuration Section Updates:</li> </ul>                                                                                                    |
|          |               | <ul> <li>Clarified the theory beind and the use of EMS consor definition and</li> </ul>                                                                                                    |
|          |               | Claime the theory behind and the use of Livis sensor demittion and                                                                                                    |
|          |               | configuration files in SkyView.                                                                                                    |
|          |               | <ul> <li>Added a section regarding SV-EMS-220 wire harnesses.</li> </ul>                                                                                                    |
|          |               | <ul> <li>Added example engine sensor and transducer installations</li> </ul>                                                                                                    |
|          |               | Added chample engine school and transmissioner instantations.                                                                                                    |
|          |               | <ul> <li>Removed the requirement for a 200 onm pull down resistor in the Rotax oil</li> </ul>                                                                                                    |
|          |               | pressure sensor installation.                                                                                                    |
|          |               | <ul> <li>Removed the requirement for a 1.21k ohm pull up resistor in the Rotax CHT</li> </ul>                                                                                                    |
|          |               |                                                                                                    |
|          |               | sensor installation.                                                                                                    |
|          |               | <ul> <li>The SV-EMS-220 is capable of measuring differential fuel flow. All</li> </ul>                                                                                                    |
|          |               | information in the guide has been updated to reflect this.                                                                                                    |
|          |               | <ul> <li>Eived the fuse call-out on in the Ammeter Shunt Section, Revision A called</li> </ul>                                                                                                    |
|          |               | o Tixed the fuse call-out of the Animeter Shuft Section. Revision A called                                                                                                    |
|          |               | out a 7.5 Amp fuse. This revision recommends a 1 Amp fuse.                                                                                                    |
|          |               | <ul> <li>Documented other minor sensor installation requirements corrections as</li> </ul>                                                                                                    |
|          |               | required.                                                                                                    |
|          |               | <ul> <li>Clarified SV CDS 2E0 installation requirements</li> </ul>                                                                                                    |
|          |               | Clarineu SV-GFS-250 installation requirements                                                                                                    |
|          |               | Expanded Appendix C: Wiring and Electrical Connections                                                                                                    |
|          |               | 160 pages                                                                                                    |
|          |               | Degument number shanged to 101220 002                                                                                                    |
|          |               | Document number changed to 101520-002.                                                                                                    |
|          |               | <ul> <li>Software changes in SkyView Software v2.0:</li> </ul>                                                                                                    |
|          |               | • Added: Autopilot, including discrete vertical speed selection using the bug.                                                                                                    |
|          |               | a change over the D10/D100 series. Also incorrorates the alternate roll                                                                                                    |
|          |               | a change over the D10/D10 series. Also introl portes the alternate for                                                                                                    |
|          |               | control mode introduced in D10/D100 series Software version 5.3.                                                                                                    |
|          |               | <ul> <li>Added: Obstacles added to map page (US only). Requires obstacle data file</li> </ul>                                                                                                    |
|          |               | and current configuration file.                                                                                                    |
|          |               | in content comparation inc.                                                                                                    |
|          |               | o improved more robust failure nandling on skyview network. Should                                                                                                    |
|          |               | module(s) or screen(s) fails, the remaining available devices will continue                                                                                                    |
|          |               | working normally with no action or setup steps required. This also means                                                                                                    |
|          |               | that uplike in the D10/D100 series $Skulliow systems have no specific$                                                                                                    |
|          |               | that uninke in the D10/D100 series, skyview systems have no specific                                                                                                    |
|          |               | "master" screen that needs special consideration.                                                                                                    |
|          |               | <ul> <li>Added: HSI and related textual info items around it. Requires a compatible</li> </ul>                                                                                                    |
|          |               | serial NAV or GPS. Includes \$130 NAV radio and NMEA Aviation format GPS                                                                                                    |
|          |               | serial New of GLS. Includes 5250 NAV Tadio and NVIER/AVIation format GLS                                                                                                    |
|          |               | units.                                                                                                    |
|          |               | <ul> <li>Added: Wind vector on PFD</li> </ul>                                                                                                    |
|          |               | <ul> <li>Added: OFM screen display configuration lockdown with single screen</li> </ul>                                                                                                    |
|          |               | feilure media. Centrat Durge Avienties directly for details                                                                                                    |
|          |               | failure mode. Contact Dynon Avionics directly for details.                                                                                                    |
|          |               | <ul> <li>Improved: Fuel flow damped to smooth out readings / eliminate jumpiness.</li> </ul>                                                                                                    |
| C        | May 2010      | Minor style changes                                                                                                    |
| e        | Widy, 2010    | <ul> <li>Added information in applicable locations regarding the SV-NET SERVO wiring kit</li> </ul>                                                                                                    |
|          |               | • Added information in applicable locations regarding the SV-NET-SERVO wining kit.                                                                                                    |
|          |               | <ul> <li>Color-coded the connectors in the example SkyView systems figures to indicate</li> </ul>                                                                                                    |
|          |               | gender.                                                                                                    |
|          |               | <ul> <li>Undated the guide to include HSI requirements and other related information</li> </ul>                                                                                                    |
|          |               | • Opdated the gade to include his requirements and other related information.                                                                                                    |
|          |               | <ul> <li>Updated the guide to reflect autopilot functionality, calibration, and testing</li> </ul>                                                                                                    |
|          |               | information. The most notable changes are to the Autopilot Servo Installation,                                                                                                    |
|          |               | Configuration, and Calibration section.                                                                                                    |
|          |               | Compared at the location containing Contraction and at the Contain Dart Configuration Contains in the                                                                                                    |
|          |               | Expanded the input function section under the serial Port configuration section in the                                                                                                    |
|          |               | SV-D700 / SV-D1000 Installation and Configuration Section.                                                                                                    |
|          |               | <ul> <li>Added an important note on page 5-17 regarding the necessity of configuring airspeed</li> </ul>                                                                                                    |
|          |               | limitations for autonilot serve calibration                                                                                                    |
|          |               |                                                                                                    |
|          |               | <ul> <li>Specified that the SV-EMS-220 warning light pin (D37 pin 29) should not be connected</li> </ul>                                                                                                    |
|          |               | in Table 33.                                                                                                    |
|          |               | <ul> <li>The SV-GPS-250 should now be configured as INPUT FUNCTION = POS 1.</li> </ul>                                                                                                    |
|          |               | Classified as a single that is installed as the second in the second in the second second sec |
|          |               | <ul> <li>Clarined servo installation instructions regarding the connection point on the servo</li> </ul>                                                                                                    |
|          |               | arm with the linkage hardware on page 9-6.                                                                                                    |
|          |               | Updated the AP Disengage/CWS Button Section on page 9-10 to say that the button is                                                                                                    |
|          |               | required instead of just highly recommended                                                                                                    |
|          |               | And a mateau of just memy fectimiended.                                                                                                    |
|          |               | • 1/8 pages                                                                                                    |
|          |               | Document number changed to 101320-003.                                                                                                    |
|          |               | Software changes in Skylliow Software v2 E:                                                                                                    |
|          |               | Software changes in skyview SUILWare V2.5.                                                                                                    |
|          |               | <ul> <li>Added: Autopilot, including discrete vertical speed selection using the bug,</li> </ul>                                                                                                    |
| D        | June, 2010    | a change over the D10/D100 series. Also incorporates the alternate roll                                                                                                    |
|          |               | control mode introduced in D10/D100 series Software version 5.3                                                                                                    |
|          |               | Added: Obstacles added to man mans (IIC and A Description shots the first                                                                                                    |
|          |               | <ul> <li>Added: Obstacles added to map page (US only). Requires obstacle data file</li> </ul>                                                                                                    |
|          |               | and current configuration file.                                                                                                    |

| Revision | Revision Date  | Description                                                                                                    |  |  |
|----------|----------------|----------------------------------------------------------------------------------------------------|--|--|
| Revision | Revision Date  | <ul> <li>Description         <ul> <li>Improved: More robust failure handling on SkyView network. Should module(s) or screen(s) fails, the remaining available devices will continue working normally with no action or setup steps required. This also means that unlike in the D10/D100 series, SkyView systems have no specific "master" screen that needs special consideration.</li> <li>Added: HSI and related textual info items around it. Requires a compatible serial NAV or GPS. Includes SL30 NAV radio and NMEA/Aviation format GPS units.</li> <li>Added: Wind vector on PFD</li> <li>Added: OEM screen display configuration lockdown with single screen failure mode. Contact Dynon Avionics directly for details.</li> <li>Improved: Fuel flow damped to smooth out readings / eliminate jumpiness.</li> </ul> </li> <li>Software changes in SkyView Software v2.5.1 released July, 2010 (no documentation changes):             <ul> <li>Fixed: Small bug in OEM screen display configuration lockdown with single screen failure mode. This release adds no new customer features, and does not need to be installed if you have already installed 2.5.</li> </ul> </li> <li>Added GPS Fix Status information.</li> </ul>                                                                                                    |  |  |
|          |                | <ul> <li>Clarified EMS GP input compatibility.</li> </ul>                                                                                                    |  |  |
|          |                | <ul> <li>Added information about obstacles and runways to synthetic vision section.</li> <li>Added information about now autopilot pitch axis cattings.</li> </ul>                                                                                                    |  |  |
|          |                | <ul> <li>Added information about new autophot pitch axis settings.</li> <li>Added information about Optional External Alarm Indicator connection.</li> </ul>                                                                                                    |  |  |
|          |                | Added information about fuel computer settings.                                                                                                    |  |  |
|          |                | <ul> <li>Opticated autophot test procedures with additional warnings and precautions.</li> <li>186 pages</li> </ul>                                                                                                    |  |  |
| E        | October, 2010  | <ul> <li>Document number changed to 101320-004</li> <li>Software changes in SkyView Software v2.6:         <ul> <li>Added: Requirement for both TX and RX lines from serial devices to be connected to all SkyView Displays to ensure devices remain available in the event of display failure. Will require minimal wiring changes in some existing SkyView systems.</li> <li>Added: Support for SV-XPNDR-261 and SV-XPNDR-262 transponders.</li> <li>Added: Support for SV-XRNDR-261 and SV-XPNDR-262 transponders.</li> <li>Added: Support for SV-XRNDR-261 and SV-XPNDR-262 transponders.</li> <li>Added: Traffic display on both map page and PFD Synthetic Vision when receiving data from a compatible device. Current device support includes TIS from SV-XPNDR-26X and TIS from devices that output Garmin format serial data. This currently includes the Garmin GTX330, Zaon XRX, and NavWorx ADS-B receivers.</li> <li>Fixed: Changes made to power handling software to fix most boot and power issues.</li> <li>Improved: Runways can no longer appear above the airplane when on the ground.</li> <li>Fixed: 500 NM zoom level is now actually 500 NM.</li> <li>Fixed: Temperature reading from extra thermocouple input on the SV-EMS-220 DB37 connector now works correctly when enabled.</li> </ul> <li>Reiterated the importance of proper ADAHRS orientation and other installation requirements.</li> <li>Added note about servo self-lubrication.</li> <ul> <li>Clarified lack of specific boom-mount AOA/Pitot installation instructions.</li> <li>Added information about serial device and display connection requirements.</li> </ul> </li> </ul> |  |  |
|          |                | <ul> <li>SOTTWARE.</li> <li>Clarified GPS serial connection wire functions and colors.</li> <li>Added SV-XPNDR-261/262 installation instructions and specifications.</li> <li>Added SV-ARINC-429 installation instructions and specifications.</li> <li>Added new requirement to connect TX and RX lines from serial devices to ALL displays in parallel.</li> <li>Added information about Autopilot servos not needing lubrication.</li> <li>Clarified lack of boom mount AOA/Pitot mount availability.</li> <li>222 pages</li> </ul>                                                                                                    |  |  |
| F        | December, 2010 | Document number changed to 101320-005                                                                                                    |  |  |

| Revision | Revision Date | Description                                                                                                    |  |  |
|----------|---------------|----------------------------------------------------------------------------------------------------|--|--|
| G        | Revision Date | <ul> <li>Description</li> <li>Software changes in SkyView Software v2.6 (continued – see Rev E)</li> <li>Clarified that cable-side transponder TNC connector is not provided by Dynon Avionics.</li> <li>Added SV-BAT-320 connection information for customers making their own harnesses.</li> <li>Added OAT connection information for customers making their own harnesses.</li> <li>Removed 30K resistor requirement for Rotax trigger coil RPM pickup.</li> <li>Clarified SV-GPS-250 connections when multiple displays and/or SV-GPS-250 modules are involved.</li> <li>Added pinout table for Dynon Avionics Capacitance to Voltage Converter for Van's Capacitive Plates.</li> <li>224 pages</li> <li>Document number changed to 101320-006</li> <li>Software changes in SkyView Software v3.0:</li> <li>Added: Serial TIS out to support traffic display on 3rd party devices.</li> <li>Improved: Direct-to now uses industry-standard icon instead of "DTO".</li> <li>Improved: SL70 serial out now baud rate selectable.</li> <li>Improved: Much more information displayed when available for airports and other aviation features.</li> <li>Added: Support for explicit Synthetic Vision licenses.</li> <li>Improved: HSI size increased for improved legibility.</li> <li>Added: OEM dimmer support.</li> <li>Added: OEM dimmer support.</li> <li>Added: OEM dimmer support.</li> <li>Added: OEM dimmer support.</li> <li>Added: OEM dimmer support.</li> <li>Added: OEM dimmer support.</li> <li>Added: OEM dimmer support.</li> <li>Added: OEM dimmer support.</li> <li>Added: Much more information spage software greatly improved. First version that requires all lense to use (through additional purchase) Trial version with 30 flight hour free trial SkyView systems.</li> <li>Improved: KView displays will now stay on indefinitely if external power is lost in flight if a battery is connected.</li> <li>Added: ODM dimmer support of vabases sharing via Ethernet in multi-disp</li></ul> |  |  |
| G        | March, 2011   | <ul> <li>914 engines (via sensor file update).</li> <li>Improved: Cross-wind component always updates, even if base wind direction and magnitude is not being updated due to aircraft dynamics.</li> <li>Fixed: Amps readings of -0 no longer displays negative.</li> <li>Added connector labels to SkyView Network Module and Display Diagrams.</li> <li>Fixed orientation of SkyView connectors on diagrams.</li> <li>Clarified acceptable SV-ADAHRS-200/201 orientation.</li> <li>Added additional Garmin 430 and SL30 configuration information.</li> <li>Fixed link to AOA information on Dynon Avionics web site.</li> <li>Added LED status troubleshooting information for SkyView modules.</li> <li>Added groduct registration information.</li> <li>Updated Garmin 480 connection details.</li> <li>Added warnings about modifying products and introduction of foreign debris.</li> <li>Described improved loss of external power with SV-BAT-320 connected behavior.</li> <li>Added recommended Ethernet connection information for multiple display SkyView systems.</li> <li>Clarified GRT Hall Effect Amps sensor support.</li> <li>Added information about reconnecting repaired SkyView Network components to a system after repair.</li> <li>Added SV-MAP-270 License and Purchase Information.</li> <li>Updated information about obtaining and managing aviation / obstacle databases, including Jeppesen data support.</li> </ul>                                                                                                    |  |  |
| Н        | May, 2011     | <ul> <li>232 pages</li> <li>Document number changed to 101320-007</li> <li>Software changes in SkyView Software v3.1:         <ul> <li>Added: Flight Planning with multiple leg support.</li> <li>Added: Option to disable extreme pitch warning indication chevrons.</li> </ul> </li> </ul>                                                                                                    |  |  |
| Revision | Revision Date   | Description                                                                                                    |  |
|----------|-----------------|----------------------------------------------------------------------------------------------------|--|
|          |                 | <ul> <li>Added: EMS serial output stream capability.</li> </ul>                                                                                            |  |
|          |                 | <ul> <li>Added: Option to disable flight path marker.</li> </ul>                                                                                           |  |
|          |                 | <ul> <li>Added: Option to disable extreme pitch warning indication chevrons.</li> </ul>                                                                    |  |
|          |                 | <ul> <li>Added: Software version now listed in LOCAL SCREEN SETUP &gt; SCREEN</li> </ul>                                                                   |  |
|          |                 | HARDWARE INFORMATION.                                                                                                    |  |
|          |                 | <ul> <li>Improved: Flap widget display on 20% EMS page.</li> </ul>                                                                                         |  |
|          |                 | <ul> <li>Improved: PFD, EMS, MAP page select buttons are now PFD PG, ENGN PG,</li> </ul>                                                                   |  |
|          |                 | MAP PG.                                                                                                    |  |
|          |                 | • Fixed: Incomplete backup functionality removed from setup menu.                                                                                          |  |
|          |                 | • Fixed: Erratic G-meter readings at higher G loads.                                                                                                    |  |
|          |                 | <ul> <li>Software changes in Skyview Software V3.1.1 released July, 2011 (no documentation<br/>shares);</li> </ul>                                         |  |
|          |                 | Clidiges).                                                                                                    |  |
|          |                 | Fixed: vulnerability that can cause a skyview display to fail on power-up in<br>rare circumstances                                                         |  |
|          |                 | Bomoved Create System Backup description                                                                                                    |  |
|          |                 | Added description of EMS social data                                                                                                    |  |
|          |                 | Changed Screen Hardware to Display Hardware                                                                                                    |  |
|          |                 | Add flight nath marker and extreme nitch warning menu items                                                                                                |  |
|          |                 | Clarified SV_GPS-250 connectivity                                                                                                    |  |
|          |                 | <ul> <li>Clarified that Ethernet is designed to be connected nermanently.</li> </ul>                                                                       |  |
|          |                 | • 239 nages                                                                                                    |  |
|          |                 | Document number changed to 101320-008                                                                                                    |  |
|          |                 | <ul> <li>Software changes in Skylview Software v3.2:</li> </ul>                                                                                            |  |
|          |                 | Added: Map papping mode - allows ability to move around the map with                                                                                       |  |
|          |                 | the map pointer. Map pointer can be navigated "direct-to", and map                                                                                         |  |
|          |                 | pointer locations can be added to flight plans.                                                                                                    |  |
|          |                 | <ul> <li>Added: Support for external (typically certified) serial altitude encoder to</li> </ul>                                                           |  |
|          |                 | provide pressure altitude to the SV-XPNDR-26X in lieu of SkyView's own                                                                                     |  |
|          |                 | pressure altitude.                                                                                                    |  |
|          |                 | <ul> <li>Added: Support for state/country boundaries via download from Dynon</li> </ul>                                                                    |  |
|          |                 | Avionics website. Units that ship with 3.2 or later have this database pre-                                                                                |  |
|          |                 | installed.                                                                                                    |  |
|          |                 | <ul> <li>Added: OAT adjustment capability.</li> </ul>                                                                                                    |  |
|          |                 | <ul> <li>Added: EMS serial output stream capability.</li> </ul>                                                                                            |  |
|          |                 | <ul> <li>Added: NMEA serial output.</li> <li>Added: DMION ADALIES and CVCTERA and data as the L formation</li> </ul>                                       |  |
|          |                 | <ul> <li>Added: UPNON ADAHKS and SYSTEM serial data output formats.</li> <li>Added: VR X support. Requires VR X bardware and license from Dynam</li> </ul> |  |
|          |                 | Auded. VP-A support. Requires VP-A fiardware and ficense from Dynom                                                                                        |  |
|          |                 | <ul> <li>Improved: Tachometer default text is now TACH/RPM instead of RPM/RPM</li> </ul>                                                                   |  |
|          |                 | <ul> <li>Improved: VOR directional information on MAP INFO pages now expressed</li> </ul>                                                                  |  |
|          |                 | in terms of radials instead of hearing.                                                                                                    |  |
| 1        | September, 2011 | <ul> <li>Improved: License UI improved to reduce confusion.</li> </ul>                                                                                     |  |
|          | ,               | <ul> <li>Improved: Bug/baro windows highlight in cyan when adjusted.</li> </ul>                                                                            |  |
|          |                 | <ul> <li>Improved: Bug/baro windows are outlined in white when knob is set to</li> </ul>                                                                   |  |
|          |                 | control them.                                                                                                    |  |
|          |                 | <ul> <li>Improved: More display dimming steps available for finer control of display</li> </ul>                                                            |  |
|          |                 | brightness.                                                                                                    |  |
|          |                 | <ul> <li>Improved: Knob scrolling acceleration removed in menus and when</li> </ul>                                                                        |  |
|          |                 | choosing characters.                                                                                                    |  |
|          |                 | <ul> <li>Improved: Font sizes increased and screen layouts adjusted to improve<br/>lastifities, particularly on the SV DZ00 display.</li> </ul>            |  |
|          |                 | Changed: VPNDP menu no longer evits all the way to the main menu after a                                                                                   |  |
|          |                 | Changeu. Ar Non menu no longer exits an the Way to the main menu aller a                                                                                   |  |
|          |                 | <ul> <li>Fixed: Power switching hug causing display flicker at roughly 10 3V input</li> </ul>                                                              |  |
|          |                 | voltage when SV-BAT-250 is connected.                                                                                                    |  |
|          |                 | • Fixed: Removed phantom course pointers after GPS "direct-to" cancelled.                                                                                  |  |
|          |                 | <ul> <li>Fixed: SV-BAT-250 charge indication in setup menu.</li> </ul>                                                                                     |  |
|          |                 | • Fixed: Serial port problems that was created between 3.1 and 3.1.1.                                                                                      |  |
|          |                 | Primarily affected serial ports 1 and 2 ability to communicate properly with                                                                               |  |
|          |                 | external devices on some displays.                                                                                                    |  |
|          |                 | Software changes in SkyView Software v3.2.1 released October, 2011 (no                                                                                     |  |
|          |                 | documentation changes):                                                                                                    |  |

•

**Revision Date** 

Revision

| ion G                                                                               | uide Revision History                                                    |      |  |  |
|-------------------------------------------------------------------------------------|--------------------------------------------------------------------------|------|--|--|
|                                                                                     |                                                                          |      |  |  |
|                                                                                     | Description                                                              |      |  |  |
| 0                                                                                   | Hardware Support Change Only: Maintenance release to support inter       | mal  |  |  |
|                                                                                     | hardware change. There are no bug fixes, feature additions, or           |      |  |  |
|                                                                                     | documentation changes for this release from 3.2.0.                       |      |  |  |
| Added ar                                                                            | ngle of attack menu item.                                                |      |  |  |
| Added O                                                                             | AT sensor adjustment setting information.                                |      |  |  |
| Added V                                                                             | ertical Power VP-X License information and interfacing information.      |      |  |  |
| Clarified                                                                           | serial port connections for multi-display SkyView systems in Appendix E. |      |  |  |
| Added in                                                                            | formation about which modules and devices the SV-BAT-320 can provide     | е    |  |  |
| power to                                                                            | ) in the event of power failure.                                         |      |  |  |
| Added El                                                                            | I FT-60 fuel flow sensor orientation information.                        |      |  |  |
| Added a                                                                             | note about the importance of external devices sharing ground with SkyV   | 'iew |  |  |
| or prope                                                                            | er operation.                                                            |      |  |  |
| Added A                                                                             | mps shunt fuse diagram.                                                  |      |  |  |
| ۸dded S                                                                             | V-XPNDR-261/262 power wire size recommendation.                          |      |  |  |
| Added pe                                                                            | ermission to print manual.                                               |      |  |  |
| Added in                                                                            | formation about taking screenshots for troubleshooting purposes.         |      |  |  |
| Added in                                                                            | formation about re-doing ADAHRS-based calibrations if an additional AD   | AHRS |  |  |
| s installe                                                                          | ed after calibrations have been done.                                    |      |  |  |
| Consolidated all information about ADAHRS calibrations into the ADAHRS installation |                                                                          |      |  |  |
| section.                                                                            |                                                                          |      |  |  |
| Added A                                                                             | DAHRS, SYSTEM, and NMEA Serial output information to Serial Data Outp    | put  |  |  |
| Appendix                                                                            | х.                                                                       |      |  |  |
| 262 page                                                                            | 25                                                                       |      |  |  |
| Docume                                                                              | nt number changed to 101320-009                                          |      |  |  |
| Software                                                                            | e changes in SkyView Software v3.2.2:                                    |      |  |  |
| 0                                                                                   | Added: Garmin GTN series ARINC support.                                  |      |  |  |
| 0                                                                                   | Improved: G-meter behavior above 1.5G.                                   |      |  |  |
| 0                                                                                   | Improved: Garmin 430/530 series ARINC support.                           |      |  |  |
| 0                                                                                   | Fixed: VP-X flaps controls backwards.                                    |      |  |  |
| 0                                                                                   | Fixed: VP-X vulnerability that can cause a trim or flaps runaway condit  | ion  |  |  |
|                                                                                     | often a mean anten i name of the flame on trive UD/DOM/N/LEFT/DICUT      |      |  |  |

|   |                | software changes in sky new software vs.2.2.                                                   |
|---|----------------|------------------------------------------------------------------------------------------------|
|   |                | <ul> <li>Added: Garmin GTN series ARINC support.</li> </ul>                                    |
|   |                | <ul> <li>Improved: G-meter behavior above 1.5G.</li> </ul>                                     |
|   |                | <ul> <li>Improved: Garmin 430/530 series ARINC support.</li> </ul>                             |
|   |                | <ul> <li>Eixed: VP-X flans controls hackwards</li> </ul>                                       |
| J | November, 2011 | <ul> <li>Fixed: VP-X uulperability that can cause a trim or flaps runaway condition</li> </ul> |
|   |                | after a momentary process of the flaps or trim UD/DOW/N// EET/DIGHT                            |
|   |                |                                                                                                |
|   |                | buttons.                                                                                       |
|   |                | Added Garmin GTN connection information.                                                       |
|   |                | Added Garmin serial port setting for Garmin 430/530 ARINC-429 based connections.               |
|   |                | 264 pages                                                                                      |
|   |                | Document number changed to 101320-010                                                          |
|   |                | Software changes in SkyView Software 3.3:                                                      |
|   |                | • Added: Audio output/alerts. See the technical advisory page for information                  |
|   |                | about an audio output hardware issue that affects the audio quality of                         |
|   |                | some SkyView display units.                                                                    |
|   |                | <ul> <li>Added: Zero Pressure Airspeed Calibration routine for best possible</li> </ul>        |
|   |                | accuracy at very low indicated airspeeds.                                                      |
|   |                | <ul> <li>Added: Alerts for various required calibrations (mag heading AOA etc.)</li> </ul>     |
|   |                | especially when a new seconds ADAHRS is added or replaced.                                     |
|   |                | <ul> <li>Added: Rotax 912 special oil temp and tachometer behaviors (variable</li> </ul>       |
|   |                | redlines based on oil temperature)                                                             |
|   |                | <ul> <li>Added: Robust User Waynoints feature within SkyView</li> </ul>                        |
|   |                | <ul> <li>Added: Ability to inhibit engine alerts after hoot but before engine is</li> </ul>    |
|   |                | started.                                                                                       |
| К | March, 2012    | <ul> <li>Added: Support for Visual Reporting Points in navigation mapping software.</li> </ul> |
|   |                | <ul> <li>Added: Altitude Alerter</li> </ul>                                                    |
|   |                | <ul> <li>Added: Support for more configurable info items on the man page</li> </ul>            |
|   |                | <ul> <li>Improved: Alert / messaging infrastructure and III completely refreshed</li> </ul>    |
|   |                | <ul> <li>Improved: Airspeed tane made wider better color marking visibility</li> </ul>         |
|   |                | <ul> <li>Improved: Map / pavigation mapping software user interface</li> </ul>                 |
|   |                | <ul> <li>Fixed: Man new supports 7 sharaster aiment identifiers that exist in some</li> </ul>  |
|   |                | databases                                                                                      |
|   |                | Gived: Bug that could cause some ECTs or CHTs to not alarm preparly after                      |
|   |                | complex configuration changes                                                                  |
|   |                | Complex computation changes.                                                                   |
|   |                | o Fixed: Reversed fullways in Pocket Fivis data.                                               |
|   |                | • Software changes in SkyView Software v3.3.1 released April 4, 2012 (no                       |
|   |                | documentation changes):                                                                        |
| 1 |                | <ul> <li>No teature changes: Minor bug fix for OEM-specific features.</li> </ul>               |

| Revision | Revision Date | Description                                                                                        |  |  |
|----------|---------------|----------------------------------------------------------------------------------------------------|--|--|
|          |               | Software changes in SkyView Software v3.3.2 released April 12, 2012 (no                            |  |  |
|          |               | documentation changes):                                                                            |  |  |
|          |               | <ul> <li>Fixed: Critical bug that could result in a frozen display when Skyview-based</li> </ul>   |  |  |
|          |               | navigation (either direct-to or flight plan based) is being used.                                  |  |  |
|          |               | <ul> <li>Fixed: Erroneous TIS traffic dropout annunciation.</li> </ul>                             |  |  |
|          |               | Added information about equipping for IFR.                                                         |  |  |
|          |               | Clarified that Jeppesen data must be transferred to USB flash drive via the Jeppesen               |  |  |
|          |               | JSUM program.                                                                                      |  |  |
|          |               | Added PocketFMS information.                                                                       |  |  |
|          |               | Clarified Honeywell oil pressure sensor connection information (Rotax).                            |  |  |
|          |               | • Added recommendation to ensure master contactor/relay is protected by a diode.                   |  |  |
|          |               | Clarified fuel flow sensor connections.                                                            |  |  |
|          |               | Added UMA differential pressure sensor information.                                                |  |  |
|          |               | Added SV-BAT-320 test to initial installation procedures.                                          |  |  |
|          |               | • Changed EMS wire harness tables to indicate pin 2 may not have a wire in it (all recent          |  |  |
|          |               | Dynon Avionics harnesses).                                                                         |  |  |
|          |               | Clarified future use of connected TSO'd GPS to transponder for ADS-B 2020 mandate                  |  |  |
|          |               | compliance.                                                                                        |  |  |
|          |               | • Clarified that a broken shear screw may be indicative of a more systemic problem that            |  |  |
|          |               | needs to be resolved.                                                                              |  |  |
|          |               | • Added serial port test to ensure that ports are configured correctly on all displays.            |  |  |
|          |               | Better explanation of cases when fuel tank / sensor geometry prohibits display of all              |  |  |
|          |               | fuel in tanks.                                                                                     |  |  |
|          |               | Added Kavlico Fuel, Oil, and Coolant Pressure sensor information.                                  |  |  |
|          |               | Clarified external dimming input.                                                                  |  |  |
|          |               | <ul> <li>Added Rotax 912 special oil temp / tachometer behavior.</li> </ul>                        |  |  |
|          |               | Added altitude alerter setup information.                                                          |  |  |
|          |               | Added EMS 5/12V output current limitations information.                                            |  |  |
|          |               | Added 3 <sup>rd</sup> party two wire oil temperature sensor connection instructions                |  |  |
|          |               | Added procedure for performing nitot/static checks                                                 |  |  |
|          |               | Indated man setup instructions as former setup items are not user-accessible via                   |  |  |
|          |               | normal SkyView UI.                                                                                 |  |  |
|          |               | Clarified settings changes necessary to support canacitive fuel quantity sensors                   |  |  |
|          |               | Added audio output connection instructions                                                         |  |  |
|          |               | <ul> <li>Undated CWS Broken Line Detect instructions to reflect that the feature is now</li> </ul> |  |  |
|          |               | available                                                                                          |  |  |
|          |               | • 276 nages                                                                                        |  |  |
|          |               | Document number changed to 101320-011                                                              |  |  |
|          |               | <ul> <li>Software changes in Skyliew Software 4 0:</li> </ul>                                      |  |  |
|          |               | Added: SkyView Network redundancy monitoring alerting and automatic                                |  |  |
|          |               | failover                                                                                           |  |  |
|          |               | <ul> <li>Added: Support for SV-EMS-221 for Botax 912 is support</li> </ul>                         |  |  |
|          |               | <ul> <li>Added: Support for robust base map data, including the depiction of roads.</li> </ul>     |  |  |
|          |               | cities, rivers, and railroads, and political boundaries.                                           |  |  |
|          |               | <ul> <li>Added: SkyView can detect and alert the pilot when excessive ADAHRS</li> </ul>            |  |  |
|          |               | vibration is present. Fixing excessive vibration can improve poor AP perf.                         |  |  |
|          |               | <ul> <li>Added: SkyView alerts the pilot when multiple ADAHRS' flight instruments</li> </ul>       |  |  |
|          |               | disagree with each other. The pilot can then visually compare them side-by-                        |  |  |
|          |               | side and disable the incorrect ADAHRS.                                                             |  |  |
|          |               | • Added: Many more airspace types supported, with enhanced airspace                                |  |  |
| L        | August, 2012  | border line drawing and shading.                                                                   |  |  |
|          |               | <ul> <li>Added: Named support for the generic "GARMIN TIS TRAFFIC" devices in</li> </ul>           |  |  |
|          |               | the serial port setup.                                                                             |  |  |
|          |               | <ul> <li>Improved: NEEDS MAG CAL alert changed to NEEDS COMPASS CAL for</li> </ul>                 |  |  |
|          |               | clarity.                                                                                           |  |  |
|          |               | <ul> <li>Improved: MAP button changed to MAP MENU for clarity.</li> </ul>                          |  |  |
|          |               | <ul> <li>Fixed: EMS &gt; LEAN option removed for Rotax engines, which do not have</li> </ul>       |  |  |
|          |               | mixture control.                                                                                   |  |  |
|          |               | <ul> <li>Fixed: VP-X based voltmeter now has a settable range.</li> </ul>                          |  |  |
|          |               | <ul> <li>Fixed: Autopilot holding at slight offsets of tens of feet in altitude hold</li> </ul>    |  |  |
|          |               | mode.                                                                                              |  |  |
|          |               | Software changes in SkyView Software 4.0.1 released September, 2012 (no                            |  |  |
|          |               | documentation changes):                                                                            |  |  |

| Revision | Revision Date  | Description                                                                                     |  |  |
|----------|----------------|-------------------------------------------------------------------------------------------------|--|--|
|          |                | <ul> <li>No feature changes: Support for minor change in SkyView hardware in</li> </ul>         |  |  |
|          |                | displays shipped in 9/2012. Customers that have 4.0 do not need to install                      |  |  |
|          |                | 4.0.1 unless advised by Dynon Avionics Technical Support.                                       |  |  |
|          |                | Clarified obtaining HEX CODEs for Mode-S operation.                                             |  |  |
|          |                | Added SV-NET-HUB drawing with dimensions.                                                       |  |  |
|          |                | Location of pulses/gallon setting changed in setup menu.                                        |  |  |
|          |                | • Added dual SV-GPS-250 + dual display example connection diagram.                              |  |  |
|          |                | Clarified VP-X flaps and trim calibration procedures.                                           |  |  |
|          |                | Added Dynon Avionics Capacitance to Voltage Converter current draw information for              |  |  |
|          |                | power planning.                                                                                 |  |  |
|          |                | Clarified that audio output from ALL SkyView displays must be connected to audio                |  |  |
|          |                | panels/intercom for proper audio operation.                                                     |  |  |
|          |                | Clarified % power only available on Lycoming / Continental engines.                             |  |  |
|          |                | Added crush washer spec for 100409-001 oil temp sensor.                                         |  |  |
|          |                | Updated pitot/static test instructions.                                                         |  |  |
|          |                | Added metric units to most dimensions and weights.                                              |  |  |
|          |                | • Explained presence of unused 1.21K resistor in SV-XPNDR-261/262 connector kit.                |  |  |
|          |                | Clarified fuel flow sensor placement recommendations.                                           |  |  |
|          |                | Changed max SkyView displays supported to three.                                                |  |  |
|          |                | Added instructions for using already-installed Dynon Avionics D10/D100 Series OAT               |  |  |
|          |                | Sensors with SkyView.                                                                           |  |  |
|          |                | Added Rotax 912 iS information.                                                                 |  |  |
|          |                | Added SkyView Network redundancy information to SkyView Network and                             |  |  |
|          |                | Troubleshooting sections.                                                                       |  |  |
|          |                | • Expanded ADAHRS Source Selection section with new cross-checking features.                    |  |  |
|          |                | 292 pages                                                                                       |  |  |
|          |                | Document number changed to 101320-012                                                           |  |  |
|          |                | Software changes in SkyView Software 5.0:                                                       |  |  |
|          |                | <ul> <li>New: Graphical display of NEXRAD Weather on map page via SV-ADSB-470</li> </ul>        |  |  |
|          |                | based FIS-B downlink.                                                                           |  |  |
|          |                | <ul> <li>New: METAR/TAF textual weather on airport INFO pages and on the NRST</li> </ul>        |  |  |
|          |                | WX page via SV-ADSB-470 based FIS-B downlink.                                                   |  |  |
|          |                | <ul> <li>New: Reversionary mode for multiple display SkyView systems.</li> </ul>                |  |  |
|          |                | <ul> <li>New: Automatic ALT/GND SV-XPNDR-261/262 mode changes via air data /</li> </ul>         |  |  |
|          |                | GPS information. Only available with SV-XPNDR-261/262 software version                          |  |  |
|          |                | 2.02 or above.                                                                                  |  |  |
|          |                | <ul> <li>New: Robust page control for individual displays, allowing customers to</li> </ul>     |  |  |
|          |                | disallow the clearing of PFD/EMS/MAP pages through settings.                                    |  |  |
|          |                | <ul> <li>New: SCREEN &gt; SWAP button for two displays that swaps entire contents of</li> </ul> |  |  |
|          |                | displays.                                                                                       |  |  |
|          |                | <ul> <li>New: Display of graphical TFRs weather via SV-ADSB-470 based FIS-B</li> </ul>          |  |  |
|          |                | downlink. TFR Note 1: TFRS that surround sporting events/stadiums are not                       |  |  |
|          |                | currently depicted in Skyview 5.0. Sports stadium TFRs are transmitted                          |  |  |
| N4       | December 2012  | without active times, and thus would be presented as active at all times,                       |  |  |
| IVI      | December, 2012 | even though the restrictions are in effect only during sporting events.                         |  |  |
|          |                | Skyliow 5.1, which is schoduled for a January 2012 release, will add support                    |  |  |
|          |                | for these TERs with a unique deniction and a senarate declutter ontion, but                     |  |  |
|          |                | there will still not be an indication of their active or inactive status TER                    |  |  |
|          |                | Note 2: Due to limitations in the way that the EAA currently transmits TER                      |  |  |
|          |                | information over ADS-B, many TERs, including but not limited to such as VIP                     |  |  |
|          |                | movement / Security / Hazard / Presidential movement cannot be denicted                         |  |  |
|          |                | hy SkyView Therefore nilots should not rely on SkyView TER deniction as                         |  |  |
|          |                | an authoritative source of TERs. Make sure to use official briefing data                        |  |  |
|          |                | sources for complete TFR information.                                                           |  |  |
|          |                | <ul> <li>Improved: Airspace colors for class B, D, TMA. MTMA. CTR. Alert. and</li> </ul>        |  |  |
|          |                | Warning airspace types.                                                                         |  |  |
|          |                | <ul> <li>Improved: Support for CTR and CTA airspaces which were previously</li> </ul>           |  |  |
|          |                | displayed by class., and Display of TIZ and TIA airspaces have been added.                      |  |  |
|          |                | These require downloading a new database from either Jeppesen or                                |  |  |
|          |                | PocketFMS                                                                                       |  |  |
|          |                | • Improved: Fuel computer user interface under for ENGINE > FUEL improved.                      |  |  |
|          |                | • Improved: Fuel computer updates now sync between multiple displays.                           |  |  |

| Revision | Revision Date | Description                                                                                                    |  |  |
|----------|---------------|----------------------------------------------------------------------------------------------------|--|--|
| Revision | Revision Date | <ul> <li>Description         <ul> <li>Improved: Fuel quantity gauges can now use arc, bar, and contact widget styles</li> <li>Improved: Engine gauge widgets can now be set to the lower of zero or the lowest possible value defined via the sensor definition file (.sfg).</li> <li>Improved: All aviation databases now trigger an OUT OF DATA notice after their expiration.</li> <li>Fixed: Basemaps available as of 5.0 release now sync over Ethernet connection when loaded onto SkyView systems with 5.0 or later SkyView software.</li> <li>Fixed: User waypoint altitudes now displayed on their INFO pages.</li> </ul> </li> <li>Updated SV-XPINDR-261/262 Installation, Configuration, and Testing section, as well as relevant appendix data, to reflect updated ADS-B Out capability, improved squat-switchless air/ground detection and automatic mode switching.</li> <li>Added basic explanation of EMS voltmeter inputs.</li> <li>Clarified the boom mount does not incorporate drainage features.</li> <li>Added link to FAA AIM for further ADS-B and TIS system information.</li> <li>Clarified SV-XPNDR-261/262 serial port wiring.</li> <li>Added oltage measurement capability and ultimate limit for type "C" EMS inputs.</li> <li>Improved standby network error troubleshooting explanation.</li> <li>Updated recommendation to have servos powered whenever SkyView is powered on.</li> <li>Added description of take-off position marking for trim calibrations.</li> <li>Added SV-ADSB-470 installaltion information.</li> <li>Document on service appendix.</li> <li>308 pages</li> <li>Document unuber changed to 101320-013</li> <li>Software changes in SkyView 's state at rates between 0.1Hz and 16Hz. A second non-configurable "recent flight" data log records the last 15 minutes of flight data at 16 Hz. Both are CSV (comma separated value) files that are exported to USB.</li> <li>Exported files are compatible with the free SavvyAn</li></ul> |  |  |
|          |               | <ul> <li>Added engine alert inhibit information.</li> </ul>                                                                                                    |  |  |
|          |               | <ul> <li>Added voltage measurement capability and ultimate limit for type "C" EMS inputs.</li> <li>Improved standby network error troubleshooting explanation</li> </ul>                                                                                                    |  |  |
|          |               | <ul> <li>Updated recommendation to have servos powered whenever SkyView is powered on.</li> </ul>                                                                                                    |  |  |
|          |               | Added description of take-off position marking for trim calibrations.                                                                                                    |  |  |
|          |               | <ul> <li>Added SV-ADSB-470 Installation Information.</li> <li>Documented move of INHIBIT ENGINE ALERTS AT BOOT option to Engine Information</li> </ul>                                                                                                    |  |  |
|          |               | menu.                                                                                                    |  |  |
|          |               | Updated return to service appendix.     308 pages                                                                                                    |  |  |
|          |               | Document number changed to 101320-013                                                                                                    |  |  |
|          |               | <ul> <li>Software changes in SkyView Software 5.1:         <ul> <li>New: User data logging. One user-configurable data log can record virtually all aspects of SkyView's state at rates between 0.1Hz and 16Hz. A second non-configurable "recent flight" data log records the last 15 minutes of flight data at 16 Hz. Both are CSV (comma separated value) files that are exported to USB.</li> </ul> </li> </ul>                                                                                                    |  |  |
|          |               | Exported files are compatible with the free SavvyAnalysis.com engine<br>analysis tools<br><ul> <li>Improved: Stadium TFRs, which do not have FAA-reported active times, are</li> </ul>                                                                                                    |  |  |
|          | January, 2013 | now a separately de-clutterable item under MAP MENU > MAP ITEMS.<br>These airspaces are graphically depicted in orange on the map page.                                                                                                    |  |  |
| Ν        |               | <ul> <li>Updated: EMS and SYSTEM serial outputs formats changed. Third party<br/>products that use the older formats will need to be updated before they will<br/>be compatible with the 5.1 formats. Vertical Power VP-200 system is not yet<br/>compatible with this update (as of Feb. 2013).</li> </ul>                                                                                                    |  |  |
|          |               | <ul> <li>Fixed: Map info items no longer show erroneous data when aircraft is<br/>stationary</li> </ul>                                                                                                    |  |  |
|          | •             | <ul> <li>Fixed: Compass calibration now works reliably when more than one<br/>ADAHRS installed. Previously, some customers have experienced trouble<br/>getting both ADAHRS properly calibrated, leading to cross-check errors.</li> <li>Fixed: Map page shows map picture upon initial power up, even if GPS lock<br/>has not yet been achieved.</li> </ul>                                                                                                    |  |  |
|          |               | Updated Serial Data Output Format Specifications. SYSTEM and EMS formats have                                                                                                    |  |  |
|          |               | <ul> <li>changed for Software v5.1.</li> <li>Documented new internal data logging feature (Appendix F)</li> </ul>                                                                                                    |  |  |
|          |               | Added a note to reinforce that the servo shear screw should NEVER be removed or                                                                                                    |  |  |
|          |               | <ul> <li>adjusted in the normal process of installing an autopilot servo.</li> <li>312 pages</li> </ul>                                                                                                    |  |  |
| 0        | lune 2013     | Document number changed to 101320-014                                                                                                    |  |  |
| 0        | June, 2015    | <ul> <li>Software changes in SkyView Software v6.0:</li> </ul>                                                                                                    |  |  |

| Revision | <b>Revision Date</b> | Description                                                                                                    |
|----------|----------------------|----------------------------------------------------------------------------------------------------|
|          |                      | <ul> <li>New: Simplified Autopilot Controls - great for VFR pilots that are looking to<br/>reduce the complexity of the Autopilot and cruise in comfort without a<br/>steen learning curve. With these controls, there are fundamentally two.</li> </ul> |
|          |                      | autopilot modes, each activated by a single button. TRK+ALT flies the                                                                                                    |
|          |                      | the navigation source on the HSI, such as a GPS flight plan or VOR.                                                                                                    |
|          |                      | pilots need to complete their mission, including VNAV, IAS Hold, mode                                                                                                    |
|          |                      | bars) or dual cue (crosshairs) presentation, and more.                                                                                                    |
|          |                      | <ul> <li>New: Support for External Level button via Skyview display contact input.</li> <li>New: Support for SkyView VHE COM Radio (25 kHz)</li> </ul>                                                                                                   |
|          |                      | <ul> <li>New: Ability to display, in the Top Bar, status of SL40, SL30, Icom A210, and</li> </ul>                                                                                                    |
|          |                      | other COM radios that use the Garmin format.                                                                                                    |
|          |                      | <ul> <li>New: Ability to send COM radio frequencies to SL40, SL30, Icom A210, and<br/>other radios that use the Garmin format.</li> </ul>                                                                                                    |
|          |                      | <ul> <li>New: Ability to send NAV radio frequencies to SL30 and other radios that</li> </ul>                                                                                                    |
|          |                      | use the Garmin format.                                                                                                    |
|          |                      | <ul> <li>New: MDA (minimums) bug and relevant "approaching minimums" and<br/>"minimums" alerts.</li> </ul>                                                                                                    |
|          |                      | <ul> <li>New: SV-BAT-320 mini self-test at every shut-down. Manual "full" test that</li> </ul>                                                                                                    |
|          |                      | is designed to be used annually to confirm that the battery is still capable of                                                                                                    |
|          |                      | providing >45 minutes of power to a display.                                                                                                    |
|          |                      | Improved. SV-EWS-22A PHI 25 How usable as an Employed General Purpose                                                                                                    |
|          |                      | Sensor Definition File loaded to enable this capability.                                                                                                    |
|          |                      | <ul> <li>Improved: SkyView's own map-based navigation changed from GPS 0 to</li> </ul>                                                                                                    |
|          |                      | SKYVIEW in the HSI information area.                                                                                                    |
|          |                      | <ul> <li>Improved: Selected courses are now remembered for each HSI Source.</li> </ul>                                                                                                    |
|          |                      | <ul> <li>Improved: VRPs now categorized correctly for all aviation data sources.</li> </ul>                                                                                                    |
|          |                      | <ul> <li>Improved: Fuel computer maximum full capacity increased to 999 gallons.</li> </ul>                                                                                                    |
|          |                      | <ul> <li>Improved: Fuel Flow can now display up to 999 GPH.</li> <li>Improved: Fuel Permining will now decrement as soon as fuel flow is</li> </ul>                                                                                                    |
|          |                      | detected. Previously required presence of RPM and/or oil pressure to begin                                                                                                    |
|          |                      | decrementing Fuel Remaining.                                                                                                    |
|          |                      | • Updated: ADS-B traffic will now be displayed when a Garmin GTX 330 ES                                                                                                    |
|          |                      | transponder is configured.                                                                                                    |
|          |                      | • Changed: Serial ports are now managed for the whole system, not per-                                                                                                    |
|          |                      | display. This means that all serial devices must be connected to the same                                                                                                    |
|          |                      | serial ports on all displays in parallel (this applies to both 1X and KX wires).                                                                                                    |
|          |                      | longer requires separate .dfg file load.                                                                                                    |
|          |                      | <ul> <li>Fixed: Traffic from TIS "format" devices is now still displayed when the<br/>softing to allow TIS traffic from an SV XPNDP. 26X is soft to OEE</li> </ul>                                                                                       |
|          |                      | • Fixed: TM250 support.                                                                                                    |
|          |                      | <ul> <li>Fixed: Traffic fail no longer displayed when an SV-ADSB-470 is installed</li> </ul>                                                                                                    |
|          |                      | without a transponder capable of enabling the traffic receiving capability of                                                                                                    |
|          |                      | the SV-ADSB-470.                                                                                                    |
|          |                      | <ul> <li>Fixed: Garrecht TRX-1500 now supported via TIS format instead of Flarm</li> </ul>                                                                                                    |
|          |                      | data format.                                                                                                    |
|          |                      | <ul> <li>Removed: Support for drawing legacy "power user" placemarks. Old<br/>placemarks files will import as user waynoints</li> </ul>                                                                                                    |
|          |                      | Software changes in SkyView Software v6.1 released lune. 2013 (no documentation                                                                                                    |
|          |                      | changes):                                                                                                    |
|          |                      | <ul> <li>Update: Support for minor hardware changes in SkyView displays. This</li> </ul>                                                                                                    |
|          |                      | release was not released on the web site. There are no new features in this release.                                                                                                    |
|          |                      | • Software changes in SkyView Software v6.2 released July, 2013 (no documentation                                                                                                    |
|          |                      | changes):                                                                                                    |
|          |                      | <ul> <li>Improved: Decreased starting voltage requirement for initial/recurrent SV-</li> </ul>                                                                                                    |
|          |                      | BAI-320 test to allow it to start when close to fully charged.                                                                                                    |
|          |                      | <ul> <li>Improved. Language and layout of initial/recurrent SV-BAT-320 test page.</li> <li>Improved: AP Flight Director damped for improved usability.</li> </ul>                                                                                        |
|          |                      | <ul> <li>Improved: Various small fixes for SV-COM-C25 radio.</li> </ul>                                                                                                    |

| Revision | Revision Date   | Description                                                                                                    |  |  |
|----------|-----------------|----------------------------------------------------------------------------------------------------|--|--|
|          |                 | <ul> <li>Improved: Boot reliability on displays that sometimes booted to a</li> </ul>                                                                          |  |  |
|          |                 | "contact Dynon Avionics" or other similar message on the Dynon                                                                                                 |  |  |
|          |                 | Avionics logo boot/splash screen.                                                                                                    |  |  |
|          |                 | <ul> <li>Changed: Default MIC GAIN setting for COM radio is now 50%.</li> <li>Final Sinch Providence and the second sitcher have FUCUT ANGLE.</li> </ul>       |  |  |
|          |                 | <ul> <li>Fixed: Flight Director now commands the correct pitch when FLIGHT ANGLE</li> </ul>                                                                    |  |  |
|          |                 | FILCE ADJUST Setting is 1001-2010                                                                                                    |  |  |
|          |                 | nowered down by holding button 1. Bug introduced in 6.0 required a                                                                                             |  |  |
|          |                 | manual report or external nower cycle                                                                                                    |  |  |
|          |                 | • Fixed: 30 second automatic SV-BAT-320 self-check that occurs during a                                                                                        |  |  |
|          |                 | normal power-down now captures additional weak battery conditions.                                                                                             |  |  |
|          |                 | Revised for installation of SV-COM-C25.                                                                                                    |  |  |
|          |                 | Revised for Expert IFR AP mode and Simplified VFR AP mode.                                                                                                    |  |  |
|          |                 | Updated SV-BAT-320 Initial Battery Test and Annual Test.                                                                                                    |  |  |
|          |                 | On multi-display systems, serial port configuration is now identical on all displays                                                                           |  |  |
|          |                 | (SYSTEM SETUP). Previously serial ports were configured individually on each display.                                                                          |  |  |
|          |                 | Updated all reference referencing serial ports that the same serial ports MUST be used                                                                         |  |  |
|          |                 | on all displays.                                                                                                    |  |  |
|          |                 | <ul> <li>Updated SV-ADSB-470 section to reflect that a Garmin GTX 330ES will now enable</li> </ul>                                                             |  |  |
|          |                 | display of ADS-B traffic (in addition to Dynon Avionics SV-XPND-261 or -262).                                                                                  |  |  |
|          |                 | Updated SV-EMS-220/221 to reflect that Pin 23 is now a "Type C" input (was previously                                                                          |  |  |
|          |                 | ONLY PINS 8, 22, and 31).                                                                                                    |  |  |
|          |                 | Updated Skyview display contact #1 input is now (Optional) AP External Level Button.                                                                           |  |  |
|          |                 | frequencies                                                                                                    |  |  |
|          |                 | <ul> <li>Added \$1.40 wiring instructions – now able to monitor status on ton bar and push</li> </ul>                                                          |  |  |
|          |                 | frequencies.                                                                                                    |  |  |
|          |                 | Added recommendation in SV-NET-SERVO instructions not to route power, ground,                                                                                  |  |  |
|          |                 | and CWS using unused pins on the 9-pin connectors.                                                                                                    |  |  |
|          |                 | Added instructions for connecting RPM for Rotax 914.                                                                                                    |  |  |
|          |                 | • Added instructions on setting Pulses Per Revolution for Jabiru engines and Rotax 912.                                                                        |  |  |
|          |                 | Added detailed instructions for displaying status of Heated Pitot Controller on EMS.                                                                           |  |  |
|          |                 | Added explanation about priority of displaying one of two RPM signals, if two are                                                                              |  |  |
|          |                 | connected.                                                                                                    |  |  |
|          |                 | • 326 pages                                                                                                    |  |  |
|          |                 | Document number changed to 101320-015                                                                                                    |  |  |
|          |                 | • Software changes in SkyView Software v7.0:                                                                                                    |  |  |
|          |                 | <ul> <li>New: Geo-referenced approach / departure procedure charts and airport<br/>diagrams. See the Duran Aviania database downloads area for more</li> </ul> |  |  |
|          |                 | diagrams. See the Dynon Avionics database downloads page for more                                                                                              |  |  |
|          |                 | download data                                                                                                    |  |  |
|          |                 | <ul> <li>New: Man Pointer can now select airports, airspace, navigation aids</li> </ul>                                                                        |  |  |
|          |                 | waypoints, and other map items. Pop-up information on selected items                                                                                           |  |  |
|          |                 | minimizes the need to go to info pages. Direct-to and Info buttons act on                                                                                      |  |  |
|          |                 | selected map items.                                                                                                    |  |  |
|          |                 | <ul> <li>New: Up / Down Timer under MAIN MENU &gt; TOOLS &gt; TIMER. Replaces clock</li> </ul>                                                                 |  |  |
|          |                 | in top bar when active.                                                                                                    |  |  |
| -        |                 | <ul> <li>New: Auto-repeating Fuel Tank Switch Reminder, based on customer-</li> </ul>                                                                          |  |  |
| Р        | September, 2013 | specified elapsed time or fuel quantity used. Annunciated via audio and                                                                                        |  |  |
|          |                 | message area alerts. Auto-repeats.                                                                                                    |  |  |
|          |                 | <ul> <li>New: Terrain elevation and difference from allocraft altitude to information<br/>bar that is displayed when using the Man Deinter</li> </ul>          |  |  |
|          |                 | <ul> <li>New: ATC and FSS frequencies added to the NRST list (FAA data only)</li> </ul>                                                                        |  |  |
|          |                 | <ul> <li>New: MAP ITEMS &gt; AIRSPACE ALTITUDES selection to choose whether</li> </ul>                                                                         |  |  |
|          |                 | airspace altitudes are displayed on map. Map Pointer can now be used to                                                                                        |  |  |
|          |                 | highlight and see information about individual airspace segments.                                                                                              |  |  |
|          |                 | <ul> <li>Improved: Pressing NOSE UP or NOSE DOWN when in ALT HOLD autopilot</li> </ul>                                                                         |  |  |
|          |                 | mode (expert control scheme only) allows the aircraft to immediately climb                                                                                     |  |  |
|          |                 | or descend. Initial VS follows the Default Climb / Descent Vertical Speed                                                                                      |  |  |
|          |                 | settings.                                                                                                    |  |  |
|          |                 | <ul> <li>Improved: "Hold to engage" autopilot engagement method behavior now</li> </ul>                                                                        |  |  |
|          |                 | annunciates which modes will engage upon release of button.                                                                                                    |  |  |

| Revision | Revision Date | Description                                                                                                    |  |  |
|----------|---------------|----------------------------------------------------------------------------------------------------|--|--|
| Revision | Revision Date | <ul> <li>Description         <ul> <li>Improved: Center-click of joystick knobs now supported in the PFD function menu as well as the MAP. Center click can now be used to pull up, set, and sync (by holding) the PFD joystick functions menus (bugs, baro, CRS, etc.). Press and hold time reduced for better UX.</li> <li>Improved: Audio alerts are suppressed for the first 5 seconds after SkyView fully boots to allow for system stabilization.</li> </ul> </li> <li>Software changes in SkyView Software v7.0.1 (no documentation changes):         <ul> <li>Fixed: Bug that can cause SkyView to stop responding properly when an ADS-B-based TFR is selected using the map pointer.</li> <li>Fixed: Ability to reliably save screenshots to an attached USB memory stick by pressing buttons 2+7 simultaneously.</li> </ul> </li> <li>Software changes in SkyView Software v7.1 (no documentation changes):         <ul> <li>New: Support for European charts from PocketFMS.</li> <li>New: Support for European charts from Seattle Avionics (Note that Seattle Avionics European charts have technically been supported since 7.0. Data availability from Seattle Avionics is expected soon)</li> <li>Improved: FOLLOW mode for chart viewer now defaults to on for airport diagrams to aid situational awareness.</li> <li>Changed: Timer expiration is now a message, not a caution alert.</li> <li>Fixed: Bearing pointers no longer displayed shown when a Garmin GNC 225 is tuned to a localizer Frequency.</li> </ul> </li> <li>Last revision of this manual that was printed and included with SkyView displays</li> <li>Clarified 912 is fuel pressure measurement requirements.</li> <ul> <li>Added alternate sealing washer recommendation for oil temperature sensor.</li> <li>Added alternate sealing washer recommendation for oil temperature sensor.</li> </ul> <li>Added</li></ul>                       |  |  |
| Q        | March, 2014   | <ul> <li>328 pages</li> <li>Document number changed to 101320-016</li> <li>No Software releases between v7.1 and 10.0 – discontinuous version jump.</li> <li>Software changes in SkyView Software v10.0 (<i>The New SkyView</i>): <ul> <li>New: Support for SkyView Touch (SV-D1000T).</li> <li>New: Support for SV-AP-PANEL dedicated autopilot control panel. Supports speed-scheduling of its integrated two channel trim controller.</li> <li>New: Support for SV-KNOB-PANEL dedicated knob control panel.</li> <li>New: Support for SV-KNOB-PANEL dedicated knob control panel.</li> <li>New: Support for SV-KNOB-PANEL dedicated knob control panel.</li> <li>New: Enroute charts, including VFR, IFR LO and HI. US support via existing Seattle Avionics Subscriptions at release. Support for other regions to follow.</li> <li>New: Conventional analog "six-pack" display mode for primary flight instruments to aid in transition training to glass cockpit displays.</li> <li>New: Dual engine monitoring support by using two SV-EMS-22X modules. Note that each engine requires its own SkyView display.</li> <li>New: Monitor up to 28 total EGT and/or CHTs by using a second SV-EMS-22X module. Enables full EGT/CHT support on 9 and 14 cylinder engines. Note that this capability cannot be combined with the dual engine monitoring support above. Unlike dual engine monitoring, this feature is available on a single screen.</li> <li>New: Track line with time and distance markers on the map.</li> <li>New: Option to show a second row of text on Nearest Airport list with the full name of the airport. Configure under MAP MENU &gt; NEAREST LIST OPTIONS &gt; SHOW FULL AIRPORT NAME.</li> <li>New: Altitude Intercept Arc (AKA periwinkle plantain) depicts the location that the aircraft will intercept the current altitude bug setting based on the current flight path.</li> </ul> </li> </ul> |  |  |

| Revision | Revision Date | Description                                                                                    |
|----------|---------------|------------------------------------------------------------------------------------------------|
|          |               | <ul> <li>New: SkyView can switch its HSI Source when an external IFR NAV+GPS</li> </ul>        |
|          |               | navigator such as the Garmin GNS (430 and similar) or GTN series direct it                     |
|          |               | to. Configure under SYSTEM SETUP > ARINC-429 > ALLOW AUTO SWITCH.                              |
|          |               | Note that when this is enabled, the external navigator's CDI/source select                     |
|          |               | feature must be used to switch between the GPS/NAV sides of the device                         |
|          |               | even manually                                                                                  |
|          |               | <ul> <li>New: Textual ADS-B winds aloft for the most recent forecast period added</li> </ul>   |
|          |               | to airport W/V info pages where available. When upavailable at the actual                      |
|          |               | airport the report for the percent station within 200pm is shown                               |
|          |               | all port, the report for the nearest station within 2001111 is shown.                          |
|          |               | o New. Options to filter the fieldest airport list based on fullway surface,                   |
|          |               | length, and airport type. Configure under MAP MENU > NEAREST LIST                              |
|          |               | OPTIONS. Once configured, toggie this filter on and off via the NRST >                         |
|          |               | FILIER button.                                                                                 |
|          |               | <ul> <li>New: "Check gear" and "gear overspeed" audio alerts for retractable gear</li> </ul>   |
|          |               | aircraft that are tied to both landing gear status and airspeeds.                              |
|          |               | <ul> <li>New: "Gear up for water landing" and "gear down for runway landing"</li> </ul>        |
|          |               | audio alerts for amphibious aircraft that are annunciated as a selected                        |
|          |               | airspeed is transitioned through.                                                              |
|          |               | <ul> <li>New: Flight plans from ARINC IFR GPS navigators such as the GNS and GTN</li> </ul>    |
|          |               | series can be displayed both on SkyView's map (including holds and other                       |
|          |               | procedure turns) and on SkyView's flight plan display. Note that these                         |
|          |               | externally sourced flight plans cannot be changed on SkyView. Viewing                          |
|          |               | these does not inhibit SkyView's own flight planning engine from being used                    |
|          |               | concurrently.                                                                                  |
|          |               | <ul> <li>New: Vertical Speed Required to destination Info Item on map and PFD VSI</li> </ul>   |
|          |               | displays the current VS required to set up at a specified point at or before                   |
|          |               | and above your final destination waypoint.                                                     |
|          |               | <ul> <li>Improved: Pressing knob/joystick center-click from within the FPL menu</li> </ul>     |
|          |               | bring ups insert waypoint function.                                                            |
|          |               | <ul> <li>Improved: SkyView will no longer allow system software upgrades if</li> </ul>         |
|          |               | previously-detected autopilot servos, SkyView Network modules, or                              |
|          |               | SkyView com radio are not powered on.                                                          |
|          |               | <ul> <li>Improved: All EMS widgets that have assignable color ranges</li> </ul>                |
|          |               | (red/yellow/green/black) now have additional color options: blue, white,                       |
|          |               | purple, cyan, and orange.                                                                      |
|          |               | • Improved: When the map pointer is selecting a single item, range is still                    |
|          |               | enabled by turning the map joystick knob (if two or more items are under                       |
|          |               | the pointer, turning the knob chooses which one is selected).                                  |
|          |               | <ul> <li>Improved: Radios such as the Icom A210 that can receive frequencies but</li> </ul>    |
|          |               | do not output status now need not cause the top bar radio status area to                       |
|          |               | show a "red x". Added DISPLAY COM IN TOP BAR option to configure this                          |
|          |               | behavior.                                                                                      |
|          |               | <ul> <li>Improved: Fuel Tank Switch Reminder is now based on Flight Time and not</li> </ul>    |
|          |               | engine Run Time.                                                                               |
|          |               | <ul> <li>Improved: Yellow/red terrain alert coloration disabled on the map page</li> </ul>     |
|          |               | when not in flight.                                                                            |
|          |               | <ul> <li>Improved: HSI SRC added to expert autopilot menu to aid source switching</li> </ul>   |
|          |               | while configuring and changing autopilot modes.                                                |
|          |               | <ul> <li>Improved: GPS waypoints now displayed in HSI info area for ARINC</li> </ul>           |
|          |               | navigators such as the GNS and GTN.                                                            |
|          |               | <ul> <li>Improved: External GPS and NAV radios can now be named with a user-</li> </ul>        |
|          |               | configurable 7-character "friendly name" to aid in identifying sources on the                  |
|          |               | HSI display.                                                                                   |
|          |               | <ul> <li>Improved: HSI courses are now remembered for each HSI source. This is</li> </ul>      |
|          |               | especially helpful when switching between VOR and ILS or GPS and ILS                           |
|          |               | sources.                                                                                       |
|          |               | <ul> <li>Improved: Smoother screen transitions during boot.</li> </ul>                         |
|          |               | <ul> <li>Added: 60% page available for PFD page to better afford split-screen with</li> </ul>  |
|          |               | analog flight instruments in two horizontal rows.                                              |
|          |               | <ul> <li>Added: Touchable Map Info Items for Direct-to, Info, Nearest, Flight Plan,</li> </ul> |
|          |               | and Map Menu.                                                                                  |
|          |               | <ul> <li>Added: Support for MGL V6 and V10 Com radios.</li> </ul>                              |
|          |               | <ul> <li>Added: Support for the Trig TY91 Com radio (25 kHz only).</li> </ul>                  |
|          |               | <ul> <li>Added: Support for Val NAV 2000 NAV radio.</li> </ul>                                 |

| Revision | Revision Date |                                              | Description                                                                                                    |
|----------|---------------|----------------------------------------------|----------------------------------------------------------------------------------------------------|
|          |               | 0                                            | Added: Pre-upgrade settings files are now saved to a subdirectory on the                                             |
|          |               |                                              | USB memory stick to aid technical support troubleshooting.                                                           |
|          |               | 0                                            | Added: Tail numbers for ADS-B equipped traffic will be shown below traffic                                           |
|          |               |                                              | targets when available. Only available for aircraft equipped with Dynon                                              |
|          |               |                                              | Avionics' ADS-B receiver, and will only be shown for target aircraft that are                                        |
|          |               |                                              | ADS-B OUT equipped.                                                                                                  |
|          |               | 0                                            | Restored: Bank angle limit can now be set for autopilot. This was previously                                         |
|          |               |                                              | removed in 6.0.                                                                                                    |
|          |               | 0                                            | Changed: PFD>SYNVIS button changed to MODE to support a sub-menu                                                     |
|          |               |                                              | with various PFD-related display options, including SynVis and six-pack                                              |
|          |               |                                              | display modes.                                                                                                    |
|          |               | 0                                            | Changed: All EMS timers that were formerly had "flight" or "flt" in their                                            |
|          |               |                                              | names are now called "air" timers. This respects the ICAO convention that                                            |
|          |               |                                              | "air time" is the time spent in the air, which is what these timers endeavor                                         |
|          |               |                                              | to capture. Additionally. "flight time" is often regarded as engine start-to-                                        |
|          |               |                                              | stop time by many customers. The underlying behavior of these timers has                                             |
|          |               |                                              | not changed.                                                                                                    |
|          |               | 0                                            | Fixed: Data logs should no longer unexpectedly split into multiple files.                                            |
|          |               | 0                                            | Fixed: Bug which could cause SkyView to not recognize SV-BAT-320 Li-Ion                                              |
|          |               | 0                                            | SV-BAT-320 after rare abnormal boot-ups                                                                              |
|          |               | 0                                            | Eived: Timer evolution now flashes in white not vellow, in ton har                                                   |
|          |               | 0                                            | Fixed: "Show Airspaces Below" feature did not always properly filter out                                             |
|          |               | 0                                            | airspaces whose altitudes were defined by flight levels (primarily in non-US                                         |
|          |               |                                              | data)                                                                                                    |
|          |               |                                              | udia).<br>Eived: Eucl Tank Switch Rominder is now a message not a soution alert                                      |
|          |               | 0                                            | Fixed: Warning, caution, and maccage alorts that do not have their own                                               |
|          |               | 0                                            | dedicated audia phrases were not appunciating the generic "warning"                                                  |
|          |               |                                              | "equilated audio phrases were not annunciating the generic warning ,                                                 |
|          |               |                                              | caution, and message audio phrases they should have been. This bug                                                   |
|          |               |                                              | was introduced in Skyview 7.0-7.1. It worked property previously and is                                              |
|          |               |                                              | lixed with 10.0.                                                                                                    |
|          |               | 0                                            | Fixed. Items that shouldn't be appearing on the map per the map items                                                |
|          |               |                                              | zoom/range declutter settings were appearing when the map was very                                                   |
|          |               | -                                            | 20011eu III.                                                                                                    |
|          |               | 0                                            | FIXED: Some ADS-BIVIETAR / TAP Stations not showing their weather                                                    |
|          |               |                                              | Service Bulletin (Finale Custom aroush a bana bath a CU VENDE 20V                                                    |
|          |               | 0                                            | Service Bulletin / Fixed: Customers who have both a SV-APNDR-20X                                                     |
|          |               |                                              | disastly wind ADC. D formet position to the transmonder must up date the                                             |
|          |               |                                              | CIVENED 201/202 Coffusion to unrelian 2.04 or later at a hofere the                                                  |
|          |               |                                              | SV-XPNDR-201/202 Sollware to version 2.04 of later at of before the                                                  |
|          |               |                                              | aircraft s next annual condition inspection. This requirement only applies to                                        |
|          |               |                                              | air crait that operate in US airspace. Skyview 10.0 contains SV-XPNDR-                                               |
|          |               |                                              | See the full convice bulletin for full details                                                                       |
|          |               | • Cofficient                                 | See the full service bulletin for full details.                                                                      |
|          |               | <ul> <li>Software (<br/>shangas);</li> </ul> | changes in Skyview Software V10.1 released April, 2014 (no documentation                                             |
|          |               | changes):                                    | Improved. Apples six pack sixeneed tang representation polypage adds on                                              |
|          |               | 0                                            | additional hundred knots of range at exactly 100, 200, etc. knots                                                    |
|          |               | -                                            | auditional numuleu knots of range at exactly 100, 200, 500, etc. knots.                                              |
|          |               | 0                                            | Fixed. ADS-B traffic portroit                                                                                        |
|          |               |                                              | Tave a full traffic portrait.                                                                                        |
|          |               | 0                                            | Fixed: Columns in the MAP > INFO > RECENT tab were incorrectly spaced.                                               |
|          |               | 0                                            | ensets wave disclosed                                                                                                |
|          |               | -                                            | Citaris were uisplayed.<br>Fixed, Traffia fail ican no longer dicplayed on systems that do not have any              |
|          |               | 0                                            | Fixed: Trainic fail icon no longer displayed on systems that do not have any                                         |
|          |               |                                              | traint-receiving devices configured.                                                                                 |
|          |               | 0                                            | Fixed. Displays that did hot have a SV-BA1-320 connected Would rarely                                                |
|          |               | -                                            | annunudie lind a ballery lest Was needed.<br>Fixed: FMC graphical widgate would draw have a their reason or the late |
|          |               | 0                                            | Fixed. Eivis graphical widgets would be display beyond their range endpoints.                                        |
|          |               | 0                                            | Fixed: Airspace antitudes would not display on the map, even when MAP                                                |
|          |               |                                              | IVIEINU > IVIAP ITEINIS > AIKSPALE ALTITUDES was set to on.                                                          |
|          |               | 0                                            | Fixed: Displays that rarely booted up to white screen that would require a                                           |
|          |               |                                              | power cycle to bring up.                                                                                             |
|          |               | 0                                            | Fixed: If connected, external alarm light would not annunciate until the                                             |
|          |               |                                              | actual alert was displayed and acknowledged using button 8.                                                          |
|          |               | 0                                            | FIXED: CHECK GEAK" Would not be annunciated correctly when the                                                       |
| 1        |               |                                              | LANDING GEAK CHECK SPEED Was set delow 60 knots.                                                                     |

| Revision | Revision Date | Description                                                                                                    |  |  |
|----------|---------------|----------------------------------------------------------------------------------------------------|--|--|
|          |               | <ul> <li>Fixed: Displays without backup batteries would not always automatically<br/>restart if their input voltage dropped below 10V (for example, during engine<br/>crank.)</li> </ul>           |  |  |
|          |               | <ul> <li>First revision of the SkyView System Installation Guide that is electronic-only, included<br/>on USB flash drives packages with SkyView displays, and posted to Dynon Avionics</li> </ul> |  |  |
|          |               | Website.                                                                                                    |  |  |
|          |               | Added SV-D10001 (odd) setup (Fage 4-23)     Added SV-AP-PANEL installation (Section 17)                                                                                                    |  |  |
|          |               | Added SV-KNOB-PANEL installation (Section 18)                                                                                                    |  |  |
|          |               | <ul> <li>Added information about Transponder software update to v2.04 (Page 11-20)</li> </ul>                                                                                                    |  |  |
|          |               | • Setup for dual SV-EMS-220/221 to monitor all cylinders of a 9-cylinder radial engine (Pages 7-29, 7-30, 7-31)                                                                                    |  |  |
|          |               | <ul> <li>Added setup for monitoring dual engines with dual SV-EMS-220/221 and at least two<br/>SkyView displays (Page 7-32)</li> </ul>                                                             |  |  |
|          |               | <ul> <li>Added Contacts Used for Landing Gear section (Page 7-56)</li> </ul>                                                                                                    |  |  |
|          |               | Added additional color choices in EMS ranges, choices now include Blue, Cyan, Orange,<br>Violet, White, and Yellow. (Page 7-64)                                                                    |  |  |
|          |               | • Added and updated serial connection details for Garmin / Apollo SL30 COM/NAV radio,                                                                                                    |  |  |
|          |               | Garmin / Apollo SL40 COM radio, Val Avionics NAV 2000 NAV radio, Icom IC-A210 COM                                                                                                    |  |  |
|          |               | <ul> <li>Added GPS and NAV devices can now be named with a user selectable seven-character</li> </ul>                                                                                              |  |  |
|          |               | name instead of POS x, NAV x, GPS x<br>Added explanation of new ALLOW ALITO SWITCH in setup of SV-ARING-429 (Page 12-                                                                              |  |  |
|          |               | 11)                                                                                                    |  |  |
|          |               | Added explanation of software upgrade cannot proceed if previously configured                                                                                                    |  |  |
|          |               | SkyView Network devices are not connected (Page 3-15 and 3-16)                                                                                                    |  |  |
|          |               | <ul> <li>Added extensive Harness Construction Notes for connecting single and dual SV-COM-<br/>C25s to an SV-INTERCOM-2S. (Section 16)</li> </ul>                                                  |  |  |
|          |               | <ul> <li>Added procedure for adjusting 912 iS CAN fuel flow reported to SkyView Fuel<br/>Computer (Page 7-28)</li> </ul>                                                                           |  |  |
|          |               | Added caution not to over-torque fasteners used to mount SV-BAT-320 (Page 9-2)                                                                                                    |  |  |
|          |               | Added information to display VP-X BATT VOLTS widget in EMS display (Page 11-14)                                                                                                    |  |  |
|          |               | <ul> <li>Added information on using "FTP client" to download very large terrain database files<br/>(Page 6-3).</li> </ul>                                                                          |  |  |
|          |               | Added information about Rotax 914 EGT sensors (Page 7-35)                                                                                                    |  |  |
|          |               | <ul> <li>Added information about Rotax 914 fuel pressure sensor (Page 7-39)</li> <li>Added SV ENS 230 / 231 is required for display of VP V information (Page 12.1)</li> </ul>                     |  |  |
|          |               | Added SV-EIVIS-220 / 221 IS required for display of VP-X information (Page 13-1)     Added that Altitude Encoder output for Garmin SI 70 is supported (Page 4-15)                                  |  |  |
|          |               | <ul> <li>Added that Alatade Encoder output for output for output for supported (Lage 4.15)</li> <li>Added Kavlico Pressure Sensor Manufacturer Part Numbers (Appendix G)</li> </ul>                |  |  |
|          |               | Improved TSO / Part 23 applicability statement (cover)                                                                                                    |  |  |
|          |               | <ul> <li>Improved guidance for installation of SV-GPS-250 (Page 2-10 and Page 8-2)</li> </ul>                                                                                                    |  |  |
|          |               | Improved information about Rotax 914 air box temperature sensor (Page 7-55)                                                                                                    |  |  |
|          |               | <ul> <li>Improved guidance that SV-XPNDR-262, even after Software update, will not meet the<br/>requirements of the FAA 2020 ADS-B "mandate" (Section 11 - SV-XPNDR-261/262</li> </ul>             |  |  |
|          |               | Installation, Configuration, and Testing) Improved guidance that ADAHDS /EMS/SYSTEM/NIMEA Social Output must be                                                                                    |  |  |
|          |               | <ul> <li>Improved guidance that ADARKS/EWS/SYSTEM/NMEA Serial Output must be<br/>connected to all SkyView displays. Updated similar guidance for other devices</li> </ul>                          |  |  |
|          |               | connected via serial port, made language consistent on all devices connected via serial                                                                                                    |  |  |
|          |               | port. (Pages 4-11 through 4-19)                                                                                                    |  |  |
|          |               | Improved guidance for installation of External LEVEL Button (Page 10-13)                                                                                                    |  |  |
|          |               | Corrected: SV-COM-C25 Sensitivity (Page 18-6)                                                                                                    |  |  |
|          |               | Corrected: To use Garmin 330ES with SV-ADSB-470, setting HEX CODE procedure is                                                                                                    |  |  |
|          |               | required for all software versions (Page 14-1)                                                                                                    |  |  |
|          |               | Document number changed to 101320-017                                                                                                    |  |  |
|          |               | Software changes in SkyView Software v11.0:                                                                                                    |  |  |
|          |               | • New: All terrain databases improved. Not technically dependent on 11.0                                                                                                    |  |  |
| R        | August, 2014  | (will work on all SkyView systems), but released concurrently. All customers                                                                                                    |  |  |
|          |               | should download updated very low, low and high resolution terrain                                                                                                    |  |  |
|          |               | <ul> <li>New: Support for SV-COM-X83 8.33 kHz COM radio.</li> </ul>                                                                                                    |  |  |

| Revision | Revision Date | Description |                                                                                |
|----------|---------------|-------------|--------------------------------------------------------------------------------|
|          |               | 0           | New: Support for Video Input Adapter. Allows display of video via NTSC and     |
|          |               |             | PAL S-video and composite connections. Note: Only compatible with              |
|          |               |             | SkyView Touch and newer SkyView SV-D1000 (s/n >= 6000) and SV-D700             |
|          |               |             | (s/n >= 4000) displays.                                                        |
|          |               | 0           | New: Support for third party 8.33 kHz COM radios. Supported radios include     |
|          |               |             | the Trig TY91/92, f.u.n.k.e. ATR833, and Garmin GTR 225 & GNC 255 radios.      |
|          |               |             | Note that full TY91/92 8.33 kHz support depends on a future software           |
|          |               |             | update from Trig.                                                              |
|          |               | 0           | New: Virtual-DME (non-certified) distance to VORs via GPS when the VOR         |
|          |               |             | identifier is known. Magenta distance is displayed on HSI info area on PFD.    |
|          |               | 0           | New: SHOW AIRSPACES WITHIN XXXX FT option to declutter airspaces that          |
|          |               |             | aren't a factor at the current aircraft altitude.                              |
|          |               | 0           | New: Wide field of view option for Synthetic Vision under PFD > MODE >         |
|          |               |             | WIDE. Setting also proportionately scales the pitch ladder.                    |
|          |               | 0           | New: Vne can now be set as TAS for aircraft that have flutter or other TAS-    |
|          |               |             | dependent limits.                                                              |
|          |               | 0           | New: Option to turn on color-coded weather "dots" at airports with             |
|          |               |             | METARS VIA MAP MENU > WEATHER OPTIONS > METAR ICONS (SV-ADSB-                  |
|          |               |             | 470 requirea).                                                                 |
|          |               | 0           | New: BARO Will now sync to either the nearest METAR (when ADS-B is             |
|          |               |             | available in-flight), to 29.92 (when at/above 18k feet or no ADS-B on board),  |
|          |               |             | or to make the altimeter match GPS altitude (when on the ground).              |
|          |               | 0           | Added: Turie LOC/ILS frequencies (VORs already previously supported) on        |
|          |               |             | supported NAV radios via Skyview database lookup. LOC/ILS frequencies          |
|          |               | 0           | Added: Alorts are now recorded in the user datalog. These are in a new file -  |
|          |               | 0           | AllERT DATA csv - so to not affect compatibility with 3rd party utilities that |
|          |               |             | can utilize SkyView datalogs                                                   |
|          |               | 0           | Added: Alert when FMS sensor definition files do not match across multiple     |
|          |               | 0           | displays in a SkyView system.                                                  |
|          |               | 0           | Added: Traffic can now be displayed on SkyView when a non-Dynon                |
|          |               | -           | Avionics ADS-B OUT transponder is installed in the aircraft. Such              |
|          |               |             | transponders must comply with TSO C166b or later of the ADS-B spec to          |
|          |               |             | allow traffic to be displayed properly.                                        |
|          |               | 0           | Added: Setup option to display or suppress tail numbers of other ADS-B         |
|          |               |             | equipped aircraft (requires SV-ADSB-470).                                      |
|          |               | 0           | Added: Caution alert if transponder hex code is not set.                       |
|          |               | 0           | Added: Option to alert the pilot when the current BARO setting and the         |
|          |               |             | nearest METAR-based altimeter setting are significantly different (requires    |
|          |               |             | SV-ADSB-470).                                                                  |
|          |               | 0           | Added: Audible "AUTOPILOT" callout when the autopilot is engaged.              |
|          |               | 0           | Added: Support for CAN-based MWFIV engine VIa SV-EMS-221                       |
|          |               | 0           | Added: Alerts when SV-AP-PANEL, SV-KNOB-PANEL go offline.                      |
|          |               | 0           | Audeu. Alert witen an external Level button is connected and detected          |
|          |               | 0           | Added: Ability to suppress the units (E-DSL atc.) on EMS widgets via EMS       |
|          |               | 0           | SETUP > SENSOR SETUP > [individual sensor settings]                            |
|          |               | 0           | Added: GPS-based distances to bearing sources in HSI info area (when only      |
|          |               | -           | one bearing source is displayed).                                              |
|          |               | 0           | Added: Alert for detectable audio subsystem failures.                          |
|          |               | 0           | Added: MAP MENU > FLIGHT PLAN OPTIONS > PLAN GROUND SPEED lets                 |
|          |               |             | SkyView perform ETE, ETA, and other speed-dependent calculations at a          |
|          |               |             | user-specified ground speed when not flying.                                   |
|          |               | 0           | Added: Support for South African SRA and other rare airspaces. Part of MAP     |
|          |               |             | ITEMS > UNKNOWN ALERT AIRSPACES category.                                      |
|          |               | 0           | Improved: Autopilot speed limits will not allow engagement or operation        |
|          |               |             | above 95% of Vne when Vne is expressed as TAS.                                 |
|          |               | 0           | Improved: Traffic service/device reception quality indicator on map page.      |
|          |               | 0           | Improved: MAP MENU > MAP ITEMS > SHOW AIRSPACES BELOW changed                  |
|          |               |             | to HIDE AIRSPACES ABOVE for clarity.                                           |
|          |               | 0           | Improved: Autopilot trim-up and trim-down sensing and annunciation.            |
|          |               | 0           | Improved: Additional failure detection and annunciation of rate sensors,       |
|          |               |             | accelerometers, and pressure transducers in the SV-ADAHKS-20X upon             |
|          |               |             |                                                                                |

| Revision | Revision Date | Description                                                                                                    |
|----------|---------------|----------------------------------------------------------------------------------------------------|
|          |               | <ul> <li>Improved: Alert that annunciates if there is no high-res terrain available for</li> </ul>                                                          |
|          |               | the current aircraft location (usually because a different world region is                                                                                  |
|          |               | loaded).                                                                                                    |
|          |               | <ul> <li>Improved: Distance and speed units settings are now separately set.</li> </ul>                                                                     |
|          |               | • Improved: Fuel efficiency can now be displayed in L/100km.                                                                                                |
|          |               | <ul> <li>Improved: Magnetic heading calibration procedure now allows a pilot</li> </ul>                                                                     |
|          |               | choose the direction aircraft is pointed in.                                                                                                    |
|          |               | <ul> <li>Improved: SkyView will now detect and annunciate if the servo disconnect</li> </ul>                                                                |
|          |               | switch is depressed when the servo calibration and test is started (this is                                                                                 |
|          |               | usually due to a wiring installation issue or incorrect disconnect switch                                                                                   |
|          |               | type).                                                                                                    |
|          |               | <ul> <li>Improved: Rotax 912 iS fuel pressure filtering improved to reduce nuisance</li> </ul>                                                              |
|          |               | alarms during abrupt throttle movements.                                                                                                    |
|          |               | <ul> <li>Improved: SkyView displays start-up much quicker, allowing for quicker use</li> </ul>                                                              |
|          |               | of PFD and EMS functions. Map databases are now loaded after initial boot.                                                                                  |
|          |               | <ul> <li>Improved: Map database expirations on map at startup are more verbose.</li> </ul>                                                                  |
|          |               | <ul> <li>Improved: Joystick knob menu now annunciates successful sync of any bug</li> </ul>                                                                 |
|          |               | or BARO setting when you press/hold the joystick knob.                                                                                                    |
|          |               | <ul> <li>Improved: Bugs can now be turned on and off per display via PFD&gt;BUGS.</li> </ul>                                                                |
|          |               | The presence of an autopilot no longer forces all bugs to be shown on all                                                                                   |
|          |               | displays.                                                                                                    |
|          |               | <ul> <li>Improved: EMS pulses per revolution settings moved to HARDWARE</li> </ul>                                                                          |
|          |               | CALIBRATION > EMS CALIBRATION > TACHOMETER CALIBRATION.                                                                                                    |
|          |               | <ul> <li>Improved: Display dimming algorithm and menu control scheme improved</li> </ul>                                                                    |
|          |               | to disallow brightness settings that would result in an illegible (too dim)                                                                                 |
|          |               | display.                                                                                                    |
|          |               | <ul> <li>Improved: Airport identifiers on MAP are now white to improve legibility.</li> </ul>                                                               |
|          |               | <ul> <li>Improved: On-ground logic for showing terrain highlighting on map to</li> </ul>                                                                    |
|          |               | reduce red/yellow map saturation immediately after takeoff                                                                                                  |
|          |               | <ul> <li>Improved: Screenshots now export to PNG format instead of BMP for better</li> </ul>                                                                |
|          |               | cross-platform compatibility (you're welcome Apple users).                                                                                                  |
|          |               | <ul> <li>Improved: Track line now defaults to DISTANCE + TIME.</li> </ul>                                                                                   |
|          |               | <ul> <li>Improved: PFD&gt;XPNDR menu no longer has a time-out that automatically</li> </ul>                                                                 |
|          |               | backs out of menu.                                                                                                    |
|          |               | <ul> <li>Improved: New displays that do not have ADAHRS and EMS modules</li> </ul>                                                                          |
|          |               | configured no longer display PFD/EMS pages that look like failures.                                                                                         |
|          |               | <ul> <li>Improved: ROP/LOP EMS info widget now says "PK?" instead of "UND"</li> </ul>                                                                       |
|          |               | when calculation is out of range or not possible for the configuration.                                                                                     |
|          |               | <ul> <li>Improved: AOA alert volume can now be set independently of Master</li> </ul>                                                                       |
|          |               | Volume and other Alert Volumes.                                                                                                    |
|          |               | <ul> <li>Improved: After CLEAR ALL DATA (data logs), a confirmation message</li> </ul>                                                                      |
|          |               | appears that all data log records have been cleared.                                                                                                    |
|          |               | <ul> <li>Fixed: G-meter can now accommodate aircraft that have a positive lower G</li> </ul>                                                                |
|          |               | IIIIIIL.<br>Eixad: "Chack Canony Latch" alarte na langer ranget                                                                                             |
|          |               | <ul> <li>Fixed: Uneuk Canopy Lattin alerts no longer repeat.</li> <li>Fixed: Analog airspeed indicator needle in six pack mode new "cettlee"</li> </ul>     |
|          |               | <ul> <li>Fixed. Analog an speed multicator meeting in Six-pack mode now settles<br/>lower than the first graduated airspood marking when at rost</li> </ul> |
|          |               | • Fixed: VAL NAV-2000 no longer available for selection as primary COM radio                                                                                |
|          |               | in the top har status har (because it is a NAV-only radio)                                                                                                  |
|          |               | <ul> <li>Fixed: Aircraft hex code can now be more easily programmed into Shv/iew</li> </ul>                                                                 |
|          |               | for ADS-B identification of your own aircraft when a non-Dynon Avionics                                                                                     |
|          |               | ADS-B out device is in the aircraft                                                                                                    |
|          |               | <ul> <li>Eixed: Active TERs now correctly prioritized over upcoming TERs when using</li> </ul>                                                              |
|          |               | the Man Pointer.                                                                                                    |
|          |               | <ul> <li>Fixed: NAVIGATE button can be pressed after importing a flight plan to put</li> </ul>                                                              |
|          |               | it to immediate use.                                                                                                    |
|          |               | <ul> <li>Fixed: Reassigning knob functions was not possible via Touch while in</li> </ul>                                                                   |
|          |               | TOOLS>TIMER menu.                                                                                                    |
|          |               | • Fixed: SV-AP-PANEL backlight now turns off when SkyView is off.                                                                                           |
|          |               | • Fixed: Support for GX-60 via "GENERIC AVIATION" serial format type.                                                                                       |
|          |               | • Fixed: MDA bug state not saved across power cycles.                                                                                                    |
|          |               | <ul> <li>Fixed: Track line would always turn off after a reboot.</li> </ul>                                                                                 |
|          |               | • Fixed: SV-COM-PANEL status LED flashed too fast.                                                                                                    |
|          |               | • Fixed: Winds aloft forecast used the most future forecast instead of the                                                                                  |
|          |               | immediately upcoming forecast time period.                                                                                                    |

| Revision | Revision Date | Description                                                                                                    |
|----------|---------------|----------------------------------------------------------------------------------------------------|
|          |               | <ul> <li>Fixed: If dual ADAHRS installed, during magnetic calibration and one</li> </ul>                                                                   |
|          |               | ADAHRS fails, a message appears denoting which unit failed the calibration.                                                                                |
|          |               | <ul> <li>Software changes in SkyView Software v11.1 released October. 2014 (no</li> </ul>                                                                  |
|          |               | documentation changes):                                                                                                    |
|          |               | Eived: Some TEPs received via ADS B were not being displayed Bildts are                                                                                    |
|          |               | Intel: Some Trike Some Trike even was ADS-b were not being displayed. Flots are always an accuracy to confirm TED status with an affinial briefing course. |
|          |               | always encouraged to commit resistants with an ornical brening source.                                                                                     |
|          |               | <ul> <li>Fixed: In some cases, Van's RV-12 customers (with the Vans AV-50000</li> </ul>                                                                    |
|          |               | control unit) or customers equipped with the Vertical Power VP-X                                                                                           |
|          |               | experienced over-current issues; prerequisites for this to occur:                                                                                          |
|          |               | <ol> <li>SkyView Software v10.0, v10.1, or v11.0 loaded, and</li> </ol>                                                                                    |
|          |               | <ol><li>Installation must have a voltage drop between SkyView and its</li></ol>                                                                            |
|          |               | aircraft nower source. This is most-commonly caused by a wiring                                                                                            |
|          |               | and the bishest the mast control residence by a writing                                                                                                    |
|          |               | path with higher than usual resistance, and                                                                                                    |
|          |               | <ol> <li>SkyView is powered up on its SV-BA1-320 before aircraft power</li> </ol>                                                                          |
|          |               | is applied to SkyView.                                                                                                    |
|          |               | <ul> <li>Fixed: The user waypoint editor in MAP MENU &gt; EDIT USER WAYPOINTS did</li> </ul>                                                               |
|          |               | not display correctly in v11.0.                                                                                                    |
|          |               | <ul> <li>Fixed: SkyView would incorrectly display a "NO HIGH RES TERRAIN" alert</li> </ul>                                                                 |
|          |               | when the new "Continental Australia Only" or "China Only" regions were                                                                                     |
|          |               | load                                                                                                    |
|          |               | ioaueu.                                                                                                    |
|          |               | <ul> <li>Fixed: ADS-B weather layer would erroneously show very thin bands of</li> </ul>                                                                   |
|          |               | purple "missing" data, when in fact the data was available and was being                                                                                   |
|          |               | displayed.                                                                                                    |
|          |               | <ul> <li>Fixed: Loading a packaged Dynon Avionics software update with a ".duc"</li> </ul>                                                                 |
|          |               | file extension could cause SkyView to report an erroneous "out of disk                                                                                     |
|          |               | space" error on subsequent load attempts.                                                                                                    |
|          |               | <ul> <li>Improved: Added filtering of GPS position update to immobilize the GPS</li> </ul>                                                                 |
|          |               | around track direction when the aircraft is not maxima                                                                                                    |
|          |               | ground datk direction when the ancialt is not moving.                                                                                                    |
|          |               | <ul> <li>Improved: Load times for large databases, notably high resolution terrain,</li> </ul>                                                             |
|          |               | has been greatly decreased.                                                                                                    |
|          |               | <ul> <li>Improved: An 11.0 feature designed to detect ADAHRS sensor failures</li> </ul>                                                                    |
|          |               | occasionally provided nuisance alerts that would disable the ADAHRS when                                                                                   |
|          |               | SkyView was powered on. 11.1 no longer compares Pitot and AOA                                                                                              |
|          |               | pressures if AOA is not calibrated (for example when the AOA port on the                                                                                   |
|          |               | ADAHRS is canned). Accelerometer failure checking is now more tolerant of                                                                                  |
|          |               | tail dragger aircraft with significantly nose-high attitude on the ground                                                                                  |
|          |               | Now productor                                                                                                    |
|          |               | • New products.                                                                                                    |
|          |               | <ul> <li>SV-COM-X83 8.33 KHZ VHF COM Radio (Section 17 and related information)</li> </ul>                                                                 |
|          |               | <ul> <li>SkyView Video Input Adapter (USB) (Page 15-16)</li> </ul>                                                                                         |
|          |               | New features:                                                                                                    |
|          |               | <ul> <li>Support for COM radios with 8.33 kHz tuning steps:</li> </ul>                                                                                     |
|          |               | <ul> <li>f.u.n.k.e. Avionics ATR833</li> </ul>                                                                                                    |
|          |               | <ul> <li>Garmin GTR 225 and Garmin GNC 255</li> </ul>                                                                                                    |
|          |               | Trig Avionics TY91 and TY92                                                                                                    |
|          |               | <ul> <li>New alert messages for:</li> </ul>                                                                                                    |
|          |               | Mismatch between SkyView BARO setting and BARO value                                                                                                    |
|          |               | - Wishiatch bere ASC 2 (New 2 42)                                                                                                    |
|          |               | reported from ADS-B (Page 3-12)                                                                                                    |
|          |               | <ul> <li>New installation – modules not configured (Page 4-9)</li> </ul>                                                                                   |
|          |               | <ul> <li>High-resolution terrain is not available for aircraft's current</li> </ul>                                                                        |
|          |               | location (Page 6-3)                                                                                                    |
|          |               | <ul> <li>Sensor definition files do not match between SkyView displays</li> </ul>                                                                          |
|          |               | (Page 7-60)                                                                                                    |
|          |               | <ul> <li>Transponder HEX CODE is not set (Page 11-15)</li> </ul>                                                                                           |
|          |               | <ul> <li>Ap Disconnect/CWS Switch and External (EVEL Button status is</li> </ul>                                                                           |
|          |               | chocked at heat (700 are 10, 12, 10, 14)                                                                                                    |
|          |               |                                                                                                    |
|          |               | <ul> <li>AP Disconnect/CwS Switch is checked upon entering SERVO</li> </ul>                                                                                |
|          |               | CALIBRATION (Page 10-16)                                                                                                    |
|          |               | Wide field of view for Synthetic Vision (Page 3-12)                                                                                                    |
|          |               | <ul> <li>Vne can now be expressed as TAS as well as IAS (Page 5-8, 10-20)</li> </ul>                                                                       |
|          |               | <ul> <li>MW Fly AEROPOWER engines supported in SV-EMS-221 (Page 7-1)</li> </ul>                                                                            |
|          |               | <ul> <li>ADS-B traffic display enabled with non-Dynon Avionics ADS-B OIIT devices</li> </ul>                                                               |
|          |               |                                                                                                    |
|          |               | (rdge 14-1)                                                                                                    |
|          |               | <ul> <li>independent volume control for Angle of Attack (Page 15-7)</li> </ul>                                                                             |
|          |               | Documentation added:                                                                                                    |

| Revision | Revision Date   | Description                                                                                                    |  |
|----------|-----------------|----------------------------------------------------------------------------------------------------|--|
|          |                 | <ul> <li>Added explanation that SkyView can be powered on during engine start</li> </ul>                                                                                     |  |
|          |                 | (Page 2-5)                                                                                                    |  |
|          |                 | <ul> <li>Recommendation to install Panel Mount USB cable with each SkyView</li> </ul>                                                                                        |  |
|          |                 | display (Page 2-6)                                                                                                    |  |
|          |                 | <ul> <li>Serial port connection and configuration information for Emergency</li> </ul>                                                                                       |  |
|          |                 | Location Transmitter (ELT) (Page 4-20)                                                                                                    |  |
|          |                 | <ul> <li>External Dim Control Connections (Page 4-20)</li> </ul>                                                                                                    |  |
|          |                 | <ul> <li>SV-ADAHRS-200/201 must be installed level or the Slip/Skid Ball will not be</li> </ul>                                                                              |  |
|          |                 | centered (Page 5-3)                                                                                                    |  |
|          |                 | <ul> <li>Caution about applying too much torque when installing SV-BAT-320 (Page<br/>a a)</li> </ul>                                                                         |  |
|          |                 | 9-2)                                                                                                    |  |
|          |                 | <ul> <li>Addition of capacitor to serve to eliminate intercom noise (Page 10-12, 10-<br/>12)</li> </ul>                                                                      |  |
|          |                 | LS)<br>Din descriptions, added wiring diagram for SV/AD DANEL Trim Controllor                                                                                                |  |
|          |                 | o Phildescriptions, added withing diagram for SV-AP-PANEL Thin Controller                                                                                                    |  |
|          |                 | $\sim$ As of v110 SkvV/iew does not have "Auto-trim" canability (Page 19-3)                                                                                                  |  |
|          |                 | $\circ$ Alert Data Log (Page 26-2)                                                                                                    |  |
|          |                 | Documentation improved:                                                                                                    |  |
|          |                 | • Getting Started (Pages 1-2 through 1-4)                                                                                                    |  |
|          |                 | <ul> <li>SkyView System Power Specifications (Table 2, Page 2-2)</li> </ul>                                                                                                  |  |
|          |                 | <ul> <li>Corrected SV-XPNDR-261/262 dimensions (Page 2-3)</li> </ul>                                                                                                    |  |
|          |                 | <ul> <li>Recommendation to not use stainless steel hardware for installing SV-</li> </ul>                                                                                    |  |
|          |                 | ADAHRS-200/201, added recommendation to use Brass hardware (Page 2-8,                                                                                                    |  |
|          |                 | Page 5-3)                                                                                                    |  |
|          |                 | <ul> <li>Explanation of Dynon Avionics Diagnostic File (Page 3-10 and Page 3-16)</li> </ul>                                                                                  |  |
|          |                 | <ul> <li>Updated screen shots throughout SV-D700 / SV-D1000 / SV-D1000T</li> </ul>                                                                                           |  |
|          |                 | Installation and Configuration (Section 4)                                                                                                    |  |
|          |                 | <ul> <li>Moved configuration information for Garmin GTX 330ES to Traffic Devices</li> </ul>                                                                                  |  |
|          |                 | section (Page 4-14)                                                                                                    |  |
|          |                 | <ul> <li>VAL NAV 2000 – frequency cannot be displayed on top bar (Page 4-17)</li> </ul>                                                                                      |  |
|          |                 | <ul> <li>Updated SV-ADAHRS-200/201 Magnetic Calibration Procedure (Page 5-5)</li> </ul>                                                                                      |  |
|          |                 | <ul> <li>Differences between SV-EMS-220 and SV-EMS-221 (Page 7-1)</li> </ul>                                                                                                 |  |
|          |                 | <ul> <li>Rotax oil pressure sensor connector charge (Page 7-41, 7-42)</li> <li>Oil temperature sensor context of much mechanisms installation</li> </ul>                     |  |
|          |                 | <ul> <li>Oil temperature sensor section, updated crush washer installation</li> <li>instructions (Page 7, 42)</li> </ul>                                                     |  |
|          |                 | Potav 014 Differential Eucl Pressure Sensor LIMA N1ELIO7D guidance                                                                                                    |  |
|          |                 | improved (Page -7-14, 7-15)                                                                                                    |  |
|          |                 | <ul> <li>Suppress units displayed on sensor widgets (Page 7-63)</li> </ul>                                                                                                   |  |
|          |                 | <ul> <li>Effect of setting ALLOW ALITO SWITCH to YES (LABEL 100P) for 430/530</li> </ul>                                                                                     |  |
|          |                 | (Page 12-7) and GTN-series (12-9)                                                                                                    |  |
|          |                 | <ul> <li>Setup for transponders other than SV-XPNDR-261/262 with ADS-B OUT for</li> </ul>                                                                                    |  |
|          |                 | receiving ADS-B Traffic information with SV-ADSB-470 (Page 14-1)                                                                                                    |  |
|          |                 | • Check for blockage of AOA / Pitot lines prior to installation (Page 15-10)                                                                                                 |  |
|          |                 | <ul> <li>SV-COM-C25 Post Installation Checks, Continued Airworthiness and</li> </ul>                                                                                         |  |
|          |                 | Maintenance (Page 16-8, 16-9)                                                                                                    |  |
|          |                 | <ul> <li>Non-Dynon Avionics Wire Harness Considerations (Page 21-2 through 21-4)</li> </ul>                                                                                  |  |
|          |                 | • MAP button no longer available (Page 21-11)                                                                                                    |  |
|          |                 | <ul> <li>Kavlico pressure sensors information (Appendix G)</li> </ul>                                                                                                    |  |
|          |                 | • 401 pages                                                                                                    |  |
|          |                 | Document number changed to 101320-018                                                                                                    |  |
|          |                 | Software changes in SkyView Software v12.0:                                                                                                    |  |
|          |                 | <ul> <li>New: Support for Wi-Fi connectivity to ForeFlight via the new SkyView Wi-Fi</li> <li>Advance Transfer flight clear balances for View and ForeFlight Cond</li> </ul> |  |
|          |                 | Adapter. Transfer flight plans between Skyvlew and ForeFlight. Send                                                                                                    |  |
|          |                 | Skyview s autoue indication and GPS position to ForeFlight.                                                                                                    |  |
|          |                 | o new. Autophot auto-thin. The Skyview Autophot can automatically keep<br>the aircraft in trim as it flies under autophot control. This feature requires                     |  |
| S        | January 2015    | that the aircraft has an SV-AP-PANFL and is using its integrated trim                                                                                                    |  |
|          | 3011001 y, 2013 | controller for electric trim serve actuation. Auto-trim can be configured on                                                                                                 |  |
|          |                 | pitch and/or roll axes.                                                                                                    |  |
|          |                 | <ul> <li>New: OBS Mode that allows pilots easily set and adjust an inbound course</li> </ul>                                                                                 |  |
|          |                 | to any navigable point on the map. That inbound course may then be easily                                                                                                    |  |
|          |                 | adjusted with the HSI CRS knob, similar to how one would with a VOR. This                                                                                                    |  |
|          |                 | is useful to approach an airport from a specific direction, for example,                                                                                                    |  |
|          |                 | without having to create a second waypoint to create a full flight plan leg.                                                                                                 |  |

Devision Deta

| <br>Refision Bate |   |                                                                                |
|-------------------|---|--------------------------------------------------------------------------------|
|                   | 0 | New: In-air magnetic calibration routine: Pilots can now perform an            |
|                   |   | optional in-flight magnetic heading calibration routine in addition to the     |
|                   |   | existing ground based calibration. This is likely to improve magnetic boading  |
|                   |   | existing ground-based calibration. This is likely to improve magnetic neading  |
|                   |   | performance during flight maneuvers. It may also improve heading               |
|                   |   | performance in aircraft where the ADAHRS is subject to localized magnetic      |
|                   |   | interference.                                                                  |
|                   | 0 | New: Aircraft icon displayed on the Man and in the PED HSI can be changed      |
|                   | 0 | New. All clait from displayed on the wap and in the PTD fish can be changed    |
|                   |   | to one of over a dozen types of aircraft.                                      |
|                   | 0 | Updated: Magnetic tables updated to latest World Magnetic Model                |
|                   |   | (WMM2015).                                                                     |
|                   | 0 | Added: Autonilat trim advice on the roll axis can now be provided. This        |
|                   | 0 | Added. Addopilot trini advice on the roll axis can now be provided. This       |
|                   |   | option is turned off by default.                                               |
|                   | 0 | Added: Alerts that let the pilot know if the CPU within SkyView's display is   |
|                   |   | overheating due to failure of SkyView's thermal dissipation features.          |
|                   | 0 | Added: User data log export now includes a new log that documents the          |
|                   | 0 | "history" of the databases configuration files and software versions that      |
|                   |   |                                                                                |
|                   |   | have been loaded. This information can be used to aid troubleshooting.         |
|                   | 0 | Added: Localizers now have their own icon on the map when they are used        |
|                   |   | as a waypoint in an active flight plan.                                        |
|                   | 0 | Added: New option under MAP MENILS MAP ITEMS S TER OPACITY that                |
|                   | 0 | Added. New option under MAL MENO > MALTHEMS > The or he would be turn the      |
|                   |   | anows phots to change the opacity of TERS. This can be used to tune the        |
|                   |   | visibility of co-located TFRs and underlying map features.                     |
|                   | 0 | Added: Support for sending/receiving frequencies to the Garmin GTR-200.        |
|                   |   | This does not include the ability to send aviation database information to     |
|                   |   | the GTR-200                                                                    |
|                   |   | line GTR 200.                                                                  |
|                   | 0 | improved: wiAP joystick/knob function can be set to either the left of right   |
|                   |   | joystick/knob when MAP is full-screen (100% Page).                             |
|                   | 0 | Improved: Map zoom/range feature can be reversed so that clockwise             |
|                   |   | rotation "zooms in" to the map (decreases range) to suit user preference.      |
|                   | 0 | Improved: Ability to test an optionally-connected external EMS warning         |
|                   | Ũ | light via the satur many                                                       |
|                   |   | light via the setup menu.                                                      |
|                   | 0 | Improved: When starting navigation via the "direct-to" feature, SkyView        |
|                   |   | now anticipates the initial turn (if one is required) and starts navigating    |
|                   |   | from the end of that initial turn. This eliminates s-turning after the initial |
|                   |   | turn towards the "direct-to" destination                                       |
|                   |   | Improved Mideo input can be flipped berizentally and for vertically            |
|                   | 0 | improved. video input can be imped nonzontany and/or vertically.               |
|                   | 0 | Improved: Since "ON" mode is almost never used in Mode-S operations,           |
|                   |   | and pilots using that mode likely intend to / should be in ALT, a XPNDR NOT    |
|                   |   | IN ALT MODE alert is presented whenever the SV-XPNDR-26X has been in           |
|                   |   | "ON" mode for >5 seconds.                                                      |
|                   | 0 | Improved: Diagnostic messages in the Sky//jew Network configuration pages      |
|                   | Ŭ | that halp nilets and installers troublesheat loss of redundancy due to faulty  |
|                   |   |                                                                                |
|                   |   | or damaged wiring.                                                             |
|                   | 0 | Improved: Filtering/damping improved on EMS parameters. This should            |
|                   |   | particularly improve fuel level and 912 iS fuel pressure readings that were    |
|                   |   | previously too reactive. Download the latest sensor definitions to ensure      |
|                   |   | that you have the latest filter/damping factors                                |
|                   |   | Improved. Notification when the CV/ DAT 220 is soverely discharged upon        |
|                   | 0 | Improved. Notification when the SV-BAT-320 is severely discharged upon         |
|                   |   | boot. This is most likely to occur immediately after performing the yearly     |
|                   |   | battery rundown test.                                                          |
|                   | 0 | Improved: GPS location now sent to GNC 255 and GTR 225 radios to enable        |
|                   |   | their ability to look up aviation features from their self-contained           |
|                   |   | databases                                                                      |
|                   |   | Unitabases.                                                                    |
|                   | 0 | Improved: XPNDR HEX CODE NOT SET alert now provided whenever an ADS-           |
|                   |   | B receiver is installed but a valid HEX code is not set.                       |
|                   | 0 | Improved: Serial port selection in setup menu improved to help installers      |
|                   |   | avoid attempting to configure a single port to multiple devices.               |
|                   | 0 | Improved: IAS bug now shown on six-nack PED nage                               |
|                   | - | Improved: Data log and cottings file oversite new have more description file   |
|                   | 0 | improved: Data log and settings the exports now have more descriptive file     |
|                   |   | names.                                                                         |
|                   | 0 | Improved: EGTs and CHTs that are displaying a "red X" due to probe failure     |
|                   |   | no longer show a railed pictorial value on the analog graph graphical          |
|                   |   | display.                                                                       |
|                   | 1 | alopia).                                                                       |

| Revision | Revision Date | Description                                                                                                    |
|----------|---------------|----------------------------------------------------------------------------------------------------|
|          |               | <ul> <li>Improved: When a GTN or GNS series ARINC navigator is in GPS OBS mode,</li> </ul>                                                                         |
|          |               | the selected inbound course to the waypoint being navigated to is depicted                                                                                         |
|          |               | on SkyView's map when that navigator's flight plan is the displayed map.                                                                                           |
|          |               | • Improved: Display auto-dimming improved to improve behavior during light                                                                                         |
|          |               | changes such as when a flashlight is used at night.                                                                                                    |
|          |               | • Improved: Runways with unknown length are not shown when NRST list is                                                                                            |
|          |               | being filtered by runway length.                                                                                                    |
|          |               | • Improved: Automatic switching of AIR and GROUND modes for the SV-26X-                                                                                            |
|          |               | XPNDR when flying at low airspeed.                                                                                                    |
|          |               | • Improved: "GAMI"-style fuel flow spread is now always displayed in GPH to                                                                                        |
|          |               | follow usage convention.                                                                                                    |
|          |               | • Improved: PFD pitch ladder clipping adjusted to avoid visual conflicts with                                                                                      |
|          |               | turn rate and heading elements above the DG/HSI.                                                                                                    |
|          |               | • Improved: Knob debouncing algorithm changed to eliminate extra or erratic                                                                                        |
|          |               | value changes when turning knobs. This affects both SkyView display knobs                                                                                          |
|          |               | and those one SkyView control panels.                                                                                                    |
|          |               | <ul> <li>Fixed: Some damping filters defined in the engine sensor definitions file</li> </ul>                                                                      |
|          |               | (.sfg) were not working properly. This was most usually observed as fuel                                                                                           |
|          |               | levels that would respond too quickly to movement in the tanks while                                                                                               |
|          |               | maneuvering.                                                                                                    |
|          |               | <ul> <li>Fixed: Bug that could cause autopilot servo calibrations to not complete or</li> </ul>                                                                    |
|          |               | yield servos that controlled an incorrect axis.                                                                                                    |
|          |               | <ul> <li>Fixed: ADS-B Density Altitude calculation.</li> </ul>                                                                                                    |
|          |               | <ul> <li>Fixed: SkyView would take longer (up to 2 minutes) to boot one time after</li> </ul>                                                                      |
|          |               | high resolution terrain was loaded. This bug was introduced in 11.1.                                                                                               |
|          |               | <ul> <li>Fixed: Airport icons in the NRST and INFO lists were erroneously being</li> </ul>                                                                         |
|          |               | displayed as weather icons instead of the chart-style icons.                                                                                                    |
|          |               | <ul> <li>Fixed: PAL mode now works with Video Input Adapter.</li> </ul>                                                                                            |
|          |               | <ul> <li>Fixed: NO HI-RES TERRAIN message no longer annunciated due to GPS data</li> </ul>                                                                         |
|          |               | loss.                                                                                                    |
|          |               | <ul> <li>Fixed: incorrect error message when trying to load .duc packages a second</li> </ul>                                                                      |
|          |               | time.                                                                                                    |
|          |               | • Fixed: Upcoming TFRs received via ADS-B were incorrectly color-coded by                                                                                          |
|          |               | Final When a USB still an ataining and the state is a set of the                                                                                                   |
|          |               | <ul> <li>Fixed: when a USB stick containing expired chart data is removed, on-</li> </ul>                                                                          |
|          |               | Screen alerts about that expired data are no longer displayed.                                                                                                    |
|          |               | Fixed. Traffic vestor length new correct for ADC D torgets                                                                                                    |
|          |               | <ul> <li>Fixed: If affice vector feingen now correct for ADS-B targets.</li> <li>Fixed: Not all data from Carmin portable CDS products was being passed</li> </ul> |
|          |               | along to compatible Garmin radios as if they were directly connected                                                                                               |
|          |               | Now fostures:                                                                                                    |
|          |               | <ul> <li>Support for Garmin GTR 200, page 4-20</li> </ul>                                                                                                    |
|          |               | <ul> <li>In-flight compass calibration procedure, beginning on Page 5-6</li> </ul>                                                                                 |
|          |               | <ul> <li>Airplane icon in PFD Page Compass and MAP Page is now changeable, page</li> </ul>                                                                         |
|          |               | 5-10                                                                                                    |
|          |               | <ul> <li>External EMS Warning Light Test, page 7-59</li> </ul>                                                                                                    |
|          |               | <ul> <li>SkyView Video Input Adapter can now flip the image horizontally and/or</li> </ul>                                                                         |
|          |               | vertically, page 15-10                                                                                                    |
|          |               | <ul> <li>Autopilot Auto-trim configuration, Section 18</li> </ul>                                                                                                  |
|          |               | <ul> <li>History datalog, page 25-3</li> </ul>                                                                                                    |
|          |               | Documentation improved:                                                                                                    |
|          |               | <ul> <li>Updated weights for major and minor units, rationalized to all the same</li> </ul>                                                                        |
|          |               | units                                                                                                    |
|          |               | <ul> <li>Updated Power Consumption table, page 2-2 and 2-3</li> </ul>                                                                                              |
|          |               | <ul> <li>Updated (US-Only) Equipping Your Plane for full compliance with FAA 2020</li> </ul>                                                                       |
|          |               | ADS-B Out mandate, page 11-2)                                                                                                    |
|          |               | <ul> <li>Updated Transponder settings, page 11-16 through 11-18</li> </ul>                                                                                         |
|          |               | <ul> <li>Updated AOA/Pitot Installation (section) to defer mechanical and electrical</li> </ul>                                                                    |
|          |               | installation to the separate Heated and Unheated AOA/Pitot Probe                                                                                                   |
|          |               | Installation Guide, pages 15-1 through 15-4                                                                                                    |
|          |               | <ul> <li>Updated SkyView Network troubleshooting, improved error message, page</li> </ul>                                                                          |
|          |               |                                                                                                    |
|          |               | <ul> <li>Updated Table 75 - SV-EMS-221 D37M Transducer Connector, page 22-10</li> </ul>                                                                            |
|          |               | and 22-11                                                                                                    |

| Revision | Revision Date  | Description                                                                                    |  |  |
|----------|----------------|------------------------------------------------------------------------------------------------|--|--|
|          |                | <ul> <li>Corrected Pin 18 of SV-EMS-220/221 in Table 74, page 22-10) and Table 75</li> </ul>   |  |  |
|          |                | (Page 22-11), incorrectly stated 500 mA output; corrected to 300 mA                            |  |  |
|          |                | output.                                                                                        |  |  |
|          |                | <ul> <li>Updated User datalog filename explanation, page 25-3</li> </ul>                       |  |  |
|          |                | <ul> <li>Updated Kaylico Pressure Sensor P/Ns reference, page 26-1</li> </ul>                  |  |  |
|          |                | <ul> <li>Undated mentions of SV-EMS-220/221 Pin 18 fuse: added that fuse is self-</li> </ul>   |  |  |
|          |                | recetting                                                                                      |  |  |
|          |                | 401 ppgos                                                                                      |  |  |
|          |                | • 401 pages                                                                                    |  |  |
|          |                | Document number changed to 101320-019                                                          |  |  |
|          |                | No Software changes from previous revision (V12.0)                                             |  |  |
| _        |                | New products:                                                                                  |  |  |
| I        | February, 2015 | • SkyView Wi-Fi Adapter (Page 15-12)                                                           |  |  |
|          |                | Documentation improved:                                                                        |  |  |
|          |                | <ul> <li>Improved Power Consumption guidance (Page 2-2 and 2-3)</li> </ul>                     |  |  |
|          |                | 403 pages                                                                                      |  |  |
|          |                | Document number changed to 101320-020                                                          |  |  |
|          |                | <ul> <li>No Software releases between v12.0 and v12.2 – discontinuous version jump.</li> </ul> |  |  |
|          |                | <ul> <li>Software changes in SkyView Software v12.2:</li> </ul>                                |  |  |
|          |                | <ul> <li>New: Support for SV-MAG-236 Remote Magnetometer for SkyView.</li> </ul>               |  |  |
|          |                | <ul> <li>New: SV-XPNDR-261/262 Software update to version 2.6 to support ADS-B+</li> </ul>     |  |  |
|          |                | format from capable Garmin IFR navigators. Using ADS-B+ format is a                            |  |  |
|          |                | requirement for having an FAA ADS-B rule compliant installation in 2020                        |  |  |
|          |                | and beyond. Note that the SV-XPNDR-261/262 Software update must be                             |  |  |
|          |                | manually initiated and does not happen automatically during a SkyView                          |  |  |
|          |                | software update.                                                                               |  |  |
|          |                | <ul> <li>Improved: SkyView now remembers the last two hours of ADS-B weather</li> </ul>        |  |  |
|          |                | and all active/upcoming TERs after when SkyView is power cycled. This gives                    |  |  |
|          |                | the pilot access to weather and TFR information that is still valid when                       |  |  |
|          |                | SkyView is turned on and acquires time via GPS lock                                            |  |  |
|          |                | <ul> <li>Improved: Euclide computer no longer compares fuel computer totals to</li> </ul>      |  |  |
|          |                | measured fuel in aircraft that do not have in-tank fuel level sensors                          |  |  |
|          |                | <ul> <li>Improved: EMS General Purpose inputs can now report computed values of</li> </ul>     |  |  |
|          |                | un to 99 99V (formerly the limit was 9 999V) when a custom engine cansor                       |  |  |
|          |                | definition is used to transform the $0.5\%$ input into another set of values                   |  |  |
|          |                | Note that the actual measured value of concers is still limited to EV                          |  |  |
|          |                | Note that the actual measured value of sensors is still limited to 5v.                         |  |  |
|          |                | O Opualeu. OS Stadium TERS now provideu via database me arter the ADS-B                        |  |  |
|          |                | FIS-B service ceased transmitting them. [UPDATE - 5-7-2015; This feature                       |  |  |
|          |                | has been delayed until Skyview 13.0 due to database compatibility issues                       |  |  |
|          |                | with older Skyview software.j                                                                  |  |  |
| U        | May, 2015      | <ul> <li>Fixed: User data logs' time stamps were off by one day.</li> </ul>                    |  |  |
|          |                | <ul> <li>Fixed: SkyView did not recognize more than 20 GPX files on a USB memory</li> </ul>    |  |  |
|          |                | stick.                                                                                         |  |  |
|          |                | <ul> <li>Fixed: Permanent Disney TFR shown as upcoming instead of active.</li> </ul>           |  |  |
|          |                | • Fixed: Filtering for 912iS fuel pressure improved. For best results also                     |  |  |
|          |                | update to the latest engine sensor definitions.                                                |  |  |
|          |                | <ul> <li>Fixed: SkyView would restart for some customers after exporting data logs.</li> </ul> |  |  |
|          |                | • Fixed: Course would sometimes change erratically and not react to CRS                        |  |  |
|          |                | changes when flight plans were suspended/on hold.                                              |  |  |
|          |                | • Fixed: 11.0 feature to detect failures of rate sensors, accelerometers, and                  |  |  |
|          |                | pressure transducers in the SV-ADAHRS-20X upon boot did not work unless                        |  |  |
|          |                | an AOA calibration had been performed.                                                         |  |  |
|          |                | New Products:                                                                                  |  |  |
|          |                | <ul> <li>SV-MAG-236 Remote Magnetometer</li> </ul>                                             |  |  |
|          |                | New Features:                                                                                  |  |  |
|          |                | <ul> <li>Transponder software v2.06 - compatibility with Garmin ADS-B+ serial data</li> </ul>  |  |  |
|          |                | format, page 11-20 thru 11-24                                                                  |  |  |
|          |                | Documentation added:                                                                           |  |  |
|          |                | <ul> <li>USB Flash Drive Considerations, pages 3-15 and 3-15</li> </ul>                        |  |  |
|          |                | <ul> <li>Wire color / pin tables for Kavlico sensors, Section 7</li> </ul>                     |  |  |
|          |                | Documentation improved:                                                                        |  |  |
|          |                | <ul> <li>Added resolution and brightness of the SkyView displays, page 4-1</li> </ul>          |  |  |
|          |                | <ul> <li>Removed incorrect reference to serial port speed 115200, page 4-27</li> </ul>         |  |  |
|          |                | <ul> <li>Updated guidance on Rotax 912 iS installation, page 7-29</li> </ul>                   |  |  |
|          |                | <ul> <li>Updated guidance for transponder Antenna Ground Plane, page 11-13</li> </ul>          |  |  |

| Revision | Revision Date | Description                                                                                                    |  |
|----------|---------------|----------------------------------------------------------------------------------------------------|--|
|          |               | <ul> <li>Updated Table 73 – SV-COM-C25 Specifications, page 22-6</li> </ul>                                                                                                 |  |
|          |               | <ul> <li>Updated format of V if the signal is in volts (contact input), page 25-11</li> </ul>                                                                               |  |
|          |               | <ul> <li>Updated Appendix B: Specifications</li> </ul>                                                                                                    |  |
|          |               | <ul> <li>Changed references to "backup settings file" to "EXPORT SETTINGS file"</li> </ul>                                                                                  |  |
|          |               | 419 pages                                                                                                    |  |
|          |               | Document number changed to 101320-021                                                                                                    |  |
|          |               | Software changes in SkyView Software v13.0:                                                                                                    |  |
|          |               | <ul> <li>New: New enroute charts infrastructure and format to support additional</li> </ul>                                                                                 |  |
|          |               | enroute (ICAO/Sectional/etc.) chart providers. Providers expected to                                                                                                    |  |
|          |               | distribute enroute charts support include PocketFMS, OzRunways, and                                                                                                    |  |
|          |               | AvPlan. Note: If you are a current Seattle Avionics ChartData subscriber, you                                                                                               |  |
|          |               | MUST update your USB sticks with new format ChartData using the latest                                                                                                    |  |
|          |               | version of the data manager. To do this, make sure that the "Use data                                                                                                    |  |
|          |               | formatted for SkyView Software v13 or later" checkbox is checked, and then                                                                                                  |  |
|          |               | press UPDATE NOW.                                                                                                    |  |
|          |               | <ul> <li>New: SkyView now available in foreign languages. Languages available at</li> </ul>                                                                                 |  |
|          |               | release include French and German.                                                                                                    |  |
|          |               | <ul> <li>New: Color-coded terrain alerting on synthetic vision. Terrain is dynamically</li> </ul>                                                                           |  |
|          |               | shaded in yellow or red to warn you when your projected flight path may                                                                                                    |  |
|          |               | intersect terrain in the short future. Ferrain shaded yellow is that which you                                                                                              |  |
|          |               | Will be in close proximity to but does not represent an immediate threat.                                                                                                   |  |
|          |               | collision bazard based on your current flight path. When experting within                                                                                                   |  |
|          |               | the vicinity of an airport terrain alerting is made less sensitive to reduce                                                                                                |  |
|          |               | visual noise near while operating in the airport/approach environment. This                                                                                                 |  |
|          |               | feature is turned on and off in PFD>MODE>TERR ALRT.                                                                                                    |  |
|          |               | <ul> <li>New: Ability to display the Rotax 912 is' throttle position from its ECU via a</li> </ul>                                                                          |  |
|          |               | new EMS widget.                                                                                                    |  |
|          |               | • New: Cold start assistance for Rotax 912 iS' engine. Status is displayed via                                                                                              |  |
|          |               | color-coding on the new throttle position EMS widget. Color-coding                                                                                                    |  |
|          |               | matches the 2D graph as documented in the Rotax 912 iS manual.                                                                                                    |  |
|          |               | <ul> <li>New: Ability to display the Rotax 912 iS' Power/ECO mode state from its</li> </ul>                                                                                 |  |
|          |               | ECU via a new EMS widget.                                                                                                    |  |
|          |               | <ul> <li>New: Support for the Advanced Control Module (ACM) that is provided with</li> </ul>                                                                                |  |
| V        | August, 2015  | Advanced Flight Systems Quick Panels.                                                                                                    |  |
|          | _             | <ul> <li>New: Support for ADS-B compliant GPS connection from Avidyne</li> <li>ISDE 40 (ISD 440 mentions the proposited directly to SV VDNDB 201</li> </ul>                 |  |
|          |               | TED540/TED440 navigators when connected directly to SV-XPNDR-201                                                                                                    |  |
|          |               | New: Support for ADS-B compliant GPS connection from Trig TN70 when                                                                                                    |  |
|          |               | connected directly to SV-XPNDR-261 transponder.                                                                                                    |  |
|          |               | <ul> <li>New: SkyView can now self-detect and alert on unexpected events that</li> </ul>                                                                                    |  |
|          |               | occur. Upon seeing a SYSTEM EVENT alert, user can enter the Setup Menu                                                                                                    |  |
|          |               | for more information. This can help alert the customer of an impending or                                                                                                   |  |
|          |               | emerging hardware or software issue.                                                                                                    |  |
|          |               | <ul> <li>Improved: Mic gain thresholds and defaults adjusted to improve</li> </ul>                                                                                          |  |
|          |               | transmission performance.                                                                                                    |  |
|          |               | <ul> <li>Improved: New enroute charts format improves resolution, clarity, and</li> </ul>                                                                                   |  |
|          |               | legibility of existing Seattle Avionics charts on SkyView.                                                                                                    |  |
|          |               | <ul> <li>Improved: Time setting verbiage updated to be less confusing to users.</li> <li>Improved: Improved alerting for SV VDNDD 26V when the transponder self.</li> </ul> |  |
|          |               | o Improved. Improved alerting for SV-APNDR-20A when the transponder sen-                                                                                                    |  |
|          |               | <ul> <li>Improved: PocketEMS ATZ airspaces now shown as Alert airspaces in</li> </ul>                                                                                       |  |
|          |               | SkyView.                                                                                                    |  |
|          |               | <ul> <li>Improved: Expired databases are now highlighted for better annunciation in</li> </ul>                                                                              |  |
|          |               | the Setup menu based INSTALLED DATABASE page.                                                                                                    |  |
|          |               | <ul> <li>Improved: Synchronization of Hobbs and Tach time improved between</li> </ul>                                                                                       |  |
|          |               | displays to more accurately preserve time when displays are turned off                                                                                                    |  |
|          |               | individually.                                                                                                    |  |
|          |               | <ul> <li>Improved: Press and hold of joystick knob when Minimums bug is selected</li> </ul>                                                                                 |  |
|          |               | clears the value instead of syncing it.                                                                                                    |  |
|          |               | <ul> <li>Improved: When flying under autopilot, a single press of the autopilot</li> </ul>                                                                                  |  |
|          |               | disconnect switch no longer clears the programmed modes. Instead, it only                                                                                                   |  |
|          |               | uisconnects the servos. Double clicking the disconnect switch will clear all modes. Additionally, proceing the discongage switch for 2 seconds when the                     |  |
|          |               | Flight Director is on but the Autopilet is not engaged new engages the                                                                                                    |  |
| 1        | 1             | right Director is on but the Autophot is not engaged now engages the                                                                                                    |  |

| Revision | Revision Date | Description                                                                                       |  |
|----------|---------------|---------------------------------------------------------------------------------------------------|--|
|          |               | servos but does not activate control wheel steering mode. Pressing/holding                        |  |
|          |               | the disengage switch when the AP servos are active still activates control                        |  |
|          |               | wheel steering mode.                                                                              |  |
|          |               | <ul> <li>Improved: Com frequency order for PocketFMS digital aviation data</li> </ul>             |  |
|          |               | improved to preserve the native order as provided by PocketFMS.                                   |  |
|          |               | <ul> <li>Improved: SynVis "checkerboard" pattern now remains visually squared at</li> </ul>       |  |
|          |               | higher latitudes.                                                                                 |  |
|          |               | <ul> <li>Improved: Texture added to terrain on synthetic vision to aid situational</li> </ul>     |  |
|          |               | awareness                                                                                         |  |
|          |               | Improved: ZERO PRESSURE AIRSPEED CAUBRATION is now ZERO PRESSURE                                  |  |
|          |               | IAS/AOA CAUBRATION. Zero pressure calibration now includes the AOA                                |  |
|          |               | sensor in order to provide best-possible performance of $\Delta O \Delta$ especially at           |  |
|          |               | low airspeeds. Users should ideally perform this calibration before                               |  |
|          |               | norforming their payt AOA calibration. After performing these two stens in                        |  |
|          |               | the future performing a ZEPO DEESSURE IAS (AOA CALIBRATION chould                                 |  |
|          |               | the future, performing a ZERO PRESSORE IAS/AOA CALIBRATION should                                 |  |
|          |               | restore both an speed and AOA performance without requiring a run AOA                             |  |
|          |               | calibration.                                                                                      |  |
|          |               | <ul> <li>Improved: Handling of USB memory sticks improved to increase fluidity of</li> </ul>      |  |
|          |               | loading menus and update processes.                                                               |  |
|          |               | <ul> <li>Improved: Delays after pressing the UPDATE button just previous</li> </ul>               |  |
|          |               | performing a system software update eliminated.                                                   |  |
|          |               | <ul> <li>Improved: User data logs now include data from CAN-based ECUs. This</li> </ul>           |  |
|          |               | includes both the 912 is and MWFly engines. Fixed: SV-ADSB-470 appearing                          |  |
|          |               | offline. This issue is rare.                                                                      |  |
|          |               | • Fixed/New: US Stadium TFRs now provided via database file after the ADS-B                       |  |
|          |               | FIS-B service ceased transmitting them. This feature was initially available in                   |  |
|          |               | 13.0, but the required TFR database did not load correctly. TFR database                          |  |
|          |               | only available via packaged update due to incompatibility with versions                           |  |
|          |               | prior to 13.0.                                                                                    |  |
|          |               | <ul> <li>Fixed: Garrecht TRX-1500 is now AIR Avionics TRX-1500</li> </ul>                         |  |
|          |               | <ul> <li>Fixed: Changing the map knob zoom range direction (MAP MENU &gt; MAP</li> </ul>          |  |
|          |               | MODE > INC MAP RANGE) COUNTERCLOCKWISE also erroneously changed                                   |  |
|          |               | SkyView Touch's + and - zoom buttons.                                                             |  |
|          |               | <ul> <li>Fixed: Fuel calibration improved to better deal with calibrations that have</li> </ul>   |  |
|          |               | sensors that do not register fuel calibration points near empty.                                  |  |
|          |               | <ul> <li>Fixed: Having spaces/underscores in tail numbers no longer causes</li> </ul>             |  |
|          |               | configurational issues with Wi-Fi.                                                                |  |
|          |               | <ul> <li>Software changes in SkyView Software v13.0.2 released August 5, 2015 (no</li> </ul>      |  |
|          |               | documentation changes:                                                                            |  |
|          |               | <ul> <li>Fixed: Problem that prevented certain third-party enroute chart layers from</li> </ul>   |  |
|          |               | being displayed.                                                                                  |  |
|          |               | <ul> <li>Software changes in SkyView Software v13.0.3 released August 7, 2015 (no</li> </ul>      |  |
|          |               | documentation changes:                                                                            |  |
|          |               | <ul> <li>Fixed: Flight plans that contain waypoints - particularly at the beginning of</li> </ul> |  |
|          |               | the flight plan - with blank names can cause SkyView to restart when that                         |  |
|          |               | flight plan is drawn on the map. This issue has not been observed with                            |  |
|          |               | SkyView's own internal flight planning. This issue is most likely to be                           |  |
|          |               | observed when using an ARINC navigator such as a GTN series. Note that                            |  |
|          |               | you can only experience this issue when the external navigator's fight plan                       |  |
|          |               | is being displayed on SkyView's map.                                                              |  |
|          |               | New products:                                                                                     |  |
|          |               | <ul> <li>SkyView EMS Sensor Definition File Revision 46371 dated 2015-07-16</li> </ul>            |  |
|          |               | <ul> <li>New features included in v13.0:</li> </ul>                                               |  |
|          |               | <ul> <li>Support for downloadable language packs; SkyView operations can now be</li> </ul>        |  |
|          |               | displayed in other languages (subject to availability of a language pack for a                    |  |
|          |               | given language). SETUP MENU remains in US ENGLISH.                                                |  |
|          |               | <ul> <li>Support for Advanced Flight Systems (AFS) ADVANCED Control Module</li> </ul>             |  |
|          |               | <ul> <li>User data logs will now include sensor data provided by an engine</li> </ul>             |  |
|          |               | controlled via CAN Bus, such as Rotax 912 iS                                                      |  |
|          |               | <ul> <li>SYSTEM EVENT detection – page 3-10</li> </ul>                                            |  |
|          |               | <ul> <li>ZERO PRESSURE AIRSPEED CALIBRATION now includes AOA – ZERO</li> </ul>                    |  |
|          |               | PRESSURE IAS/AOA CALIBRATION – beginning page 5-13                                                |  |
|          |               | <ul> <li>Databases past their expiration date are now highlighted in Yellow in</li> </ul>         |  |
|          |               | INSTALLED DATABASES – page 6-3                                                                    |  |

| Revision Revision Dat | 9 | Description                                                                                                    |  |
|-----------------------|---|----------------------------------------------------------------------------------------------------|--|
|                       |   | <ul> <li>Rotax 912 iS Throttle Position widget, including cold start assistance – page</li> </ul>                                               |  |
|                       |   | 7-29                                                                                                    |  |
|                       |   | <ul> <li>Rotax 912 iS Power/ECO mode widget – page 7-29</li> </ul>                                                                              |  |
|                       |   | <ul> <li>GRT CS-02 Hall Effect Current Sensor is now supported – page 7-54 and</li> </ul>                                                       |  |
|                       |   | page 7-55                                                                                                    |  |
|                       |   | "medium", or "fast" – page 7-50 and 7-51                                                                                                    |  |
|                       |   | <ul> <li>SV-XPNDR-261/262 error messages displayed – page 11-17</li> </ul>                                                                      |  |
|                       |   | <ul> <li>Support for Avidyne IFD440 / IFD 540 and Trig TN70 GPS units connected</li> </ul>                                                      |  |
|                       |   | directly to SV-XPNDR-261/262 as a high-integrity GPS source for ADS-B 2020                                                                      |  |
|                       |   | compliance – page 11-19                                                                                                    |  |
|                       | • | Documentation added:                                                                                                    |  |
|                       |   | <ul> <li>Mention of SV-GPS-2020 – has been announced, but not yet shipping, so no installation guidance in this revision – page 11.2</li> </ul> |  |
|                       |   | <ul> <li>Mention of TNC to BNC Adapter for SV-XPNDR-261/262 and SV-COM-X83 –</li> </ul>                                                         |  |
|                       |   | page 11-15 and page                                                                                                    |  |
|                       | • | Documentation improved:                                                                                                    |  |
|                       |   | <ul> <li>Updated all references to senders and probes (except AOA/Pitot) to</li> </ul>                                                          |  |
|                       |   | "sensor"                                                                                                    |  |
|                       |   | <ul> <li>Introduction improved – page 1-1 thru 1-3</li> </ul>                                                                                   |  |
|                       | • | 435 pages                                                                                                    |  |
|                       | • | Document number changed to 101320-022                                                                                                    |  |
|                       | • | Software changes in Skyview Software V14.0.0.3486, released 2016-01-13. New:                                                                    |  |
|                       |   | the SV-XPNDR-261 (with undated Software) and a SkyView system (with                                                                             |  |
|                       |   | updated Software), SkyView customers meet the FAA's 2020 ADS-B Out                                                                              |  |
|                       |   | requirements.                                                                                                    |  |
|                       |   | <ul> <li>Checklist support. Checklists can be imported and exported, and edited on</li> </ul>                                                   |  |
|                       |   | any computer using a plaintext editor. Checklists are accessed under TOOLS                                                                      |  |
|                       |   | > CHECKLIST. An editable checklist template can be found on the Dynon<br>Software Devenloads Page                                               |  |
|                       |   | <ul> <li>Glide ring which approximately denicts the areas to which the aircraft could</li> </ul>                                                |  |
|                       |   | be flown to in a glide configuration. Glide ring adjusts for current wind                                                                       |  |
|                       |   | conditions.                                                                                                    |  |
|                       |   | <ul> <li>Go around mode. When on an approach in VNAV mode, pressing any of the</li> </ul>                                                       |  |
|                       |   | Nose up button on the SV-AP-PANEL, the AUTOPILOT > PITCH > GO                                                                                   |  |
|                       |   | AROUND button on-screen, or an external button (display discrete input #2)                                                                      |  |
|                       |   | will activate go-around mode. Go-around mode changes the AP lateral mode to TRK mode with the approach inhound course as the target. Pitch      |  |
|                       |   | mode is switched to either IAS or VS mode (setup-dependent) with the                                                                            |  |
|                       |   | default climb VS or IAS selected. An "ADD POWER" annunciation is also                                                                           |  |
|                       |   | provided on the PFD page.                                                                                                    |  |
| W January, 201        | 5 | <ul> <li>Rotax 912iS alerts based on ECU status information. ROTAX: LIMIT FLIGHT</li> </ul>                                                     |  |
|                       |   | OP is displayed when one of the two "EMS lamps" are flashing. ROTAX:                                                                            |  |
|                       |   | LAND AIRCRAFT is displayed any time both lamps are simultaneously                                                                               |  |
|                       |   | is on. This is identical to Rotax's published guidance to engine operators.                                                                     |  |
|                       |   | Note that installers can still connect ECU discrete outputs for each lamp to                                                                    |  |
|                       |   | SkyView contact inputs to display the actual lamps on a SkyView EMS page.                                                                       |  |
|                       |   | <ul> <li>Support for SIL/SDA=1 operations for SV-GPS-250. This allows SkyView</li> </ul>                                                        |  |
|                       |   | systems that transmit ADS-B Out via the SV-XPNDR-26X to continue to                                                                             |  |
|                       |   | receive TIS-B (ADS-B) traffic via the SV-ADSB-470 after early 2016.                                                                             |  |
|                       |   | CONSTRATISET OF > GPS FIX STATUS page that provides satellite                                                                                   |  |
|                       |   | This information can help determine whether a proposed GPS installation                                                                         |  |
|                       |   | location has an adequate view of the sky.                                                                                                    |  |
|                       |   | • Transponder Software update to 2.8. This version contains support for SIL=3                                                                   |  |
|                       |   | operation with SV-GPS-2020 devices and SIL=1 operation when used with                                                                           |  |
|                       |   | SV-GPS-250 devices. This version also fixes a bug that caused some position                                                                     |  |
|                       |   | sources to incorrectly transmit a NACV of U. Note that the transponder                                                                          |  |
|                       |   | menu and does not happen automatically during a SkyView software                                                                                |  |
|                       |   | update.                                                                                                    |  |
|                       | • | Software changes in SkyView Software v14.0.0.3486, released 2016-01-13. Improved:                                                               |  |

| Revision | <b>Revision Date</b> | Description                                                                                                    |  |
|----------|----------------------|----------------------------------------------------------------------------------------------------|--|
|          |                      | <ul> <li>TRANSPONDER SETUP &gt; FAA FAR 91.227 COMPLIANCE STATUS page</li> </ul>                                                                                                    |  |
|          |                      | updated for SV-GPS-2020 usage.                                                                                                    |  |
|          |                      | <ul> <li>Hex codes for US registered aircraft with "N"-prefixed registrations are now</li> </ul>                                                                                                    |  |
|          |                      | computed automatically.                                                                                                    |  |
|          |                      | <ul> <li>When all position sources are lost, map page is still viewable.</li> </ul>                                                                                                    |  |
|          |                      | <ul> <li>The displayed state of map layers such as enroute charts (sectionals, IFR</li> </ul>                                                                                                    |  |
|          |                      | Lo/Hi) and terrain now remembered across power cycles and USB stick                                                                                                    |  |
|          |                      | removal/reinsertion.                                                                                                    |  |
|          |                      | <ul> <li>Aviation database, procedure charts, enroute charts, and airport diagram</li> </ul>                                                                                                    |  |
|          |                      | expiration information is now more informative.                                                                                                    |  |
|          |                      | $\sim$ PRESET button not displayed on rule computer in that value is set to zero.                                                                                                    |  |
|          |                      | o Terrain Alert (PFD > MODE > TERR ALRT) setting now remembered across                                                                                                    |  |
|          |                      | During the provide state of the provide state of              |  |
|          |                      | <ul> <li>Audio alerts for MESSAGE CALITION and WARNING messages are now</li> </ul>                                                                                                    |  |
|          |                      | filtered so that simultaneous alerts do not "stack" on top of each other to                                                                                                    |  |
|          |                      | create a long audible list.                                                                                                    |  |
|          |                      | <ul> <li>Software changes in SkyView Software v14.0.0.3486. released 2016-01-13. Changed:</li> </ul>                                                                                                    |  |
|          |                      | <ul> <li>SERVO CALIBRATION menu renamed to AP SERVO CALIBRATION for clarity.</li> </ul>                                                                                                    |  |
|          |                      | • AIRCRAFT HEX CODE menu renamed to TRANSPONDER HEX CODE for                                                                                                    |  |
|          |                      | clarity.                                                                                                    |  |
|          |                      | <ul> <li>Single ADAHRS operation in a multi-ADAHRS system now annunciated in the</li> </ul>                                                                                                    |  |
|          |                      | message area to be more consistent with other alerts.                                                                                                    |  |
|          |                      | <ul> <li>Software changes in SkyView Software v14.0.0.3486, released 2016-01-13. Fixed:</li> </ul>                                                                                                    |  |
|          |                      | <ul> <li>Avidyne IFT540/IFD440 baud rate pre-set was incorrect when set as a</li> </ul>                                                                                                    |  |
|          |                      | source for ADS-B Out GPS position data (connected directly through the SV-                                                                                                    |  |
|          |                      | XPNDR-261 transponder).                                                                                                    |  |
|          |                      | <ul> <li>INSTALLED DATABASES &gt; LANGUAGE DATABASES did not display the<br/>installed languages</li> </ul>                                                                                                    |  |
|          |                      | Installed languages.                                                                                                    |  |
|          |                      | <ul> <li>EXTERNAL DISK FREE SPACE on settings/log export menus incorrectly<br/>showed entire disk size, not available space.</li> </ul>                                                                                                    |  |
|          |                      | <ul> <li>Database bandling issues that could cause a display to report shortly after</li> </ul>                                                                                                    |  |
|          |                      | display startun                                                                                                    |  |
|          |                      | <ul> <li>Several issues that could cause a SkyView display to restart.</li> </ul>                                                                                                    |  |
|          |                      | <ul> <li>Issue that cause Synthetic Vision to be suddenly be too dark.</li> </ul>                                                                                                    |  |
|          |                      | <ul> <li>ADAHRS audio alerts for individual ADAHRS-based alerts (G-meter,</li> </ul>                                                                                                    |  |
|          |                      | Overspeed, Altitude Alerter, Minimums, Flaps Overspeed) now suppressed                                                                                                    |  |
|          |                      | for an ADAHRS that has failed.                                                                                                    |  |
|          |                      | <ul> <li>Enroute charts were not available on displays networked to the display with</li> </ul>                                                                                                    |  |
|          |                      | the database license as they should be. This primarily affected PocketFMS                                                                                                    |  |
|          |                      | enroute charts customers.                                                                                                    |  |
|          |                      | <ul> <li>Airport Remarks tab sometimes had text that was obscured by window</li> </ul>                                                                                                    |  |
|          |                      | elements.                                                                                                    |  |
|          |                      | <ul> <li>Skyview uisplays now nave the ability to automatically detect and fix invalid<br/>Dypon Diagnostic Files</li> </ul>                                                                                                    |  |
|          |                      | <ul> <li>Issue that could cause a display to report itself as offline immediately after</li> </ul>                                                                                                    |  |
|          |                      | performing a SkyView Network Configuration.                                                                                                    |  |
|          |                      | <ul> <li>Issue that could cause conventional EFIS graphics such as flight director to</li> </ul>                                                                                                    |  |
|          |                      | display underneath the six-pack version of the attitude indicator.                                                                                                    |  |
|          |                      | <ul> <li>If SERIAL IN FUNCTION of a GPS source was changed "GPS FAIL" alerts</li> </ul>                                                                                                    |  |
|          |                      | would be suppressed until the system was next restarted.                                                                                                    |  |
|          |                      | <ul> <li>Audible AOA alerts were not following the on/off setting in the setup menu</li> </ul>                                                                                                    |  |
|          |                      | (was always on).                                                                                                    |  |
|          |                      | <ul> <li>Horizon water line (white line separating ground and sky) now correctly</li> </ul>                                                                                                    |  |
|          |                      | drawn on the ADAHRS cross-compare screen.                                                                                                    |  |
|          |                      | <ul> <li>Upcoming TFRs were being shown as active.</li> <li>An issue that equilater as the second second s</li></ul>         |  |
|          |                      | <ul> <li>An issue that could cause the compass calibration routine to report a<br/>successful calibration when in fact the calibration and lititized and the second second</li></ul> |  |
|          |                      | successful calibration when in fact the calibration conditions were not                                                                                                    |  |
|          |                      | aucyuaic.<br>Ski/liew-to-EnreElight GPS connectivity now always resumes as it should on                                                                                                    |  |
|          |                      | iPad wakeun                                                                                                    |  |
|          |                      | Software changes in SkyView Software v14.0.1.3553, released 2016-02-17                                                                                                    |  |
|          |                      | • Public Test Version                                                                                                    |  |
|          |                      |                                                                                                    |  |

| Revision | Revision Date | Description                                                                                                    |  |
|----------|---------------|----------------------------------------------------------------------------------------------------|--|
|          |               | <ul> <li>Improved: Automatic detection and restart for issues that would previously<br/>cause SkyView displays to become unresponsive. This will also generate a</li> </ul>                                                                                                    |  |
|          |               | SYSTEM EVENT that will ask the user to export a Dynon Diagnostic Log.                                                                                                    |  |
|          |               | <ul> <li>Added: New SYSTEM EVENT alerts that let SkyView detect additional</li> </ul>                                                                                                    |  |
|          |               | software anomalies. Upon seeing a SYSTEM EVENT alert, users should enter                                                                                                    |  |
|          |               | Software changes in Skylliew Software v14.0.1.3558, released 2016-02-18:                                                                                                    |  |
|          |               | • Software changes in Skyview Software V14.0.1.3558, released 2010-02-18.                                                                                                    |  |
|          |               | <ul> <li>Improved: The diagnostic logging capabilities added in 14.0.1 now collects</li> </ul>                                                                                                    |  |
|          |               | improved data about anomalies. There are no behavior changes or new SYSTEM EVENT alerts over 14.0.1.                                                                                                    |  |
|          |               | • Software changes in SkyView Software v14.0.3.3563, released 2016-02-23:                                                                                                    |  |
|          |               | <ul> <li>Public Test Version</li> </ul>                                                                                                    |  |
|          |               | <ul> <li>Improved: The diagnostic logging capabilities added in 14.0.1.3558 have</li> </ul>                                                                                                    |  |
|          |               | been further enhanced. Automatic recovery (rebooting) behavior tweaked                                                                                                    |  |
|          |               | EVENT alerts over 14.0.1                                                                                                    |  |
|          |               | <ul> <li>Software changes in SkyView Software v14 0.5.3594, released 2016-02-26;</li> </ul>                                                                                                    |  |
|          |               | • Public Test Version                                                                                                    |  |
|          |               | <ul> <li>Improved: Fixes to various suspicious code areas that may or may not be</li> </ul>                                                                                                    |  |
|          |               | the cause of the <u>14.0 issue</u> . There are no other new features or new SYSTEM EVENT alerts over 14.0.1.                                                                                                    |  |
|          |               | • Software changes in SkyView Software v14.0.6.3609, released 2016-03-04:                                                                                                    |  |
|          |               | <ul> <li>Public Test Version</li> </ul>                                                                                                    |  |
|          |               | <ul> <li>Potential Fix: Dynon Avionics believes that it has identified the issue that is</li> </ul>                                                                                                    |  |
|          |               | the subject of <u>Technical Service Bulletin - SkyView Software 14.0</u> . This                                                                                                    |  |
|          |               | nevious versions                                                                                                    |  |
|          |               | <ul> <li>Software changes in SkyView Software v14.0.7.3621. released 2016-03-10:</li> </ul>                                                                                                    |  |
|          |               | <ul> <li>Public Test Version</li> </ul>                                                                                                    |  |
|          |               | <ul> <li>Potential Fix: Probable fix for customers reporting momentary "Red X"</li> </ul>                                                                                                    |  |
|          |               | pages, uncommanded autopilot disconnects, and audio caution alerts.                                                                                                    |  |
|          |               | There are no other new features over previous versions.                                                                                                    |  |
|          |               | New products included in this revision:     SV_PUTTON LEVEL Autopilot LEVEL button (Page 10, 12)                                                                                                    |  |
|          |               | <ul> <li>SV-GPS-2020 GPS Antenna/Receiver Module (High Integrity GPS - meets</li> </ul>                                                                                                    |  |
|          |               | FAA 2020 ADS-B Out requirements)                                                                                                    |  |
|          |               | <ul> <li>SV-HARNESS-ADSB Harness for SV-ADSB-470</li> </ul>                                                                                                    |  |
|          |               | <ul> <li>SV-HARNESS-XPNDR Harness for SV-XPNDR-261/262</li> </ul>                                                                                                    |  |
|          |               | <ul> <li>SV-XPNDR-261/262 Software v2.08</li> </ul>                                                                                                    |  |
|          |               | New features included in v14.0:     Sector 160 ADOLIND D. Here (SL-Min, Director 160 ADOLIND D. Here (SL-Min, Director 160 ADOLIND D. Here (S |  |
|          |               | <ul> <li>Support for External GO AROUND Button (Skyview Display(s) CONTACT<br/>INPUT 2, Dip 27)</li> </ul>                                                                                                    |  |
|          |               | <ul> <li>For US registered aircraft, when TAIL NUMBER is set. TRANSPONDER HEX</li> </ul>                                                                                                    |  |
|          |               | CODE is computed and set automatically (Page 4-31 and Page 11-19)                                                                                                    |  |
|          |               | <ul> <li>Checklists (Appendix K)</li> </ul>                                                                                                    |  |
|          |               | Documentation added:                                                                                                    |  |
|          |               | • System Event 5 error (Page 21-2)                                                                                                    |  |
|          |               | • Appendix H: Sensor Debug Data                                                                                                    |  |
|          |               | • Appendix K: SkyView System Installation Guide Revision                                                                                                    |  |
|          |               | <b>TISLOFY</b> . Information on revisions prior to current was relocated there.                                                                                                    |  |
|          |               | <ul> <li>Incorporated Software changes from What's New In SkyView Software<br/>concurrent for each SkyView System Installation Guide Revision (Appendix)</li> </ul>                                                                                                    |  |
|          |               | K of All and the Antonio Cuida Devision History                                                                                                    |  |
|          |               | K: SkyView System IIIStaliation Guide Revision History)                                                                                                    |  |
|          |               | Appenaix I: Checklists     Documentation improved:                                                                                                    |  |
|          |               | Location Requirements for individual units / subsystems relocated from                                                                                                    |  |
|          |               | System Planning to the installation section for that unit.                                                                                                    |  |
|          |               | <ul> <li>Added current requirement for SV-INTERCOM-2S to Table 3 (page 2-3).</li> </ul>                                                                                                    |  |
|          |               | <ul> <li>Updated Table 7 – HSI Requirements (Page 2-15)</li> </ul>                                                                                                    |  |
|          |               | <ul> <li>Section 8 (SV-GPS-250/2020) extensively rewritten to incorporate SV-GPS-</li> </ul>                                                                                                    |  |
| 1        |               | 2020 and SV-GPS-250 SIL/SDA=1.                                                                                                    |  |

| Revision | <b>Revision Date</b> | Description                                                                                                    |
|----------|----------------------|----------------------------------------------------------------------------------------------------|
|          |                      | <ul> <li>Corrected reference to connect Rotax oil pressure sensor's black wire to</li> </ul>                                                                        |
|          |                      | Ground (Page 7-43).                                                                                                    |
|          |                      | <ul> <li>Updated guidance for safe voltage levels applied to General Purpose Inputs,</li> </ul>                                                                     |
|          |                      | Contacts (Page 7-7, 7-60, and 7-72).                                                                                                    |
|          |                      | <ul> <li>Changed recommendation on wiring SV-NET-SERVO Kit to route power,</li> </ul>                                                                               |
|          |                      | ground, and servo disconnect wires through DB9 connectors (Page 10-9                                                                                                |
|          |                      | through 10-11)                                                                                                    |
|          |                      | GPS-2020 and SV-GPS-250 SIL/SDA=1                                                                                                    |
|          |                      | <ul> <li>Undated guidance / explanation of ICAO / HEX code (Page 11-19)</li> </ul>                                                                                  |
|          |                      | <ul> <li>Updated Advanced Control Module configuration (Page 15-14)</li> </ul>                                                                                      |
|          |                      | • Corrected several incorrect references to type of connector required for the                                                                                      |
|          |                      | antenna cable: SV-ADSB-470, SV-COM-425, SV-XPNDR-261/262, and SV-                                                                                                   |
|          |                      | COM-X83.                                                                                                    |
|          |                      | <ul> <li>Appendix C: Wiring and Electrical Connections extensively rewritten to</li> </ul>                                                                          |
|          |                      | incorporate connector diagrams and several missing units.                                                                                                    |
|          |                      | • 496 pages                                                                                                    |
|          |                      | <ul> <li>Document number changed to 101320-023, Revision X</li> </ul>                                                                                               |
|          |                      | <ul> <li>Document name changed to SkyView and SkyView SE System Installation Guide</li> </ul>                                                                       |
|          |                      | Software changes in SkyView Software v14.1, released 2016-03-29. Added:                                                                                             |
|          |                      | <ul> <li>SYSTEM EVENT alerts that enabled SkyView detect additional software</li> </ul>                                                                             |
|          |                      | anomalies. Upon seeing a SYSTEM EVENT alert, users should enter the                                                                                                 |
|          |                      | <ul> <li>Software changes in Shi/Jiew Software v14.1 released 2016-03-29. Improved:</li> </ul>                                                                      |
|          |                      | • Software changes in Skylick Software V14.1, released 2010-05-25. Inproved.                                                                                        |
|          |                      | numbers.                                                                                                    |
|          |                      | <ul> <li>Checklists feature has various fixes and improvements</li> </ul>                                                                                           |
|          |                      | • Software changes in SkyView Software v14.1, released 2016-03-29. Fixed:                                                                                           |
|          |                      | • The issue described in the <u>SkyView Software 14.0 Technical Service Bulletin</u>                                                                                |
|          |                      | where certain SkyView displays running version 14.0 would become                                                                                                    |
|          |                      | unresponsive.                                                                                                    |
|          |                      | <ul> <li>Systems with SV-ARINC-429 would restart in certain situations.</li> </ul>                                                                                  |
|          |                      | <ul> <li>Spontaneous AP disconnects.</li> <li>Structional Jointon</li> </ul>                                                                                        |
|          |                      | <ul> <li>Spurious caution dients.</li> <li>Momentary Red X on displays</li> </ul>                                                                                   |
|          |                      | <ul> <li>Momentary SV-COM-PANEL offline alerts</li> </ul>                                                                                                    |
|          |                      | <ul> <li>System restarts caused by corner case (uncommon) software conditions.</li> </ul>                                                                           |
|          |                      | <ul> <li>Video input from external sources would freeze in certain situations.</li> </ul>                                                                           |
|          |                      | <ul> <li>In some circumstances, Initial/recurrent backup battery test routine would</li> </ul>                                                                      |
|          |                      | not start even when battery was actually charged due to incorrect voltage                                                                                           |
| Х        | April, 2016          | thresholds.                                                                                                    |
|          |                      | • Software changes in SkyView Software v14.1.1, released 2016-03-31. Fixed:                                                                                         |
|          |                      | <ul> <li>An issue that could cause transponders to become inoperative – and<br/>therefore requiring return to Dunon Avienics, during a cofficiency under</li> </ul> |
|          |                      | <ul> <li>New products included in this revision:</li> </ul>                                                                                                    |
|          |                      | <ul> <li>Dual ADAHRS Mounting Kit (P/N 102532-000)</li> </ul>                                                                                                    |
|          |                      | <ul> <li>Panel Module Faceplate Blank (P/N 102542-000)</li> </ul>                                                                                                   |
|          |                      | <ul> <li>Pitot/Static/AOA Pneumatic Installation Kit (P/N 102628-000)</li> </ul>                                                                                    |
|          |                      | <ul> <li>SkyView SE (SV-D600 and SV-D900 displays)</li> </ul>                                                                                                    |
|          |                      | <ul> <li>SV-BUTTON-LEVEL (P/N 102553-000)</li> </ul>                                                                                                    |
|          |                      | <ul> <li>SV-KNOB-DIMMER (P/N 102801-000)</li> </ul>                                                                                                    |
|          |                      | New features included in v14.1 and v14.1.1:                                                                                                    |
|          |                      | <ul> <li>Support for Skyview SE</li> <li>When importing checklicts, if there is an error, the line number of the</li> </ul>                                         |
|          |                      | checklist file is displayed                                                                                                    |
|          |                      | Significant documentation added:                                                                                                    |
|          |                      | <ul> <li>9-pin D9F and D9M Connectors are SkyView Network (not RS-232 Serial)</li> </ul>                                                                            |
|          |                      | (Page 2-1)                                                                                                    |
|          |                      | <ul> <li>SkyView Network is a "Party Line" (Page 2-2)</li> </ul>                                                                                                    |
|          |                      | <ul> <li>Optional Components for Easier Installation of your SV-ADAHRS-200/201</li> </ul>                                                                           |
|          |                      | (Page 5-4 and 5-5)                                                                                                    |
|          |                      | US SkyView Pilots – Stadium TFR Database (Page 6-9)     Potrofit Logacy Oil Proscure Sensor with Vaulice Oil Proscure sensor (Page 7)                               |
|          |                      | 49)                                                                                                    |
|          |                      |                                                                                                    |

| Revision | Revision Date | Description                                                                                                    |
|----------|---------------|----------------------------------------------------------------------------------------------------|
|          |               | <ul> <li>Returning an SV-BAT-320 to Dynon Avionics for Exchange (Warranty</li> </ul>                                                                      |
|          |               | Replacement) (Page 9-2)                                                                                                    |
|          |               | <ul> <li>Added caution to only have one SkyView display powered on during</li> </ul>                                                                      |
|          |               | transponder Software update (Page 11-28)                                                                                                    |
|          |               | <ul> <li>Added Cleaning a SkyView / SkyView SE Display (Page 21-1)</li> </ul>                                                                             |
|          |               | <ul> <li>Added Table 79 – SV-BAT-320 Specifications (Page 22-4)</li> </ul>                                                                                |
|          |               | <ul> <li>Added Table 87 – SV-GPS-250 Specifications (Page 22-14)</li> </ul>                                                                               |
|          |               | <ul> <li>Added Table 88 – SV-GPS-2020 Specifications (Page 22-14 and 22-15)</li> </ul>                                                                    |
|          |               | <ul> <li>Appendix K: Switches and Indicators External to SkyView Units</li> </ul>                                                                         |
|          |               | Documentation Improved:                                                                                                    |
|          |               | <ul> <li>Made all references to "DSUB" connectors more consistent.</li> </ul>                                                                             |
|          |               | <ul> <li>Improved guidance on Expired Database popup message, and verifying</li> </ul>                                                                    |
|          |               | presence and expiration of databases. (Page 6-3 and 6-4)                                                                                                  |
|          |               | <ul> <li>Added color coding to Table 15 and Table 16 (Page 7-8 and 7-9)</li> </ul>                                                                        |
|          |               | <ul> <li>For Legacy (VDO-style) liquid pressure sensors, added Aircraft Spruce P/Ns</li> </ul>                                                            |
|          |               | for plug and play replacement of these sensors.                                                                                                    |
|          |               | <ul> <li>Guidance for SERIAL TX of the serial port used for the SV-GPS-2020 (Page 8-</li> </ul>                                                           |
|          |               | 9 and Page 8-10)                                                                                                    |
|          |               | <ul> <li>"Next steps" guidance for completing compliance with FAA 2020 ADS-B Out</li> <li>"Next steps" guidance for completing (Dece 9.4.4)</li> </ul>    |
|          |               | mandate to SV-GPS-250/2020 section (Page 8-14)                                                                                                    |
|          |               | <ul> <li>Improved Table 58 – SV-XPNDR-261/262 Self Diagnostic Messages (Page 11-<br/>2)</li> </ul>                                                        |
|          |               | 2)                                                                                                    |
|          |               | 10 200 in Pov W/ (Page 11 19)                                                                                                    |
|          |               | Added detail to System Event 5 return for renair instructions (Page 21-3)                                                                                 |
|          |               | <ul> <li>Added detail to System Event S retain for repair instructions (rage 21-5)</li> <li>Event S retain for repair instructions (rage 21-5)</li> </ul> |
|          |               | <ul> <li>Annendix H: Added detail</li> </ul>                                                                                                    |
|          |               | <ul> <li>Appendix II: Added detail for Software changes in v14.0 x xxxx</li> </ul>                                                                        |
|          |               | Appendix I: Added detail for Software changes in V1-10.XXXXX     Appendix I: Improved guidance on Checklist creation and troubleshooting                  |
|          |               | 535 nages                                                                                                    |
|          |               | Document number changed to 101320-024 Revision Y                                                                                                    |
|          |               | <ul> <li>Software changes in Sky/View Software v14 2 1 3698 released 2016-04-xx Fixed:</li> </ul>                                                         |
|          |               | • Transponder software updated to version 2.09. This fixes an issue that                                                                                  |
|          |               | would cause some customers to see FAA ADS-B 2020 Compliance Reports                                                                                       |
| Y        | April, 2016   | fail due to high count of out of range NIC and NACp values.                                                                                               |
|          |               | Documentation Improved:                                                                                                    |
|          |               | <ul> <li>Section 11 – Added detail about the permissible use of SV-XPNDR-262 after</li> </ul>                                                             |
|          |               | 2020 (outside Class B and Class C airspaces).                                                                                                    |
|          |               | • 539 pages                                                                                                    |
|          |               | Document number changed to 101320-025, Revision Z                                                                                                    |
|          |               | New products:                                                                                                    |
|          |               | <ul> <li>SkyView SV-HDX800 display</li> </ul>                                                                                                    |
|          |               | <ul> <li>SkyView SV-HDX1100 display</li> </ul>                                                                                                    |
|          |               | <ul> <li>ADS-B (UAT) Antenna – Rod type (978 MHz)</li> </ul>                                                                                              |
|          |               | <ul> <li>Transponder antenna – Rod type (1090 MHz)</li> </ul>                                                                                             |
|          |               | <ul> <li>SV-MAP-270 included with new SkyView displays and SkyView HDX (Section</li> </ul>                                                                |
|          |               | 6)                                                                                                    |
|          | October 2016  | New features:                                                                                                    |
|          |               | <ul> <li>Weight and Balance (Setup)</li> </ul>                                                                                                    |
|          |               | <ul> <li>Maintenance Log (Setup)</li> </ul>                                                                                                    |
| 7        |               | <ul> <li>Ability to change label "CHT" to "CLNT"</li> </ul>                                                                                               |
| 2        | October, 2010 | <ul> <li>Ability to change aural message "Cylinder Head Temperature" to "Coolant</li> </ul>                                                               |
|          |               | Temperature".                                                                                                    |
|          |               | <ul> <li>Software changes in SkyView Software v15.0.0, released 2016-10-18.</li> </ul>                                                                    |
|          |               | <ul> <li>SkyView SV-HDX800 display (new product)</li> </ul>                                                                                               |
|          |               | <ul> <li>SkyView SV-HDX1100 display (new product)</li> </ul>                                                                                              |
|          |               | <ul> <li>SV-BAT-320 charging algorithm improved to be able to charge units that are</li> </ul>                                                            |
|          |               | in protection mode.                                                                                                    |
|          |               | Documentation improved in this revision:                                                                                                    |
|          |               | <ul> <li>Section 4 – Added connection and configuration instructions for GNC 255</li> </ul>                                                               |
|          |               | CUM/NAV radio.                                                                                                    |
|          |               | <ul> <li>Section 5 – Corrected incorrect references to Figures on different AOA/Pitot</li> </ul>                                                          |
| 1        | 1             | Probes                                                                                                    |

| Revision | Revision Date | Description                                                                                     |
|----------|---------------|-------------------------------------------------------------------------------------------------|
|          |               | <ul> <li>Section 7 – Updated references to use of dual SV-EMS-220/221 modules to</li> </ul>     |
|          |               | monitor large engines or dual engines is only supported in SkyView Classic                      |
|          |               | (not SkyView SE or SkyView HDX [as of Software v15.0])                                          |
|          |               | <ul> <li>Section 7 – Added mention of SV-NET-SPL for use with dual SV-EMS-</li> </ul>           |
|          |               | 220/221 installations.                                                                          |
|          |               | <ul> <li>Section 7 – Added lists of all available and recommended Dynon Avionics</li> </ul>     |
|          |               | engine sensor kits.                                                                             |
|          |               | <ul> <li>Section 11 – Added detail about the permissible use of SV-XPNDR-262 after</li> </ul>   |
|          |               | 2020 (outside Class B and Class C airspaces)                                                    |
|          |               | <ul> <li>Section 13 – Explanation that to monitor operation of VPX, one display must</li> </ul> |
|          |               | include an SV-BAT-320 or be powered independently of the VP-X.                                  |
|          |               | Section 16 – Added alternate method for adjusting Microphone Gain of SV-COM-C25.                |